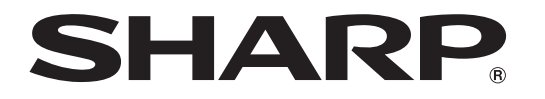

# AQUOS

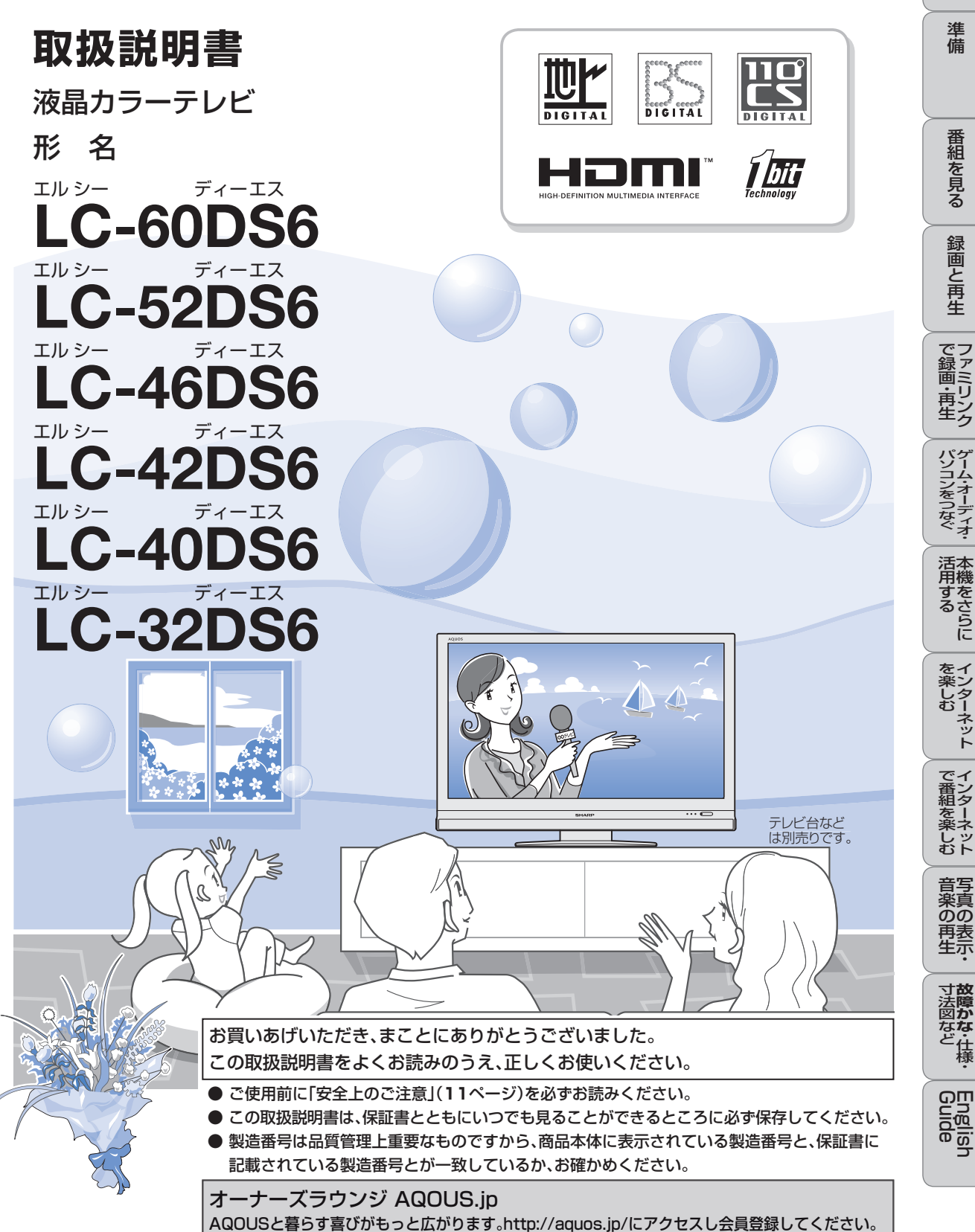

キーワードは、知りたい内容をもくじから探すときに便利です。
 お使いいただく上で、特に大切な用語(キーワード)は太字にしています。

| キーワード       ペー         付属品       付属品の使いかた・・・・・・・・・・・・・・・・・・・・・・・・・・・・・・・・・・・・                                  |                  | はじめに                                                   |                  |
|----------------------------------------------------------------------------------------------------|------------------|--------------------------------------------------------|------------------|
| N周品の使いがた         安全上のご注意・         使用上のご注意・         お手入れ         キャビネットのお手入れのしかた・         液晶ディスプレイパネルのお手入れのしかた・ | (击)              | いかた                                                    | ページ              |
| 使用上のご注意・・・・・・・・・・・・・・・・・・・・・・・・・・・・・・・・・・・・                                                                    | )では              | 注音・・・・・・・・・・・・・・・・・・・・・・・・・・・・・・・・・・・・                 | 11               |
| <b>お手入れ</b> キャビネットのお手入れのしかた・・・・・・・・・・・・・・・・・・・・・・・・・・・・・・・・・・・・                                                | ー<br>ご<br>注<br>ご | 上心<br>注意••••••                                         | 16               |
| 液晶ディスフレイバネルのお手人れのしかた・・・・・・・・・・・・・・・・・・・・・・・・・・・・・・・・・・・・                                                       | ャビニ              | ネットのお手入れのしかた                                           | 16               |
| 画面が暗くなったり、チラついたときは(蛍光管について)・・・・・                                                                               | 晶デ-<br>面がB       | 『ィスプレイバネルのお手入れのしかた・・・・・・・・・・・・・・・・・・・・・・・・・・・・・・・・・・・・ | ····16<br>····18 |
| 各部のなまえ本体各部やリモコンボタンのなまえ・・・・・・                                                                                   | やり               | リモコンボタンのなまえ・・・・・・                                      | 19               |

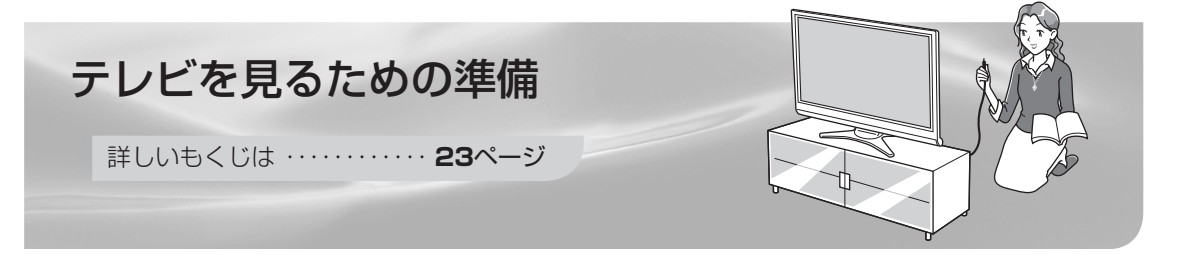

| ページ                                          |
|----------------------------------------------|
| デジタル放送を受信するための豆知識・・・・・・・・・・・24               |
| テレビを見る準備をする(電源を入れるまで)・・・・・・・・・28             |
| デジタル放送の種類と特長について・・・・・・・・・・・28                |
| 本機を置く場所を決める・・・・・・・・・・・・・・・・・・・・・・・・・・・・30    |
| 別売品について・・・・・・・・・・・・・・・・・・・・・・・・・31           |
| スタンドを取り付ける・・・・・・32                           |
| B-CASカードを挿入する・・・・・・・・・・・・・・・・・・・・・・・・・・・・・34 |
| B-CASカードを挿入する(B-CASカードの役割について)・・・・34         |
| WOWOWやスカパー! e2などの有料放送を見るときは ・・・・・35          |
| アンテナをつなぐ(テレビだけをつなぐ場合)・・・・・・・・・・・・・・・36       |
| 地上デジタル・地上アナログ放送用アンテナとつなぐ・・・・・・36             |
| ケーブルテレビを見るときは・・・・・・・・・・・・・・・・・・・・・・・36       |
| BS・110度CSデジタル放送用アンテナとつなぐ ・・・・・・37            |
| アンテナをつなぐ(レコーダー(録画機器)もつなぐ場合)・・・・・・38          |
| デジタルチューナー搭載のレコーダー(録画機器)の場合・・・・・38            |
| デジタルチューナーを搭載していないレコーダー(録画機器)の場合・・・・39        |
| レコーダーやプレーヤーをつなぐ・・・・・・・・・・・・・・・・・・40          |
| 電源コードをつないでケーブルやコードをまとめる・・・・・・41              |
| 本機を固定して転倒を防ぐ・・・・・・・・・・・・・・・・・・・・・・・・・42      |
|                                              |

もくじ

|          | ページ                                    |
|----------|----------------------------------------|
|          | 電源を入れる・・・・・・46                         |
| 乾電池の入れかた | リモコンに乾電池を入れる・・・・・・・・・・・・・・・・・・・・・・・・46 |
|          | テレビを見るための設定をする・・・・・・・・・・・・・・・・・48      |
| メニュー操作   | 本機の機能と操作のしかた(メニューの基本操作)・・・・・・・・・48     |
| 初期設定     | 放送を受信するために最初に必要な設定(かんたん初期設定)について・・50   |
|          | 引っ越しなどで「かんたん初期設定」をやり直す場合は・・・・・52       |
| アンテナ設定   | デジタル放送用アンテナの設定をする・・・・・・・・・・・・54        |
|          | BS・110度CSデジタル用アンテナの電源の設定を変える/          |
|          | 電波の強さ(受信強度)を確認する・・・・・・・・・・・54          |
| 受信設定     | お住まいの地域で放送されている地上デジタル放送を               |
|          | 受信するために(地域選択/郵便番号設定)・・・・・・・・・・・56      |
|          | 地上デジタル放送のチャンネルを追加したり設定し直すときは・・・・58     |
|          | 地上アナログ放送のチャンネルを追加したり設定し直すときは・・・・61     |
|          | 映りかたを確かめる・・・・・.70                      |
|          | テレビが正しく映らないときや画質が悪いときは                 |
|          | (「放送が受信できません。[E202]」と表示される)・・・・・・・71   |

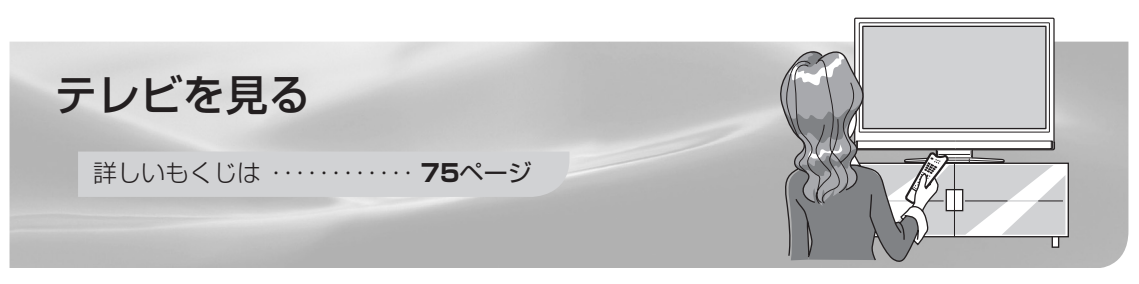

| キーワード   | ページ                                      |
|---------|------------------------------------------|
| 選局      | リモコンで番組を選ぶ・・・・・76                        |
| 消音/音量   | 音量を調節する・・・・・77                           |
| CATV    | ケーブルテレビのチャンネルを選ぶ・・・・・・・・・・・81            |
|         | デジタル放送のチャンネルのボタン番号を確認・変更する・・・・・82        |
| 天気予報/株価 | データ放送で天気予報や株価などの情報を見る・・・・・・83            |
| 電子番組表   | 電子番組表(EPG)で番組を選ぶ ・・・・・・・・・・・・・・84        |
|         | 電子番組表の見かた・・・・・・・・・・・・・・・・・・・・・・・・・・・・84  |
|         | 放送中の他の番組(裏番組)を調べる・・・・・・・・・・・85           |
|         | 電子番組表の使いかた・・・・・・・・・・・・・・・・・・・・・・・・86     |
|         | 番組内容の紹介(番組情報)を見る・・・・・・・・・・・・・86          |
|         | 分類(ジャンル)で番組を探す・・・・・・・・・・・・・・・・・・・・・87    |
|         | 電子番組表をもっと便利に利用する・・・・・・・・・・・・・88          |
|         | 電子番組表の並べかたや表示範囲を変える(表示方式設定)・・・・・89       |
|         | 音声・映像・字幕を切り換える・・・・・・・・・・・・・・・・・・・・・・・・90 |
| 音声切換    | 地上アナログ放送で二重音声放送                          |
|         | (二ヶ国語、主音声+副音声、ステレオ)の番組を見るときは・・・・90       |
| 映像·字幕切換 | デジタル放送で映像・音声・字幕を切り換える・・・・・・・91           |
|         |                                          |

|次のページに続く 🏸

|             | ペーシ                                                       | ブ  |
|-------------|-----------------------------------------------------------|----|
|             | テレビを見るときの便利な使いかた・・・・・・・・・・・・92                            | 2  |
| 静止          | 見ている画面を静止させる・・・・・・・・・・・・・・・・・・・・・・・・92                    | 2  |
| 連動データ設定     | 番組に連動したデータ放送を見る・・・・・・・・・・・・・・・92                          | 2  |
| 番組情報        | 見ているデジタル放送の番組の詳細を表示する・・・・・・・・93                           | 3  |
| 時刻表示        | 時刻を表示する(時刻表示)・・・・・・・・・・・・・・・・・・・・・・・・94                   | 1  |
| クイック起動      | 電源を入れてから画面が出るまでの時間を早くする(クイック起動設定)・・94                     | 1  |
| オンタイマー      | 目覚ましとして使うなどタイマーで電源を入れる(オンタイマー設定)・・・95                     | วิ |
| 時刻合わせ       | 時計を合わせる(時刻設定)・・・・・・・・・・・・・・・・・・・・・・・95                    | ō  |
|             | 画面のサイズや映像、音声を調節する・・・・・・・・・・・・・96                          | 3  |
|             | 画面の位置がずれているときは(位置調整)・・・・・・・・・・・・・・・・9€                    | 3  |
| 画面サイズ/左右の黒帯 | 映像の左右に黒帯が出たり上下幅が変わるときは(画面サイズ)・・・・97                       | 7  |
|             | 映像を最適な大きさに自動で切り換える/                                       |    |
|             | 画面の大きさが勝手に変わるのを防ぐ(オートワイド機能)・・・・98                         | 3  |
| ゲーム         | 映画やゲームなどに適した映像・音声にする(AVポジション)・・・・・99                      | 9  |
| 明るさ調整       | 画面の明るさや色を変える(映像調整)・・・・・・・・・・・・・・・・・・・・・・・・・・・・・・・・・・・・    | )  |
|             | 画面のチラつきやざらつきを抑えてすっきりさせる・・・・・・ 102                         | 2  |
| 音声調整        | お好みの音質にする(音声調整)・・・・・・・・・・・・・・・・・・・・・・・・・・・・・・・・・・・・       | 3  |
|             | 音量を目動で調整する(オートホリューム)・・・・・・・・・・・・・・・・・・・・・・・・・・・・・・・・・・・・  | 4  |
|             | 会話を聞き取りやりくりる(声の聞きやりき設定)・・・・・・・・・・                         | +  |
|             | 部産や直さかにに通しに音質を選ぶ                                          | С  |
|             | 番組表、メニュー表示や映像表示、音声などをお好みに変更する・・・・・ 106                    | 3  |
|             | メニューなどの文字を大きくする(画面文字サイズ設定)・・・・・・ 106                      | 3  |
|             | 番組表やメニューなどの配色を変える(画面表示色設定)・・・・・・107                       | 7  |
|             | 映像の向きを変えるには(映像反転)・・・・・・・・・・・・・・・・・・・・・・・・・・・・・107         | 7  |
|             | 映像を消して音声だけを聞く(映像オフ)・・・・・・・・・・・・・・・・107                    | 7  |
| リモコン番号設定    | 2台のAQUUSをそれぞれのリモコンで操作する 108                               | 3  |
|             | ヘットホンで聞くときの音の出かたを変える・・・・・・・・・・・・・・・・・・・・・・・・・・・・・・・・・・・・・ | J  |
|             |                                                           |    |

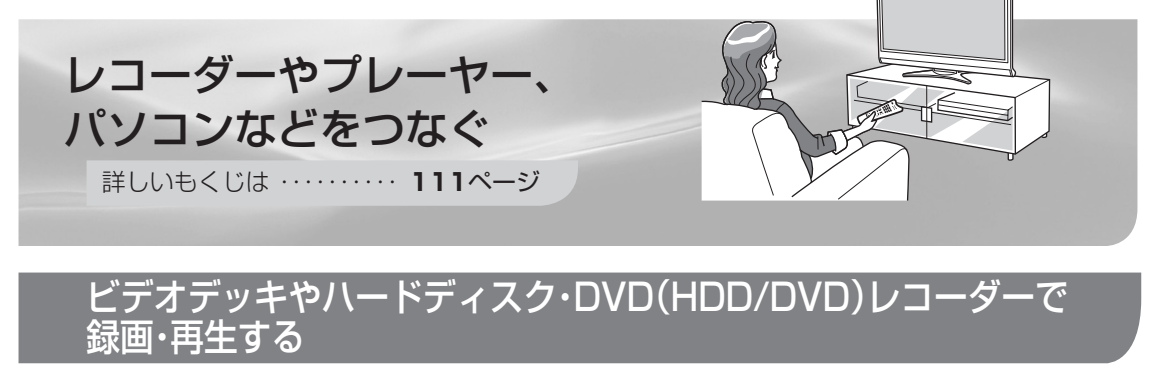

キーワード

ページ

#### ビデオデッキやDVDプレーヤーなどを再生する ·······112 ビデオ・DVDとの接続

ビデオデッキやDVDプレーヤーをつなぐ・・・・・・ 112

| ページ                                                                                                    |
|----------------------------------------------------------------------------------------------------|
| ビデオデッキやDVDプレーヤーの画面に切り換える(入力切換)・・・・115<br>使用していない入力をスキップするには(入力スキップ設定)・・・・116<br>入力切換の表示をお好みのなまえに変えるには・・・・・・・116 |
| デジタル放送の録画と予約について・・・・・・・・・・118                                                                                   |
|                                                                                                    |
| 予約の確認・取り消し・変更をするには・・・・・・・・・・・・・・・・・・・・・・・ 122                                                                   |
| 録画と予約のこんなときは/録画予約がうまくできないときは・・ 123                                                                              |
| デジタル放送をデジタルチューナーが                                                                                               |
| 搭載されていないレコーダー(録画機器)で録画する・・・・・ 124                                                                               |
| 録画機器を接続する・・・・・・・・・・・・・・・・・・・・・・・・・124                                                                           |
| 録画するときの設定のしかたは(入力6 端子設定)・・・・・・・ 125                                                                             |
| 視聴中の番組を録画する・・・・・・・・・・・・・・・・・・・・・・・・・126                                                                         |
| デジタル放送をビデオデッキなどで録画予約するながれ                                                                                       |
| (VHSテープ予約)・・・・・・・・・・・・・・・・・・・・・・・・・・・・・127                                                                      |
|                                                                                                    |

AQUOSレコーダーで録画・再生する (ファミリンク機能を使う)

| キーワード          | ページ                                                         |
|----------------|-------------------------------------------------------------|
| ファミリンク         | ファミリンクを使うための準備をする・・・・・・・・・・・・・130                           |
|                | ファミリンクについて・・・・・・・・・・・・・・・・・・・・・・・・・・・・・130                  |
|                | ファミリンク対応機器のつなぎかた・・・・・・・・・・・・・・・・・・・・・・・・・・・・131             |
|                | ファミリンク機能を使うための設定をする・・・・・・・・・・・・・・・・・・・・・・・・・・・・・・・・・・・・     |
|                | ファミリンクで使う・・・・・・・・・・・・・・・・・・・・・・・・・134                       |
| 見ている番組の録画      | 見ている番組をすぐに録画する(ワンタッチ録画)・・・・・・・・・・・・・・・・・・・・・・・・・・・・・・・・・・・・ |
| AQUOSレコーダー録画予約 | AQUOSレコーダーに録画予約する・・・・・・・・・・・・・・135                          |
|                | 本機の電子番組表で録画予約するには・・・・・・・・・・・135                             |
|                | AQUOSレコーダーの電子番組表で録画予約するには・・・・・・ 136                         |
| 再生             | AQUOSレコーダーを再生する・・・・・・・・・・・・・・・・・・136                        |
|                | 最後に録画した番組を、                                                 |
|                | AQUOSのリモコンで再生する(ワンタッチプレー)・・・・・ 136                          |
|                | 録画リストから再生する・・・・・・・・・・・・・・・・・・・・・・・137                       |
|                | 視聴するHDMI対応のレコーダー(録画機器)を選ぶ・・・・・・・ 137                        |
| AQUOSオーディオ     | AQUOSオーディオで聞く・・・・・・・・・・・・・・・・・・・・・・・138                     |
|                | 番組内容に適した音に切り換える・・・・・・・・・・・・・・・・・139                         |

| ゲーム機や                 | オーディオ機器、パソコンをつないで楽しむ                               |
|-----------------------|----------------------------------------------------|
| キーワード<br><b>ゲーム接続</b> | ページ<br>ゲームを楽しむ・・・・・・・・・・・・・・・・・・・・・・・・・・・・・・・・・・・・ |
| オーディオ機器               | オーディオ機器で音声を楽しむ・・・・・・・・・・・・・・・・・・・・・・・・・・・・・・・・・・・・ |
|                       | パソコンのモニターとして使う・・・・・・・・・・・・・・・・・・・・・・・・・・・・・・・・・・・・ |

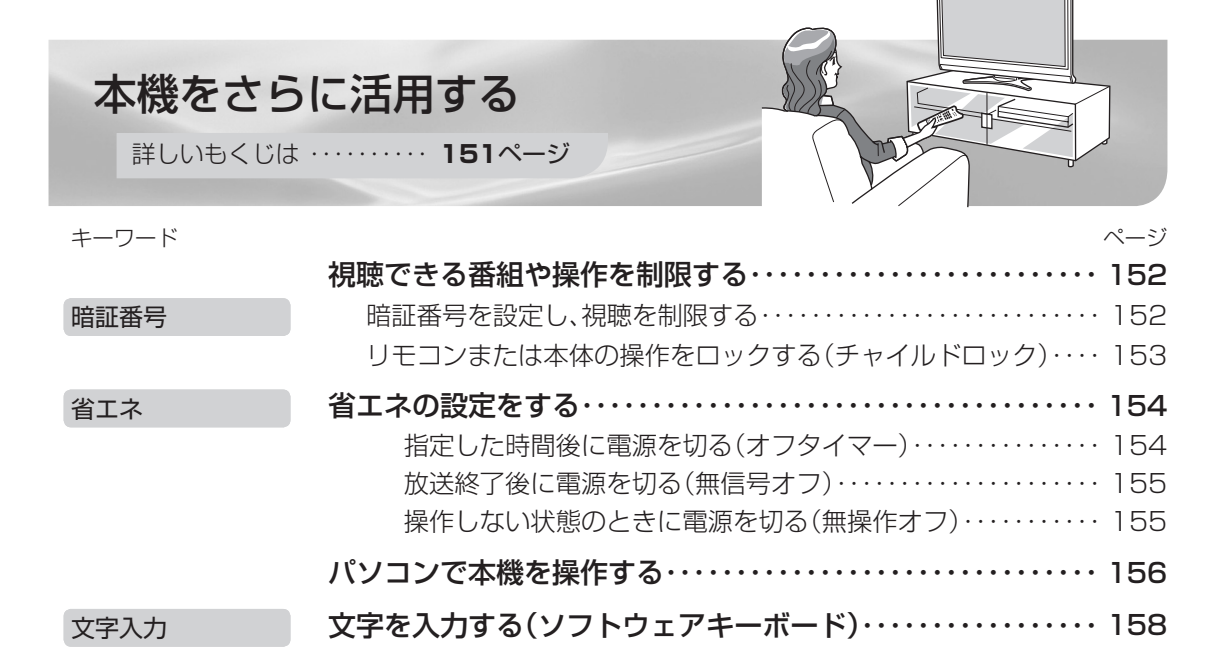

#### .

#### インターネットを楽しむ

| キーワード   | ページ                                            |
|---------|------------------------------------------------|
| 双方向通信   | 双方向通信/インターネット/ホームネットワークの                       |
|         | 準備をする ・・・・・・162                                |
|         | 電話回線の接続・・・・・・・・・・・・・・・・・・・・・・・・・・・・・・・・・・・・    |
|         | 電話回線の設定・・・・・・・・・・・・・・・・・・・・・・・・・・・・・・・・・・・・    |
|         | ブロードバンド環境への接続と設定(インターネットの準備)・・・・ 169           |
| インターネット | インターネットを楽しむ(AQUOS.jp) ・・・・・・・・・・・ 180          |
|         | AQUOS.jp を表示する・・・・・・・・・・・・・・・・・・・・・・・・・・・・・180 |
|         | インターネットを見る画面(ブラウザ)の使いかた・・・・・・・・182             |
|         | インターネットを見るための設定を確認・変更するには・・・・・・・ 190           |

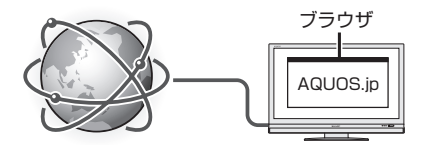

#### インターネットで番組を楽しむ

| キーワード  | ページ                                                  |
|--------|------------------------------------------------------|
| IPTV準備 | IPTVを視聴するための準備 ・・・・・・・・・・・・・・・・・・・・・・・・・・・・・・・194    |
|        | IPTVとは・・・・・・・・・・・・・・・・・・・・・・・・・・・・・・194              |
|        | 光回線(FTTH)に接続する · · · · · · · · · · · · · · · · · · · |
|        | IPv6環境の接続のしかた・・・・・・・・・・・・・・・・・・・・・・・・・・・・・・195       |
|        | IPTVの基本登録をする・・・・・・・・・・・・・・・・・・・・・・・・196              |
|        | IPTVのチャンネルを設定する・・・・・・・・・・・・・・・・・・・・・・・・198           |
| IPTV視聴 | IPTVを見る ・・・・・200                                     |
|        | IPTVのチャンネルを選ぶ・・・・・・・・・・・・・・・・・・・・・・・ 200             |
|        | IPTVの番組を調べる・・・・・・・・・・・・・・・・・・・・・・・・・・・・ 202          |
|        | 数字ボタン(チャンネルボタン)で選べるIPTVのチャンネルを変更する ・・・ 204           |
|        | IPTVのポータル画面を活用する・・・・・・・・・・・・・・・・・・・・・・・ 206          |
|        | IPTVのビデオオンデマンド(VOD)を楽しむ・・・・・・・・・・208                 |
| アクトビラ  | アクトビラ ビデオを見る ・・・・・・・・・・・・・・・・・・・・・210                |
|        | アクトビラ ビデオ・フルを見る ・・・・・・・・・・・・・・・・・・・・・ 212            |

# 写真を見る・音楽を聴く ページ ホームネットワーク 写真を見る・音楽を聴く 214 ホームネットワークで写真を楽しむ・・・・・ 215 ホームネットワークで音楽を楽しむ・・・・ 220 IrSS IrSS™通信で携帯電話の写真を楽しむ・・・・ 223 表示した写真を印刷する・・・・ 227

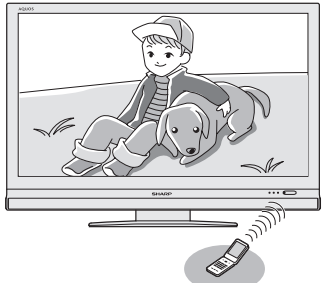

ペー ミバ

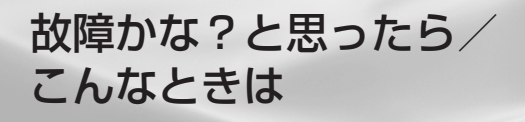

詳しいもくじは ・・・・・・ 229ページ

#### 故障かな?と思ったら

エーワード

| 故障かな?と思ったら/エラーメッセージが出たら ・・・・・・ 230          |
|---------------------------------------------|
| 映像も音声も出ない・・・・・・・・・・・・・・・・・・・・・・・・・・・ 230    |
| テレビの上部が熱い・・・・・・・・・・・・・・・・・・・・・・・・・・・ 231    |
| リモコンや本体のボタンの操作ができない・・・・・・・・・・・・・・・・ 231     |
| WOWOWやスターチャンネルなどの有料放送が視聴できない・・・・・・233       |
| デジタル放送が受信できない・・・・・・・・・・・・・・・・・・・・・ 233      |
| インターネットに接続できない・・・・・・・・・・・・・・・・・・・・・・ 234    |
| アクトビラの画質が悪い・・・・・・・・・・・・・・・・・・・・・・・ 235      |
| ポータル情報が取得できない・・・・・・・・・・・・・・・・・・・・・・ 236     |
| B-CASカードや放送の受信・視聴に関するエラーメッセージ・・・・ 237       |
| アンテナ受信強度に関するエラーメッセージ・・・・・・・・・・・・239         |
| 双方向通信に関するエラーメッセージ・・・・・・・・・・・・・・・・・・・・・・240  |
| ファミリンク録画時のエラーメッセージ・・・・・・・・・・・・・・・・・・241     |
| IrSS™に関するエラーメッセージ・・・・・・・・・・・・・・・・・・・・・・ 242 |
| フォトリモ™に関するエラーメッセージ・・・・・・・・・・・・・・・・ 242      |
| ホームネットワーク利用時のエラーメッセージ・・・・・・・・・・ 243         |
|                                             |

#### こんなときは

| キーワード      | ページ                                          |
|------------|----------------------------------------------|
| お知らせ       | お知らせを見る ・・・・・ 245                            |
| ソフトウェア     | 本機のソフトウェアを更新するときは(ダウンロード設定) ・・・・・・ 246       |
|            | 本機から個人情報をすべて消すには(本機を廃棄するときなど)・・・・247         |
| メニューの一覧    | メニュー項目の一覧 ・・・・・ 248                          |
| 仕様         | おもな仕様について ・・・・・ 252                          |
| 保証         | 保証とアフターサービス                                  |
| 本機の操作ができない | 本機の操作ができなくなったときは                             |
| 特許         | 本機で使用している特許など ・・・・・・・・・・・・・・・・・・・・・・・・・・ 256 |
| 寸法図        | 寸法図/壁掛け金具取り付け時の寸法 ・・・・・・・・・・・・・・・・・・・・・ 258  |
| 壁掛け        | 壁に掛けて設置する ・・・・・・・・・・・・・・・・・・・・・・・・・・・・ 262   |
|            | 用語の解説 ・・・・・ 266                              |
|            | 索引                                           |
|            | English Guide ······ 272                     |
|            | Switching the Display Language to English    |
|            | (メニューなどの言語を英語にする)・・・・・・・・・・・・・・・・・・ 275      |

- ●本書に掲載している画面表示やイラストは説明用のものであり、実際の表示とは多少異なります。
- ●本取扱説明書では、特に機種名を明示している場合を除いて LC-52DS6 を例にとって説明しています。LC-60DS6、LC-46DS6、LC-42DS6、LC-40DS6、LC-32DS6 は外形寸法などは異なりますが使いかたは同じです。
- ●本機を廃棄または譲渡する場合には、個人情報の消去(初期化)をお願いします。(▶ 247 ページ)

## 付属品の使いかた

● 安全と性能維持のため、同梱のケーブルを必ずご使用ください。

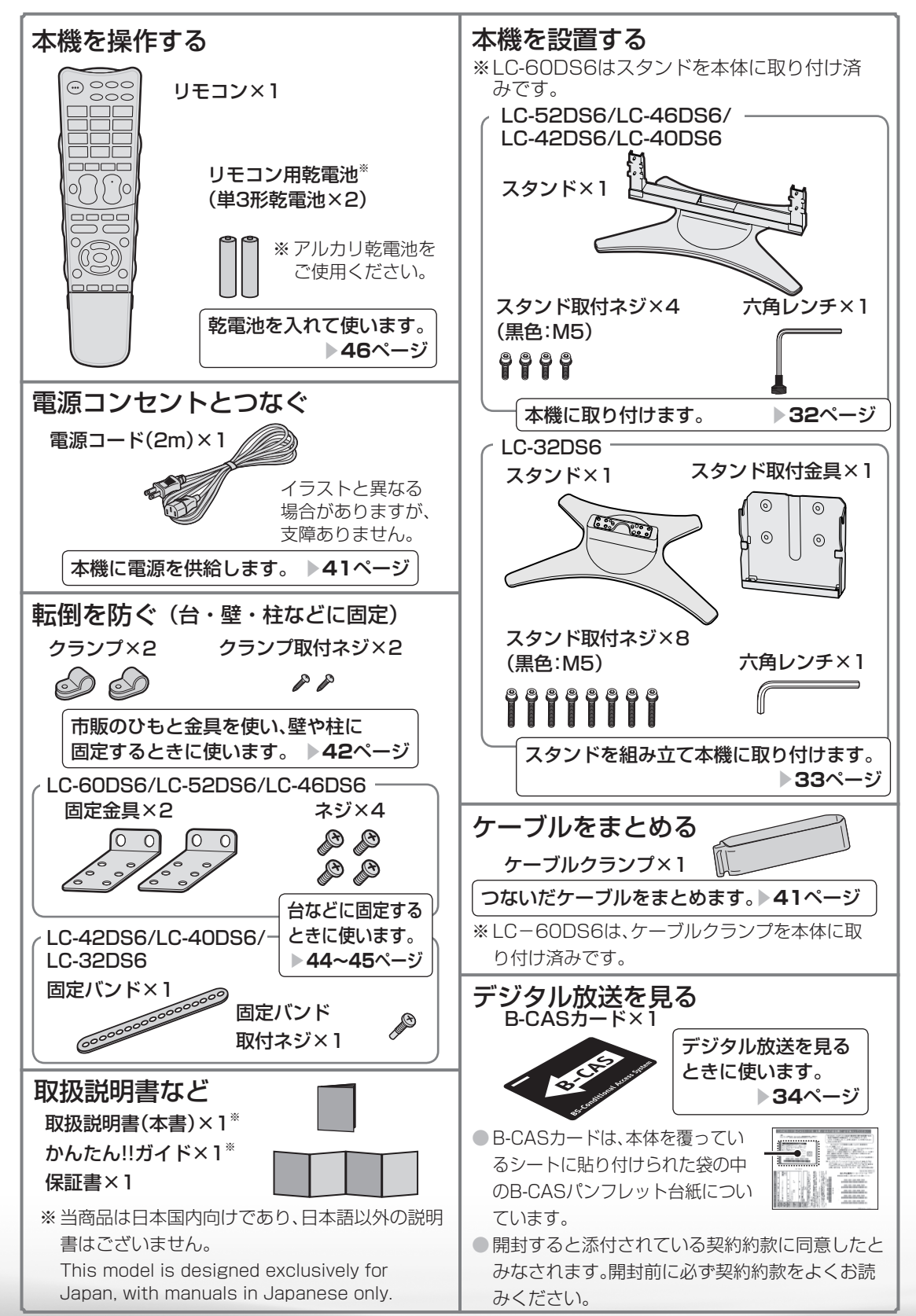

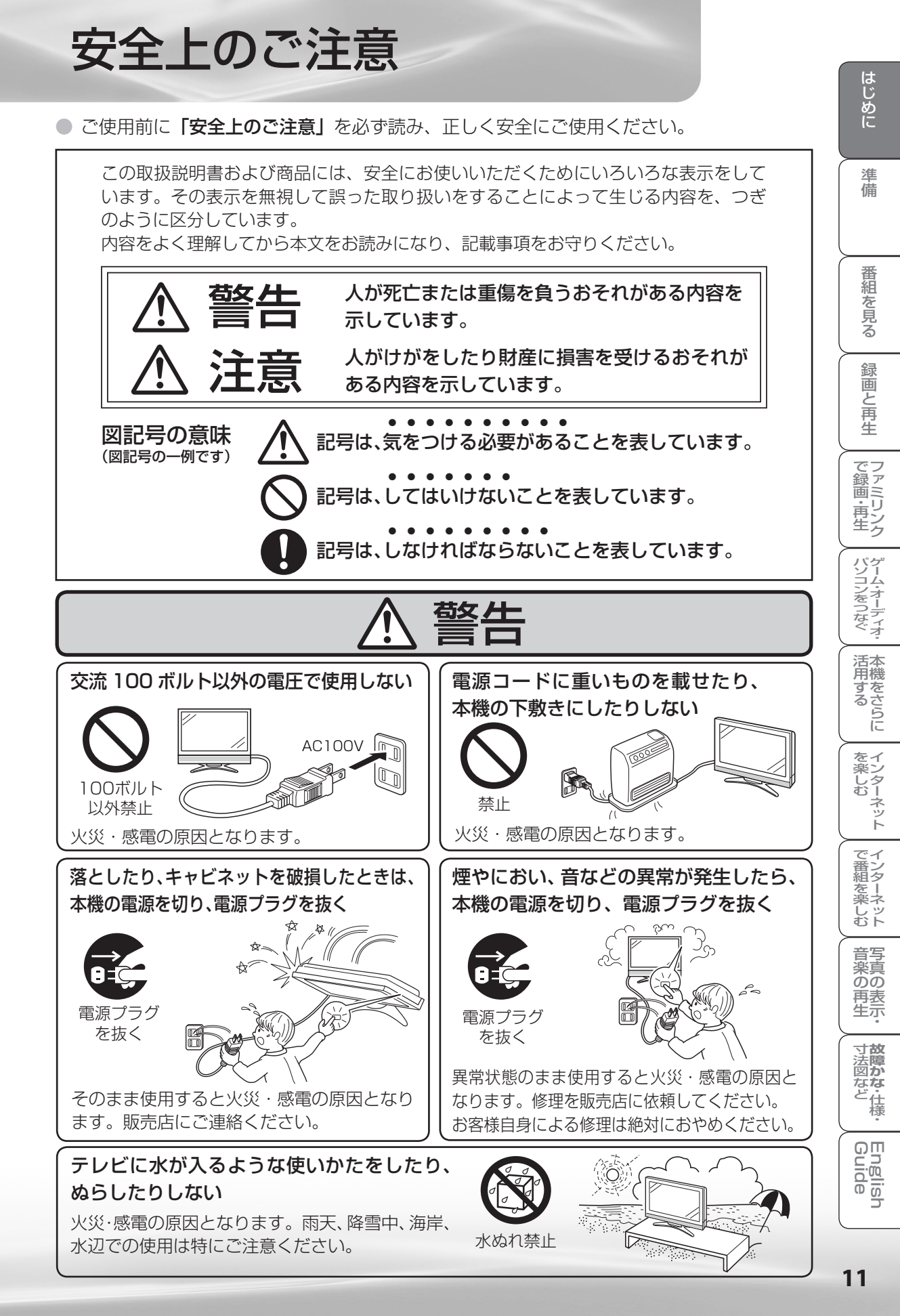

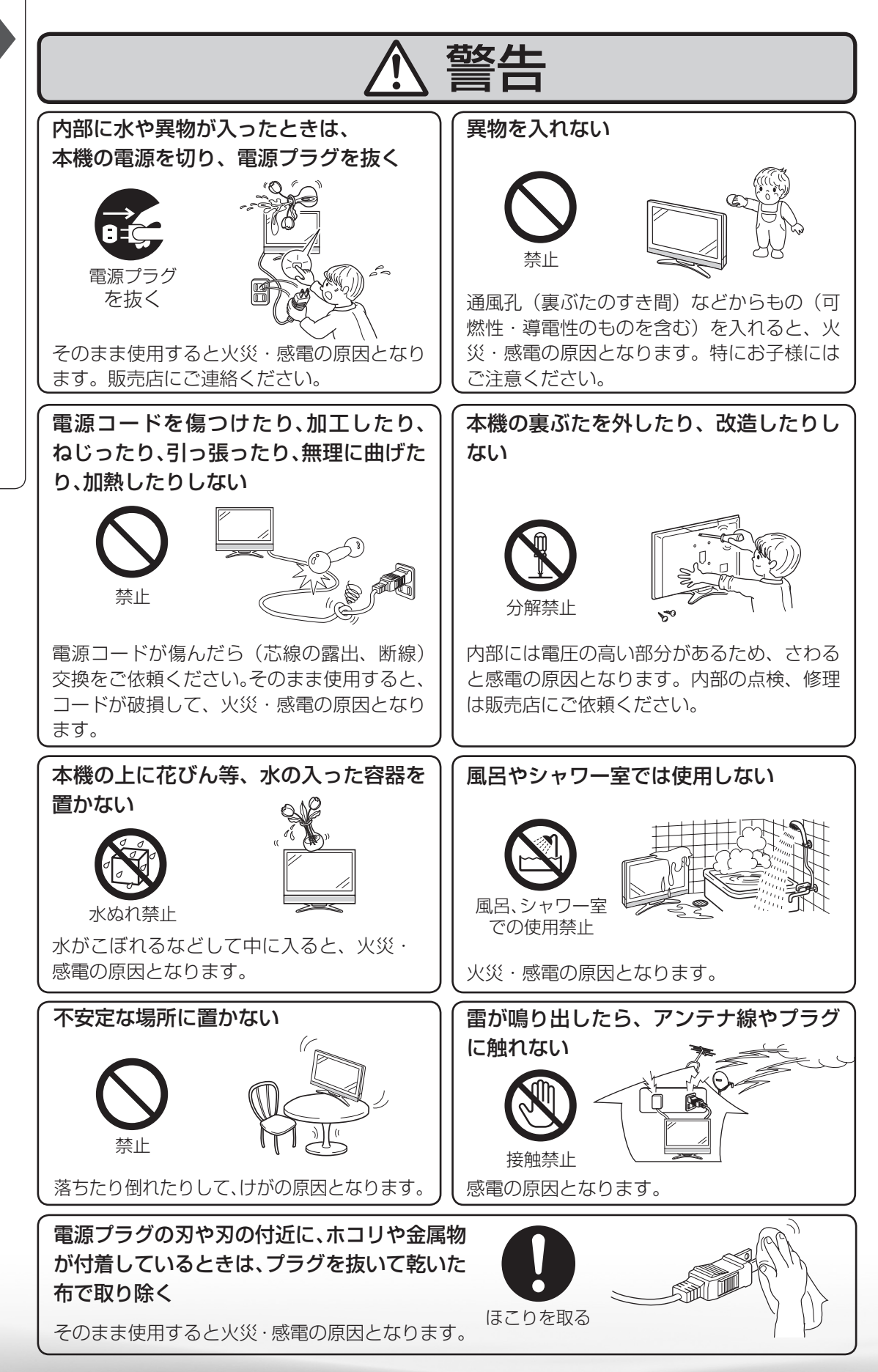

12

つづき

安全上のご注音

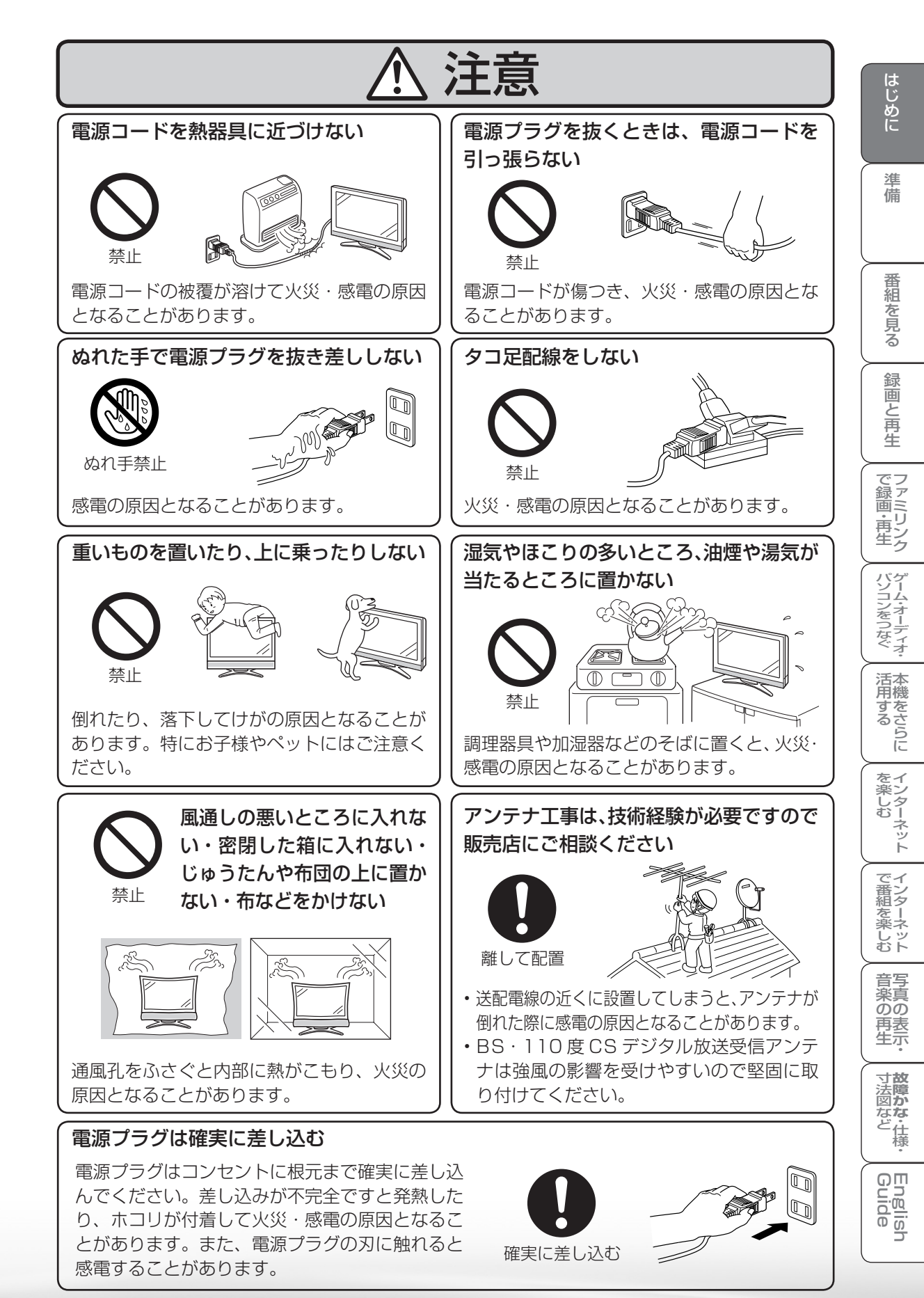

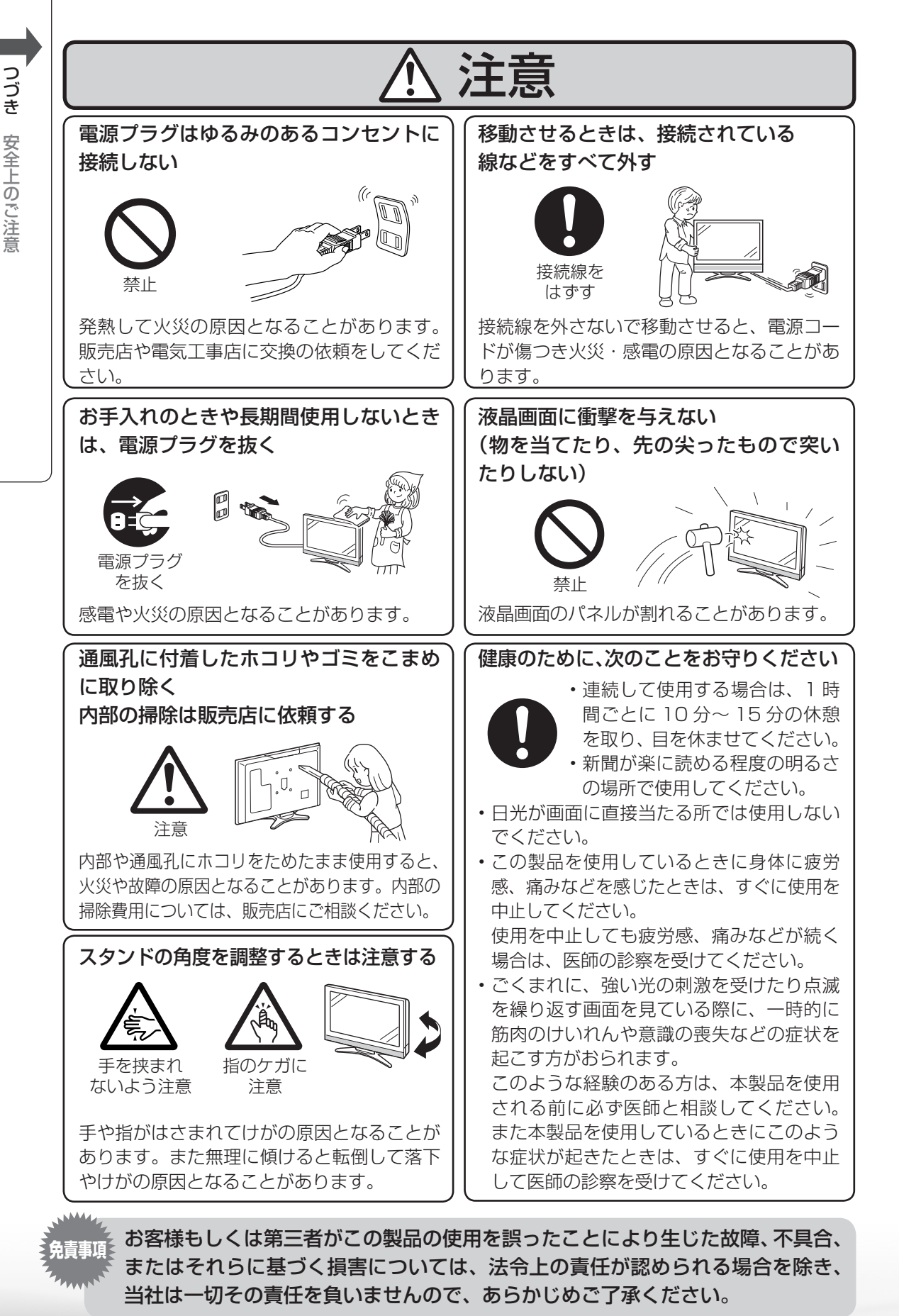

#### アルカリ電池についての安全上のご注意

液もれ・破裂・発熱による大けがや失明を避けるため、下記の注意事項を必ずお守りください。

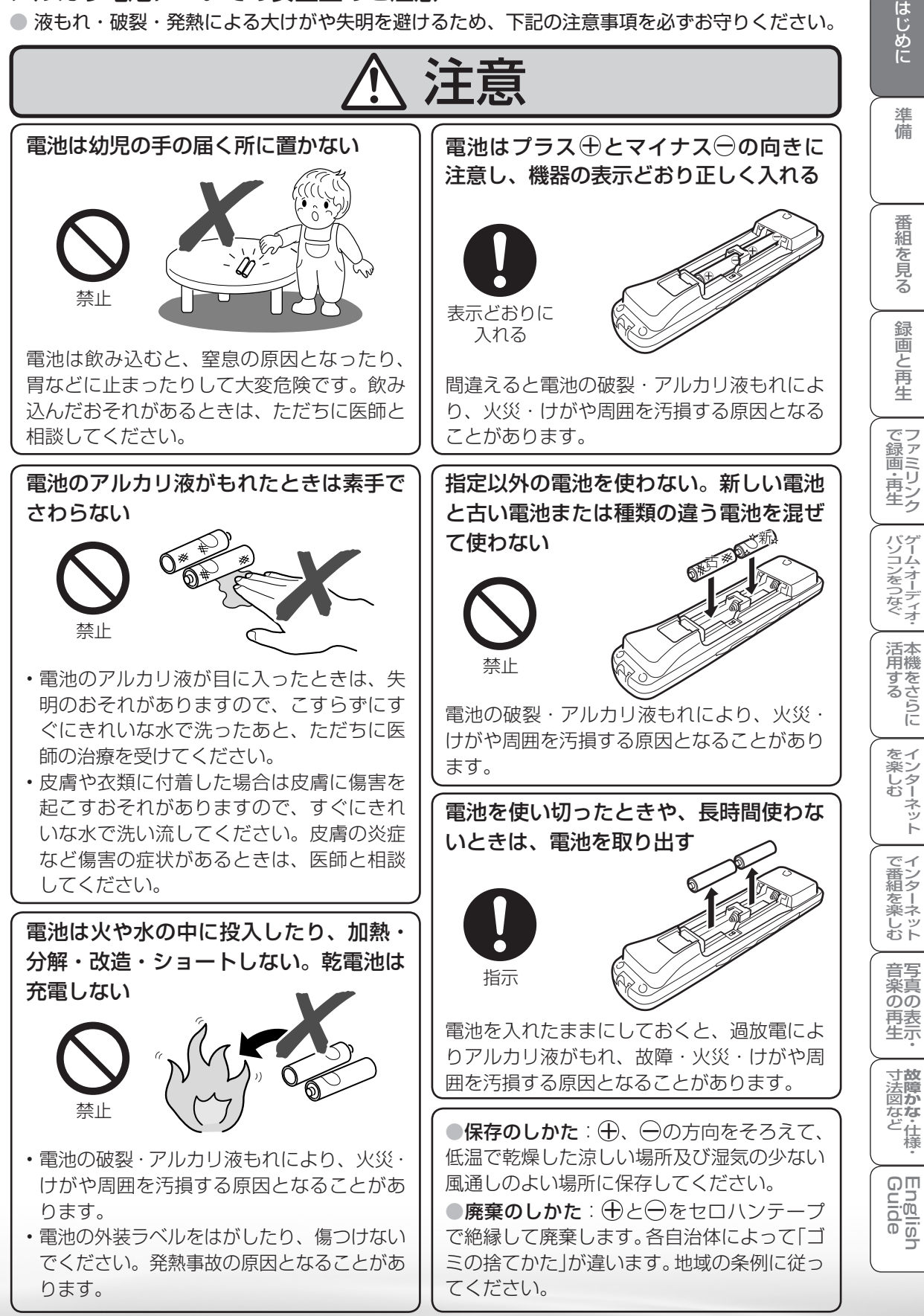

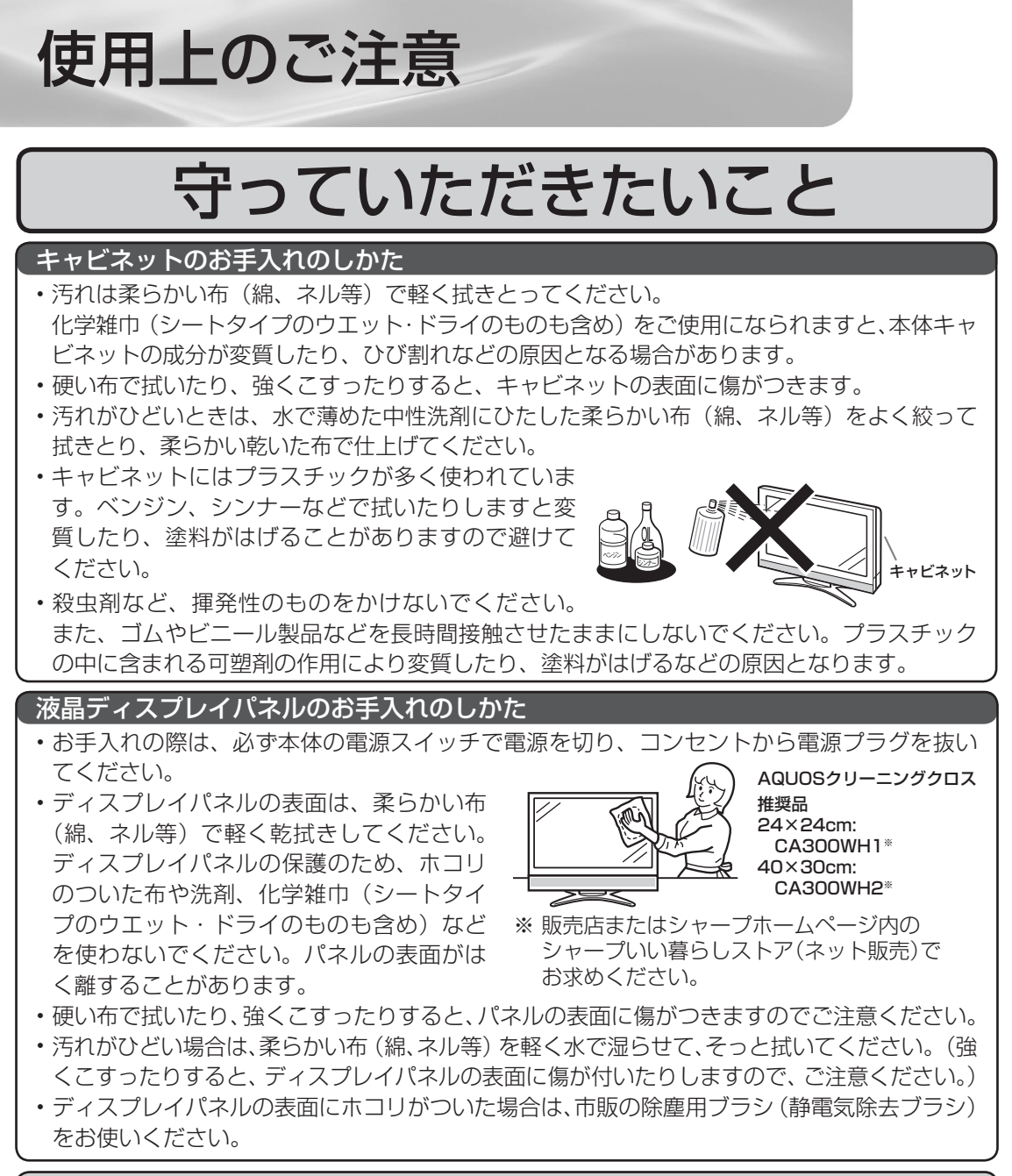

#### アンテナについて

・妨害電波の影響を避けるため、交通のひんぱんな自動車道路や電車の架線、送配電線、ネオンサインなどから離れた場所に立ててください。

万一アンテナが倒れた場合の感電事故などを防ぐためにも有効です。

- アンテナ線を不必要に長くしたり、束ねたりしないでください。映像が不安定になる原因となりますのでご注意ください。BS・110度CSデジタル放送用のアンテナ線には、必ず専用のケーブルを使用してください。(▶ 37~39ページ)
- アンテナは風雨にさらされるため、定期的に点検、交換することを 心がけてください。美しい映像でご覧になれます。特にばい煙の多 いところや潮風にさらされるところでは、アンテナが傷みやすくな ります。映りが悪くなったときは、販売店にご相談ください。

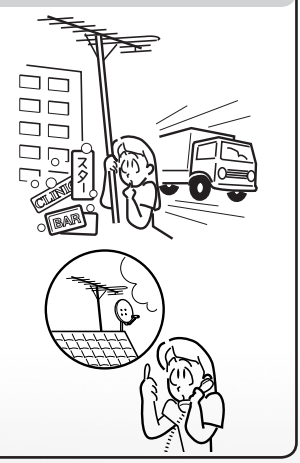

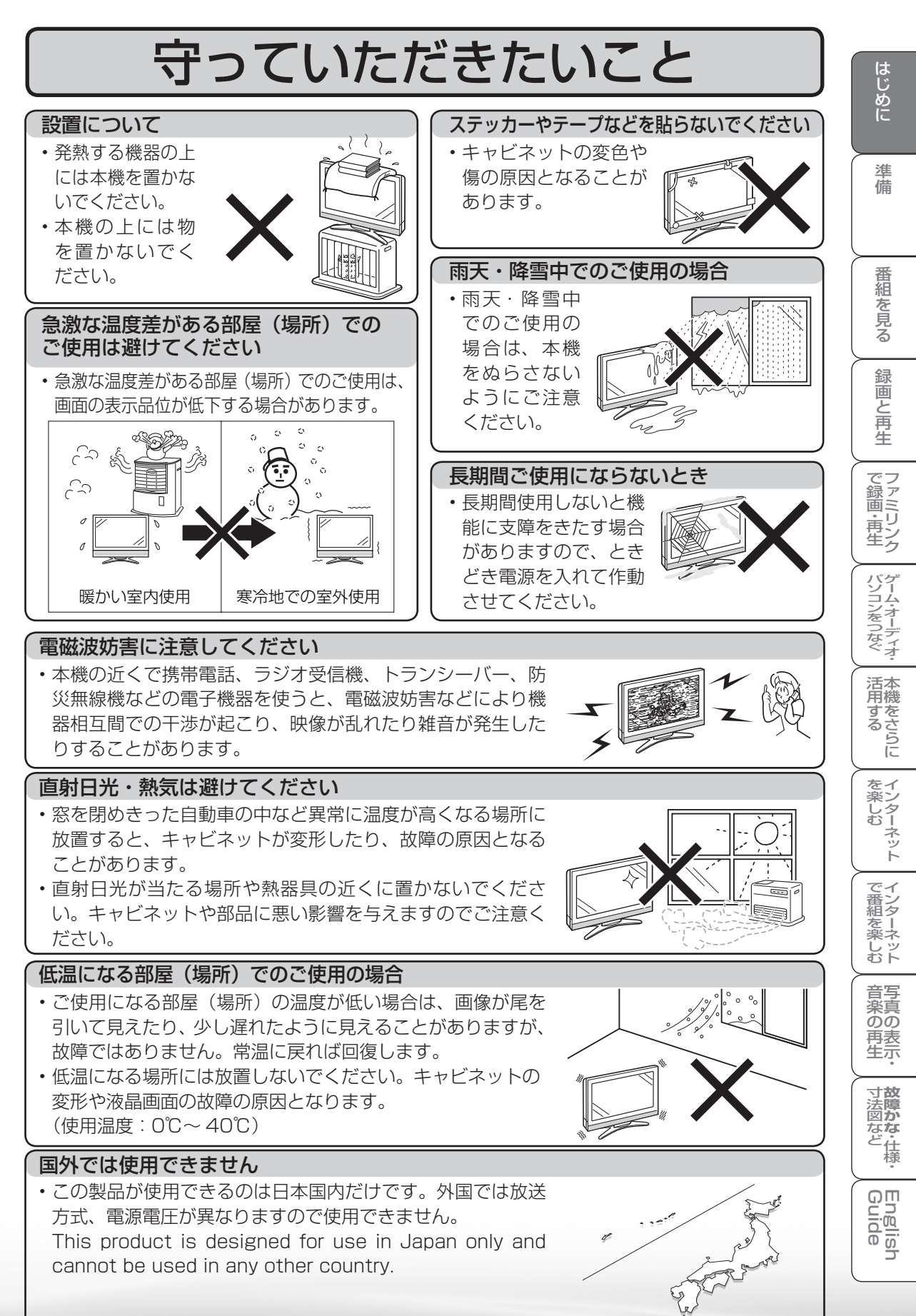

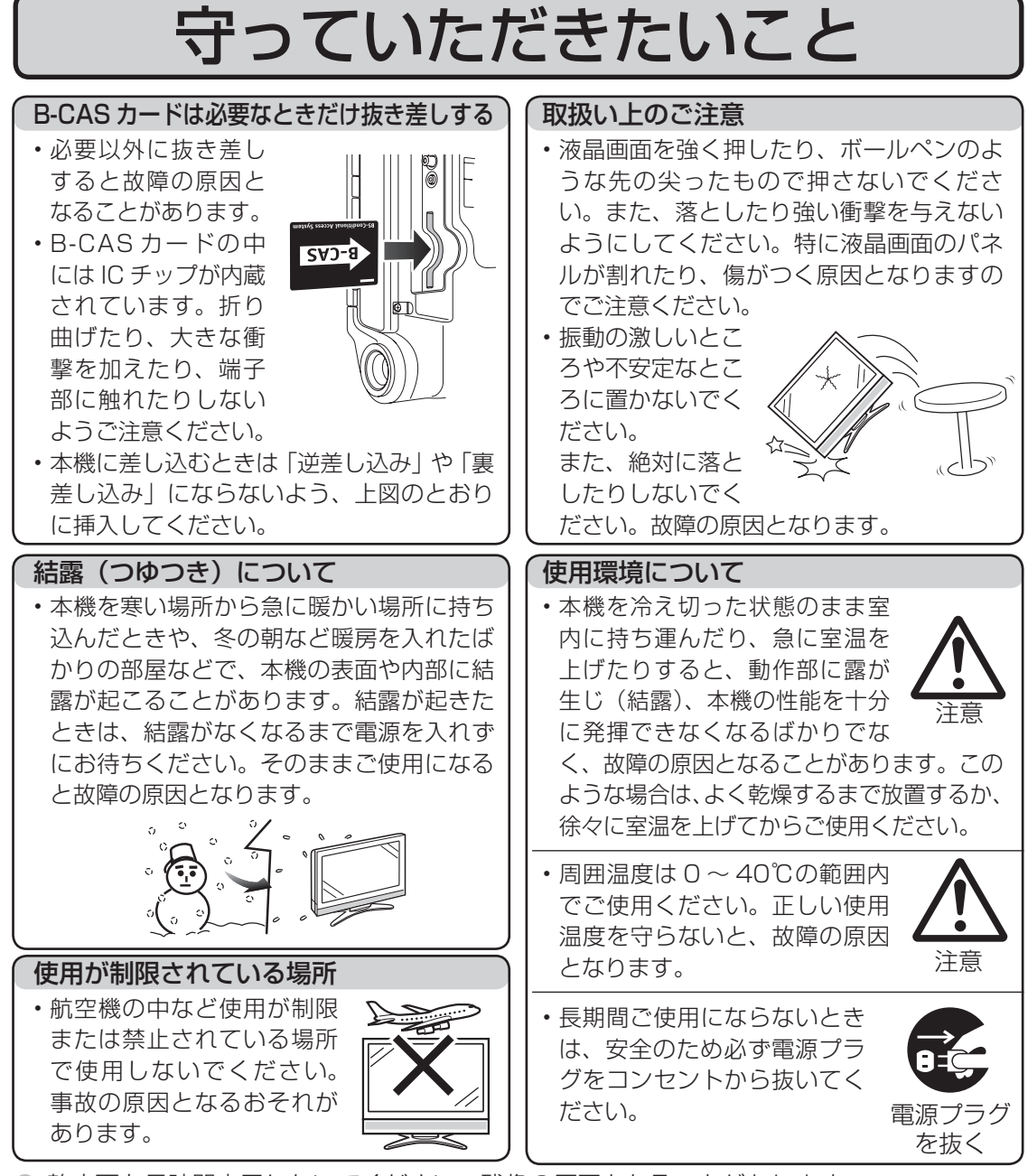

● 静止画を長時間表示しないでください。残像の原因となることがあります。

#### 画面が暗くなったり、チラついたときは (蛍光管について)

● 本機に使用している蛍光管には、寿命があります。

- ・画面が暗くなったり、チラついたり、点灯しないときは、新しい専用蛍光管ユニットに 取り替えてください。 寿命の目安… 約 60,000 時間(室温 25℃で、明るさを「標準」に設定して連続使用
  - 寿命の自安… 約 60,000 時間(室温 25 0 C、明るさを「標準」に設定して連続使用 した場合、明るさが半減する時期の目安)
- ・詳しくは、販売店またはシャープお客様相談センターにお問い合わせください。
- ご使用初期において、蛍光管の特性上、画面にチラツキが出ることがあります。
   この場合、本体の電源スイッチでいったん電源を切り、再度電源を入れ直して動作を確認してください。

つづき

使用上のご注音

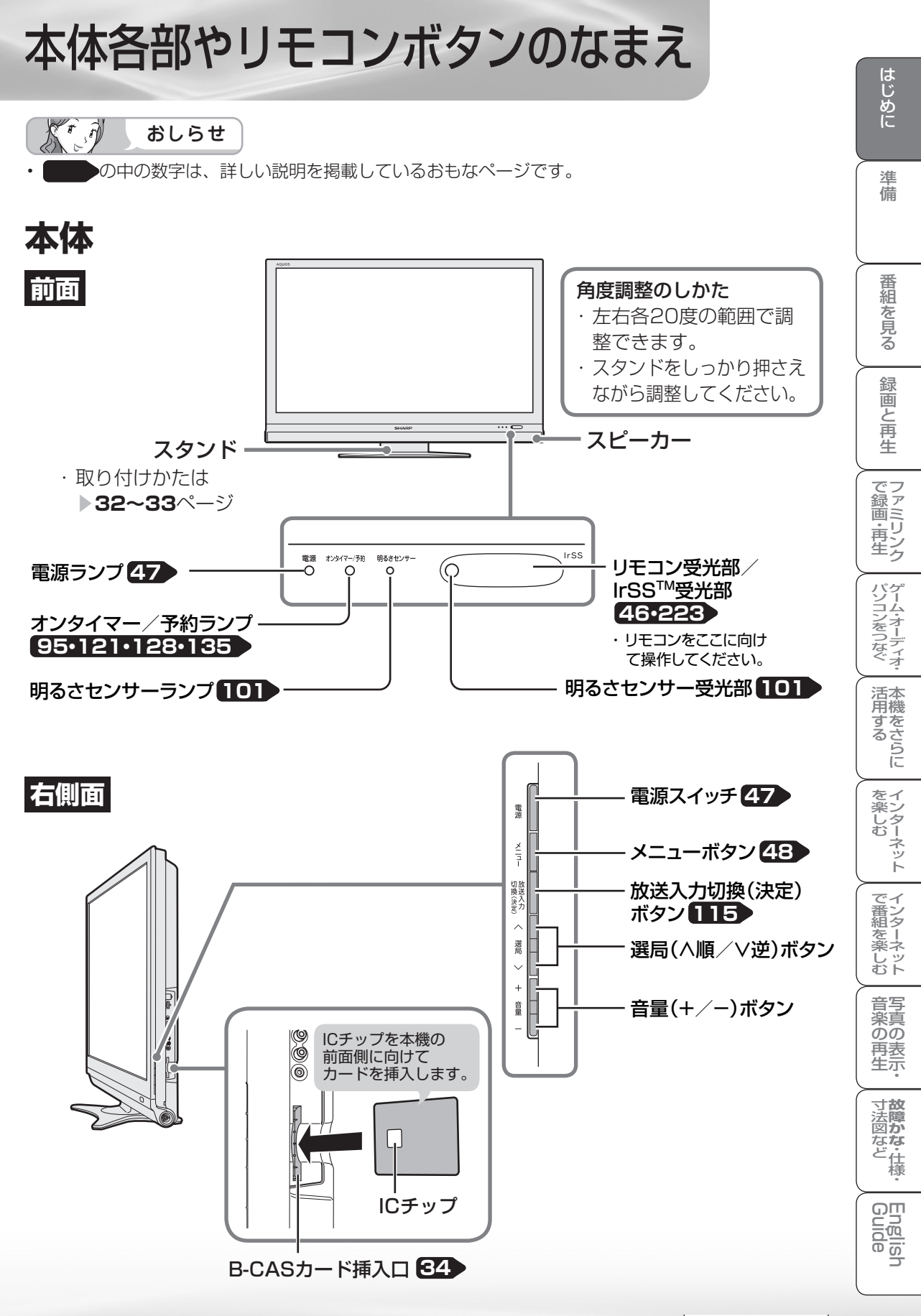

次のページに続く

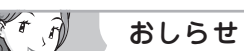

背面

• LC-52DS6 を例に説明していますが、LC-60DS6、LC-46DS6、LC-42DS6、 LC-40DS6、LC-32DS6 も端子の配置は同じです。

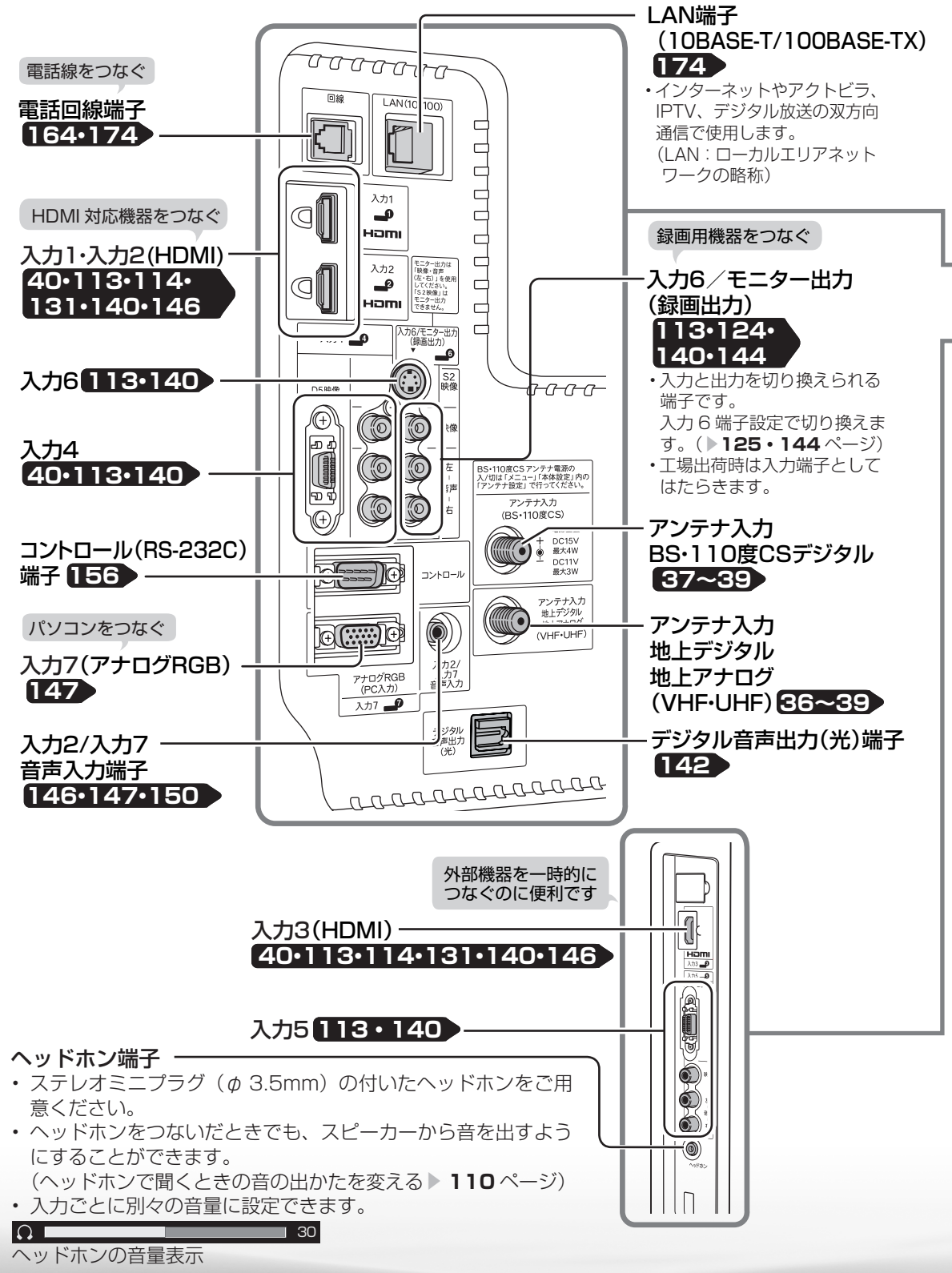

20

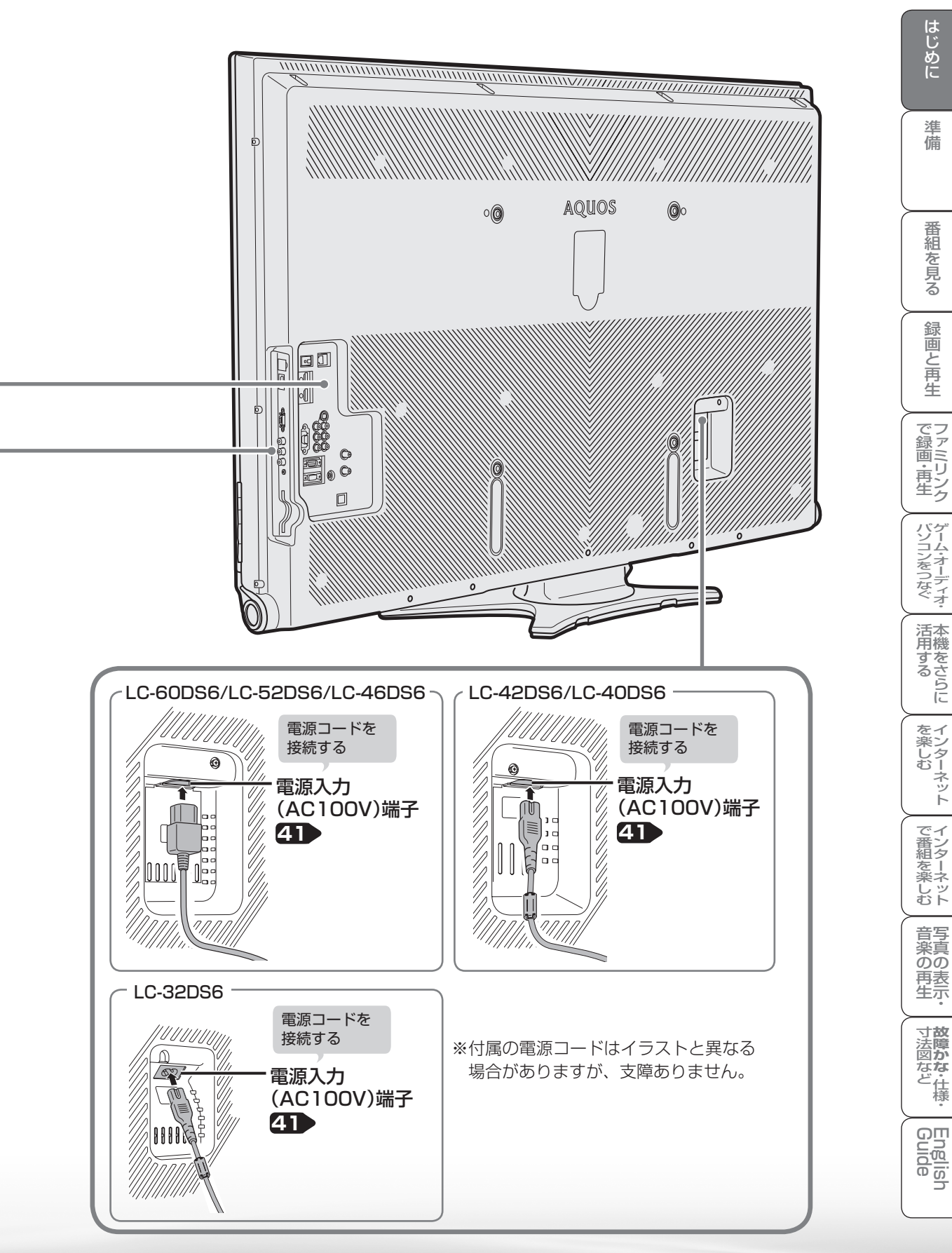

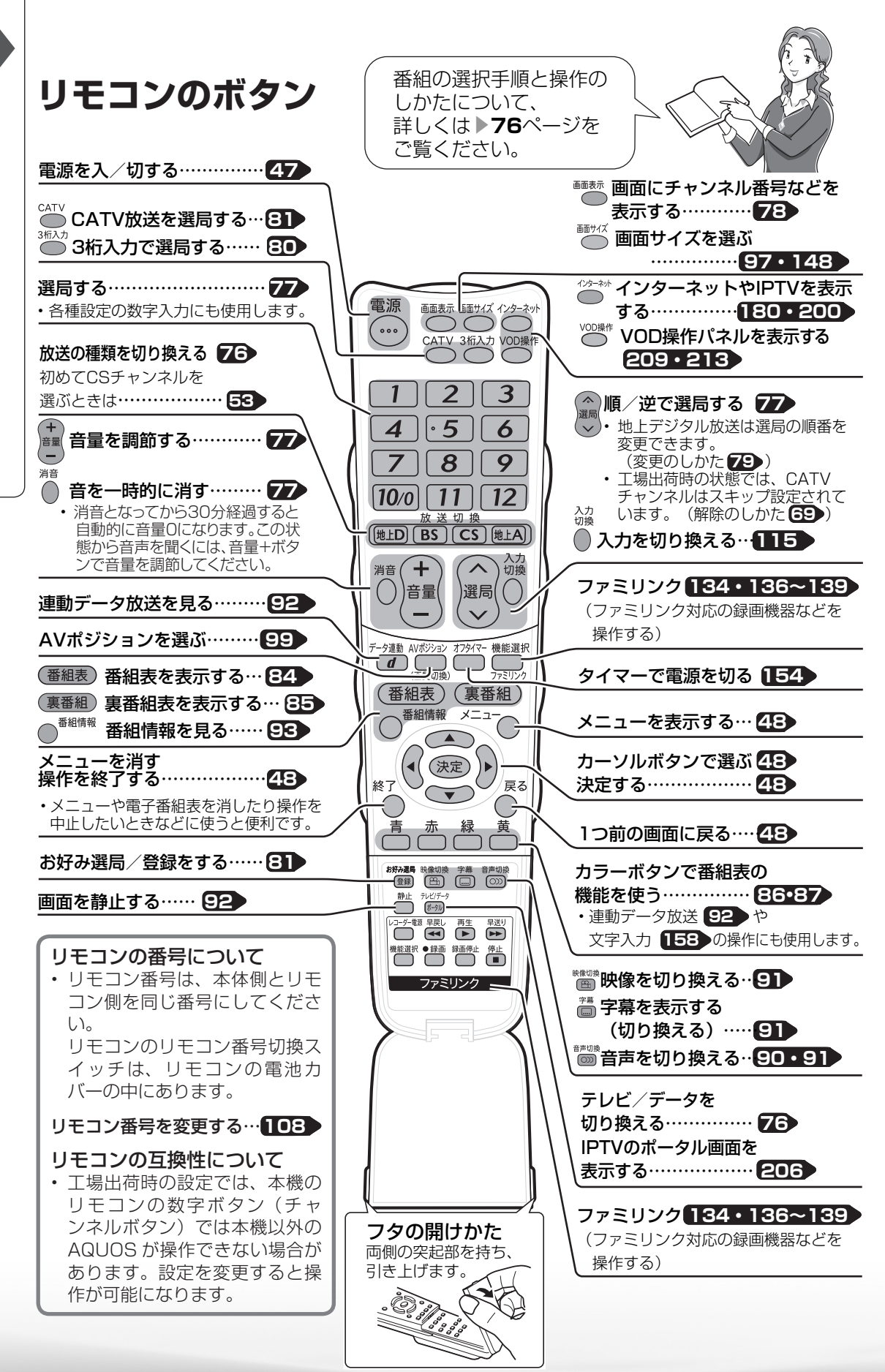

22

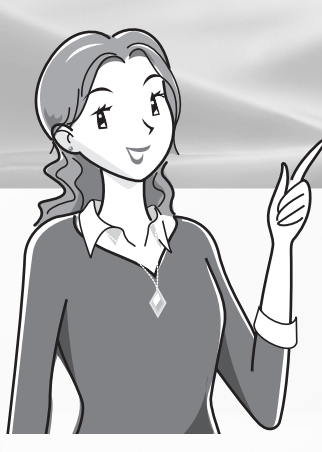

### テレビを見るための 準備

|   |                                                                | ページ          |
|---|----------------------------------------------------------------|--------------|
| デ | ジタル放送を受信するための                                                  |              |
|   | 豆知識                                                            | 24           |
| - | レビを目ろ淮備をする                                                     |              |
| / | (雪酒を入わるまで)                                                     | 28           |
|   |                                                                | 00           |
|   | ノンタルル区の権利と付支について····                                           | 20           |
|   |                                                                | . 30<br>. 21 |
|   | フタンドを取り付ける                                                     | 01           |
|   | LC-52DS6/LC-46DS6/                                             |              |
|   | LC-42DS6/LC-40DS6の場合・・・・                                       | 32           |
|   | スタンドを取り付ける                                                     |              |
|   | LC-32DS6の場合 ·····                                              | . 33         |
|   | B-CASカードを挿入する ・・・・・・・                                          | · 34         |
|   | B-CASカードを挿入する                                                  | 0.4          |
|   |                                                                | . 34         |
|   | 有料放送を見るときは・・・・・・・                                              | 35           |
|   | アンテナをつなぐ                                                       |              |
|   | (テレビだけをつなぐ場合)・・・・・・                                            | · 36         |
|   | 地上デジタル・地上アナログ放送用                                               |              |
|   | アンテナとつなぐ ・・・・・                                                 | · 36         |
|   | ケーフルテレビを見るときは ・・・・・                                            | 36           |
|   | BS・ITU度USテンタル放达用<br>アンテナとつたぐ・・・・・・・・・・                         | . 37         |
|   | アンテナをつなぐ                                                       | . 07         |
|   | (レコーダー(録画機器)もつなぐ場合)                                            | 38           |
|   | デジタルチューナー搭載のレコーダ                                               | _            |
|   | (録画機器)の場合                                                      | · 38         |
|   | デジタルチューナーを搭載していな                                               | 11           |
|   | レコーター(録画機器)の場合・・・                                              | . 39         |
|   |                                                                | · 40         |
|   | 電源コートをつないでクークルやコート<br>まとめる・・・・・・・・・・・・・・・・・・・・・・・・・・・・・・・・・・・・ | · 21         |
|   | 本機を固定して転倒を防ぐ・・・・・・・・・                                          | 42           |
|   | 電源を入れる・・・・・・・・・・・・・・・・・                                        | 46           |
|   | リモコンに乾雷池を入れる・・・・・・                                             | 46           |

ページ テレビを見るための設定をする・・・・48 本機の機能と操作のしかた (メニューの基本操作) ・・・・・ 48 放送を受信するために最初に必要な設定 (かんたん初期設定)について ・・・・・ 50 引っ越しなどで「かんたん初期設定」を やり直す場合は ・・・・ 52 CSチャンネルのネットワーク情報を取得する (110度CSデジタル放送を初めて選局す るとき) ・・・・・ 53 デジタル放送用アンテナの設定をする・・54 BS・110度CSデジタル用アンテナの 電源の設定を変える/電波の強さ (受信強度)を確認する ・・・・・ 54 お住まいの地域で放送されている地上デジタ ル放送を受信するために(地域選択/郵便 番号設定) · · · · · · · · · · · · · · · · · · 56 地上デジタル放送のチャンネルを 追加したり設定し直すときは ・・・・・ 58 デジタル放送のチャンネルの個別設定・・59 地上アナログ放送のチャンネルを 追加したり設定し直すときは ・・・・・ 61 地上アナログ放送のチャンネルの個別設定 68 映りかたを確かめる・・・・・・・・・・・ 70 テレビが正しく映らないときや画質が悪いと きは(「放送が受信できません。[E202]」と 表示される) ・・・・・ 71 受信状態の一覧を表示する ····· 72

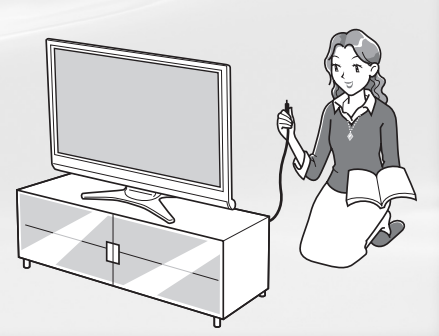

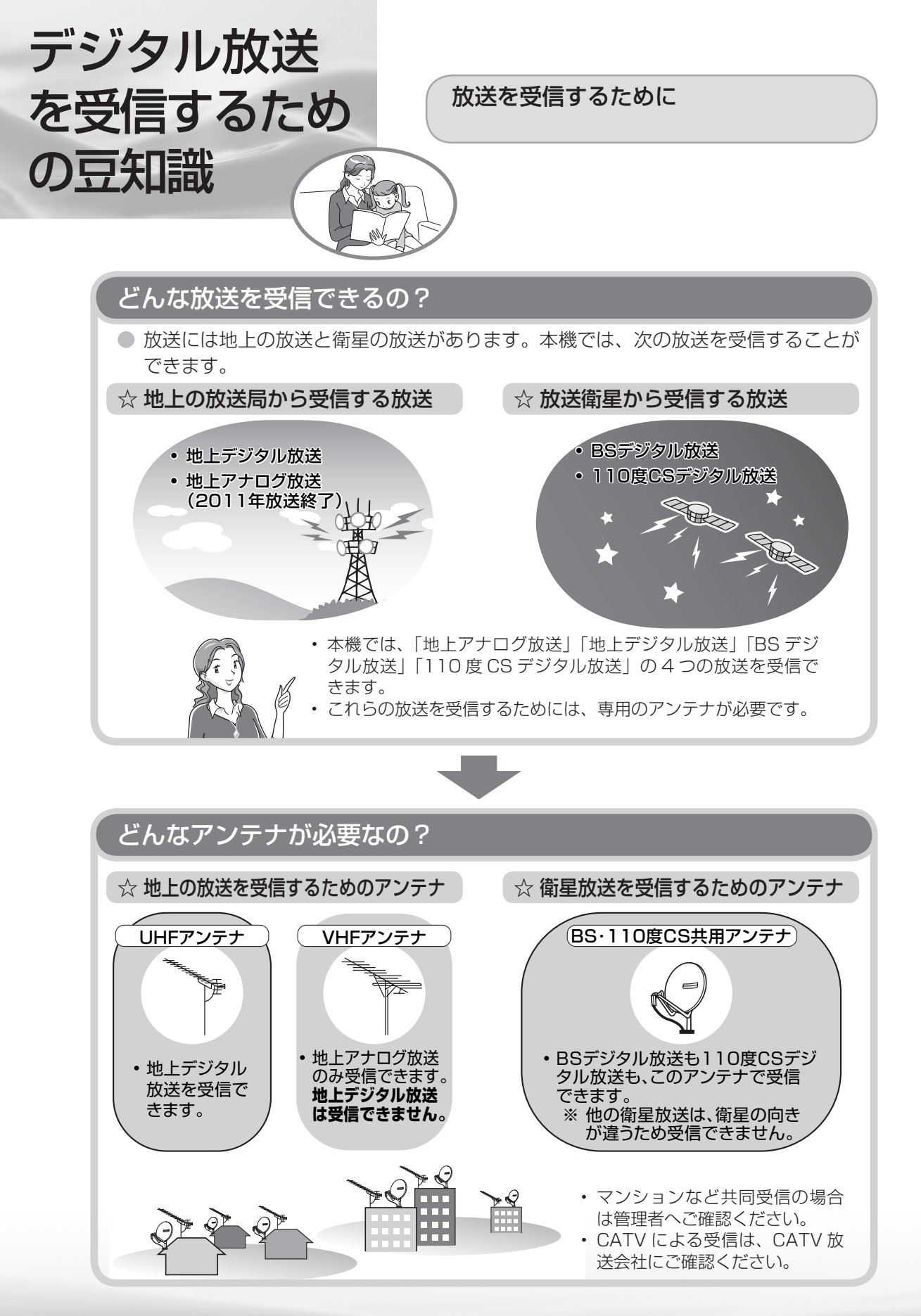

#### 従来の放送(アナログ放送)との違い

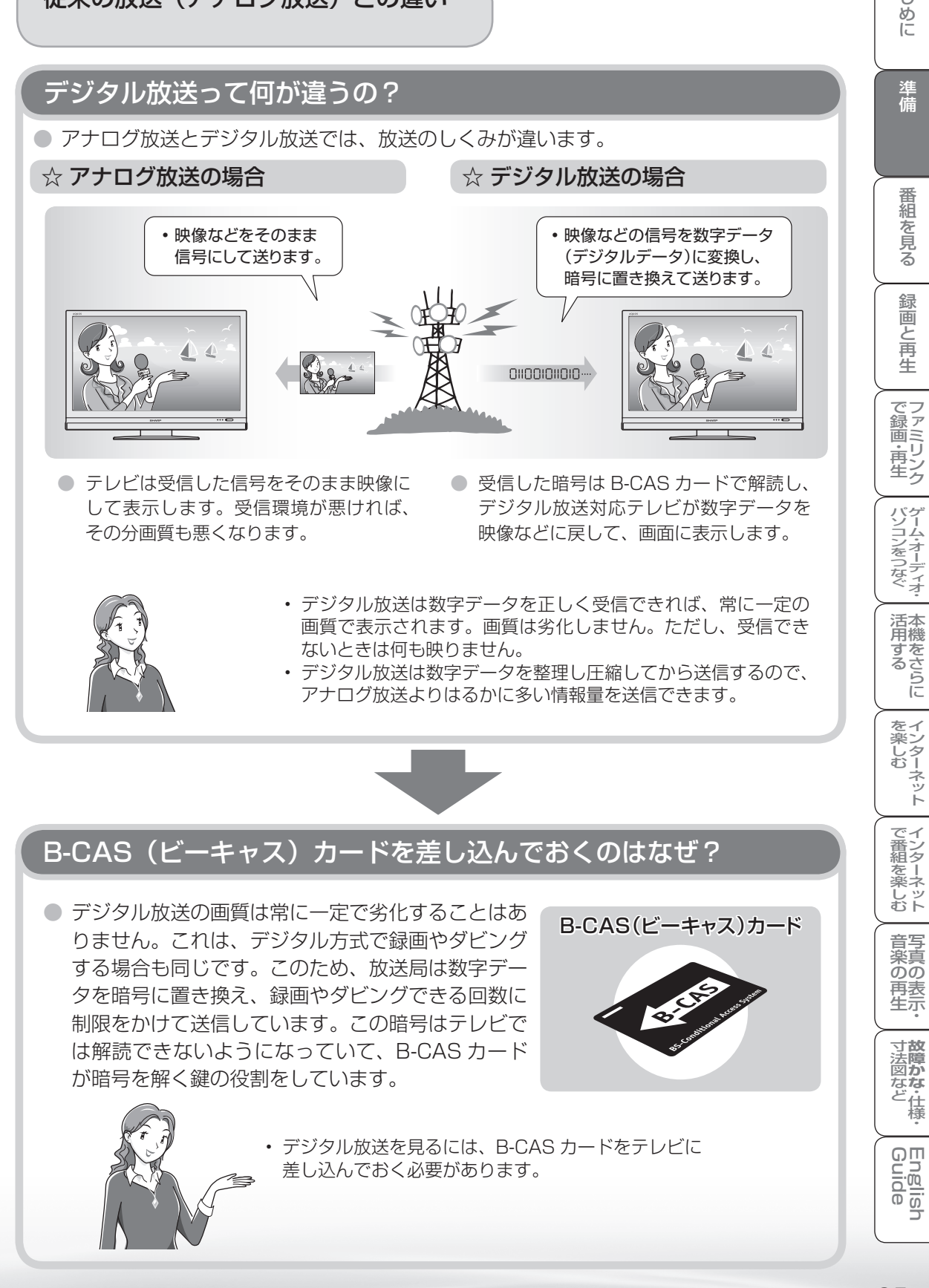

はじ

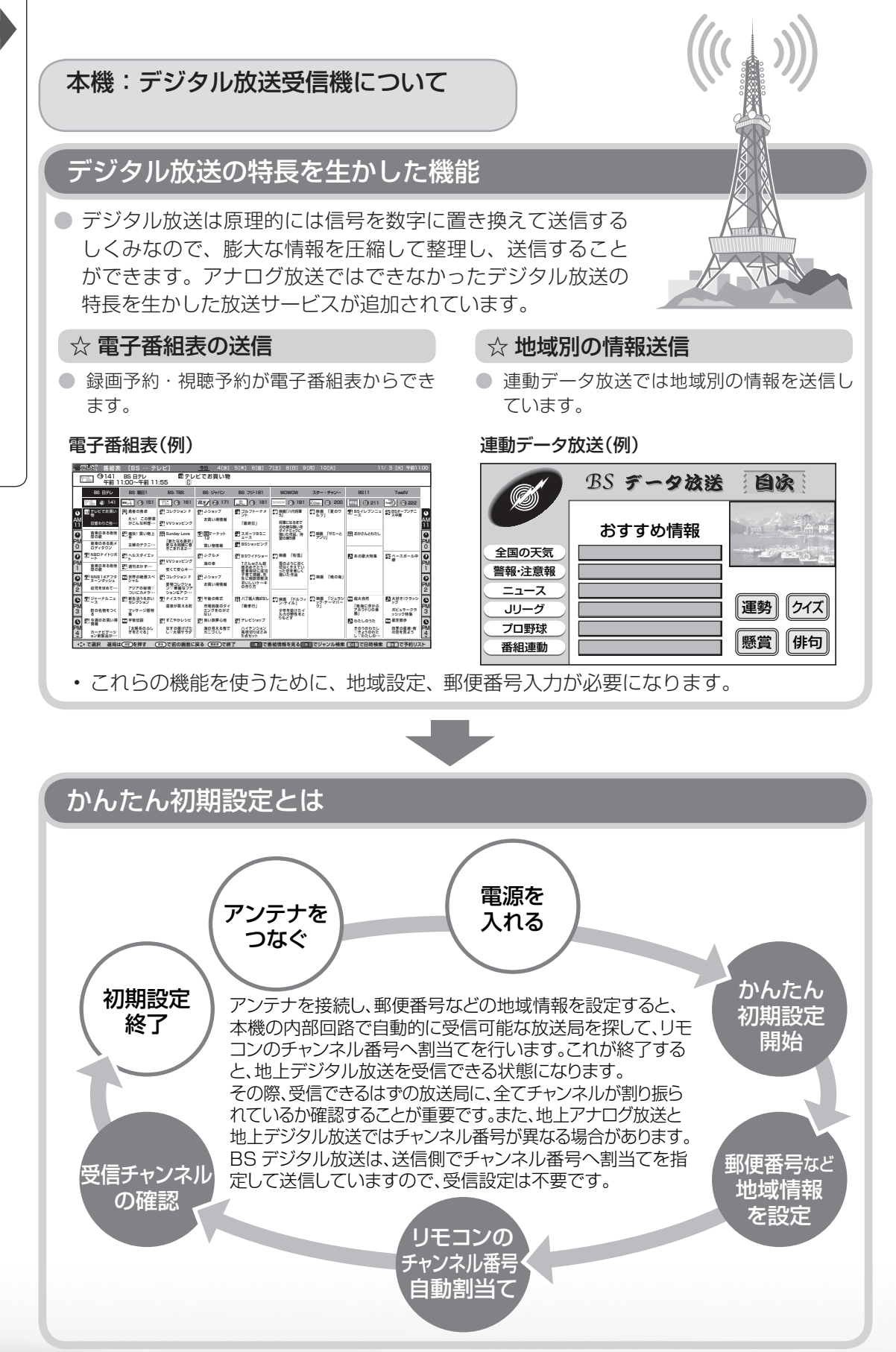

#### デジタル放送を録画するには

#### お手持ちのレコーダーはデジタル放送を受信できますか?

● レコーダーでデジタル放送を受信できるかかどうかで録画方法が違います。

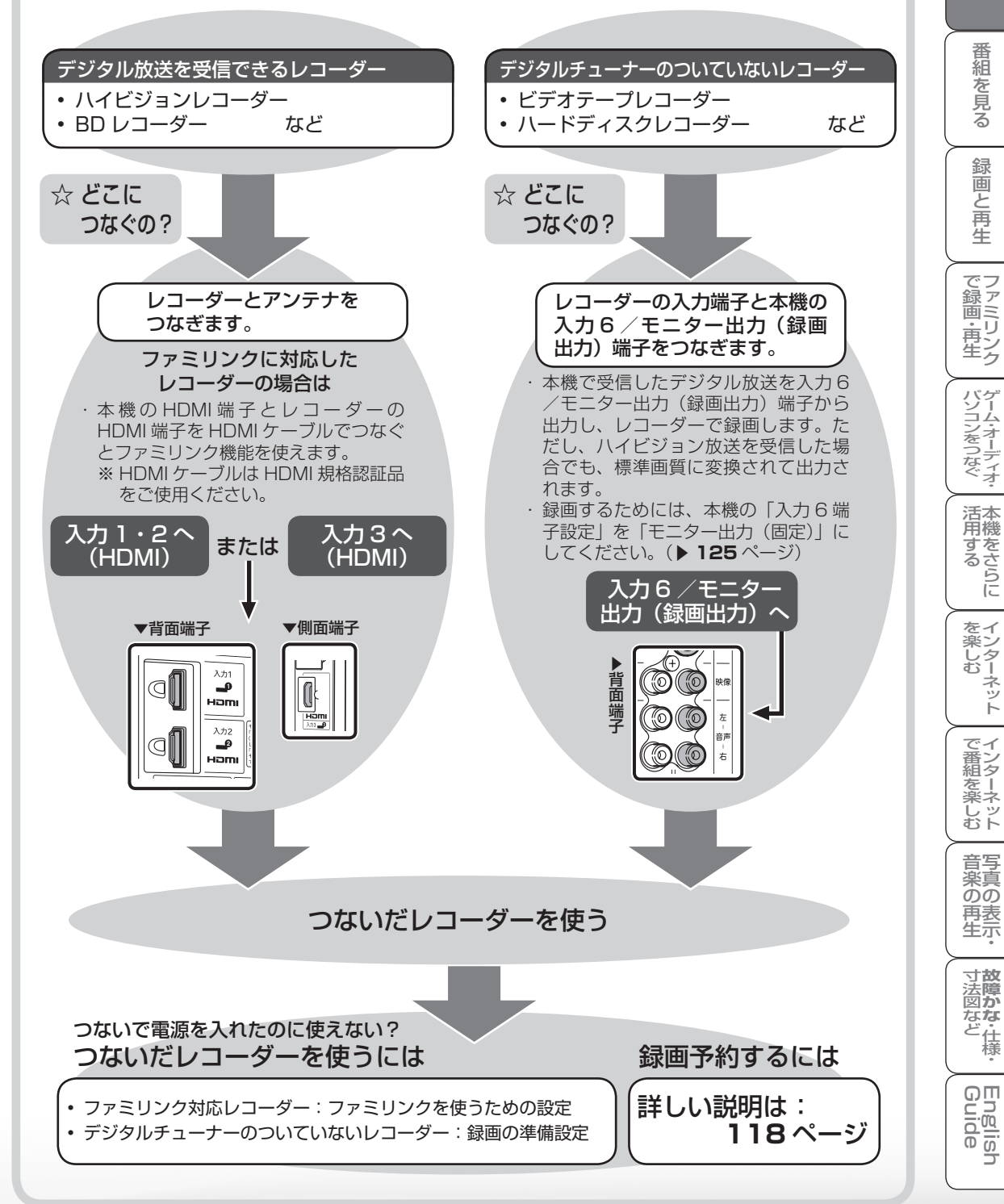

はじ

めに

準備

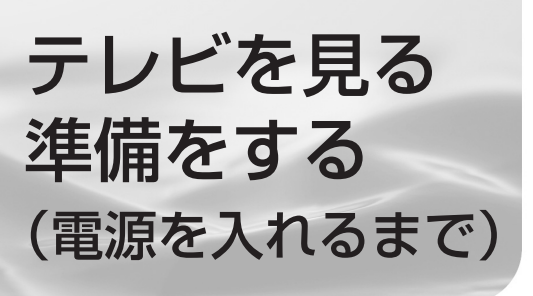

準備のながれ

#### デジタル放送の種類と 特長について

 本機では、従来の地上アナログ放送に加え、次の 3 種類のデジタル放送を受信できます。

#### 以下の順番で、本機の準備をします。 地上デジタル放送 デジタル放送を受信するための豆知識/ 2003年12月から東京・大阪・名古屋の3大都市圏の デジタル放送の種類と特長について 一部地域で開始され、2006年12月に全国の都道府 ▶24~29ページ 県庁所在地で開始された放送です。 ・デジタル放送についてお知りになりたい場合 にご覧ください。 本機を置く場所を決める ▶30~31ページ 迫力あるワイド画面とデジタルハイビジョンの高画質 ・ 設置などに別売品を使う場合は、「別売品に • 高音質とマルチチャンネルのサラウンド放送 ついて」をご覧ください。 • 天気予報やニュースなどの、番組に連動したデータ放送 視聴者参加型の双方向通信番組 スタンドを取り付ける ▶32~33ページ F.J ∕∽重要 B-CASカードを挿入する 受信には、UHF 対応のアンテ ▶34~35ページ ナが必要です。お使いのアンテ ・電源を入れる前に B-CAS カードを挿入して ナが UHF 対応であればそのま UHF ください。 ま使えます(取り替えや調整が アンテナ 必要になることもあります)。 (市販品) VHF アンテナでは受信できません。 アンテナをつなぐ テレビだけをつなぐ場合 地上デジタル放送の CATV 放送対応について ▶ 36 ~ 37 ページ 本機で受信できるケーブルテレビ(CATV)の方式 は「パススルー方式」(UHF帯、ミッドバンド[MID] レコーダー(録画機器)もつなぐ場合 帯、スーパーハイバンド [SHB] 帯、VHF帯) で ▶ 38 ~ 39 ページ す。トランスモジュレーション方式には対応して いません。 レコーダーやプレーヤーをつなぐ ▶40ページ デジタル放送のその他の特長 臨時放送(臨時編成サービス) 電源コードをつないでケーブルやコードを スポーツ中継の延長などで、臨時に行うマルチチャン まとめる ▶41ページ ネル放送です。案内画面が表示されたときに、決定ボ タンで切り換えます。 本機を固定して転倒を防ぐ イベントリレーサービス スポーツ中継の延長時などに、別チャンネルで続きを ▶42~45ページ 放送するサービスです。案内画面が表示されるので、 決定ボタンで切り換えます。延長された番組を録画予 電源を入れる ▶46~47ページ 約していた場合、自動的に追従します。

※ファミリンク録画予約(▶ **135**ページ)の場合、お 使いの AQUOS レコーダーによっては追従されません。

#### 緊急警報放送

・地震などの際の緊急警報放送です。案内画面が表示されたときに、決定ボタンで切り換えます。

#### マルチビューサービス

一つの番組の中で、カメラアングルを変えて最大3つの映像が放送されるサービスです。映像切換ボタンで切り換えます。

・リモコンの準備をして、本機の電源を入れます。

放送を受信するために最初に必要な設定

(かんたん初期設定)について

▶50~52ページ

| 重要                                                                                                    | <i>*</i> , が おしらせ                                                                                                    |                     |
|----------------------------------------------------------------------------------------------------|----------------------------------------------------------------------------------------------------|---------------------|
| <ul> <li>アンテナ工事は、技術と経験が必要ですので、<br/>販売店にご相談ください。</li> <li>デジタル放送を受信するには、本機に B-CAS<br/>カードを入れてください。(▶ 34 ページ)</li> <li>データ放送の双方向通信などで本機に記憶され</li> </ul> | <ul> <li>ARIB 放送規格の変更により、メニューなどの<br/>仕様が変わる場合があります。</li> <li>ARIB (Association of Radio Industries<br/>and Businesses) とは、通信・放送分野の<br/>電波利用システムの標準化や、電波利用に関す</li> </ul> | はじめに                |
| たお客様の登録情報やポイント情報などの一<br>部、またはすべての情報が変化・消失した場合<br>の損害や不利益について、当社は一切その責任<br>を負いませんので、あらかじめご了承ください。                                                      | る調査、研究などを行う社団法人の名称です。<br>・ 地上アナログ放送は 2011 年 7 月に、BS ア<br>ナログ放送は 2011 年までに終了することが、<br>国の方針として決定されています。                                                                   | <br>備               |
| BS デジタル放送                                                                                                    | 110 度 CS デジタル放送                                                                                                    | 番組を                 |
| 放送衛星(Broadcasting Satellite)を使ったデ<br>ジタル放送です。一部有料放送やNHKを除き、無<br>料で楽しめます                                                                               | BSデジタル放送用人工衛星と同じ東経110度<br>にある通信衛星(Communication Satellite)を<br>使ったデジタル放送です。おもなサービスに「ス                                                                                   | で<br>見<br>る         |
|                                                                                                    | カパー / e2」があります。110度CSデジタル放送は一部を除き有料です。受信するには、見たい<br>チャンネルを視聴契約する必要があります。                                                                                                | 録画と再生               |
| <ul> <li>・ 迫力あるワイド画面とデジタルハイビジョンの高<br/>画質</li> <li>・ 視聴者参加型の双方向通信番組</li> <li>・ 2種類のデータ放送(独立データ放送・番組に連<br/>動したデータ放送)</li> </ul>                         | <ul> <li>テーマ別に専門化した多数のチャンネル</li> <li>画面をブックマーク登録し、簡単に再表示可能</li> <li>ボード(掲示板)機能でサービス情報の案内を閲覧可能</li> </ul>                                                                | で録画・再生              |
| <ul> <li>・受信には、BS・110度CSデジタル放送共用のアンテナ(市販品)が必要です。</li> </ul>                                                                                           | <ul> <li>・受信には、BS・110度CS<br/>デジタル放送共用のアン<br/>テナ(市販品)が必要です。</li> </ul>                                                                                                   | パソコンをつなぐ            |
| <br>BS・110度CS<br>デジタル共用<br>アンテナ<br>(市販品)                                                                                                    | 従来のCSアンテナやBSア   <br>ナログ用アンテナでは受信で BS・110度CS<br>きません。また、ブースター デジタル共用<br>や分配器等をご使用になって アンテナ<br>いる場合は、110度CS帯域 (市販品)                                                       | 活用するらに              |
|                                                                                                    | (2150MHz)まで対応した<br>ものに交換する必要がありま<br>す。                                                                                                    | を<br>楽しむ<br>マンターネット |
|                                                                                                    | 110度CSデジタル放送の専用サービス                                                                                                    | で インター              |
| 降雨対応放送(BSのみ)<br>・降雨・降雪による電波減衰時に画質や音質を落                                                                                                    | ご案内チャンネルの表示<br>・ 未契約の有料放送事業者の放送番組を選局した                                                                                                    | 楽ネ<br>しッ<br>むト      |

#### 降雨対応放送(BSのみ)

・ 降雨・降雪による電波減衰時に画質や音質を落 とした信号を放送するサービスです。案内画面 が表示されたときに、決定ボタンで切り換えま す。映像切換ボタンで元の映像に戻れます。

#### ブックマーク

- コンテンツ画面にブックマーク\*アイコンが表 示されているときは、その情報(ブックマーク 記録コンテンツ)を登録しておき、後でブック マークを一覧表示・選択して、関連チャンネル を呼び出すことができます。
  - ※「ブックマーク」とは、しおりのことです。 画面によっては、特定のページを表示するた めの絵文字(ブックマークアイコン)が表示 されます。
    - インターネットのブックマークとは異なります。

- ご案内チャンネルの表示
- 未契約の有料放送事業者の放送番組を選局した とき、「視聴するには契約登録が必要」である 旨の案内に加え、代替番組の視聴案内が表示さ れます。 (画面例)

| ご案内チャ | マンネルを視聴しますか? |
|-------|--------------|
| みる    | みない          |

#### ボード(掲示板)

・プラットホーム(スカパー / e2)単位で、い ろいろなサービス情報の案内がボード(掲示板) に表示されます。メニューの「お知らせ」から ボード画面を呼び出し、サービス情報を見るこ とができます。(▶ 245 ページ) (市市市内川)

|     |                  | (凹山191) |
|-----|------------------|---------|
| テレビ | メニュー [お知らせ… ボード] |         |
|     |                  |         |
|     | 情報タイトル           |         |
|     | ワールドカップ独占放送      | ▲       |
|     | 新規契約特典のお知らせ      |         |
|     | 新規契約特典のお知らせ      |         |
|     |                  |         |

音楽の再生・

**故障かな**・仕様・

English Guide

つづき

本機を置く場所を決める

- 本機は付属のスタンドを取り付けて設置します。
   別売の壁掛け金具などを使って設置すること
- もできます。(別売品について) 31 ページ)
- 以下のような設置のしかたをしないでください。
  - ・風通しの悪いところに入れない
  - ・密閉した箱に入れない
  - ・じゅうたんや布団の上に置かない
  - 布などをかけない
  - ・極端に温度や湿度が高い場所や温度が低い場 所には設置しない(使用温度 0℃~40℃)

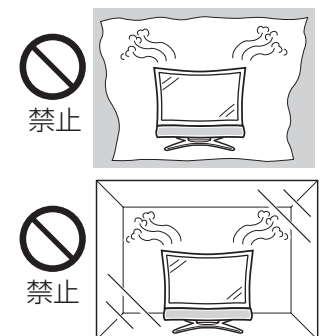

・通風孔をふさぐと内部に熱がこもり、火災の 原因となることがあります。壁に埋め込む設 置や枠で囲むなどをしないでください。

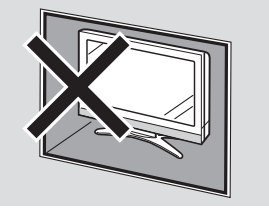

- 設置の際には以下の点をお守りください。
  - ・傾斜のない、平らな場所に設置してください。 すべりやすい面、カーペットなどの柔らかい 面、不安定な場所を避けて設置してください。
  - 持ち上げたり、運んだりする場合は、液晶パネルやスピーカーを持たないでください。
  - ・左右 10cm 以上スペースを空けてください。

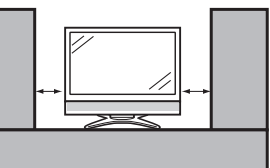

左右のスペースが少ないとスピーカーからの 音が聞こえにくくなる場合があります。また、 設置している周囲の環境によっては、音声の 聞こえ方が変化する場合があります。このよ うな場合は、メニューの視聴環境設定や音声 調整で調整してください。

- ・台の上に設置する場合は、本機の重量に耐えうる、十分な幅と奥行きのある、堅固で転倒しにくい台をお使いください。
- ・転倒防止策を実施してください。(▶ 42~
   45ページ)
- ・キャスター付きのテレビ台をご使用の場合、 移動するとき以外は必ずキャスター用受皿を 使用して固定しておいてください。

#### 別売品について

#### 液晶カラーテレビ専用の別売品をとりそろえております。お近くの販売店でお買い求めください。

(2009年10月現在)

| No. | 品名                                                                      | 形名                     | 対応機種                                                         |
|-----|-------------------------------------------------------------------------|------------------------|--------------------------------------------------------------|
| ı   | 壁掛け金具                                                                   | AN-52AG6               | LC-60DS6/<br>LC-52DS6/<br>LC-46DS6/<br>LC-42DS6/<br>LC-40DS6 |
| 2   | 壁掛け金具                                                                   | AN-37AG3               | LC-32DS6                                                     |
| З   | システムラック                                                                 | AN-65SR3               | LC-60DS6/<br>LC-52DS6/<br>LC-46DS6/<br>LC-42DS6/<br>LC-40DS6 |
| 4   | システムラック                                                                 | TV120L                 | LC-32DS6                                                     |
| 5   | 壁寄せスタンド                                                                 | AN-52WS2               | LC-52DS6/<br>LC-46DS6/<br>LC-42DS6/<br>LC-40DS6              |
| 6   | 壁寄せスタンド<br>壁寄せスタンド<br>(壁寄せスタンドオブション<br>AN-52RS1 が必要です。)<br>壁寄せスタンドオプション | AN-52WS1 *<br>AN-52RS1 | LC-52DS6/<br>LC-46DS6/<br>LC-42DS6/<br>LC-40DS6              |

※ AN-52WS1 をご使用になる場合、別途、壁寄せスタンドオプ ション AN-52RS1 が必要です。 AN-52WS1 をお持ちでない場合は、AN-52WS2 のご使用を おすすめします。

おしらせ 50

- LC-60DS6の金具取付ピッチは 400mm × 400mm です。
- LC-52DS6の金具取付ピッチは 400mm × 400mm です。
- LC-46DS6の金具取付ピッチは 400mm × 400mm です。
- LC-42DS6の金具取付ピッチは 400mm × 400mm です。
- LC-40DS6の金具取付ピッチは 400mm × 400mm です。
- LC-32DS6の金具取付ピッチは 200mm × 200mm です。
- ・壁に掛けて設置する場合は **262** ページをご覧ください。 この場合、付属のスタンドを取り付ける必要はありません。

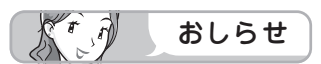

 本機に適合する別売品が新しく追加 発売になることがあります。ご購入 の際には、最新のカタログで適合性 をご確認いただき、販売店にご相談 の上、お買い求めください。

| $\sim$ |                 |
|--------|-----------------|
|        | で録画・再生          |
|        | パソコンをつなぐ        |
|        | 活用する            |
|        | インターネット<br>を楽しむ |
|        | で番組を楽しむ         |
| $\int$ | 音写              |

のの

再表生示

寸
故
障
の

な ど 仕 様

English Guide

はじめに

準備

番組を見る

録画と再生

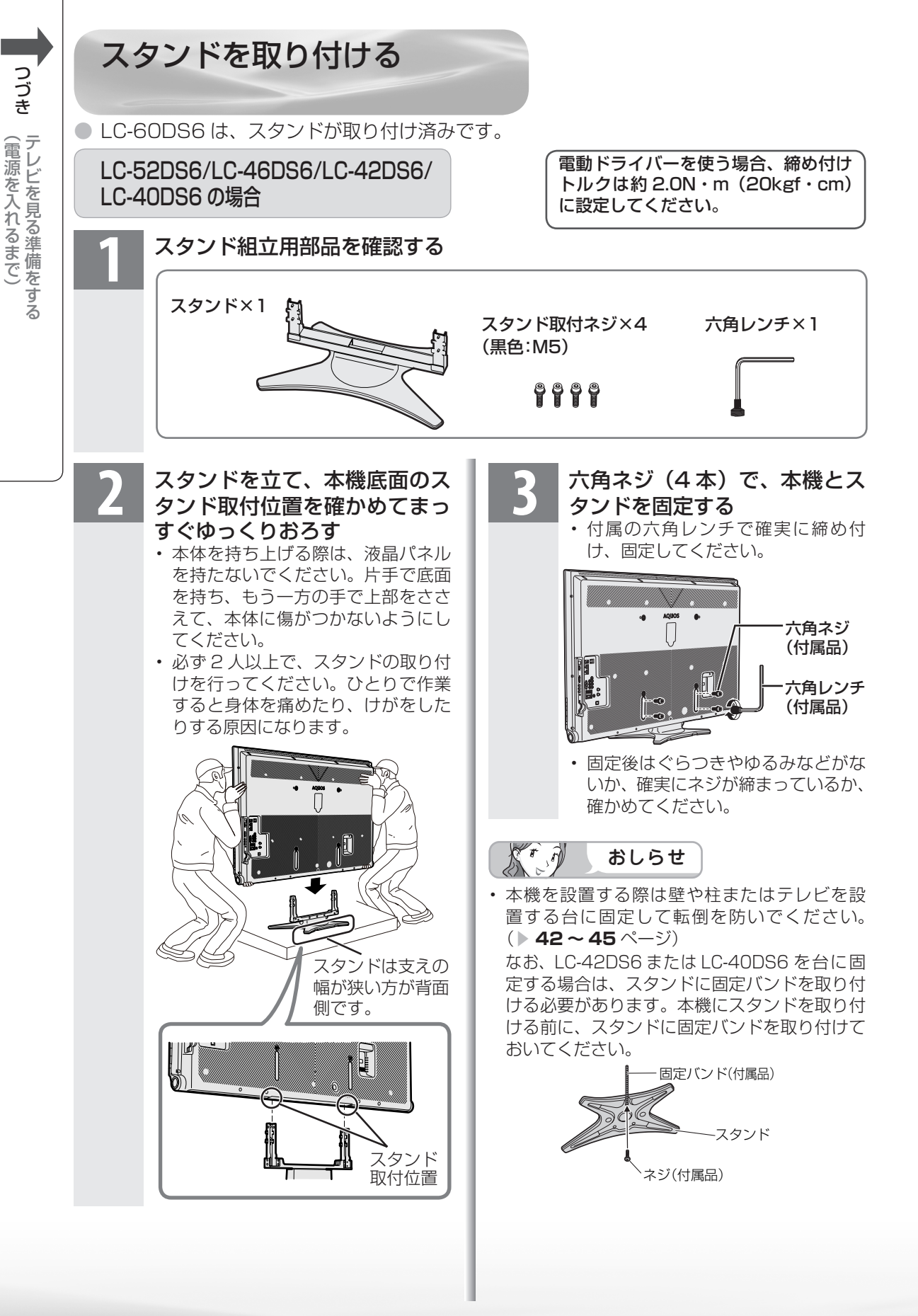

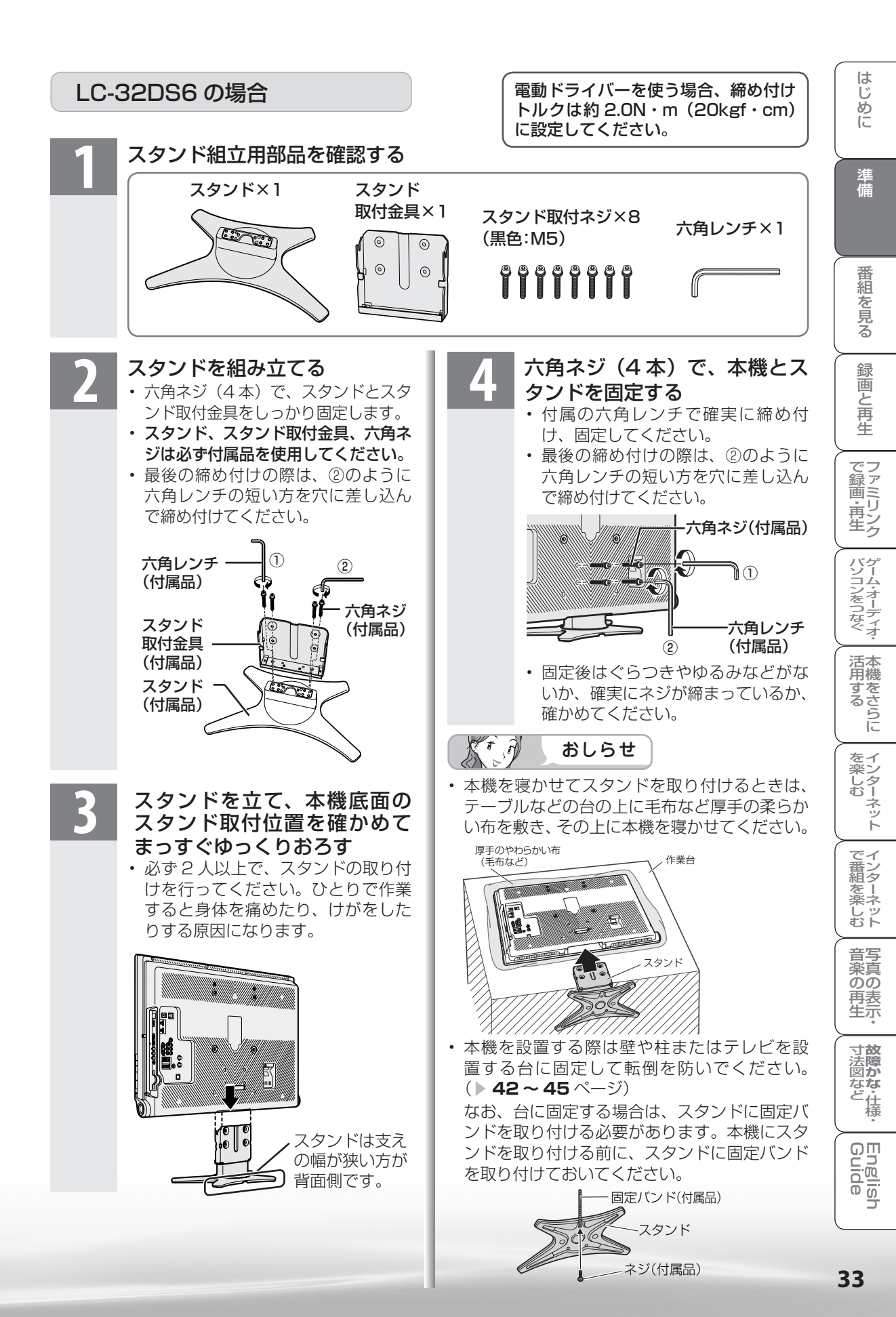

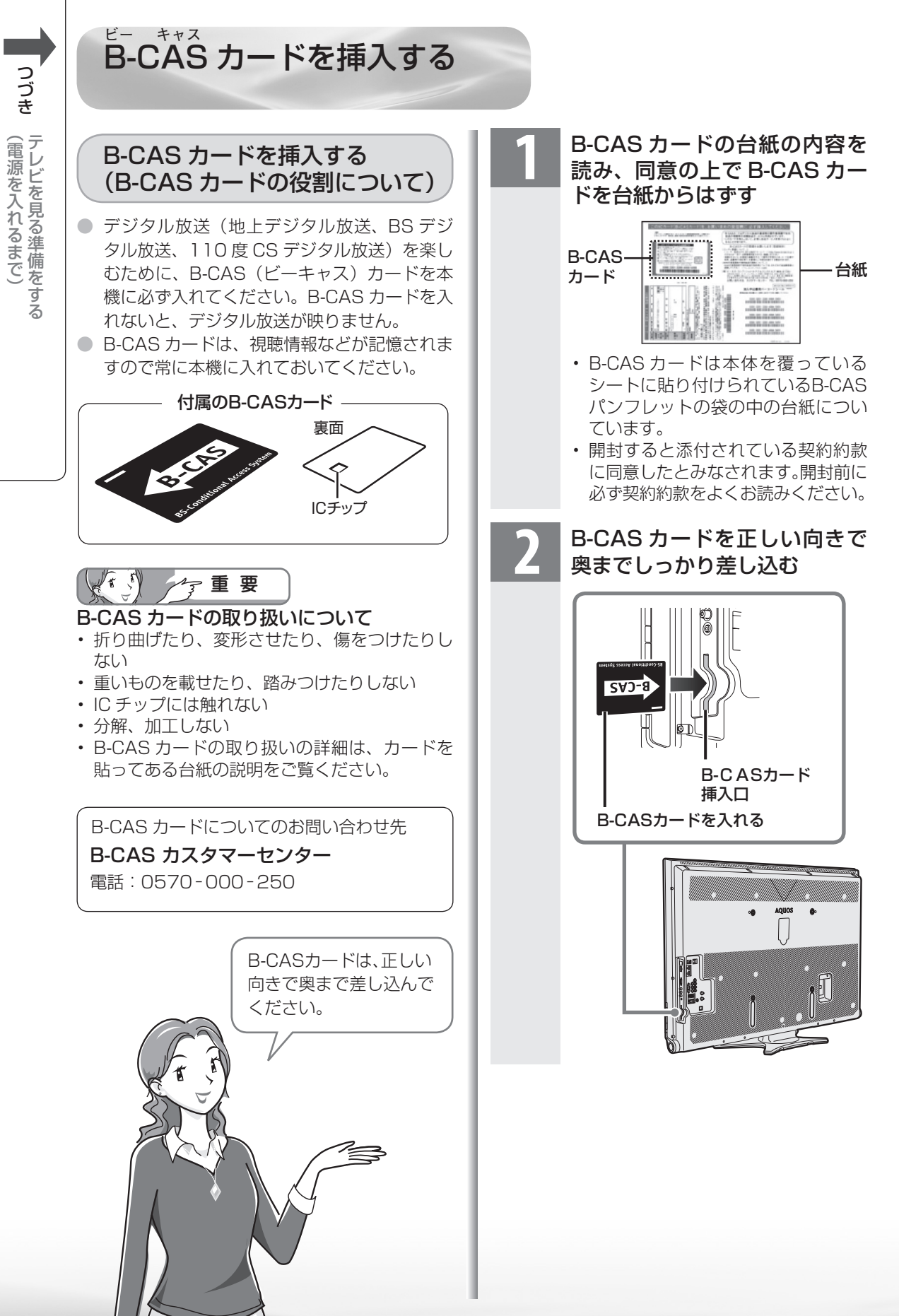

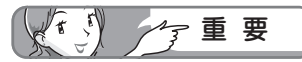

- B-CAS カード挿入口には、本機に付属している B-CAS カード以外のものを挿入しないでください。
- B-CAS カードは大切に保管してください。仮に 他人があなたの B-CAS カードを使用して有料 放送を視聴した場合でも、視聴料はあなたの口 座に請求されます。
- B-CAS カードに関するメッセージが画面に表示されたとき以外は、カードを抜き差ししないでください。

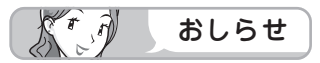

#### 万一、B-CAS カードを抜く場合は

- 本体の電源スイッチで電源を切り、電源コンセントを抜いた状態で、B-CASカードを持ち、ゆっくりと抜いてください。
- ・ 破損などにより B-CAS カードの再発行を依頼する場合は、費用が必要です。詳しくは、
   B-CAS カスタマーセンターにご連絡ください。
   (連絡先はカードに記載されています。)
- すべての接続を終えて電源を入れた後、「シス テム動作テスト」(▶ 167 ページ)を行うと、 カード番号が表示され、B-CAS カードが正し く挿入されているか確認できます。

#### WOWOW や スカパー/ e2 などの 有料放送を見るときは

はじ

めに

準備

番組

心を見る

録画と再生

で録画・再生

パソコンをつなぐ

活本用機

ですることに

を楽しむ

でイ番ン組タ

心を楽しむ

音写

楽真のの

再表 生示

寸**故** 法障

な ど 仕 様

Engli

de lls

35

 有料放送を視聴するには、スカパー! e2 な どの各プラットホーム(運営会社)や放送局 との視聴契約が必要です。それぞれの契約申 込書に必要事項を記入し、郵送してください。 (インターネットで申し込める場合もありま す。)

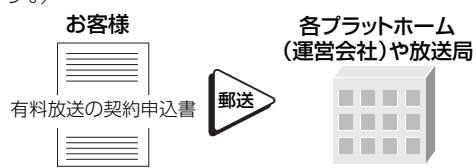

#### お手持ちのデジタルチューナー付きレコーダー で有料放送の受信契約をしている場合には

 デジタルチューナー付きレコーダーを使って 有料放送を録画するときは、有料放送の受信 契約時に登録したB-CASカードがレコーダー に挿入されていることをご確認ください。受 信契約時に登録したB-CASカードがレコー ダーに挿入されていないと有料放送を録画す ることはできません。

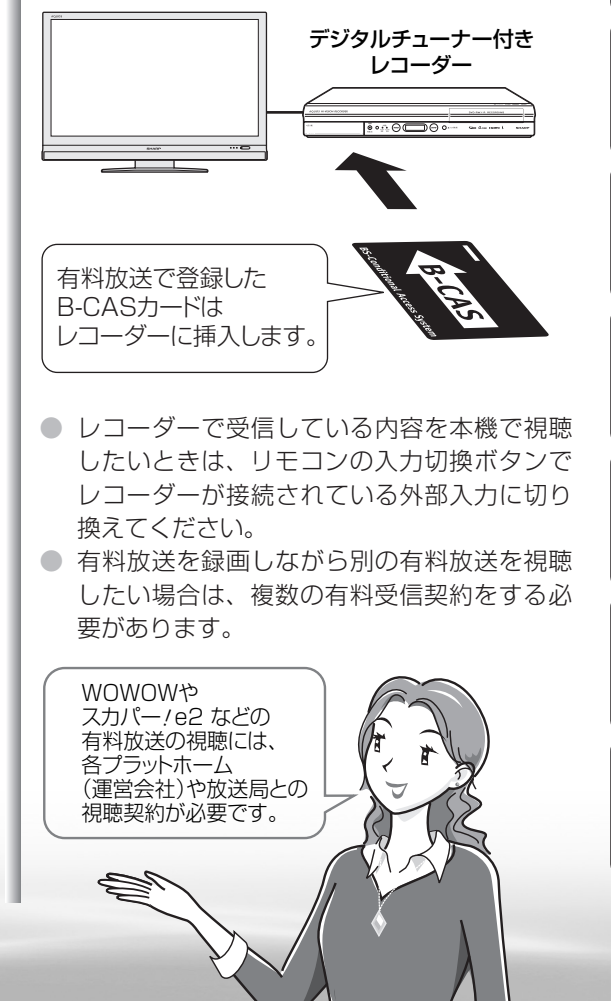

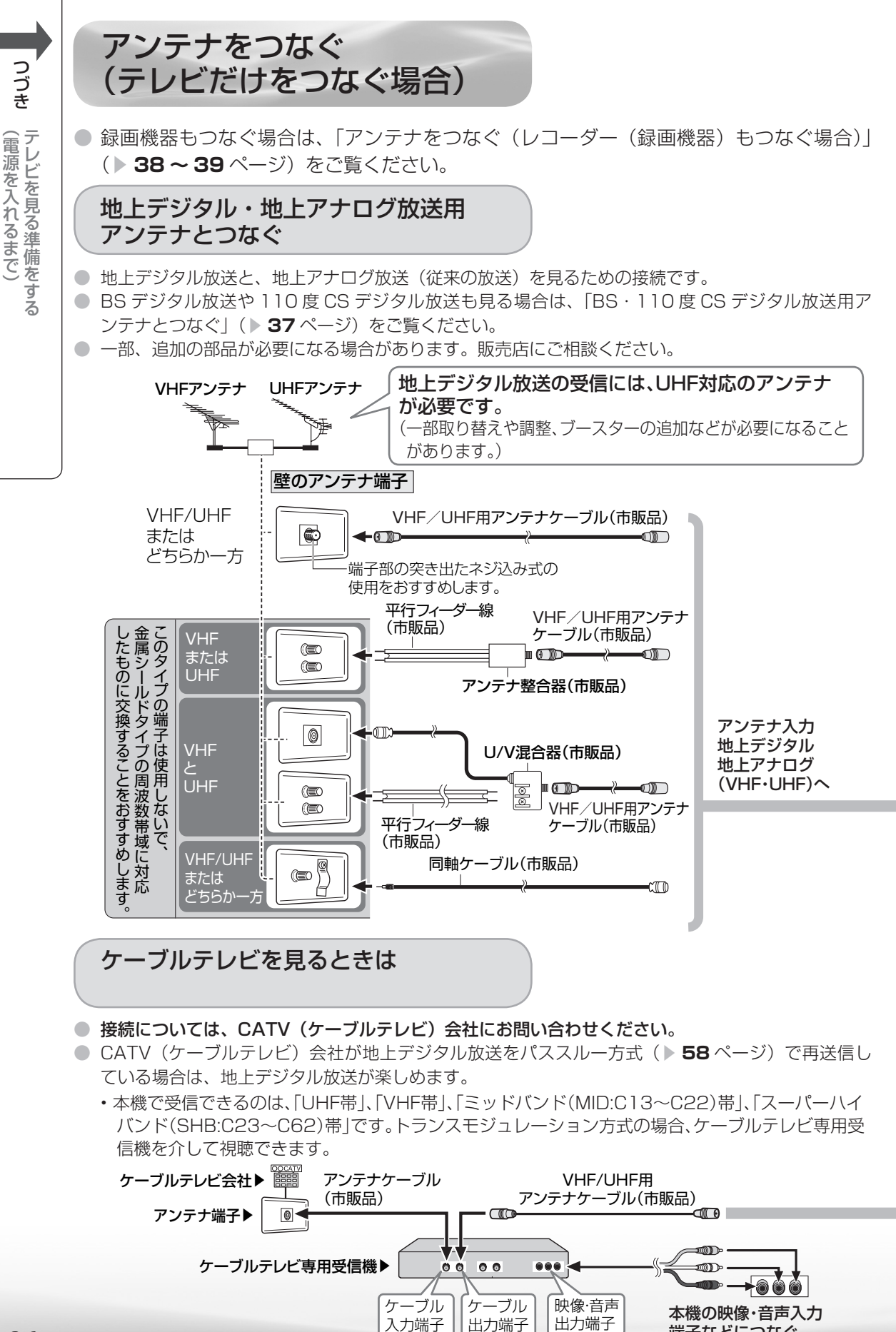

端子などにつなぐ

36
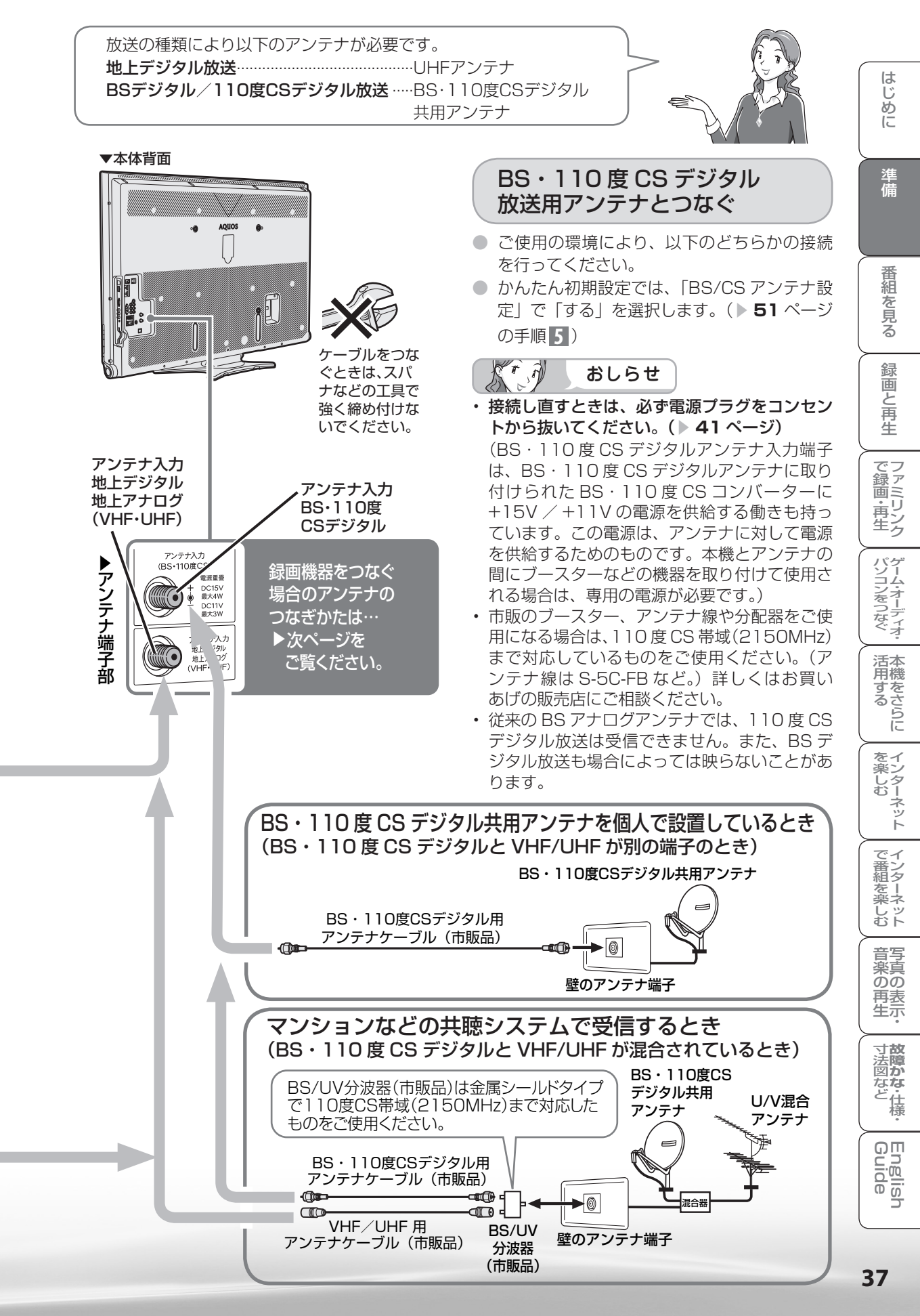

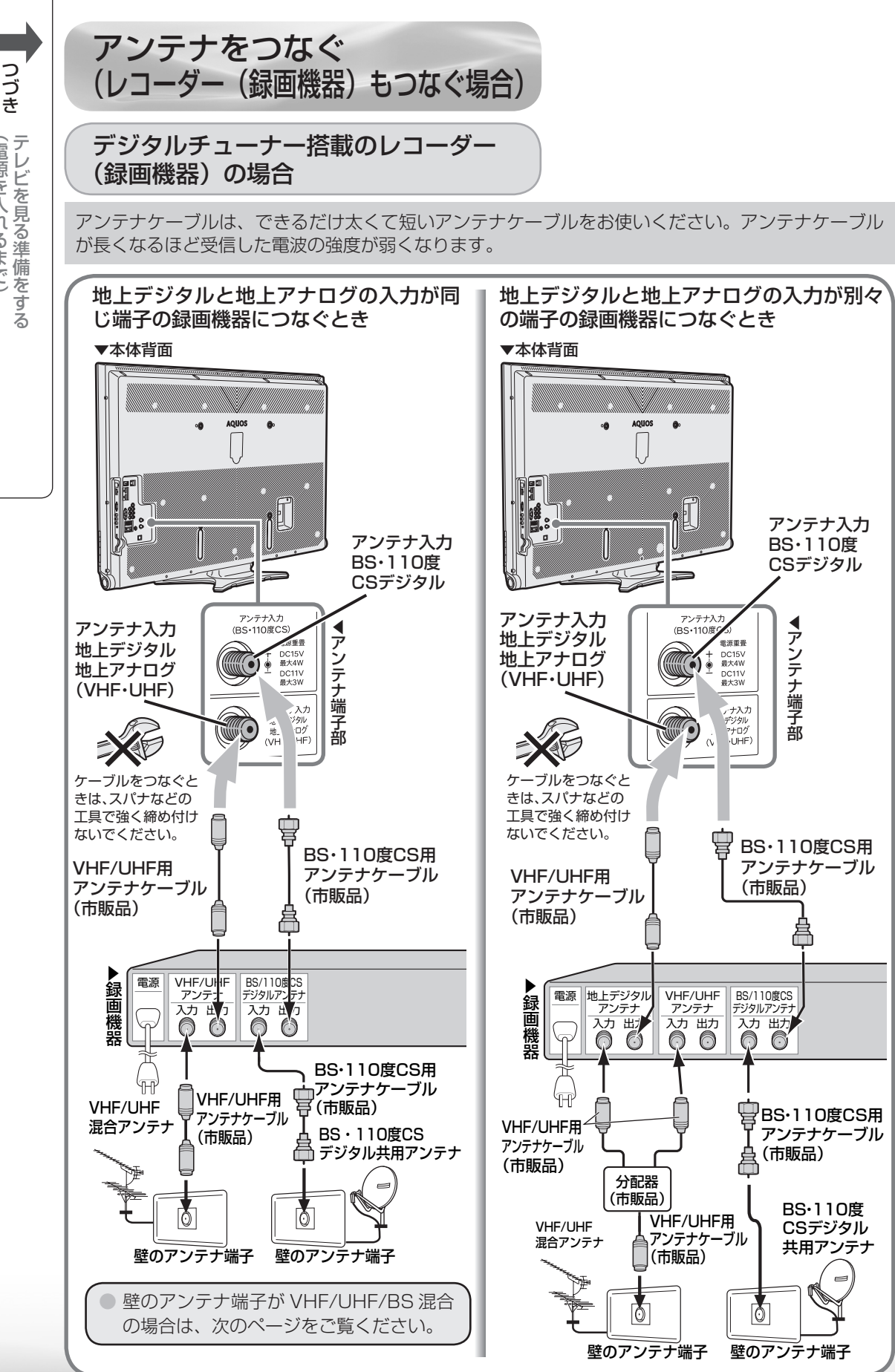

(電源を入れるまで

## デジタルチューナーを搭載していない レコーダー(録画機器)の場合

## 壁のアンテナ端子が VHF/UHF/BS 混合の場合

はじ

めに

準備

-ネット

アンテナケーブルは、できるだけ太くて短いアンテナケーブルをお使いください。アンテナケーブル が長くなるほど受信した電波の強度が弱くなります。

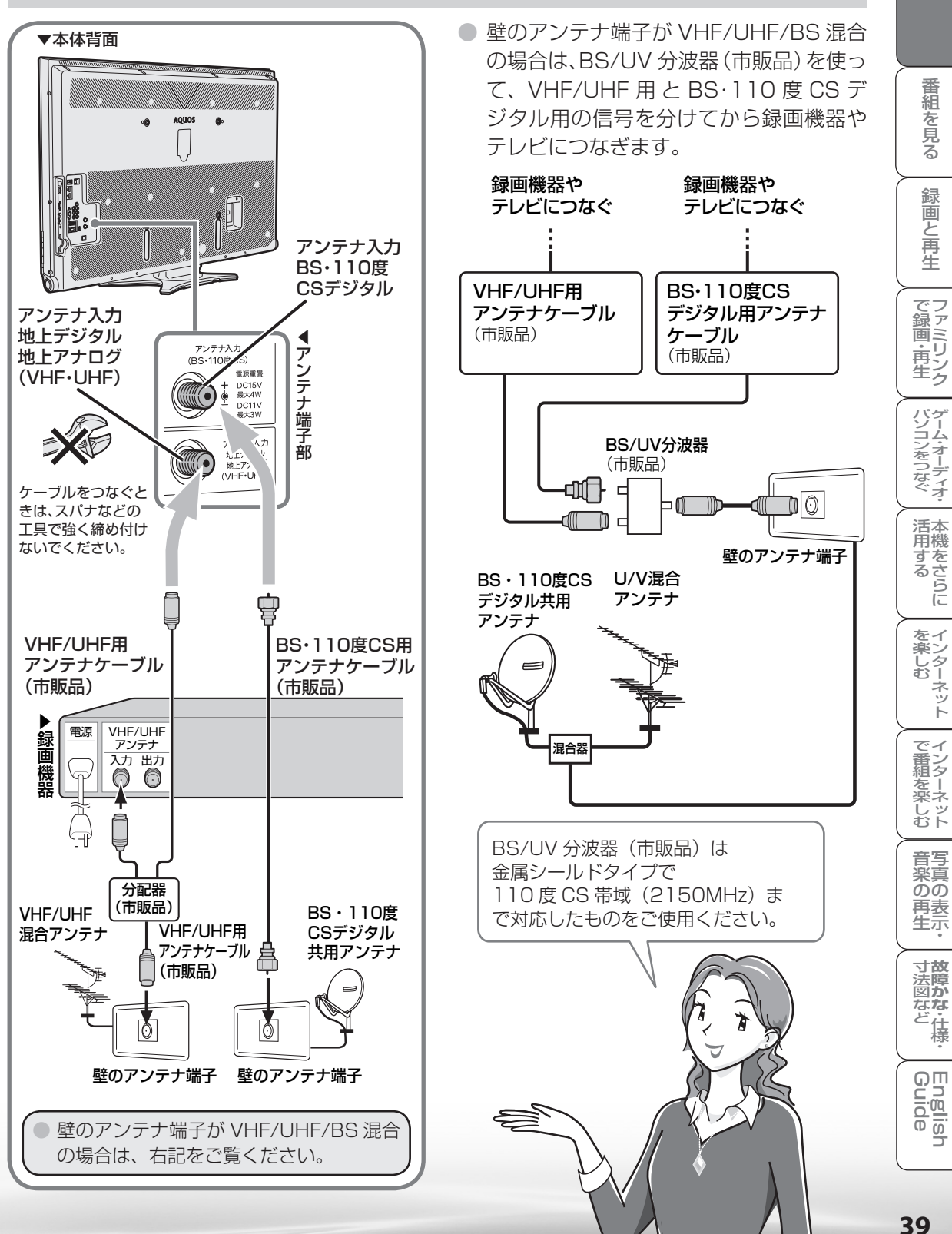

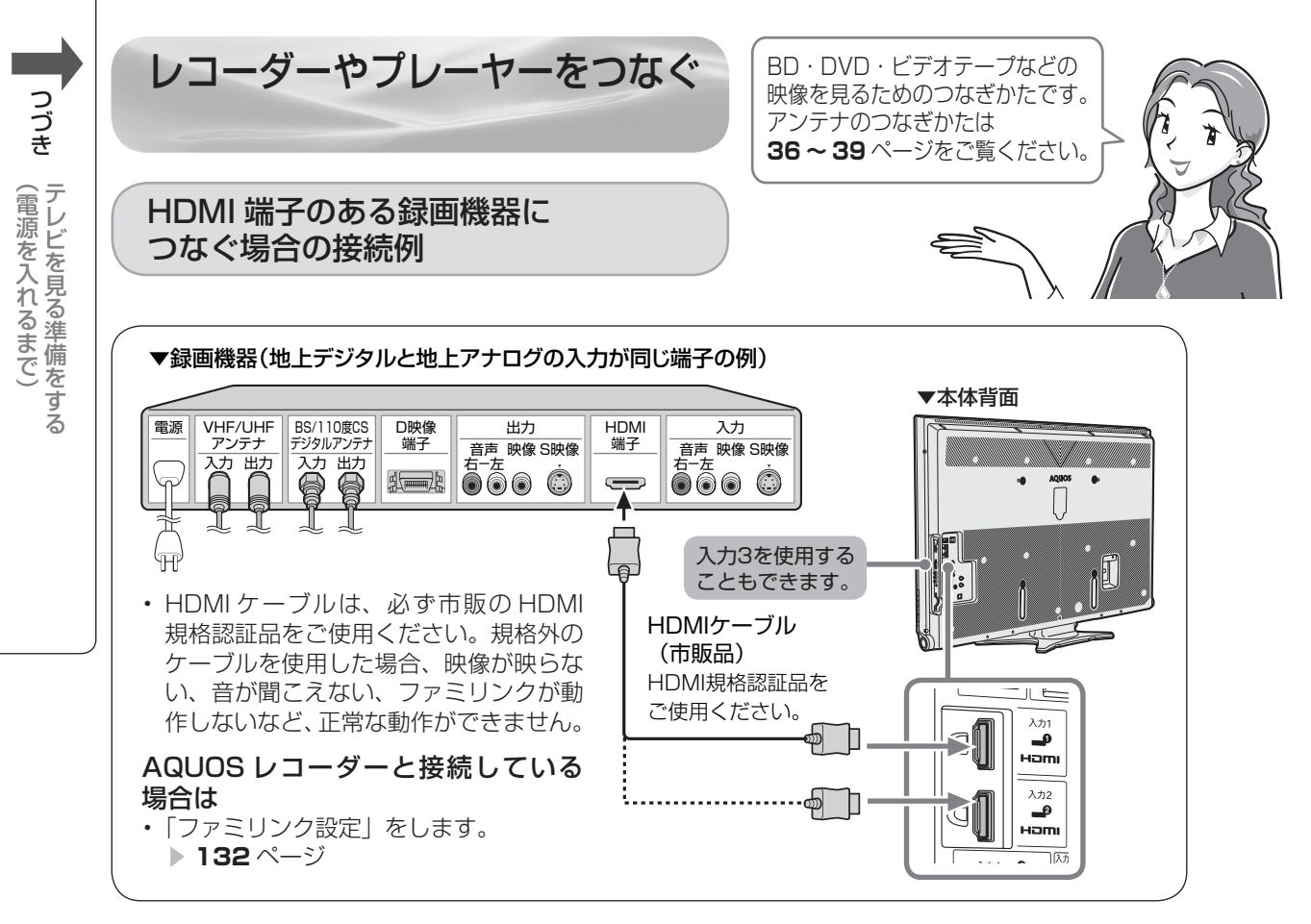

# D 映像端子のある録画機器につなぐ 場合の接続例

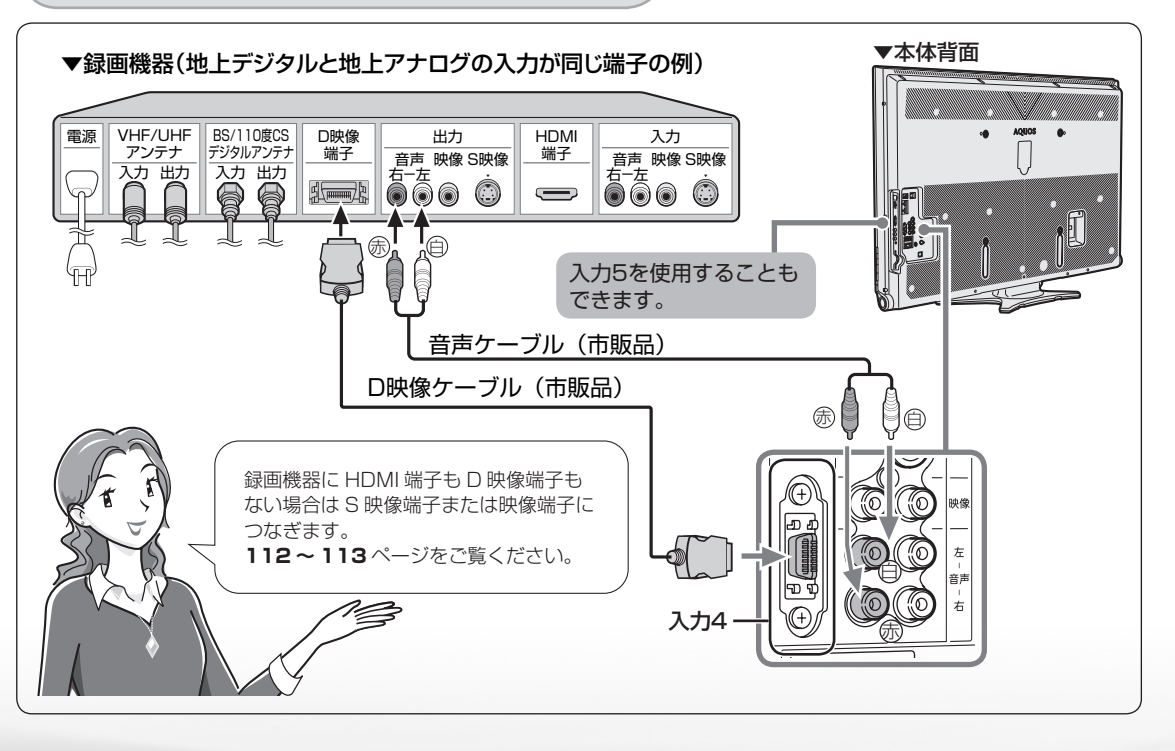

40

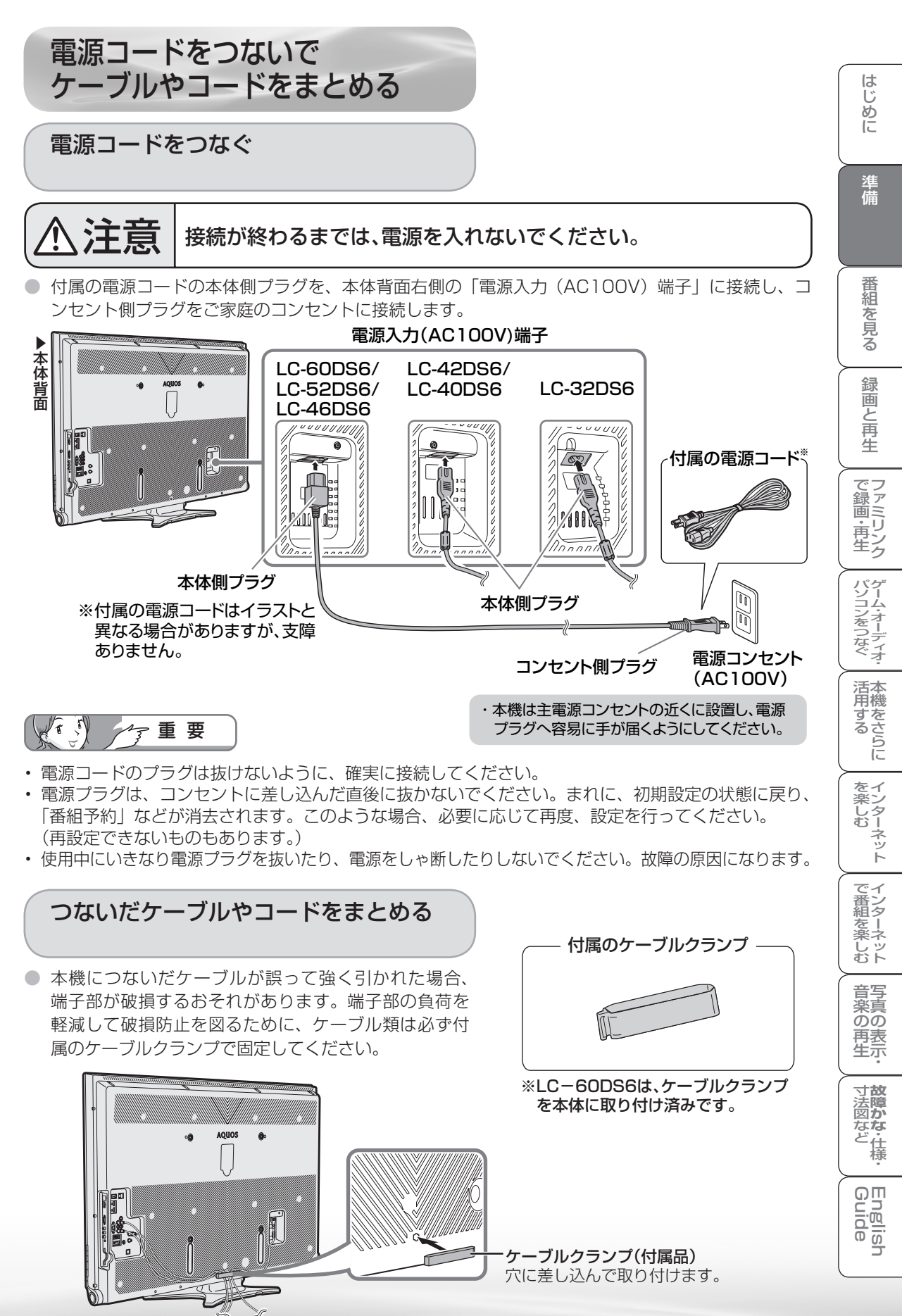

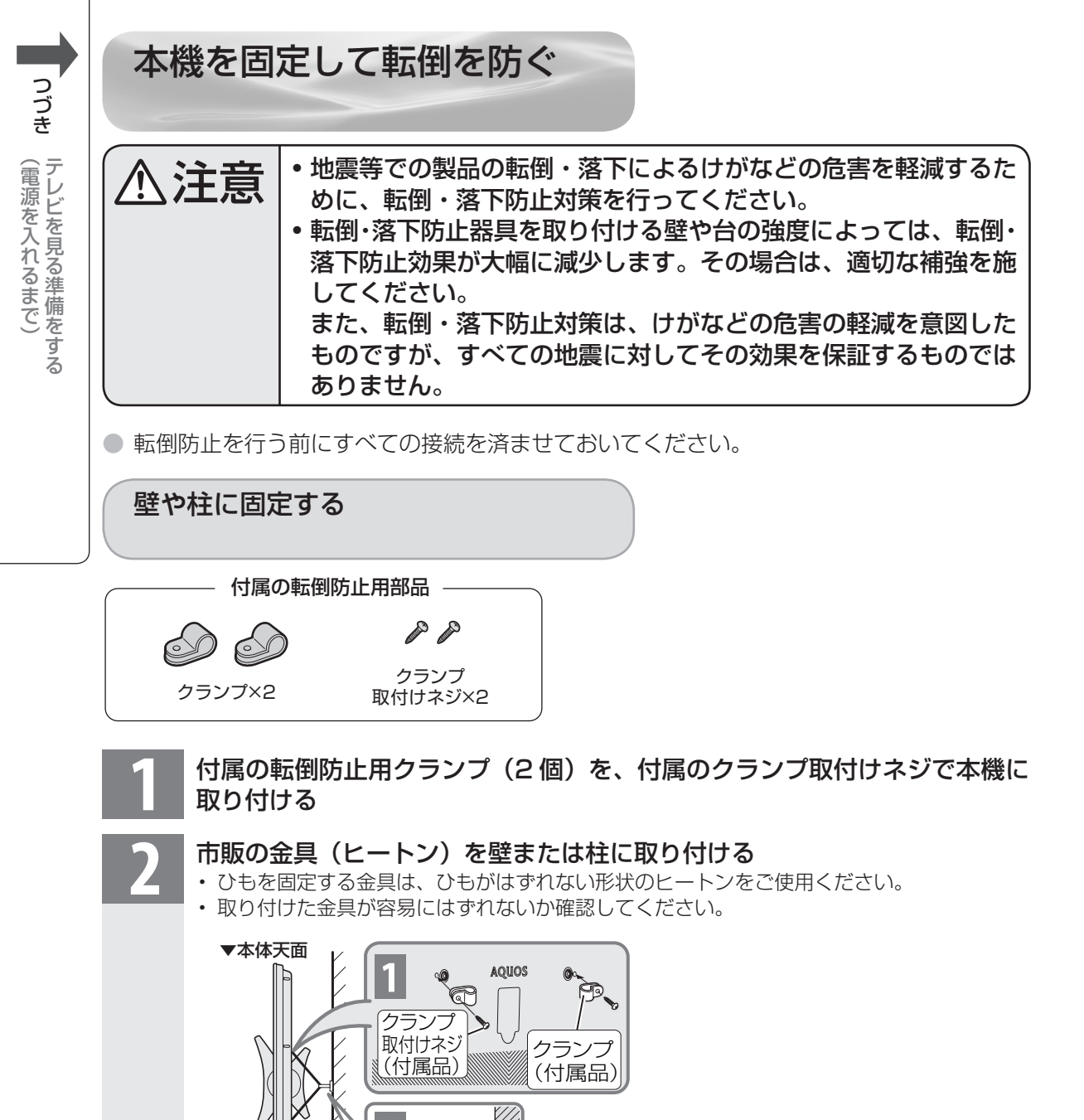

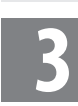

本機に取り付けたクランプと、壁または柱に取り付けた金具(ヒートン)の穴 に、市販の丈夫なひもを通して本機を固定する

市販の ひも

# 転倒防止クランプを取り付ける位置 LC-60DS6

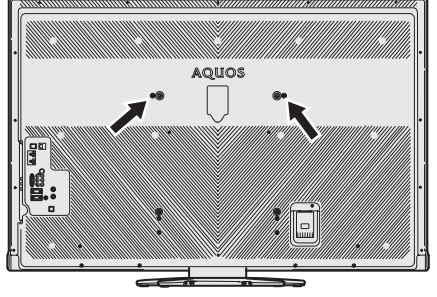

#### LC-52DS6

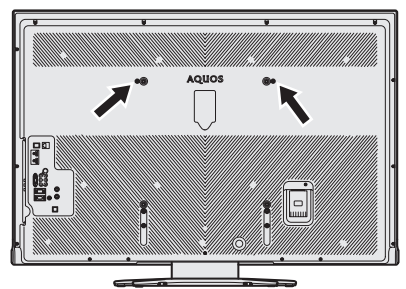

#### LC-46DS6

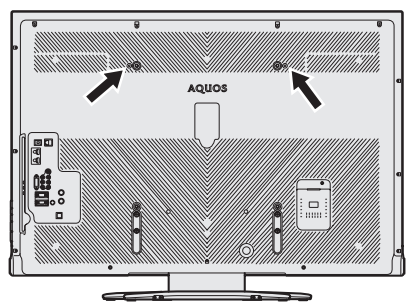

#### LC-42DS6

クランプを取り付けるときは、同じ形状のネジ2本を使います。

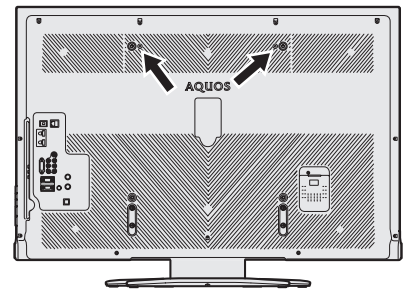

## LC-40DS6

クランプを取り付けるときは、同じ形状のネジ2本を使います。

はじ

めに

準備

番組を見る

録画と再生

で録画・再生

パソコンをつなぐ

**活用する** 

を 楽しむ や 来し

で番組を楽しむ

音楽の再生・

寸法図など なた 仕様・

English Guide

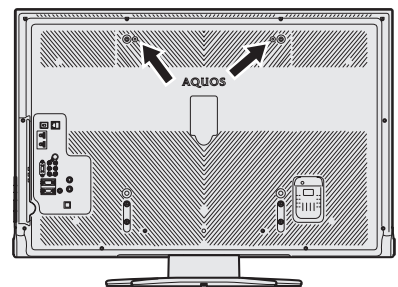

#### LC-32DS6

クランプを取り付けるときは、同じ形状のネジ2本を使います。

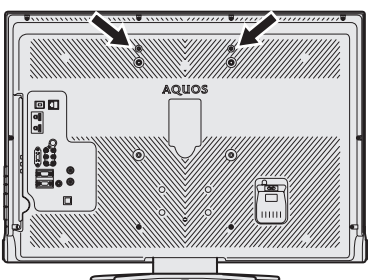

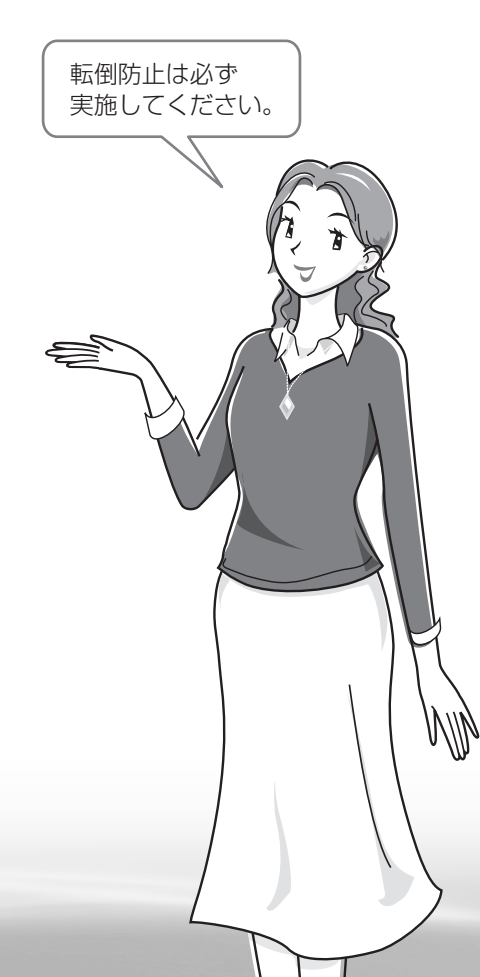

# テレビ台などに固定する

## LC-60DS6/LC-52DS6/LC-46DS6 の場合

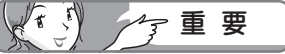

- ・ 必ず2人以上で作業を行ってください。
- ・ 台の上に設置する場合は、本機の重量に耐えうる、十分な幅 と奥行きのある、堅固で転倒しにくい台をお使いください。
- ・設置する台がガラスや金属など市販のネジで固定できない場合は、壁や柱に固定してください。(▶ 42 ページ)

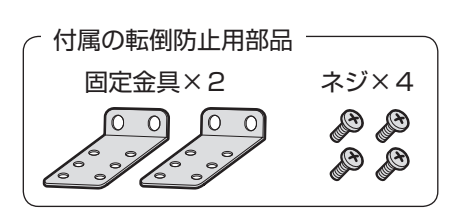

設置する台などの上に位置決めする

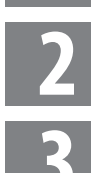

つづき

(電源を入れるまで)

## 付属の固定金具を取り付ける

市販のネジを使い、固定金具の穴に上からネジを取り付けて固定する

市販のネジは、確実に固定できる形状のものを使用してください。

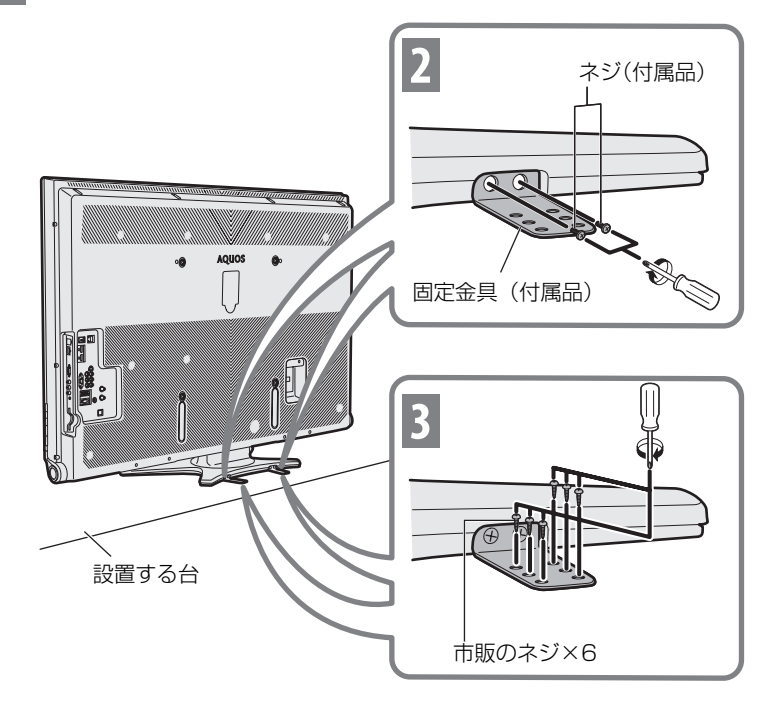

44

# LC-42DS6/LC-40DS6/LC-32DS6の場合)

 下記イラストはLC-32DS6ですが、 LC-42DS6およびLC-40DS6の 固定のしかたも同じです。 はじめに

準備

番組

心を見る

録画と再生

で録画・再生

パソコンをつなぐ

活本 用機

市するらに

を楽しむ

でイン番組

袒を楽しむ

音写

楽の再生

寸**故** 法障

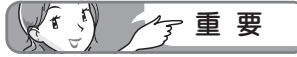

- ・必ず2人以上で作業を行ってください。
- ・ 台の上に設置する場合は、本機の重量に耐えうる、十分な幅と奥行きのある、堅固で転倒しにくい台をお使いください。
- ・設置する台がガラスや金属など市販のネジで固定できない場合は、壁や柱に固定してください。(▶ 42ページ)

#### 市販のネジを使い、固定バンドの穴に上からネジを取り付けて固定する

• 市販のネジは、確実に固定できる形状のものを使用してください。

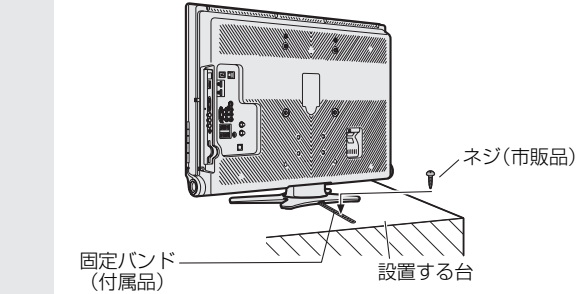

# スタンドに固定バンドを取り付けるには

スタンドに固定バンドを取り付ける前に、本機にスタンドを取り付けたときは、次の方法で固定バンドを取り付けてください。

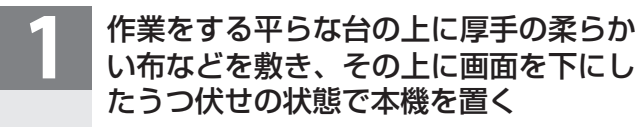

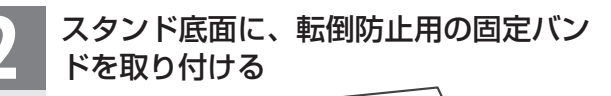

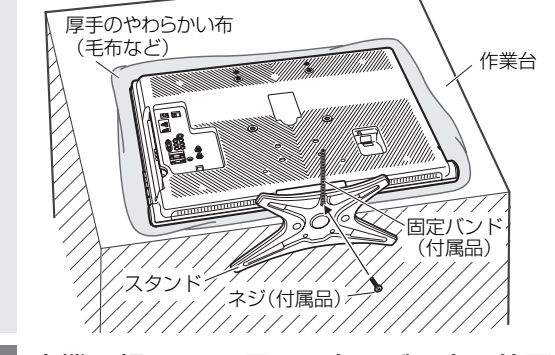

本機を起こし、設置する台などの上に位置 決めする

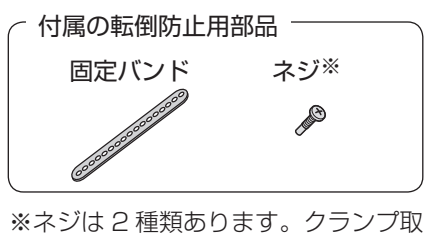

り付けネジと間違わないようにして ください。 固定バンド用のネジは1本のみ、ク ランプ取り付けネジは、同じ形状の ものが2本あります。

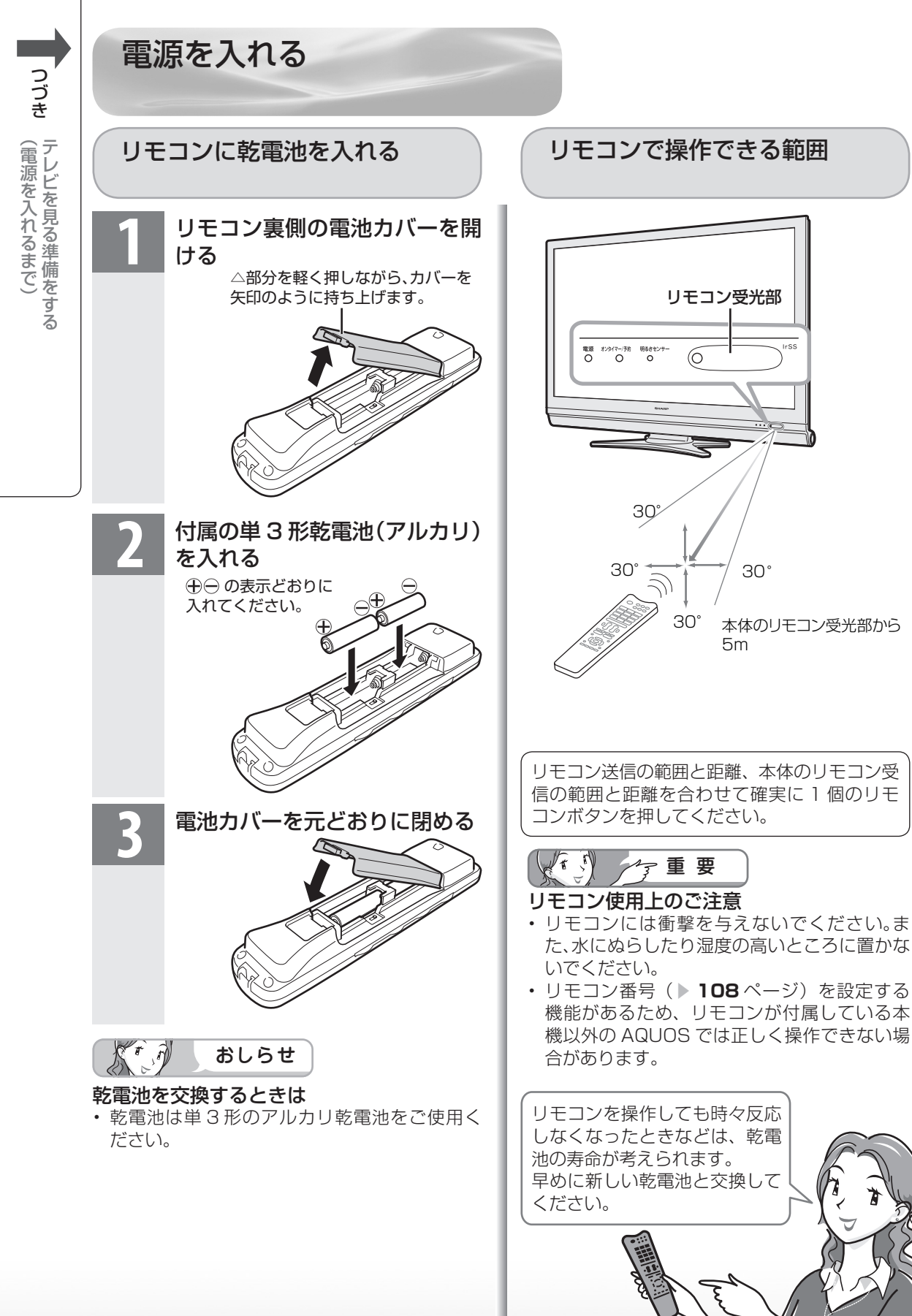

# 雷源を入れる

あらかじめケーブル類を接続してください。

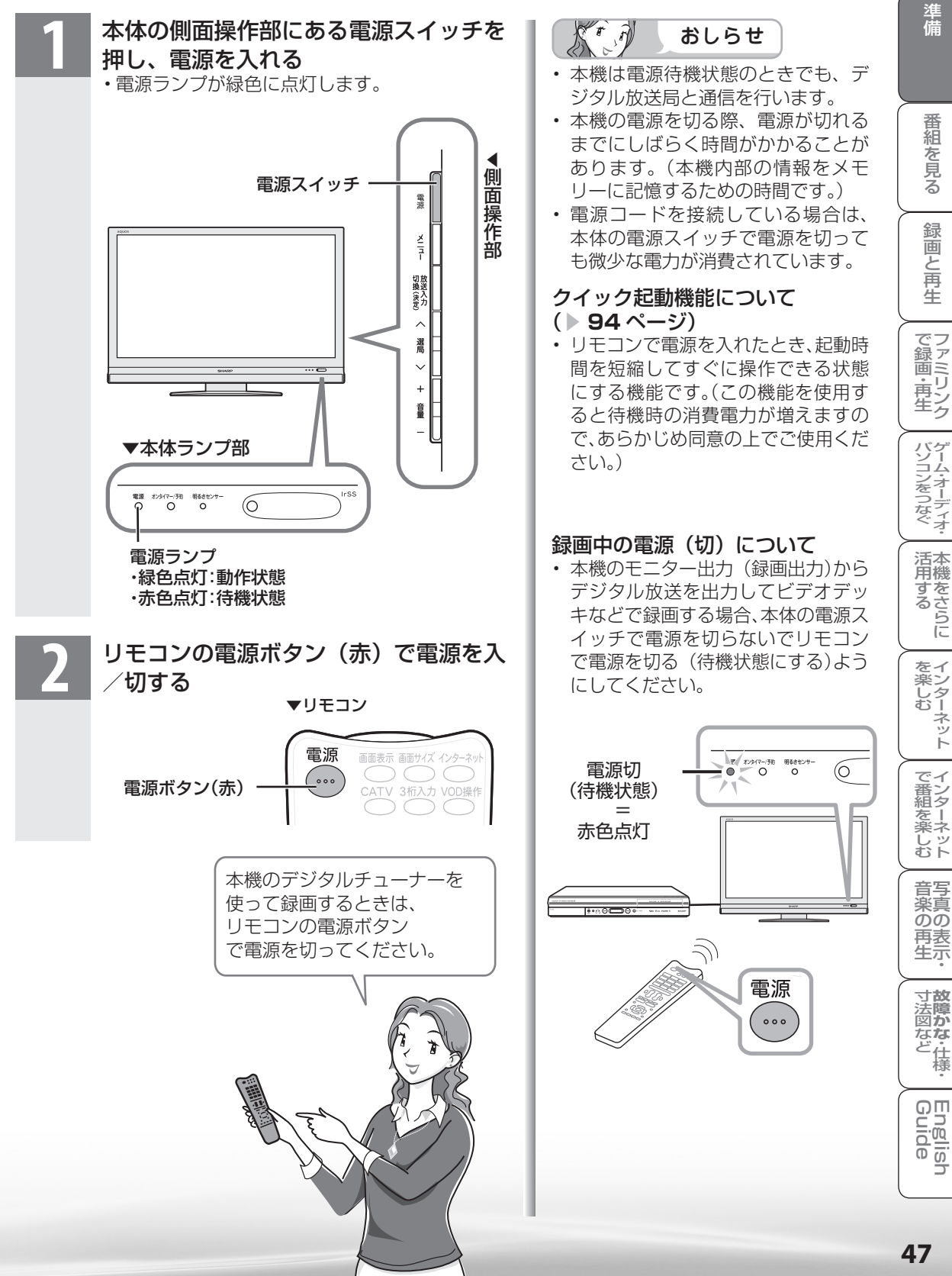

はじ

めに

準備

番組

心を見る

録画と再生

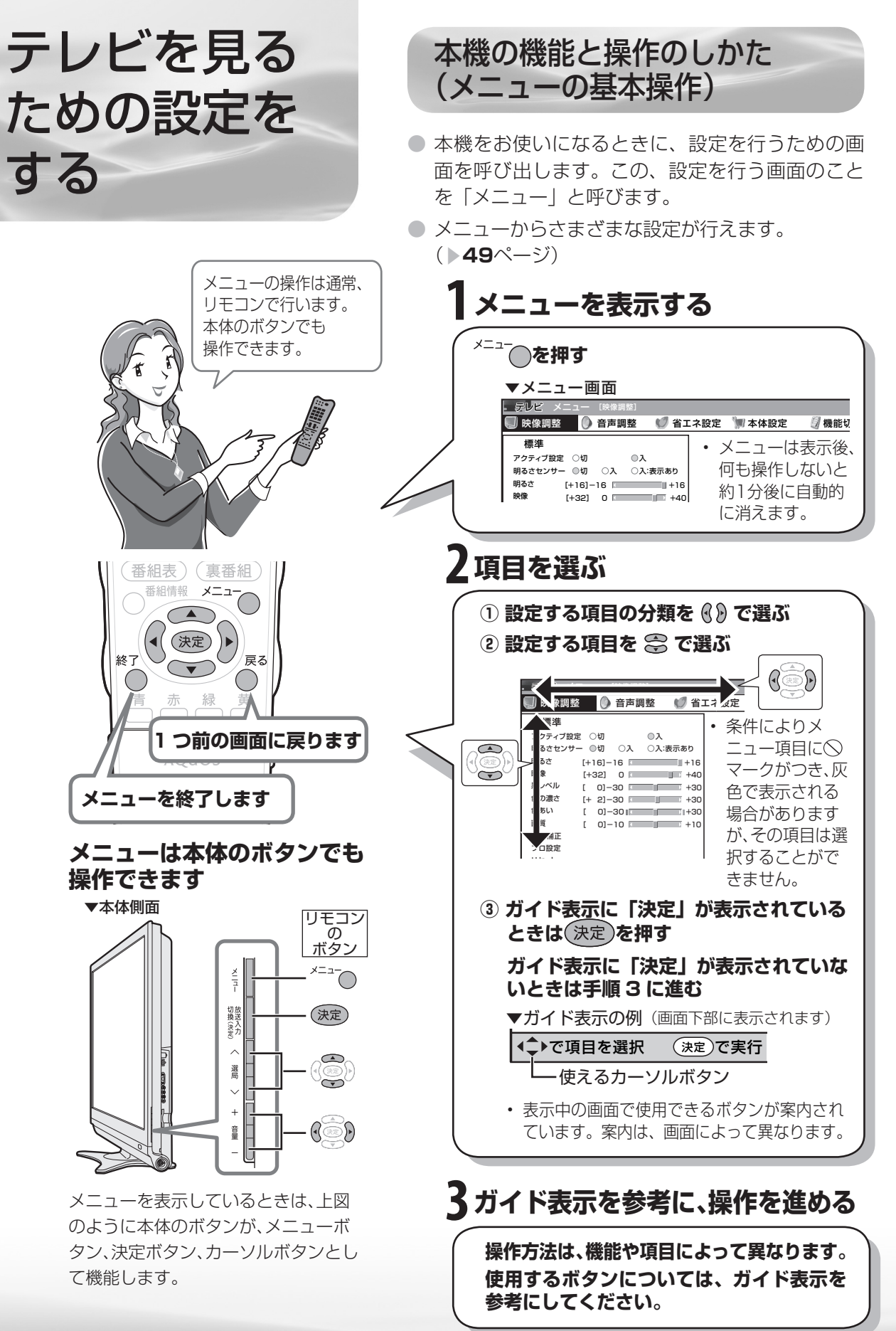

| メニューの項目の一覧                                                                                                    |                                                                                                    |                                                                                                    |          |
|----------------------------------------------------------------------------------------------------|----------------------------------------------------------------------------------------------------|----------------------------------------------------------------------------------------------------|----------|
| ▼メニュー画面<br>□142 メニュー [me/eim#1]                                                                                                    |                                                                                                    |                                                                                                    | はじめに     |
|                                                                                                    | 省エネ設定 🍿 本体設定 🛛 🦉 機能                                                                                                    | 切換 🛛 🦓 デジタル設定 🜌 お知らせ                                                                                                    | *#       |
| <ul> <li>□ 映像調整</li> <li>映像をお好みの状態に調整する項目です。</li> </ul>                                                                                                    | <ul> <li>         ・         ・         ・</li></ul>                                                                                                    | ✓ 省エネ設定<br>電力資源を有効に使用するた<br>めの設定項目です。 ページ                                                                                                    | 備        |
| アクティブ設定/明るさセンサー/<br>明るさ/映像/黒レベル/色の濃さ/<br>色あい/画質/肌色補正 100<br>プロ設定 101                                                                                                  | オートボリューム ▶104<br>高音/低音/バランス<br>/サラウンド/音質補正 ▶103                                                                                                    | 無信号オフ <sup>*8</sup> ▶ 155<br>無操作オフ ▶ 155<br>オフタイマー ▶ 154                                                                                          | 番組を見る    |
| ▶ 本体設定<br>使用環境に合わせた設置調整<br>に関する機能の項目です。ページ                                                                                                    | <ul> <li>一機能切換</li> <li>本機のいろいろな機能の設定</li> <li>項目です。</li> </ul>                                                                                                    | 田 デジタル設定     デジタル放送を視聴するため     の設定項目です。     ページ                                                                                                   | 録画と再生    |
| かんたん初期設定 <sup>*8</sup> ▶ <b>50</b> · <b>52</b><br>地域設定 <sup>*9</sup> ▶ <b>56</b><br>チャンネル設定 <sup>*1</sup> ▶ <b>58</b> · <b>61</b><br>アンテナ設定 <sup>*1</sup> ▶ <b>54</b> | ファミリンク設定<br>▶132·139<br>入力選択 <sup>*5</sup> ▶116<br>入力音声選択 <sup>*6</sup> ▶150                                                                                                    | デジタル音声設定 <sup>*7*11</sup> ▶ <b>143</b><br>ダウンロード設定 ▶ <b>246</b><br>番組表設定 <sup>*9</sup> ▶ <b>88·89</b><br>通信設定 <sup>*7</sup>                       | (で録画・再生  |
| <ul> <li>視聴環境設定(音声) ▶ 105</li> <li>声の聞きやすさ設定 ▶ 104</li> <li>入力スキップ設定 ▶ 116</li> <li>入力解像度<sup>**2</sup> ▶ 150</li> <li>□□□□□□□□□□□□□□□□□□□□□□□□□□□□□□□□□□□□</li></ul> | <ul> <li>入力6端子設定</li> <li>125·144</li> <li>ヘッドホン設定</li> <li>110</li> <li>デジタル固定<sup>*1</sup></li> <li>126</li> <li>字幕表示設定<sup>*1</sup></li> <li>91</li> <li>毎44.4年二和白*1</li> </ul> | <ul> <li>▶ 165·166·178</li> <li>IPTV設定**9</li> <li>▶ 196·198·204</li> <li>暗証番号設定**9</li> <li>▶ 152</li> <li>視聴年齢制限設定**9</li> <li>▶ 153</li> </ul> | パソコンをつなぐ |
| 古動向期調整<br>入力表示選択 <sup>*4</sup><br>位置調整 <sup>*3</sup><br>画面調整 <sup>*2</sup><br>オートワイド <sup>*3*10</sup><br>▶98                                                          | <ul> <li>         番組名表示設定         <ul> <li></li></ul></li></ul>                                                                                                    | ネットリービス制成設定<br>▶ 168·177·185<br>システム動作テスト ▶ 167                                                                                                   | 「活用する」」  |
| 映像反転 ▶107<br>クイック起動設定 ▶94<br>Language(言語設定) ▶275<br>時計設定 ▶94·95                                                                                                    | <ul> <li>画面表示色設定</li> <li>▶107</li> <li>画面文字サイズ設定</li> <li>▶106</li> <li>IrSS自動切換<sup>*8</sup></li> <li>▶225</li> </ul>                                                            | 本機が受信した情報を確認す<br>るための項目です。 ページ<br>受信メッセージー覧/<br>ボード <sup>*8*10</sup> / 受信機しポート/                                                                   | を楽しむ     |
| <ul> <li>リモコン番号設定 ▶108</li> <li>個人情報初期化 ▶247</li> <li>※1 テレビ視聴時のみ表示され<br/>※2 入力7選択時のみ表示され</li> </ul>                                                                  | ます。     ※ 6 入力2また<br>ます。     ※ 7 入力1~7                                                                                                    | B-CASカード番号表示 ▶245<br>は入力7選択時のみ表示されます。<br>7選択時は表示されません。                                                                                            | で番組を楽しむ  |
| <ul> <li>※3 入力7、インターネット、<br/>ワーク、IrSS 選択時は表示</li> <li>※4 入力1~7 選択時のみ表示</li> <li>※5 入力4~6 選択時のみ表示</li> </ul>                                                           | ホームネット ※8 インターネ<br>されません。 選択時は表<br>されます。 ※9 テレビ視聴<br>たされます。 ます。                                                                                                    | ミット、ホームネットワーク、IrSS<br>示されません。<br>時または IPTV 視聴時に表示され                                                                                               | 音楽の表示    |

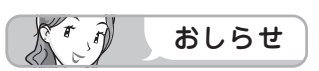

- まり。
- ※10 IPTV 視聴時は表示されません。
- ※11 IrSS 選択時は表示されません。
- ここでは、説明のために本機で表示されるすべてのメニュー項目を記載していますが、実際にすべて の項目が同時に表示されることはありません。本機の状態により必要な項目が表示されます。
- ●マークがつき、灰色で表示されるメニュー項目は、選択できません。
- ・メニュー項目の詳細は「メニュー項目の一覧」(▶248~251ページ)をご覧ください。
- メニューの表示内容は変更される場合があります。
- メニュー画面や電子番組表などの表示色を変更することができます。(画面表示色設定 )107ページ)
- ・メニュー画面に表示される文字の大きさを大きくすることができます。(画面文字サイズ設定)106 ページ)
- メニュー画面を英語で表示するには 
  >275ページ

To display menu screens in English > Page 275

寸法図など は様・

# 放送を受信するために最初に必要な 設定(かんたん初期設定)について

● お買いあげ後、B-CAS カードを入れて、初めて電源を入れると「かんたん初期設定」の 画面が表示されます。「かんたん初期設定」は画面を見ながら操作・設定してください。受 信できる地上デジタル・地上アナログ放送のチャンネルが設定されます。

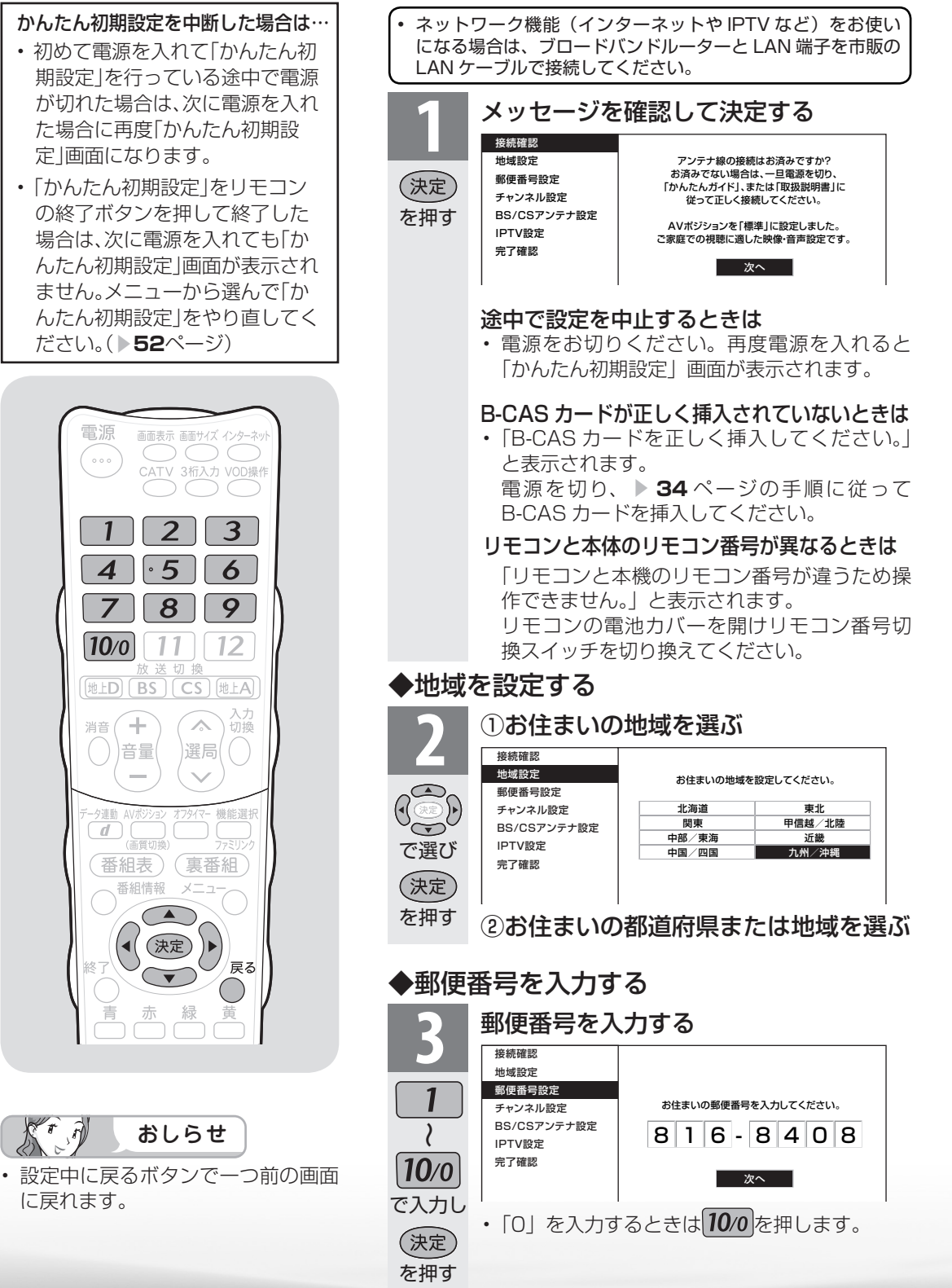

50

T

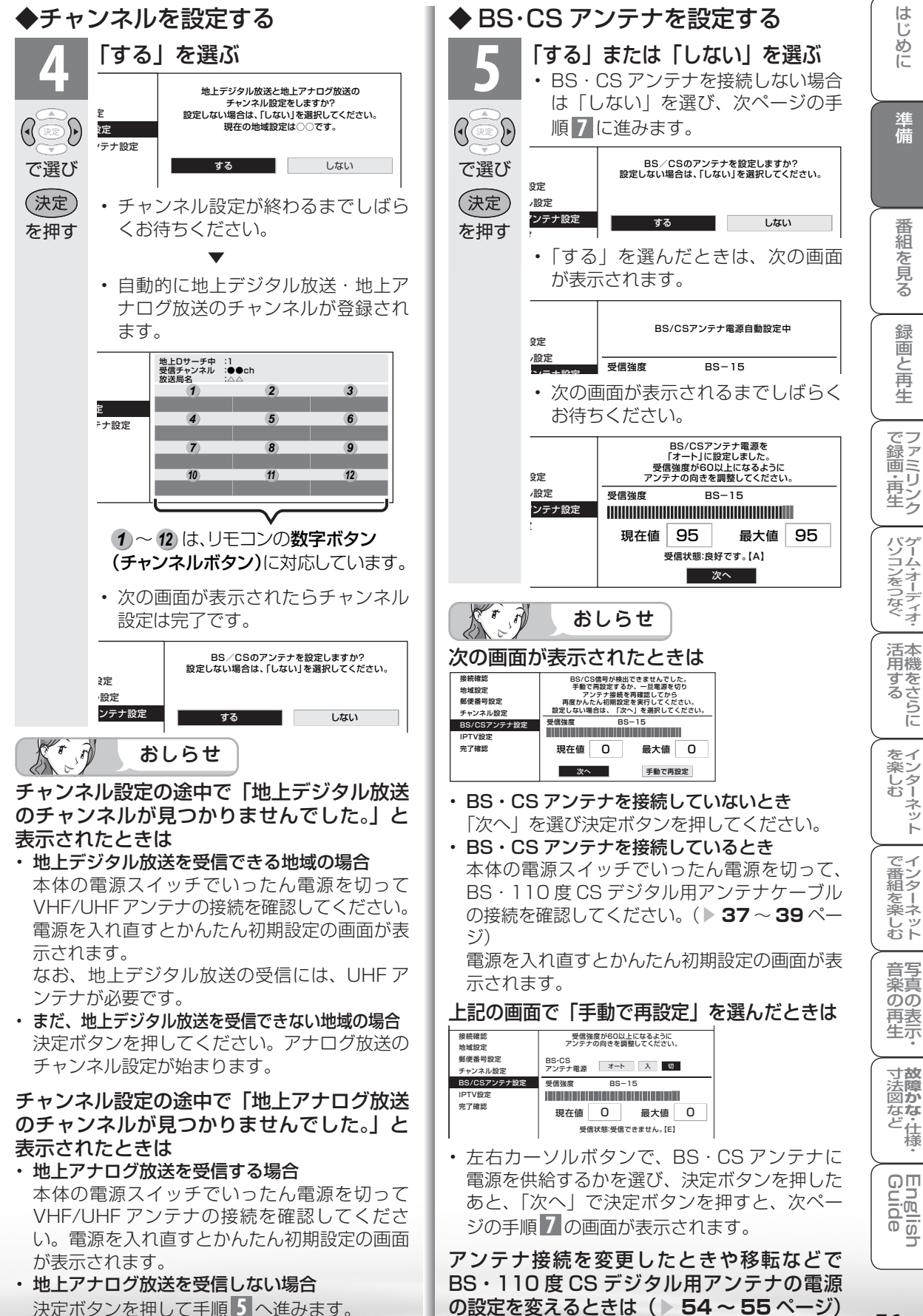

51

は 15 め

Ē

準備

番組

心を見る

緑

一個と再生

-ネット

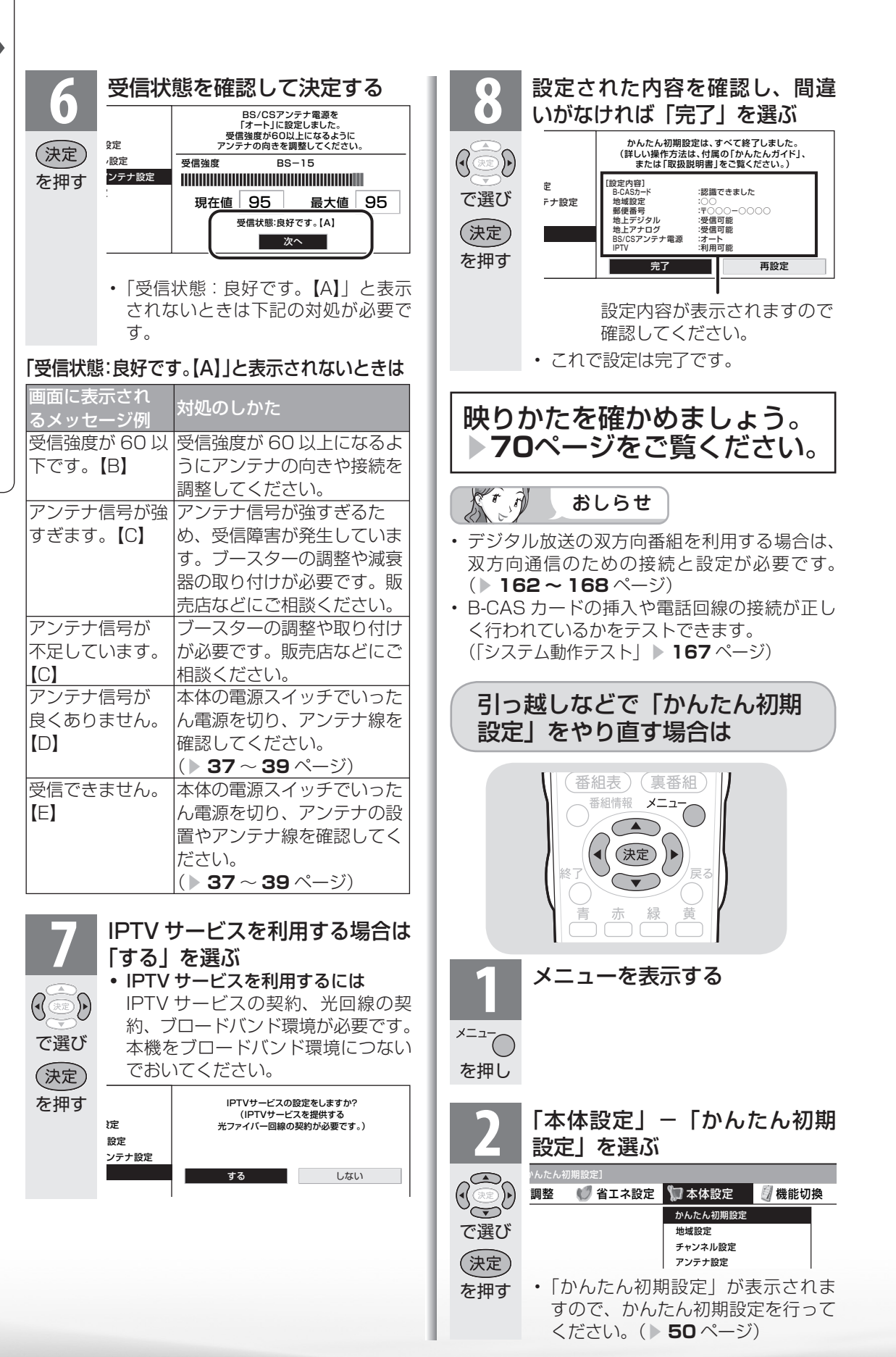

## 「かんたん初期設定」を行っても受信できない 放送があるときや設定の変更をしたい場合

次の設定を行ってください。

| デジタル放送用アンテナの設定を<br>する                                | <ul> <li>・デジタル放送のアンテナの向きの調整や信号の強さのテスト、</li> <li>BS・110 度 CS デジタル放送用アンテナへの電源供給の設定を行います。(▶ 54 ページ)</li> </ul>                                                 |
|------------------------------------------------------|----------------------------------------------------------------------------------------------------|
| お住まいの地域で放送されている<br>地上デジタル放送を受信するため<br>に(地域選択/郵便番号設定) | <ul> <li>・デジタル放送の地域情報を視聴するために、お住まいの地域<br/>を選んで郵便番号を入力します。(▶ 56 ページ)</li> </ul>                                                                              |
| 地上デジタル放送のチャンネルを<br>追加したり設定し直すときは                     | <ul> <li>・受信できる地上デジタル放送のチャンネルを探します。(▶</li> <li>58ページ)</li> </ul>                                                                                            |
| デジタル放送のチャンネルの個別<br>設定                                | <ul> <li>・デジタル放送のチャンネルの設定を個別に変更することもできます。(▶ 59 ページ)</li> </ul>                                                                                              |
| 地上アナログ放送のチャンネルを<br>追加したり設定し直すときは                     | <ul> <li>・地上アナログ放送(従来の VHF・UHF 放送)の受信設定です。</li> <li>工場出荷時は、東京地区で受信できる VHF チャンネルが設定されています。</li> <li>・受信できる地上アナログ放送のチャンネルを探します。(▶</li> <li>61 ページ)</li> </ul> |
| 地上アナログ放送のチャンネルの<br>個別設定                              | <ul> <li>・地上アナログ放送のチャンネルの受信状態や設定を個別に変更することもできます。()</li> </ul>                                                                                               |
| CATV(ケーブルテレビ)のチャ<br>ンネルの設定                           | • CATV チャンネルのスキップを解除します。( ▶ <b>69</b> ページ)                                                                                                    |

CS

を押す

2

4

を押す

# CS チャンネルのネットワーク情報を 取得する(110度CSデジタル放送を初めて選局するとき)

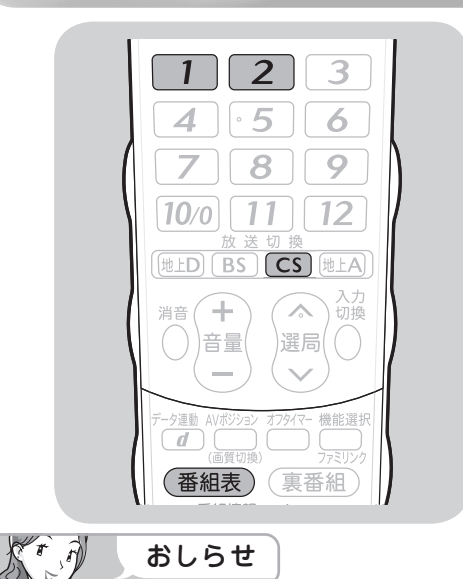

手順で操作してください。 CS デジタル放送を選ぶ

CS ネットワーク情報を取得するため、次の

001ch を選んで、約5秒待つ 2009年4月現在CS001chは放 送されていません。

を押す 100ch を選んで、約5秒待つ を押す 選局したい放送局のチャンネル

番号が表示されることを確認す る (番組表)

- されない場合 ・数字ボタン(チャンネルボタン)
   1
   または
- 2 を押し、目的のチャンネル番号が表示さ れるまで、約5秒待ちます。( 1 または 2 を押したとき、「現在放送されていません。 [E203]」と表示される場合がありますが、そ のままの状態で約5秒待ってください。その まま待つことで CS ネットワーク情報を取得す ることができます。)

選局したい放送局のチャンネル番号が表示

はじ

めに

準備

番組 心を見る

録画と再生

で録画・再生

パソコンをつなぐ

活用する

を楽しむ

で番組を楽しむ

音写真のの

再表

生示

寸
故障
の

る な ど 仕 様

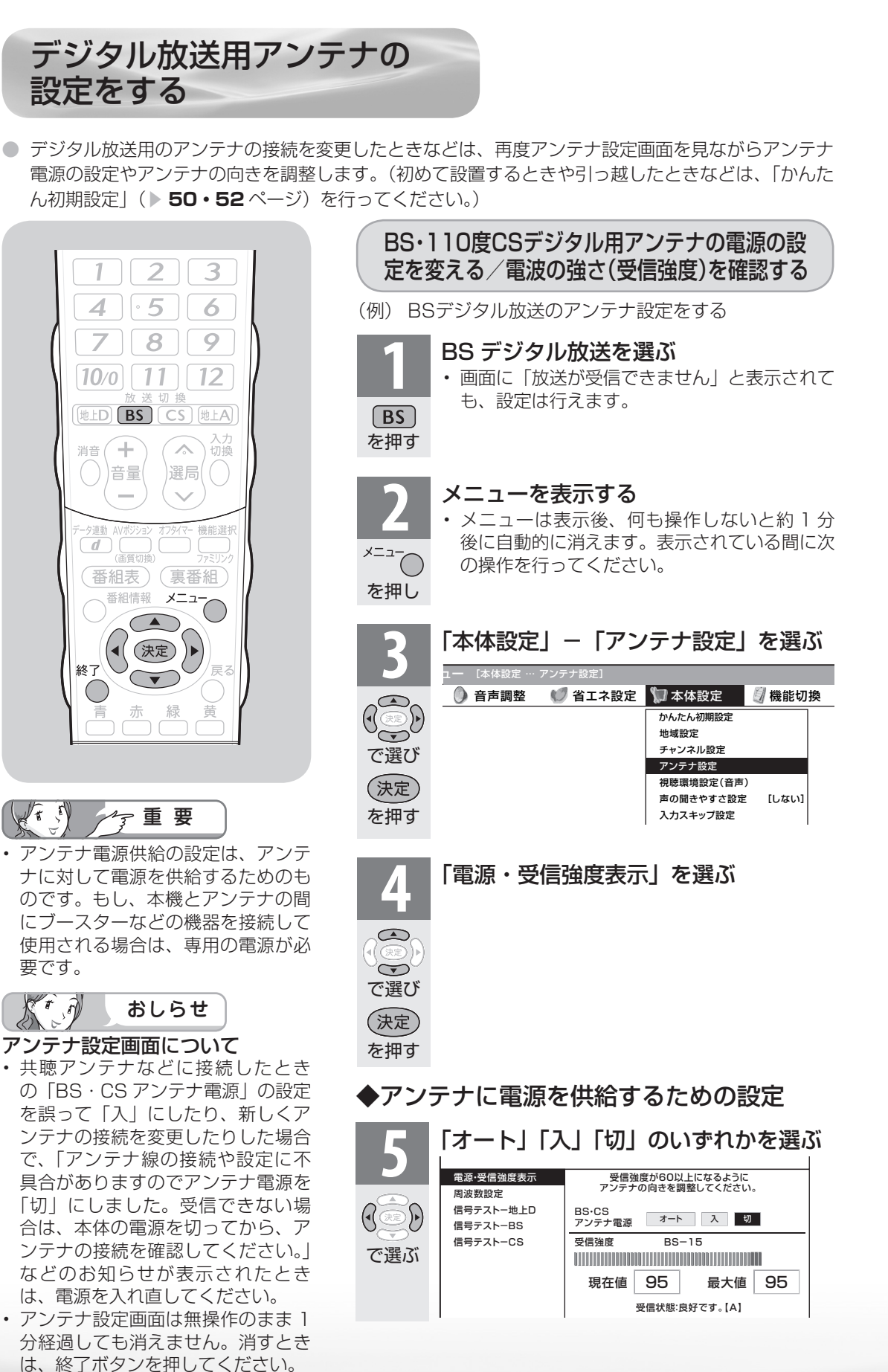

54

| 「オート」本機の電源が入っているとき、アンテナ<br>電源の設定を自動的に制御してアンテ<br>ナに電源を供給します。(リモコンで電                                                                                                    | 信号テストをするときは                                                                                                    | はじめに               |
|----------------------------------------------------------------------------------------------------|----------------------------------------------------------------------------------------------------|--------------------|
| <ul> <li>源を切ったときは、アンテナ電源も切れた状態になります。)</li> <li>「入」 本機の電源が入っているとき、アンテナに電源を供給します。リモコンで本機の電源を切ったときも、常にアンテ</li> </ul>                                                                                                    | <ul> <li>(例) BSデジタル放送の信号テストをする</li> <li>前ページの手順4で「信号テストーBS」を選ぶ</li> <li> <sup>電源・受信強度表示</sup>         BS衛星信号テスト</li> </ul>                                                                                               | 準備                 |
| ナ電源は「入」になります。「オート」を<br>選んでBSデジタル放送が受信できた<br>りできなかったりするときは、「入」を<br>選びます。                                                                                                    | 周波数設定<br>信号テストー地上D     BS-1     BS-3     I       で選び<br>決定<br>を押す     信号テストーの上D     BS-7     BS-9     E       場子ストーの上D     信号テストーCS     BS-13     BS-15       受信強度     BS-15     日本     日本       現在値     95     最大値      | 番組を見る              |
| サンテナに接続しているときな<br>共聴アンテナに接続しているときな<br>ど、電源を供給しないときに選びます。                                                                                                    | 確認したい項目を選ぶ       ・現在、信号が送られているのは                                                                                                    | 録画と再生              |
| ◆受信強度の調整<br>● 受信強度が最大になるようにア<br>ンテナの向きを調整する                                                                                                    | 「BS-1」「BS-3」「BS-9」「BS-13」       「BS-15」です。(2009年4月現在)       () () () () () () () () () () () () () (                                                                                                    | で録画・再生             |
| 度表示         受信強度が60以上になるように<br>アンテナの向きを調整してください。           ・地上D<br>・BS<br>・CS         BS・CS<br>アンテナ電源         オート         入         切           ・BS<br>・CS         受信強度         BS-15         切           ・現在値         95         最大値         95 | 決定         BS         B3-7         B3-3         B3-11           を押す         ·CS         BS-13         BS-15         終了           受信強度         BS-3         現在値         95         最大値         95           受信状態:良好です。[A] | ゲーム・オーディオ・         |
| 愛信状態:良好です。[A]     受信強度が 60 以上になるように、     アンテナの向きを調整してくださ     い。(アンテナの向きの調整が済ん     でいる場合は、この手順は必要あり     ません)                                                                                                    | <ul> <li>「受信状態:良好です。[A]」と表示<br/>されていることを確認してください。</li> <li>「終了」を選ぶ</li> <li>・操作を終了する場合は、終了ボタン<br/>を押します。</li> </ul>                                                                                                    | 活用する<br>を楽し<br>を楽し |
| 7       調整が終わったら決定ボタンを<br>押す         決定<br>を押す       ・操作を終了する場合は、終了ボタン<br>を押します。                                                                                                    | で選び<br>決定<br>を押す                                                                                                    | む インターネット          |
| ・ 手順 6 で「受信状態:良好です。【A】」と表示されないときは、アンテナ受信強度に関する<br>エラーメッセージ(▶ 239 ページ)をご覧に                                                                                                    | <b>おしらせ</b><br><b>地上デジタル放送・110度CSデジタル放<br/>送の信号テストについて</b><br>・ 手順1で「信号テストー地上D」または「信<br>号テストーCS」を選び、決定ボタンを押します。                                                                                                    | 音楽の再生・             |
| なり適切な処置を行ってください。<br>・地上デジタル放送にはアンテナ電源入/切の設<br>定はありません。<br>・受信強度表示はアンテナの角度の最適値を確認す                                                                                                    | あとは同じ要領で行ってください。<br><b>周波数設定について</b><br>・ 手順1で「周波数設定」を選ぶと、新しい衛<br>星が追加されたり現在の衛星が故障したりした                                                                                                    | -<br>法図など<br>ど     |
| るためのものです。表示される数値などは、具体<br>的な受信強度などを示すものではありません。<br>(表示される数値は、受信 C/N *の換算値です。)<br>**受信 C/N とは放送に関する信号とノイズな<br>どの不要な信号の割合です。                                                                                                    | 場合などに、新しい周波数を入力することで受信に必要な情報を取得できます。<br>通常は、設定する必要はありません。<br>(例:BS15のアンテナ受信周波数11996を<br>入力すると15chの受信強度が表示されます。)                                                                                                    | English<br>Guide   |

# お住まいの地域で放送されている地上デジタル 放送を受信するために(地域選択/郵便番号設定)

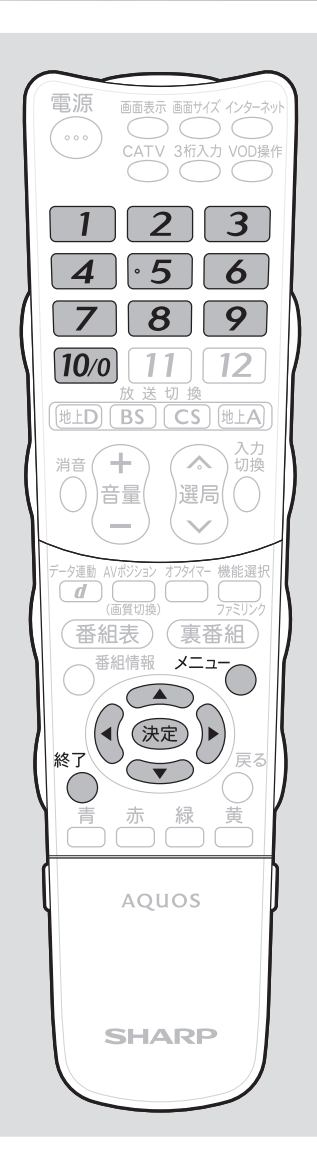

- 重要
- B-CAS カードは正しい向きに挿入してありますか。正し い向きに入っていないとデジタル放送が受信できません。
   (▶ 34 ページ)

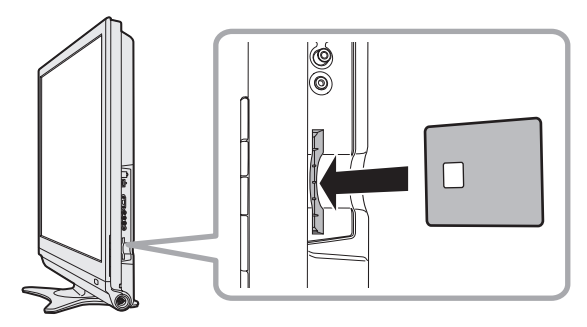

地域選択/郵便番号設定

地上デジタル放送の地域情報を受信するために、地域設定をお住まいの地域に設定します。

チャンネル設定(▶ 58 ページ)の前に、必ず地域設定 をしてください。

お客様がお住まいの地域に向けたデジタル放送の緊急
 ニュースなどの文字情報やデータ放送などの地域情報を
 受信するために必要です。

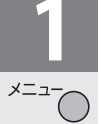

を押し

#### メニューを表示する

 ・メニューは表示後、何も操作しないと約1分 後に自動的に消えます。表示されている間に次 の操作を行ってください。

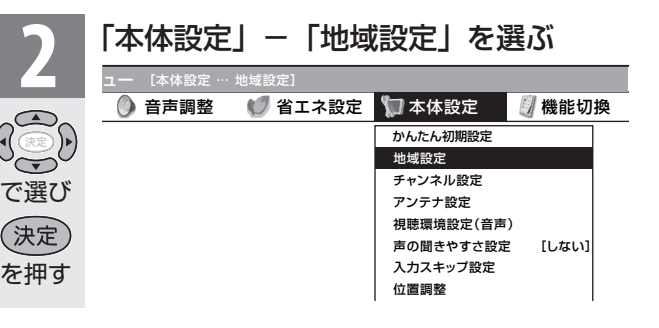

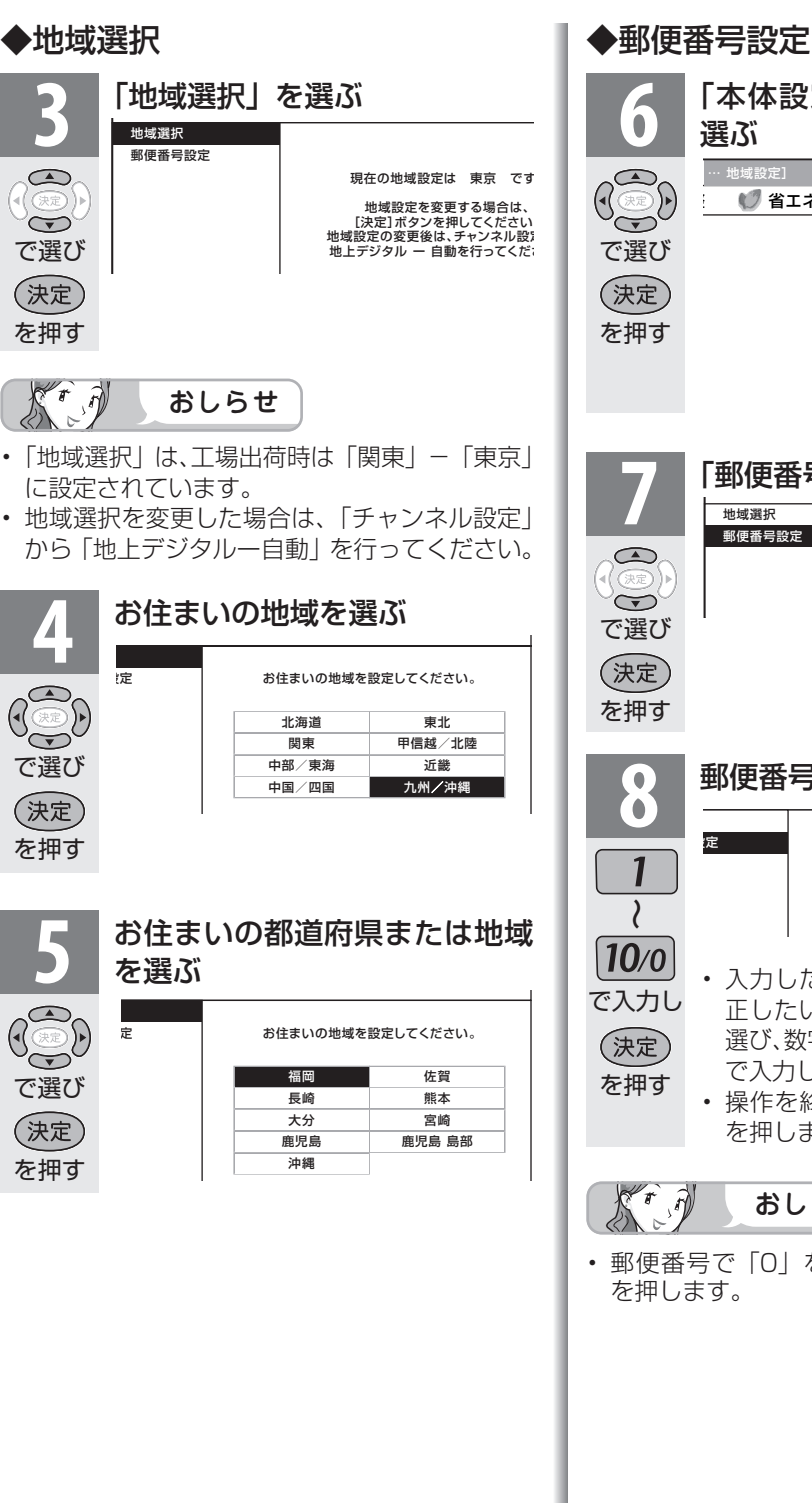

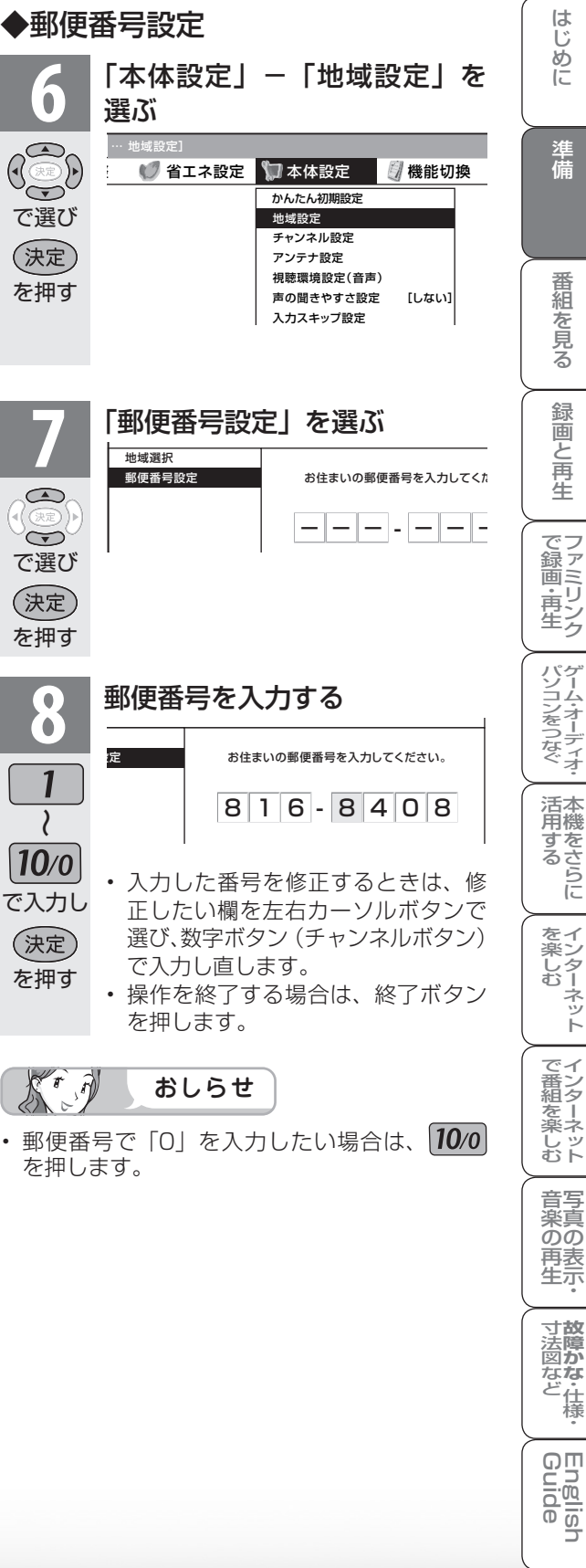

# 地上デジタル放送のチャンネル を追加したり設定し直すときは

地上デジタル放送のチャンネル設定を再度行う場合の手順です。チャンネル設定の前に、
 必ず「地域設定」( ) 56 ページ)をしてください。

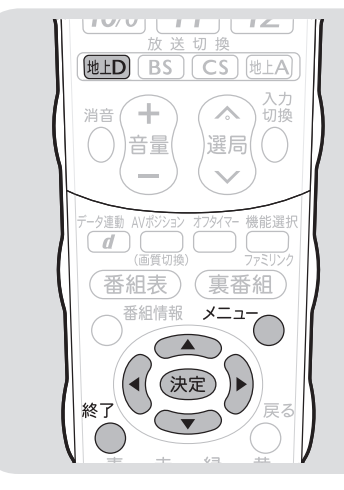

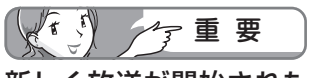

# 新しく放送が開始されたチャンネルを追加するときは

「地上デジタルー自動」を行った後で、新しく開始された放送チャンネルを追加する場合、手順3-2で「地上デジタルー追加」を選びます。すでに登録されているチャンネルはそのまま残り、新しく確認されたチャンネルが追加されます。追加が終わったら、「終了」で決定ボタンを押します。

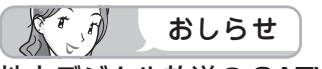

#### 地上デジタル放送の CATV(ケー ブルテレビ)放送対応について

- CATV による地上デジタル放送の視聴については、お客様が契約されている CATV 会社にお問い合わせください。
- 本機で受信できるケーブルテレビ (CATV)の方式は、「パススルー方 式」(UHF帯、ミッドバンド [MID] 帯、スーパーハイバンド [SHB]帯、 VHF帯)です。トランスモジュレー ション方式には対応していません。
- CATVパススルー方式とは、CATV 配信局が地上デジタル放送を、内容 はそのままでCATV網に流す放送 方式です。この方式では、地上デジ タル放送が本来使っているUHF帯 のチャンネルとは異なる他のチャン ネルに周波数を変換して再送信する ことがあります。

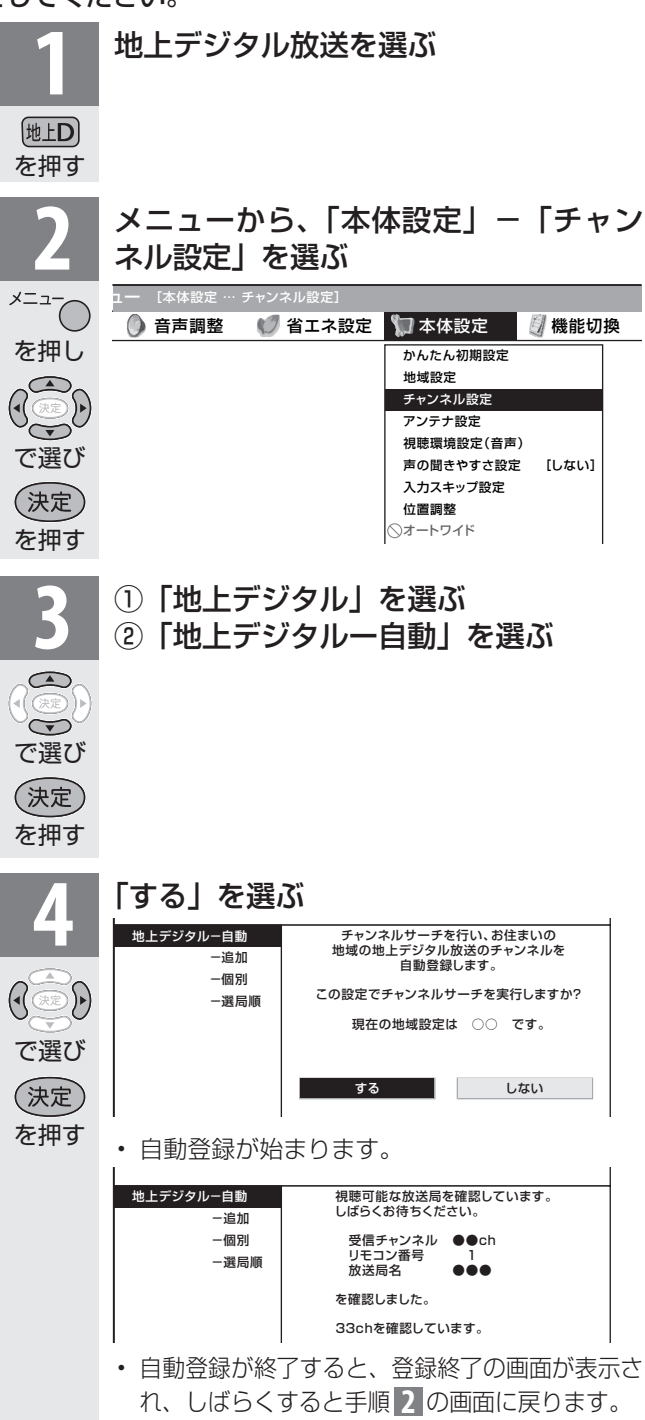

・ 操作を終了する場合は、終了ボタンを押します。

デジタル放送の チャンネルの個別設定

● 登録したデジタル放送のチャンネルは、次の設定内容を変更できます。

| 項目    | 内容                                                                                                    |
|-------|----------------------------------------------------------------------------------------------------|
| 数字ボタン | リモコンの数字ボタン(チャンネルボタン)を押したときに受信するチャンネルを設定し<br>ます。                                                                                                    |
| 枝番    | 受信した放送局の3桁チャンネル番号が重複している場合は、4桁め(枝番)を変更して区別できます。<br>(地上デジタル放送の場合のみ)                                                                                   |
| スキップ  | 選局(ヘ順/V逆)ボタン(緑)で選局をしたときに、視聴しないチャンネルを飛ばせます。<br>「する」でスキップが設定され、「しない」で解除されます。地上デジタル放送のチャンネル<br>をスキップ設定したときは、番組表や裏番組表にスキップ設定したチャンネルを表示する<br>かどうかを設定できます。 |

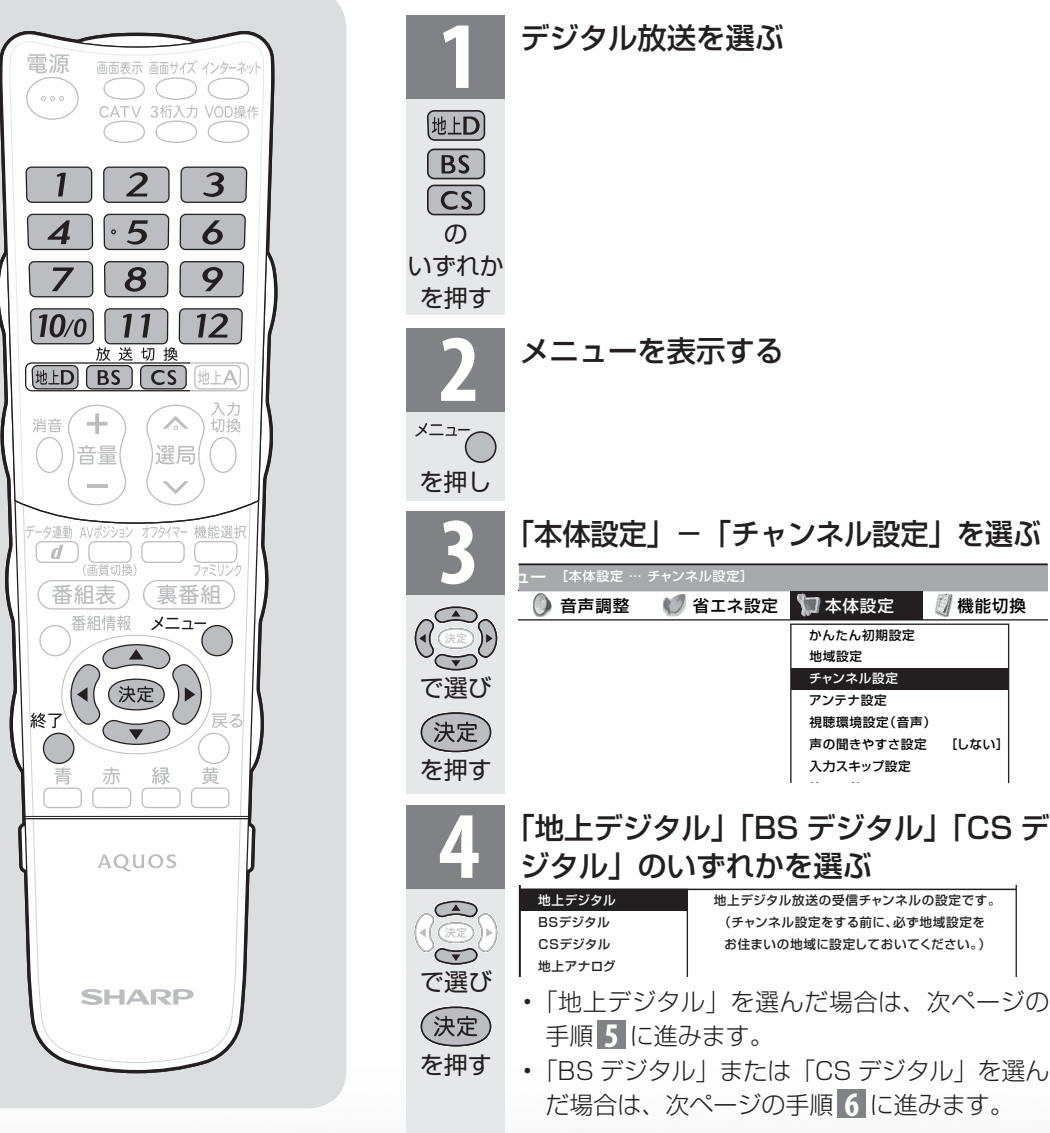

(例)地上デジタル放送の数字ボタンを変更する

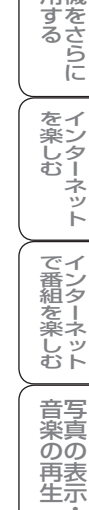

🖉 機能切換

[しない]

はじ めに

準備

番組 心を見る

録画と再生

で録画・再生

パソコンをつなぐ

活本 用機

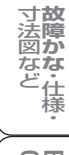

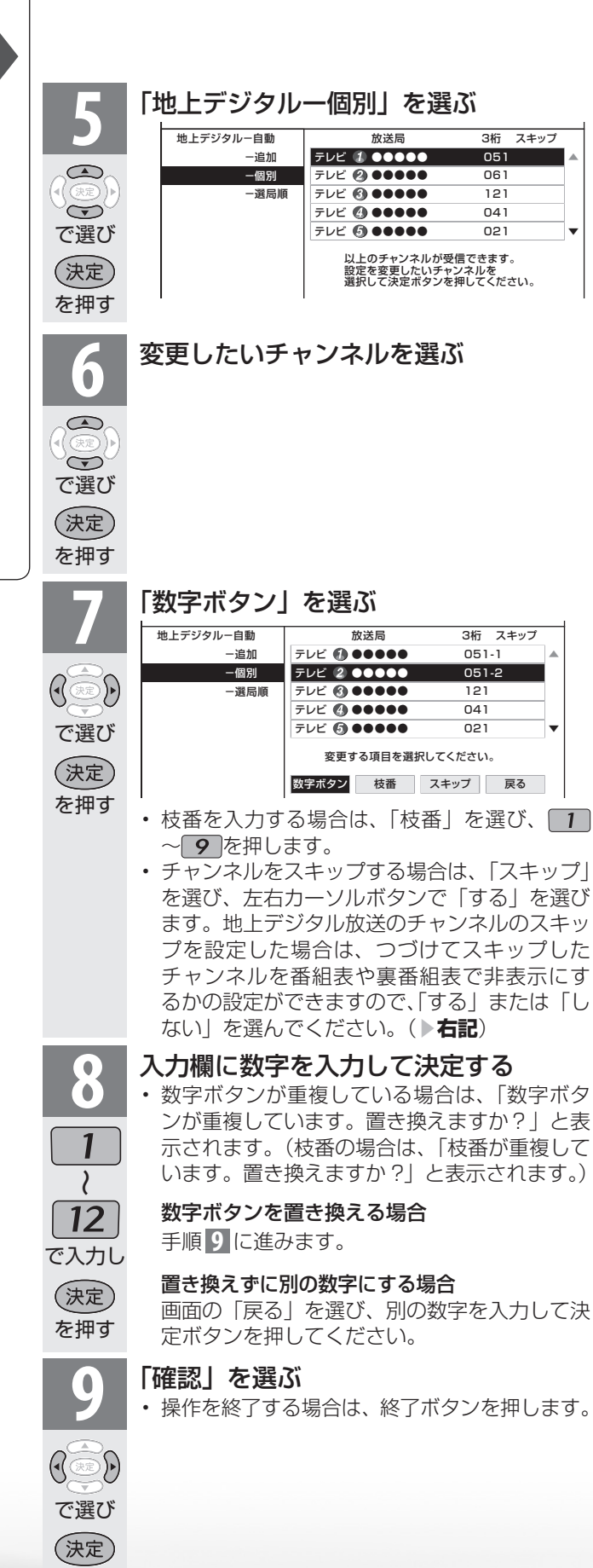

St.A おしらせ

3桁 スキップ

051

061

121

041

021

#### 地上デジタル放送の受信チャンネ ル番号と枝番について

- ・ 地上デジタル放送では、1~12の数 字ボタン(チャンネルボタン)の番号 のほかに、3桁のチャンネル番号が付 けられています。1つの放送局が複数 の番組を同時に放送する場合には、3 桁のチャンネル番号で区別すること になります。
- 3桁のチャンネル番号は、放送地域内 (都府県、北海道は7地域)ではそれぞ れ別番号になっています。従って、通 常は3桁で放送番組を特定できます。 ただし、お住まいの地域により、隣接 する他地域の放送も受信できること があります。この場合は、3桁チャン ネル番号が重複することがありま す。このときは、さらにもう1桁(これ を「枝番」といいます)を入力して選 局することになります。

#### スキップしたチャンネルを電子番 組表や裏番組表で非表示にするに は(地上デジタル放送のみ)

- 1 前ページ手順 4 で「地上デジタ ル」を選び、決定する
- 1
   2
   「地上デジタルー個別」を選び、 決定する
- 3 スキップするチャンネルを選び、 決定する
- 4 「スキップ」を選び、決定する
- 5 「選局順逆時にこのチャンネルを スキップして選局しますか?」の 表示で「する」を選び、決定する
- 6「番組表、裏番組の表示時にも、 このチャンネルをスキップします か?」の表示で「する」を選び、 決定する
  - スキップ設定した地上デジタル 放送のチャンネルが、番組表や裏 番組表に表示されなくなります。 ただし、スキップ設定したチャン ネルでも視聴中の場合は、番組表 や裏番組表に表示されます。

を押す

つづき

テレビを見るための設定をする

地上アナログ放送のチャンネルを 追加したり設定し直すときは

- ●お住まいの地域で受信できるVHFとUHFのチャンネルを自動的に登録できます。
- 登録できるチャンネルは最大 12 局です。

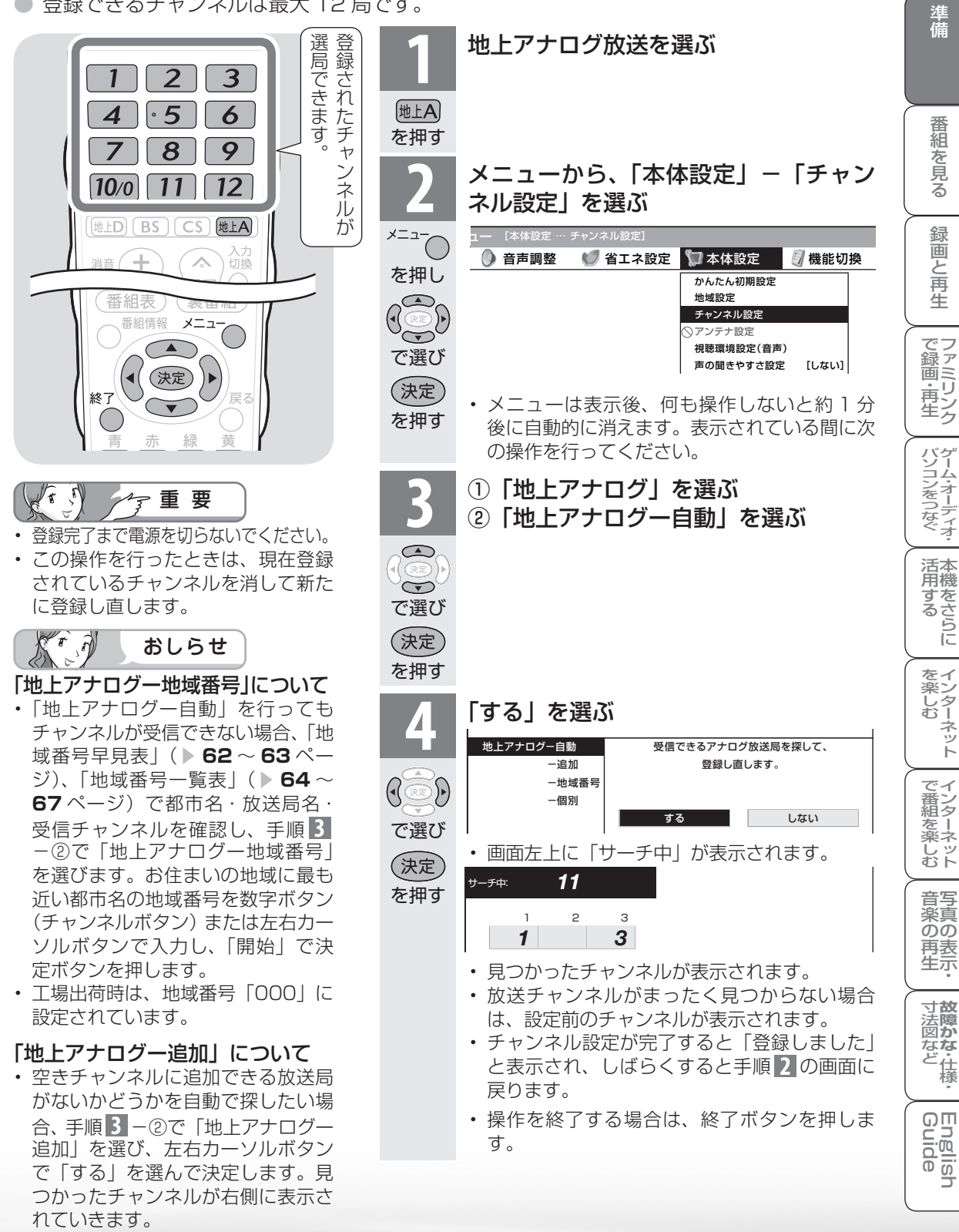

はじ め Ē

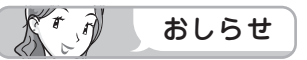

#### 「地上アナログー自動」を行っても受信できないチャンネルがあるときは

- ・地域番号一覧表 (▶ 64 ~ 67 ページ) に掲載されている都市の近郊にお住まいの場合、掲載されているチャンネルと放送局名が正しい場合は、その都市の地域番号で設定してください。
- ・お住まいの都市の地域番号で設定しても受信できない場合があります。このときは、「地上アナログー 追加」(▶ 61 ページ)または「地上アナログー個別」(▶ 68 ページ)を行ってください。
- ・地域番号を設定したときに、地域番号一覧表に放送局名が記載されていないチャンネルは、自動的に チャンネルスキップされます。(地域番号「000」は除く)
- 地域番号設定をした後、「地上アナログー追加」を実行すると、受信できる放送局が増える場合があります。(UHF 放送が受信できる地域など)

#### 地域番号早見表

| 五十音 | 都  | 市              | 名 | 地域番号 | 五十音 | 都 | 市   | 名 | 地域番号 | 五十音 | 都  | 市   | 名 | 地域番号 |
|-----|----|----------------|---|------|-----|---|-----|---|------|-----|----|-----|---|------|
| あ   | 会津 | ! 若松           | 市 | 021  | う   | 宇 | 治   | 巿 | 060  | か   | 刈  | 谷   | 巿 | 054  |
|     | 青  | 森              | 巿 | 010  |     | 宇 | 都 宮 | 市 | 101  |     | Ш  |     | 巿 | 027  |
|     | 明  | 石              | 巿 | 063  |     | 宇 | 部   | 巿 | 076  |     | Ш  | 越   | 巿 | 027  |
|     | 昭  | 島              | 巿 | 030  |     | 浦 | 安   | 巿 | 029  |     | Л  | 崎   | 巿 | 033  |
|     | 秋  | $\blacksquare$ | 巿 | 015  | え   | 海 | 老 名 | 市 | 033  |     | 河  | 内長野 | 市 | 061  |
|     | 阿之 | ス 根            | 巿 | 095  |     | 江 | 別   | 巿 | 001  |     | Л  | 西   | 巿 | 064  |
|     | 上  | 尾              | 巿 | 027  | お   | 青 | 梅   | 巿 | 030  | き   | 木  | 更 津 | 巿 | 029  |
|     | 朝  | 霞              | 巿 | 027  |     | 大 | 分   | 巿 | 091  |     | 岸  | 和 田 | 巿 | 061  |
|     | 旭  | ]]]            | 巿 | 002  |     | 大 | 垣   | 巿 | 047  |     | 北  | 九州  | 巿 | 084  |
|     | 足  | 利              | 巿 | 027  |     | 大 | 阪   | 巿 | 061  |     | 北  | 見   | 巿 | 009  |
|     | 厚  | 木              | 巿 | 033  |     | 大 | 館   | 巿 | 016  |     | 岐  | 阜   | 巿 | 047  |
|     | 網  | 走              | 市 | 001  |     | 大 | 津   | 巿 | 058  |     | 京  | 都 市 | 1 | 060  |
|     | 我子 | 系子             | 巿 | 029  |     | 大 | 牟田  | 巿 | 086  |     | 京  | 都 市 | 2 | 098  |
|     | 尼  | 崎              | 巿 | 061  |     | 畄 | 崎   | 巿 | 054  |     | 桐  | 生   | 巿 | 102  |
|     | 安  | 城              | 市 | 054  |     | 畄 | Ш   | 巿 | 070  | <   | 釧  | 路   | 巿 | 004  |
| い   | 飯  | 田              | 市 | 045  |     | 沖 | 縄   | 巿 | 096  |     | 熊  | 谷   | 巿 | 103  |
|     | 池  | 田              | 市 | 061  |     | 小 | 樽   | 巿 | 007  |     | 熊  | 本   | 巿 | 090  |
|     | 生  | 駒              | 巿 | 061  |     | 小 | 田原  | 市 | 035  |     | 倉  | 敷   | 巿 | 070  |
|     | 石  | 巻              | 巿 | 014  |     | 帯 | 広   | 巿 | 005  |     | 久  | 留米  | 巿 | 085  |
|     | 和  | 泉              | 巿 | 061  |     | 小 | 山   | 巿 | 027  |     | 呉  |     | 巿 | 073  |
|     | 伊勢 | 势 崎            | 巿 | 025  | か   | 各 | 務原  | 市 | 106  | Z   | 高  | 知   | 巿 | 082  |
|     | 伊  | 丹              | 巿 | 061  |     | 加 | 古 川 | 巿 | 063  |     | 甲  | 府   | 巿 | 043  |
|     | 市  | ]              | 巿 | 029  |     | 鹿 | 児 島 | 巿 | 094  |     | 神  | 戸   | 巿 | 061  |
|     | —  | 宮              | 巿 | 054  |     | 橿 | 原   | 巿 | 065  |     | 郡  | Ш   | 巿 | 019  |
|     | 市  | 原              | 巿 | 029  |     | 柏 |     | 巿 | 029  |     | 小  | 金井  | 巿 | 030  |
|     | 茨  | 木              | 巿 | 061  |     | 春 | 日井  | 巿 | 054  |     | 越  | 谷   | 巿 | 027  |
|     | 今  | 治              | 巿 | 081  |     | 春 | 日部  | 巿 | 027  |     | 小  | 平   | 巿 | 030  |
|     | 入  | 間              | 巿 | 027  |     | 門 | 真   | 巿 | 061  |     | 小  | 牧   | 巿 | 054  |
|     | いオ | っき             | 巿 | 020  |     | 金 | 沢   | 巿 | 041  |     | 小  | 松   | 巿 | 041  |
|     | 岩  | 玉              | 市 | 077  |     | 鎌 | 倉   | 市 | 033  | さ   | さし | いたま | 市 | 027  |

| 五十音 | 都市名  | 地域番号 | 五十音    | 都               | 市        | 名           | 地域番号 | 五十音 | 都           | 市              | 名      | 地域番号 | ] [                    | はじ                                        |
|-----|------|------|--------|-----------------|----------|-------------|------|-----|-------------|----------------|--------|------|------------------------|-------------------------------------------|
| さ   | 堺 市  | 061  | と      | 副               | 田林       | 巿           | 061  | ßı  | 副           | $\pm$          | 巿      | 051  |                        | めに                                        |
|     | 佐賀市  | 087  | な      | 長               | 跹        | 巿           | 037  |     | 副           | 士 宮            | 市      | 051  |                        | . –                                       |
|     | 酒田市  | 018  |        | 長               | 崎        | 巿           | 088  |     | 府中          | っ市 (東          | 〔京)    | 030  |                        | 進                                         |
|     | 相模原市 | 033  |        | 長               | 野        | 巿           | 044  |     | 船           | 橋              | 市      | 029  |                        | 備                                         |
|     | 佐倉市  | 029  |        | 流               | 山        | 巿           | 029  | ~   | 別           | 府              | 巿      | 091  |                        |                                           |
|     | 佐世保市 | 089  |        | 名               | 古屋       | 巿           | 054  | ほ   | 防           | 府              | 巿      | 074  |                        |                                           |
|     | 札幌市  | 001  |        | 那               | 覇        | 巿           | 096  | ま   | 前           | 橋              | 巿      | 025  |                        | 番                                         |
|     | 座間市  | 033  |        | 奈               | 良        | 巿           | 065  |     | 町           | $\blacksquare$ | 巿      | 033  |                        | を                                         |
|     | 狭山市  | 027  |        | 習               | 志野       | 巿           | 029  | -   | 松           | 江              | 巿      | 068  |                        | 見る                                        |
| し   | 静岡市  | 049  | に      | 新               | 潟        | 巿           | 037  | -   | 松           | 阪              | 巿      | 057  |                        | É\$                                       |
|     | 下関市  | 075  |        | 新               | 座        | 巿           | 027  | -   | 松           | 戸              | 巿      | 029  |                        | -<br>-<br>-                               |
|     | 周南市  | 074  |        | 新               | 居 浜      | 巿           | 080  | -   | 松           | 原              | 巿      | 061  |                        | と再                                        |
|     | 上越市  | 038  |        | 西               | 宮        | 巿           | 061  | -   | 松           | 本              | 巿      | 046  |                        | 生                                         |
| す   | 吹田市  | 061  | ぬ      | 沼               | 津        | 巿           | 052  |     | 松           | Ш              | 巿      | 079  |                        | でフ                                        |
|     | 鈴鹿市  | 057  | ね      | 寝               | 屋川       | 巿           | 061  | み   | 三           | 郷              | 巿      | 027  |                        | 録ア                                        |
| せ   | 瀬戸市  | 054  | の      | 野               | 田        | 巿           | 029  |     | 三           | 島              | 巿      | 052  |                        | 青り                                        |
|     | 仙台市  | 013  |        | 延               | 畄        | 巿           | 093  | -   | Ξ           | 鷹              | 巿      | 030  |                        | -9                                        |
| そ   | 草加市  | 027  | は      | 凼               | 館        | 巿           | 003  | -   | 水           | 戸              | 巿      | 022  |                        | パゲソー                                      |
| た   | 大東市  | 061  |        | 秦               | 野        | 市           | 036  |     | 都           | 城              | 市      | 092  |                        | シオー                                       |
|     | 高岡市  | 040  |        | 八               | 王子       | 市           | 104  |     | 宮           | 崎              | 市      | 092  |                        | ノデ<br>な<br>イ<br>ズ<br>オ                    |
|     | 高崎市  | 025  |        | 八               | 戸        | 市           | 011  | む   | 武           | 蔵 野            | 市      | 030  | >                      | ·<br>:::::::::::::::::::::::::::::::::::: |
|     | 高槻市  | 061  |        | 33              | 曳 野      | 市           | 061  |     | 室           | 蘭              | 市      | 008  |                        | 旧代目代                                      |
|     | 高松市  | 078  |        | 浜               | <u> </u> | 市           | 069  | も   | 盛           | 尚              | 市      | 012  |                        | るさら                                       |
|     |      | 061  |        | 浜               | 松        | 市           | 050  |     | ·<br>子      |                | 市      | 061  |                        | Ē                                         |
|     |      | 030  |        | *               | <u>田</u> | 市           | 054  | や   | 矢           | 板              | 市      | 100  |                        | をイ                                        |
|     | 多摩巾  | 105  | U<br>U |                 | 大阪       | <u>市</u>    | 061  |     | 焼           |                |        | 049  |                        | イレク<br>む 一                                |
| 5   |      | 034  |        | 果               | 人留オ      | 亡<br>一<br>一 | 030  | -   | <u>八</u>    | 「尾」            | 巾      | 061  |                        | ネット                                       |
|     |      | 029  |        |                 | <u> </u> | 巾           | 030  | -   | <u>八</u>    | + 1            | 市<br>一 | 029  | $\left  \right\rangle$ |                                           |
|     |      | 030  |        | 彦               |          | 巾<br>       | 059  | -   | 八<br>       | 1七             | 巾      | 090  |                        | でイ番ン                                      |
| 5   |      | 057  |        |                 |          | - 市         | 023  |     | Ш           |                |        | 017  |                        | を一楽ネ                                      |
|     |      | 029  |        | 0.              | にりん.     |             | 022  |     | Щ           | <br>∓∩         | <br>   | 074  | -                      | しッむト                                      |
|     |      | 029  |        | <u>口</u><br>1/5 |          | —<br>—<br>— | 030  |     | 人           |                |        | 033  | 7                      | 音写                                        |
| L   | 調    | 010  |        | <u>火</u>        | <br>亡    | - 111       | 002  | 6   |             | 浜 貝<br>        |        | 033  | -                      | 楽真のの                                      |
|     |      | 030  |        | 7X<br>亚         | <br>     |             | 034  |     | <br>        | <br>口 市        | · 市    | 053  | -                      | 再表                                        |
|     |      | 037  |        | 2/.             | <br>前    | 市           | 010  | -   | <u>米</u>    | ··· 니<br>      |        | 007  |                        | `,<br>`,                                  |
|     |      | 027  |        | 広               | <br>     | 市           | 010  | h   | 和马          | ן<br>קיוו ד    |        | 107  | -                      | 寸 <b>故</b><br>法障                          |
|     |      | 007  | .5     | 冱               | 」<br>一一  | 市           |      | 1   | 11 린<br>和 린 | 까 니 티          | 5 2    | <br> |                        | 図 <b>か</b><br>なな<br>ど                     |
|     |      | 0.30 |        | 凉               |          | 市           | 042  |     | 114 6       | мщΠ            |        | 033  | ]                      | し仕様                                       |
|     |      | 055  |        | 凉               | <br>自    | <br>市       | 000  |     |             |                |        |      | >                      | 0.00                                      |
|     |      | 056  |        | 福               |          |             | 072  |     |             |                |        |      |                        | Buio                                      |
|     |      | 061  |        | 藤               | 村        | 市           | 053  |     |             |                |        |      |                        | de                                        |
|     | 曹橋市  | 055  |        | 藤               | 沢        | 市           | 033  | -   |             |                |        |      |                        | ر<br>                                     |
|     |      | 000  |        | 132K            | // \     | 111         | 000  | ]   |             |                |        |      |                        |                                           |

|                | リモコ    | ン番号  | 1       | 2               | 3             | 4                                     | 5        | 6       | 7           | 8             | 9         | 10      | 11                  | 12               |
|----------------|--------|------|---------|-----------------|---------------|---------------------------------------|----------|---------|-------------|---------------|-----------|---------|---------------------|------------------|
| 都道             | ***    | 地域   |         |                 |               |                                       |          | 受信チャ    | ァンネル        |               |           |         |                     |                  |
| 府県             | 都巾名    | 番号   |         |                 |               |                                       |          | 放送      | 局名          |               |           |         |                     |                  |
| <b>一</b> 月111世 |        | 000  | 1       | 2               | 3             | 4                                     | 5        | 6       | 7           | 8             | 9         | 10      | 11                  | 12               |
| 上场面何<br>       | 时設正    | 000  | 1       | 2               | 3             | 4                                     | 5        | 6       | 7           | 8             | 9         | 10      | 11                  | 12               |
|                | +1 #8  | 001  | 1       | 2               | 3             | 17                                    | 5        | 6       | 27          | 8             | 35        | 10      | 11                  | 12               |
|                | 个し「「光  | 001  | 北海道放送   |                 | NHK 総合        | テレビ北海道                                | 札幌テレビ    |         | 北海道文化放送     |               | 北海道テレビ    |         |                     | NHK 教育           |
|                | +0111  | 000  | 1       | 2               | 33            | 37                                    | 39       | 6       | 7           | 8             | 9         | 10      | 11                  | 12               |
|                |        | 002  |         | NHK 教育          | テレビ北海道        | 北海道文化放送                               | 北海道テレビ   |         | 札幌テレビ       |               | NHK 総合    |         | 北海道放送               |                  |
|                |        | 000  | 21      | 27              | 35            | 4                                     | 5        | 6       | 7           | 8             | 9         | 10      | 11                  | 12               |
|                | 图貼     | 003  | テレビ北海道  | 北海道文化放送         | 北海道テレビ        | NHK 総合                                |          | 北海道放送   |             |               |           | NHK 教育  |                     | 札幌テレビ            |
|                | 411PQ  | 004  | 1       | 2               | 39            | 41                                    | 5        | 6       | 7           | 8             | 9         | 10      | 11                  | 12               |
|                | 到昭     | 004  |         | NHK 教育          | 北海道テレビ        | 北海道文化放送                               |          |         | 札幌テレビ       |               | NHK 総合    |         | 北海道放送               |                  |
| 北海道            | 黒ヶ     | 005  | 32      | 2               | 34            | 4                                     | 5        | 6       | 7           | 8             | 9         | 10      | 11                  | 12               |
| 山冲坦            | ₩Ц     | 005  | 北海道文化放送 |                 | 北海道テレビ        | NHK 総合                                |          | 北海道放送   |             |               |           | 札幌テレビ   |                     | NHK 教育           |
|                | ᅷᇝᄴ    | 006  | 47      | 49              | 51            | 53                                    | 55       | 57      | 61          | 8             | 9         | 10      | 11                  | 12               |
|                | 白小权    | 000  | テレビ北海道  | NHK 教育          | NHK 総合        | 北海道文化放送                               | 北海道放送    | 札幌テレビ   | 北海道テレビ      |               |           |         |                     |                  |
|                | 小坊     | 007  | 24      | 2               | 26            | 4                                     | 5        | 6       | 7           | 8             | 9         | 10      | 11                  | 12               |
|                | 기개寺    | 007  | テレビ北海道  | NHK 教育          | 北海道文化放送       | 北海道テレビ                                |          |         | 札幌テレビ       |               | 北海道放送     |         | NHK 総合              |                  |
|                | 室蘭     | 008  | 1       | 2               | 29            | 37                                    | 39       | 6       | 7           | 8             | 9         | 10      | 11                  | 12               |
|                | 二則則    | 000  |         | NHK 教育          | テレビ北海道        | 北海道文化放送                               | 北海道テレビ   |         | 札幌テレビ       |               | NHK 総合    |         | 北海道放送               |                  |
|                | 北目     | 009  | 1       | 2               | З             | 4                                     | 59       | 61      | 7           | 8             | 9         | 10      | 53                  | 12               |
|                | 1070   | 000  |         | NHK 教育          |               |                                       | 北海道文化放送  | 北海道テレビ  | 札幌テレビ       |               | NHK 総合    |         | 北海道放送               |                  |
|                | 害森     | 010  | 1       | 2               | 3             | 4                                     | 5        | 6       | 38          | 8             | 34        | 10      | 11                  | 12               |
| 青森             | 13 ##  | 010  | 青森放送テレビ |                 | NHK 総合        |                                       | NHK 教育   |         | 青森テレビ       |               | 青森朝日放送    |         |                     |                  |
| 13 77          | 八百     | 011  | 1       | 2               | 33            | 4                                     | 31       | 6       | 7           | 8             | 9         | 10      | 11                  | 12               |
|                | ~~     | 011  |         |                 | 青森テレビ         |                                       | 青森朝日放送   |         | NHK 教育      |               | NHK 総合    |         | 青森放送テレビ             |                  |
| 岩手             | 感岡     | 012  | 1       | 2               | 3             | 4                                     | 5        | 6       | 7           | 8             | 31        | 35      | 11                  | 33               |
|                |        |      |         |                 |               | NHK 総合                                |          | IBC テレビ |             | NHK 教育        | 岩手朝日テレビ   | テレビ岩手   |                     | めんこいテレビ          |
|                | 仙台     | 013  | 1       | 2               | 3             | 4                                     | 5        | 6       | 32          | 8             | 34        | 10      | 11                  | 12               |
| 宮城             |        | 0.0  | 東北放送    |                 | NHK 総合        |                                       | NHK 教育   |         | 東日本放送       |               | 宮城テレビ     |         |                     | 仙台放送             |
|                | 石巻     | 014  | 59      | 2               | 51            | 4                                     | 49       | 6       | 61          | 8             | 55        | 10      | 11                  | 57               |
| L              |        | _    | 東北放送    |                 | NHK 総合        |                                       | NHK 教育   |         | 東日本放送       |               | 宮城テレビ     |         |                     | 仙台放送             |
|                | 秋田     | 015  | 1       | 2               | 3             | 4                                     | 5        | 6       | 7           | 8             | 9         | 31      | 11                  | 37               |
| 秋田             |        |      | -       | NHK 教育          | _             |                                       | _        | _       | _           | _             | NHK 総合    | 秋田朝日放送  | 秋田放送テレビ             | 秋田テレビ            |
|                | 大館     | 016  |         | 2               | 3             | 4                                     | 5        | 6       | /           | 8             | 9         | 59      | (340026596 = 1 1 2) | 5/               |
| <u> </u>       |        |      |         | (INHK 教育)       | 0             | NHK 総合                                |          | 秋田放达テレビ |             | NHK 教育        | (INHK 総合) | 秋田朝日放达  | (秋田放达テレビ)           | 秋田テレビ            |
|                | 山形     | 017  | I       | 2               | 3             | 4                                     | 5        | 36      | 30          | 8             | y         | 10      |                     | 38               |
| 山形             |        |      | 1       | 0               | 0             | NHK 教育                                | -        | テレビユー山形 | こくらんほナレビ    | NHK 総合        | 0         | 山形放达    | 11                  | 山形テレビ            |
|                | 鶴岡     | 018  | 1       | 2               | J             | 4                                     | 5        | 10      | /           | 39            | 9         | 22      | 11                  | 24<br>+////#=U// |
|                |        |      | 1       | 2               |               | 4                                     |          |         | 25          | шир ре        | 0         | 10      | 11                  | 10               |
|                | 福島     | 019  |         |                 | こ にじっ 恒白      | 4                                     | 「「白山山二」」 | 0       | 「「白井洋       | 0             |           | 10      | 「「「」                | 12               |
|                |        |      | 1       | 1VIIIN 我自<br>62 | フレビユー 個品<br>3 | 1                                     | 福岡中大ノレヒ  | 58      | 1111日1以込    | 8             |           | 10      |                     | 60               |
| 福島             | いわき    | 020  |         | テレビコー編員         |               | ー<br>NHK 総合                           |          | 福自由中テリア | · · · · · · | 福自テレビ         | 0         | NHK 教育  |                     | 福自放送             |
|                |        |      | 1       | 2               | 3             | 4                                     | 5        | 6       | 7           | 47            | .9        | 37      | 11                  | 41               |
|                | 会津若松   | 021  | NHK 総合  |                 | NHK 教育        | · · · · · · · · · · · · · · · · · · · |          | 福島テレビ   | ·····       | ・・<br>テレビユー福島 |           | 福島中央テレビ | · · ·               | 福島放送             |
|                |        |      | 44      | 2               | 46            | 42                                    | 5        | 40      | 7           | 38            | 9         | 36      | 11                  | 32               |
|                | 水戸     | 022  | NHK 総合  |                 | NHK 教育        | 日本テレビ                                 |          | TBS テレビ |             | フジテレビ         |           | テレビ朝日   |                     | テレビ東京            |
| 茨城             |        |      | 52      | 2               | 50            | 54                                    | 5        | 56      | 7           | 58            | 9         | 60      | 11                  | 62               |
|                | 비꼬     | 023  | NHK 総合  |                 | NHK 教育        | 日本テレビ                                 |          | TBS テレビ |             | フジテレビ         |           | テレビ朝日   |                     | テレビ東京            |
|                | A= 1-  | 100  | 40      | 2               | 30            | 36                                    | 33       | 42      | 7           | 45            | 9         | 59      | 11                  | 61               |
|                | 矢板     | 100  | NHK 総合  |                 | NHK 教育        | 日本テレビ                                 | とちぎテレビ   | TBS テレビ |             | フジテレビ         |           | テレビ朝日   |                     | テレビ東京            |
| 栃不             |        | 101  | 51      | 2               | 49            | 53                                    | 5        | 55      | 7           | 57            | 31        | 41      | 11                  | 44               |
|                | 于都呂    | 101  | NHK 総合  |                 | NHK 教育        | 日本テレビ                                 |          | TBS テレビ |             | フジテレビ         | とちぎテレビ    | テレビ朝日   |                     | テレビ東京            |
|                |        | 0.05 | 52      | 2               | 50            | 54                                    | 40       | 56      | 7           | 58            | 9         | 60      | 48                  | 62               |
| #¥ PF          | 則倘     | 025  | NHK 総合  |                 | NHK 教育        | 日本テレビ                                 | 放送大学     | TBS テレビ |             | フジテレビ         |           | テレビ朝日   | 群馬テレビ               | テレビ東京            |
|                | 垌牛     | 102  | 51      | 2               | 57            | 53                                    | 40       | 55      | 7           | 35            | 9         | 59      | 41                  | 61               |
|                | 加引生    | 102  | NHK 総合  |                 | NHK 教育        | 日本テレビ                                 | 放送大学     | TBS テレビ |             | フジテレビ         |           | テレビ朝日   | 群馬テレビ               | テレビ東京            |
|                | さいたき   | 027  | 1       | 2               | 3             | 4                                     | 16       | 6       | 7           | 8             | 38        | 10      | 11                  | 12               |
| は丁             | 201/28 | 027  | NHK 総合  |                 | NHK 教育        | 日本テレビ                                 | 放送大学     | TBS テレビ |             | フジテレビ         | テレビ埼玉     | テレビ朝日   |                     | テレビ東京            |
| 词玉             | 能公     | 103  | 51      | 2               | 35            | 53                                    | 5        | 55      | 16          | 57            | 30        | 59      | 11                  | 61               |
|                | икц    | 103  | NHK 総合  |                 | NHK 教育        | 日本テレビ                                 |          | TBS テレビ | 放送大学        | フジテレビ         | テレビ埼玉     | テレビ朝日   |                     | テレビ東京            |

|             | リモコ          | ン番号 | 1           | 2               | 3           | 4           | 5             | 6             | 7                                      | 8           | 9                 | 10          | 11            | 12                             |
|-------------|--------------|-----|-------------|-----------------|-------------|-------------|---------------|---------------|----------------------------------------|-------------|-------------------|-------------|---------------|--------------------------------|
| 都道          | 1 地域 受信チャンネル |     |             |                 |             |             |               |               |                                        |             |                   |             |               |                                |
| 府県          | 都市名          | 番号  |             |                 |             |             |               | 放送            | 局名                                     |             |                   |             |               |                                |
| ~ #         |              |     | 1           | 2               | 3           | 4           | 16            | 6             | 7                                      | 8           | 42                | 10          | 46            | 12                             |
| 十枼          | 十葉           | 029 | NHK 総合      |                 | NHK 教育      | 日本テレビ       | 放送大学          | TBS テレビ       |                                        | フジテレビ       | テレビ神奈川            | テレビ朝日       | 千葉テレビ         | テレビ東京                          |
|             |              |     | 1           | 2               | 3           | 4           | 14            | 6             | 38                                     | 8           | 42                | 10          | 46            | 12                             |
|             | 23区          | 030 | NHK 総合      |                 | NHK 教育      | 日本テレビ       | 東京メトロポリタン     | TBS テレビ       | テレビ埼玉                                  | フジテレビ       | テレビ神奈川            | テレビ朝日       | 千葉テレビ         | テレビ東京                          |
|             |              |     | 33          | 2               | 29          | 35          | 40            | 37            | 7                                      | 31          | 9                 | 45          | 11            | 62                             |
| 東京          | 八王子          | 104 | <br>NHK 総合  |                 | NHK 教育      | 日本テレビ       | 東京メトロポリタン     | TBS テレビ       |                                        | フジテレビ       |                   | テレビ朝日       |               | テレビ東京                          |
|             |              |     | 49          | 2               | 47          | 51          | 61            | 53            | 7                                      | 55          | 9                 | 57          | 11            | 59                             |
|             | 多摩           | 105 | NHK 総合      | -               | NHK 教育      | ロホテレビ       | 直京メトロポリタン     | TBS テレビ       | ·····                                  | フジテレビ       |                   | テレビ朝日       |               | テレビ車克                          |
|             |              |     | 1           | 2               | 3           |             | 16            | 6             | 7                                      | 8           | /12               | 10          | 11            | 12                             |
|             | 横浜           | 033 |             | <u> </u>        |             | 4 ロオニレビ     | 10            | ען ב טעד      | /                                      | コミニレビ       | キロ                | コレビ胡口       |               | コロ                             |
|             |              |     |             | 2               |             | 0470C       | 瓜达入子          | 103 J UC      | 7                                      | 20          | フレビ仲宗川            |             | 11            | 1000000                        |
|             | 茅ヶ崎          | 034 |             |                 |             | 00          | 5             |               | /                                      | 39          | 01<br>=1.12%mz511 |             |               | 43                             |
| 神奈川         |              |     | NHK 総合      | 0               | INHK 教育     |             |               | IBS FUE       | 7                                      | JUFUE       | テレビ神宗川            | テレビ朝日       | 11            | テレビ東京                          |
|             | 小田原          | 035 | 52          | 2               | 50          | 54          | 5             | 56            | /                                      | 58          | 46                | 60          |               | 62                             |
|             |              |     | NHK 総合      |                 | NHK 教育      | 日本テレビ       |               | IBS テレビ       |                                        | フシテレビ       | テレヒ神奈川            | テレビ朝日       |               | テレビ東京                          |
|             | 奏野           | 036 | 47          | 2               | 49          | 51          | 5             | 53            | 7                                      | 55          | 61                | 57          | 11            | 59                             |
|             | ***          |     | NHK 総合      |                 | NHK 教育      | 日本テレビ       |               | TBS テレビ       |                                        | フジテレビ       | テレビ神奈川            | テレビ朝日       |               | テレビ東京                          |
|             | 新酒           | 032 | 21          | 2               | 29          | 4           | 5             | 6             | 7                                      | 8           | 9                 | 35          | 11            | 12                             |
| <b>举</b> "自 | 利加           | 007 | 新潟テレビ 21    |                 | テレビ新潟       |             | 新潟放送          |               |                                        | NHK 総合      |                   | 新潟総合テレビ     |               | NHK 教育                         |
| 机滴          | L+#          | 000 | 1           | 2               | 3           | 4           | 5             | 37            | 7                                      | 27          | 9                 | 10          | 11            | 33                             |
|             | 上越           | 038 | NHK 教育      |                 | NHK 総合      |             |               | 新潟テレビ 21      |                                        | テレビ新潟       |                   | 新潟放送        |               | 新潟総合テレビ                        |
|             |              | _   | 1           | 2               | 3           | 4           | 5             | 6             | 7                                      | 8           | 9                 | 10          | 32            | 34                             |
|             | 富山           | 039 | 北日本テレビ      |                 | -<br>NHK 総合 |             |               |               |                                        |             |                   | -<br>NHK 教育 | チューリップ        | 富山テレビ                          |
| 富山          |              |     | 50          | 2               | 48          | 4           | 5             | 6             | 7                                      | 8           | q                 | 46          | 42            | 44                             |
|             | 高岡           | 040 |             |                 | NHK 総合      | ·           |               |               | · · · · · · · · · · · · · · · · · · ·  |             |                   | NHK 教育      | チューロップ        | 皇山テレビ                          |
|             |              |     | 1000-1-2000 | 2               | 0           | 4           | 5             | E             | 05                                     | 0           | 0                 | 20          | 11            | 07                             |
| 石川          | 金沢           | 041 |             | <i>–</i>        | 3           | 4<br>NUV 纷合 | 5             |               | とり                                     |             | 9                 | ここ          |               | 37<br>モミニレビ                    |
|             |              |     |             |                 | -           | NHK 総合      |               | MRUFUL        | 「「「「」」「」」「」」「」」」」」」」」」」」」」」」」」」」」」」」」」 | INHK 教育     |                   | テレヒ並沢       |               |                                |
| 福井          | 福井           | 042 | 39          | 2               | 3           | 4           | 5             | 6             | /                                      | 8           | 9                 | 10          |               | 12                             |
|             |              |     | 福井テレヒ       |                 | NHK 教育      |             |               | MROテレビ        |                                        |             | NHK 総合            |             | FBCテレビ        |                                |
| 山梨          | 甲府           | 043 | 1           | 2               | 3           | 4           | 5             | 6             | 37                                     | 8           | 9                 | 10          | 11            | 12                             |
| ЩЖ          | 1.113        | 0.0 | NHK 総合      |                 | NHK 教育      |             | 山梨放送          |               | テレビ山梨                                  |             |                   |             |               |                                |
|             | 長野           | 044 | 1           | 44              | 50          | 4           | 40            | 6             | 42                                     | 8           | 46                | 10          | 48            | 12                             |
|             | ICH)         |     |             | NHK 総合          | 長野朝日放送      |             | テレビ信州         |               | 長野放送                                   |             | NHK 教育            |             | 信越放送          |                                |
| EEBZ        | 飯田           | 045 | 44          | 2               | 3           | 4           | 5             | 6             | 7                                      | 42          | 9                 | 40          | 11            | 12                             |
| 反玎          | BX CC        | 045 | 長野朝日放送      |                 | NHK 教育      | NHK 総合      |               | 信越放送          |                                        | テレビ信州       |                   | 長野放送        |               |                                |
|             |              |     | 1           | 44              | 50          | 4           | 48            | 6             | 42                                     | 8           | 46                | 10          | 40            | 12                             |
|             | 松本           | 046 |             | NHK 総合          | 長野朝日放送      |             | テレビ信州         |               | 長野放送                                   |             | NHK 教育            |             | 信越放送          |                                |
|             |              |     | 1           | 2               | 39          | 4           | 5             | 6             | 35                                     | 8           | 9                 | 10          | 11            | 37                             |
|             | 岐阜           | 047 | 東海テレビ       |                 | NHK 総合      |             | CBC テレビ       |               | 中京テレビ                                  |             | NHK 教育            |             | メ〜テレ          | ぎふチャン                          |
| 岐阜          |              |     | 1           | 2               | 3           | 4           | 5             | 6             | 35                                     | 8           | 9                 | 10          | 11            | 41                             |
|             | 各務原          | 106 | 東海テレビ       |                 | NHK 総合      |             | CBC テレビ       |               | 由京テレビ                                  |             | NHK 教育            |             | メ~テレ          | デふチャン                          |
|             |              |     | 1           | 2               | 31          | 1           | 33            | 6             | 35                                     | 8           | a                 | 10          | 11            | 12                             |
|             | 静岡           | 049 |             |                 |             | 4           | あ四部ロニレビ       | 0             | ニレビ邦网                                  | 0           |                   | 10          | お四む注          | 16                             |
|             |              |     | 1           | 20              | afl回知 フレビ   | 4           | Bが回初ロノレC<br>F | E             | ノレレ肝回                                  | 0           |                   | 20          | IFII叫瓜乙       | 24                             |
|             | 浜松           | 050 |             | 30              | 3           | 4           | 5             | シンシン          | /                                      |             | 9                 |             |               | 34<br>= 1 (L <sup>7</sup> #asm |
|             |              |     | 1           | 1日回第一テレビ<br>こ 4 | 07          |             | 00            | (F)回风达        |                                        |             | 50                | 野叫羽ロテレビ     | 4.1           |                                |
| 静岡          | 富士           | 051 |             | 54              | 2/          | 4           | 29            | ы             | 39                                     | 8           | 52                | 10          | 4             | 12                             |
|             |              |     |             | NHK 教育          | 静岡第一テレビ     |             | 静岡朝日テレビ       |               | テレビ静岡                                  | _           | NHK 総合            |             | 静尚放达          |                                |
|             | 沼津           | 052 |             | 51              | 61          | 4           | 5/            | 6             | 59                                     | 8           | 53                | 10          | 55            | 12                             |
|             |              |     |             | NHK 教育          | 静岡第一テレビ     |             | 静岡朝日テレビ       |               | テレビ静岡                                  |             | NHK 総合            |             | 静岡放送          |                                |
|             | 藤枝           | 053 | 1           | 44              | 24          | 4           | 26            | 6             | 38                                     | 8           | 42                | 10          | 40            | 12                             |
|             |              |     |             | NHK 教育          | 静岡第一テレビ     |             | 静岡朝日テレビ       |               | テレビ静岡                                  |             | NHK 総合            |             | 静岡放送          |                                |
|             | 夕士辰          | 054 | 1           | 2               | 3           | 4           | 5             | 6             | 35                                     | 8           | 9                 | 10          | 11            | 25                             |
|             | 겁니座          | 004 | 東海テレビ       |                 | NHK 総合      |             | CBC テレビ       |               | 中京テレビ                                  |             | NHK 教育            |             | メ〜テレ          | テレビ愛知                          |
| あんつ         | 曲坛           | OFF | 56          | 2               | 54          | 4           | 62            | 6             | 58                                     | 8           | 50                | 10          | 60            | 52                             |
| 変和          | 豆筒           | 000 | 東海テレビ       |                 | NHK 総合      | Ι           | CBC テレビ       |               | 中京テレビ                                  |             | NHK 教育            |             | メ〜テレ          | テレビ愛知                          |
|             |              |     | 57          | 2               | 53          | 4           | 55            | 6             | 59                                     | 8           | 51                | 10          | 61            | 49                             |
|             | 豊田           | 056 | 東海テレビ       |                 | NHK 総合      |             | CBC テレビ       |               | 中京テレビ                                  |             | NHK 教育            |             | メーテレ          | テレビ愛知                          |
|             |              |     | 1           | 2               | 3           | 4           | 5             | 6             | 35                                     | 8           | 9                 | 33          | 11            | 25                             |
| 三重          | 津            | 057 | =           | <u> </u>        | NHK 终今      |             | し<br>CBC テレビ  | U             | 山市テリング                                 | U           |                   | 二番テリル       | ×~≑⊑          | テレビ惑知                          |
|             | ı            |     | 木バリレビ       | 00              |             | 20          | F             | 20            |                                        | 40          |                   | 10<br>10    | 20            | ノレビ変和                          |
|             |              |     |             | . 28            |             | 1.10        | 0             | 38            | /                                      | 40          | 9                 | 42          | 30            | 46                             |
|             | 大津           | 058 |             |                 |             |             |               | A D O         |                                        | 88 TT T     |                   |             | * V1_ V0+L>>> |                                |
| 滋賀          | 大津           | 058 |             | NHK 総合          |             | 毎日テレビ       |               | ABC テレビ       |                                        | 関西テレビ       |                   | 読売テレビ       | びわ湖放送         | NHK 教育                         |
| 滋賀          | 大津           | 058 | 1           | NHK 総合<br>52    | 3           | 毎日テレビ<br>54 | 56            | ABC テレビ<br>58 | 7                                      | 関西テレビ<br>60 | 9                 | 読売テレビ<br>62 | びわ湖放送<br>11   | NHK 教育<br>50                   |

はじめに

準備

番組を見る

録画と再生

で録画・再生

パソコンをつなぐ

活用するらに

を楽しむ インターネット

で番組を楽しむ

音楽の再生・

**故障かな・**仕様・

| -      |
|--------|
| つづき    |
| テ      |
| レ      |
| ヒを     |
| 見る     |
| ため     |
| ອ<br>D |
| 設      |
| 正を     |
| す      |
| る      |

|          | リモコ    | ン番号 | 1            | 2            | 3            | 4             | 5           | 6             | 7                                       | 8                                                           | 9             | 10                 | 11                                                                                                    | 12                        |
|----------|--------|-----|--------------|--------------|--------------|---------------|-------------|---------------|-----------------------------------------|-------------------------------------------------------------|---------------|--------------------|----------------------------------------------------------------------------------------------------|---------------------------|
| 都道       | 如士々    | 地域  |              |              |              |               |             | 受信チャ          | ャンネル                                    |                                                             |               |                    |                                                                                                    |                           |
| 府県       | 都巾名    | 番号  |              |              |              |               |             | 放送            | 局名                                      |                                                             |               |                    |                                                                                                    |                           |
|          | 京都 1   | 060 | 1            | 2            | 36           | 4             | 19          | 6             | 34                                      | 8                                                           | 26            | 10                 | 11                                                                                                    | 12                        |
| 京都       | -31m   |     |              | NHK 総合       | サンテレビ        | 毎日テレビ         | テレビ大阪       | ABC テレビ       | 京都テレビ                                   | 関西テレビ                                                       | 奈良テレビ         | 読売テレビ              |                                                                                                    | NHK 教育                    |
|          | 京都 2   | 098 | 32           | 2            | 34           | 4             | 21          | 6             | 7                                       | 8                                                           | 9             | 10                 | 11                                                                                                    | 12                        |
|          |        |     | NHK 京都       | NHK 総合       | 京都テレビ        | 毎日テレビ         | テレビ大阪       | ABC テレビ       |                                         | 関西テレビ                                                       |               | 読売テレビ              |                                                                                                    | NHK 教育                    |
| 大阪       | 大阪     | 061 | 1            | 2            | 36           | 4             | 19          | 6             | 34                                      | 8                                                           | 9             | 10                 | 30                                                                                                    | 12                        |
|          |        |     |              | NHK 総合       | サンテレビ        | 毎日テレビ         | テレビ大阪       | ABC テレビ       | 京都テレビ                                   | 関西テレビ                                                       | _             | 読売テレビ              | テレヒ札歌山                                                                                                    | NHK 教育                    |
|          | 神戸     | 061 |              | 2            | 36           | 4             | 19          | 6             | 34                                      | 8                                                           | 9             | 10                 | 30                                                                                                    | 12                        |
|          |        |     |              | NHK 総合       | サンテレビ        | 毎日テレビ         | テレビ大阪       | ABCFDE        | 「京都テレビ                                  | 関西テレビ                                                       |               | 読売テレビ              | テレビ和歌山                                                                                                    | NHK 教育                    |
|          | 姫路     | 062 | <br>         | 50           | 56           | 54<br>(COLUZ  | 5           | 58            | /                                       | 60                                                          | 9             | 62                 | 11                                                                                                    | 52<br>NUV #5              |
| 兵庫       |        |     | 1            | NHK 総合       | 55           | 毎日テレビ         | 10          |               | 7                                       | 国内 アレビ<br>50                                                | 0             | 就元テレビ              | 20                                                                                                    | NHK 教育                    |
|          | 明石     | 063 |              |              | サンテレビ        | 53            | 19<br>テレビナ阪 |               | /                                       | していていていていていていていています。 ひちん しんしん しんしん しんしん しんしん しんしん しんしん しんしん | 9             | 「訪吉テレビ             | こし ごうし こうしょう こうしょう こうしょう こうしょう しょうしん こうしん こうしん しゅうしん しゅうしん しゅうしん しゅうしょう しょう しょう しょう しょう しょう しょう しょう しょう しょう | 49<br>NUV 数容              |
|          |        |     | 1            | 20           | 33           | 35            | 5           | 37            | 7                                       | 東西ノレビ<br>29                                                 | a             | 11                 | ) レビれ1000円<br>11                                                                                            | 31                        |
|          | 川西     | 064 |              | NHK 総合       | サンテレビ        | 毎日テレビ         |             |               |                                         | 関西テレビ                                                       |               | 読売テレビ              |                                                                                                    | NHK 教育                    |
| <u> </u> |        |     | 51           | 2            | 36           |               | 19          | 6             | 62                                      | 展回プレビ<br>                                                   | 55            | 10                 | 11                                                                                                    | 10                        |
| 奈良       | 奈良     | 065 | (NHK 総合)     | L<br>NHK 総合  | サンテレビ        | 毎日テレビ         | テレビ大阪       |               | 空息テレビ                                   | 関西テレビ                                                       | (奈良テレビ)       | 読売テレビ              |                                                                                                    | ー・<br>NHK 教育              |
| <u> </u> |        |     | 1            | 32           | 3            | 42            | 5           | 44            | 7                                       | 46                                                          | g g           | 48                 | 30                                                                                                    | 25                        |
|          | 和歌山1   | 107 |              | NHK 総合       |              | 毎日テレビ         |             | ABC テレビ       | ·····                                   | 関西テレビ                                                       |               | 読売テレビ              | テレビ和歌山                                                                                                    | NHK 教育                    |
| 和歌山      |        |     | 1            | 50           | 3            | 54            | 5           | 58            | 7                                       | 60                                                          | 9             | 62                 | 56                                                                                                    | 52                        |
|          | 和歌山2   | 099 | ·····        | NHK 総合       |              | 毎日テレビ         |             | ABCテレビ        |                                         | 関西テレビ                                                       |               | 読売テレビ              | テレビ和歌山                                                                                                    | NHK 教育                    |
|          |        |     | 1            | 2            | 3            | 4             | 5           | 6             | 7                                       | 24                                                          | 9             | 22                 | 11                                                                                                    | 12                        |
| 鳥取       | 鳥取     | 067 | 日本海テレビ       |              | NHK 総合       | NHK 教育        |             |               |                                         | 山陰中央テレビ                                                     |               | BSS テレビ            |                                                                                                    |                           |
|          | +//    | 000 | 30           | 2            | 34           | 4             | 5           | 6             | 7                                       | 8                                                           | 9             | 10                 | 11                                                                                                    | 12                        |
| 自由       | 14277  | 068 | 日本海テレビ       |              | 山陰中央テレビ      |               |             | NHK 総合        |                                         |                                                             |               | BSS テレビ            |                                                                                                    | NHK 教育                    |
| 局恨       | :FE    | 060 | 1            | 2            | 54           | 4             | 5           | 6             | 7                                       | 58                                                          | 9             | 10                 | 11                                                                                                    | 12                        |
|          | 卅田     | 009 |              | NHK 総合       | 日本海テレビ       |               | BSS テレビ     | 5             |                                         | 山陰中央テレビ                                                     | NHK 教育        |                    |                                                                                                    |                           |
| 岡山       | Buli   | 070 | 23           | 2            | З            | 4             | 5           | 25            | 35                                      | 8                                                           | 9             | 10                 | 11                                                                                                    | 12                        |
|          |        | 0/0 | テレビせとうち      |              | NHK 教育       |               | NHK 総合      | 瀬戸内海テレビ       | OHK テレビ                                 |                                                             | 西日本放送         |                    | 山陽放送                                                                                                    |                           |
|          | 広島     | 071 | 31           | 2            | 3            | 4             | 5           | 6             | 7                                       | 8                                                           | 9             | 35                 | 11                                                                                                    | 12                        |
|          |        |     | テレビ新広島       |              | NHK 総合       | RCC テレビ       |             |               | NHK 教育                                  |                                                             |               | 広島ホームテレビ           |                                                                                                    | 広島テレビ                     |
| 広島       | 福山     | 072 | 5            | 2            | 57           | 4             | 54          | 6             | 3                                       | 8                                                           | 9             | 7                  | 11                                                                                                    | 11                        |
|          |        |     | NHK 総合       |              | 広島ホームテレビ     | 1             | テレヒ新広島      |               | NHK 教育                                  | -                                                           |               | RCC TUE            |                                                                                                    | 広島テレビ                     |
|          | 呉      | 073 |              | 2            | 24<br>###    | 4             | ち           | 6             | 26                                      | 8                                                           | 9             | 10                 |                                                                                                    | 12                        |
|          |        |     | NHK 敘貞       | 0            | ム島ホームテレビ     | 4             |             | 0             | アレヒ新広島                                  | 0                                                           |               | 10                 | INHK 総合                                                                                                    | 10                        |
|          | 山口     | 074 | I<br>NIHK 教育 | 2            | 3            | 4             | 20          | 0             | - 30<br>- 1 1 1 1 1 1 1                 | 0                                                           | NHK 総合        | 10                 | 山口放洋                                                                                                    | 12                        |
|          |        |     | 41           | 2            | 23           | 4             | 21          | 6             | 33                                      | 8                                                           | 39            | 10                 | 35                                                                                                    | 12                        |
|          | 下関     | 075 | NHK 教育       | 」<br>九.州朝日放送 | <br>TVQ 九州放送 | →             | <br>□□□朝日放送 | (NHK 総合)      | テレビルロ                                   | BKB 毎日放送                                                    | NHK 総合        | <br> テレビ西日本        | 福岡放送                                                                                                    | (NHK 教育)                  |
| 山口       |        |     | 55           | 2            | 3            | 4             | 24          | 6             | 44                                      | 8                                                           | 58            | 10                 | 61                                                                                                    | 12                        |
|          | 宇部     | 076 | NHK 教育       | ,<br>九州朝日放送  |              |               | 山口朝日放送      | (NHK 総合)      | テレビ山口                                   | RKB 每日放送                                                    | NHK 総合        | テレビ西日本             | 山口放送                                                                                                    |                           |
|          |        |     | 1            | 2            | 3            | 4             | 62          | 6             | 28                                      | 8                                                           | 9             | 10                 | 11                                                                                                    | 12                        |
|          | 石国     | 0// | NHK 教育       |              |              | RCC テレビ       | テレビ山口       |               | 山口朝日放送                                  |                                                             | NHK 総合        | 南海テレビ              | 山口放送                                                                                                    | 広島テレビ                     |
| 法自       | 法自     | 007 | 1            | 2            | 3            | 4             | 5           | 6             | 7                                       | 8                                                           | 9             | 10                 | 11                                                                                                    | 38                        |
| 125日     | 低局     | 097 | 四国テレビ        |              | NHK 総合       | 毎日テレビ         | <u> </u>    | ABCテレビ        |                                         | 関西テレビ                                                       | <u> </u>      | 読売テレビ              |                                                                                                    | NHK 教育                    |
| 盂        | 高松     | 079 | 33           | 2            | 39           | 4             | 37          | 6             | 31                                      | 8                                                           | 41            | 10                 | 29                                                                                                    | 19                        |
|          |        | 070 | 瀬戸内海テレビ      |              | NHK 教育       |               | NHK 総合      |               | OHK テレビ                                 |                                                             | 西日本放送         |                    | 山陽放送                                                                                                    | テレビせとうち                   |
|          | 松田     | 079 | 1            | 2            | 3            | 29            | 25          | 6             | 7                                       | 37                                                          | 9             | 10                 | 11                                                                                                    | 35                        |
|          |        |     |              | NHK 教育       |              | あいテレビ         | 愛媛朝日テレビ     | NHK 総合        |                                         | テレビ愛媛                                                       |               | 南海テレビ              |                                                                                                    | 広島ホームテレヒ                  |
| 愛媛       | 新居浜    | 080 | 1            | 2            | 3            | 4             | 14          | 6             | 7                                       | 36                                                          | 9             | 10                 | 27                                                                                                    | 12                        |
|          |        |     | -            | NHK 総合       |              | NHK 教育        | 愛媛朝日テレビ     | 南海テレビ         | _                                       | テレビ愛媛                                                       | _             |                    | あいテレビ                                                                                                    |                           |
|          | 今治     | 081 | 1            | 30           | 3            | 27            | 14          | 32            | 7                                       | 36                                                          | 9             | 34                 | 11                                                                                                    | 38                        |
|          |        |     |              | NHK 教育       | -            | あいテレビ         | 愛媛朝日テレビ     | NHK 総合        |                                         | テレビ変媛                                                       |               | 南海テレビ              |                                                                                                    | 山島ホームテレビ                  |
| 高知       | 高知     | 082 | I            | 2            | 3            | 4<br>NULK 総合  | 5           | 6<br>NULIV 教卒 | /                                       | 8 市切切送                                                      | 9             | <u>38</u><br>ニレビ吉知 | 11                                                                                                    | 40<br><sup>古初+(+(二)</sup> |
| <u> </u> |        |     | 1            | 2            | 2            |               | 5           | NIIN 叙肖       | 7                                       | 同和成达                                                        | 0             | 10                 | 10                                                                                                    | PUNCINCINT VC<br>つフ       |
| 1        | 福岡     | 083 | 力州朝口放送       |              | NHK 総今       | +<br>RKR 毎日放送 |             | NHK 教育        | '                                       |                                                             | 」 。<br>テレビホロ* | 10                 | 「9<br>TVC 力制放送                                                                                              | 福岡放洋                      |
| 1        |        |     | 1            | 2            | 23           | 35            | 5           | - 6<br>- 6    | 7                                       | 8                                                           | 9             | 10                 | 11                                                                                                    | 12                        |
|          | 北九州    | 084 |              | 力州朝日放洋       | TVQ 九州放送     | 福岡放送          |             | NHK 総合        | ,,,,,,,,,,,,,,,,,,,,,,,,,,,,,,,,,,,,,,, | BKB 毎日放送                                                    |               | テレビ西日本             |                                                                                                    | ・L<br>NHK 教育              |
| 福岡       |        |     | 57           | 2            | 46           | 48            | 5           | 54            | 7                                       | 8                                                           | 60            | 10                 | 14                                                                                                    | 52                        |
|          | 久留米    | 085 | 九州朝日放送       |              | -<br>NHK 総合  | <br>RKB 毎日放送  | -           | NHK 教育        | · · · · · · · · · · · · · · · · · · ·   |                                                             | テレビ西日本        |                    | TVQ 九州放送                                                                                                    | 福岡放送                      |
| 1        | 1. /:- |     | 58           | 19           | 53           | 61            | 5           | 50            | 7                                       | 8                                                           | 55            | 10                 | 43                                                                                                    | 12                        |
|          | 大牟田    | 086 | 九州朝日放送       | TVQ 九州放送     | NHK 総合       | RKB 每日放送      |             | NHK 教育        |                                         |                                                             | テレビ西日本        |                    | 福岡放送                                                                                                    |                           |
| 1+70     | 1+ 70  | 007 | 19           | 36           | 40           | 38            | 48          | 52            | 57                                      | 60                                                          | 9             | 10                 | 11                                                                                                    | 12                        |
| 1位頁      | 1在頁    | 087 | TVQ 九州放送     | サガテレビ        | NHK 教育       | NHK 総合        | RKB 毎日放送    | 福岡放送          | 九州朝日放送                                  | テレビ西日本                                                      | (NHK 総合)      |                    | 熊本放送                                                                                                    |                           |

|          | リモコ      | ン番号      | 1         | 2        | 3      | 4       | 5       | 6          | 7          | 8      | 9      | 10      | 11       | 12     |
|----------|----------|----------|-----------|----------|--------|---------|---------|------------|------------|--------|--------|---------|----------|--------|
| 都道<br>府県 | 都市名      | 地域<br>番号 |           |          |        |         |         | 受信チャ<br>放送 | ッンネル<br>局名 |        |        |         |          |        |
|          |          | 000      | 1         | 2        | З      | 4       | 5       | 6          | 37         | 8      | 27     | 10      | 25       | 12     |
| 巨屹       | 反呵       | 088      | NHK 教育    |          | NHK 総合 |         | 長崎放送    |            | テレビ長崎      |        | 長崎文化放送 |         | 長崎国際テレビ  |        |
| 这种可      | 佐冊(2     | 080      | 1         | 2        | 3      | 17      | 5       | 31         | 7          | 8      | 9      | 10      | 11       | 35     |
|          |          | 003      |           | NHK 教育   |        | 長崎国際テレビ |         | 長崎文化放送     |            | NHK 総合 |        | 長崎放送    |          | テレビ長崎  |
| 能木       | 能木       | ngn      | 1         | 2        | 16     | 4       | 22      | 6          | 34         | 8      | 9      | 10      | 11       | 12     |
| уπ-+*    | иц-т     | 000      |           | NHK 教育   | 熊本朝日放送 |         | 熊本県民テレビ |            | テレビ熊本      |        | NHK 総合 |         | 熊本放送     |        |
| **       | *#       | 091      | 1         | 2        | 3      | 34      | 5       | 6          | 36         | 32     | 24     | 10      | 11       | 12     |
|          | ~~       |          | (NHK 教育 ) |          | NHK 総合 | あいテレビ   | 大分テレビ   | (NHK 総合 )  | テレビ大分      | テレビ愛媛  | 大分朝日放送 | 南海テレビ   |          | NHK 教育 |
|          | 空崎       | 092      | 1         | 2        | 3      | 4       | 5       | 35         | 7          | 8      | 9      | 10      | 11       | 12     |
| 宮崎       |          | 002      |           |          |        |         |         | テレビ宮崎      |            | NHK 総合 |        | 宮崎放送    |          | NHK 教育 |
|          | 鉦岡       | 093      | 1         | 2        | 3      | 4       | 5       | 6          | 7          | 39     | 9      | 10      | 11       | 12     |
|          |          |          |           | NHK 教育   |        | NHK 総合  |         | 宮崎放送       |            | テレビ宮崎  |        |         |          |        |
|          | 鹿児皀      | 094      | 1         | 2        | 3      | 4       | 5       | 6          | 32         | 8      | 38     | 10      | 30       | 12     |
| 鹿児島      | 12670403 | 004      | 南日本放送     |          | NHK 総合 |         | NHK 教育  |            | 鹿児島放送      |        | 鹿児島テレビ |         | 鹿児島読売テレビ |        |
| 1267620  | 阿ク根      | 095      | 1         | 17       | 3      | 23      | 5       | 35         | 7          | 8      | 9      | 10      | 11       | 12     |
|          | -37/10   | 000      |           | 鹿児島読売テレビ |        | 鹿児島放送   |         | 鹿児島テレビ     |            | NHK 総合 |        | 南日本放送   |          | NHK 教育 |
| 油綢       | 那覇       | 096      | 1         | 2        | 3      | 4       | 5       | 6          | 7          | 8      | 28     | 10      | 11       | 12     |
| A.L.MeB  | 100403   | 000      |           | NHK 総合   |        |         |         |            |            | 沖縄テレビ  | 琉球朝日放送 | 琉球放送テレビ |          | NHK 教育 |

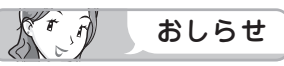

・地域番号別に設定されたリモコン番号と受信チャンネル・放送局名は、当社が2007年2月に調査した結果によるものです。

# その他の地域番号 (\*印のチャンネルはスキップされません。)

● 地域番号は「000」から「107」までありますが、次の番号に該当する地域はありません。

| リモコン番号 | 1           | 2           | 3           | 4           | 5           | 6           | 7           | 8           | 9           | 10          | 11          | 12          |  |  |  |
|--------|-------------|-------------|-------------|-------------|-------------|-------------|-------------|-------------|-------------|-------------|-------------|-------------|--|--|--|
| 地域番号   |             | 受信チャンネル     |             |             |             |             |             |             |             |             |             |             |  |  |  |
| 024    | <b>*</b> 29 | 2           | <b>*</b> 27 | <b>*</b> 25 | 5           | <b>*</b> 23 | 7           | *21         | *31         | <b>*</b> 19 | 11          | <b>*</b> 17 |  |  |  |
| 026    | <b>*</b> 43 | 2           | <b>*</b> 45 | *39         | <b>*</b> 40 | <b>*</b> 37 | 7           | <b>*</b> 35 | 9           | <b>*</b> 33 | <b>*</b> 41 | <b>*</b> 31 |  |  |  |
| 028    | <b>*</b> 33 | 2           | <b>*</b> 35 | <b>*</b> 25 | 5           | <b>*</b> 23 | <b>*</b> 16 | <b>*</b> 21 | <b>*</b> 28 | <b>*</b> 19 | 11          | <b>*</b> 17 |  |  |  |
| 031    | <b>*</b> 51 | 2           | <b>*</b> 49 | <b>*</b> 53 | <b>*</b> 47 | <b>*</b> 55 | 7           | <b>*</b> 57 | 9           | <b>*</b> 59 | 11          | <b>*</b> 61 |  |  |  |
| 032    | <b>*</b> 30 | 2           | *32         | <b>*</b> 26 | <b>*</b> 28 | <b>*</b> 24 | 7           | <b>*</b> 22 | 9           | <b>*</b> 20 | 11          | <b>*</b> 18 |  |  |  |
| 048    | * ]         | 2           | <b>*</b> 3  | 4           | <b>*</b> 5  | 6           | <b>*</b> 35 | 8           | *9          | 10          | *]]         | <b>*</b> 28 |  |  |  |
| 066    | 1           | <b>*</b> 32 | З           | <b>*</b> 42 | 5           | <b>*</b> 44 | 7           | <b>*</b> 46 | 9           | <b>*</b> 48 | *30         | <b>*</b> 26 |  |  |  |

はじめに

準備

番組を見る

録画と再生

で録画・再生

パソコンをつなぐ

活用する

インターネット

で番組を楽しむ

音楽の再生・

寸法図など なた・仕様・

# 地上アナログ放送の チャンネルの個別設定

● 登録したチャンネルは、個別に以下の項目を変更できます。

| 項目          | 内容                                                                                                    |  |  |
|-------------|----------------------------------------------------------------------------------------------------|--|--|
| 受信<br>チャンネル | リモコンの数字ボタン(チャンネルボタン)を押したときに選局するチャンネルを設定しま<br>す。地域番号一覧表に当てはまらない地域や、地域番号によるチャンネル設定後に他の放送<br>チャンネルを追加したいときは、この操作で一局ずつ設定してください。<br>新聞の番組表などのチャンネルの順番に合わせておくと便利です。 |  |  |
| チャンネル<br>表示 | 画面に表示されるチャンネル番号を設定します。お住まいの地域で使い慣れたチャンネル表示に変更できます。                                                                                                    |  |  |
| 受信微調整       | 受信中の映像(設定画面の背景で表示されている映像)が最も鮮明に見えるように、受<br>信状態を調整します。-64~0~+63の範囲で調整できます。                                                                                     |  |  |
| スキップ        | 選局(<順/>逆)ボタン(緑)で選局をしたときに、視聴しないチャンネルを飛ばせます。<br>「する」でスキップの設定をし、「しない」で解除されます。                                                                                    |  |  |

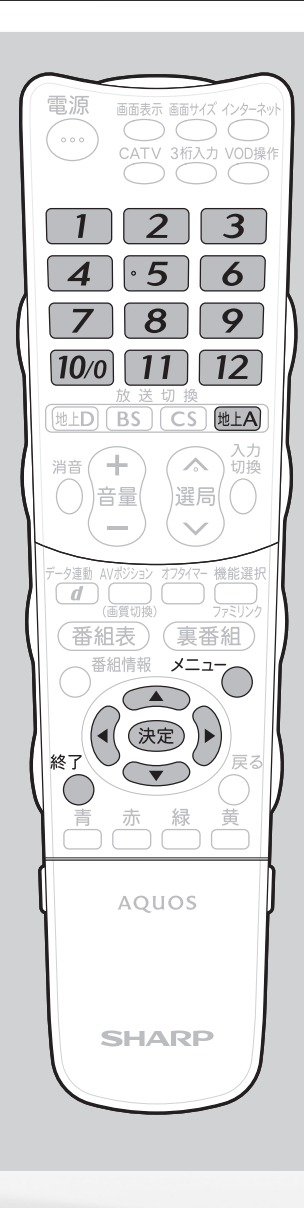

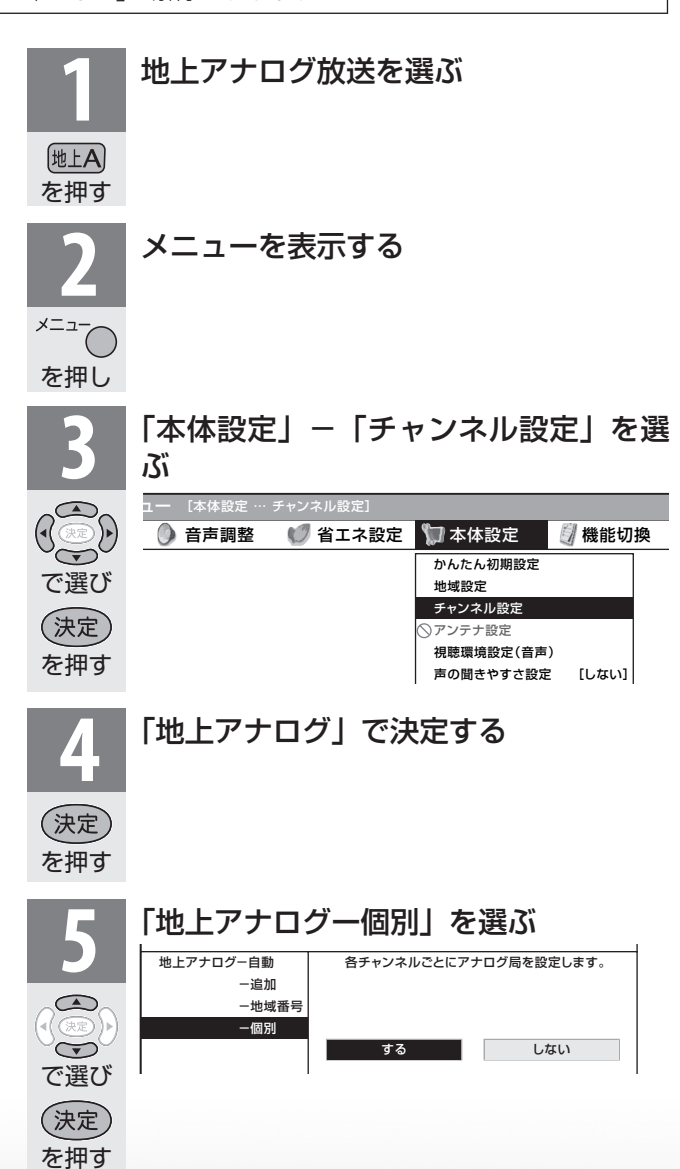

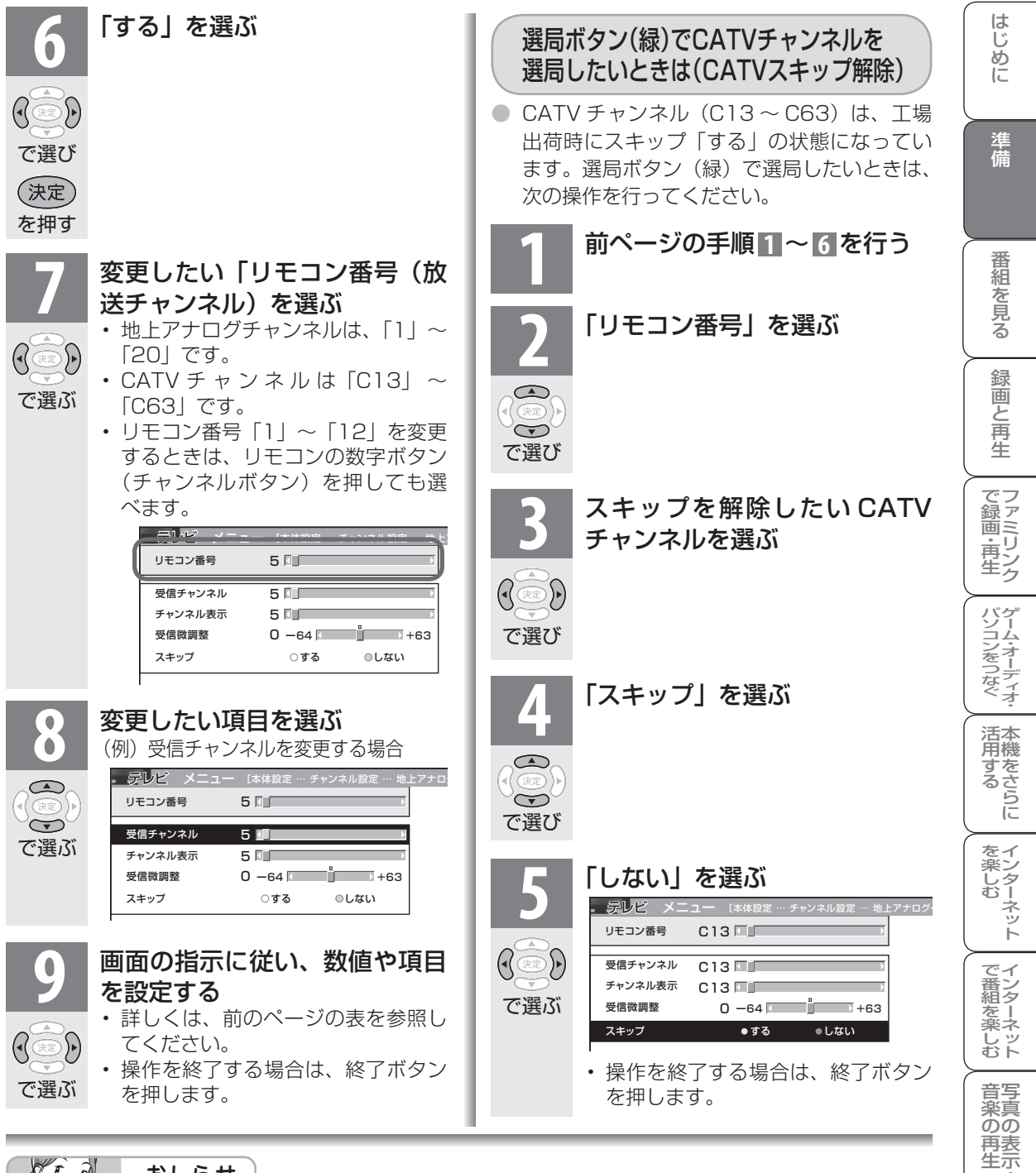

# おしらせ

#### CATV(ケーブルテレビ)放送について

- ・ CATV のサービスが行われている地域のみ受信できます。
- CATV を受信するときは、使用する機器ごとに CATV 会社との受信契約が必要です。さらに、スクランブルのかかった有料放送の視聴・録画にはホームターミナル(アダプター)が必要になります。詳しくは CATV 会社にご相談ください。
- ・本機の CATV チャンネルは、C13 ~ C63 チャンネルの範囲で選局できます。(ケーブルテレビのチャンネルを選ぶ ▶ **81** ページ)
- 「受信チャンネル」の設定で、CATV チャンネルを設定すると、リモコンの数字ボタン(チャンネル ボタン)で CATV チャンネルを選局できます。
- ・上記の手順8で「受信チャンネル」を選び、手順9で右カーソルボタンまたは左カーソルボタンを 押し続けると、放送を探して受信します。

寸**故** 法障

な ど 仕 様

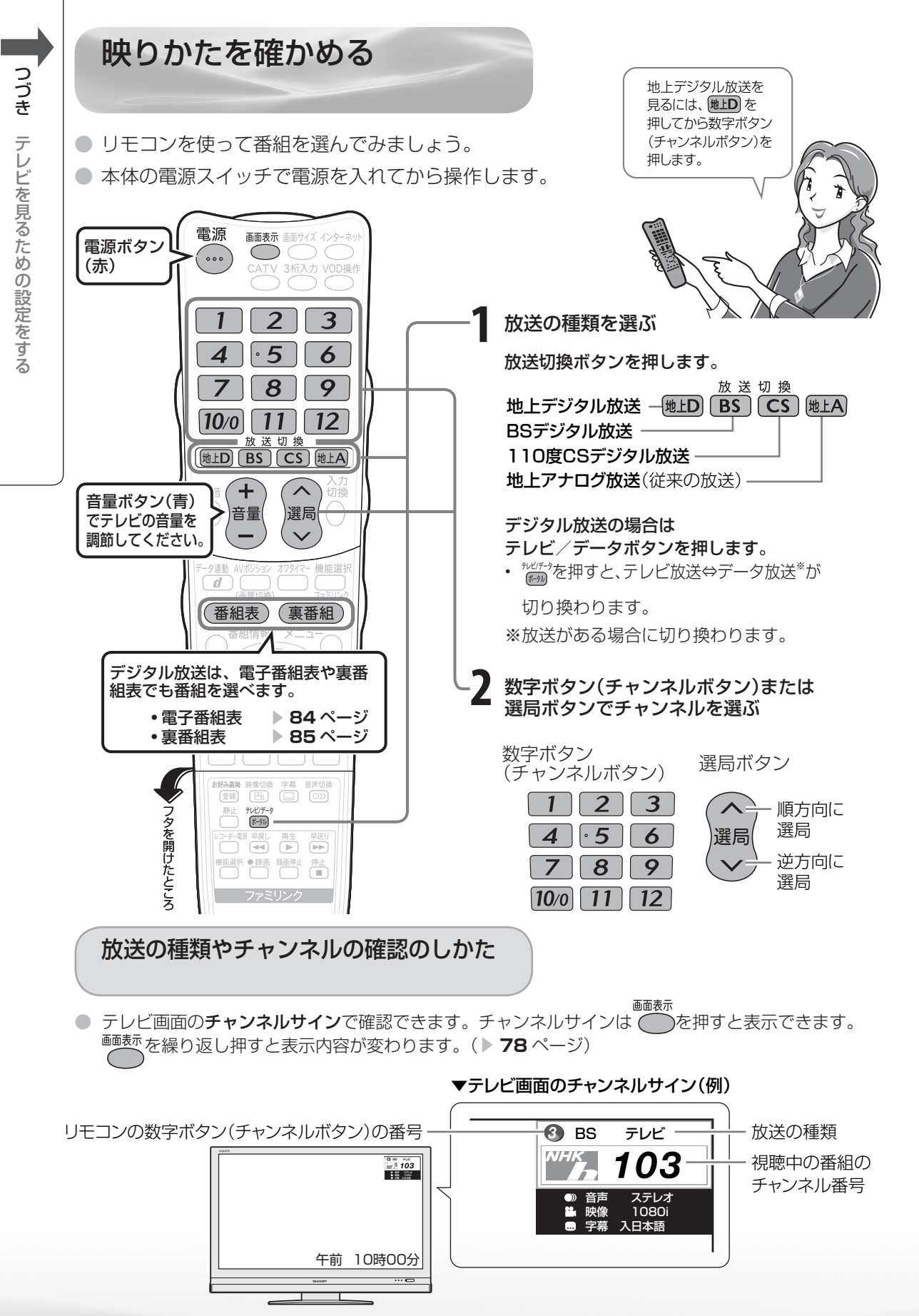

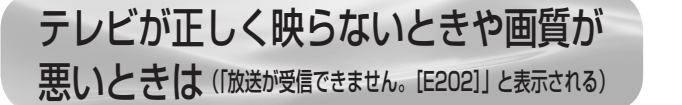

こんな症状が出るときは ▶ここをお確かめください

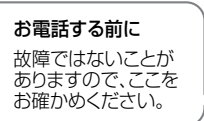

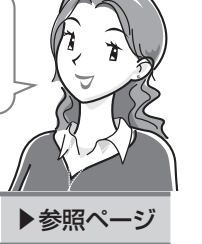

はじめに

準備

| 地上アー   | 色じま模様が出る                             | ・アンテナケーブルが古くなっていませんか。                                                                                                    | _                         |                                              |
|--------|--------------------------------------|----------------------------------------------------------------------------------------------------|---------------------------|----------------------------------------------|
| ナログ放送  |                                      |                                                                                                    |                           | 番組を                                          |
|        | 画面になる                                | <ul> <li>アンテナの向きは正しいですか。</li> </ul>                                                                                                    | _                         | R<br>S                                       |
|        |                                      | ・平行フィーダー線の場合、本機から線を                                                                                                    | 36                        | 録画と                                          |
|        |                                      | できるだけ離してください。                                                                                                    |                           | 再生                                           |
| デジタル放送 |                                      | <ul> <li>・ アンテナケーブルは接続されていますか。</li> <li>・ 端子を間違えて接続していませんか。</li> <li>・ アンテナケーブルが切れていませんか。</li> <li>・ BS・CS アンテナ電源設定を「オート」にしてみてく</li> </ul>                    | 36~39•74<br><br><br>54~55 | で録画・再                                        |
|        |                                      | <ul> <li>たさい。「オード」に設定している場合は</li> <li>「入」にしてみて<br/>ください。</li> <li>・B-CAS カードは<br/>正しく挿入されて</li> </ul>                                                         | 34                        | 生 パンコンをつ                                     |
|        |                                      |                                                                                                    |                           | )なぐ<br>活機                                    |
|        | 画面に四角いノイズ<br>(モザイク)が出る               | <ul> <li>アンテナの向きは正しいですか。</li> <li>「受信状態:良好です。【A】」と表示されていることを確認してください。表示が</li> </ul>                                                                           | _<br>54~55                | るで                                           |
|        |                                      | 異なる場合は、「アンテナ受信強度に関 <b>モ</b> ー」<br>するエラーメッセージ」(▶ <b>239</b> ページ)<br>をご覧になり必要な処置をしてください。                                                                        |                           | を楽しむ ネット                                     |
|        |                                      | 43 (本以応<br>信号デストー地上D<br>信号デストーBS<br>信号デストーCS<br>信号デストーCS<br>信号デストーCS<br>信号デストーCS<br>見S7 BS-9 BS-11<br>BS-13 BS-15 終了<br>受信強度 BS-15<br>現大値 95<br>実績状態:成好です。[A] |                           | で番組を楽しい                                      |
|        |                                      | • 110 度 CS デジタル放送の場合は、アンテナケーブル<br>や分配器は 110 度 CS 帯域対応のものを使用していま<br>すか。                                                                                        | -                         | 音写真のの                                        |
|        | WOWOWやスターチャン<br>ネルなどの有料放送が視<br>聴できない | ・WOWOW やスターチャンネルは有料です。<br>視聴するためには契約をしてください。                                                                                                    | 35                        | 「再表」                                         |
|        | 110度CSデジタル放送<br>が視聴できない              | <ul> <li>アンテナやアンテナケーブル、分波器は指定のものを<br/>使用していますか。</li> </ul>                                                                                                    | 37~39                     | 30<br>法<br>図<br>な<br>が<br>仕                  |
|        | 画面にノイズが出る                            | <ul> <li>ノイズが出るときはケーブル同士を離すと軽減される<br/>ことがあります。</li> </ul>                                                                                                    | -                         | 様<br>( ) ( ) ( ) ( ) ( ) ( ) ( ) ( ) ( ) ( ) |
|        |                                      | <ul> <li>アンテナケーブルは正しく接続されていますか。</li> </ul>                                                                                                    | 36~39.74                  | Buid                                         |
|        | 特定のチャンネルだけ<br>映らない                   | <ul> <li>・ 有料放送は視聴契約が必要です。</li> <li>・ アンテナの受信強度を確認してください。</li> </ul>                                                                                          | 35<br>54~55               | le                                           |

● アンテナの接続については、36~39、74ページをご覧ください。

受信状態の一覧を表示する

● 受信状態が悪い場合、「放送が受信できません。【E202】」や「現在放送されていません。 【E203】」と表示されます。

放送が受信できません。[E202] アンテナの接続状況や調整をご確認ください。 雨や雪などの天候の影響で一時的に受信できない 場合もあります。(289) で受信状態一覧へ 現在放送されていません。 [E2O3] 番組表などで放送時間を確認してください。 雨や雪などの天候の影響で一時的に受信できな い場合もあります。@@ で受信状態一覧へ

これらの画面が表示されているときに、(定)を押すと受信状態の一覧が表示されます。
 この画面では、デジタル放送の各チャンネルの受信強度や地上デジタル放送で受信できる
 チャンネルなどが表示されます。

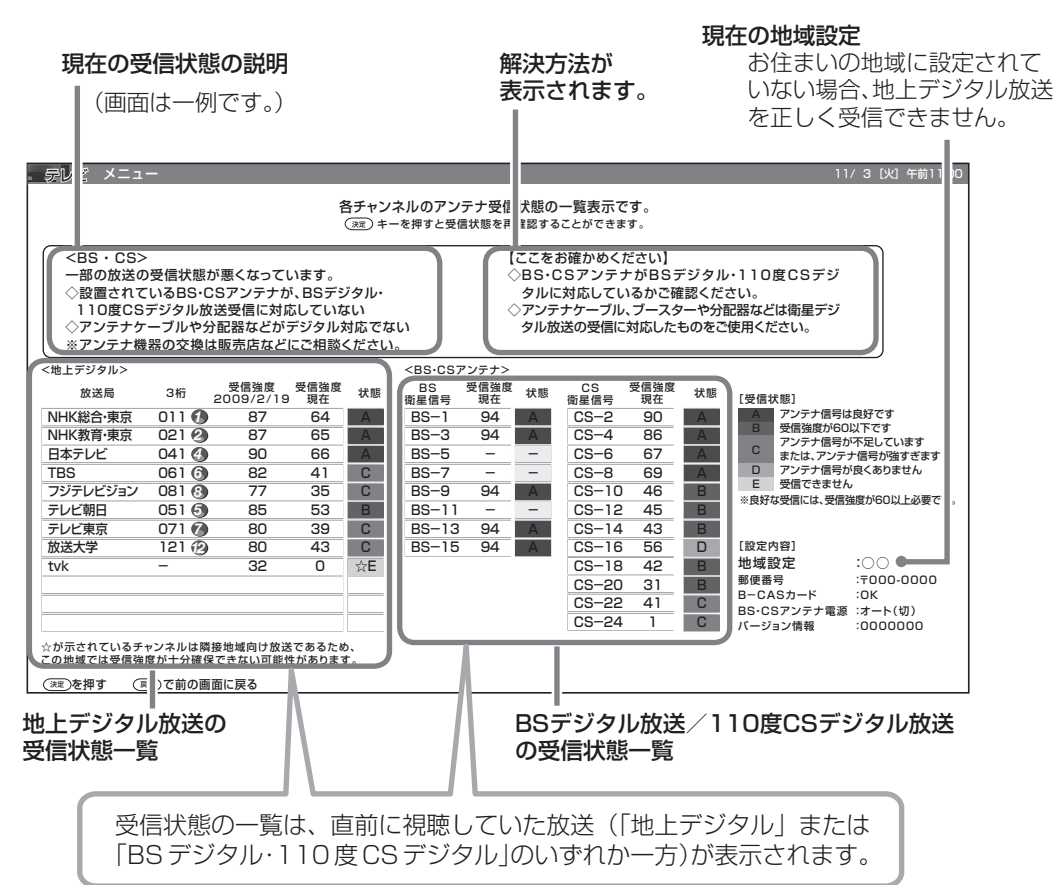

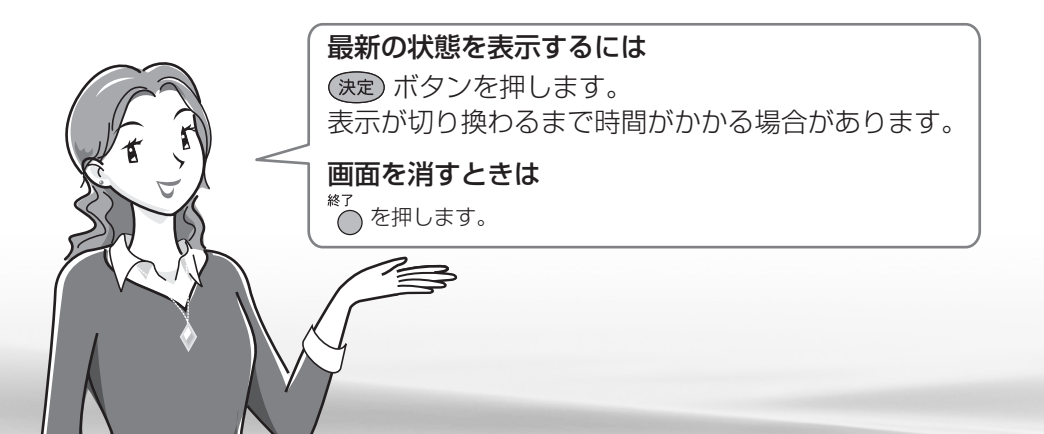
## 地上デジタル放送で受信できない チャンネルがあるときは

# 【ここをお確かめください】の表示内容を確 認してください。

- 地上デジタル放送用アンテナとの接続については
   36~39ページをご覧ください。
   また「アンテナ接続のワンポイントアドバイス」
   (▶74ページ)もご覧ください。
- かんたん初期設定をやりなおすときは 52 ページ をご覧ください。
- チャンネル名の右にあるリモコン番号が割り当てられていない場合は、3桁入力で選局できます。
   リモコン番号を割り当てるには「デジタル放送のチャンネルの個別設定」(▶ 59 ページ)をご覧ください。

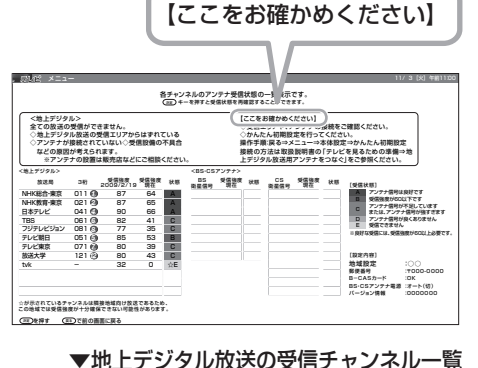

はじ

めに

準備

番組

心を見る

録画と再生

で録画・再生

パソコンをつなぐ

活本用機

府する らに

を楽しむ

ターネット

でイ

ー 番ン 組タ

心を楽しむ

音写 楽真

の再表

寸**故** 法障

な ど 仕 様

English Guide

| ▼℡」   | ニテンゔ  | ノルが | K12 | との安信に             | ナヤン        | イル | _ |
|-------|-------|-----|-----|-------------------|------------|----|---|
| <地上デ: | ジタル>  |     |     |                   |            |    |   |
| 形     | (送局   | 3桁  |     | 受信強度<br>2009/2/19 | 受信強度<br>現在 | 状態 |   |
| NHK総  | 洽·東京  | 011 | 0   | 87                | 64         | A  |   |
| NHK教  | 育·東京  | 021 | 0   | 87                | 65         | A  |   |
| 日本テレ  | ノビ    | 041 | 0   | 90                | 66         | A  |   |
| TBS   |       | 061 | 6   | 82                | 41         | С  |   |
| フジテレ  | ノビジョン | 081 | 8   | 77                | 35         | С  |   |
| テレビ草  | 明日    | 051 | 6   | 85                | 53         | В  |   |
| テレビす  | 晾     | 071 | Ø   | 80                | 39         | С  |   |
| 放送大   | 学     | 121 | Ð   | 80                | 43         | С  |   |
| tvk   |       | -   | Т   | 32                | 0          | ☆E |   |
|       |       |     | Т   |                   |            |    |   |
|       |       |     | Т   |                   |            |    |   |
|       |       |     | - 1 |                   |            |    |   |

### 現在割り当てられているリモコン番号

【ここをお確かめください】

BS・110 度 CS デジタル放送が 映らないときは

# 【ここをお確かめください】の表示内容を確認してください。

- BS・110度放送用アンテナとの接続については 37~39ページをご覧ください。 また「アンテナ接続のワンポイントアドバイス」 (▶74ページ)もご覧ください。
- かんたん初期設定をやりなおすときは 52 ページ をご覧ください。

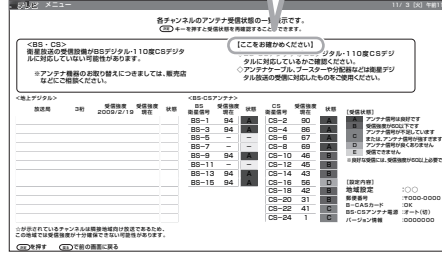

# おしらせ

### BS デジタル放送の受信状態について

 現在、信号が送られているのは「BS-1」「BS-3」「BS-9」「BS-13」「BS-15」です。このため、「BS-5」 「BS-7」「BS-11」の受信状態は表示されません。
 (2009年4月現在)

### 110 度 CS デジタル放送について

・110度 CS デジタル放送は一部を除き有料です。視聴するには、視聴契約する必要があります。

# アンテナ接続のワンポイントアドバイス

お住まいの地域やチャンネルによっては電波が弱く、アンテナの接続方法やレコーダーなどの機器との接続により、映らない場合が考えられます。このような場合、アンテナの接続状況を変えていただくと映る場合がありますので、本ページを参考にご確認をお願いします。

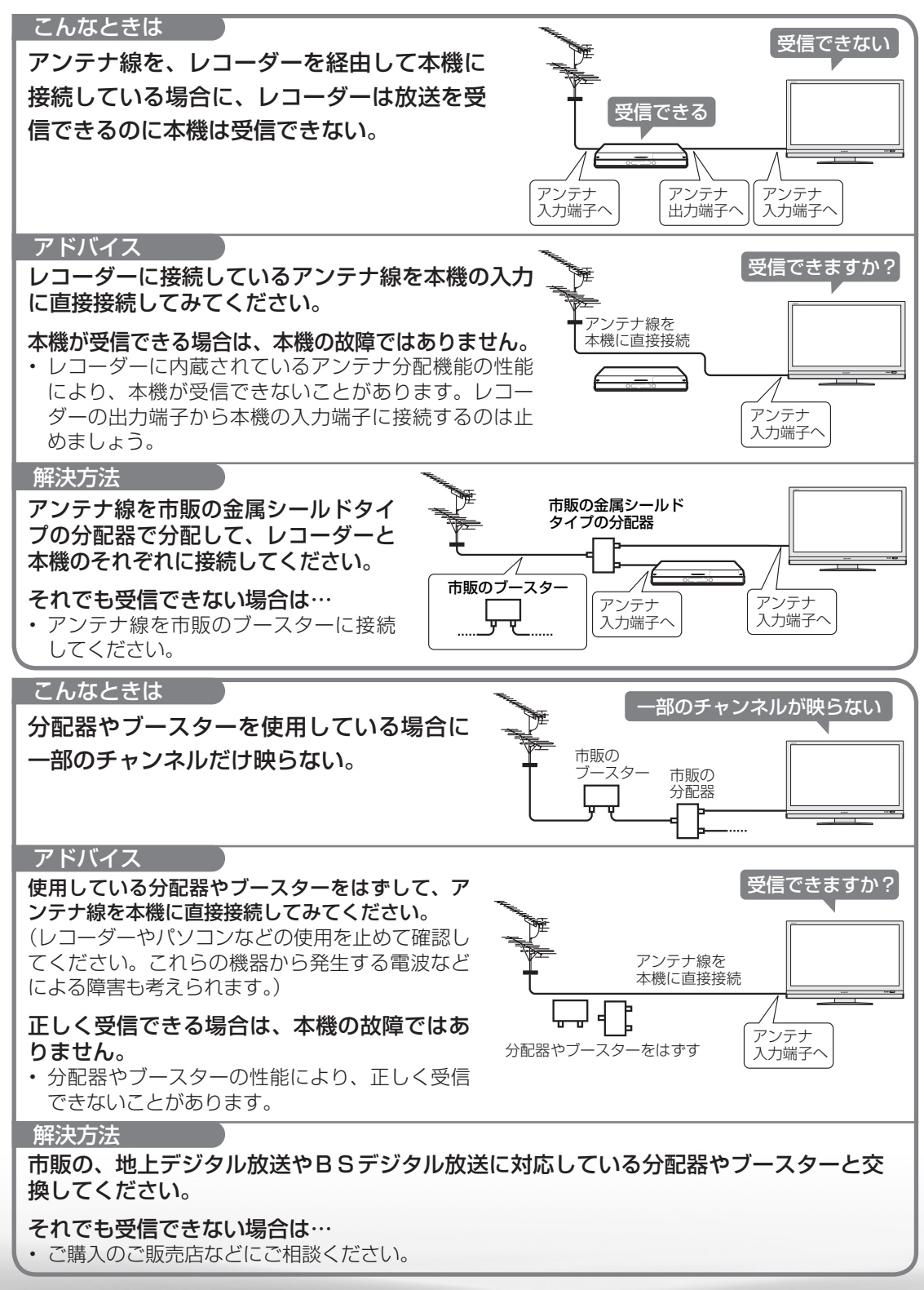

74

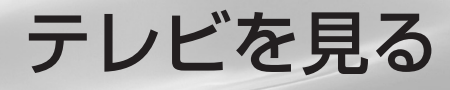

| F | (Tree, ) |   |   |
|---|----------|---|---|
| R |          | ) | Ø |
| Á | è        |   |   |

|                                                    | ページ     |
|----------------------------------------------------|---------|
| リモコンで番組を選ぶ・・・・・                                    | 76      |
| 基本的な選びかた・・・・・・・・・・・・・・・・・・・・・・・・・・・・・・・・・・・・       | 76      |
| 音量を調節する ・・・・・・・・・・                                 | 77      |
| その他の選びかた・・・・・・・・・・・・・・・・・・・・・・・・・・・・・・・・・・・・       | 80      |
| ケーブルテレビのチャンネルを選ぶ ・・                                | 81      |
| デジタル放送のチャンネルのボタン番号                                 | を       |
| 確認・変更する ・・・・・・・・・・・・                               | 82      |
| データ放送で天気予報や株価などの                                   |         |
| 情報を見る・・・・・・・・・・・・・・・・・・・・・・・・・・・・・・・・・・・・          | 83      |
| 電子番組表(EPG)で番組を選ぶ・・・                                | 84      |
| 電子番組表とは・・・・・・・・・・・・・・・・・・・・・・・・・・・・・・・・・・・・        | 84      |
| 電子番組表の見かた ・・・・・・・・・                                | 84      |
| 放送中の他の番組(裏番組)を調べる                                  | 85      |
| 電子番組表の使いかた・・・・・・・・・・・・・・・・・・・・・・・・・・・・・・・・・・・・     | 86      |
| 番組内容の紹介(番組情報)を見る・・                                 | 86      |
| 分類(ジャンル)で番組を探す・・・・・                                | 87      |
| 電子番組表をもっと便利に利用する・・・・                               | 88      |
| 電子番組表の並べかたや表示範囲を変え                                 | 3       |
| (表示方式設定) · · · · · · · · · · · · · · · · ·         | 89      |
| 音声・映像・字幕を切り換える・・・・・                                | 90      |
| 地上アナログ放送で二重音声放送                                    |         |
| (二ヶ国語、主音声+副音声、ステレオ)                                | の       |
| 番組を見るときは ・・・・・・・・・                                 | 90      |
| デジタル放送で映像・音声・字幕を                                   |         |
| 切り換える ・・・・・                                        | 91      |
| テレビを見るときの便利な使いかた・・・                                | 92      |
| 見ている画面を静止させる・・・・・・・・                               | 92      |
| 番組に連動したデータ放送を見る・・・・・                               | 92      |
| 見ているデジタル放送の番組の詳細を                                  |         |
| 表示する ・・・・・・・・・・・・・・・・                              | 93      |
| 時刻を表示する(時刻表示)・・・・・・・・                              | 94      |
| 電源を入れてから画面が出るまでの時間                                 | を       |
| 早くする(クイック起動設定)・・・・・・                               | 94      |
| 日見ましとしく使つなとタイマーで電源                                 | を<br>05 |
| 八1(の(オノライマー設化)・・・・・・・・・・・・・・・・・・・・・・・・・・・・・・・・・・・・ | 90      |
| 12   12   20   対叔化/ ******                         | 30      |

| ページ                                                          |
|--------------------------------------------------------------|
| 画面のサイズや映像、音声を調節する・・96                                        |
| 画面の位置がずれているときは(位置調整)・・・96                                    |
| 映像の左右に黒帯が出たり上下幅が                                             |
| 変わるときは(画面サイズ)・・・・・・・ 97                                      |
| 映像を最適な大きさに自動で切り換える/                                          |
| 回面の大きさか勝手に変わるのを防ぐ<br>(オートワイド機能)・・・・・・・・・・ 98                 |
| 映画やゲームなどに適した映像・音声にする                                         |
| (AVポジション)                                                    |
| 画面の明るさや色を変える(映像調整)・100                                       |
| 画面のチラつきやざらつきを抑えて                                             |
| 9 つさりとせる                                                     |
| の好めの百貨に9 (百戸調登)・・・・・・ 103<br>辛島たり動で調整する                      |
| 盲重を目動で詞登りる<br>(オートボリューム)・・・・・・・・・・・・・・・・・・・・・・・・・・・・・・・・・・・・ |
| 会話を聞き取りやすくする                                                 |
| (声の聞きやすさ設定)・・・・・・・・・・・・・・・・・・・・・・・・・・・・・・・・・・・・              |
| 部屋や置きかたに適した音質を選ぶ・・・105                                       |
| 番組表、メニュー表示や映像表示、                                             |
| 音声などをお好みに変更する・106                                            |
| メニューなどの文字を大きくする                                              |
| (画面文字サイズ設定)106                                               |
| 番組表やメニューなどの配色を変える                                            |
| (画面表示色設定)                                                    |
| 映像の向きを変えるには(映像反転)・・・107                                      |
| 映像を消して音声だけを聞く(映像オフ)・107                                      |
| 2台のAQUUSをそれぞれのリモコンで<br>場体する                                  |
| 1年1F9 Q ······ 108                                           |

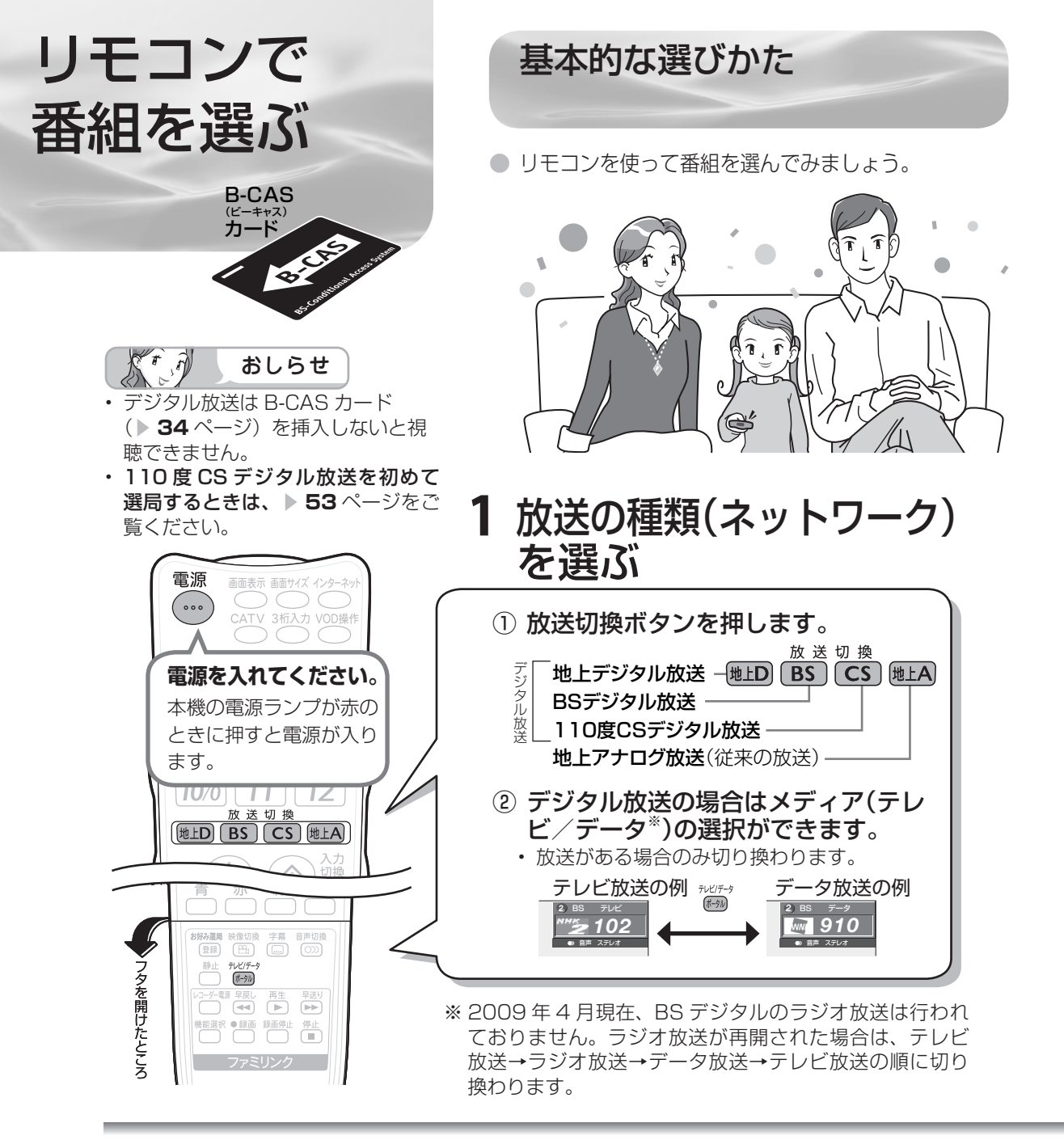

工場出荷時のデジタルチャンネル一覧

∬ おしらせ

T

- 右記のチャンネル一覧は2009年4月現在のもので、変更されることがあります。
- デジタル登録画面を表示中に、各放送切換ボタンまたはテレビ/データボタンを押すと、放送の種類とテレビ/データが切り換わり、その放送のデジタル登録画面が表示されます。
- 放送のないメディア(テレビ/データ)には切り換わりません。

BS デジタル放送のチャンネル

| 数字ボタン          | テレビ       |             | データ      |             |
|----------------|-----------|-------------|----------|-------------|
| (チャンネル<br>ボタン) | チャンネル名    | チャンネル<br>番号 | チャンネル名   | チャンネル<br>番号 |
| 1              | NHK BS1   | 101         | —        | -           |
| 2              | NHK BS2   | 102         | ウェザーニュース | 910         |
| 3              | NHK h     | 103         | —        | —           |
| 4              | BS 日テレ    | 141         | —        | —           |
| • 5            | BS 朝日1    | 151         | —        | —           |
| 6              | BS-TBS    | 161         | —        | —           |
| 7              | BS ジャパン   | 171         | —        | —           |
| 8              | BS フジ・181 | 181         | —        | —           |
| 9              | WOWOW     | 191         | —        | —           |
| 10/0           | スターチャンネル  | 200         | _        | —           |
| 11             | BS 11     | 211         | _        | -           |
| 12             | TwellV    | 222         | _        | _           |

Kr A おしらせ

数字ボタンを使った選局と、放送切換ボタンについて

 ・リモコン番号が1または2のときは数字ボタン (チャンネルボタン)を押すと最後に押した放送切 換ボタンの放送のチャンネルが選局されます。 リモコン番号が0のときは、現在視聴している放送 のチャンネルが選局されます。 リモコン番号については▶108ページをご覧くだ さい。

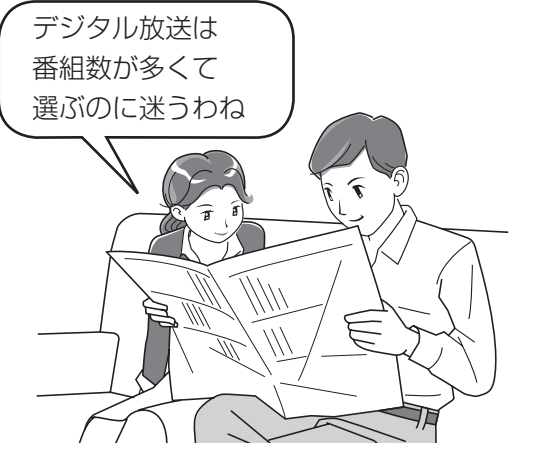

はじ

めに

淮

備

自組を見る

録画と再生

で録画・再生

パソコンをつなぐ

活本用機

ですることに

を楽しむ

でイン番組

心を楽しむ

音写真のの

再表生示

寸**故** 法障

なな

ど仕様

English Guide

77

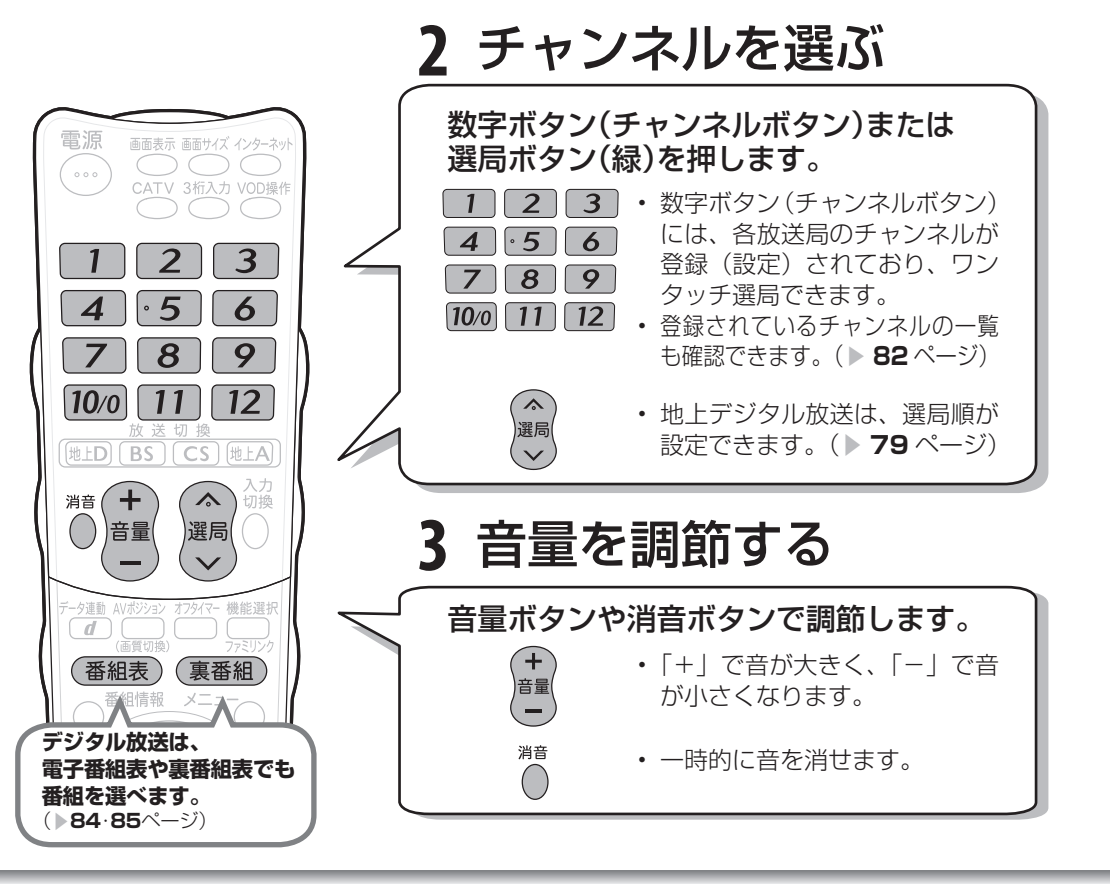

#### 110度CSデジタル放送の チャンネル

| 数字ボタン          | テレビ     |
|----------------|---------|
| (チャンネル<br>ボタン) | チャンネル番号 |
| 1              | 100     |
| 2              | 001     |
| 3              | —       |
| 4              | _       |
| •5             | —       |
| 6              | _       |
| 7              | —       |
| 8              | _       |
| 9              | —       |
| <b>10</b> /0   | _       |
| 11             | —       |
| 12             | _       |

## 地上デジタル放送の

チャンネル

|                         | · 1 · 7 P |             |
|-------------------------|-----------|-------------|
| 数字ボタン<br>(チャンネル<br>ボタン) | チャンネル名    | チャンネル<br>番号 |
| 1                       | NHK総合·東京  | 011         |
| 2                       | NHK教育·東京  | 021         |
| 3                       | —         | —           |
| 4                       | 日本テレビ     | 041         |
| •5                      | テレビ朝日     | 051         |
| 6                       | TBS       | 061         |
| 7                       | テレビ東京     | 071         |
| 8                       | フジテレビジョン  | 081         |
| 9                       | 東京MXテレビ   | 091         |
| 10/0                    | —         | —           |
| 11                      | _         | —           |
| 12                      | 放送大学      | 121         |

工場出荷時は関東の東京で受信 できるチャンネルが登録されて います。

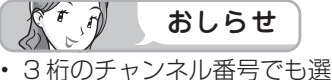

- る前のジャンパル留うとじと
- 2009 年 4 月 現 在、 CS001ch は放送されてい ません。

次のページに続く 🏳

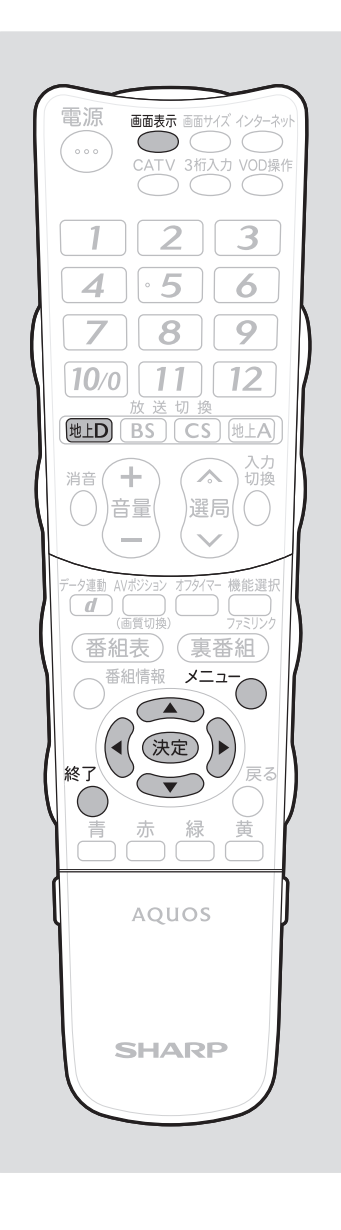

# 放送の種類やチャンネルの確認のしかた

放送の種類やチャンネルはテレビ画面のチャンネルサインで確認できます。

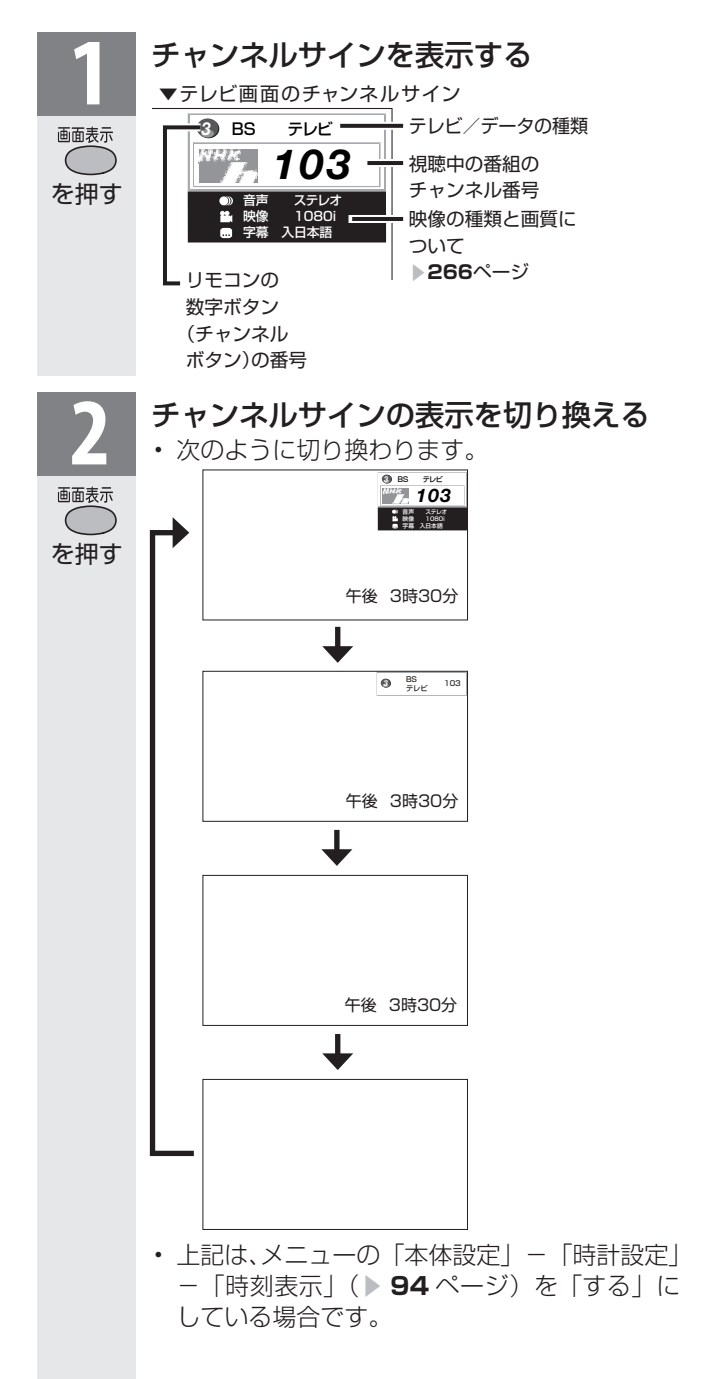

## 選局ボタンの選局順を変更する (地上デジタル放送のみ)

■ 工場出荷時は、3桁チャンネル番号順に選局されます。
 この順番を電子番組表(▶ 84ページ)に表示されている順番に変更することもできます。

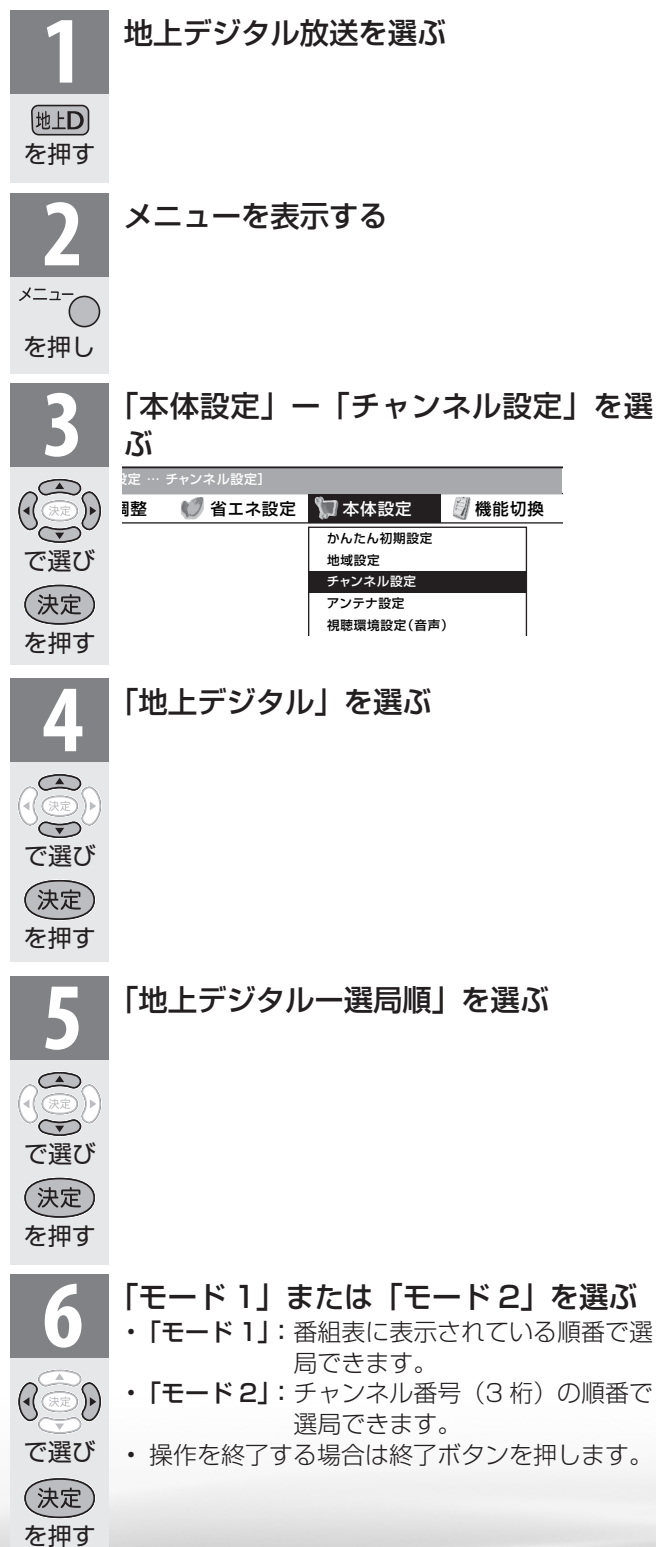

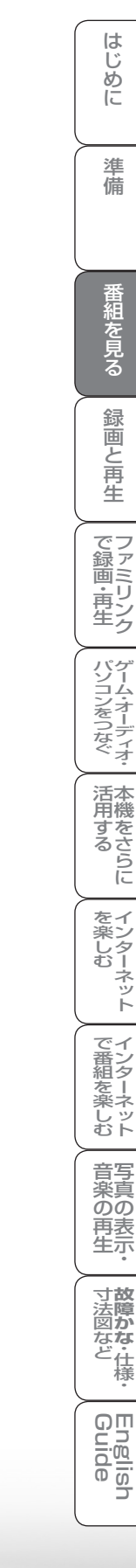

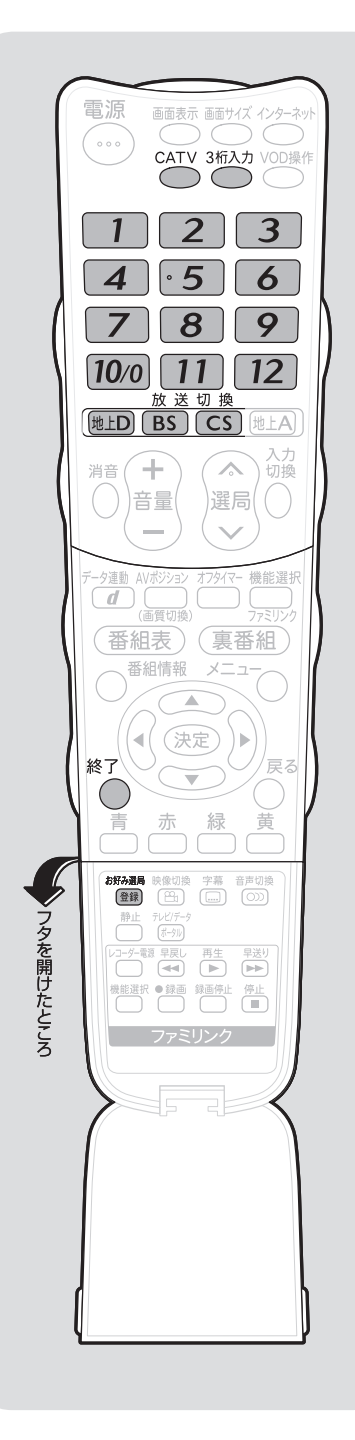

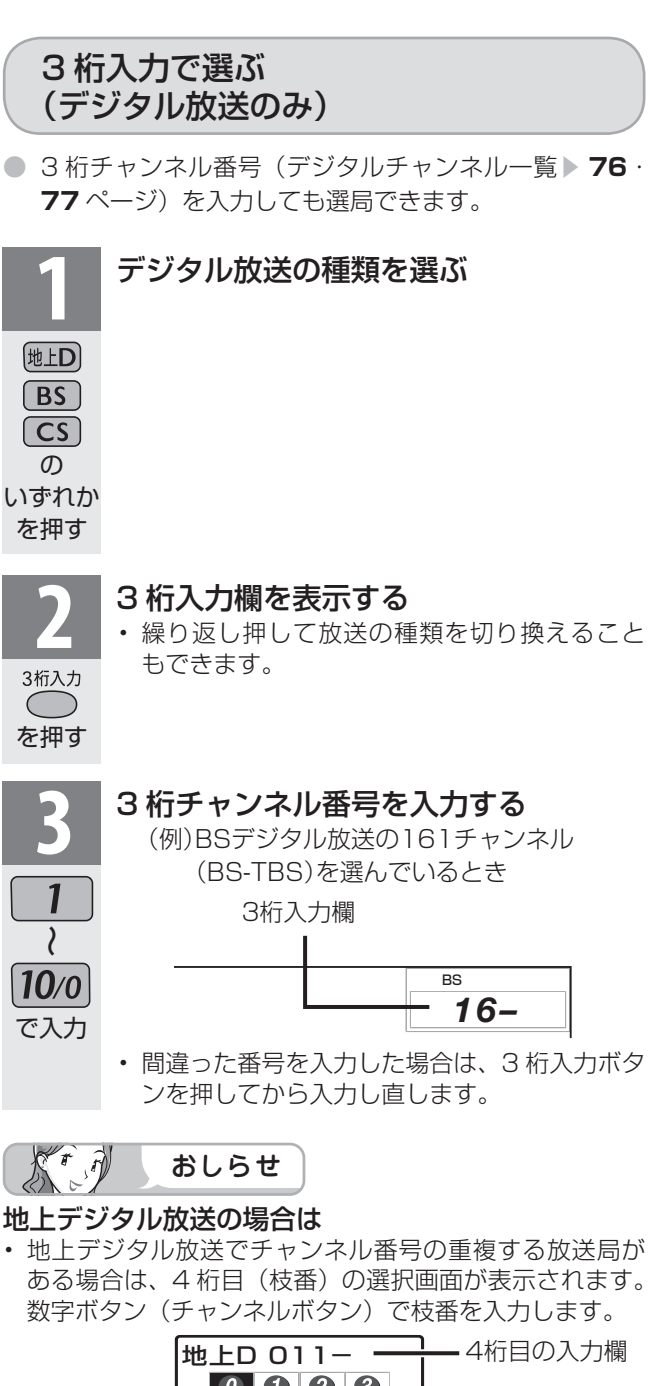

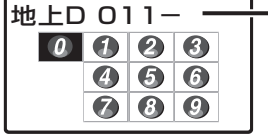

# ケーブルテレビのチャンネルを選ぶ

- ケーブルテレビ(CATV) 放送を視聴するには、CATV 会社との契約が必要です。
- CATV チャンネルはT場出荷時、チャンネルスキップ「する」に設定されています。 (解除のしかた ▶ 69 ページ)
- 本機の CATV チャンネルは、C13~C 63 チャンネルの範囲で選局できます。

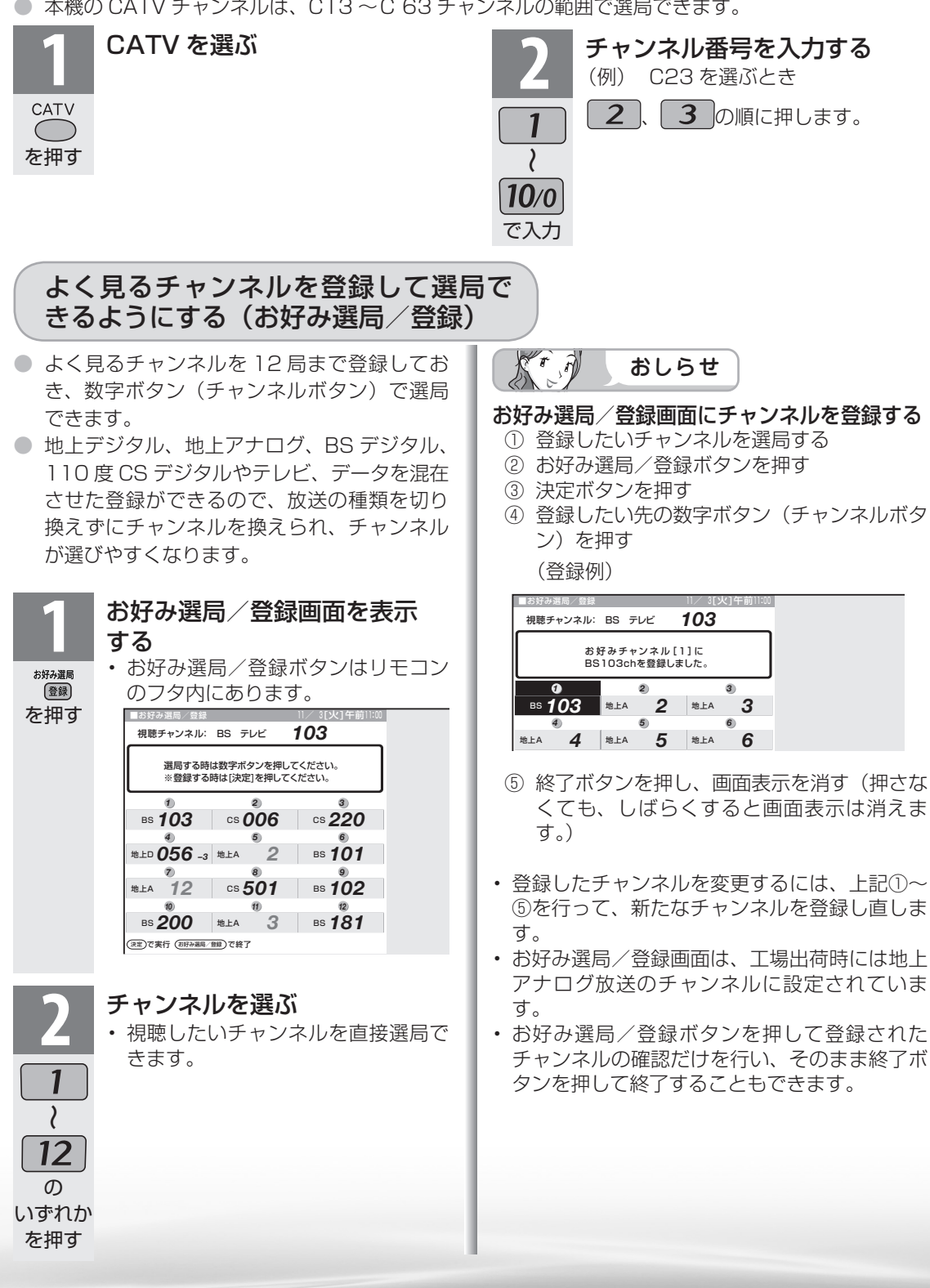

はじ

めに

進

備

() 御組を見る

録画と再生

で録画・再生

パソコンをつなぐ

活本 用機

市するらに

を楽しむ

でイ 番ン

心を楽しむ

音写 宣真のの

再表

生示

寸**故** 法障 図か

る な ど 仕 様

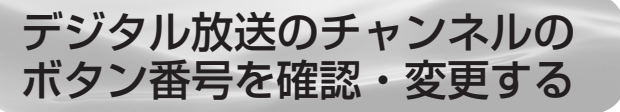

数字ボタン(チャンネルボタン)の登録内容が確認できます。また、現在の登録を変更することもできます。

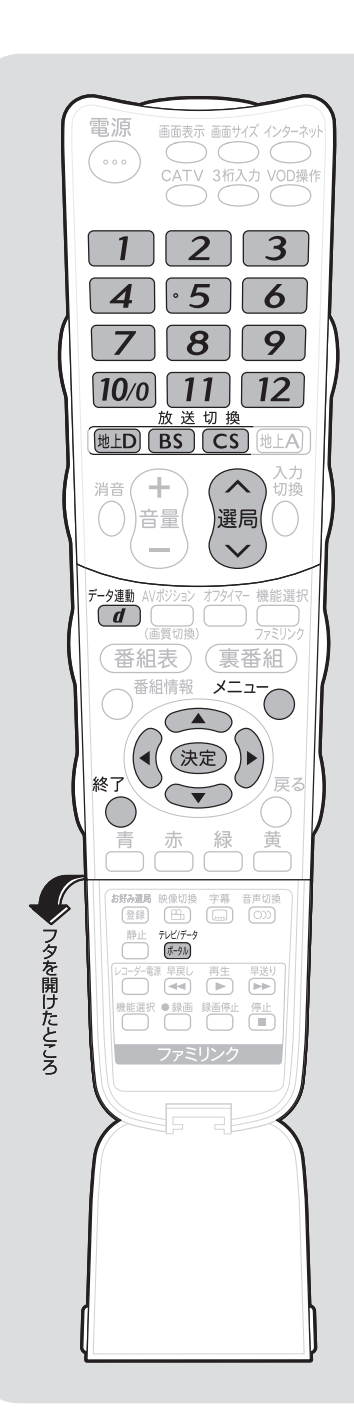

| 登録                                                                             | チャンネルを確認する                                                                                                    |
|--------------------------------------------------------------------------------|----------------------------------------------------------------------------------------------------|
| 1<br>地上D<br>BS<br>CS<br>の<br>いずれか<br>を押す<br><sup>7 レビ(デ-9</sup><br>(手列)<br>を押す | 登録を確認したいデジタル放送を選局する <ul> <li>確認したいデジタル放送の種類(地上デジタル放送/BSデジタル放送/110度CSデジタル放送)やメディア(テレビ/データ)を選びます。</li> </ul>                                                                                                    |
| <b>2</b><br><sup>×=ュー</sup><br>を押し                                             | メニューを表示する                                                                                                    |
| 3<br>で選び<br>を押す                                                                | 「本体設定」ー「チャンネル設定」を選ぶ<br>ユー [本体設定 ・チャンネル設定]<br>● 音声調整 ● 省エネ設定 ● 体設定 ● 機能切換<br>かんたん初期設定<br>地域設定<br>チャンネル設定<br>アンテナ設定<br>視聴環境設定(音声)                                                                                                    |
| 4<br>で選び<br>決定<br>を押す                                                          | <ul> <li>「デジタル登録」を選ぶ</li> <li>「する」を選ぶ</li> <li>「する」を選ぶ</li> <li>チャンネルの一覧が表示されます。</li> <li>(例) BS デジタル放送の、テレビ放送の一覧<br/>選ばれている放送の<br/>種類とテレビ/デー<br/>タの種別<br/>ボタン(チャンネル<br/>すの)</li> <li>「ビュニー体験歴:・チャンネル度:・デジャ<br/>()</li> <li>「ビュニー体験歴:・チャンネル度:・デジャ<br/>()</li> <li>「ビュニー体験歴:・チャンネル度:・デジャ<br/>()</li> <li>「ビュニー体験歴:・チャンネル度:・デジャ<br/>()</li> <li>「ビュニー体験歴:・チャンネル度:・デジャ<br/>()</li> <li>「ビュニー体験歴:・チャンネル度:・デジャ<br/>()</li> <li>「ビュニー()</li> <li>「ビュニー()</li></ul> |

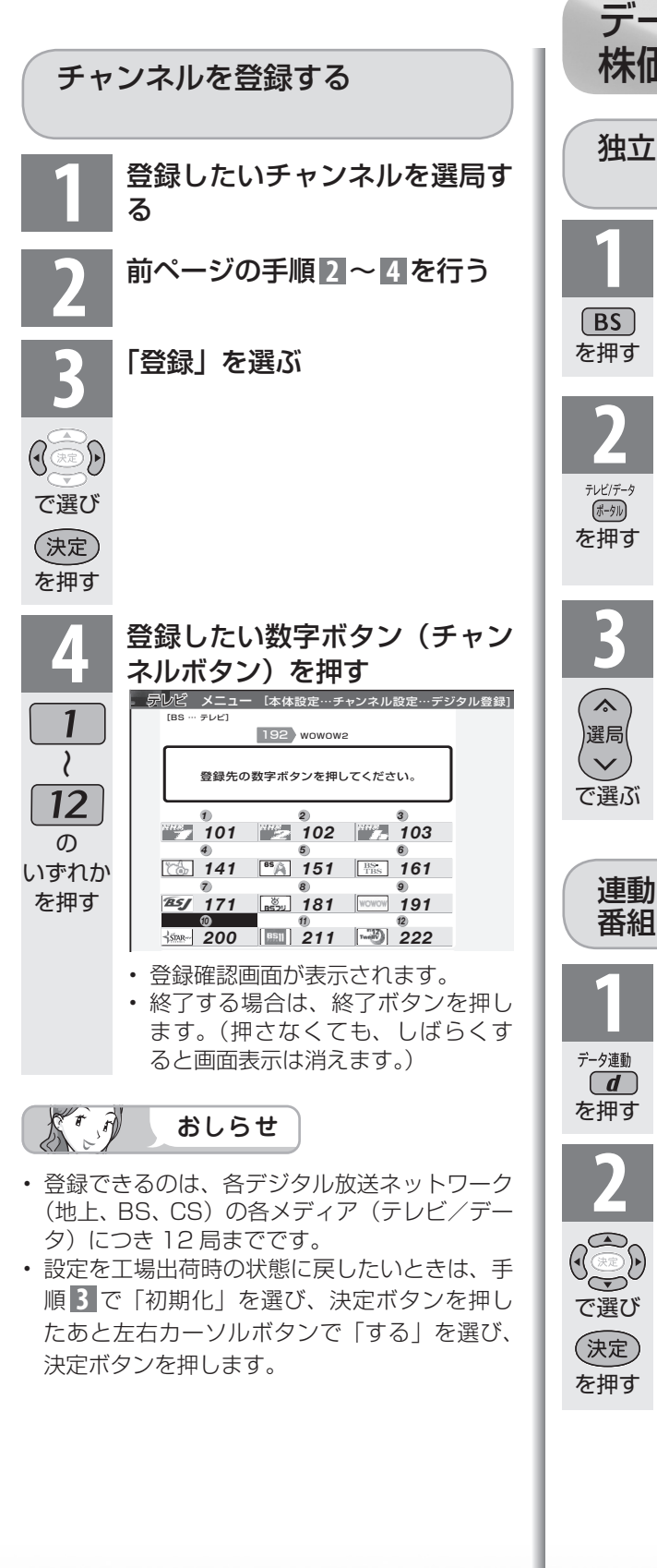

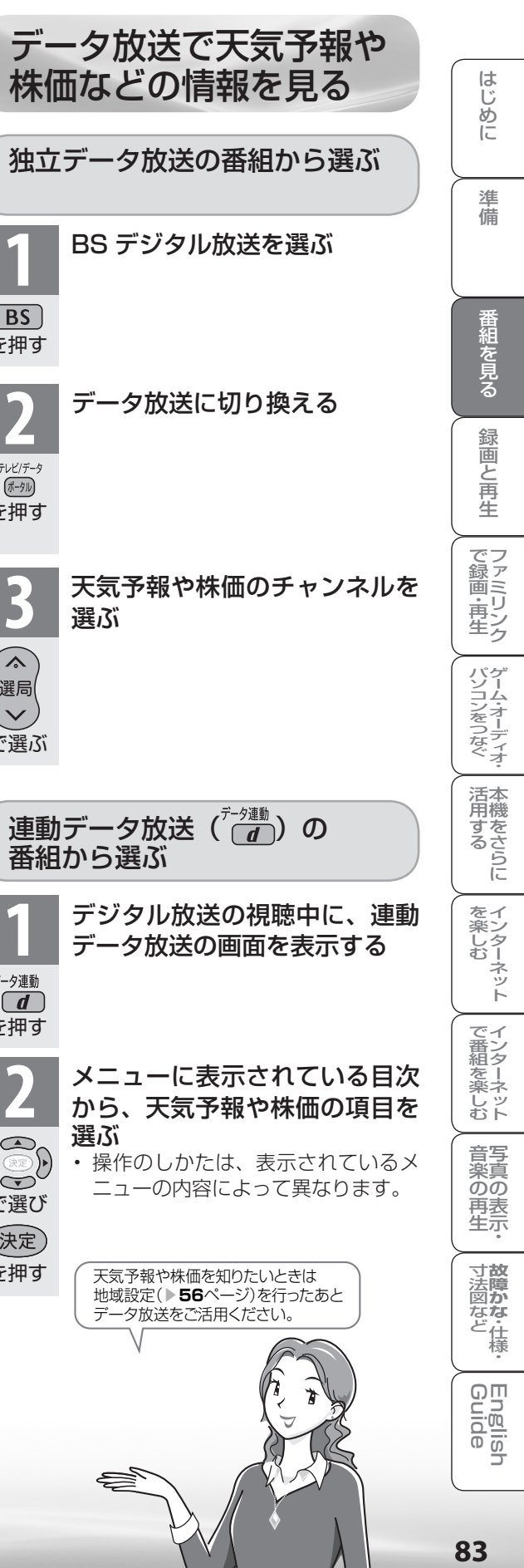

| 電子   | 番組表                |
|------|--------------------|
| (EP  | G <sup>*</sup> )で  |
| 番組   | を選ぶ                |
| F.F. | → 映画や音楽などジャンルでとの番組 |

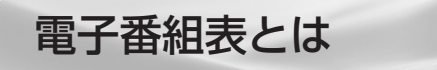

テレビ画面に表示される番組の一覧表のことを「電 子番組表 といいます。

 地上デジタル放送やBS・110度CSデジタル放 送では電子番組表が送信されています。デジタル 放送の受信中に(番組表)を押すと、電子番組表が表 示できます。

※「EPG」とは、Electronic Program Guide のことです。

# こんなことができます

一覧を表示したり、一週間先までに

放送される番組を確認できます。

|                             |                        | ページ   |
|-----------------------------|------------------------|-------|
| 基本の使いかた                     | 電子番組表で番組を選ぶ            | 86~87 |
|                             | 番組情報を見る                | 86    |
|                             | 放送中の他の番組(裏番組)を調べる      | 85    |
| 番組の便利<br>な探しかた              | 分類(ジャンル)で番組を探す         | 87    |
|                             | 日時を指定して番組を探す           | 87    |
| 雨了釆知主た                      | 地上デジタル放送の電子番組表を速く表示させる | 88    |
| 電子番組表を<br>活用するための<br>設定のしかた | 電子番組表のジャンルアイコンを目立たせる   | 88    |
|                             | 電子番組表の表示のしかたを変える       | 89    |
|                             | 電子番組表の文字を大きく表示する       | 106   |

電子番組表の見かた

# 時間帯を縦に表示した場合

チャンネルロゴー

| (モード 1 の例)                    | 選択中の放送の種類とテレビ/データの種別 選択し                                                                                                    | ている日にち                                                                                                    |
|-------------------------------|----------------------------------------------------------------------------------------------------|----------------------------------------------------------------------------------------------------|
| 選んでいる番組の情報 ———                | - 示い注 新相表 (BS マレビ) (9日 4(A) 5(A) 7(4) 8(A) 9(A) 10(A))<br>(1) (14) BS 日アレ 窓 アレビ (35県い物)<br>(1) (10) (4) 11:55 (1)                                                                                                    | 11/3 [火] 午前11:00                                                                                                    |
| 放送局名 —                        | 日子     日子     日 日 日 日 日 日 日 日 日 日 日                                                                                                    | BS11 TwellV                                                                                                    |
| ナヤノイル金弓                       |                                                                                                    |                                                                                                    |
| 時間帯 ——                        |                                                                                                    | 日本 おかさんとわたし<br>PM<br>0                                                                                                    |
| AM:午前一<br>PM:午後               | 図         型         NBD7419/#         取んズダイエッ<br>(1)         取しプリメ         間 シグリメ         間 B3ワイドショー         日 B30         日 B30         H B30         H B30         H B30         H B30         H B30         H B30 <thl b30<="" th=""> <thl b30<="" th=""></thl></thl> | D あの歌大特集     S                                                                                                    |
| 時間帯を横に表示した場                   |                                                                                                    |                                                                                                    |
| (モート301約1)                    | 選択中の放送の種類とテレビ/データの種別 選択                                                                                                    | している日にち                                                                                                    |
| 選んでいる番組の情報 ———                | <sup>-</sup> デルビ 帯相表 [83 · テ・ビ)                                                                                                    | 11/3 [火] 午前11:00                                                                                                    |
| 選択されているチャンネル                  |                                                                                                    | <ul> <li>午後 3時</li> <li>● 午後 4時 ▶</li> <li>□□世界の風…</li> <li>⑦ □□世界の風…</li> <li>◎ ○ 田田世界の風…</li> <li>◎ ○ 昭大相撲し…</li> </ul> |
| 登録されている数字ボタン<br>(チャンネルボタン)の番号 | WHK         ④102         第ニッボン温泉巡り         国生・・・         第国東い出の・・・         第国名会リクエスト20           (*)0-1         (*)0-1         音楽のあ<br>26 古 名前<br>地球の歌         音楽のあ<br>25 小         音楽のあ<br>25 小         音楽のあ<br>25 小         音楽のあ<br>36 町         日本・・・         第NB1477<br>26 7 5 - 2<br>7 5 7 - 1         アシーン                                                                                                    | 設肥 2004NNN杯国際…           DIET<br>通信         P3 うまい! 日本<br>全国グルメの旅         テレビで<br>お買い物                                    |
|                               |                                                                                                    | SS ワールドベース<br>ポール                                                                                                    |

コレク VV 町ション 町ショッ F ピング

153 6 161

162

163 171

172

173

選局は(22)を押す

チャンネル番号 番組名

野図マーケット12 ■ 罰」・グルメ

罰 罰 J-ショップ

jの画面に戻る (回出書)7 ま了 (回言)で新知情報を見る(回言)でジャンパ●1条 (回)で日時検索 (回)で予約リスト

カラーボタンに対応

VV 即ショッ ビング
型ニュースパーク
即good sty...

TC 野ダイレ クト
TC
電株式サ イド…
見幸せお使り

BS-TBS

■ BS ジャノ

(⇒) で選択

放送局名

ST.A おしらせ

- 本機で電子番組表を表示できるのは、デジタル 放送のみです。
- ・電子番組表やメニュー画面などの表示色を変更 することができます。(画面表示色設定▶ 107 ページ)
- 本書ではおもに BS デジタル放送の電子番組表 の画面を表示例にしています。
- ・地上デジタル放送の電子番組表は、送信してい る各チャンネルから取得する必要があります。

電子番組表の表示内容について

## 表示される情報の期間

- テレビ放送……8日分
- データ放送……最低1日分
- 表示時間……3時間または6時間(表示のし) かたによって変わります。 ▶ **89** ページ)

おしらせ

 ・電源を入れてからすぐに番組表ボタンを押す と、番組表の内容が表示されるまでに時間がか かる場合があります。

## 番組情報を示すアイコン

| アイコン     | 項目                 |
|----------|--------------------|
| <b>F</b> | 視聴予約している番組         |
| 0.0      | 録画予約(VHSテープ予約)している |
| (*1*)    | 番組                 |
| իսիսիս   | 録画予約(ファミリンク録画予約)して |
|          | いる番組               |
| X        | デジタルコピーが禁止されている番組  |
| C        | デジタルコピーが制限されている番組  |

## ジャンルを示すアイコン

| アイコン | ジャンル          | アイコン | ジャンル                |
|------|---------------|------|---------------------|
|      | ニュース/<br>報道   |      | 映画                  |
| 83   | スポーツ          | ₫.   | アニメ/<br>特撮          |
|      | 情報/ワイ<br>ドショー |      | ドキュメン<br>タリー/<br>教養 |
| :3   | ドラマ           |      | 劇場/公演               |
| 4    | 音楽            | Ľ.   | 趣味/教育               |
| 8    | バラエティ         | 3    | 福祉                  |

### 放送中の他の番組(裏番組)を 調べる

はじ めに 進 備 毎組を見る 録画と再生 で録画・再生 パソコンをつなぐ 活本用機 市するらに / 3 [火] 午前11 を楽しむ でイン番組 袒を楽しむ 音写真のの 再表 星示 寸**故** 法障 なな ど仕様 English Guide

視聴中に(裏番組)を押すと、裏番組を一覧で確 認できます。

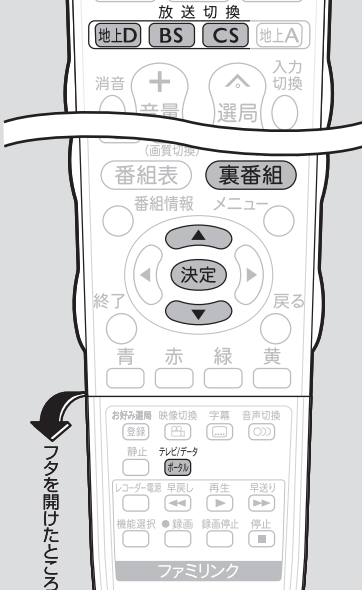

| 1       | 裏番組表を表示する                                                                                                    |    |  |
|---------|----------------------------------------------------------------------------------------------------|----|--|
| ( 亩釆细 ) | <ul> <li>. <u>売少ピ</u> 裏番組表 [BS ··· テレビ]</li> <li>① 101 NHK BS1 午前11:25~午前11:55</li> <li>27 済 街角ステーション</li> </ul> | 11 |  |

| <sup>NHE</sup> 101    | NHK BS1     | 臀街角ステーション        |
|-----------------------|-------------|------------------|
| 2) 102                | NHK BS2     | 園純愛ドラマ総集編        |
| 3 103                 | NHK h       | <b>湾ニッポン温泉巡り</b> |
| 🖽 🕙 141               | BS 日テレ      | 翻テレビでお買い物        |
| <sup>85</sup> A 🗿 151 | BS朝日1       | 圏勇者の食卓           |
| BS 6 161              | BS - TBS    | 罰コレクション F        |
| REPAITI               | DC 372-1837 | FH   2, -, 7     |

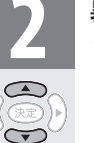

を押す

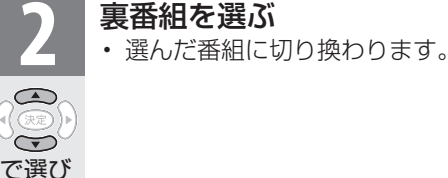

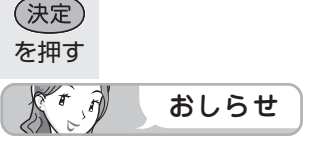

- 地上D・BS・CSのいずれのネットワークに ついても、また、テレビ・データのいずれのメ ディアについても、同じように裏番組表を表示 できます。
- ・ 裏番組表を表示しているときに放送切換ボタン (地上D·BS·CS)、テレビ/データボタンを 押すと、他のネットワークやメディアの裏番組 表に切り換えることができます。

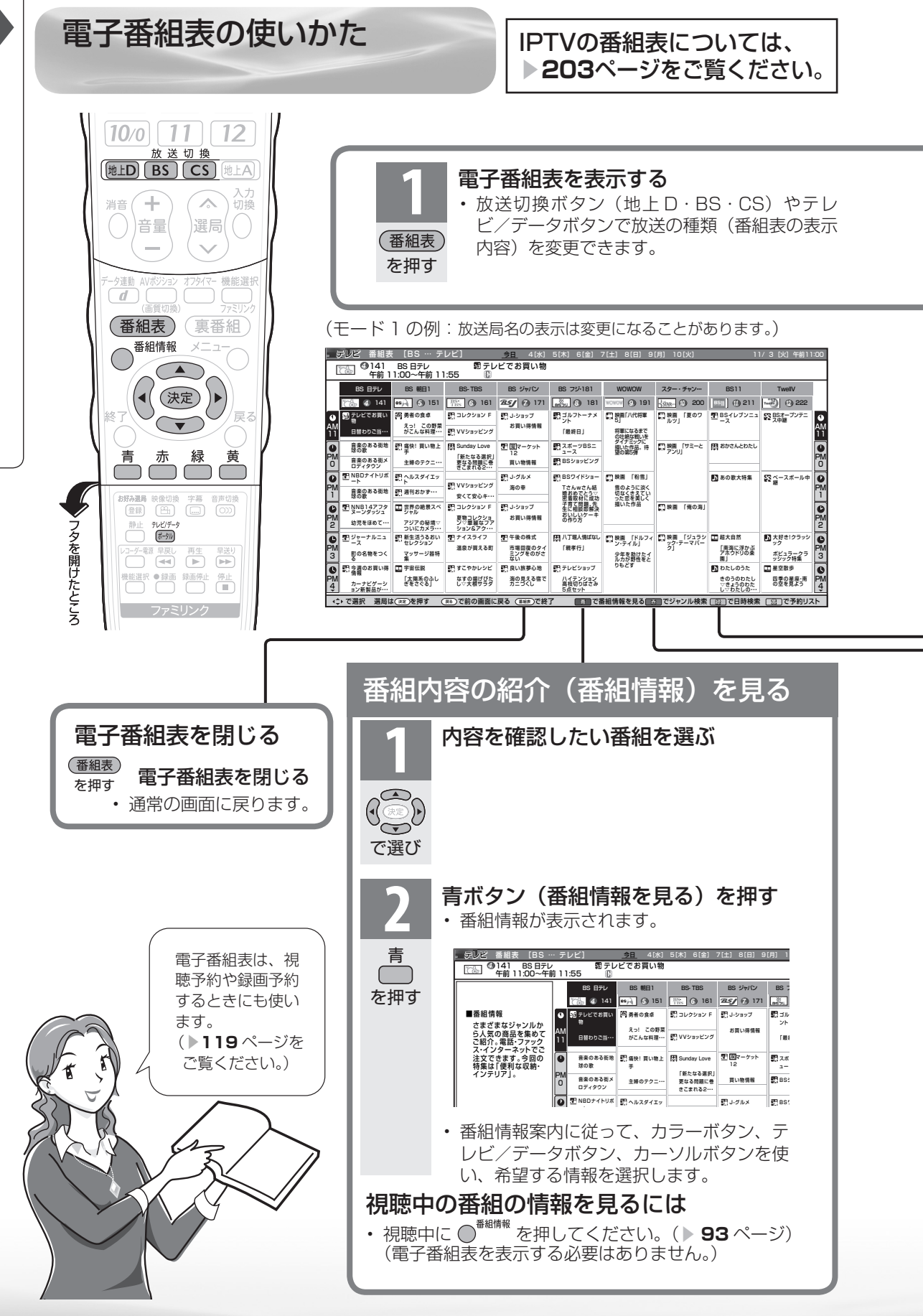

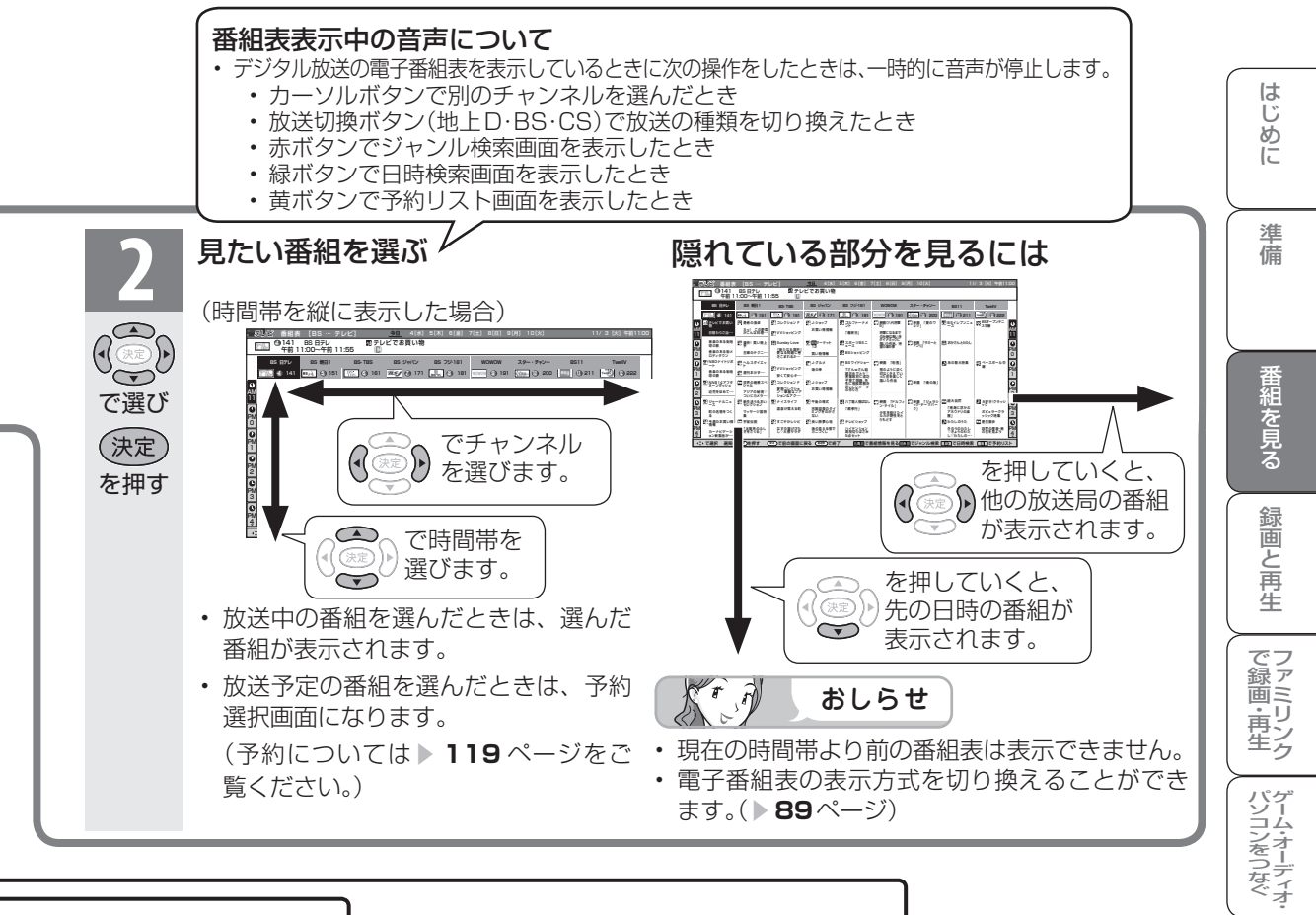

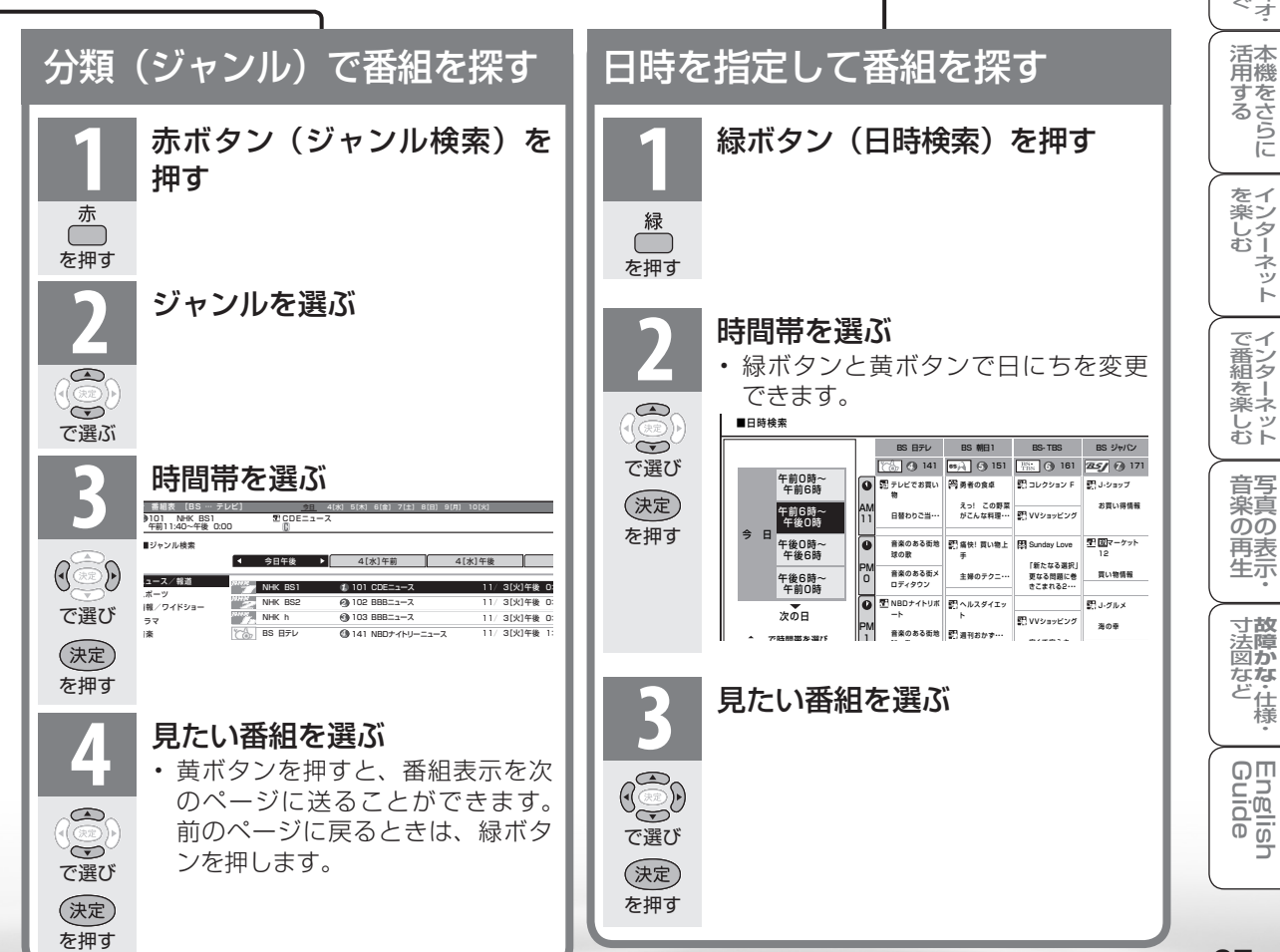

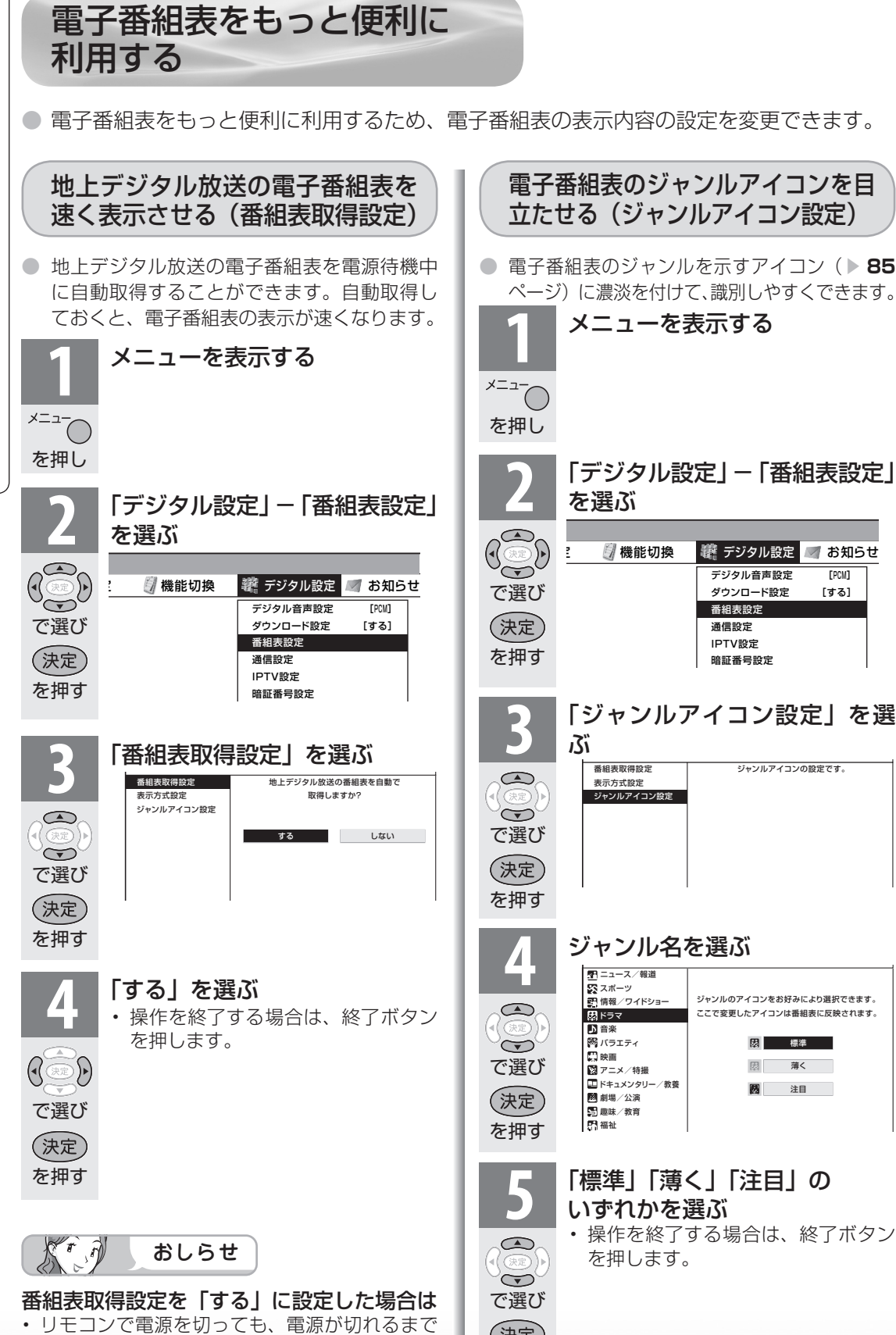

にしばらく時間がかかることがあります。(本機

が放送局の番組情報を取得しているためです。) 本体の電源スイッチで電源を切った場合は、自

動取得できません。

いずれかを選ぶ 操作を終了する場合は、終了ボタン を押します。

(決定)

を押す

🗱 デジタル設定

デジタル音声設定

ダウンロード設定

番組表設定

通信設定

IPTV設定

暗証番号設定

ジャンルアイコンの設定です。

ジャンルのアイコンをお好みにより選択できます。

ここで変更したアイコンは番組表に反映されます。

- 標準

國薄く

圆 注目

🜌 お知らせ

[PCM]

「する」

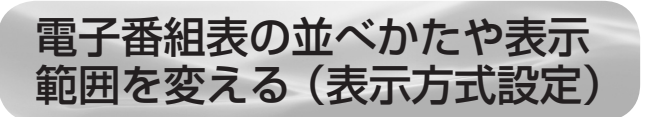

● 番組表に一度に表示できる範囲の設定や、チャンネルの横・縦の設定ができます。

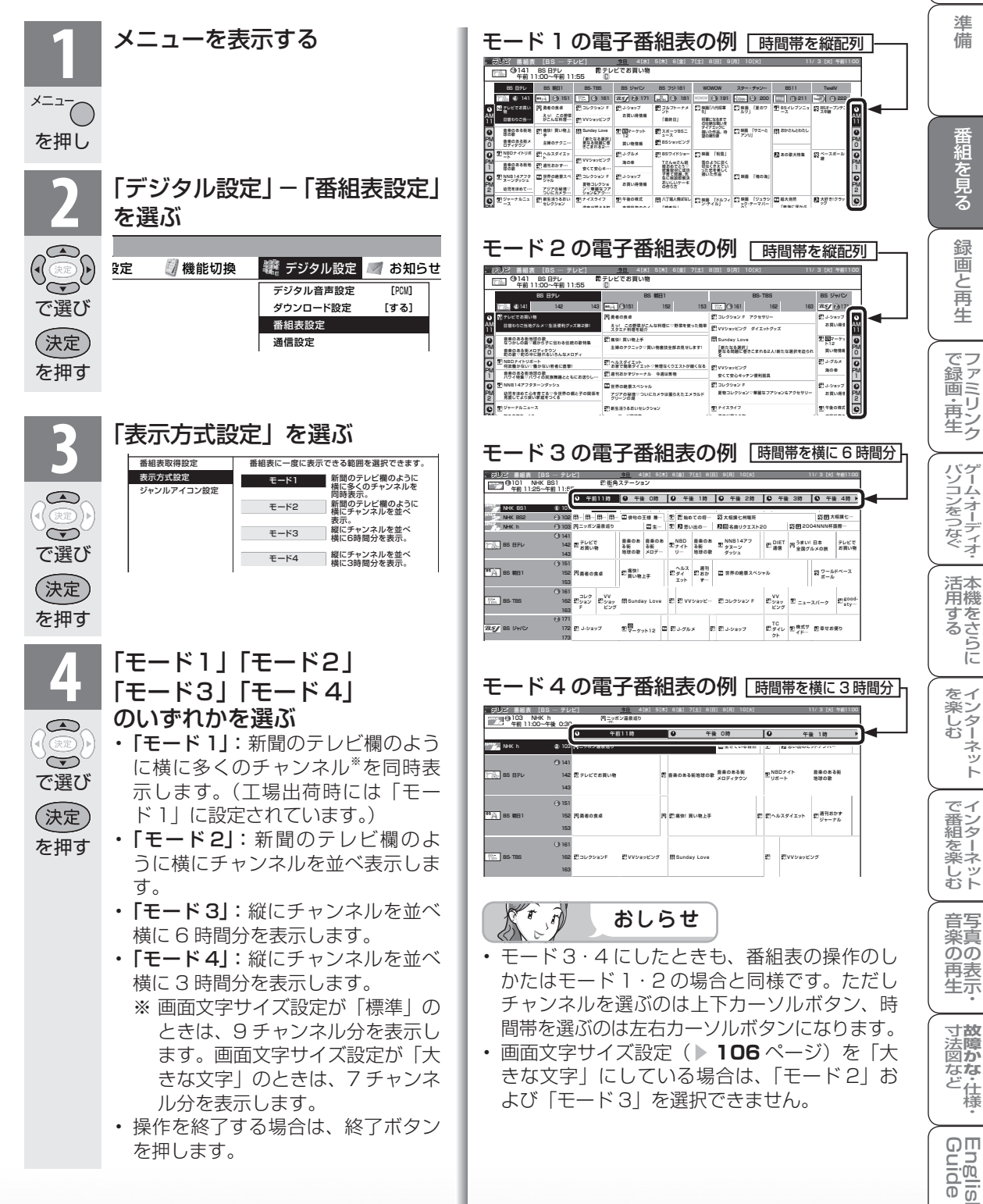

ネッ

ĥ

はじ め Ē

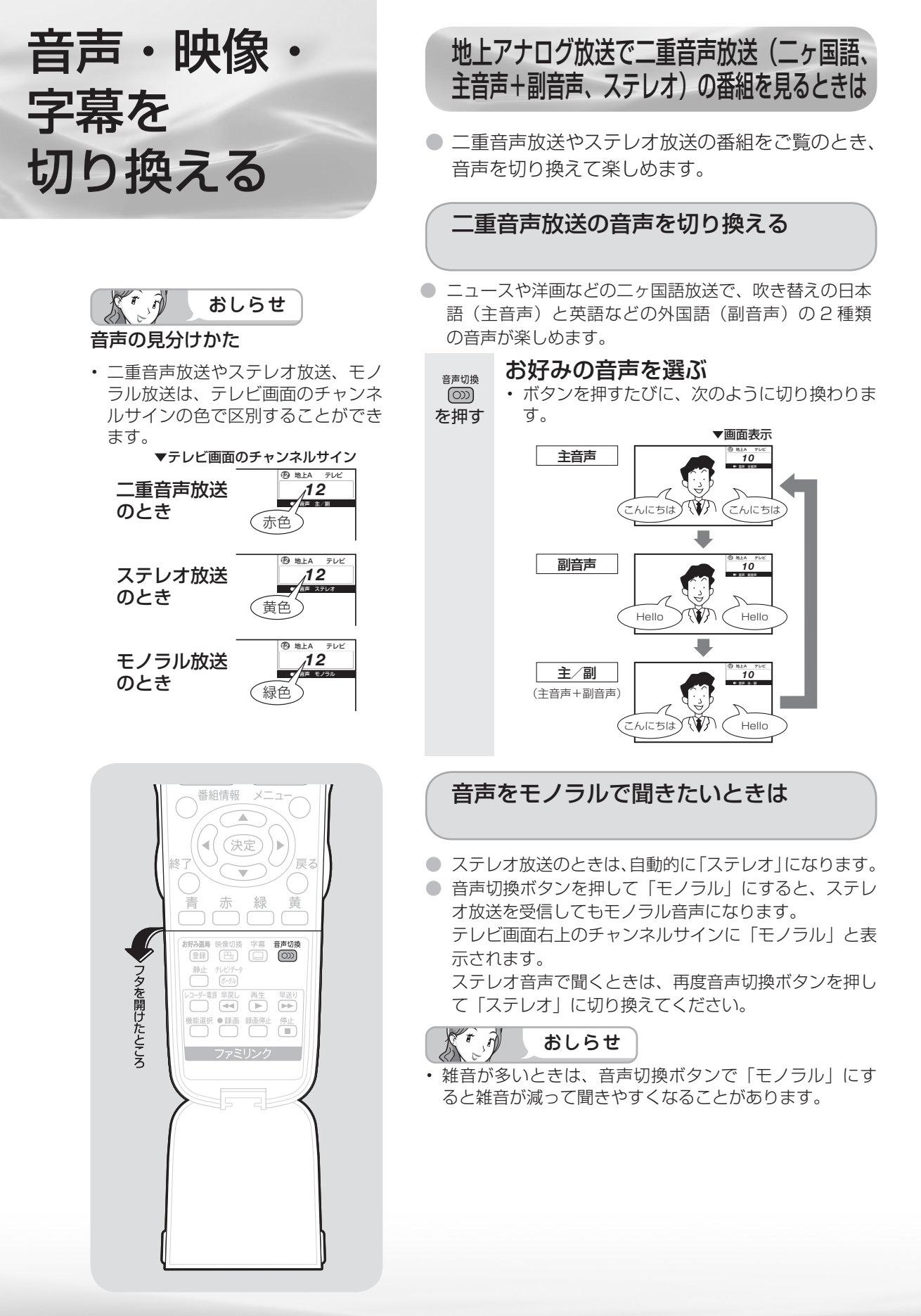

# デジタル放送で映像・音声・ 字幕を切り換える

 複数の映像(最大4つ)または音声(最 をご覧のとき、映像および音声を切り換

● 字幕のある番組をご覧のとき、字幕を 字幕がある番組の場合は、字幕を切り換

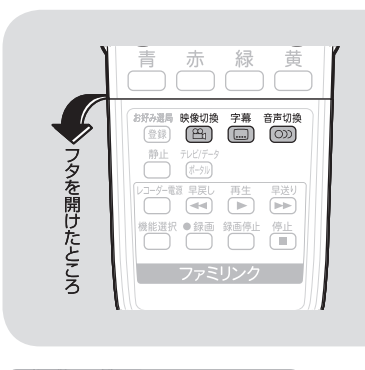

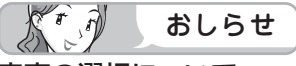

### 音声の選択について

- マルチ音声番組を受信したときは、 前回の選択にかかわらず、「音声1」 が選択されます。
- 二重音声番組を受信したときは、前 回選択されていた音声が選択されま す。
- ・録画予約時に「詳細を設定する」を
   選択していない場合、二重音声の場 合は、直前に視聴した音声で録画し

| ます。<br>で録画<br><b>字芸表</b>         | その他の場合は、「音声 1」<br>〕します。                                                                        | 字幕を |
|----------------------------------|------------------------------------------------------------------------------------------------|-----|
| <ul> <li>・メニュ<br/>示設定</li> </ul> | ーの「機能切換」-「字幕表<br>」で設定します。                                                                      | 字幕  |
| 項目                               | 内容                                                                                             | を押す |
| する                               | <ul> <li>・字幕のあるデジタル放送の番組で、字幕を常に表示させます。</li> <li>・リモコンフタ内の字幕ボタンを押すと、複数の字幕の切り換えができます。</li> </ul> |     |
| しない                              | ・リモコンフタ内の字幕ボ<br>タンを押すと、字幕表示<br>の入/切と複数の字幕の<br>切り換えができます。(工<br>場出荷時の設定)                         | [   |

| (最大 8   | うつ)がある番組 ▼テレビ画面のチャンネルサイン                                                |
|---------|-------------------------------------------------------------------------|
| 換えて     |                                                                         |
| を表示て    | きます。複数の 電纜 福崎 二 一 一 一 一 一 一 一 一 一 一 一 一 一 一 一 一 一 一                     |
| 換えて     | 楽しめます。                                                                  |
|         |                                                                         |
| 複数      | の映像を楽しむ                                                                 |
|         |                                                                         |
|         |                                                                         |
| 映像切換    | 映像を切り換える                                                                |
|         | ・ボタンを押すたびに映像*が切り換わり、テレ                                                  |
| を押す     | ヒ画面石上のナヤンネルサインに映像表示か                                                    |
|         |                                                                         |
|         | ※ 金相によって ( 映像の数は美なりま9。                                                  |
| 治学生     | の辛苦を切り換える                                                               |
| 復致      | の百戸を切り換える                                                               |
|         |                                                                         |
|         | 辛吉を切り換える                                                                |
| 音声切換    | 自尸を切り決える <ul> <li>ボタンを押すたびに音声が切り換わり、テレビ</li> </ul>                      |
| を押す     | 画面右上のチャンネルサインに音声表示が出                                                    |
| 2112    | ます。                                                                     |
|         | ・ デジタル放送は「モノラル」への切り換えがで                                                 |
|         | きません。                                                                   |
|         | マルチ音声番組のとき □→音声1→音声2~8*                                                 |
|         | ※番組によって音声の数は異なります。                                                      |
|         | <b>一重辛喜来细のとき</b> → 〕→ 副 → 主/副 →                                         |
|         | 一里自戸田祖のとさ                                                               |
| 白杏      | ちまニナス/佐教の白苔を切り換える                                                       |
| <b></b> | を衣示9 る/ 復数の子帯を切り換える                                                     |
|         |                                                                         |
|         | 字莫を表示する(切り換える)                                                          |
| 字幕      | <ul> <li>・ボタンを押すたびに字幕<sup>*</sup>の表示が切り換わ</li> </ul>                    |
| を押す     | り、テレビ画面右上のチャンネルサインに字幕                                                   |
|         | 表示が出ます。(切り換わりかたは、左記の「字                                                  |
|         | 幕表示設定」によって変わります。)                                                       |
|         | ※                                                                       |
|         | Cへる場口がのりより。ての际は、手帯衣小<br>「λ」・「切」やチャンネルサインに関係なく                           |
|         | 字幕が表示されます。                                                              |
|         | <ul> <li>「字幕表示設定」を「しない」に設定している</li> </ul>                               |
|         | とき                                                                      |
|         | <b>  字幕が2種類あるとき</b>   → 「字幕非表示→→ 字幕1表示 – 」<br>字幕が2種類あるとき   → 「字幕2表示 – 」 |
|         | 「字墓が1種類のとき」 →字幕非表示→→字幕表示 つ                                              |
|         |                                                                         |
|         | ・   字幕表示設定」を   する」 に設定しているとき                                            |
|         | 字幕が2種類あるとき →字幕1表示 →字幕2表示 →                                              |
|         | <b>字幕が1種類のとき</b><br>字幕表示のまま変化なし                                         |

はじ めに

進

備

() 御組を見る

録画と再生

で録画・再生

パソコンをつなぐ

活用するらに

を楽しむ

で番組を楽しむ

音写真の 再表 生示

寸法図など は様・

# テレビを見る ときの便利な 使いかた

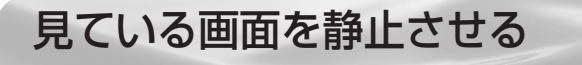

いま見ている放送や映像を静止できます。
 料理番組のメモをとったりするときに便利です。

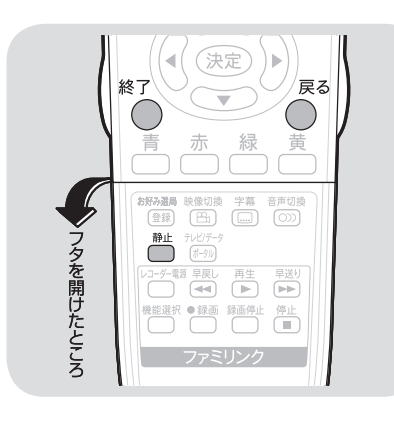

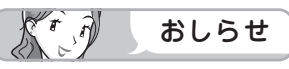

- 次の場合は、静止画が解除されます。
   ・選局や入力切換の操作をしたとき
  - ・メニューボタンを押したとき
  - ・映像を静止してから 30 分経過し たとき
- 静止画表示中は画面サイズやAVポ ジションの切り換えや、番組表、裏 番組、番組情報の表示はできません。

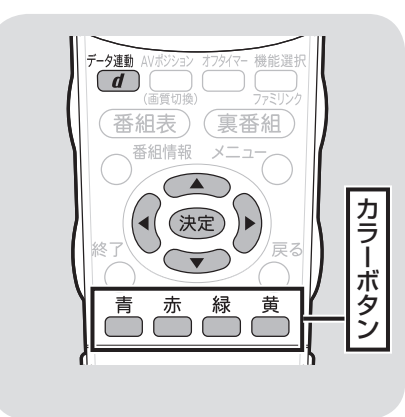

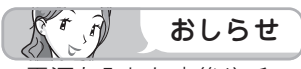

電源を入れた直後やチャンネルを切り換えた直後は、データ連動ボタンを押しても連動データ放送画面が表示されないことがあります。この場合は、約20秒待ってからもう一度データ連動ボタンを押してください。(表示されるまでの時間は、放送内容によって異なります。)

### 元に戻す

静止

 $\square$ 

を押す

- ・視聴中のチャンネルの現在の映像に戻ります。
- ・ 戻るボタンまたは終了ボタンを押しても元に 戻せます。

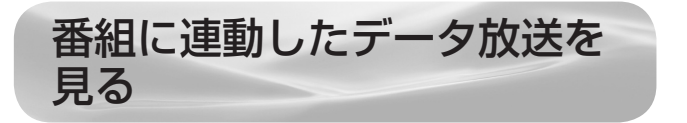

 テレビ放送に連動したデータ放送がある場合は、 連動データ放送が視聴できます。

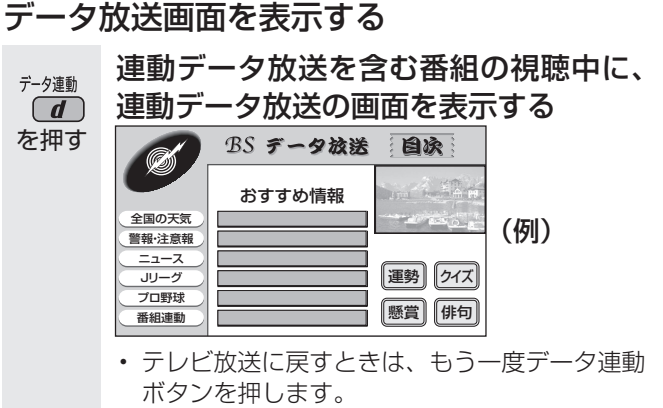

- データ放送画面の基本操作
- データ放送は放送局側で制作したメニュー画面により操作 が異なりますので、画面の表示に従って操作してください。
- 例えば、カーソルボタン(上・下・左・右)で画面の項 目を選んで決定したり、カラーボタン(青・赤・緑・黄) で対応する項目を選んだりして操作します。

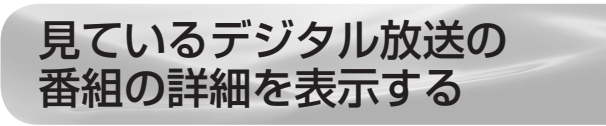

● デジタル放送の番組視聴中に番組情報が表示できます。

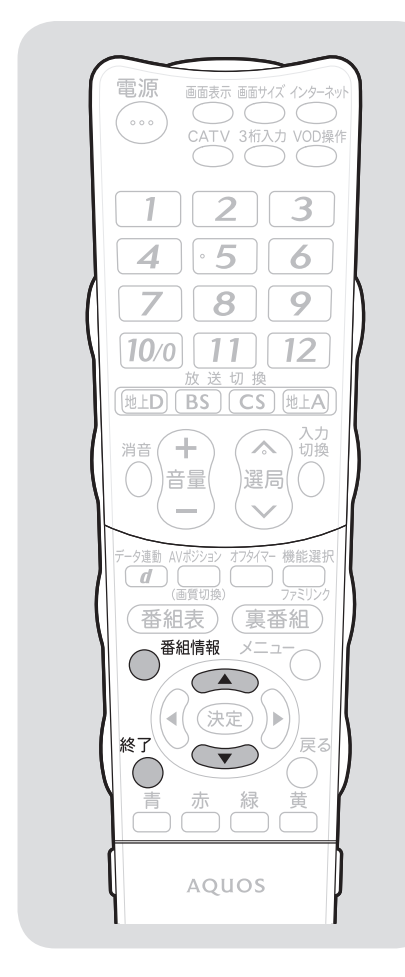

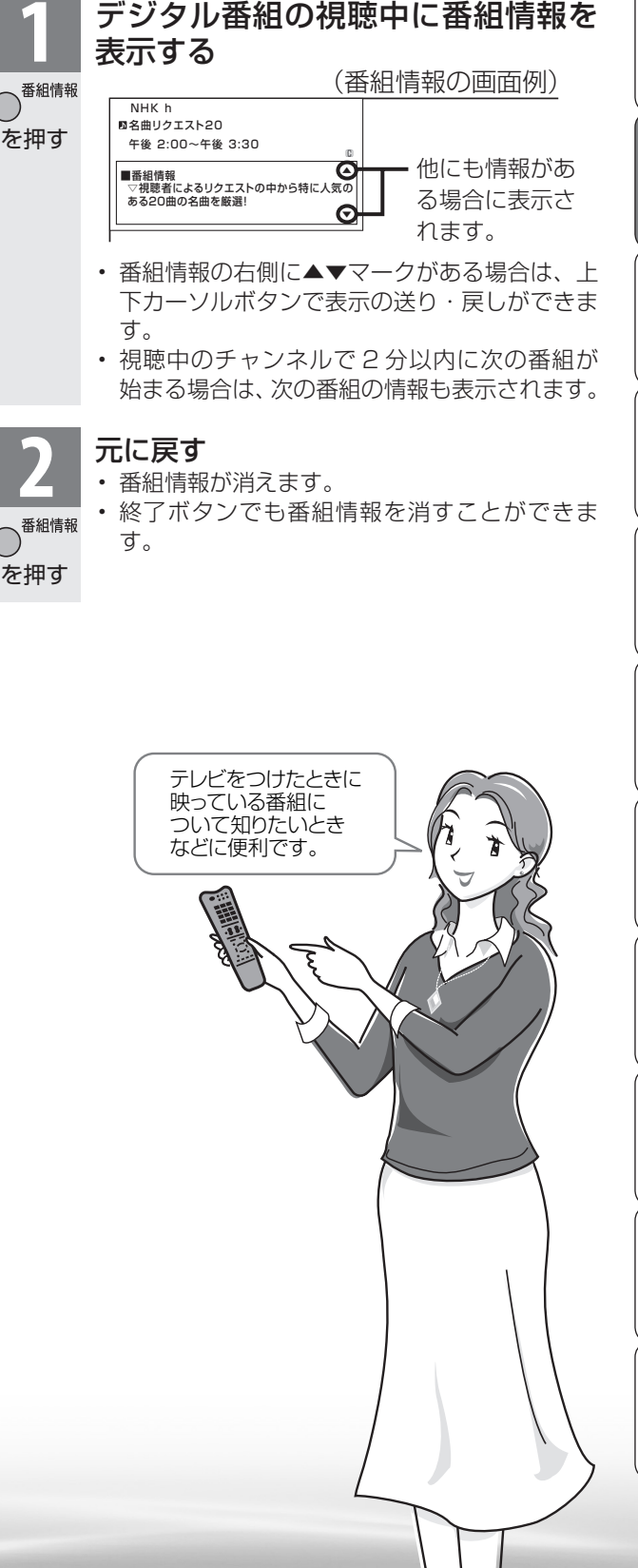

おしらせ

選局したときに番組名を表示する には

 ・メニューの「機能切換」 – 「番組名 表示設定」で「する」を選びます。

### 番組名表示設定

| 項目  | 内容                                                                                           |
|-----|----------------------------------------------------------------------------------------------|
| する  | 選局したときに番組タイトル<br>や放送時間が画面に表示され<br>ます。選局したチャンネルで<br>次の番組が2分以内に始まる<br>場合は、次の番組名と時間も<br>表示されます。 |
| しない | 何も表示しません。                                                                                    |

はじめに

進

備

毎組を見る

録画と再生

で録画・再生

パソコンをつなぐ

活本 用機

ですることに

を楽しむ

でイン番組

袒を楽しむ

音写 楽真

の再表示

**故障かな**・仕様

# 時刻を表示する(時刻表示)

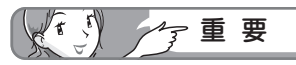

・時刻が自動設定されないときは、メニューの「本体設定」-「時計設定」
 -「時刻設定」で時刻を合わせておいてください。(▶ 95ページ)

## 時刻表示のしかたを選ぶ

メニューの「本体設定」-「時計設定」-「時刻表示」
 で設定します。

| 項目            | 内容                                 |
|---------------|------------------------------------|
| する            | 画面表示ボタンを押すたびに、現在時刻<br>を表示/非表示にします。 |
| する<br>(30分ごと) | 毎時 00 分と 30 分に現在時刻を表示し<br>ます。      |
| しない           | 表示しません。                            |

●「する」に設定したときは、<sup>●●●示</sup>を押すごとに、以下のように表示が変わります。

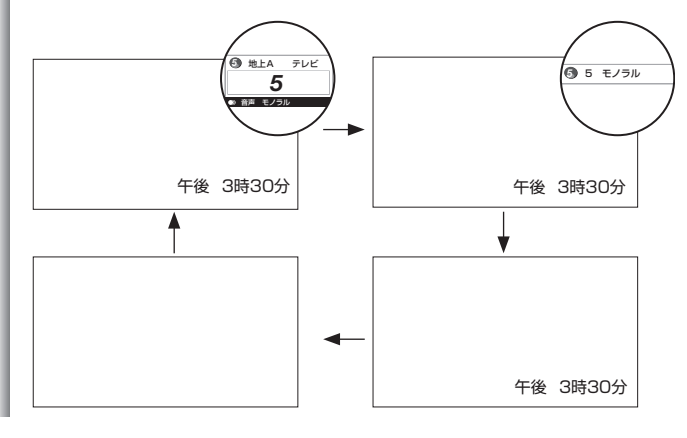

# 電源を入れてから画面が出るまでの時間を早くする(クイック起動設定)

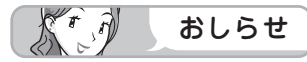

- クイック起動設定を「する」に設定した場合は、待機時の消費電力が増えますので、あらかじめ同意の上でご使用ください。
- リモコンで電源を入れてからの本機の起動時間を 短くします。

● メニューの「本体設定」−「クイック起動設定」 で設定します。

| 項目                                                                          | 内容                                             |  |
|-----------------------------------------------------------------------------|------------------------------------------------|--|
| しない                                                                         | クイック起動しません。                                    |  |
| する<br>(常に有効)                                                                | 電源切時に常に有効にします。<br>「しない」のときより待機時の消費電力<br>が増えます。 |  |
| する     電源切後2時間のみ有効にします。       (2時間のみ有効)     「する(常に有効)」のときより、待機の消費電力が抑えられます。 |                                                |  |

目覚ましとして使うなどタイマーで 電源を入れる(オンタイマー設定)

- 指定した時刻に、自動的に電源が入るように設定できます。設定すると、本体のオンタイマー /予約ランプが赤色に点灯します。
- メニューの「機能切換」 –「オンタイマー設定」で設定します。設定する場合は、「オンタイマー」を「入」にして、以下の各項目を設定します。
- オンタイマー機能を使うには、本機の内蔵時 計が正しく合っていることが必要です。時刻 が自動設定されない場合には、右記の「時刻 設定」で合わせてください。

| 項目          | 内容                                                                                                    |
|-------------|----------------------------------------------------------------------------------------------------|
| 曜日          | タイマーで電源を入れたい曜日を設<br>定します。「毎日」「月-土」「月-金」<br>「毎週〇曜」(〇は日から土のいずれ<br>か)の中から選べます。                                                     |
| オン時刻<br>(時) | タイマーで電源を入れたい時刻(時)<br>を設定します。                                                                                                    |
| オン時刻<br>(分) | タイマーで電源を入れたい時刻(分)<br>を設定します。                                                                                                    |
| オン入力        | タイマーで電源が入ったとき、画面<br>に表示される放送の種類(地上D、<br>BS、CS、地上A)または入力を<br>選びます。入力6は、「入力6端子<br>設定」(▶ <b>125</b> ページ)が「入力」<br>に設定されているときのみ選べます。 |
| オンCH        | タイマーで電源が入ったとき、画面<br>に表示されるチャンネルを選びます。                                                                                           |
| 音量          | タイマーで電源が入ったときの音量を<br>選びます。0~60の範囲で選べます。                                                                                         |

- まれっはまたの中レスレス #
- ・手動で時計を設定している場合、設定できる日 付(2035年12月31日)をまたいだ状態では、 正しく動作しない場合があります。

### オンタイマーを「入」にすると

- 「切」にするまで繰り返しオンタイマーが働きます。
- オンタイマーで電源が入ってから2時間操作をしない場合は、電源が切れます。(電源が切れる5分前になると画面左下にメッセージが表示されます。)
- オンタイマーで外部入力を使用する場合には
- あらかじめ外部入力機器の電源を入れ、視聴で きる状態にしておいてください。外部入力機器 が視聴できる状態になっていなければ映像や音 声は出ませんのでご注意ください。

#### お出かけになるときなどオンタイマーで自 動的に電源を入れたくない場合は

本体の電源スイッチで電源を切るか、オンタイマーを解除し、オンタイマー/予約ランプの色を確認してください。

# 時計を合わせる(時刻設定)

画面に現在時刻を表示したり、指定した時刻に電源を自動的に入れるオンタイマー機能を使うには、本機の内蔵時計を正しい時刻に合わせる必要があります。

### 自動時刻設定機能について

 デジタル放送を受信している場合やインター ネットに接続している場合は、自動的に時刻 が設定されます。

デジタル放送が受信できないなど、自動設定 されないときは、「時刻が設定されていませ ん。」と表示されます。この場合は、下記の手 動設定を行ってください。

### 手動で時刻を設定する

 メニューの「本体設定」-「時計設定」-「時 刻設定」で設定します。

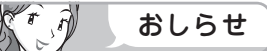

- ・時刻が自動設定されている場合、「時刻設定」 は選べません。
- ・ 設定できる時刻は 12 時間表示です。
- ・設定できる日付は、2035年12月31日までです。
- ・設定後、現在時刻を確認したいときは、時刻表示
   (▶ 94 ページ)を「する」に設定したあと、
   画面表示ボタンを押してください。
- ・電源プラグをコンセントから抜いたり停電が起きた場合、時刻情報は消去されます。この場合は、時刻設定をし直してください。

(例)2009年4月28日午前10時30分に合わせる

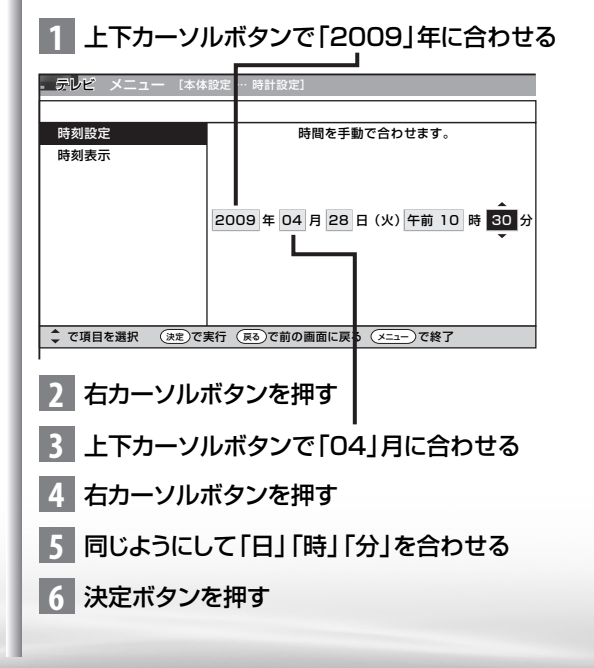

毎組を見る

録画と再生

で録画・再生

パソコンをつなぐ

活本用機

席するらに

を楽しむ

でイ 番ン

心を楽しむ

音写

楽真

のの

再表

生示

寸**故** 法障

なな

ど仕様

画面のサイズや 映像、音声を 調節する

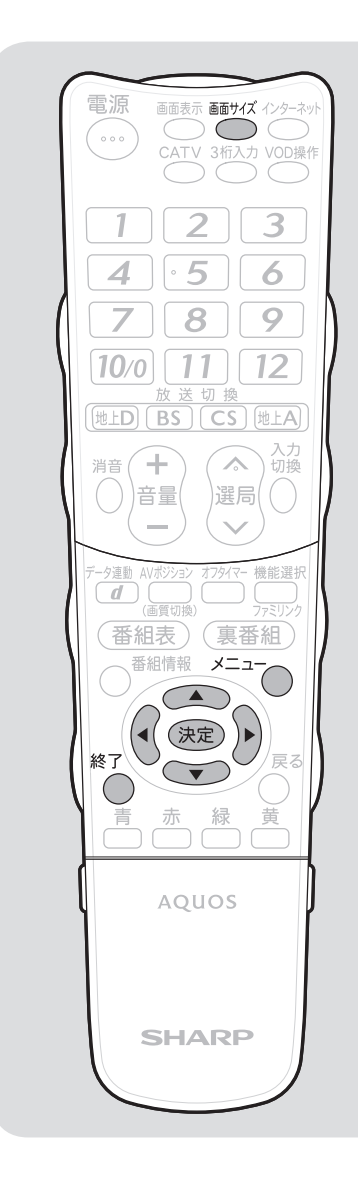

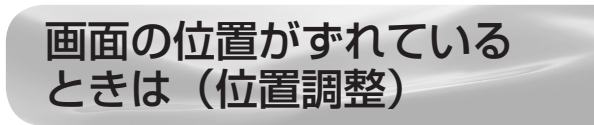

メニューの「本体設定」-「位置調整」で設定します。
 (インターネット閲覧時はできません。)

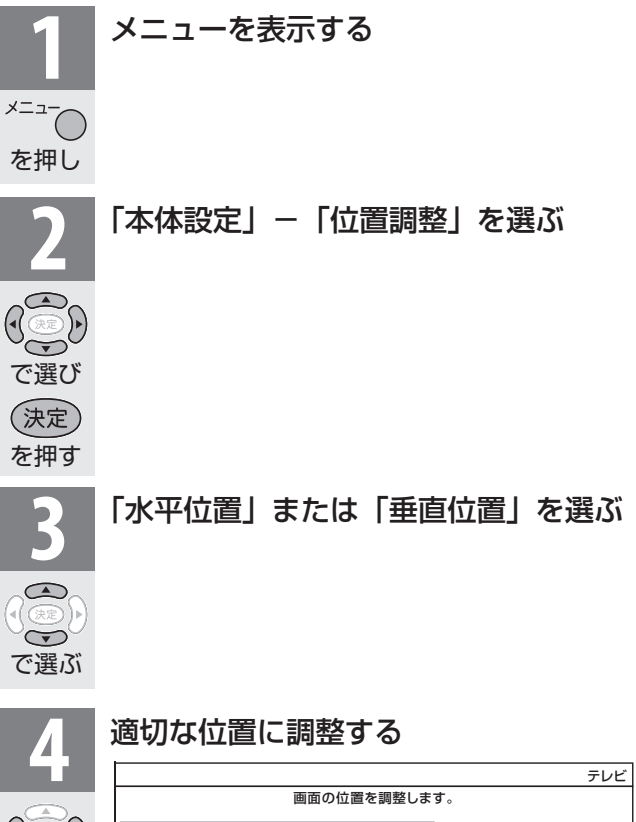

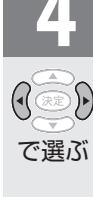

|      |     |    |          |      | FUE           |
|------|-----|----|----------|------|---------------|
|      |     |    | 画面の位置を調整 | 整します | <b>す</b> ₀    |
| 水平位置 | [   | 0] | -        | +    | 横方向の位置を調整します。 |
| 垂直位置 | [+  | 2] |          | +    | 縦方向の位置を調整します。 |
| Уt   | ェット | •  |          |      | 初期設定に戻します。    |
|      |     |    |          |      |               |
|      |     |    |          |      |               |
|      |     |    |          |      |               |

・ 操作を終了する場合は、終了ボタンを押します。

| 項目   | 内容                                                 |
|------|----------------------------------------------------|
| 水平位置 | 画像が右寄りまたは左寄りの状態にあ<br>るときに、左右カーソルボタンで調整し<br>ます。     |
| 垂直位置 | 画像が上がりすぎまたは下がりすぎの<br>状態にあるときに、左右カーソルボタ<br>ンで調整します。 |
| リセット | 工場出荷時の状態に戻します。                                     |

# 映像の左右に黒帯が出たり上下 幅が変わるときは(画面サイズ)

● 画面サイズを切り換えて、映像の左右や上下の幅を変えることができます。

● 映像の種類(▶117ページ)によって、選べる画面サイズは異なります。

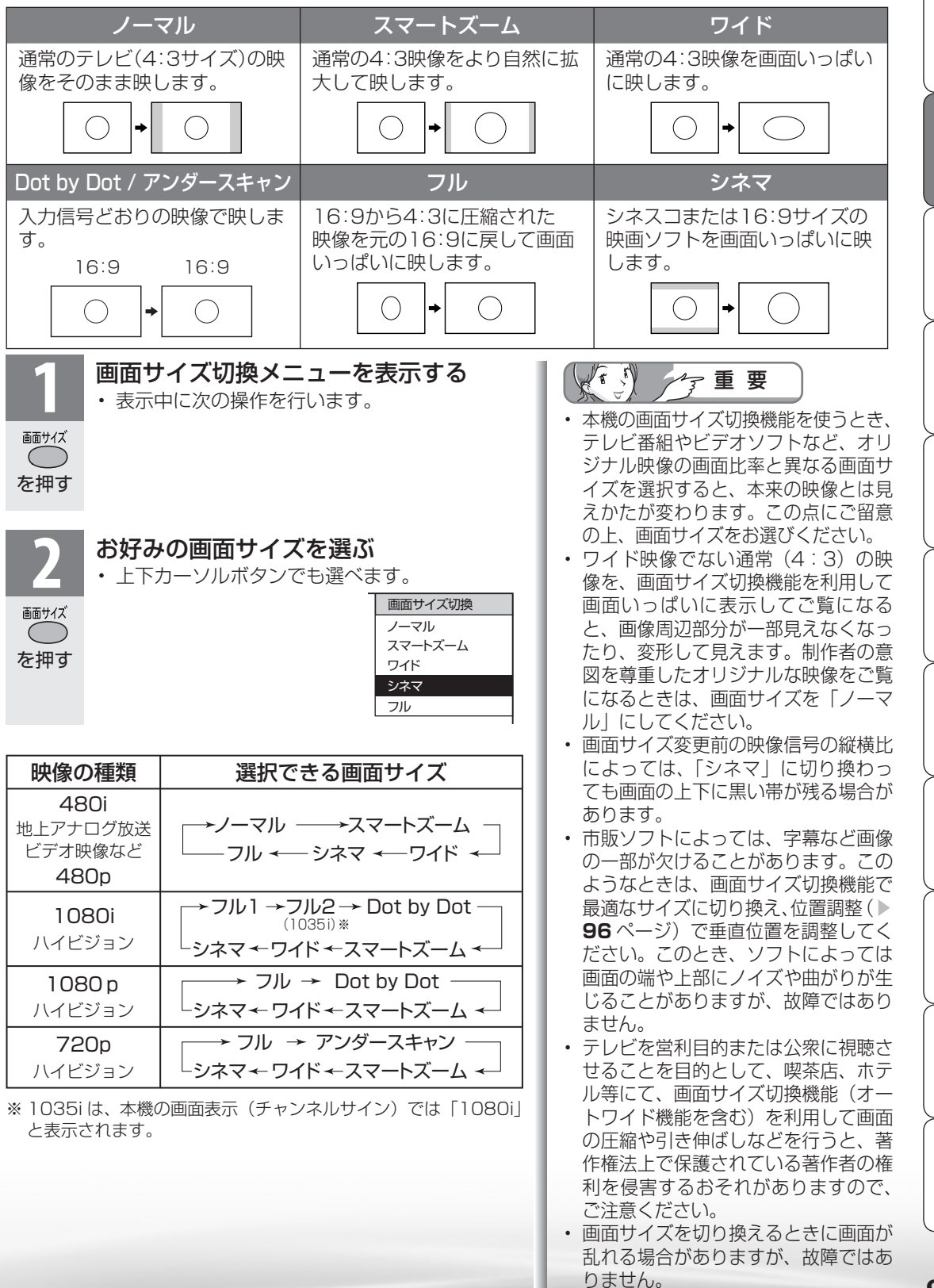

97

はじ

めに

準備

毎組を見る

録画と再生

| で録画・再生

パソコンをつなぐ

活本 用機

ですることに

をイ 楽ン

でイ

番ン組タ

心を楽しむ

音写

楽真

のの

再表

生示

寸**故** 法障

なな

ど仕様

English Guide

イレシーネット

# 映像を最適な大きさに自動で切り換 える/画面の大きさが勝手に変わる のを防ぐ(オートワイド機能)

オートワイド機能は、オリジナル映像の種類によって、映像を最適な画面サイズで表示する機能です。
 デジタル放送視聴時は選択できません。

| 項目                                               | 内容                                                                                                    |
|--------------------------------------------------|----------------------------------------------------------------------------------------------------|
| 映像判別                                             | 受信している地上アナログ放送や入<br>力1~6から入力された映像の上<br>下に黒い幕があるとき、画面サイズ<br>を自動的に「シネマ」(▶ 97ページ)<br>にします。                                                                              |
| HDMI<br>識別                                       | 入力1・2・3から入力された映像<br>に画面サイズ制御信号が含まれてい<br>るとき、自動的に最適な画面サイズ<br>にします。                                                                                                    |
| <b>D 端子</b><br>識別<br>(入力選択が<br>「ビデオ映像」<br>以外のとき) | 入力4・5のD映像端子とビデオ<br>機器との接続に使うケーブルの種類<br>により、画面サイズの判定方法を変<br>えます。D端子ケーブルのときは「す<br>る」にすると自動的に最適な画面サ<br>イズになります。D-コンポーネン<br>ト変換ケーブルのときはD端子識<br>別が動作しないので「しない」に設<br>定します。 |
| <b>S2 対応</b><br>(入力選択が<br>「ビデオ映像」<br>以外のとき)      | 入力6のS2映像端子から入力され<br>た映像に画面サイズ制御信号が含ま<br>れているとき、自動的に最適な画面<br>サイズにします。                                                                                                 |
| Kr A                                             | おしらせ                                                                                                    |
| ・ビデオ機<br>映像端子・<br>どによっ                           | 器やゲーム機などを S2 映像端子や D<br>で接続した場合でも、機器やソフトな<br>てはオートワイド機能が働かない場合                                                                                                    |
| かのりま<br>・ 映像判別                                   | 9。<br> は、D端子から入力された映像が                                                                                                    |
| 480p、<br>きません。                                   | 080i、720p、1080p の場合は働<br>。また、HDMI 端子から入力された映                                                                                                    |
| 像が、1C<br>ません                                     | )80i、720p、1080p の場合も働き                                                                                                    |
| • S2 対応を                                         | 2設定しても、入力された映像によって                                                                                                    |
| は最週な<br>オートワイ                                    | 回回サイスにならない場合かめります。<br>イド機能を働かせたときの画面表示例                                                                                                    |
| 上下に黒                                             | い帯の入った映像の場合                                                                                                    |
|                                                  |                                                                                                    |
| 横方向に                                             | 「圧縮された映像(スクイーブ映像)の場合                                                                                                    |
| (映像判》                                            |                                                                                                    |
|                                                  |                                                                                                    |

### 画面が大きくなったり小さくなったりするときは

オートワイド機能が働いているときに、画面が大きくなったり小さくなったりすることがあります。
 これは最適な画面サイズを探すために起こる現象で、故障ではありません。
 気になる場合は 手順3~4ですべての項目の設定を「」

放送や入力を切り換える 映像判別を設定するとき ・地上アナログ放送を選局するか、 地上A 入力1~6に切り換えます。 HDMI 識別を設定するとき や ・ HDMI ケーブルをつないだ 入力 切換 入力1・2・3に切り換えます。 ( ) D 端子識別を設定するとき D端子ケーブルをつないだ を押す 入力4・5に切り換えます。 S2 対応を設定するとき S端子ケーブルをつないだ 入力6に切り換えます。 メニューから、「本体設定」ー 「オートワイド」を選ぶ オートワイド] 🖤 省エネ設定 灯 本体設定 🗍 機能切換 を押し かんたん初期設定 視聴環境設定(音声) 声の聞きやすさ設定 [しない] 入力スキップ設定 -入力表示選択 [入力4] で選び 位置調整 オートワイド 決定) を押す 設定したい項目を選ぶ (例)映像判別の場合 映像判別 映像の上下に黒帯がある時、 画面サイズを最適化する設定で D端子識別 で選び する しな (決定) を押す 「する」または「しない」を選ぶ : 画面サイズを自動で最適化し する ます。 しない:画面サイズの最適化機能は働 ∕► きません。 で選び 操作を終了する場合は、終了ボタン を押します。 〔決定〕 を押す 「オートワイド」のすべての 項目をしない」に設定 すると、画面サイズが勝手に 変わらなくなります。

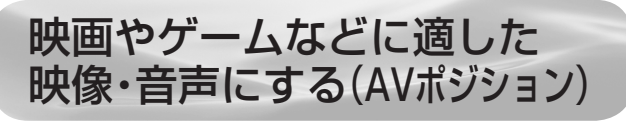

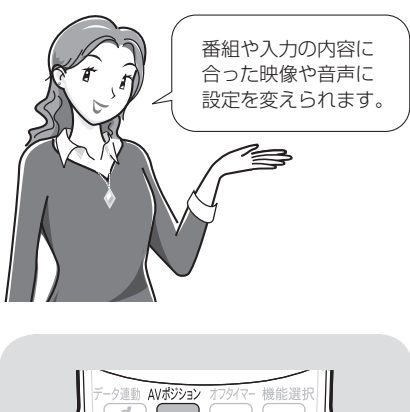

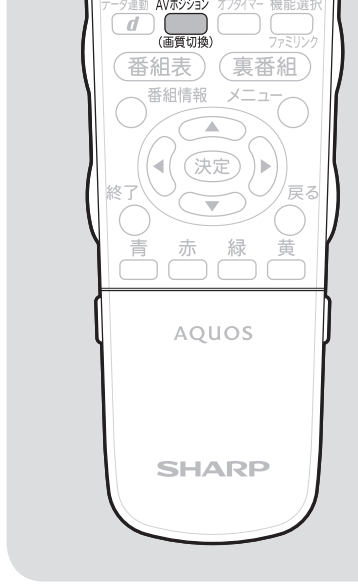

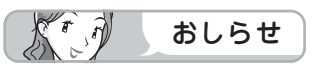

- AV ポジションの「標準」「映画」 「映画(リビング)」「ゲーム」「PC」 「ダイナミック」は、映像調整(▶
   100ページ)を行うと、行った調 整が反映されたまま記憶されます。 入力切換を行っても、「標準」「映画」 「映画(リビング)」「ゲーム」「PC」「ダ イナミック」は、それぞれ記憶され た設定で調整されます。
- 入力ごとに個別の調整を用意したい ときは、「AVメモリー」で設定して ください。
- IrSS™、ホームネットワークの画面のとき、「映画」、「映画(リビング)」、「ゲーム」は選べません。
- AV ポジションは入力ごとに別のものを選べます。(例えば、テレビは「標準」、入力1は「ダイナミック」など)

| 項目                      | 内容                                                                                                    |
|-------------------------|----------------------------------------------------------------------------------------------------|
| <b>標準</b><br>(工場出荷時の設定) | 映像や音声の設定がすべて標準値に<br>なります。                                                                                   |
| 映画                      | コントラストを抑えることにより、<br>暗い映像を見やすくします。                                                                           |
| 映画(リビング)                | リビングなど明るいところで、映画<br>などの映像を見るときにおすすめの<br>モードです。                                                              |
| ゲーム                     | テレビゲームなどの映像を、明るさ<br>を抑えて目にやさしい映像にします。<br>すばやい反応を要求されるゲームの<br>場合は、このモードでお使いくださ<br>い。                         |
| PC * 1                  | PC 用の画面モードです。                                                                                               |
| フォト <sup>※2</sup>       | AQUOS 純モード対応レコーダーの<br>静止画を見やすくします。                                                                          |
| AV メモリー                 | 入力ごとにお好みの調整内容を記憶<br>できます。                                                                                   |
| ダイナミック<br>(固定)          | くっきりと色鮮やかな映像で、スポー<br>ツ番組などを迫力あるものにします。<br>「ダイナミック」に比べ、より鮮明な<br>感じの画質になります。<br>この設定のときは、映像調整や音声<br>調整ができません。 |
| ダイナミック                  | くっきりと色鮮やかな映像で、スポー<br>ツ番組などを迫力あるものにします。                                                                      |

### AV ポジションを表示する

AVポジション

(画質切換)

を押す

AVポジション

(画質切換)

を押す

 ・画面左下に現在の AV ポジションが表示されます。

A V ポジション:標準 - AVポジション表示

表示が出ている間に再び AV ポジション ボタンを押し、お好みの設定を選ぶ ・ボタンを押すたびに、AV ポジションが次のように切り換わります。 → 標準→映画→映画(リビング) → ゲーム ¬

ダイナミック ● 「 ダイナミック (固定) ← AVメモリー ← フォト\*2 ←

- ※1「PC」は入力1~3、入力7選択時に表示されます。
- ※2「フォト」は AQUOS 純モード対応レコー ダーが接続されていて、レコーダーの映像 が静止画になったときに自動的に切り換 わります。 通常は選べません。

はじめに

進

備

毎組を見る

録画と再生

で録画・再生

パソコンをつなぐ

活本用機

府する らに

を楽しむ

でイン番組

心を楽しむ

音写

楽真

のの

南表

生示

寸**故** 法障 図か

な ど 仕 様

# 画面の明るさや色を変える (映像調整)

● 選択している AV ポジションの映像を調整できます。

| 項目                  | 内容                                                                                                    |  |
|---------------------|----------------------------------------------------------------------------------------------------|--|
| アクティブ設定             | 見ている番組シーンに応じてコントラストや色を調整しノイズ除去を最適に行い<br>ます。                                                                           |  |
| 明るさセンサー             | 室内の照明状況など周囲の明るさに応じて、画面の明るさを自動的に調整するかを<br>設定します。<br>明るさセンサーの動作する明るさの範囲を手動で調整することもできます。(明る<br>さセンサー設定 ▶ <b>102</b> ページ) |  |
| 明るさ                 | 画面をお好みの明るさに調整します。調整すると明るさセンサーは「切」になります。                                                                               |  |
| 映像                  | 映像の強弱を調整します。                                                                                                    |  |
| 黒レベル                | 画面を見やすい明るさに調整します。                                                                                                    |  |
| 色の濃さ                | 映像の色の濃さを調整します。                                                                                                    |  |
| <b>色あい</b> 色を調整します。 |                                                                                                    |  |
| 画質                  | 画面をお好みの画質に調整します。<br>AQUOS 純モード対応レコーダーが接続されているとき、レコーダーによっては、<br>番組表示時やモードによって選択できない場合があります。                            |  |
| 肌色補正                | 肌色を補正します。                                                                                                    |  |
| プロ設定                | 映像をさらにきめ細かく調整します。(▶ 101 ページ)                                                                                          |  |
| リセット                | 映像調整をすべて工場出荷時の設定に戻します。                                                                                                |  |

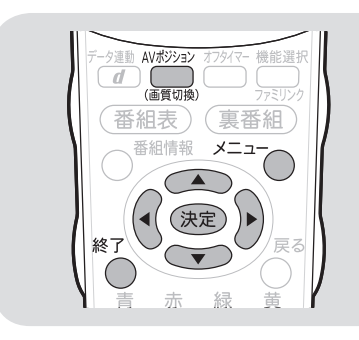

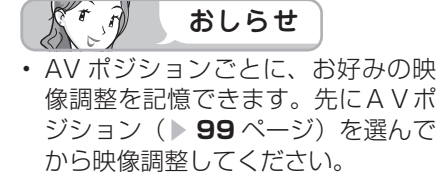

### AV ポジションによる違いについて

- 「ダイナミック(固定)」では、調整 できません。
- •「AV メモリー」は、入力ごとの調整 となります。
- その他の AV ポジションで映像調整 を行うと、すべての入力でその結果 が有効になります。

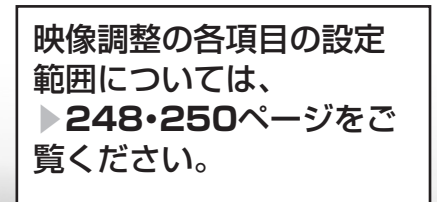

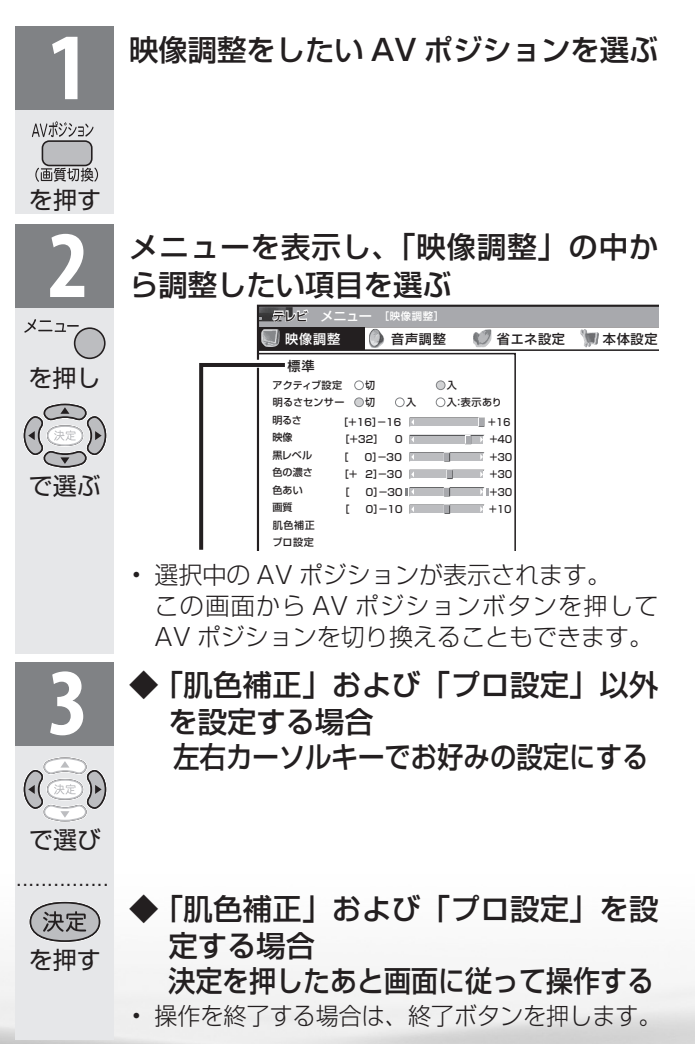

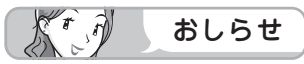

### 明るさセンサーについて

- 明るさセンサー受光部の前にものを 置いたりすると、明るさを感知でき なくなります。
- 明るさセンサーを「入」または「入: 表示あり」に設定すると、明るさセンサーランプが点灯します。

▼本体前面

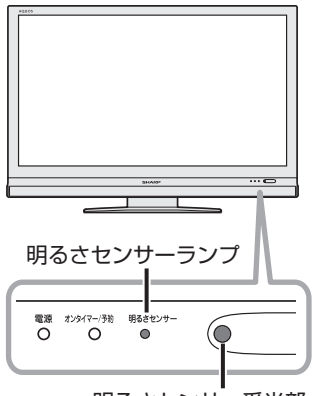

明るさセンサー受光部

### 明るさセンサーを「入:表示あり」 にすると

 自動調整中、明るさセンサー機能の 効果が画面に表示されます。

▼本体前面

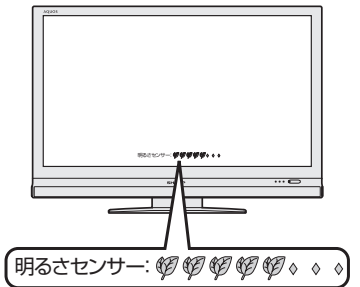

メニューや音量表示中、消音中は表 示されません。

| <b>プロ設定の項目</b><br>「プロ設定」の各項目の設定範囲については、「メニュー項<br>目の一覧」( <b>▶ 248 · 250</b> ページ)をご覧ください。 |                                                                                                    |                   |  |  |
|-----------------------------------------------------------------------------------------|----------------------------------------------------------------------------------------------------|-------------------|--|--|
| 項目                                                                                      | 内容                                                                                                    |                   |  |  |
| カラーマネー<br>ジメント                                                                          | 色の構成要素となる 6 つの系統色を調整<br>し、色相・彩度・明度を変化させます。<br>カラーマネージメントの調整項目について<br>例: 色相の調整の場合                                         |                   |  |  |
|                                                                                         | 系統色調整                                                                                                    |                   |  |  |
|                                                                                         | R(赤)                                                                                                    |                   |  |  |
|                                                                                         | Y(黄)                                                                                                    | 赤に近づく↔線に近づく       |  |  |
|                                                                                         | G(緑)                                                                                                    |                   |  |  |
|                                                                                         | C(シアン)                                                                                                    | 緑に近づく←→青に近づく      |  |  |
|                                                                                         | B(青)                                                                                                    | シアンに近づく←→マゼンタに近づく |  |  |
|                                                                                         | M(マゼンタ)                                                                                                    | 青に近づく↔赤に近づく       |  |  |
| 色温度                                                                                     | 青みがかった白(色温度:高)にするか、<br>赤みがかった白(色温度:低)にするかを<br>調整します。<br>また、色温度ごとに R ゲイン、G ゲイン、<br>B ゲインの値を変えて、ホワイトバランス<br>を微調整することができます。 |                   |  |  |
| QS 駆動<br>(120Hz)                                                                        | を微調整することができます。                                                                                                    |                   |  |  |
| アクティブ<br>コントラスト                                                                         | シーンに応じて映像のコントラストを自動<br>的に調整します。「する」「しない」の2<br>つの中から選べます。                                                                 |                   |  |  |
| ガンマ設定                                                                                   | 映像の明るい部分と暗い部分の階調の差を                                                                                                    |                   |  |  |

調整できます。

選択できません。

ます。

「動画より」の設定(通常のテレビ放送や ビデオなどをきめ細かい映像で楽しむモー

ド)と「静止画より」の設定(静止画やグ

ラフィックなどの画像を、チラツキのない 滑らかな映像で楽しむモード)を切り換え

720p、1080p) および PC 信号入力では、

元がプログレッシブの映像(480p、

I / P設定

パンコンをつなぐ 活用する を楽しむ で番組を楽しむ 音楽の

再表生示

寸**故** 法障 の

る な ど 仕 様

English Guide

はじ

めに

準

備

曲組を見る

録画と再生

で録画・再生

### プロ設定を工場出荷時の設定に戻 したいときは

▶ 100 ページの手順 2 で「リセット」を選び、決定ボタンを押したあと、左右カーソルボタンで「する」を選び、決定ボタンを押します。

| 項目            | 内容                                                                                                    |
|---------------|----------------------------------------------------------------------------------------------------|
| フィルムモー<br>ド   | フィルム収録のDVDなど、元信号が24<br>コマ/秒の映像を高画質で再生するための<br>設定です。<br>PC 信号入力では選択できません。<br>・アドバンス(強):映像の動きをより滑<br>らかにして高画質に再生します。<br>・アドバンス(標準):映像の動きを滑ら<br>かにして高画質に再生します。<br>・標準:映像の各コマの表示時間を等しく<br>再生します。より映画館の臨場感が味わ<br>えるモードです。<br>・しない:フィルムモードを停止します。 |
| デジタル NR       | ビデオなどの再生映像を、すっきりさせる<br>機能です。                                                                                                    |
| 3次元設定         | 映像素材に応じた設定にすると、画質が改善<br>されます。<br>地上アナログ放送、ビデオ映像以外を視聴<br>しているときは、選択できません。                                                                                                    |
| モノクロ          | 白黒映像にします。                                                                                                    |
| 明るさ<br>センサー設定 | 明るさセンサー「入」時の、稼動範囲の上<br>限と下限をお好みの値に設定できます。<br>周囲の明るさにもよりますが、設定範囲が<br>せまい場合は、明るさセンサーが働きませ<br>ん。                                                                                                    |

## 画面のチラつきやざらつきを 抑えてすっきりさせる

- アクティブ設定を「入」に設定してください。
- アクティブ設定を「切」でお使いの場合は、上記の「プロ 設定」の「デジタル NR」を「アクティブ」「強」「中」「弱」 のいずれかに設定してみてください。

お好みの音質にする (音声調整)

音声調整の設定範囲につい ては、▶248ページをご覧 ください。

- 選択している AV ポジションの音声を調整できます。
- お客様が実際にお使いの音量で調整してください。

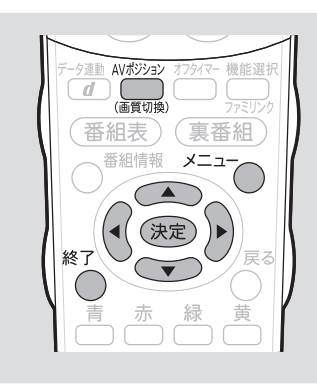

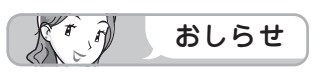

 A V ポジションごとに、お好みの音 声調整を記憶できます。先にAVポ ジション(▶99ページ)を選んで から音声調整を行ってください。

### 次の場合は音声調整が行えません

- AVポジションを「ダイナミック(固) 定) にしているとき
- ヘッドホンを接続しているとき (「ヘッドホン設定」が「モード2」 のときを除く)
- 入力6端子設定を「モニター出力」 (可変1)」に設定しているとき
- ファミリンク機能選択メニューで 「AQUOS オーディオで聞く」に 設定しているとき

## 「サラウンド」 について

- ヘッドホンで音声を聴いているとき や、入力6/モニター出力(録画出 力)端子からの音声出力、デジタル 音声出力(光)端子からの出力では、 サラウンドの効果が得られません。
- ・放送やDVD などのコンテンツに よっては、サラウンドの効果が得ら れないことがあります。
- IrSS™ モードのときはサラウンドの 設定ができません。

### 工場出荷時の設定に戻したいときは

 ・手順2で「リセット」を選び、決 定ボタンを押します。 左右カーソルボタンで「する」を選 び、決定ボタンを押します。

(決定)

を押す

す。

| 項目           | 内容                                                                              |
|--------------|---------------------------------------------------------------------------------|
| オート<br>ボリューム | 自動的に最適な音量に調整する機能です。<br>詳しくは「音量を自動で調整する(オートボ<br>リューム)」(▶ <b>104</b> ページ)をご覧ください。 |
| 高音           | 高音を調整できます。                                                                      |
| 低音           | 低音を調整できます。                                                                      |
| バランス         | 左右のスピーカー音声のバランスを調整でき<br>ます。                                                     |
| サラウンド        | 内蔵のスピーカーで臨場感あふれるマルチ<br>チャンネルサラウンド空間を実現します。                                      |
| 音質補正         | 選択している AV ポジションの音質を設定し<br>ます。                                                   |
| リセット         | 音声調整をすべて工場出荷時の設定に戻します。                                                          |
| 1 音          | 声調整をしたい AV ポジションを選ぶ                                                             |
| AVホンンヨン      |                                                                                 |

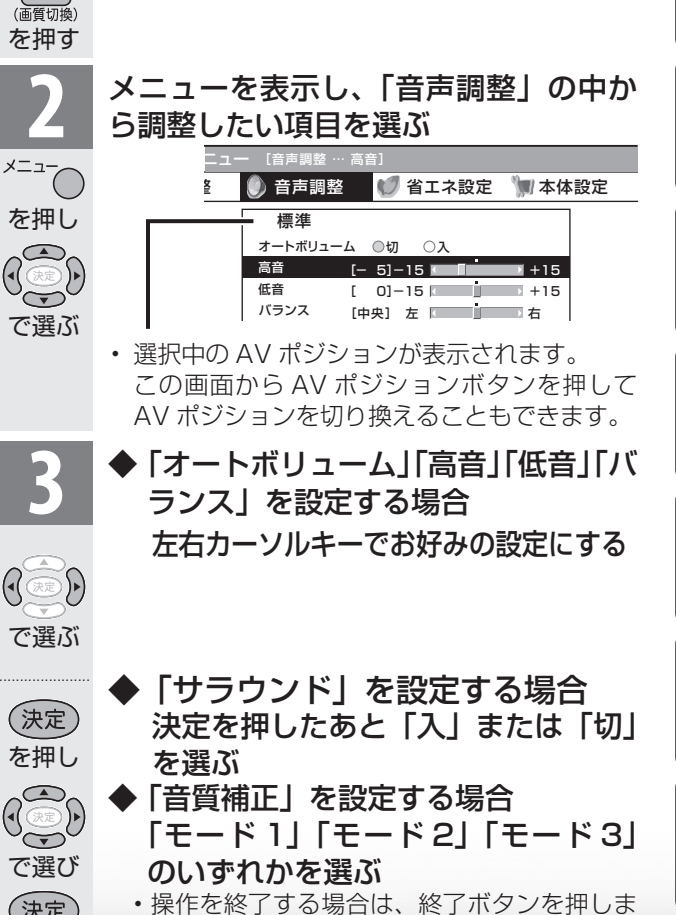

毎組を見る

はじ

めに

進 備

楽真

のの 再表

生示

寸**故** 法障

る な ど 仕 様

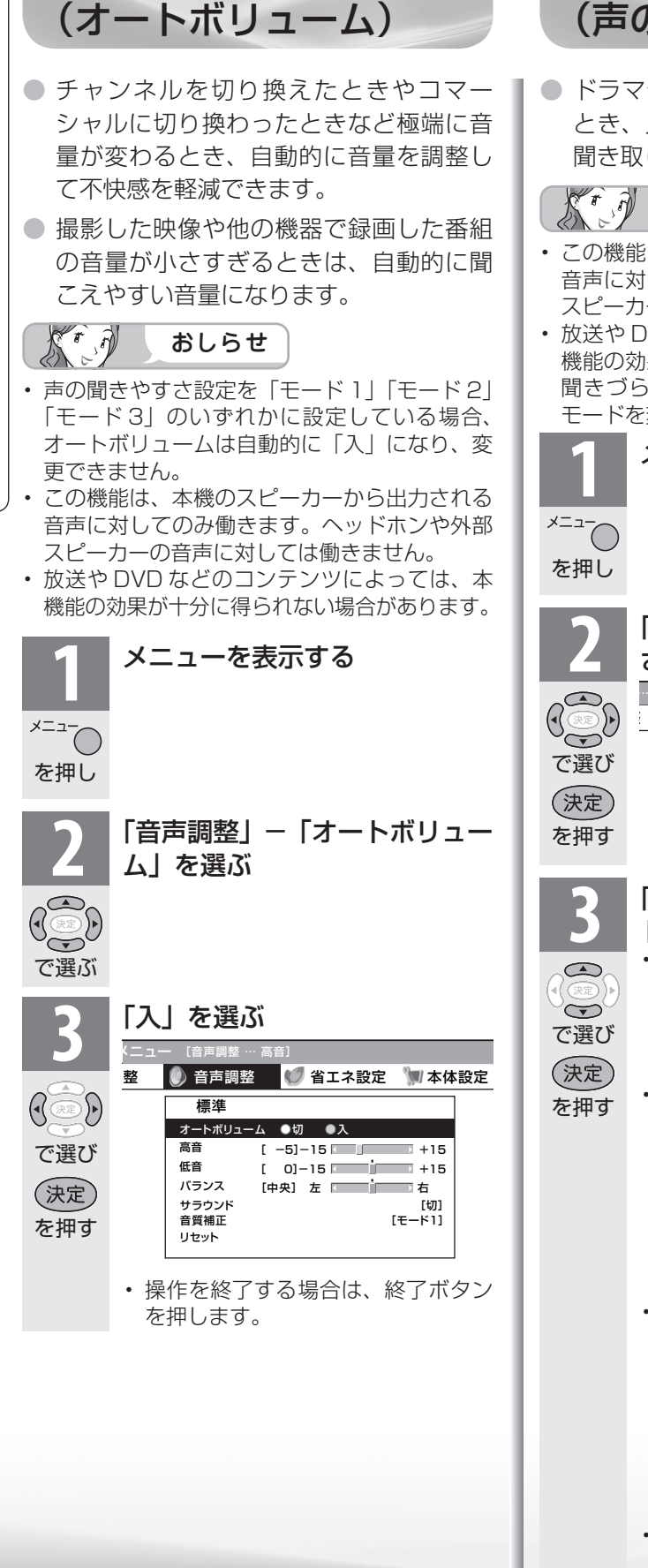

音量を自動で調整する

# 会話を聞き取りやすくする (声の聞きやすさ設定)

 ドラマや映画のセリフが聞き取りにくい とき、人の声に関する音域を強調させて 聞き取りやすくすることができます。

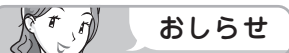

- この機能は、本機のスピーカーから出力される 音声に対してのみ働きます。ヘッドホンや外部 スピーカーの音声に対しては働きません。
- 放送や DVD などのコンテンツによっては、本 機能の効果が得られにくい場合や、声の一部が 聞きづらくなる場合があります。この場合は モードを変えるか「しない」にしてください。

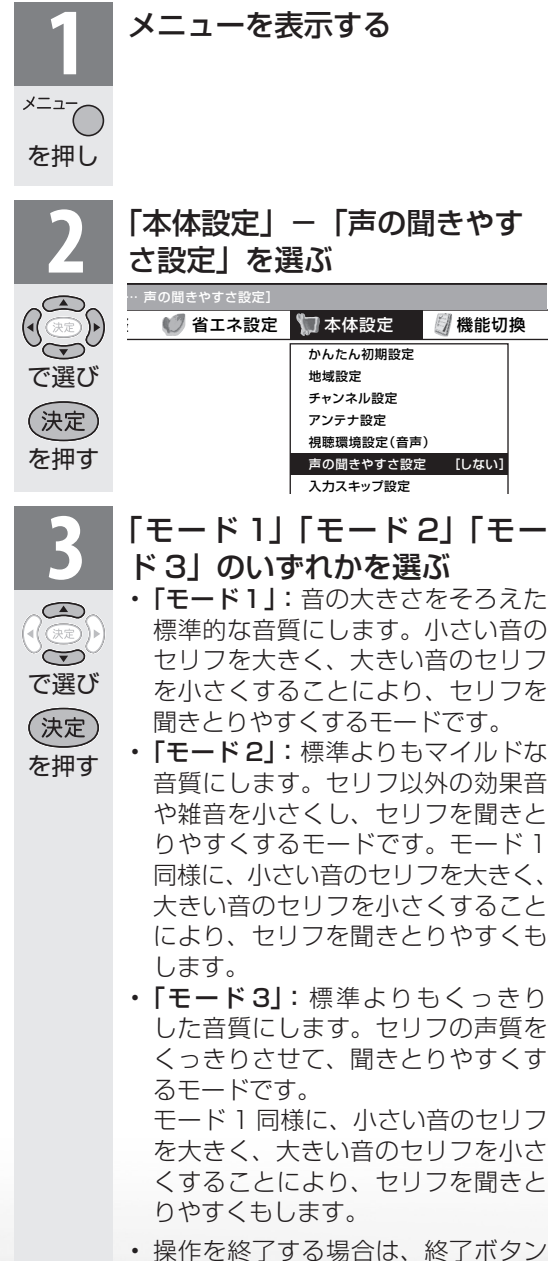

を押します。

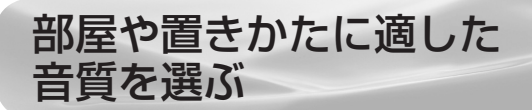

 この機能は、当社が開発した視聴環境に 適した音質の設定機能です。

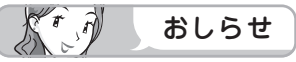

- ・ 視聴環境設定(音声)は、一般的な洋室、寝室、 和室を目安に音を設定していますが、部屋に よっては効果が分かりにくい場合があります。
   その場合は、音声調整(▶ 103 ページ)で調 整してください。
- ・ 声の聞きやすさ設定を「モード1」「モード2」
   「モード3」のいずれかに設定している場合は、
   視聴環境設定(音声)は選べません。
- この機能は、本機のスピーカーから出力される 音声に対してのみ働きます。ヘッドホンや外部 スピーカーの音声に対しては働きません。

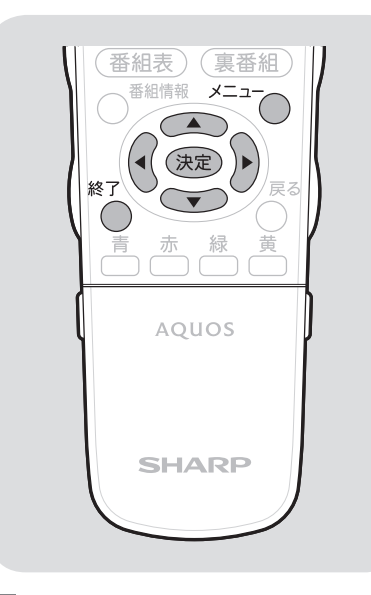

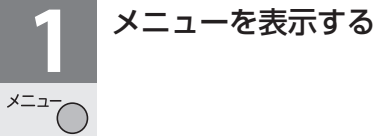

を押し

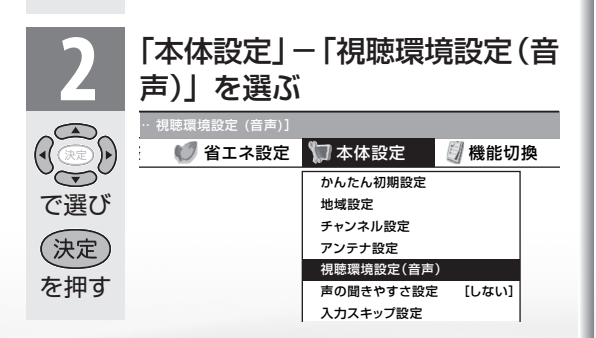

|                                                                                                    | 「個別彀」                                                                          | 定しを選ぶ                                                                                                  | のに                            |
|----------------------------------------------------------------------------------------------------|--------------------------------------------------------------------------------|----------------------------------------------------------------------------------------------------|-------------------------------|
| <b>5</b><br>()<br>()<br>()<br>()<br>()<br>()<br>()<br>()<br>()<br>()<br>()<br>()<br>()                                                                                                    | <ul> <li>個別設定す:</li> <li>設置場所に;</li> <li>ユー</li> <li>部屋</li> <li>設置</li> </ul> | スレコーマンズの「<br>なことで、本機を設置した部屋や<br>合わせたサウンドに設定します。<br>[現在の設定]<br>・ザー選択 : 個別設定<br>10種類 : 洋室<br>環所 : コーナー置き | 準備                            |
| <ul><li>決定</li><li>を押す</li></ul>                                                                                                    | - 「標準」<br>ます。                                                                  | <sup>≇</sup> <sup>個別設定</sup><br>は、設定オフの状態になり                                                           | 番組を見る                         |
|                                                                                                    | 視聴して<br>                                                                       |                                                                                                    | 録画と再生                         |
| <ul> <li>で選び</li> <li>決定</li> <li>を押す</li> </ul>                                                                                                    |                                                                                | 洋室       寝室       和室                                                                                   | で録画・再生                        |
| Υ <u>ς</u> 1.7 δ                                                                                                    | <br>                                                                           | フローリングの床のように<br>反響の大きい部屋の場合に<br>選びます。                                                                  | パゲーム・オーデ                      |
|                                                                                                    | 寝室                                                                             | くらくなどの自声を吸収す<br>るものがある部屋の場合に<br>選びます。                                                                  | など<br>活用<br>た<br>が<br>活用<br>た |
|                                                                                                    | 和室                                                                             | 査部産で自用を吸収する人<br>きな家具がない部屋の場合<br>に選びます。                                                                 | *さらに                          |
| 5                                                                                                    | 本機の影                                                                           | と置場所を選ぶ<br><sup>I置場所を設定します。</sup>                                                                      | を楽しむ ネット                      |
| <ul> <li>◆</li> <li>◆</li> <li>●</li> <li>●<th></th><th><u>壁</u>寄せ<br/>コーナー置き<br/>壁掛け</th><th>で番組を楽しむ</th></li></ul> |                                                                                | <u>壁</u> 寄せ<br>コーナー置き<br>壁掛け                                                                           | で番組を楽しむ                       |
| Υ <u>ς</u> 1.1 δ                                                                                                    | 壁寄せ                                                                            | 部屋の壁面に平行に設置し<br>ている場合に選びます。                                                                            | 音楽の再生                         |
|                                                                                                    | コーナー<br>置き                                                                     | 部屋の角に設置している場合に選びます。                                                                                    | 生亦                            |
|                                                                                                    | 壁掛け                                                                            | 専用の壁掛け金具で、部屋<br>の壁に設置する場合に選び<br>ます。<br>(▶ <b>262</b> ページ)                                              | 可法図など                         |
|                                                                                                    | <ul> <li>操作を約</li> <li>を押しま</li> </ul>                                         | 後了する場合は、終了ボタン<br>ます。                                                                                   | English<br>Guide              |

はじ

番組表、メニュー表示 や映像表示、音声など をお好みに変更する

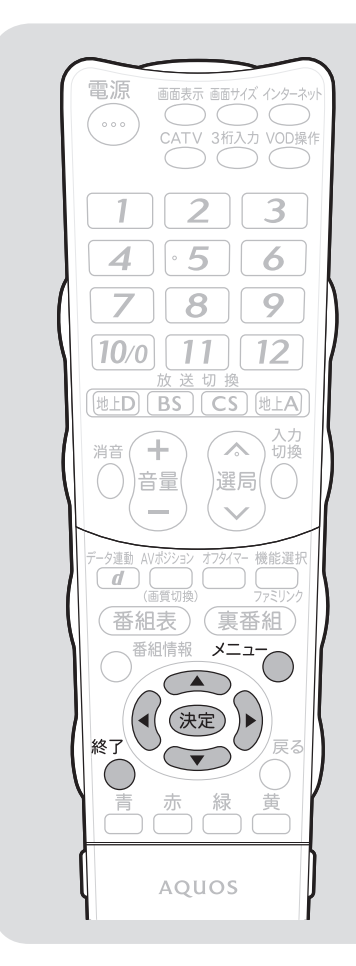

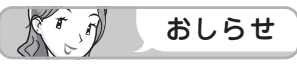

### 「大きな文字」にしたときは

- 「番組表設定」−「表示方式設定」
  (▶89ページ)を「モード1」(工場出荷時設定)「モード2」「モード3」のいずれかでお使いの場合は、番組表の表示が変わります。
  - 「モード 1」の場合、番組表に表示されるチャンネルが7チャンネル分になります。
  - ・「モード 2」の場合、「モード 1」 に変わります。
  - ・「モード3」の場合、「モード4」 に変わります。

メニューなどの文字を大きくする (画面文字サイズ設定)

 メニューや番組表などに表示される文字の大きさ を大きくすることができます。

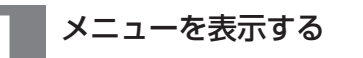

メニュー を押し

で選び

を押す

「機能切換」-「画面文字サイズ設定」 を選ぶ

|   | 💔 省エネ設定 | 🝿 本体設定 | 🖉 機能切換    | 🦓 デジタル語 | 焈定 |
|---|---------|--------|-----------|---------|----|
|   |         |        | ファミリンク設定  |         |    |
| e |         |        | 入力6端子設定   | [入力]    |    |
|   |         |        | ヘッドホン設定   | [モード1]  |    |
| ) |         |        | デジタル固定    | [しない]   |    |
|   |         |        | 字幕表示設定    | [しない]   |    |
| - |         |        | 番組名表示設定   | [しない]   |    |
|   |         |        | 映像オフ      |         |    |
|   |         |        | オンタイマー設定  | [切]     |    |
|   |         |        | チャイルドロック  | [しない]   |    |
|   |         |        | 画面表示色設定   | [ブルー系]  |    |
|   |         |        | 画面文字サイズ設定 | [標準]    |    |
|   |         |        | IrSS自動切換  | [する]    |    |

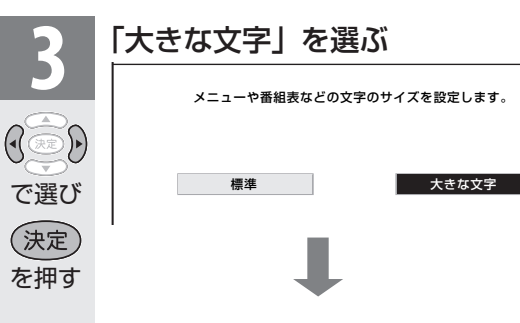

| 江ネ設定 | 쀐 本体設定 | <b>劉</b> 機能切換 | 🦓 デジタル割 | 安定 |
|------|--------|---------------|---------|----|
|      |        | ファミリンク設定      |         |    |
|      |        | 入力6端子設定       | [入力]    |    |
|      |        | ヘッドホン設定       | [モード1]  |    |
|      |        | デジタル固定        | [しない]   |    |
|      |        | 字幕表示設定        | [しない]   |    |
|      |        | 番組名表示設定       | [しない]   |    |
|      |        | 映像オフ          |         |    |
|      |        | オンタイマー設定      | [切]     |    |
|      |        | チャイルドロック      | [しない]   |    |
|      |        | 画面表示色設定       | [ブルー系]  |    |
|      |        | 画面文字サイズ設定     | [大きな文字] |    |
|      |        | IrSS自動切換      | [する]    |    |
|      |        |               |         |    |

- メニュー画面などの文字が大きな文字で表示 されます。
- ・元へ戻したい場合は、「標準」を選びます。
- 操作を終了する場合は、終了ボタンを押します。

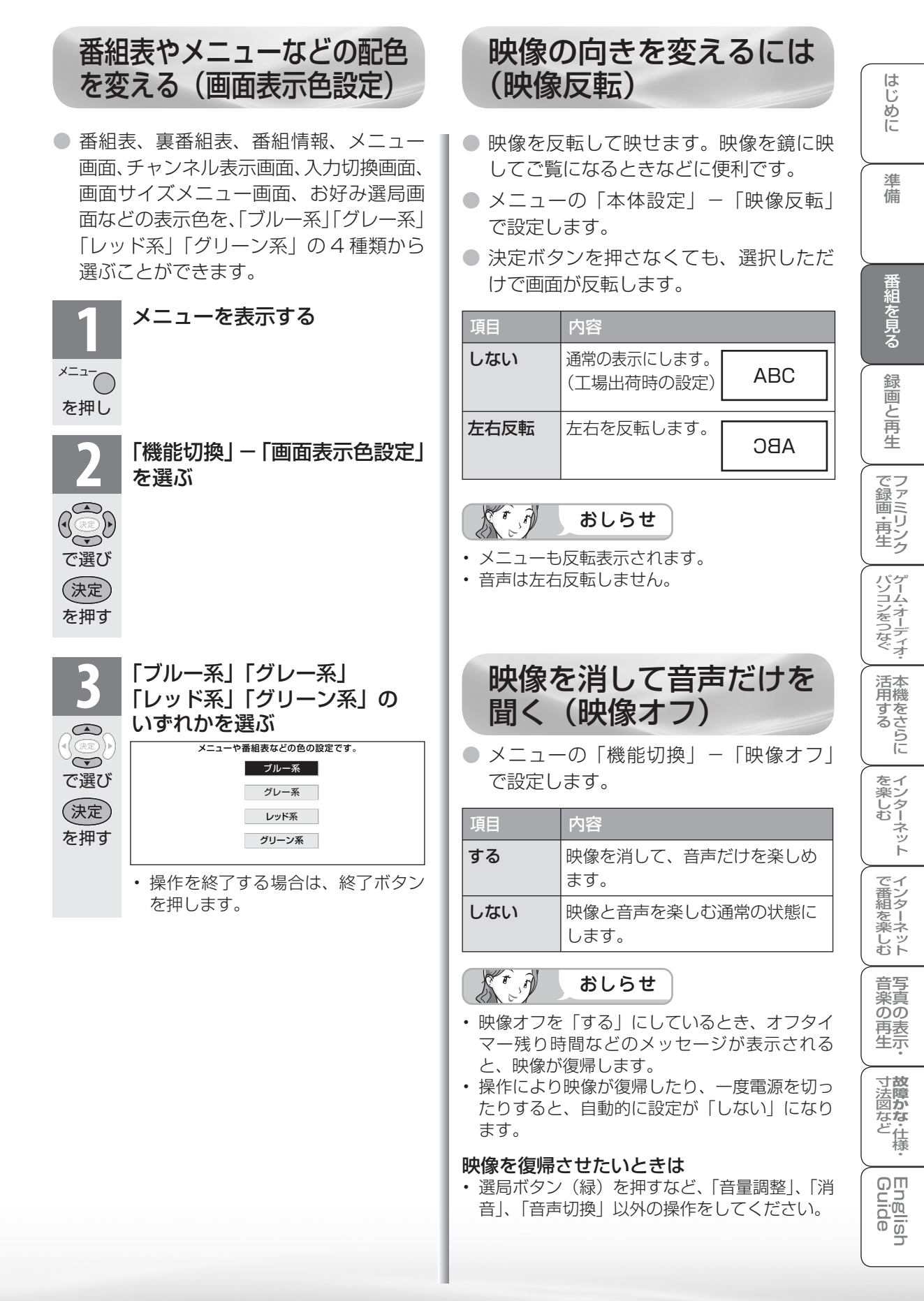

# 2台のAQUOSをそれぞれの リモコンで操作する

2台の AQUOS を近くに設置している場合に、リモコンの操作で AQUOS が 2台とも動作してしまう場合があります。このとき、リモコン番号の設定を行うと他の AQUOS の動作を防ぐことができます。

# リモコン番号について

- ・リモコン番号には「1」「2」があり、リモコン側 のリモコン番号と本体側のリモコン番号を合わせ ると、リモコンで操作できるようになります。
- ・設定されているリモコン番号が本体側とリモコン 側とで異なっている場合、リモコンボタンを続け て押すと、画面左下に「リモコン番号の設定が異 なります」と表示されます。
- ・個人情報を初期化すると、本体側のリモコン番号 は「1」に戻ります。

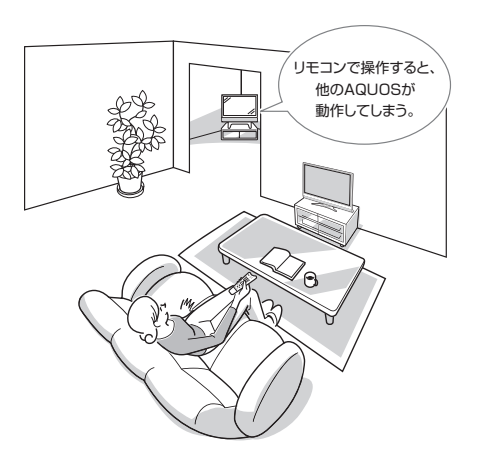

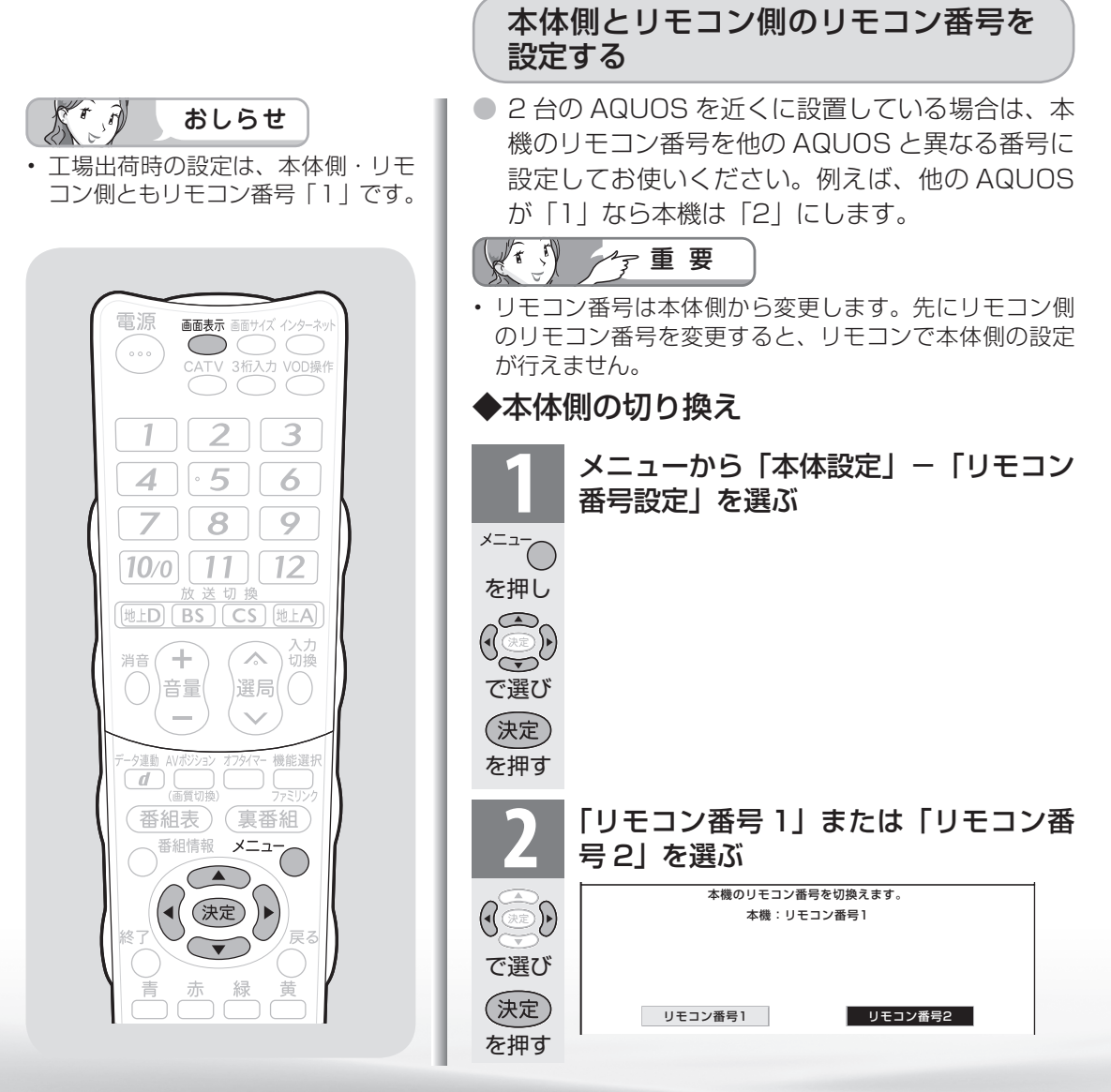

つづき
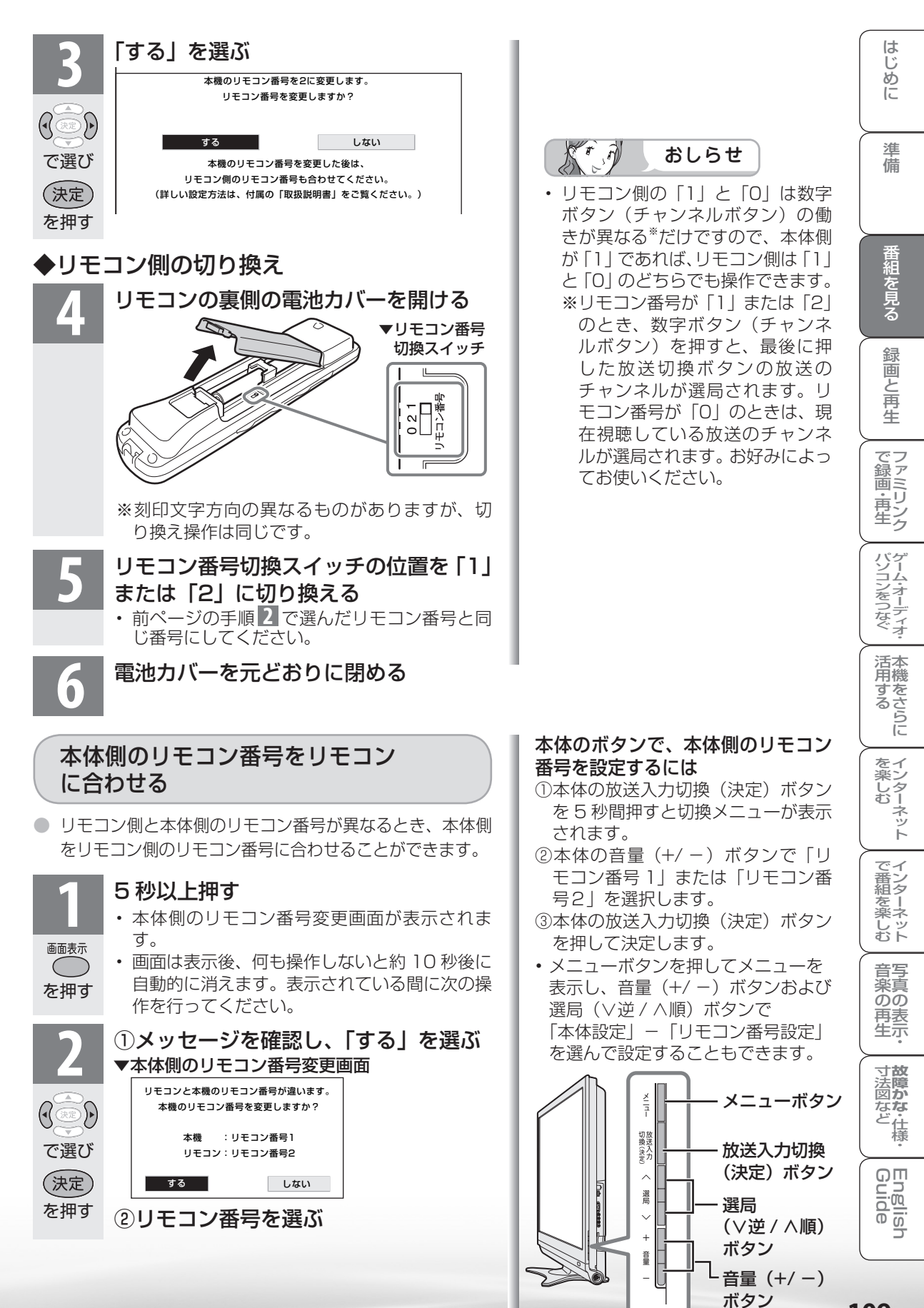

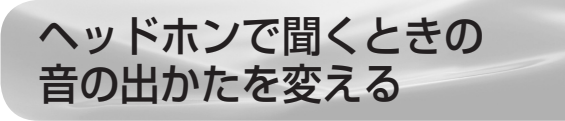

● ヘッドホン使用中に、スピーカーとヘッドホン端子から出る音声を切り換えます。

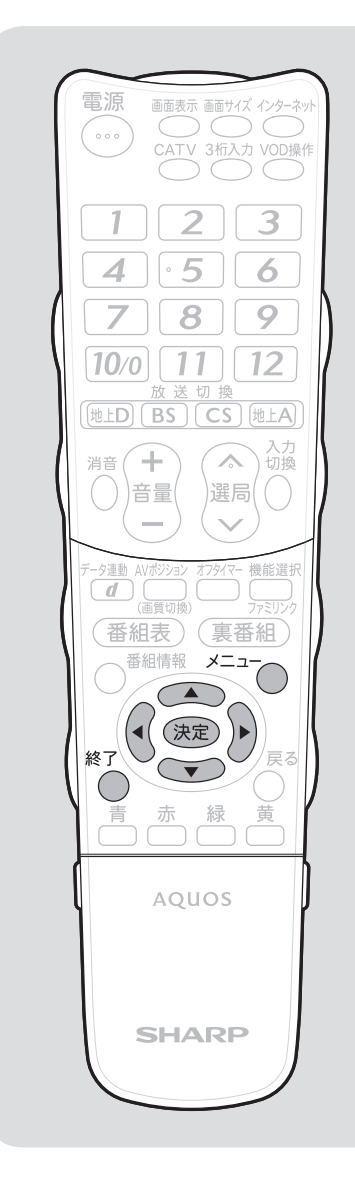

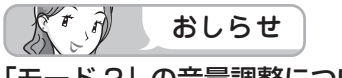

# 「モード2」の音量調整について

- スピーカーの音量調整はリモコンで 行います。
- ヘッドホンの音量調整は本体の音量 (+/-)ボタンで行います。
- リモコンの消音ボタンを押しても ヘッドホンの音量は「O」になりま せん。

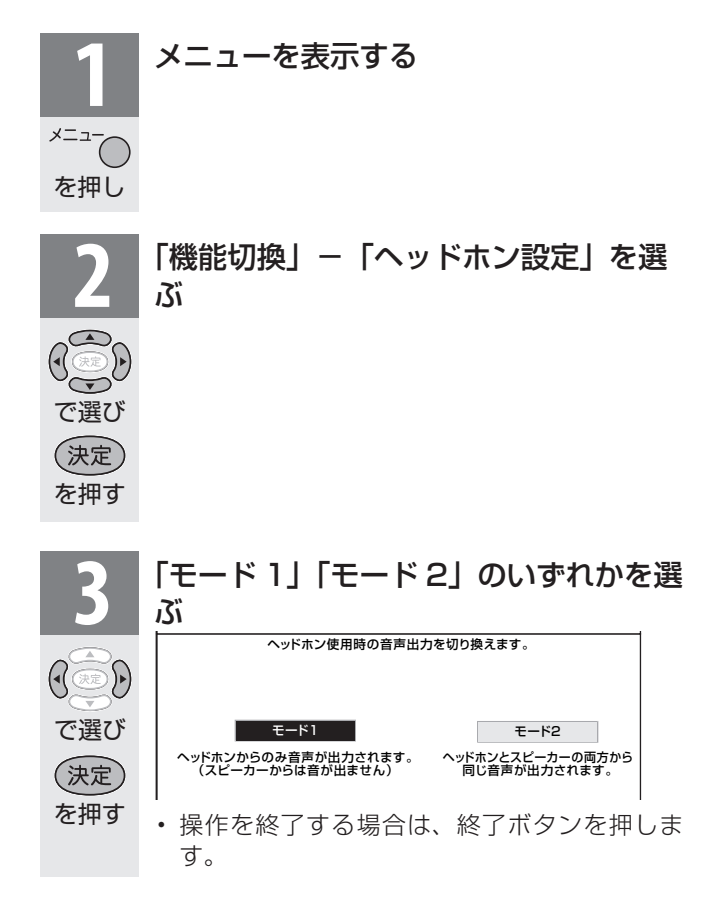

# ヘッドホンを使用しているとき

| 項目                                                                               | スピーカー          | ヘッドホン         |
|----------------------------------------------------------------------------------|----------------|---------------|
| <b>モード 1</b><br>(スピーカーから音を出さない)                                                  | ×<br>(出力されません) | 見ている画<br>面の音声 |
| <ul> <li>モード2</li> <li>(スピーカーだけでは聞きづらい方と、スピーカー音量を大きくし過ぎたくない方とが一緒に楽しむ)</li> </ul> | 見ている画<br>面の音声  | 見ている画<br>面の音声 |

# ヘッドホンを使用しないとき

・ 設定に関係なくスピーカーから音が出ます。

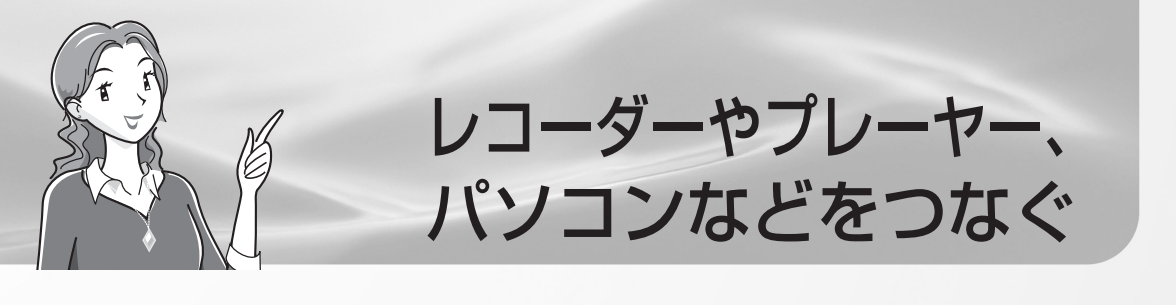

### ビデオデッキやハードディスク・DVD(HDD/DVD)レコーダーで 録画・再生する

| ページ                       |
|---------------------------|
| ビデオデッキやDVDプレーヤー           |
| などを再生する ・・・・・ 112         |
| ビデオデッキやDVDプレーヤーをつなぐ・・112  |
| HDMI出力端子付き機器の             |
| 接続のしかた・・・・・・・・・・・・・・・・114 |
| ビデオデッキやDVDプレーヤーの          |
| 画面に切り換える(入力切換)・・・・・・115   |
| 使用していない入力をスキップするには        |
| (入力スキップ設定)・・・・・・・・116     |
| 入力切換の表示をお好みのなまえ           |
| に変えるには ・・・・・・・・・116       |
| 見られる映像の種類について・・・・・・・117   |
| デジタル放送の録画と予約について・118      |
| デジタル放送の録画について・・・・・・・118   |
| 見たい番組を予約する(視聴予約)・・・・・121  |
| 予約の確認・取り消し・変更をするには・122    |

録画と予約のこんなときは/録画予約が うまくできないときは ………… 123

| デ | ジタル放送をデジタルチューナーが<br>搭載されていないレコーダー<br>(緑画機哭)で録画する・・・・・・ 124 |
|---|------------------------------------------------------------|
|   | (<br><b> </b>                                              |
|   | 録画機器を接続する ······124                                        |
|   | 録画するときの設定のしかだは<br>(入力6端子設定)・・・・・・・・125                     |
|   | 視聴中の番組を録画する 126                                            |
|   | 録画中に選局できないようにしたり電源を                                        |
|   | 切りたいときは(デジタル固定)・・・126                                      |
|   | デジタル放送をビデオデッキなどで録画予約                                       |
|   | するながれ(VHSテープ予約)・・・・・ 127                                   |
|   | デジタル放送をビデオデッキなどで録画予約<br>する(VHSテープ予約)・・・・・・・・128            |

## AQUOSレコーダーで録画・再生する(ファミリンク機能を使う)

#### 

| 136 |
|-----|
| 136 |
|     |
|     |
| 136 |
| 137 |
|     |
| 137 |
| 138 |
| 139 |
|     |

# ゲーム機やオーディオ機器、パソコンをつないで楽しむ

| ゲームを楽しむ・・・・・・・・・・・・・・・・140   |
|------------------------------|
| 接続のしかた・・・・・・・・・・・・・・・・・・・14C |
| ゲームを楽しむときは ・・・・・・・・・ 141     |
| ゲームのプレイ時間を30分ごとに表示する         |
| (ゲーム時間表示設定)・・・・・・・141        |
| オーディオ機器で音声を楽しむ・・142          |
|                              |

本機の電子番組表で録画予約するには・135

| デジタル音声(光)端子付きの            |    |
|---------------------------|----|
| オーディオ機器で聞く ・・・・・14        | -2 |
| アナログ音声端子付きのオーディオ機器で聞く・・14 | 4  |

| モニター出力端子から音を出したいとき<br>は(入力6端子設定)・・・・・・・144         |
|----------------------------------------------------|
| パソコンのモニターとして使う・・146                                |
| パソコンと接続する ・・・・・ 146                                |
| パソコンの解像度について ・・・・・ 147                             |
| パソコンの画面を表示する ・・・・・・148                             |
| 画面が正しく映らないときは ・・・・ 150                             |
| パソコンの音声入力端子を設定する<br>(入力音声選択)・・・・・・・・・・・・・・・・・・・150 |

# ー パソコンをつなぐ グ ゲーム・オーディオ

録画と再生

ページ

111

ビデオデッキや DVD プレーヤー などを再生する

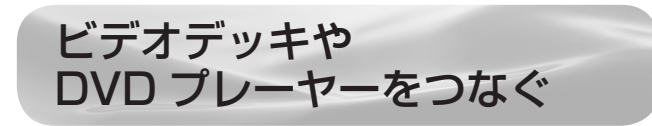

 お手持ちの録画・再生機器の出力端子を確認し、 高精細・高画質に対応した出力端子とつなぐと、 よりきれいな映像が楽しめます。

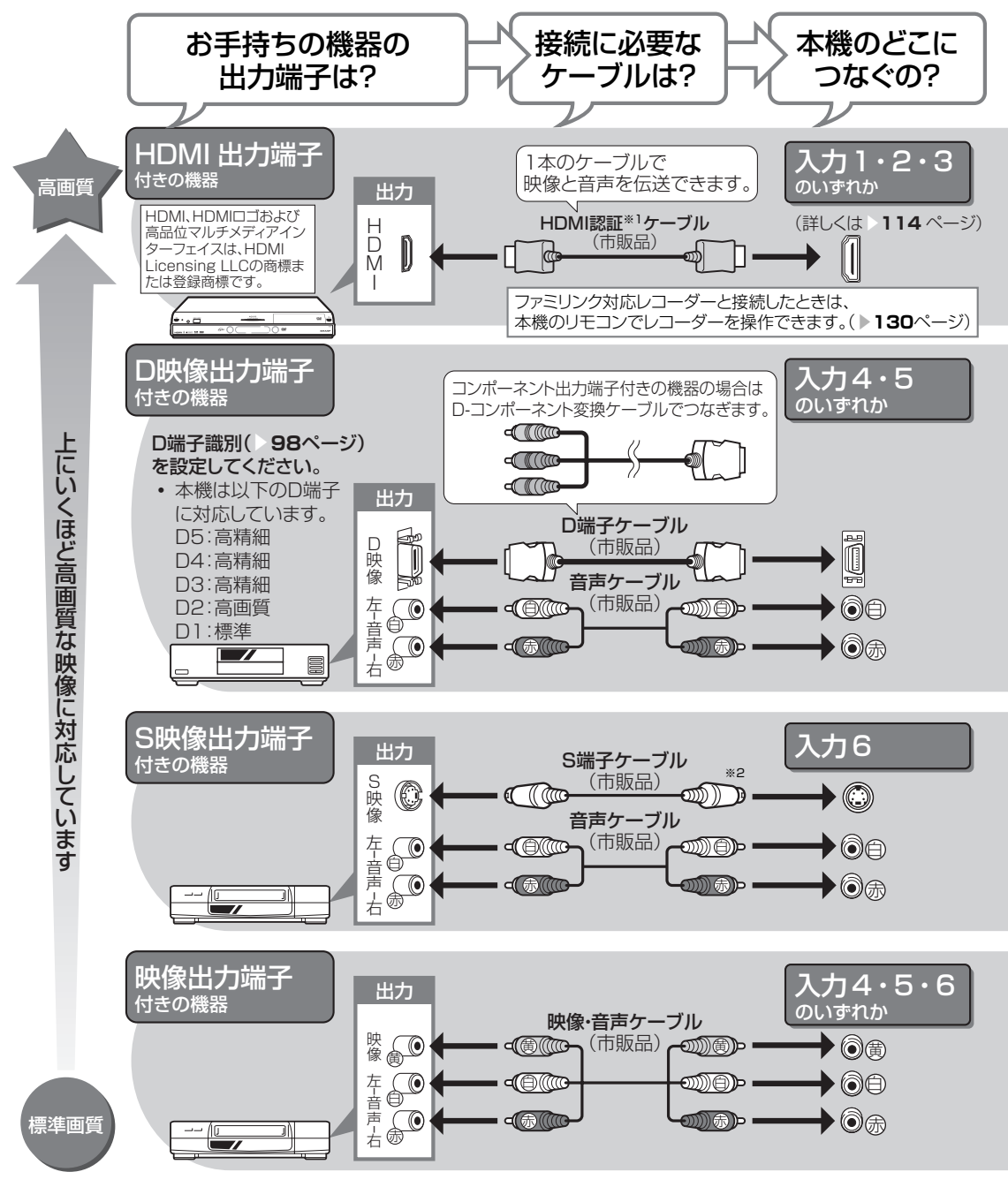

※ 1 HDMI ケーブルは、必ず市販の HDMI 規格認証品をご使用ください。規格外のケーブルを使用した場合、映像が映らない、音が聞こえない、ファミリンクが動作しないなど、正常な動作ができません。

※ 2 入力 6 の S2 映像端子から入力された映像に画面サイズ制御信号が含まれているとき、自動的に 最適な画面サイズで映し出すように設定できます。(S2 対応 ▶ **98** ページ)

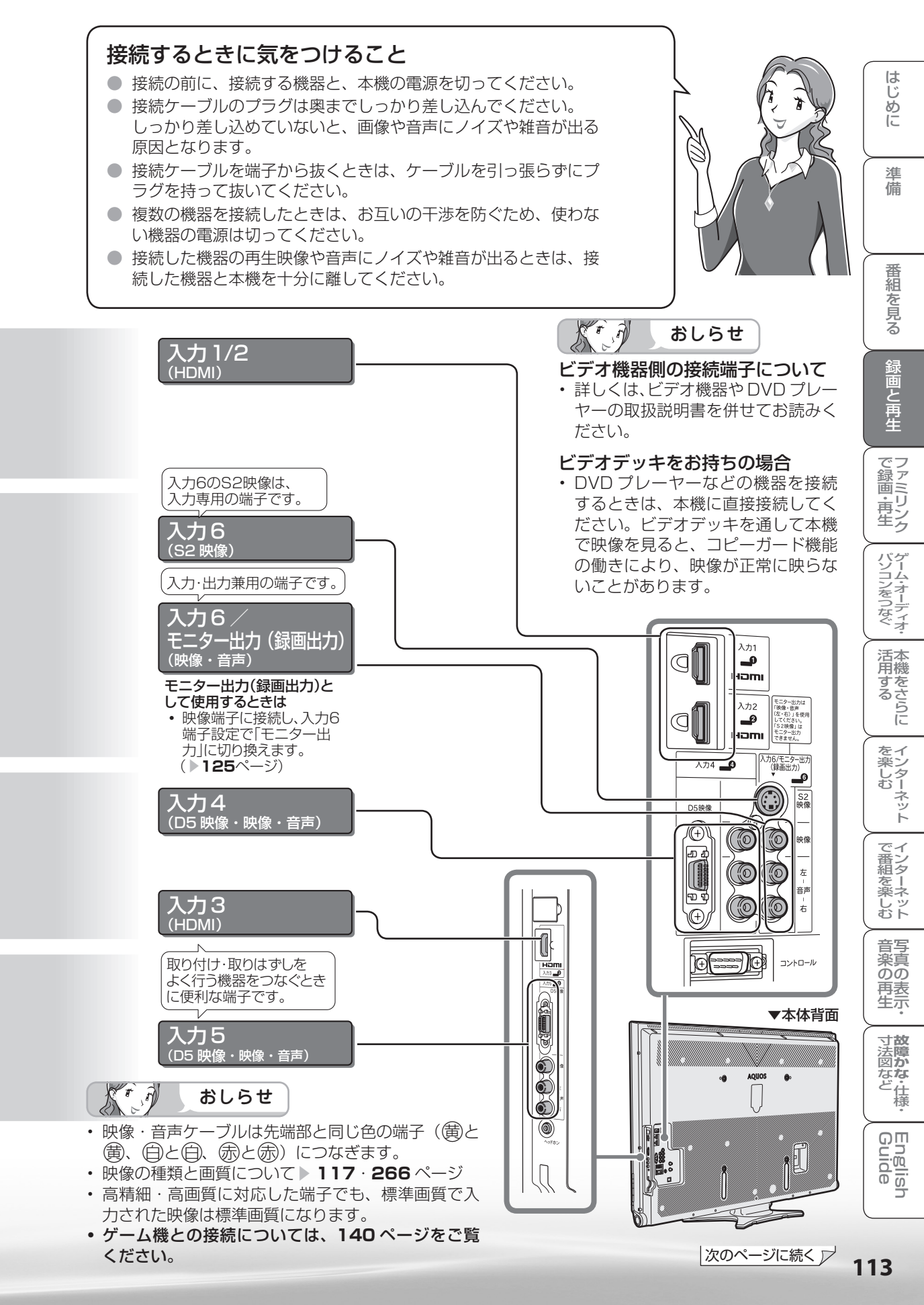

# HDMI 出力端子付き機器の 接続のしかた

- HDMI 端子は、映像と音声の信号を 1 本の HDMI 認証ケーブル(市販品)でつなぐことができる新しい規格の専用端子です。
- HDMI 出力端子付き機器の映像や音声を楽しむときは、入力切換で「入力 1」、「入力 2」または「入 力 3」を選びます。

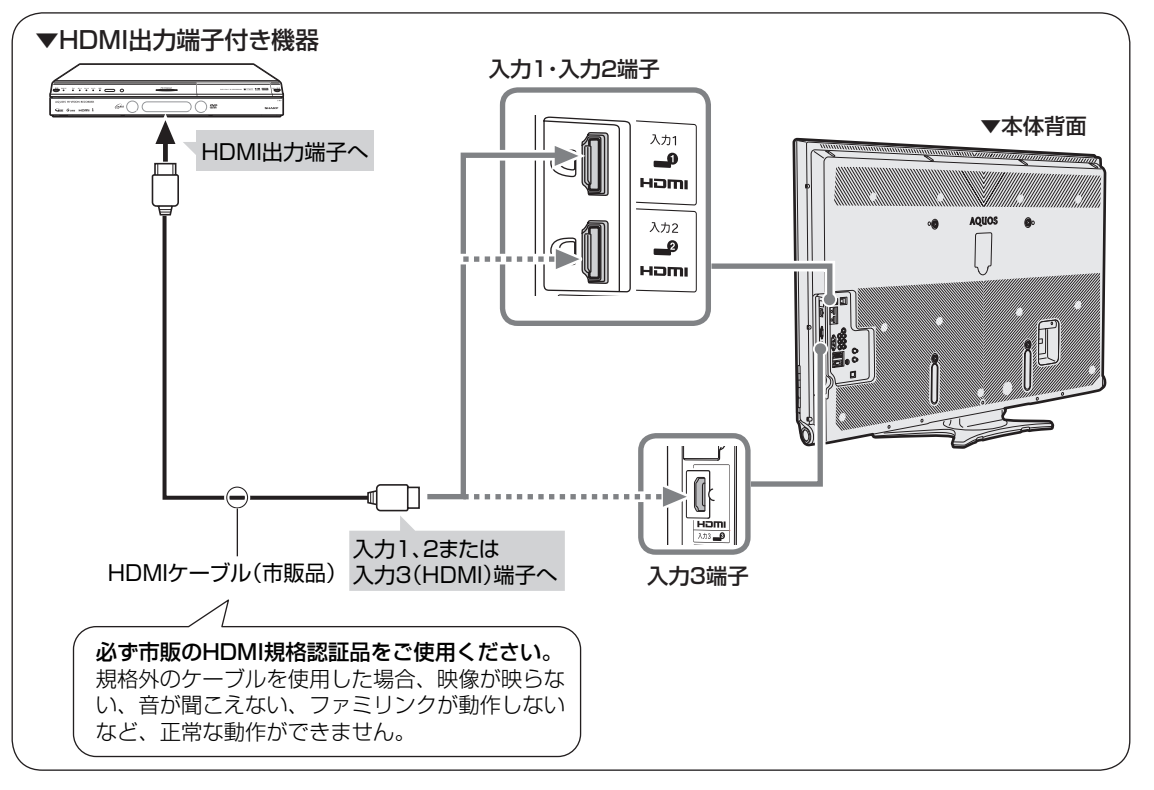

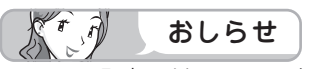

- HDMI 入力では、HDMI ケーブルに よっては、映像にノイズが発生する 場合があります。HDMI 認証ケーブ ルを使用してください。
- 入力2にレコーダーやオーディオを 接続するときは、「機能切換」 – 「入 力音声選択」を「HDMIのみ」にし てください。(工場出荷時は、「HDMI のみ」に設定されています。)

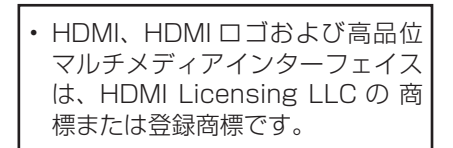

# 対応している映像信号

- 1080p(24Hz/60Hz),720p,1080i,480p,480i, VGA
- パソコンの接続については ▶ 146 ページをご覧ください。

### 対応している音声信号

種類:リニア PCM

サンプリング周波数:48kHz / 44.1kHz / 32kHz

HDMI出力端子付き機器がファミリンク 対応AQUOSレコーダーやAQUOSオー ディオなどの場合は、本機のリモコンで操 作できます。 詳しくは▶130ページをご覧ください。

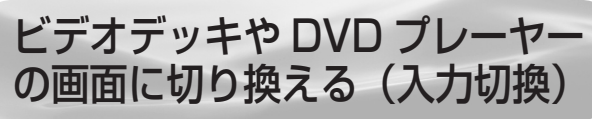

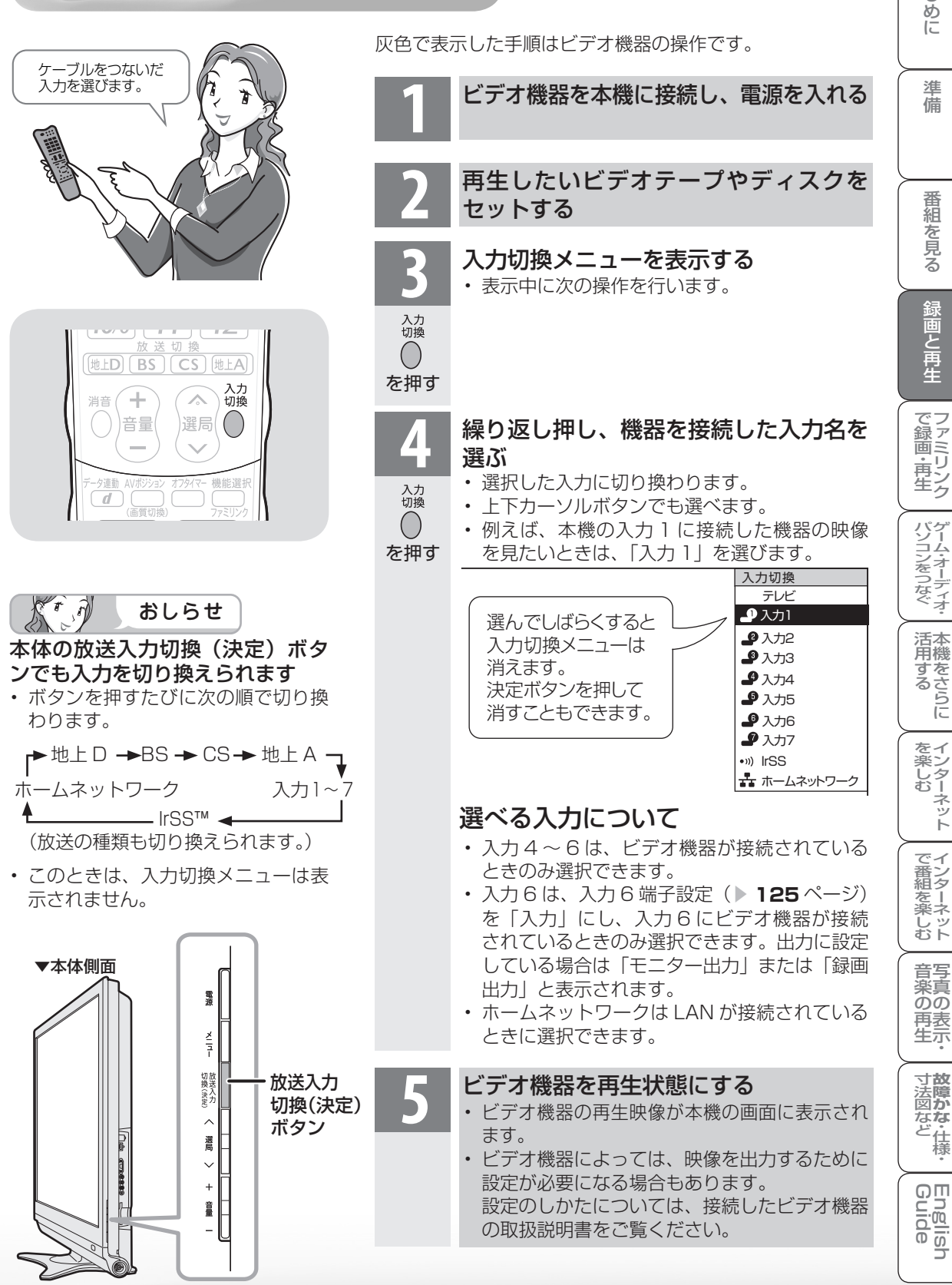

はじ

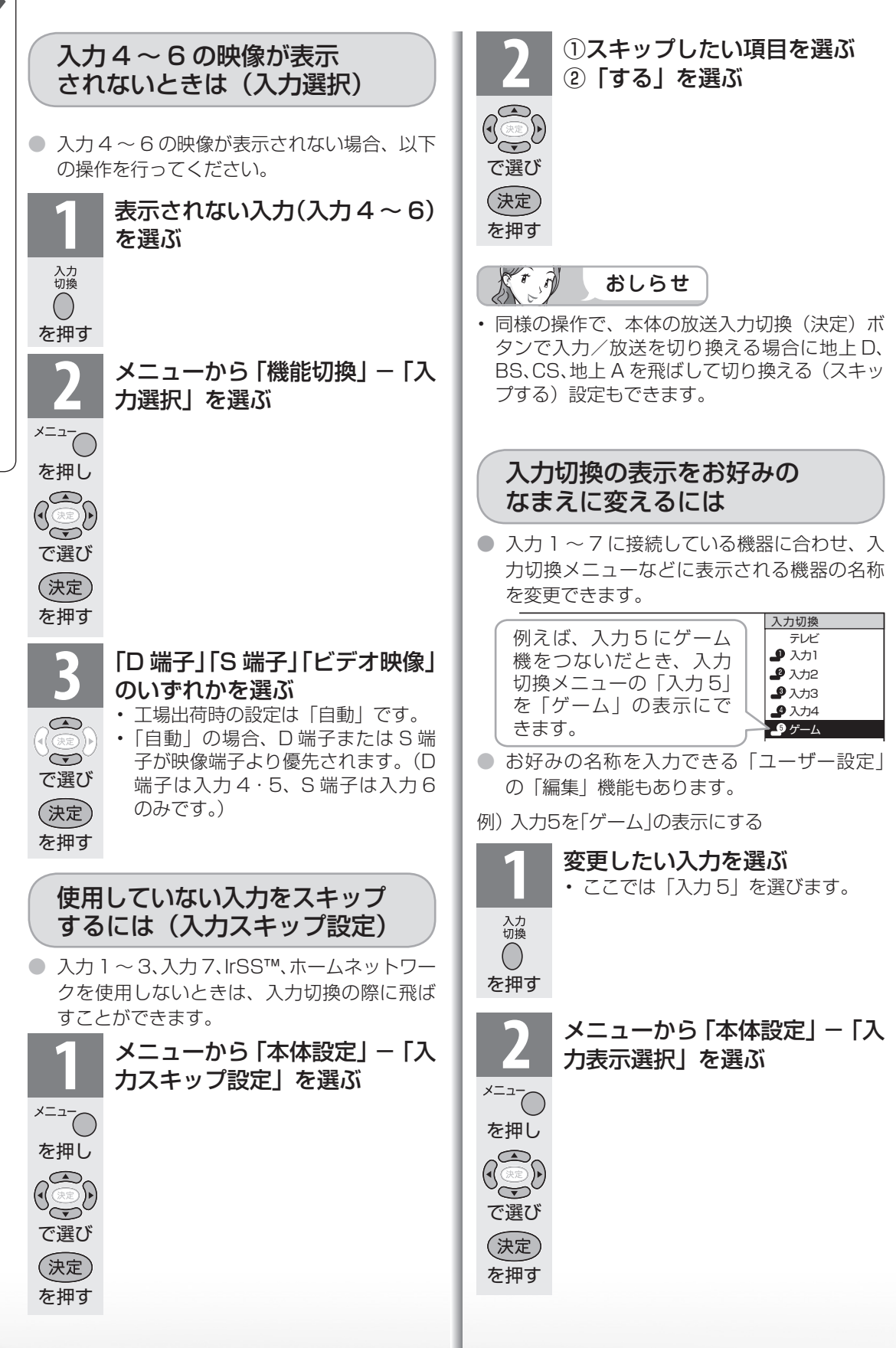

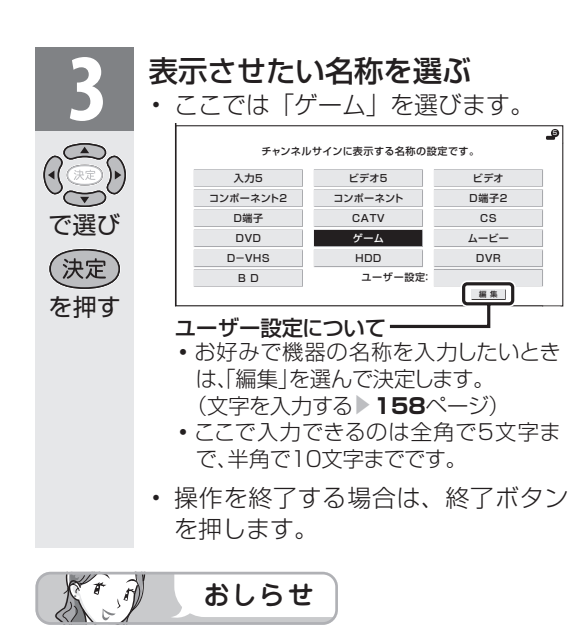

## 表示できる名称について

入力ごとに設定できる名称は異なります。

#### 入力1/入力2/入力3

| (自動)入力1 * | 入力1 * | ビデオ1*   |
|-----------|-------|---------|
| ビデオ       | HDMI  | HDMI1 * |
| DVD       | ゲーム   | HDD     |
| DVR       | BD    |         |

- ※「入力2」選択時は、(自動)入力2 入力2 ビデオ2 HDMI2 と表示されます。(入力3も 同様)
- HDMI機器を接続し、「(自動)入力1 |の表示に設 定されている場合、表示の内容が変わることがあ ります。(「自動(入力2)|「自動(入力3)|も同様)

#### 入力4/入力5

| 入力4 *      | ビデオ4 *  | ビデオ    |
|------------|---------|--------|
| コンポーネント1 * | コンポーネント | D端子1 * |
| D端子        | CATV    | CS     |
| DVD        | ゲーム     | ムービー   |
| D-VHS      | HDD     | DVR    |
| BD         |         |        |

※「入力5」選択時は、「入力5」ビデオ5 [コンポーネント2] [D端子2] と表示されます。

#### 入力6

| 入力6  | ビデオ6 | ビデオ   |
|------|------|-------|
| CATV | CS   | DVD   |
| ゲーム  | ムービー | D-VHS |
| HDD  | DVR  | BD    |

※入力6端子設定を「モニター出力(固定)」、「モニ ター出力(可変1)|、「モニター出力(可変2)|の いずれかに設定しているときは、「モニター出 力|または「録画出力|と表示されます。

#### 入力7

| 入力7 | ビデオ7 | ビデオ |
|-----|------|-----|
| RGB | DVD  | ゲーム |
| PC  |      |     |

見られる映像の種類 について

### HDMI 端子につないで見られる 映像の種類

1080p (24Hz/60Hz), 720p, 1080i, 480p, 480i, VGA

・対応している音声信号はリニア PCM、サンプ リング周波数 48kHz、44.1kHz、32kHz です。

# D端子につないで見られる 映像の種類

| D端子の種類 | 映像の種類                          |
|--------|--------------------------------|
| D5     | 1080p、720p、1080i、<br>480p、480i |
| D4     | 720p、1080i、480p、480i           |
| D3     | 1080i、480p、480i                |
| D2     | 480p、480i                      |
| D1     | 480i                           |

, P T おしらせ

 ・映像の種類について詳しくは、▶ 266 ページ をご覧ください。

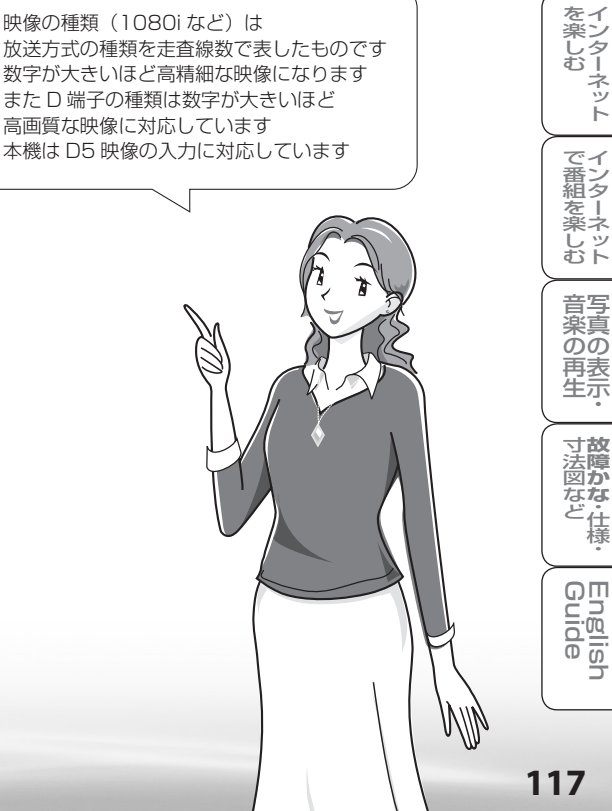

# デジタル放送の 録画と予約に ついて

デジタル放送の録画について

録画機器の種類と録画のしかたにより、つなぎかたや操作のしかたが異なります。

| 録画機器の種類                            | つなぎかた           | すぐに録画する<br>場合                                                     | 録画予約する<br>場合               |
|------------------------------------|-----------------|-------------------------------------------------------------------|----------------------------|
| ファミリンクに対応したレコーダー                   | ▶131ページ         | ▶134ページ                                                           | ▶135ページ<br>▶136ページ         |
| ••• • • • • • • • • •              |                 |                                                                   |                            |
| ビデオデッキや、デジタルチューナーが<br>搭載されていない録画機器 | <b>▶124</b> ページ | <ul> <li>▶ 125ページ</li> <li>▶ 126ページ</li> <li>※ IPTVの番組</li> </ul> | ▶125ページ<br>▶127~129<br>ページ |
|                                    |                 | はこの方法<br>でのみ録画<br>可能です。                                           |                            |

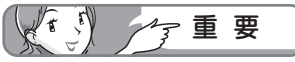

- ・本機の入力6/モニター出力(録画出力)端子 と接続した場合、標準画質で出力されます。ハイ ビジョン画質の映像をハイビジョン画質のまま 録画するには、デジタルチューナー付きハイビ ジョン対応録画機器が必要です。
- あなたが録画(録音)したものは、個人として 楽しむなどのほかは著作権法上、権利者に無断 で使用できません。
- 有料放送を視聴・予約する場合は、有料放送を 行うプラットフォームや放送局とあらかじめ受 信契約を済ませてください。契約していない有 料放送は、番組表から予約しても予約どおりに 視聴や録画ができません。

RT.A おしらせ

- 番組により、録画・録音が制限されている場合 などがあります。
- 著作権保護された番組をビデオデッキなどで録 画する際、著作権保護のための機能が働き、正 しく録画できません。また、この機能により、 再生目的でもビデオデッキを通してモニター出 力した場合には画質劣化する場合があります が、機器の問題ではありません。著作権保護さ れた番組を視聴する場合は本機とビデオデッキ を直接接続してお楽しみください。
- デジタル放送をビデオデッキやデジタルチュー ナーが搭載されていない録画機器で録画する場 合は、「デジタル固定」または「VHS テープ予 約」で録画することをおすすめします。
- ・録画予約実行の準備が始まると、デジタル固定 やインターネットは解除されます。

## 予約のながれ (「視聴予約」と「録画予約」)

23

必要です。

します。

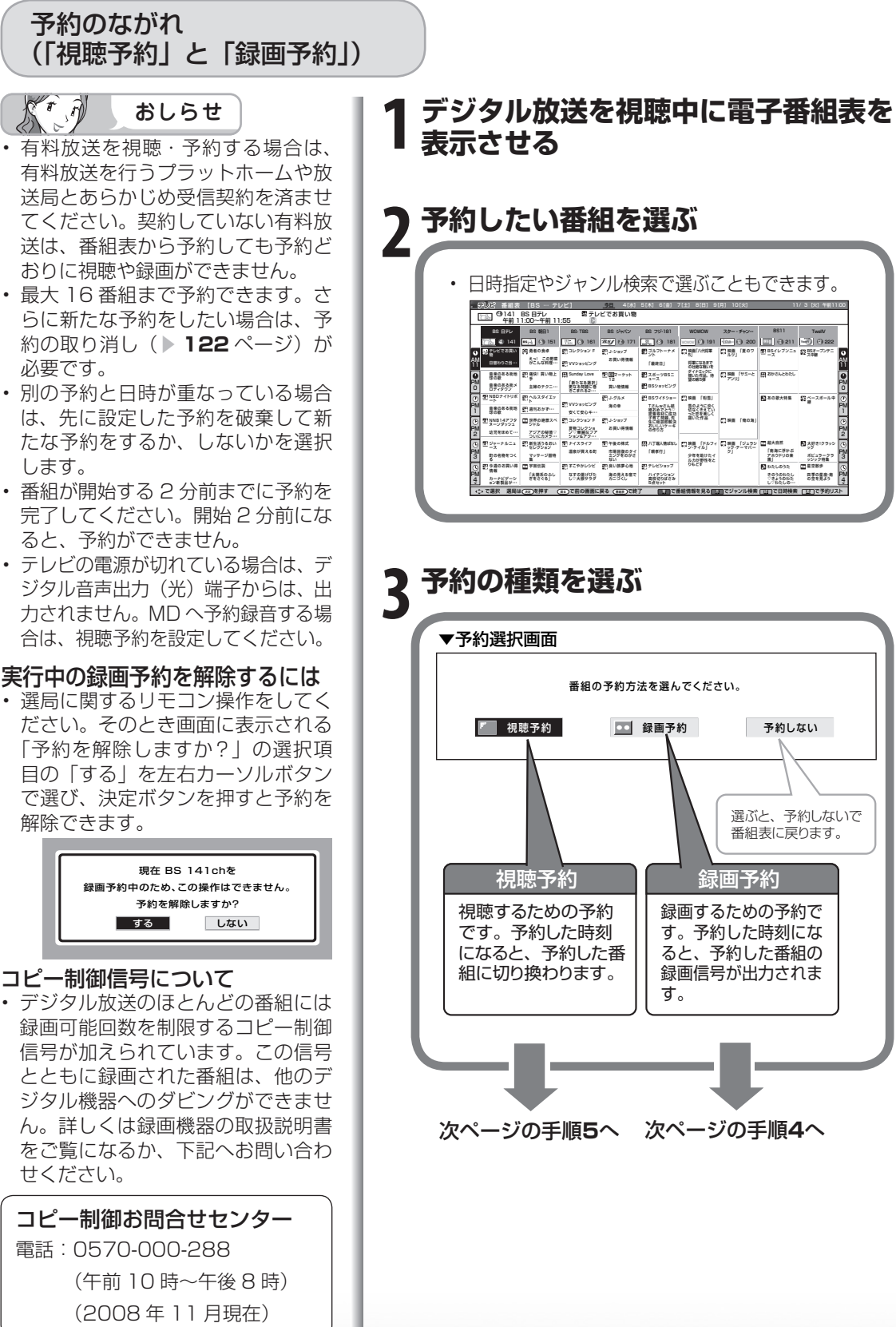

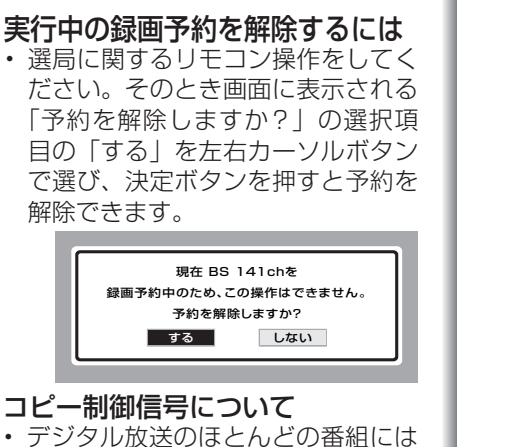

コピー制御信号について

 デジタル放送のほとんどの番組には 録画可能回数を制限するコピー制御 信号が加えられています。この信号 とともに録画された番組は、他のデ ジタル機器へのダビングができませ ん。詳しくは録画機器の取扱説明書 をご覧になるか、下記へお問い合わ せください。

コピー制御お問合せセンター 電話:0570-000-288 (午前10時~午後8時) (2008年11月現在)

#### ダビング 10 について デジタル放送番組の全てがダビング

10になるわけではありません。

は

15 め

Ē

淮

備

番組

心を見る

録画と再生

で録画・再生 C

パソコンをつなぐ

活本用機

ですることに

をイ 楽ン

しタむー ネッ

でイ

番シ組タ

一を楽しむ

音写

楽真 のの

再表

生示

寸**故** 法障

なな ど仕様

English Guide

ĥ

۹ ۹

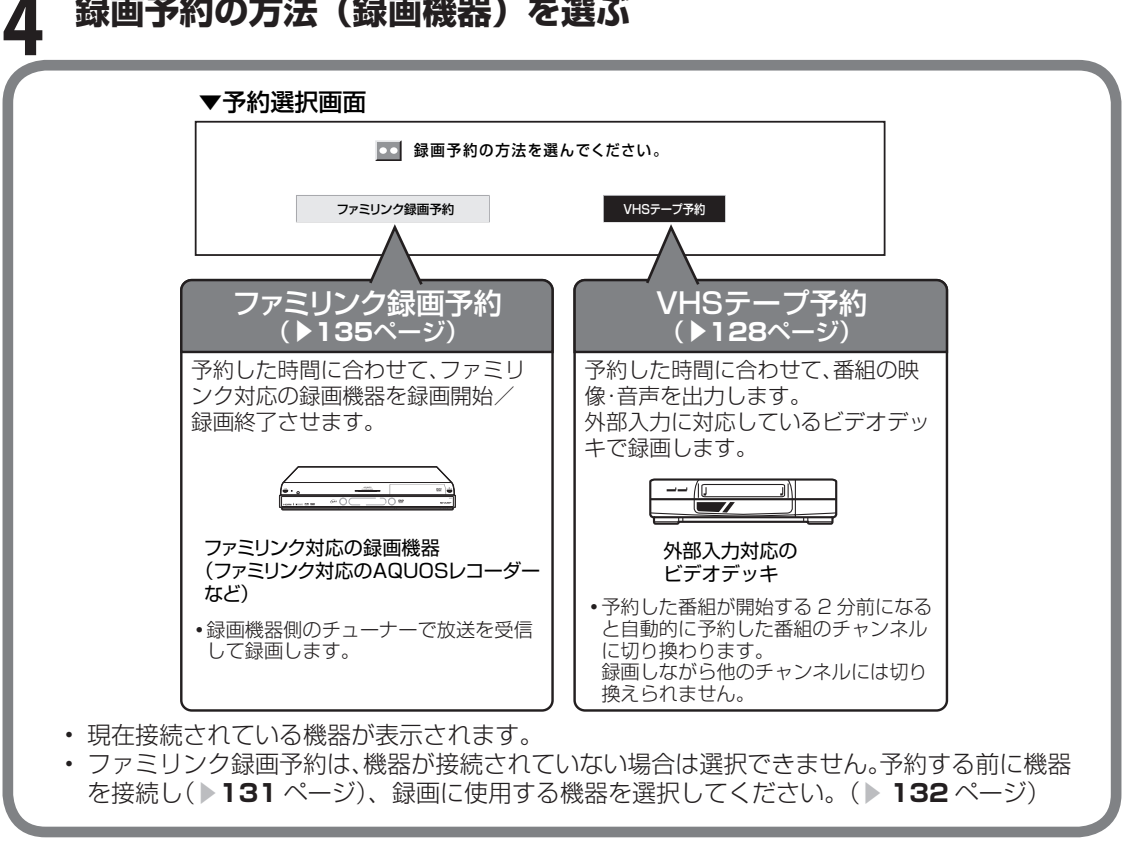

#### 予約する 5

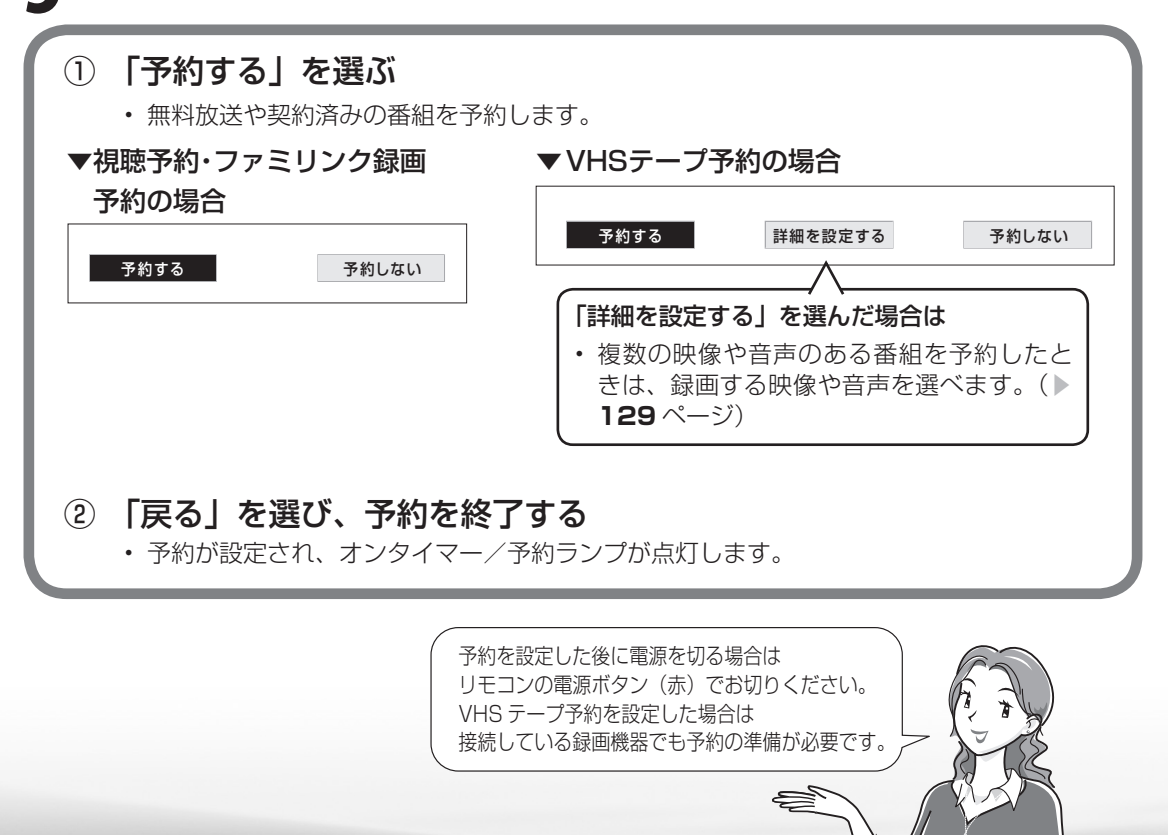

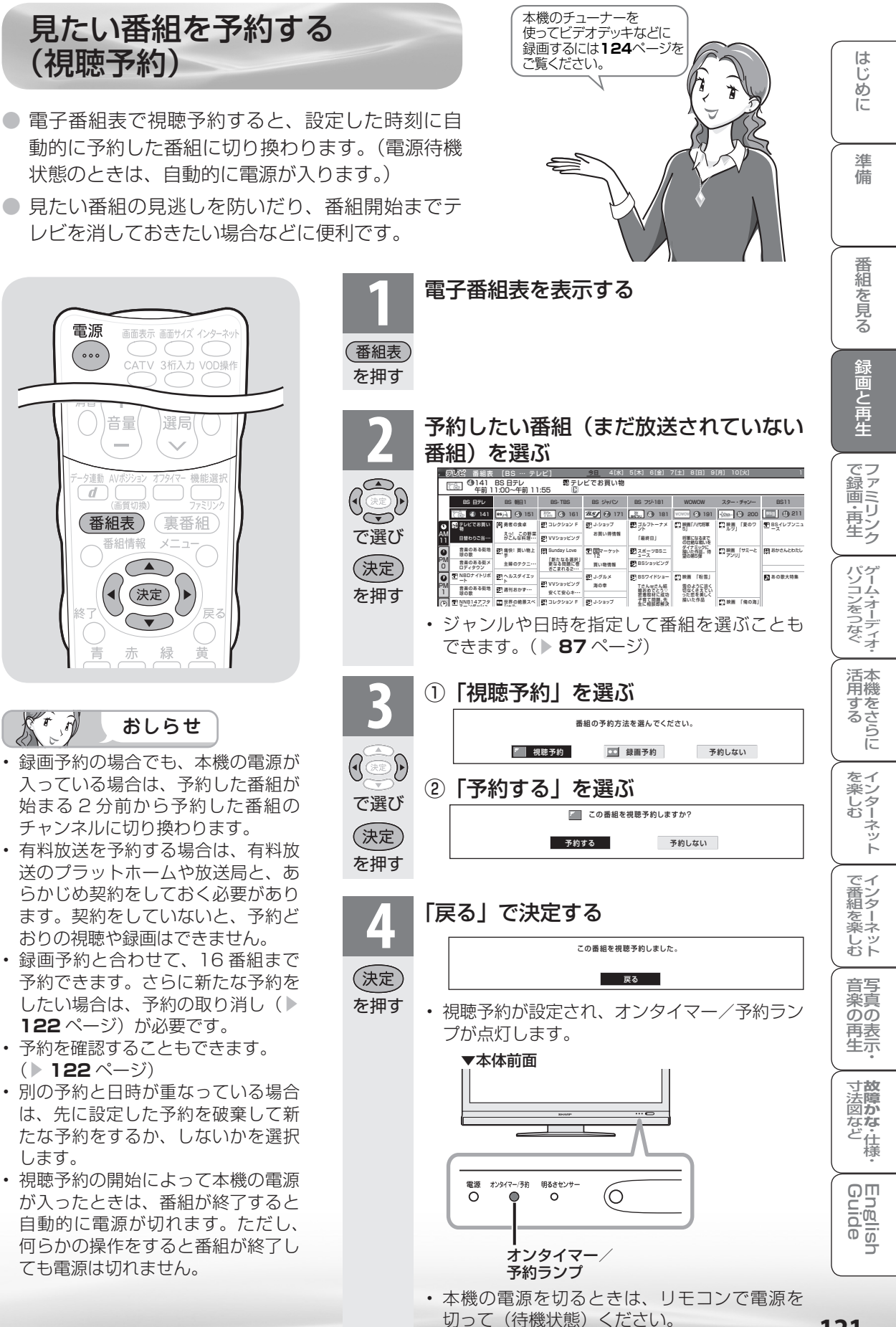

予約の確認・取り消し・変更

をするには 電子番組表を表示する 機能選択 d (番組表) 裏番組 番組表 を押す 予約リストを表示する 決定 戻る 放送局名·番組名·放送日時 □ 視聴のみの予約 黄 黄 . 房 <sup>2</sup> 番組表 [BS --- テレビ] <u>今日</u> 4(\*) ①101 NHK BS1 翌街角ステーション 午前 11:30:00~午前 11:50:00 □ □ K] 6(金] 7(土] 8(日) 9(月) 1 を押す 予約内容の確認・変更・取消ができます 予約リスト ■ 視聴予約 NHK BS1 101 街角ステーション 11/3[火]午前11:30:00~午前1 四 録画予約 (ごあ) BS日テレ ③141 テレビでお買い物 11/3[火]午後 0:00:00~午後 AQUOS □ 視聴予約 10% BS-TBS @ 161 コレクション F 11/31火1年後 2:00:00~年後 11/3[火]午後 2:30:00~午後 □ 視聴予約 ○○ BS日テレ ③141 音楽のある街 地球の歌 四 録画予約 <sup>66</sup> A BS朝日1 ③151 痛快!買い物上手 11/3[火]午後 3:00:00~午後 □ 視聴予約 255 BSジャパン
□ 視聴予約 (255) BS初日1 ③171 マーケット12
 ④151 ヘルスダイエッ 11/3[火]午後 4:00:00~午後 11/3[火]午後 4:45:00~午後 四 録画予約 👫 BS-TBS ③161 VVショッピング 11/3[火]午後 5:00:00~午後 二 録画予約 254 BSジャパン @171 J-グルメ 11/3[火]午後 6:00:00~午後 □ 視聴予約 ○ BS日テレ ③141 NNB14アフタヌーンダッシュ 11/3[火]午後 7:00:00~午後 SHARP □ 銀面予約 <sup>10</sup> △ BS朝日1 ④151 世界の絶景スペシャル 11/3[火]午後 9:00:00~午後1 □ 視聴予約 (※) BS-TBS ③161 ニュースパーク 11/3[火]午後11:00:00~午後1 🛄 録画予約 確認・取り消し・変更をしたい予約を選ぶ 2 Kr A おしらせ 予約の設定内容が表示され、確認できます。 実行中の録画予約を解除するには ・ 選局に関するリモコン操作をしてく ださい。そのとき画面に表示される で選び 「予約を解除しますか?」の選択項 (決定) 目の「する」を左右カーソルボタン を押す で選び、決定ボタンを押すと予約を 解除できます。 ◆予約を取り消したいとき 現在 BS 141chを 録画予約中のため、この操作はできません。 「取り消す」を選んだあと、「する」を選 予約を解除しますか? する しない ßĭ 9 [BSテレビ番組の予約設定] データ:なし 録画:ビデオ録画 で選び 予約番組の取り消し、または予約の内容を変更しますか? (決定) 取り消す 変更する 変更しない を押す ◆予約を変更したいとき (•( 「変更する」を選んだあと、予約操作を やり直す で選び VHS テープ予約のときは 128 ページ (決定) ・ ファミリンク録画予約のときは ▶ 135 ページ を押す

# 録画と予約のこんなときは 録画予約がうまくできないときは

# こんなときは

#### 電子番組表から予約した番組の放送時間が 変更されたときは

- 変更された放送時間に合わせて、視聴または録画できます。
  - (ファミリンク録画予約の場合を除く)
  - [例] 録画予約したスポーツ中継が延長された 場合

→スポーツ中継が終了するまで録画しま す。

#### 録画予約したドラマの放送時間がスポー ツ中継の延長で遅れた場合

→遅延した放送時間で録画します。 ただし、放送局からの情報によっては、 番組の時間変更に対応できない場合もあ ります。

- ※「VHS テープ予約」で外部自動録画 に対応していない録画機器の場合、録 画機器に手動で予約設定するため放送 時間の変更後は録画されません。 外部自動録画に対応していない録画機 器に、放送時間が変更される可能性が 高い番組を録画したいときは、録画機 器の予約設定をするときに、変更時間 を見込んで予約してください。
- ・ 延長した予約と他の予約が重なったときは、他の予約は実行されません。

| 予約1 | -        | 放送時間延長  < 録画終了時刻を延長 |
|-----|----------|---------------------|
|     |          | 予約2                 |
| (F  | 約1の放送が延長 | をされた場合、予約2は実行されません。 |

#### 予約設定時から予約終了後までの本機の動作

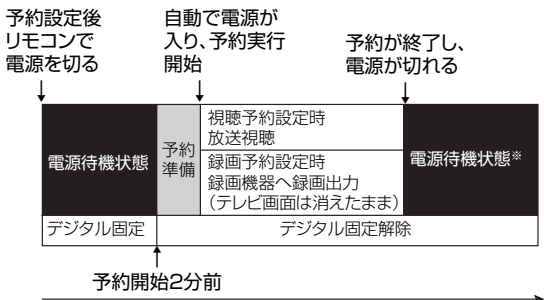

時間の流れ

※ 視聴予約実行中に何らかのボタン操作をする と、視聴予約は終了します。この場合、予約 した番組が終了しても電源待機状態にはなり ません。

#### デジタル固定中のときは

 デジタル固定中に視聴・録画予約開始2分前に なると、デジタル固定が自動的に解除されます。 また、視聴・録画予約が終了してもデジタル固 定は解除されたままとなります。

## 録画予約ができないときは

#### 録画予約した番組が録画されていなかった 場合は

- ・受信機レポート(▶ 245 ページ)をご確認く ださい。
  - •「予約の実行に失敗しました。」というレポートがある場合は、予約の実行に失敗しています。
  - レポートに「前の予約番組が延長されたため、予約の開始ができませんでした。」または「番組放送時間が変更されました。」と書かれている場合は、番組の放送時間の変更により録画ができなかった事例です。
  - レポートに「予約の開始時間に電源が切れていました。」と書かれている場合は、本体の電源スイッチで電源を切ったり、電源コードを抜いたりして、予約開始時刻に電源が入らなかった事例です。録画予約した場合は、必ずリモコンで電源を切ってください。

### VHS テープ予約で録画できないときは

 
 ・録画予約を設定したら、リモコンでビデオデッ キの電源を切ってください。電源が入っていた り、ビデオデッキの操作中は、録画されない場 合があります。

(お使いの機器により操作のしかたが異なりま すので、機器の取扱説明書をご覧ください。)

- 外部自動録画(シンクロ予約)に対応していないビデオデッキの場合は、本機の入力6/モニター出力(録画出力)端子と接続した外部入力から録画する状態になっていることを確認してください。ビデオデッキの内蔵チューナーから録画する設定になっていると、デジタル放送を録画できません。
- ビデオテープが入っていない場合やテープ残量 が足りない場合は、正しく録画できません。

進

備

番組

心を見る

録画と再生

で録画・再生

パソコンをつなぐ

活本用機

ですることに

をイ 楽ン

しタむー

でイ

番ン組タ

心を楽しむ

音写

楽真

のの

再表 生示

寸**故** 法障 図か

なな

ど仕様

English Guide

-ネット

# デジタル放送をデジタル チューナーが搭載されていない レコーダー(録画機器)で録画する

# 録画の準備をする

お持ちのビデオデッキなどにデジタルチューナーが付いていない場合でも、本機の入力6/モニター出力(録画出力)端子と接続し、本機で受信したデジタル放送を録画できます。

## 録画機器を接続する

● 接続が終わるまで、本機と録画機器の電源を入れないでください。

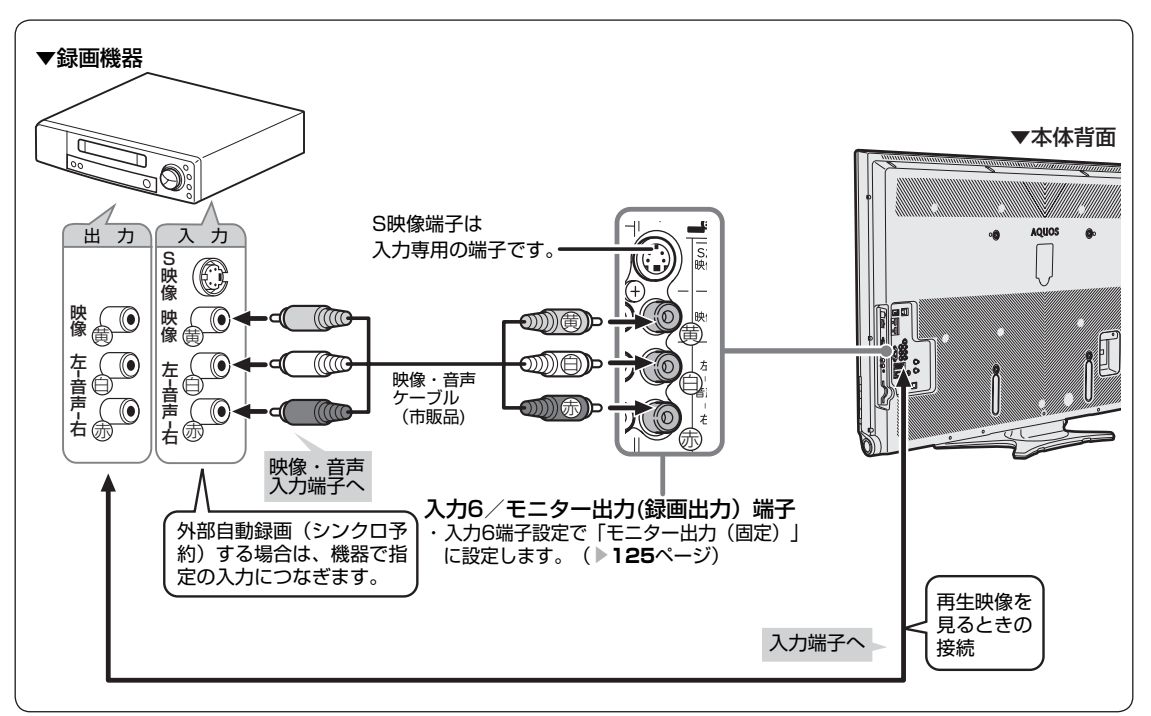

#### 外部自動録画(シンクロ予約)とは

- 外部自動録画(シンクロ予約)とは、録画機器 側で録画出力信号を受信すると、これに連動し て電源が入り、録画を開始する機能です。(詳 しくは録画機器の取扱説明書をご覧ください。)
- ・お持ちの録画機器に外部自動録画機能(シンク ロ予約機能)が付いている場合、録画機器で予 約を設定しなくても録画予約できます。
   シンクロ予約機能が付いていない場合は、接続 している録画機器側で同じ日、時、チャンネル などの予約が必要です。(▶127ページ)

#### 入力 6 /モニター出力(録画出力)端子に ついて

- ・背面の入力6/モニター出力(録画出力)端
   子は、出力用と入力用に使い分けることができ
   ます。録画出力として使用するときは、必ず「モニター出力(固定)」に設定してください。
- ・設定のしかたは、▶ 125 ページをご覧ください。

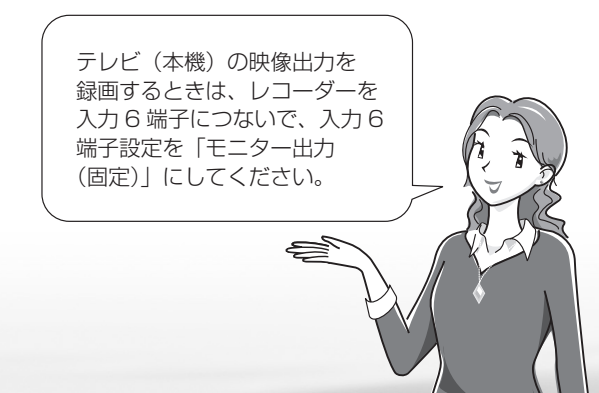

## 録画するときの設定のしかたは (入力6端子設定)

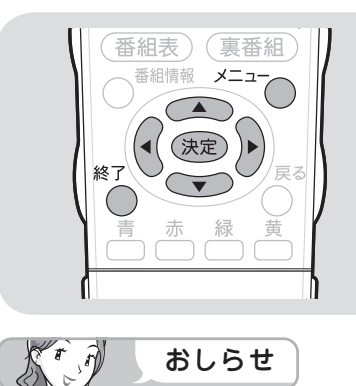

- ・オンタイマー(▶ 95 ページ)で「オ ン入力」を「入力6」に設定してい るときは、「入力6端子設定」がで きません。
- 再生するときの設定のしかたは

外部機器の映像を見たいときは、手順3で「入力」を選びます。

- 「モニター出力(固定)」、 「モニター出力(可変1)」、
- 「モニター出力(可変2)」の
- いずれかに設定したときは
- 入力切換メニューの「入力6」の表示が「モニター出力」に変わります。
   また、デジタル固定中や録画予約中は「録画出力」と表示されます。

#### モニター出力の設定には以下の 制約があります。

- 録画予約中は、予約番組(デジタル 放送)を出力します。
- D5 映像端子、HDMI、アナログ RGB からの入力映像は出力されま せん。

| TV視聴状況                       | (日本)         | 入力6/モニター出力<br>(録画出力) |
|------------------------------|--------------|----------------------|
| 地上アナロ                        | コグ           | 0                    |
| 地上D/BS                       | /CS          | 0                    |
| ビデオ映                         | .像           | 0                    |
| D端子映                         | !像           | ×                    |
| HDMI信                        | 污            | ×                    |
| アナログRG                       | B信号          | ×                    |
| アクトビ<br>ビデオ<br>アクトビ<br>ビデオ・フ | デ<br>ノ<br>フル | 0                    |
| IPTV                         |              | 0                    |

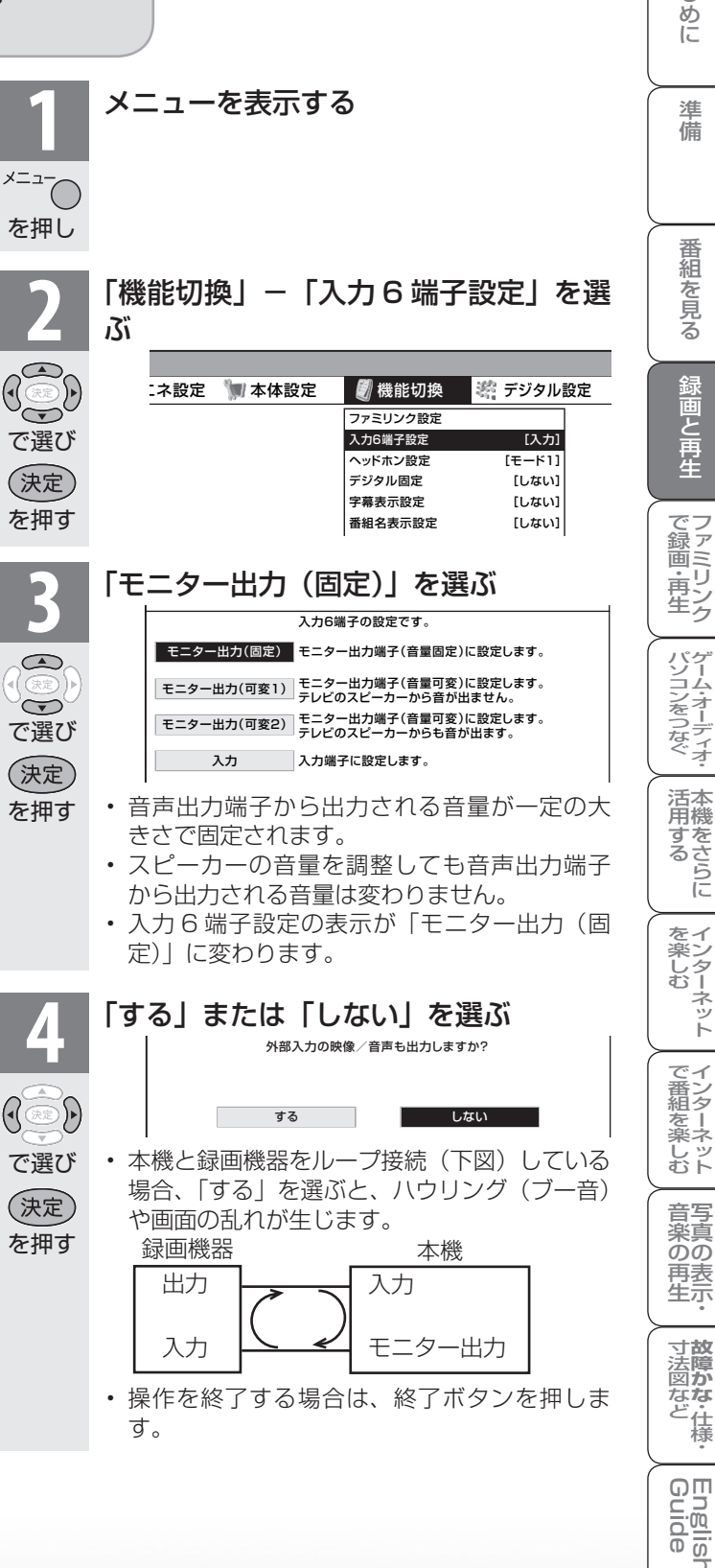

はじ

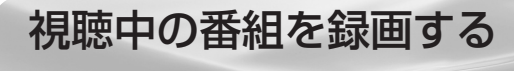

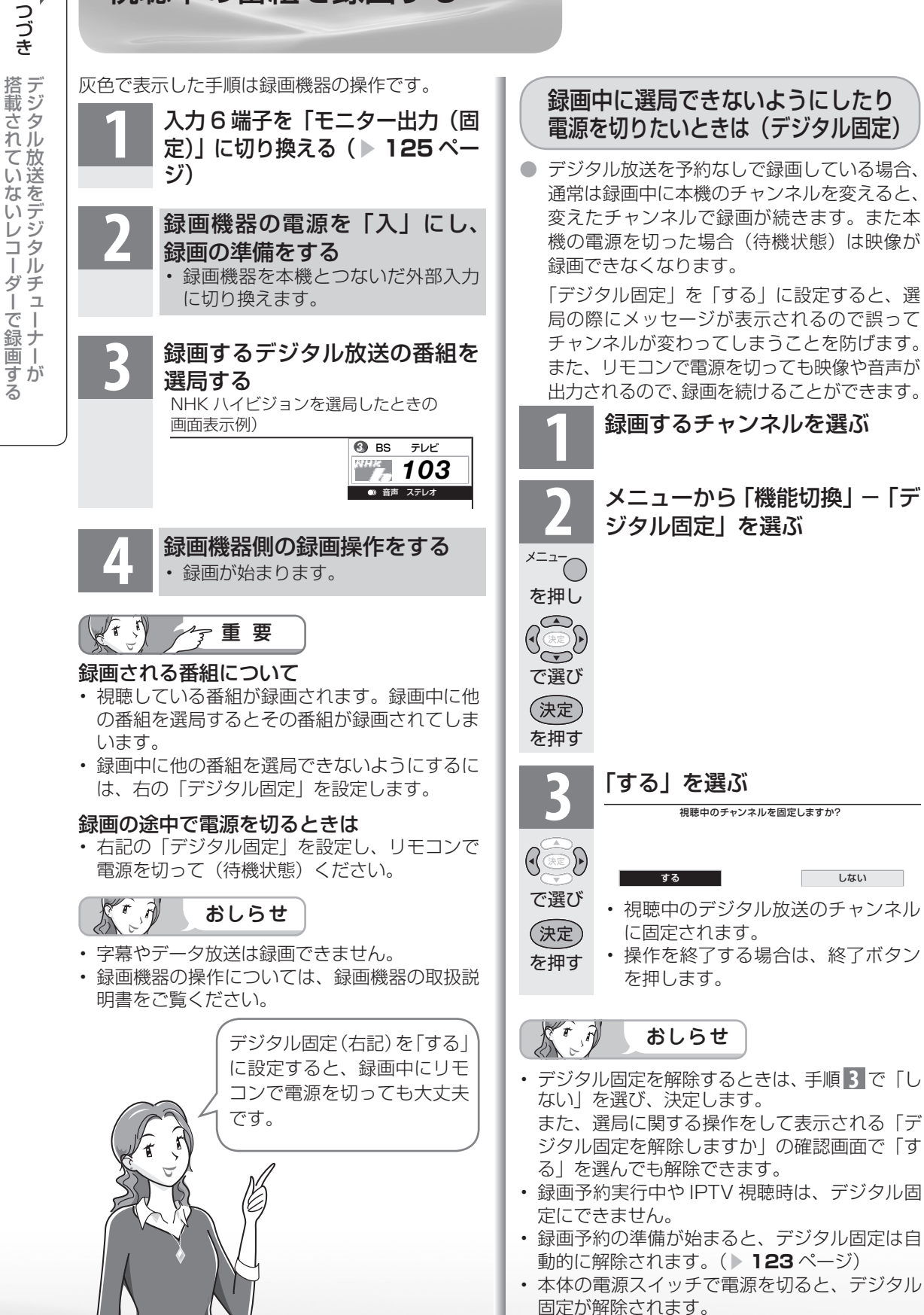

# デジタル放送をビデオデッキなどで 録画予約するながれ(VHS テープ予約)

●「VHS テープ予約」は、デジタルチューナーのない録画機器(ビデオデッキや HDD レコー ダーなど)にデジタル放送を録画するための予約です。

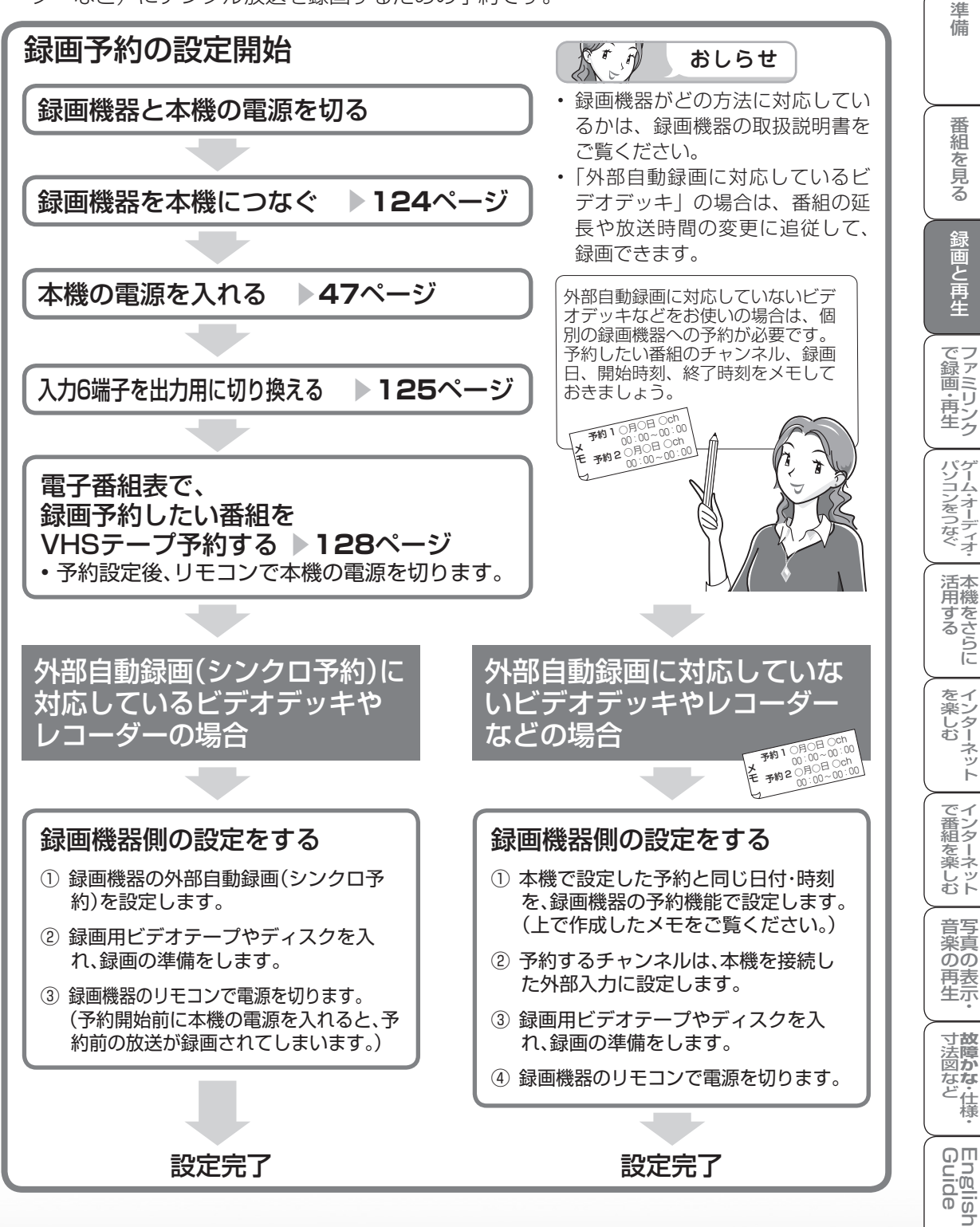

- 予約開始時刻になると、録画機器の電源が入り、本機で受信したデジタル放送を録画機器 側で録画開始します。
- 予約終了時刻になると、録画機器の電源が切れます。

はじめに

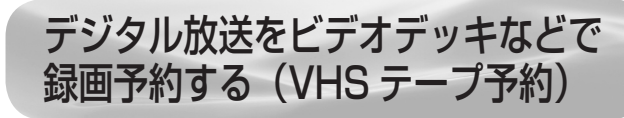

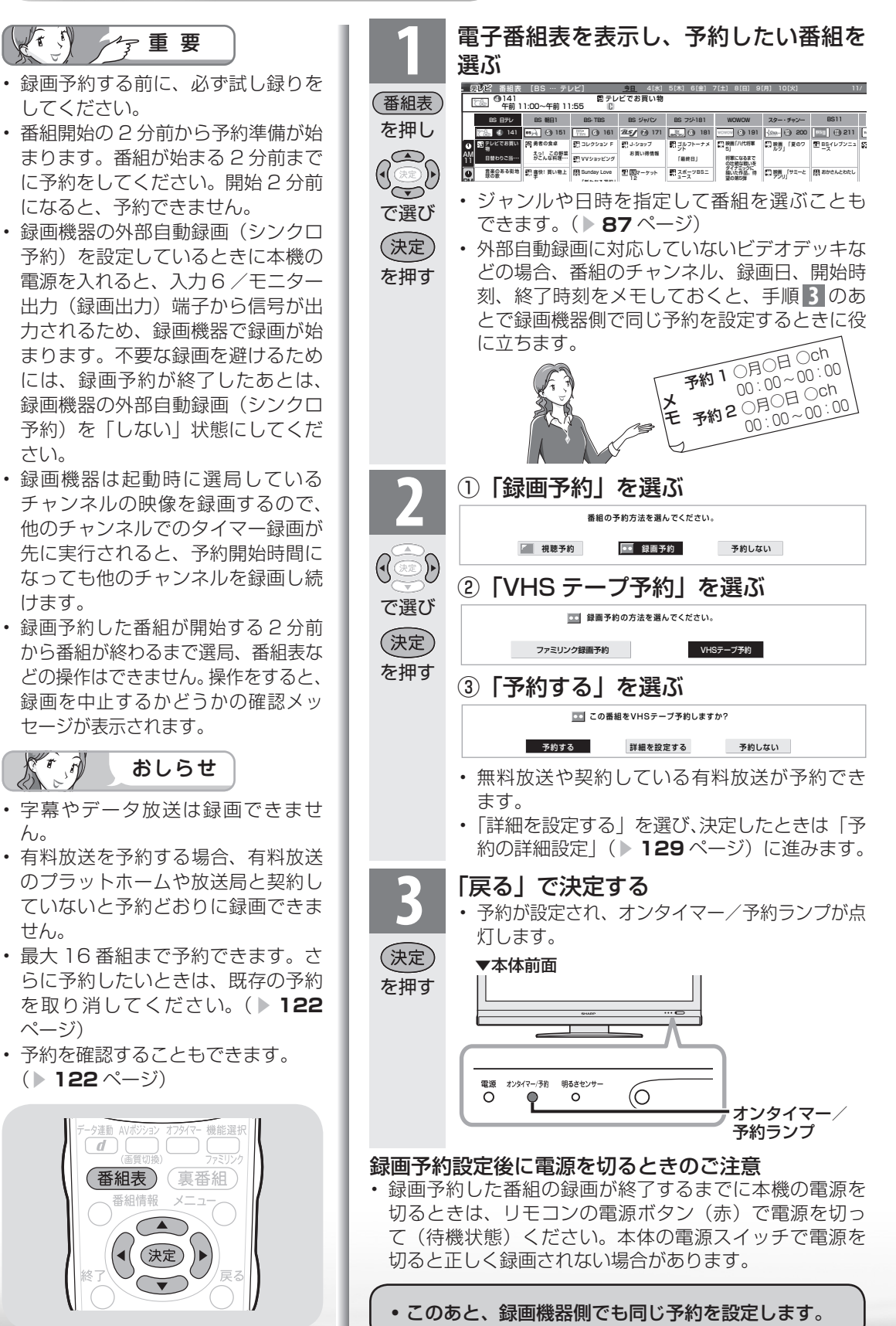

t

(2)

hin

# 予約の詳細設定

| 予約の詳細設定                                                                                                    |                                                                                                    | はじめに                                                                                                    |
|----------------------------------------------------------------------------------------------------|----------------------------------------------------------------------------------------------------|----------------------------------------------------------------------------------------------------|
| <ul> <li>複数の映像や音声が含まれる番組を予約した<br/>ときに、録画したい映像や音声を選ぶことが<br/>できます。</li> <li>映像(最大4つ)や音声(最大8つ)の数は、</li> </ul>                                                                                                    | <b>6</b><br>画面に表示された内容を確認し<br>て「確認」を選ぶ<br>・番組表に戻ります。番組表ボタンを<br>押すと、番組表が消えます。                                                                                                    | 準備                                                                                                    |
| 番組によって異なります。     128ページの手順1~2     の②までを行う     「詳細を設定する」を選ぶ                                                                                                    | ボタンで切ります。<br>・「予約しない」を選んで決定ボタン<br>を押すと、予約を中止して番組表に<br>戻ります。                                                                                                    | 番組を見る                                                                                                    |
| 「日十小山 'C i文/L 'J 'O'」 'C 送たい       「この雪相をVHSテーブ予約しますか?       予約する       詳細を設定する       予約する                                                                                                    | • このあと、録画機器側でも同じ予約を設<br>定します。                                                                                                    | 録画と再生                                                                                                    |
| <ul> <li>で選び<br/>定選び<br/>で選び<br/>を押す</li> <li>「映像」または「音声」を選ぶ</li> <li>マルチビュー(いろいろな角度から<br/>見た映像)を含む番組を予約したい<br/>とさは、「マルチビュー]も選べます。。<br/>「ごごで選び<br/>定選び<br/>で選び<br/>定選び<br/>定選び<br/>定選び<br/>定選び<br/>定選び<br/>定選び<br/>定選び<br/>た 読</li> <li>「設定の確認」を選ぶ</li> </ul> | busice in the second second se | で録画・再生 パソコンをつなぐ 活用する を楽しむ で番組を楽しむ 音楽の再生 寸法図など Gc ロッドミリンク ゲーム・オーディオ・ 本機をさらに インターネット インターネット 写真の表示・ 故障かな・仕様・ Fn |
|                                                                                                    |                                                                                                    | ide                                                                                                    |

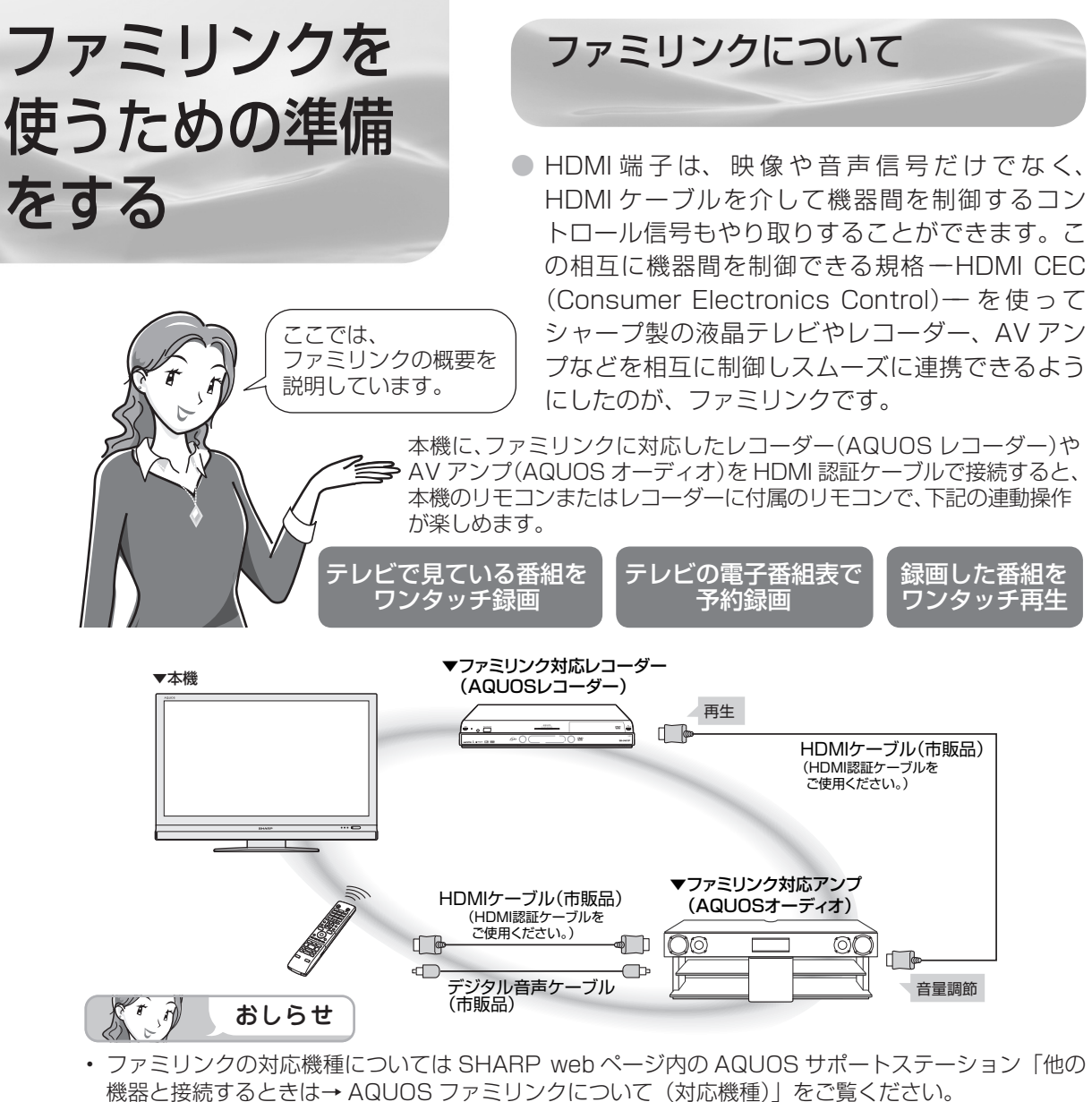

AQUOS サポートステーション

http://www.sharp.co.jp/support/aquos/index.html

- 本機のリモコンでファミリンクを使う場合には、本機に向けて操作してください。AQUOS レコーダー や AQUOS オーディオは直接リモコン信号を受信しません。
- 本機には i.LINK 端子はありません。そのため、ハイブリッドダブレコ機能搭載の AQUOS レコーダー と接続したとき i.LINK 録画(2 番組同時録画)は働きません。

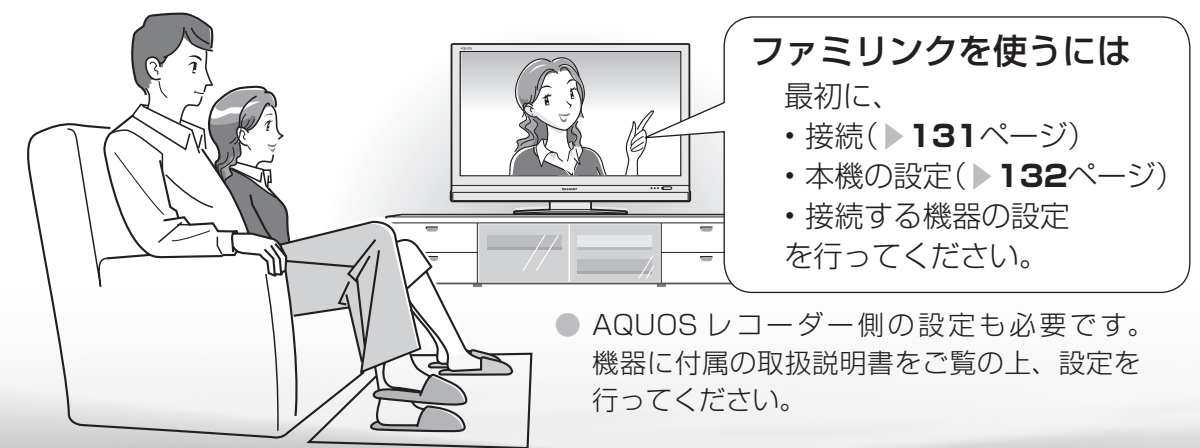

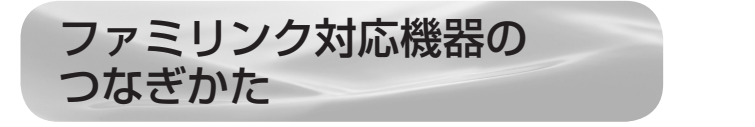

- 接続する機器の取扱説明書を併せてお読みください。
- ファミリンクで操作できる AQUOS レコーダーは 3 台までです。
- HDMIケーブルは必ず市販のHDMI規格認証品を ご使用ください。規格外のケーブルを使用した場 合、映像が映らない、音が聞こえない、ファミリ ンクが動作しないなど、正常な動作ができません。
- 下記に示した接続方法以外で接続した場合には、 正しく動作しないことがあります。

本機と AQUOS レコーダーをつなぐ

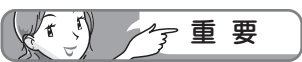

 ケーブルを抜き差ししたり接続方法 を変えた場合は、すべての機器の電 源を入れた状態で本機の電源を入れ 直し、本機の入力を入力1・2・3 に切り換えて映像と音声が正しいこ とを確認してください。 はじめに

準備

番組を見る

録画と再生

で録画・亩

再シタ

パソコンをつなぐ

活本 用機

ですることに

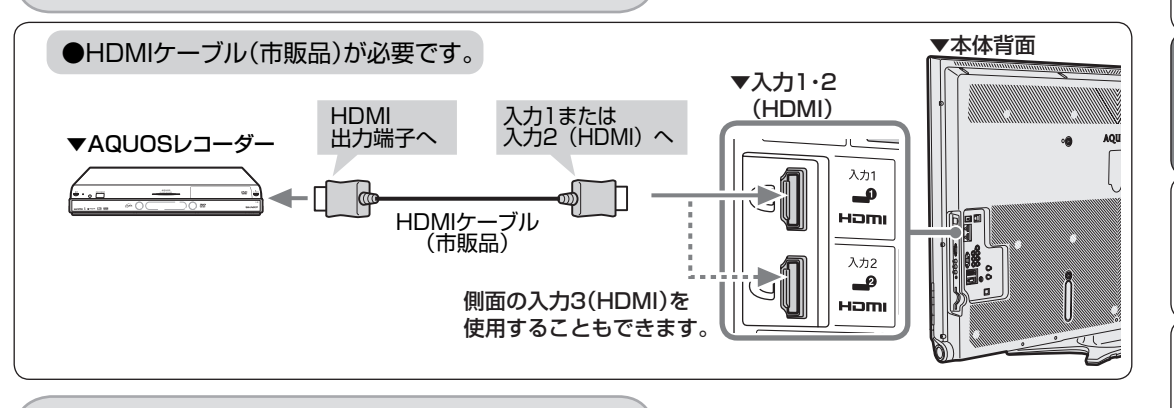

AQUOS オーディオを同時につなぐとき

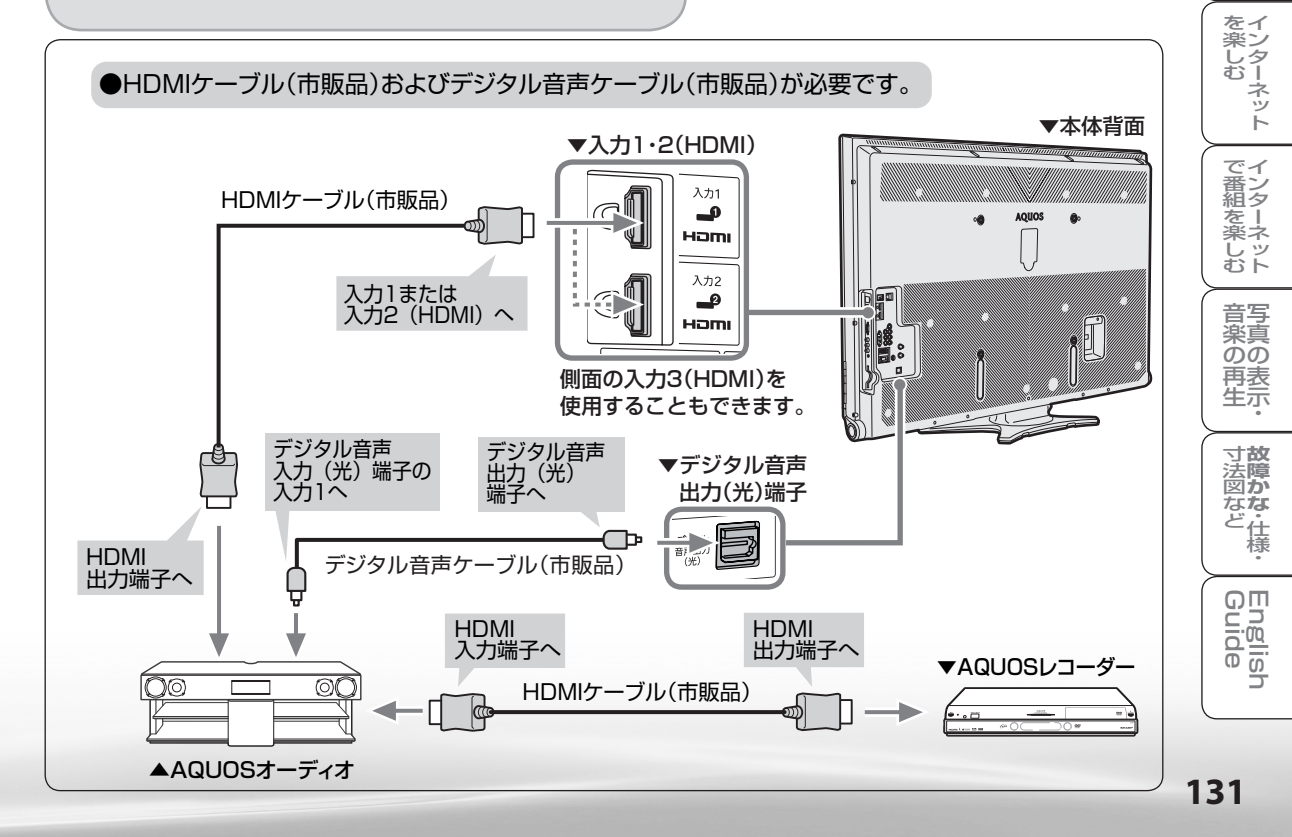

# ファミリンク機能を 使うための設定をする

● 以下の設定をしないと、ファミリンクの連動機能などが働きません。

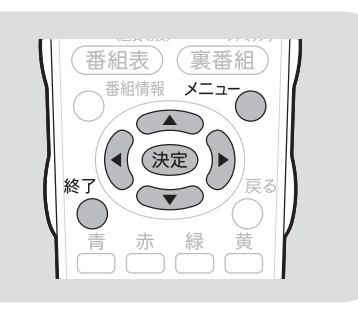

# ファミリンク対応機器から 本機を自動で起動する

 「連動起動設定」を「する」に設定すると、ファ ミリンク対応機器を操作したときに、電源待 機状態にある本機を自動的に電源が入ります。

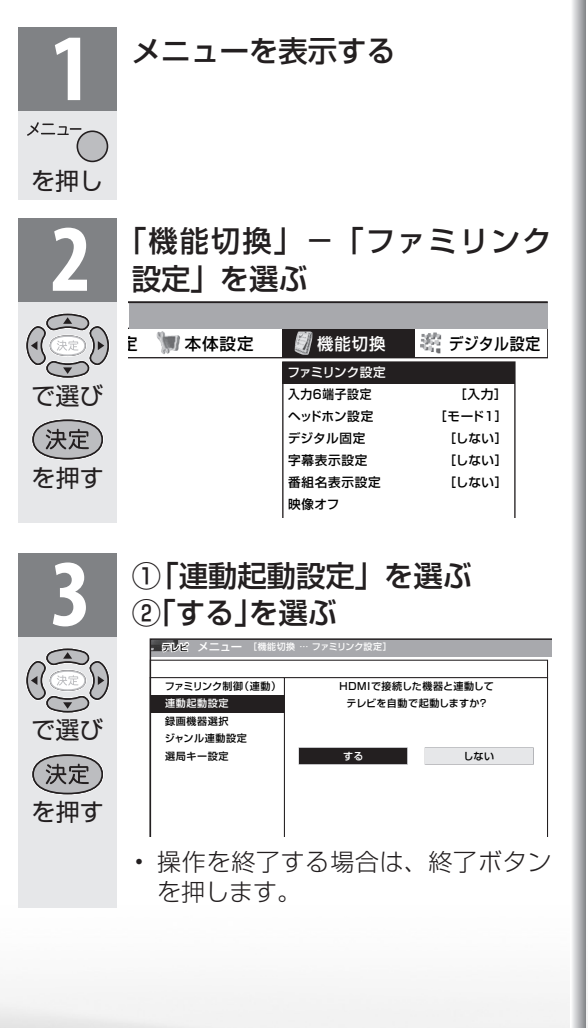

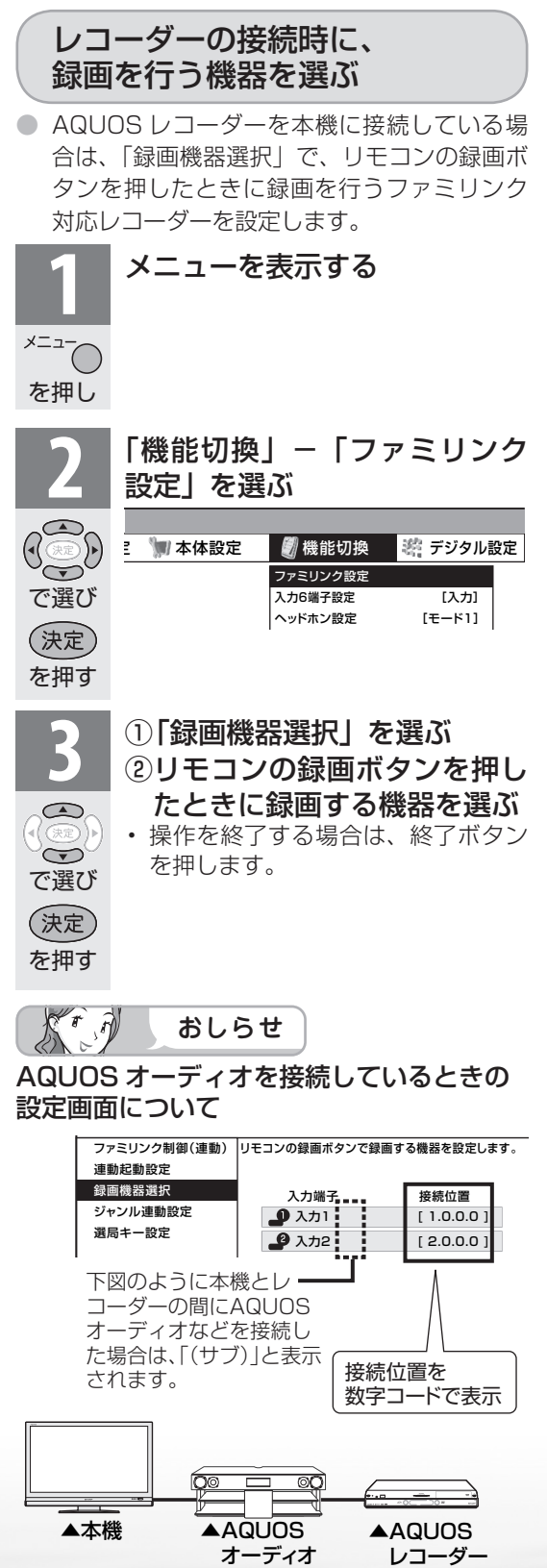

## -般の HDMI 機器が誤作動 するときは

- ファミリンクに対応していない機器をつない でいるときに、その機器の電源が勝手に入っ たりチャンネルが変わってしまう場合は、「し ない|に設定してください。
- メニューを表示する -==× を押し

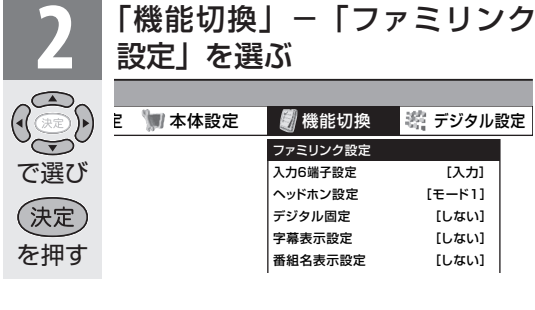

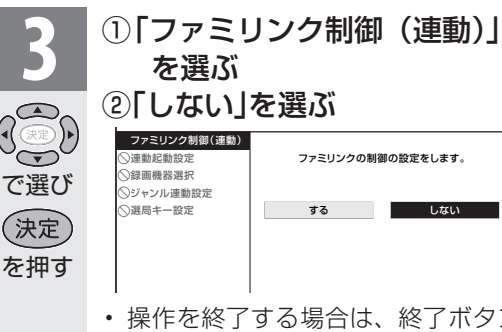

 操作を終了する場合は、終了ボタン を押します。

[入力]

[しない]

[[./#...]

[しない]

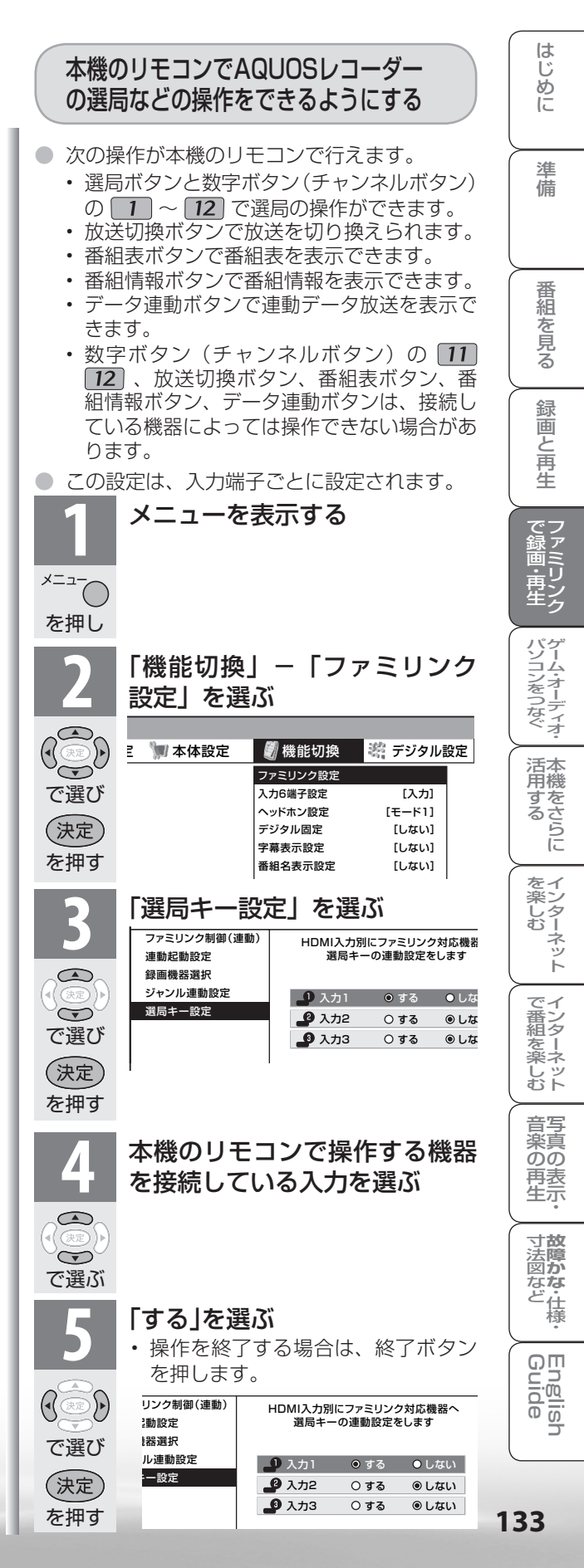

# ファミリンク で使う

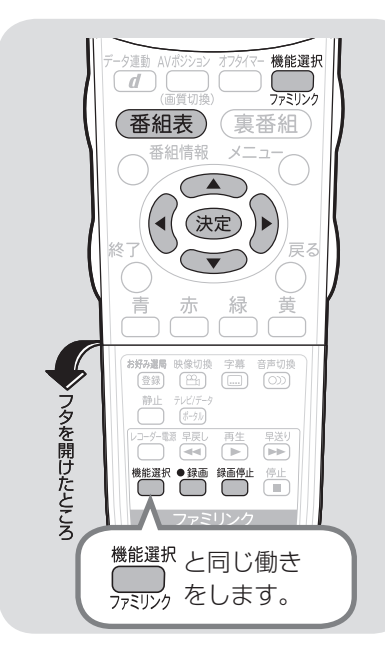

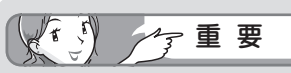

#### ファミリンクで録画を行う前に AQUOS レコーダー側の録画準 備が必要です。

次のことなどを確認します。

- ・本機と AQUOS レコーダーをつ ないでいますか
- B-CAS カードが挿入されていますか
   有料放送を録画するときは、有料放送の受信契約時に登録した
   B-CASカードが、AQUOSレコーダーに挿入されていることを確認してください。
- アンテナが接続されていますか
- ・録画メディア(HDD、DVD など) に空き容量がありますか
- 本機のメニューの「機能切換」 –
  「ファミリンク設定」 「録画機
  器選択」で録画機器をつないでい
  る入力を選んでいますか。
  () 132ページ)
  初期設定では入力1に接続した
  レコーダーに録画する設定になっ
  ています。

# 見ている番組をすぐに 録画する(ワンタッチ録画)

#### 

- ・「録画機器選択」(▶ 132 ページ)で選択した AQUOS レコーダーのチャンネルが、本機で視聴中のチャンネルに切り換わり、AQUOS レコーダーに録画を開始します。
  - お使いの AQUOS レコーダーによっては、録 画終了時刻が表示されます。表示された時刻に なると自動的に録画が停止されます。
- ・録画終了時刻が表示されない AQUOS レコー ダーの場合は

手動で録画の停止が必要です。録画したい番組 が終わったら 🔤 で録画を停止してください。

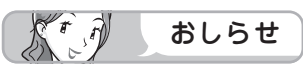

- 「録画機器選択」(▶ **132** ページ) で選択した AQUOS レコーダーで受信した放送を視聴しているときは、視聴している AQUOS レコーダーに録画を開始します。
- 「録画機器選択」(▶ 132 ページ)で選択した AQUOS レコーダー以外で受信した放送を視聴しているときや、 他の外部入力を視聴しているときは、録画ボタン(赤) を押しても録画できません。

AQUOSレコーダーの再生・録画する メディア(HDD/DVDなど)を切り換える

ファミリンク機能選択メニューを表示す る 機能選択 ファミリンク を押す 「メディア切換」を選ぶ テレビ ファミリンク機能選択 AQUOSレコーダーで予約する 録画リスト メディア切換 で選び AQUOSオーディオで聞く AQUOSで聞く (決定) サウンドモード切換 を押す スタートメニュー レコーダーのメディアの種類(「HDD」や 「DVD」など)を選ぶ ・ AQUOS レコーダー側の操作したい録画メ (決定) ディアを選びます。 を押す 「メディア切換」で(決定)を押すごとに、メディ アが順次切り換わります。メディアが正しく切 り換わったかどうかは、レコーダー側の表示を ご確認ください。

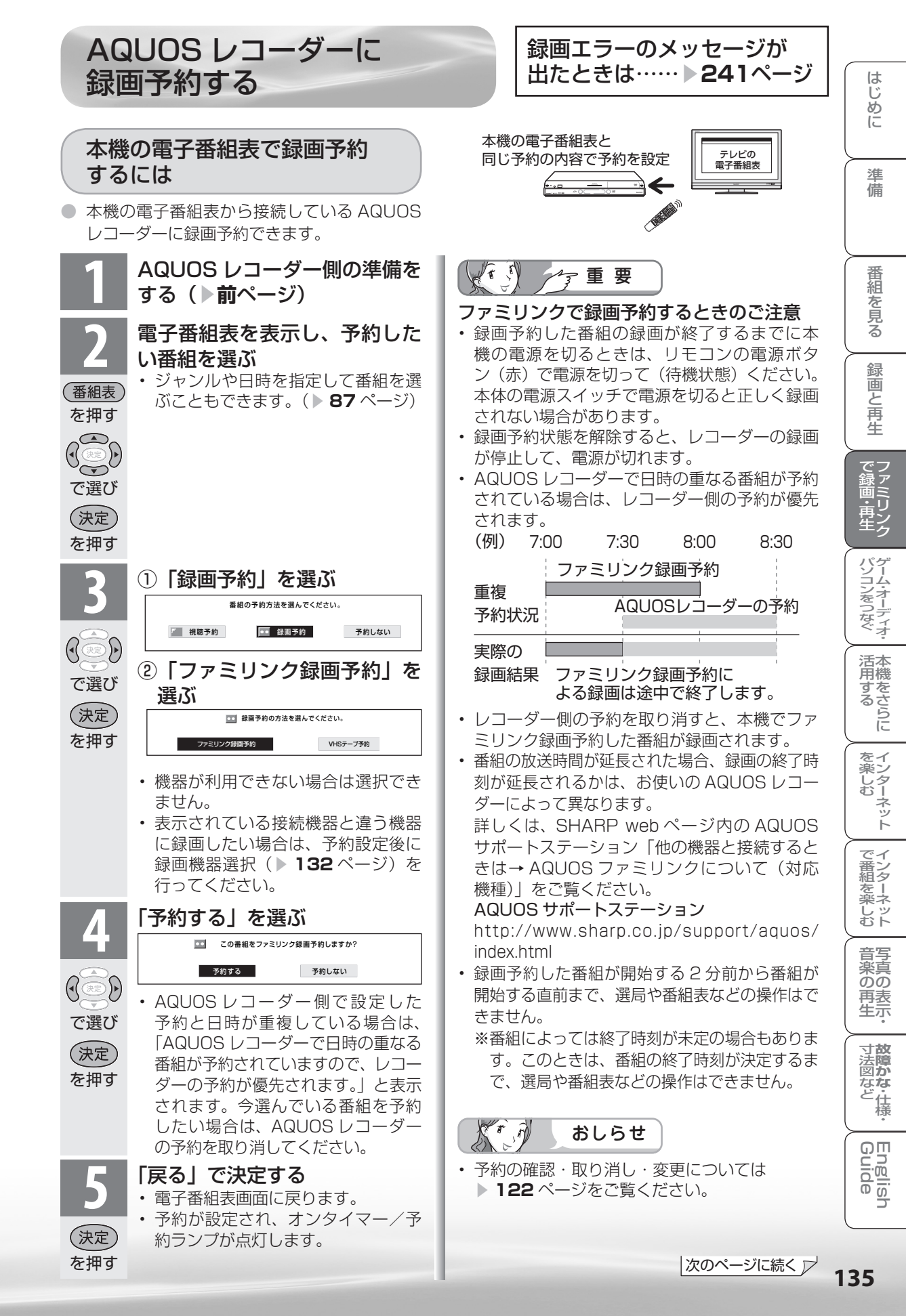

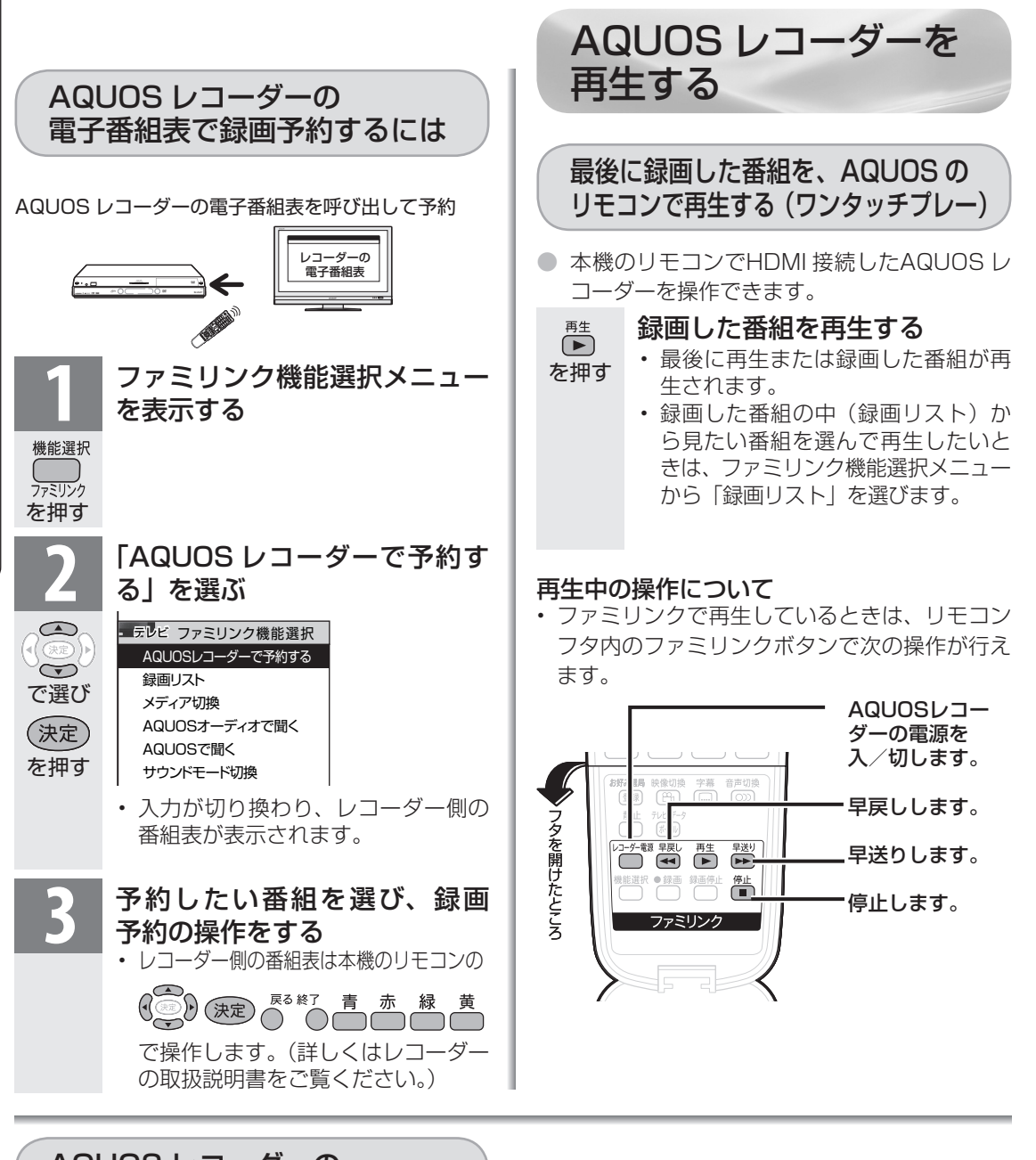

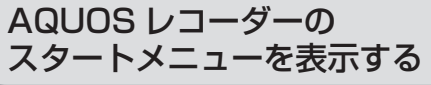

 AQUOS レコーダーのセットアップメニューな どを表示することができます。表示される内容 は AQUOS レコーダーによって異なります。

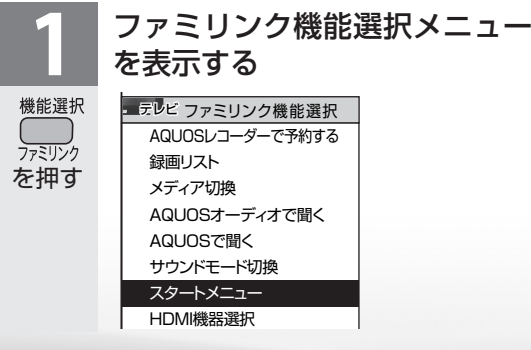

- 2 ・ AQUOS レコーダーのスタートメニューが表示されます。 ・ AQUOS レコーダーの状態(録画中、 電源待機中)によっては正しく表示 されない場合があります。
- 決定 を押す
   スタートメニューを表示できる AQUOS レ コーダーの対応機種については、SHARP web ページ内の AQUOS サポートステーション「他 の機器と接続するときは→ AQUOS ファミリ ンクについて(対応機種)」をご覧ください。 AQUOS サポートステーション http://www.sharp.co.jp/support/aquos/ index.html

#### 録画リストから再生する ● 本機のリモコンを使って、本機と HDMI 接続 した AQUOS レコーダーの録画リストから見 たい番組を再生します。 ファミリンク機能選択メニュー を表示する 機能選択 ファミリンク を押す 「録画リスト」を選ぶ テレビ ファミリンク機能選択 AQUOSレコーダーで予約する 録画リスト メディア切換 で選び AQUOSオーディオで聞く AQUOSで聞く (決定) • AQUOS レコーダーの電源が入り、 を押す 本機の入力が切り換わります。 ・ AQUOS レコーダーの録画リストが 表示されます。 再生したい番組(タイトル)を選 び再生する 録画リストは本機のリモコンの で選び で選択などの操作ができます。 再生 選んだ番組が再生されます。 を押す • 停止したときは、切り換わった入力 のままです。 Kr A おしらせ

AQUOSレコーダーがDVDモードになっていてDVDビデオなどの録画リストがないディスクがセットされている場合、録画リストは表示されません。
 ファミリンク機能選択メニューから「メディア

切換」を選んで、AQUOSレコーダーのモードを 切り換えてください。

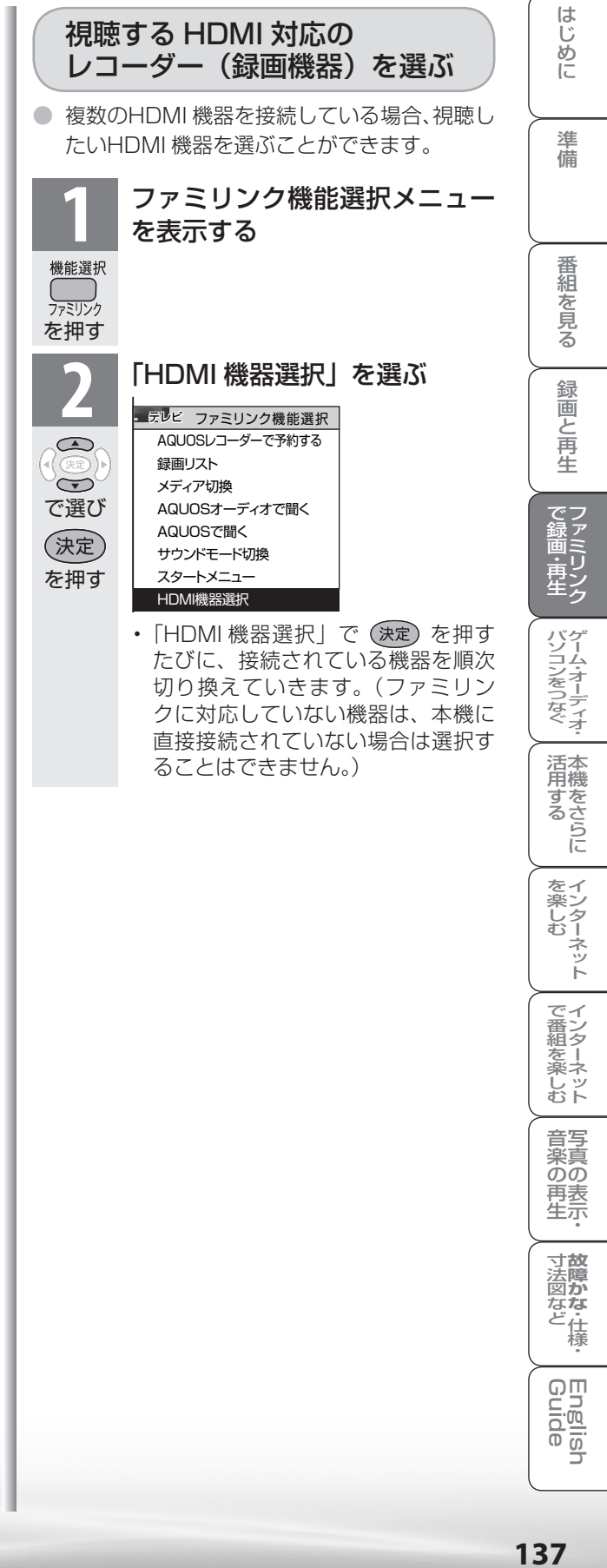

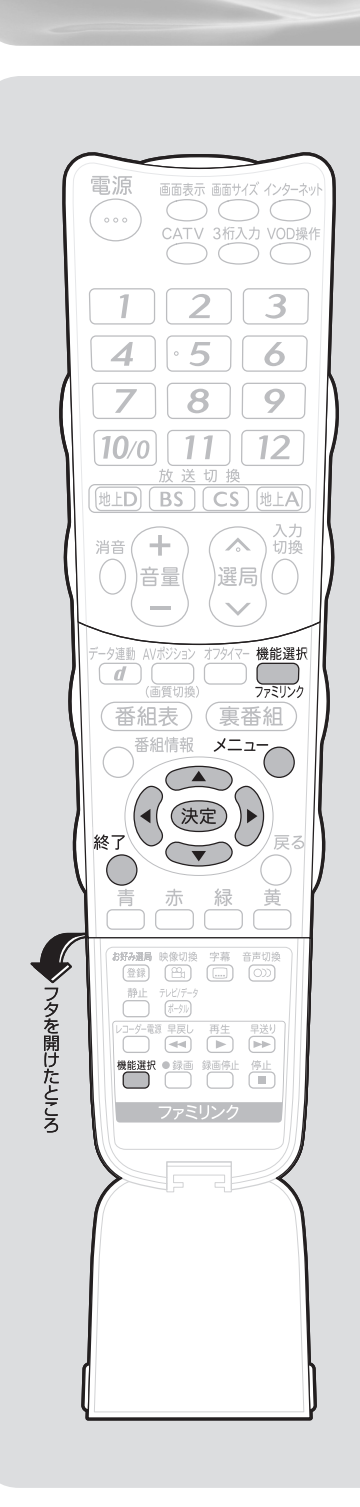

AQUOS オーディオで聞く

AQUOS オーディオで聞く AQUOS オーディオからのみ音声を出力できます。 ファミリンク機能選択メニューを表示する 機能選択 ファミリンク を押す 「AQUOS オーディオで聞く」を選ぶ - テレビ ファミリンク機能選択 AQUOSレコーダーで予約する 録画リスト メディア切換  $\overline{}$ AQUOSオーディオで聞く で選び AQUOSで聞く サウンドモード切換 (決定) スタートメニュー を押す HDMI機器選択 ・本機の音声が停止し、AQUOS オーディオから のみ音声が出力されます。 
 ・画面中央に「ファミリンク接続された
 AQUOS オーディオから音声を出力します。| と表示されます。 本機のリモコンで AQUOS オーディオの音量 調整、消音、音声切換の操作ができます。 本機からの音声出力に戻したいときは

テリンを押し、上下カーソルボタンで「AQUOS で聞く」を 選びます。

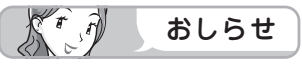

• AQUOS オーディオを接続していないときは、「AQUOS オーディオで聞く」は選べません。

## 「AQUOS オーディオで聞く」に設定中のご注意

- ・入力6端子設定(▶144ページ)を「モニター出力(可変1)」または「モニター出力(可変2)」に設定しているときは、モニター出力の音声が停止します。
- 本機のメニューの「音声調整」「視聴環境設定(音声)」「声の聞きやすさ設定」の設定はできません。

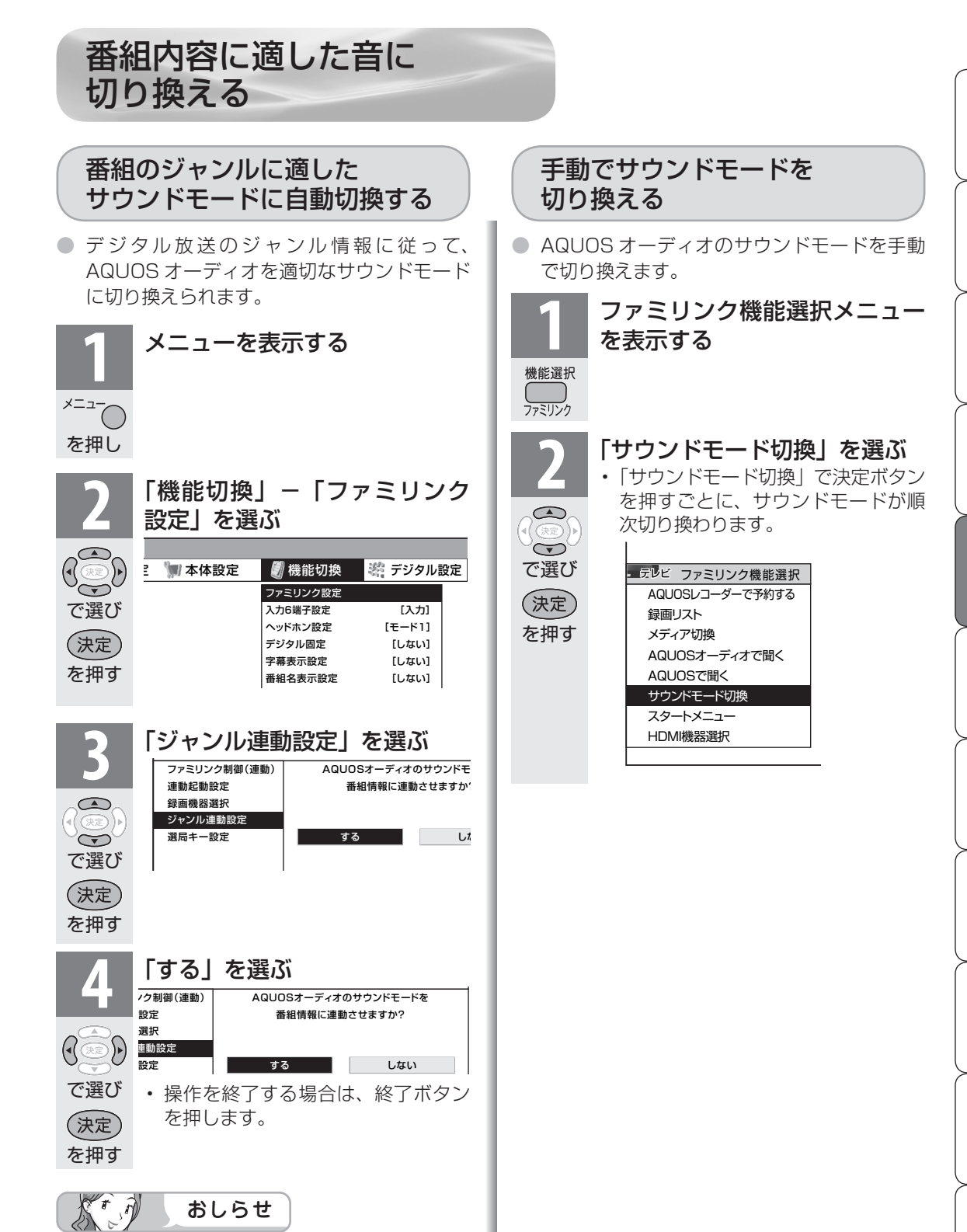

- ・地上アナログ放送やDVD映像はジャンル情報 がないので、「サウンドモード切換」で手動で切 り換えます。
- ・サウンドモードについて詳しくは AQUOS オーディオの取扱説明書をご覧ください。

はじめに

準備

番組

心を見る

録画と再生

で録画・再生

ゲーム・オーディオ・

活本用機

市するらに

を楽しむ

でイン番組

心を楽しむ

音写 楽真

のの再表

生示

寸
法
障
か

なな

ど仕様

English Guide

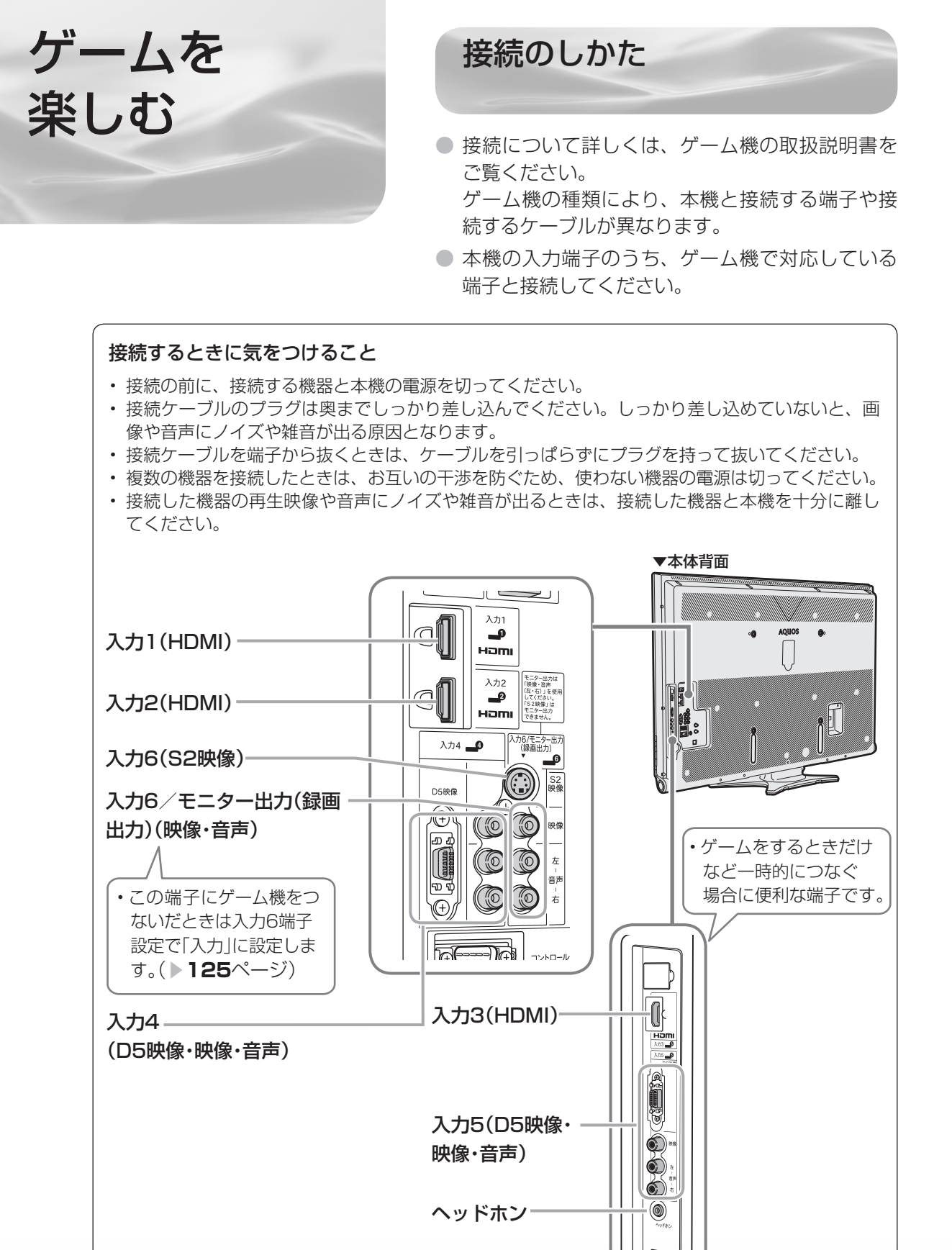

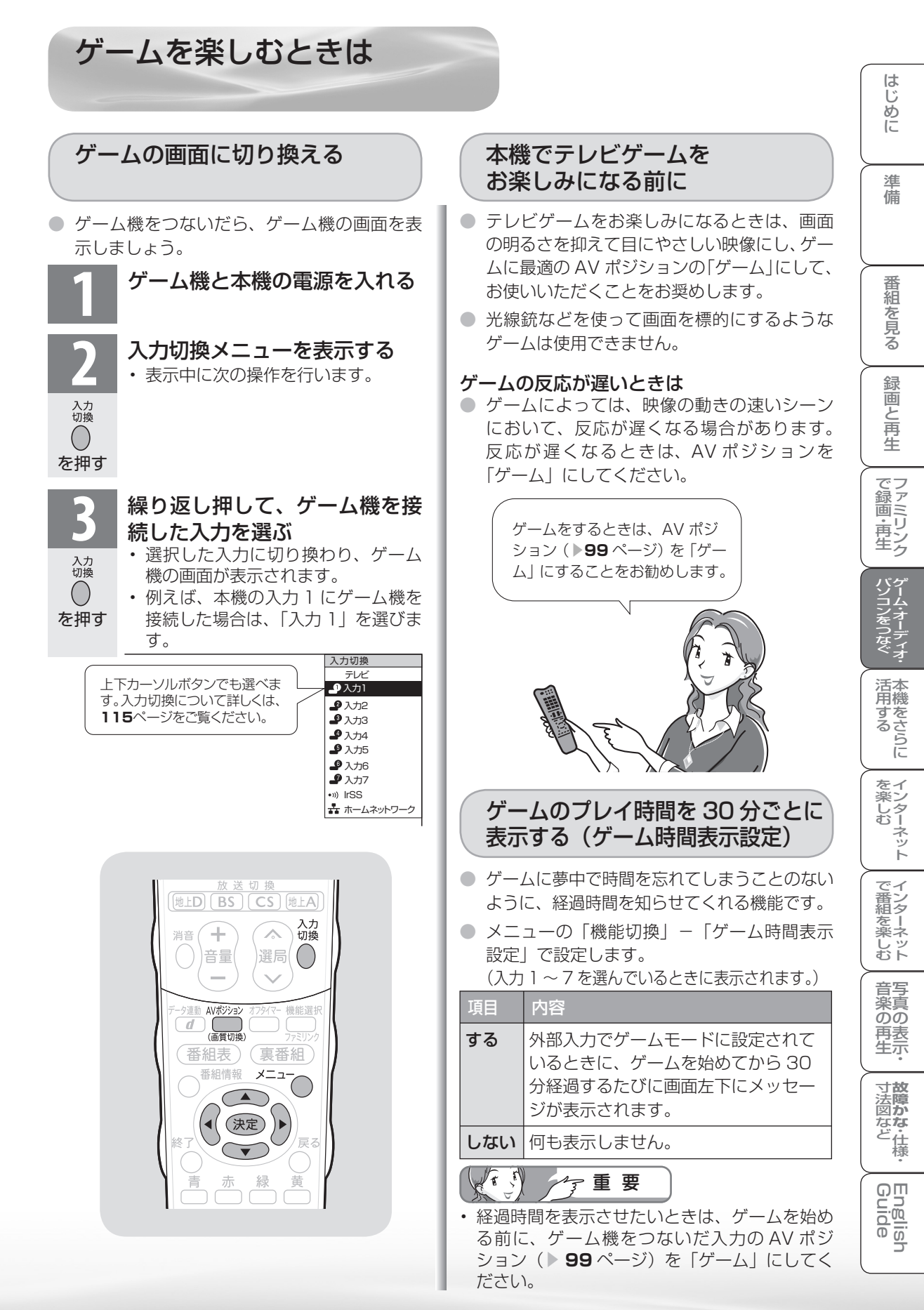

オーディオ機器 で音声を楽しむ

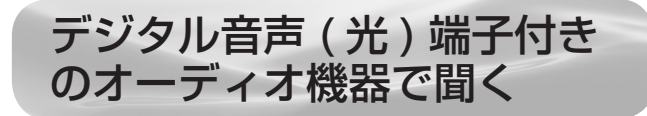

本機のデジタル音声出力(光)端子は、MPEG2 AAC 音声フォーマットを出力できます。AAC 対応の音響機器を接続すると、サラウンド放送の番組を迫力ある音声で楽しめます。

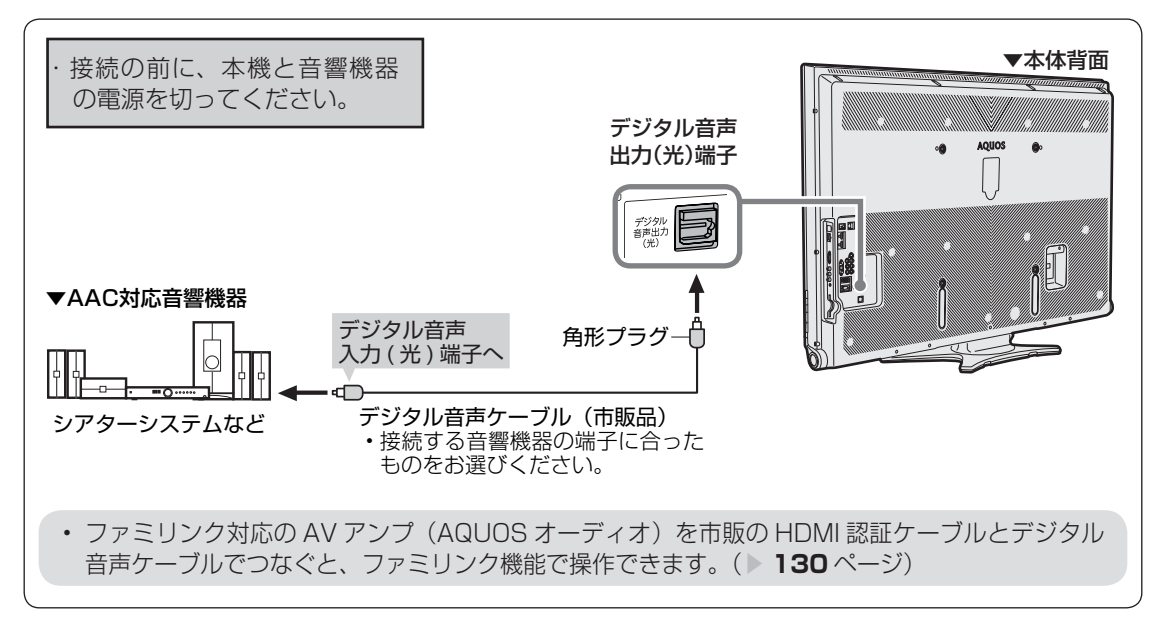

#### デジタル音声出力(光)端子から出力される音声の種 類について

| HDMI 端子からの入力音声信号 <sup>**</sup> | 2ch のリニア<br>PCM |  |
|--------------------------------|-----------------|--|
| 視聴中のデジタル放送音声                   | AAC             |  |

※ HDMI 端子で接続したレコーダーからの音声信号は、本 機のデジタル音声出力(光)端子から、2chのリニア PCM で出力されます。レコーダーからの音声をサラウ ンドで楽しみたい場合は、直接レコーダーから AV アン プへ音声信号を入力してください。詳しくは、お手持ち のレコーダーおよび AV アンプの取扱説明書をご確認く ださい。本機で受信したデジタル放送(サラウンド対応 番組)の場合は、デジタル音声出力(光)端子からサラ ウンドの AAC で出力できます。

## 出力される音声信号の設定 (デジタル音声設定)

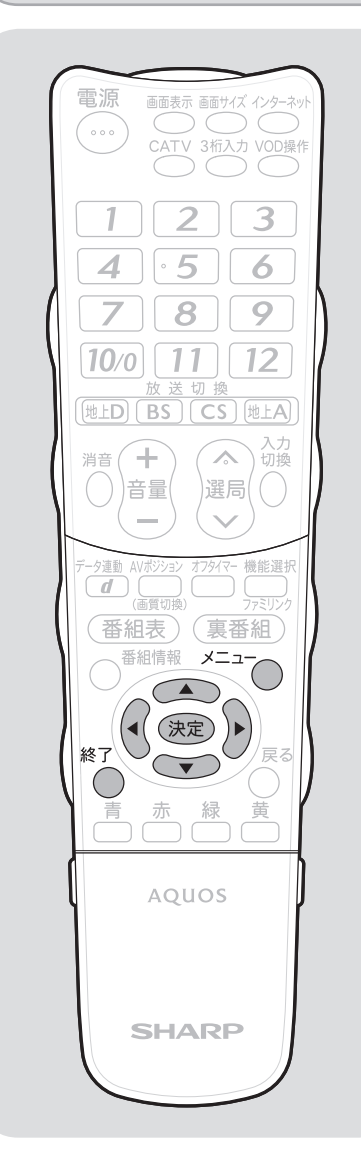

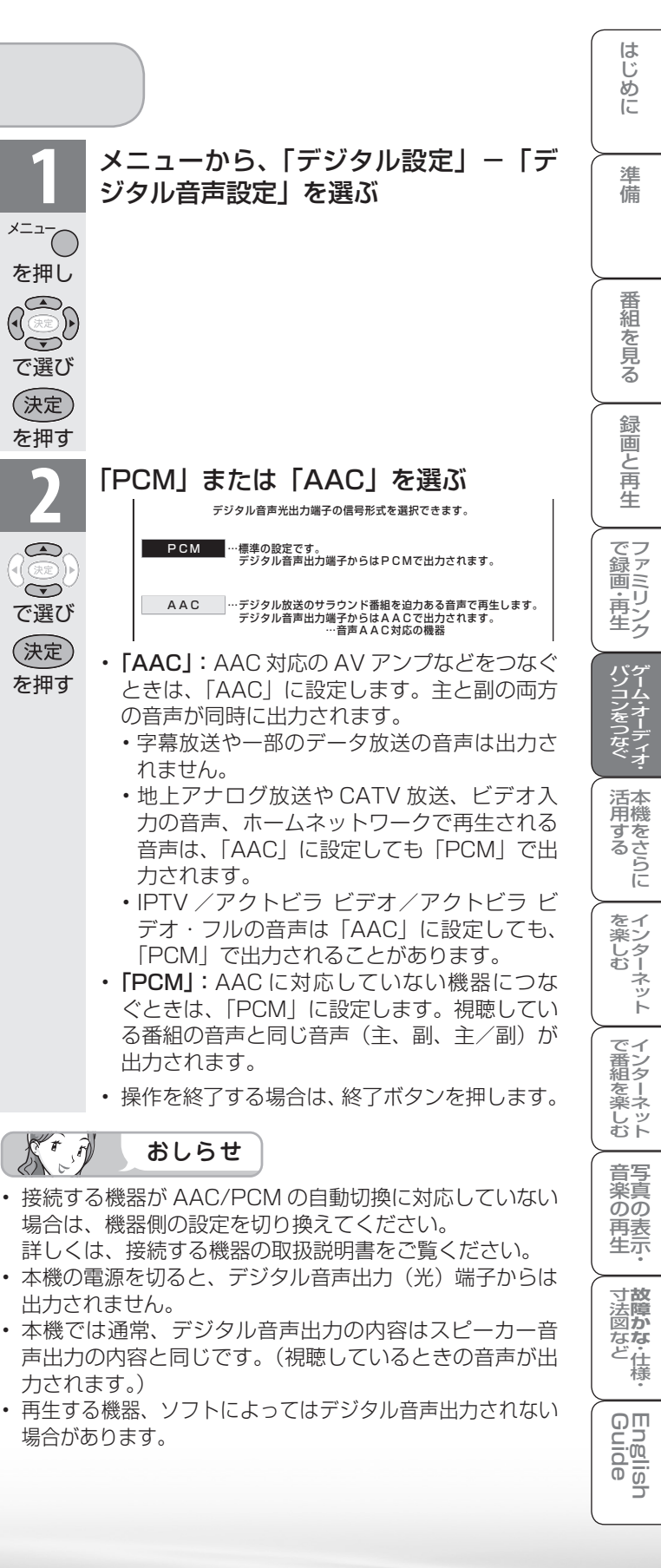

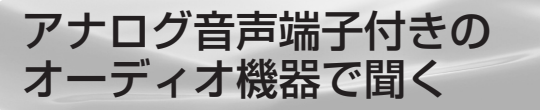

 本機の入力6/モニター出力(録画出力)端子に音響機器などをつなぐとアナログ音声を 楽しめます。

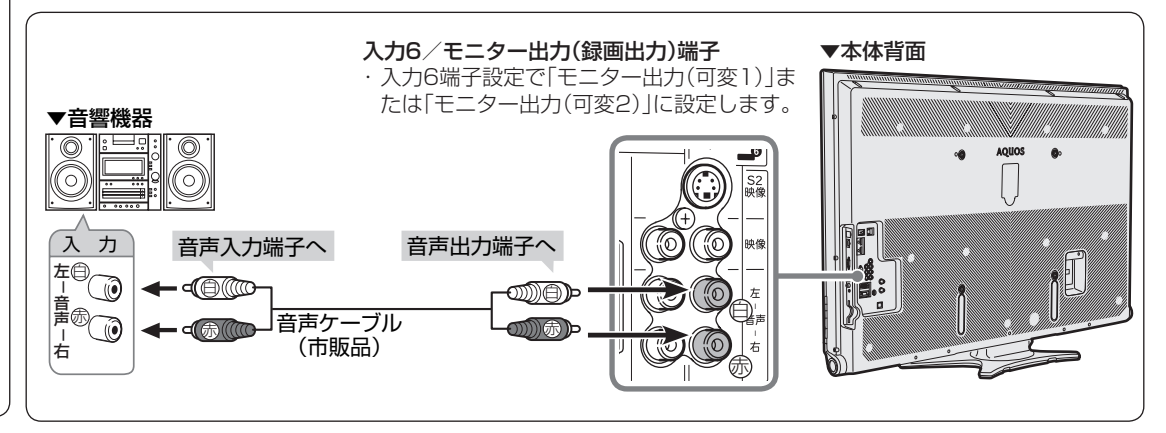

モニター出力端子から音を出したい ときは(入力6端子設定)

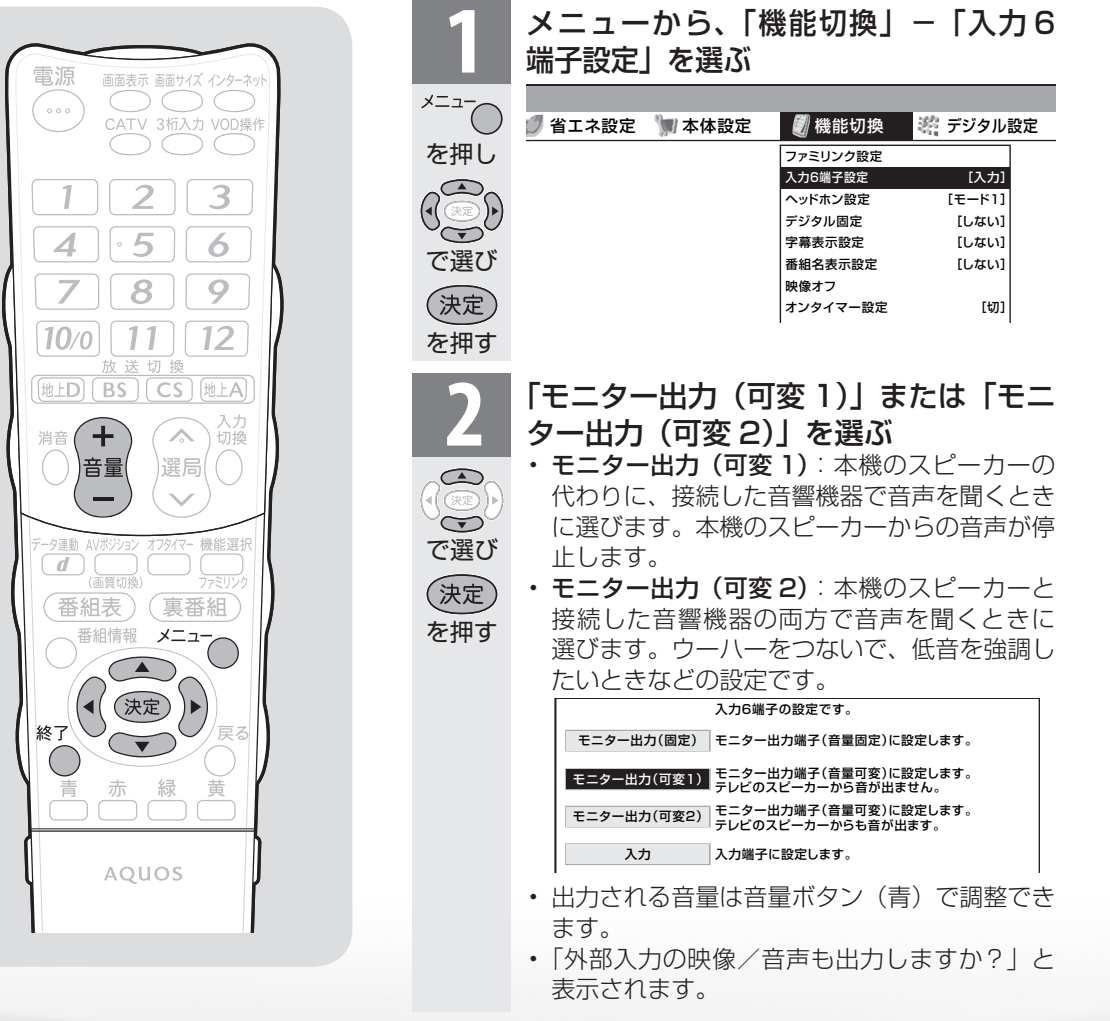
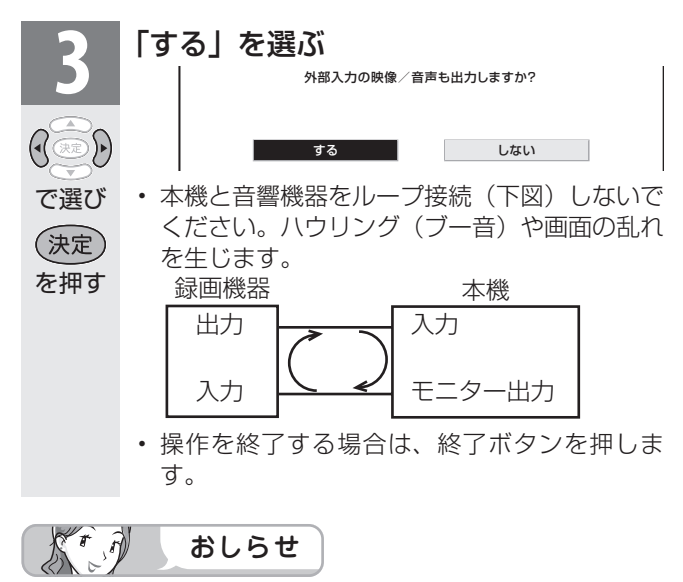

- ・ 接続する機器の取扱説明書を併せてお読みください。
- ・「モニター出力(固定)」、「モニター出力(可変1)」、「モ ニター出力(可変2)」のいずれかに設定したときは、入 力切換メニューの「入力6」の表示が「モニター出力」 または「録画出力」に変わります。

はじめに

準備

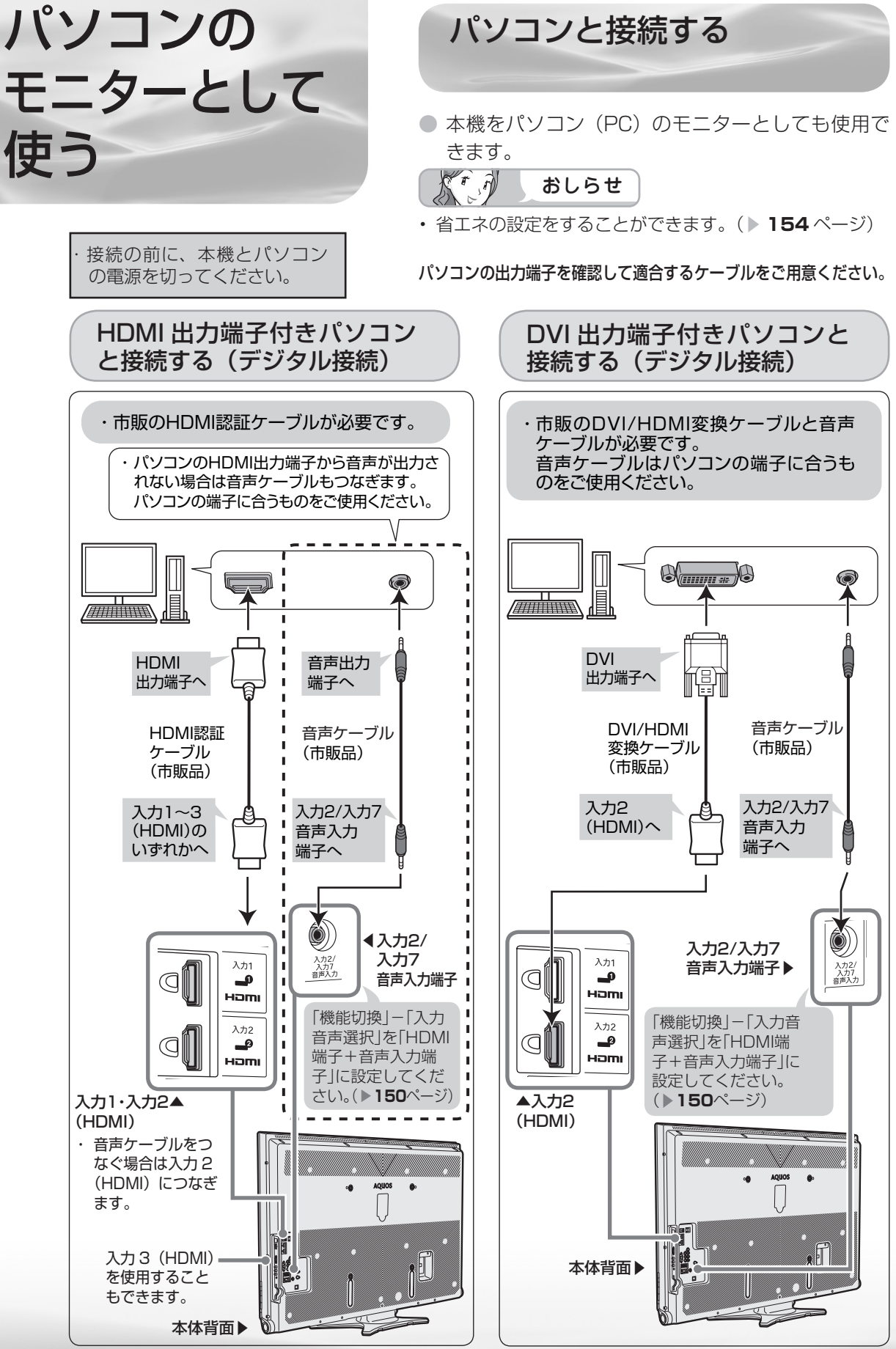

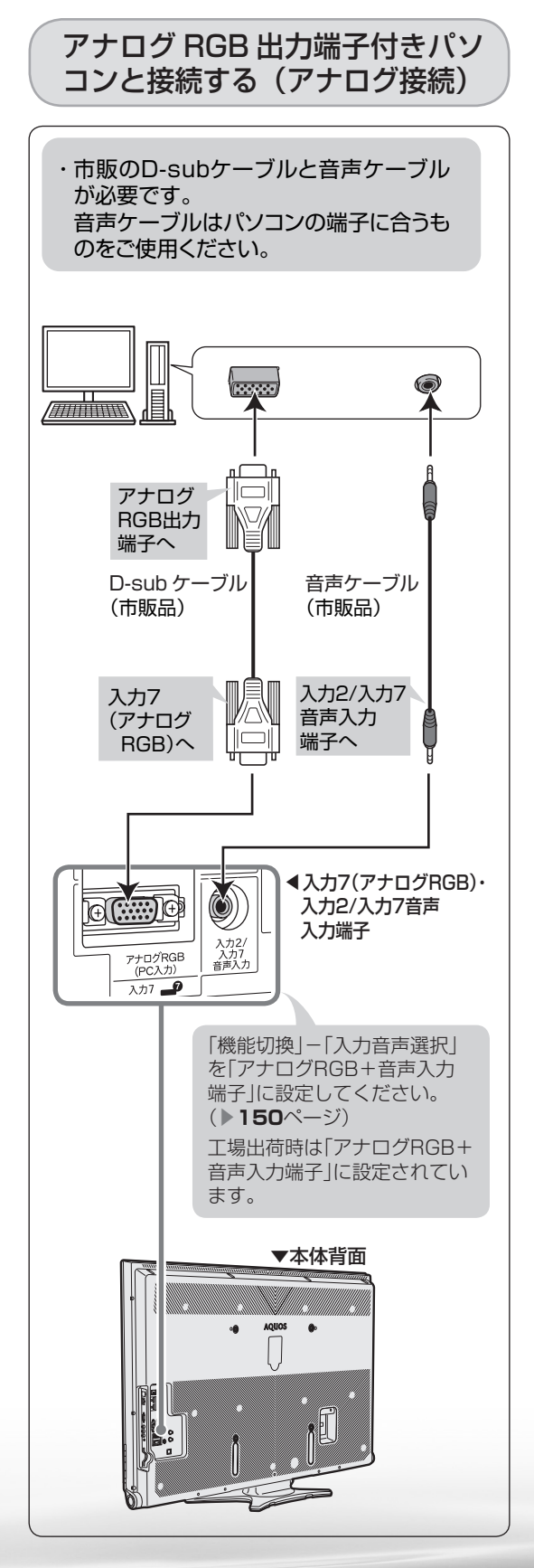

パソコンの解像度について

- パソコン (PC)の DVI 出力/ RGB 出力の解 像度を確認してください。
- 次の表は、本機が対応している解像度です。

|   | 解像    | 度(画素)              | 水平<br>周波数<br>(kHz) | 垂直<br>周波数<br>(Hz) | VESA<br>規格 |
|---|-------|--------------------|--------------------|-------------------|------------|
|   |       | 720 × 400          |                    | 70                |            |
|   |       | 640 × 480          | 31.5               | 60                | 0          |
|   | VGA   |                    | 37.9               | 72                | 0          |
|   |       |                    | 37.5               | 75                | 0          |
|   |       |                    | 35.1               | 56                | 0          |
|   | SVC A |                    | 37.9               | 60                | 0          |
|   | SVGA  | SVGA 800 × 600     | 48.1               | 72                | 0          |
|   |       |                    | 46.9               | 75                | 0          |
|   |       |                    | 48.4               | 60                | 0          |
|   | XGA   | XGA 1024 × 768     |                    | 70                | 0          |
|   |       |                    | 60.0               | 75                | 0          |
|   | WXGA  | $1360 \times 768$  | 47.7               | 60                | 0          |
|   | SXGA  | 1280 × 1024        | 64.0               | 60                | 0          |
|   | SXGA+ | 1400 × 1050        | 65.3               | 60                | 0          |
| * | 480p  | 720 × 480          | 31.5               | 60                |            |
| * | 1080i | 1920 × 1080        | 33.8               | 60                |            |
| * | 720p  | 1280 × 720         | 45.0               | 60                |            |
| * | 1080p | $1920 \times 1080$ | 67.5               | 60                |            |

※の入力信号の画面サイズについては、 ▶ 97 ページをご覧ください。

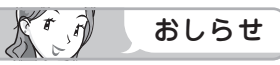

- 接続するパソコンによっては、本機で対応している信号であっても正しく表示できなかったり、まったく表示されない場合があります。
- 本機で対応していない信号が入力されたときは、「この入力信号には対応しておりません。」と表示されます。その場合、お使いのパソコンの取扱説明書などをご覧になり、本機で対応している信号に設定してください。
- アナログ接続時の表示設定は、自動同期調整で 最良に近い状態に設定されます。(自動で画面 を調整する▶ 149ページ)
- PC入力信号により、選べる画面サイズが異なる場合があります。画面サイズの種類については、「パソコンの画面を表示する」(▶ 148 ページ)をご覧ください。
- ・特定の入力信号時、特定の条件下で画面の文字 などににじみが出ることがあります。

はじ

**-ム・オーディオ** 

で番組を楽しむ

南表

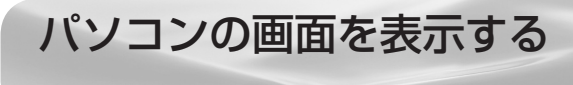

## 画面サイズの選びかた

● 以下の画面サイズを選べます。(入力信号により、選べる画面サイズが異なる場合があります。)

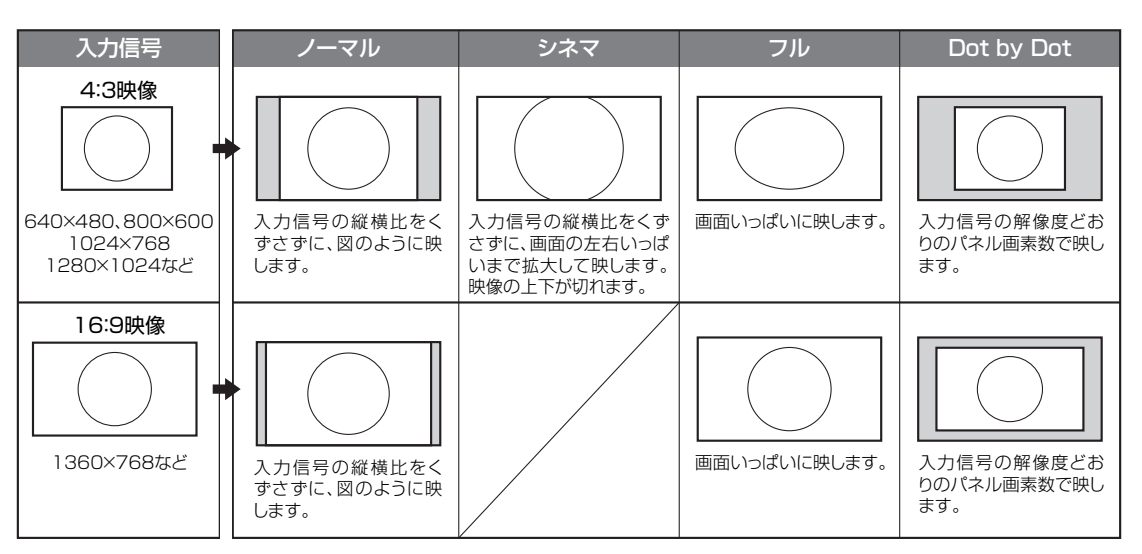

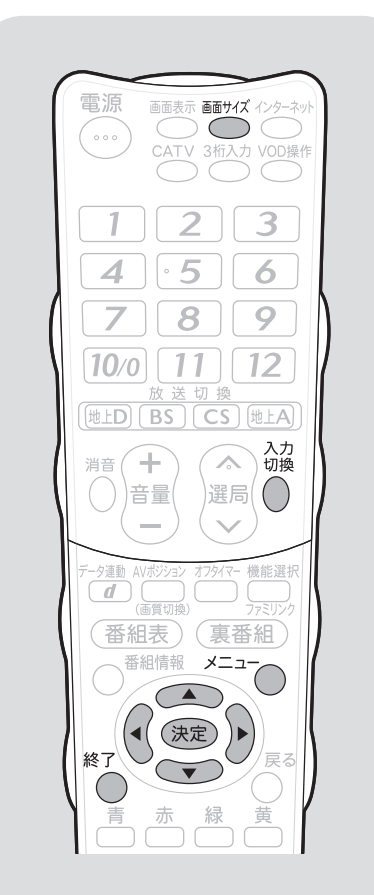

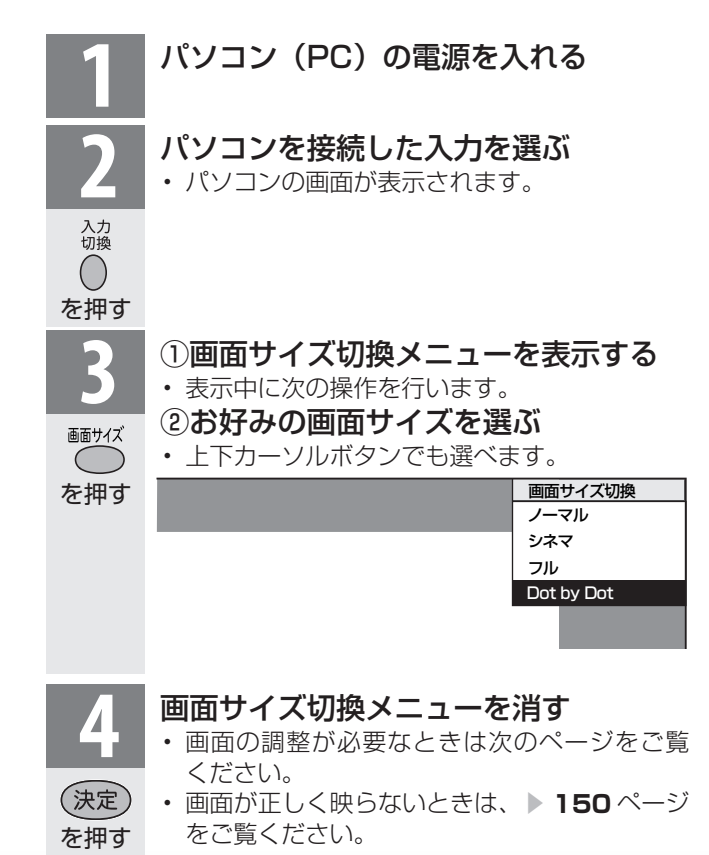

## アナログ接続したパソコンの 画面を調整する

#### 自動で画面を調整する

- 入力7にパソコン(PC)を接続している場合に、最良に近い画面に自動的に調整されます。クロック周波数、クロック位相などが調整されます。
- 動きのある映像や色のメリハリの少ない映像 などの映像信号や PC によっては、自動調整 だけでは、最適な画面にならないことがあり ます。その場合は、手動で調整してください。 (▶**右記**)

| 1                                                       | メニューから、「本体設え                                                                                                    | と] ー [自                                                 |
|---------------------------------------------------------|----------------------------------------------------------------------------------------------------|---------------------------------------------------------|
|                                                         | 動同期調整」を選ぶ                                                                                                    |                                                         |
| ×=1=0                                                   | ·· 自動同期調整]                                                                                                    |                                                         |
| $\sim$                                                  | 🔰 省エネ設定 灯 本体設定                                                                                                    | <b>》</b> 機能切換                                           |
| を押し                                                     | かんたん初期設定                                                                                                    |                                                         |
|                                                         | 視聴環境設定(音声)                                                                                                    |                                                         |
|                                                         | 声の聞きやすさ設定                                                                                                    | [しない]                                                   |
|                                                         | 入力解像度                                                                                                    | [1360×768]                                              |
| で選び                                                     | 自動同期調整                                                                                                    |                                                         |
| い                                                       | 入力表示選択                                                                                                    | [入力7]                                                   |
| KE                                                      | 回 面 調 整<br>映像 反 転                                                                                                    | [L#い]                                                   |
| を押す                                                     | Language (言語設定                                                                                                    | 2)[日本語]                                                 |
| 2<br>で選び<br>決定<br>を押す                                   | 「する」を選ぶ<br>画面を自動で調整します。<br>(入力借号によっては自動調整できないことが<br>する  ・「自動同期調整中」と表示で<br>・自動調整が終了すると、<br>整しました。」と表示されて<br>正常に終了しないと、何ず<br>ずメニューに戻ります。<br>・操作を終了する場合は、終<br>を押します。 | まります。)<br>ない<br>されます。<br>「映像を調<br>ます。<br>う表示され<br>冬了ボタン |
| St.J                                                    | おしらせ                                                                                                    | ~ ~                                                     |
| <ul> <li>         ・ 画面が         をご覧         </li> </ul> | 「正しく映らないときは、▶ <b>1!</b><br>、ください。                                                                                                    | 50 ページ                                                  |

お使いのパソコンによっては、外部出力を有効にしないと映像が表示されない場合があります。シャープ製のノート型パソコンの場合では、FnキーとF5キーを同時に押すと、外部出力が有効になります。詳しくは、お使いのパソコンの取扱説明書をご覧ください。

## 手動で画面を調整する

 以下の項目が調整できます。(調整範囲は入力、 信号、画面サイズによって変わります。)

| 項目          | 内容                                                    |
|-------------|-------------------------------------------------------|
| 水平位置        | 画像が右寄り、または左寄りの状<br>態にあるときに調整します。                      |
| 垂直位置        | 画像が上がり過ぎ、または下がり<br>過ぎの状態にあるときに調整しま<br>す。              |
| クロック<br>周波数 | 縦じま状のチラツキがあるときに<br>調整します。                             |
| クロック<br>位相  | 文字などを表示したときに、映像<br>のチラツキが出たり、コントラス<br>トがつかないときに調整します。 |
| リセット        | 工場出荷時の設定に戻します。                                        |

(例) 画面の垂直位置を調整する

メニューから、「本体設定」ー「画 面調整 を選ぶ メニュー を押し で選び (決定) を押す ①上下カーソルキーで「垂直位 置」を選ぶ ②左右カーソルキーで適切な位 () () 置に調整する 画面の位置や同期などの手動設定です。 (調整範囲は入力、信号、画面サイズによって変わります。) で選ぶ 水平位置 [90] - ( 横方向の位置を調整します。 垂直位置 [75] — **[** 縦方向の位置を調整します。 クロック周波数 [90] — 🕷 👘 + クロック周波数を調整します クロック位相 [20] - | + クロック位相を調整します。 初期設定に戻します。 リセット 操作を終了する場合は、終了ボタン を押します。

はじ

めに

進

備

番組

心を見る

録画と再生

で録画・再生

活本 用機

ですることに

を楽しむ

でイン番組

心を楽しむ

音写

楽真

のの

南表

生示

寸**故** 法障

なな

ど仕様

English Guide

## 画面が正しく映らないときは

## 入力解像度の設定

- アナログ接続の場合は、一部の入力解像度 (768 ライン)において自動判別できない信 号があるため、手動での入力解像度の選択設 定が必要な場合があります。
- パソコン(PC)の解像度が「1024× 768 または「1360 × 768」の場合に必 要な設定です。

#### メニューから、「本体設定」ー「入 力解像度」を選ぶ

入力解像度の設定画面が表示されます。

自動

1024×768

1360×768

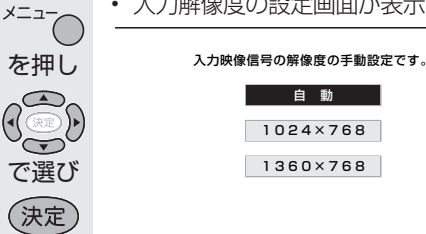

を押す

 $\overline{}$ 

で選び

(決定)

を押す

#### 入力解像度を選ぶ 「自動」に設定しているときは、自動 的に[1024x768]と[1360x768] の解像度を判別します。

- ・ 垂直ライン数(非表示期間を含む) が特殊な一部の信号の場合は、解像 度を正しく判別できないことがあり ます。
- ・映像表示させた状態で正しい解像度 を設定してください。設定後に映像 表示させると、位置が大きくずれて しまうことがあります。この場合は、 一度他の設定を選んだ後、再度正し い設定を選んでみてください。
- 操作を終了する場合は、終了ボタン を押します。

#### 入力1~3に接続したパソコン の画面を調整する

● メニューの「本体設定」−「位置調整」で設 定します。 詳しくは、「画面の位置がずれているときは|

(▶ **96**ページ)をご覧ください。

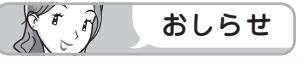

 
 ・
 画面の明るさや色の調整などについては
 「映像
 調整」(▶ 100 ページ)をご覧ください。

## パソコンの音声入力端子を 設定する(入力音声選択)

 入力2(HDMI)にパソコンを接続してアナ ログ音声入力端子を使用する場合や、入力7 (アナログ RGB) にパソコンを接続してアナ ログ音声入力使用する場合の設定です。

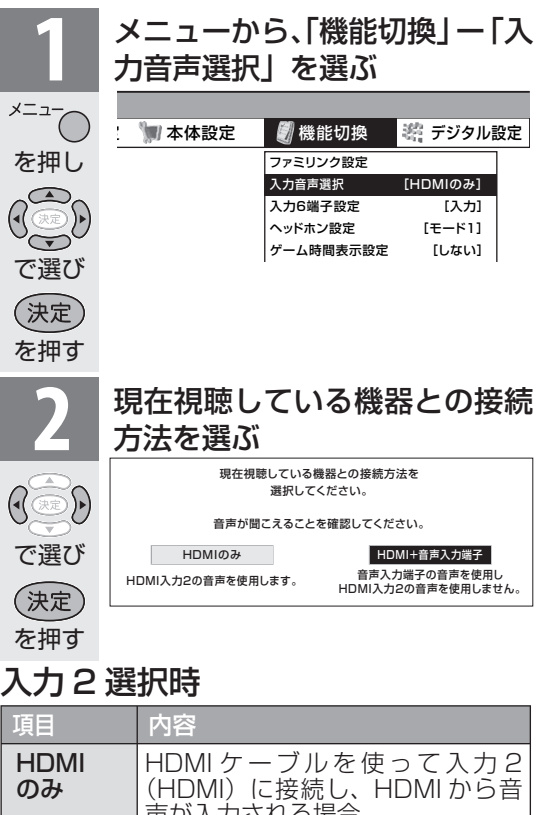

|                   | 声が人力される場合                                                     |
|-------------------|---------------------------------------------------------------|
| HDMI<br>+<br>音声入力 | HDMI ケーブルまたは DVI/HDMI<br>変換ケーブルを使って入力 2<br>(HDMI) に接続し、ミニプラグか |
| 端子                | らアナログ音声を入力する場合                                                |

## 入力 7 選択時

| 項目   | 内容                |
|------|-------------------|
| アナログ | アナログ RGB ケーブルを使って |
| RGB  | 入力 7(PC)に接続し、音声を使 |
| のみ   | 用しない場合            |
| アナログ | アナログ RGB ケーブルを使って |
| RGB+ | 入力 7(PC)に接続し、ミニプラ |
| 音声入力 | グからアナログ音声を入力する場   |
| 端子   | 合                 |

・操作を終了する場合は、終了ボタンを押します。

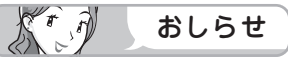

・「入力音声選択」で「HDMI+音声入力端子」 を選択した場合は、通常のHDMI対応機器を アナログ音声を接続せずに HDMI ケーブルで 接続しても音は出ません。(アナログ音声用の 接続が必要です)

通常の HDMI 対応機器を HDMI ケーブルのみ で接続する場合は「入力音声選択」を「HDMI のみ | に戻してください。

# 本機をさらに活用する

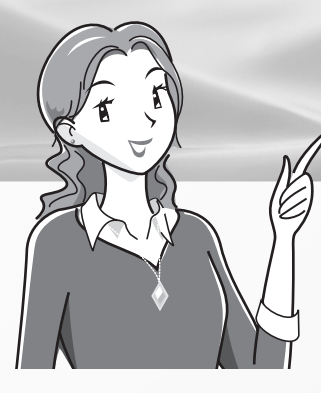

| ページ                                                             |
|-----------------------------------------------------------------|
| 視聴できる番組や操作を制限する 152                                             |
| 暗証番号を設定し、視聴を制限する・・・・ 152                                        |
| リモコンまたは本体の操作をロックする<br>(チャイルドロック)・・・・・・・・・153                    |
| 省エネの設定をする・・・・・・・・・・・・・154                                       |
| 指定した時間後に電源を切る<br>(オフタイマー)・・・・・・・・・・・・・・・・・・・・・・・・・・・・・・・・・・・・   |
| 放送終了後に電源を切る<br>(無信号オフ)・・・・・・・・・・・・・・・・・・・・・・・・・・・・・・・・・・・・      |
| 操作しない状態のときに電源を切る<br>(無操作オフ)・・・・・・・・・・・・・・・・・・・・・・・・・・・・・・・・・・・・ |
| パソコンで本機を操作する・・・・・ 156                                           |
| 文字を入力する                                                         |
| (ソフトウェアキーボード)・・・ 158                                            |

## インターネットを楽しむ

| 双方向通信/インターネット/ホーム                                                                                                    |                      |
|----------------------------------------------------------------------------------------------------|----------------------|
| ネットワークの準備をする・・・16                                                                                                    | 2                    |
| 電話回線の接続と設定・・・・・・・・・・・・・・・・・・・・・・・・・・・・・・・・・・・・                                                                                                    | 32                   |
| 電話回線の接続・・・・・・・・・・・・・・・・・・・・・・・・・・・・・・・・・・・・                                                                                                    | 33                   |
| 電話回線の設定 ・・・・・・16                                                                                                    | 35                   |
| ブロードバンド環境への接続と設定<br>(インターネットの準備)・・・・・・・16                                                                                                    | 69                   |
| インターネットに接続できない場合は・17                                                                                                    | 6'                   |
|                                                                                                    |                      |
| インターネットを楽しむ                                                                                                    |                      |
| インターネットを楽しむ<br>(AQUOS.jp)・・・・・・・・・18                                                                                                    | 0                    |
| <b>インターネットを楽しむ</b><br>(AQUOS.jp) ・・・・・・・・・・・・・・・・・・・・・・・・・・・・・・・・・・・・                                                                                       | <b>0</b><br>30       |
| <b>インターネットを楽しむ</b><br>(AQUOS.jp)・・・・・・・18<br>インターネット(AQUOS.jp)の準備・・・18<br>AQUOS.jpを表示する・・・・・・・18                                                            | <b>0</b><br>30       |
| <b>インターネットを楽しむ</b><br>(AQUOS.jp)・・・・・・・18<br>インターネット(AQUOS.jp)の準備・・・18<br>AQUOS.jpを表示する・・・・・・・・・18<br>インターネットを見る画面(ブラウザ)の                                   | <b>0</b><br>30       |
| インターネットを楽しむ<br>(AQUOS.jp)・・・・・・18<br>インターネット(AQUOS.jp)の準備・・・18<br>AQUOS.jpを表示する・・・・・・・・・・18<br>インターネットを見る画面(ブラウザ)の<br>使いかた・・・・・18                           | <b>0</b><br>30<br>30 |
| インターネットを楽しむ<br>(AQUOS.jp)・・・・・・18<br>インターネット(AQUOS.jp)の準備・・・18<br>AQUOS.jpを表示する・・・・・・・18<br>インターネットを見る画面(ブラウザ)の<br>使いかた・・・・・・・・・・・・・・・・・・・・・・・・・・・・・・・・・・・・ | <b>0</b><br>30<br>30 |

## インターネットで番組を楽しむ

| IPTVを視聴するための準備 ・・・・ 194        |
|--------------------------------|
| IPTVを視聴するために・・・・・・・・・・・・・・・194 |
| IPTVとは ・・・・・ 194               |
| 光回線(FTTH)に接続する ・・・・・・・ 195     |
| IPv6環境の接続のしかた・・・・・・ 195        |
| IPTVの基本登録をする ・・・・・・・・・ 196     |
| IPTVのチャンネルを設定する ・・・・・・ 198     |
| IPTVを見る ····· 200              |
| IPTVのチャンネルを選ぶ・・・・・・・200        |
| IPTVの番組を調べる ・・・・・ 202          |
| 数字ボタン(チャンネルボタン)で選べる            |
| IPTVのチャンネルを変更する ・・・・ 204       |
| IPTVのポータル画面を活用する ・・・・・ 206     |
| IPTVのビデオオンデマンド(VOD)を           |
| 楽しむ                            |
| アクトビラ ビデオを見る ・・・・・・ 210        |
| アクトビラ ビデオとは ・・・・・・210          |
| アクトビラ ビデオを見る ・・・・・・211         |
| アクトビラ ビデオ・フルを見る ・・・・・・ 212     |

## 写真を見る・音楽を聴く

写真を見る・音楽を聴く・・・・・・・214 ホームネットワークで写真を楽しむ・・・215 ホームネットワークで音楽を楽しむ・・・220 IrSS™通信で携帯電話の写真を楽しむ・223 表示した写真を印刷する・・・・・・227

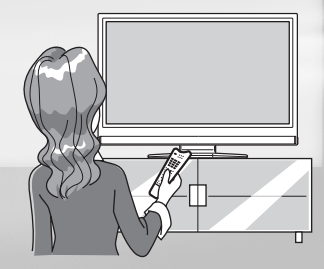

らに

# 視聴できる 番組や操作を 制限する

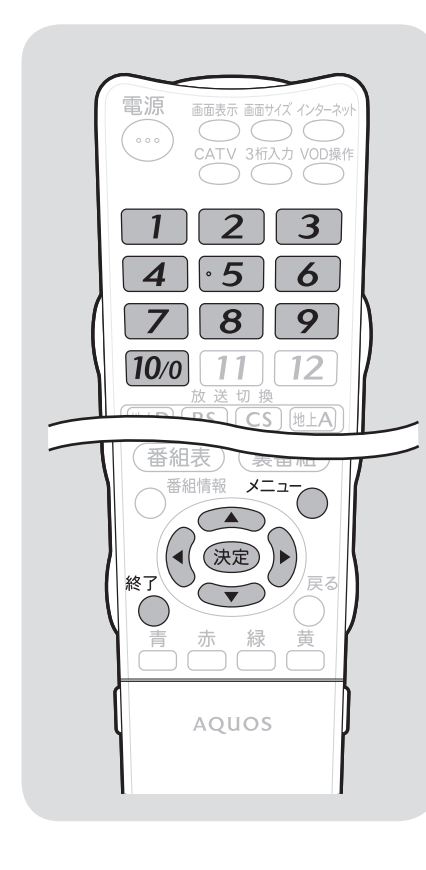

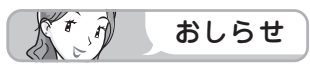

#### 暗証番号を忘れたときは

・受信契約されている、有料放送の放送局(WOWOWやスターチャンネルなど)までご連絡ください。放送局で暗証番号を消去します。
 暗証番号の消去には手数料がかかります。(2009年4月現在)

#### 暗証番号を変更するときは

 メニューから「デジタル設定」ー「暗 証番号設定」を選ぶ

・暗証番号入力画面が表示されます。
 ②数字ボタン(チャンネルボタン)で、
 暗証番号を入力する

 ・ 暗証番号を入力すると、暗証番号 を設定するときの画面になりま す。暗証番号を設定するときと同 じ要領で設定し直してください。

暗証番号を設定し、 視聴を制限する

 視聴する人の年齢制限など、各種の制限を設定で きます。これらの制限を設定するときや変更する ときに、暗証番号を使います。

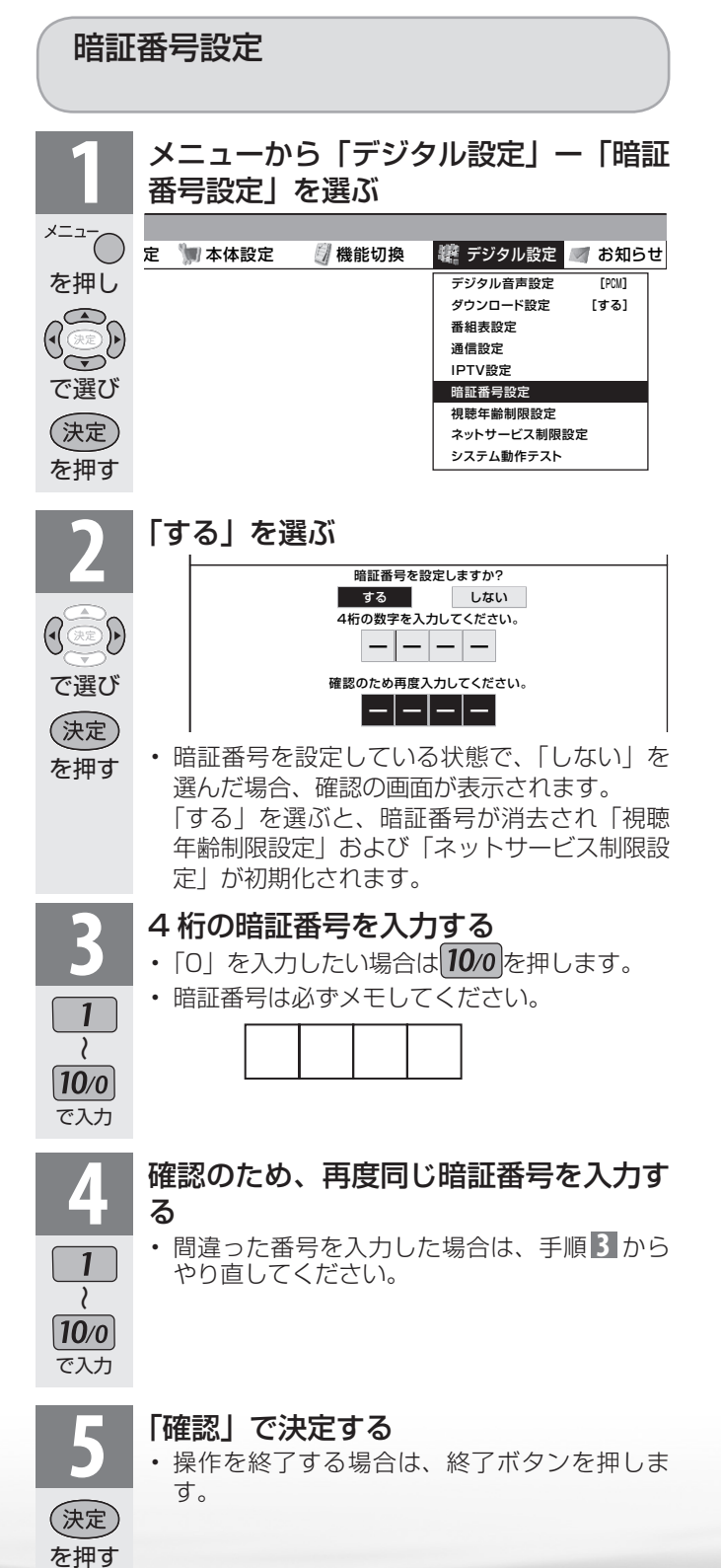

## 視聴年齢制限設定

- 年齢制限のある番組の視聴を4~20歳 の範囲で制限します。
- この設定をするには、前のページの暗証 番号設定が必要です。

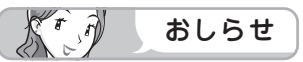

 IPTVの成人向けチャンネルやコンテンツを視 聴するためには、視聴年齢制限設定が必要です。 視聴年齢制限を「20歳|または「無制限」に 設定すると、電子番組表などに成人向けチャン ネルが表示されます。

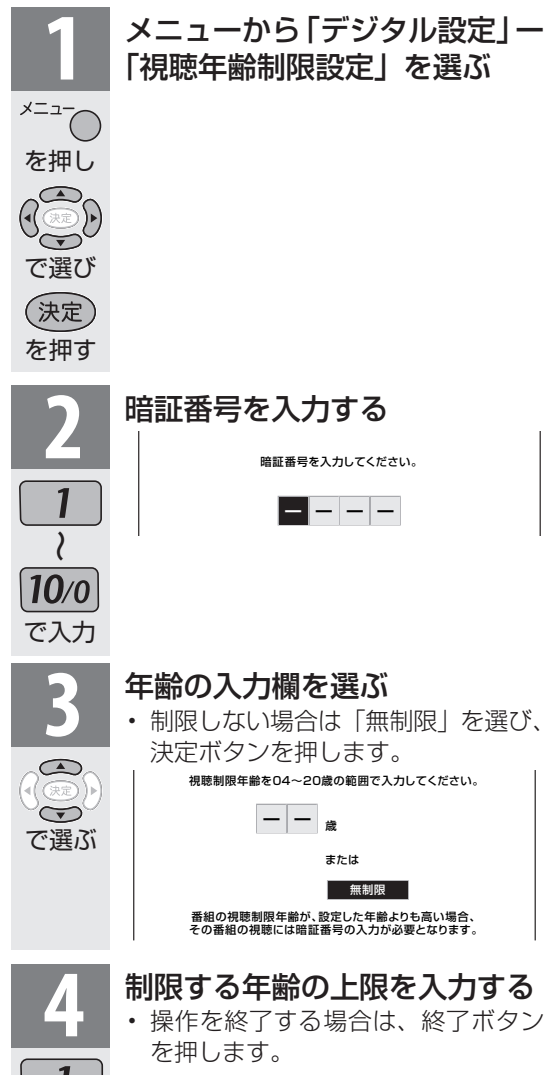

10/0 で入力し (決定)

を押す

リモコンまたは本体の操作を ロックする(チャイルドロック)

内容

作できます。

態にします。

項目

しない

リモコン

ロック

メニュ・

を押し

で選び

(決定)

を押す

で選び

(決定)

を押す

ようにできます。

操作ロック

はじ めに リモコンまたは本体の操作をロックする 淮 備 リモコンでも本体ボタンでも操 番組 リモコンでの操作ができない状 心を見る

録画と再生

で録画・再生

パソコンをつなぐ

感をさらに

をイ 楽ン

<del>深</del>しむ ネット

でイン番組

心を楽しむ

音写

言真のの

再表生示

寸
故
障
の

なな

English Guide

· 仕

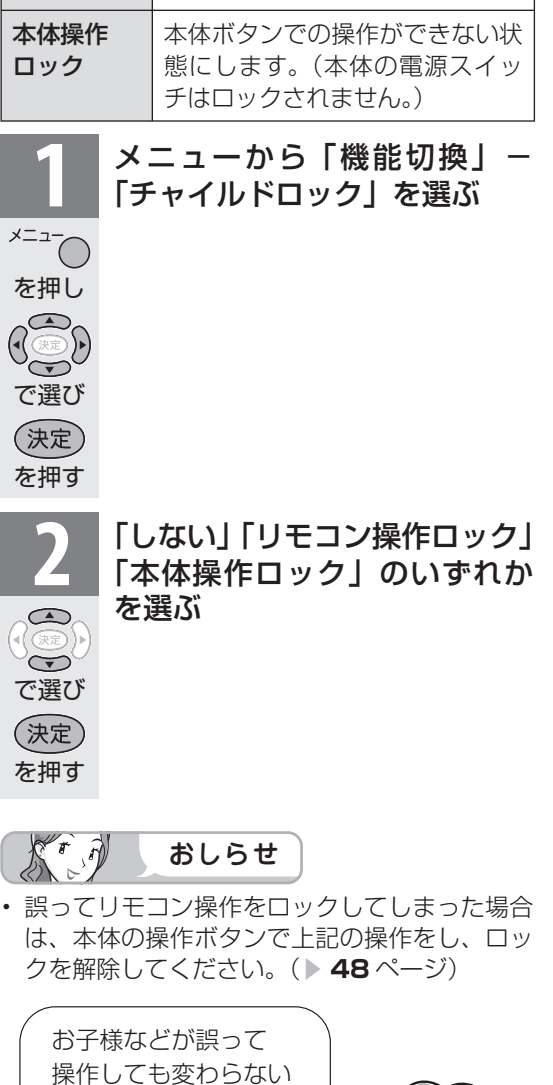

よう設定できます。 チャイルドロックの設定項目

# 省エネの 設定をする

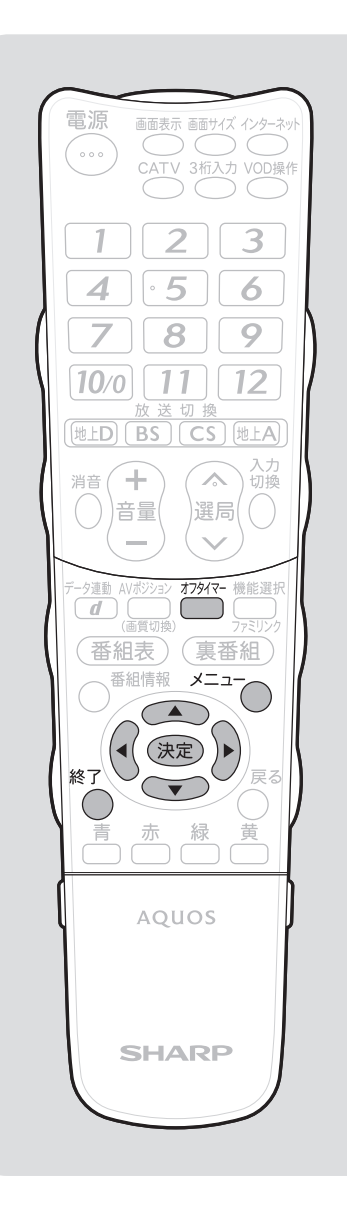

指定した時間後に電源を切る (オフタイマー)

テレビを見ながらお休みになるときなどに便利です。

 おり返し押してオフタイマーを設定する
 ・押すごとに次のように画面の表示が変わります。
 ・ 切→ 0時間30分→
 2時間30分 1時間00分
 ・ 2時間00分 ←1時間30分 ↓
 ・ オフタイマーの残り時間が5分になると、残り時間が画面左下に表示されます。

 メニューの「省エネ設定」ー「オフタイマー」を選び、時間を設定することもできます。

- オフタイマーを解除するには、「切」を選びます。
- 操作を終了する場合は、終了ボタンを押します。

## オフタイマーの残り時間を確認するには

| <sup>オフタイマ-</sup><br>を押す | <ul> <li>オフタイマーの残り時間を確認する</li> <li>・オフタイマーがすでに設定されている場合は、<br/>オフタイマーの残り時間が表示されます。</li> <li>・しばらくすると表示が消えます。</li> <li>・残り時間が表示されている間は、オフタイマー<br/>ボタンを押さないでください) 残り時間が変</li> </ul> |
|--------------------------|----------------------------------------------------------------------------------------------------|
|                          | ボタンを押さないでください。残り時間が変<br>わってしまいます。                                                                                                    |

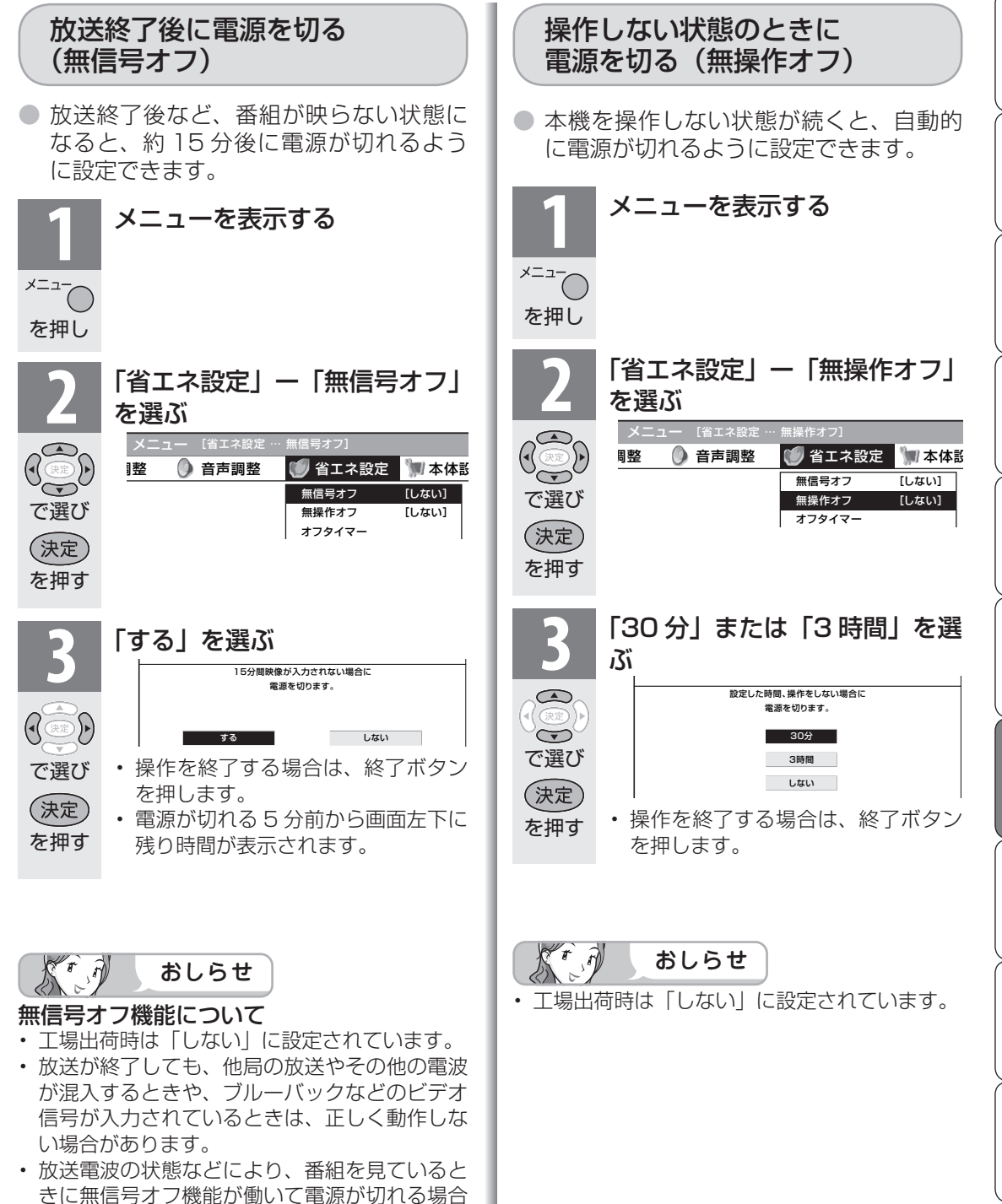

は、設定を「しない」にしてください。

はじ

めに

淮

備

番組

心を見る

録画と再生

で録画・再生

パソコンをつなぐ

活用する

インターネット

でイン番組

一を楽しむ

音写

深 真 のの

南表

生示

寸法図など は障かな・仕様

English Guide

# パソコンで 本機を操作する

パソコン(PC)を使い慣れたかたの ご利用をお願いします。

## 接続のしかた

 ターミナルソフトなどを使って、チャンネル切換、 音量調整、入力切換などの本機の操作ができます。

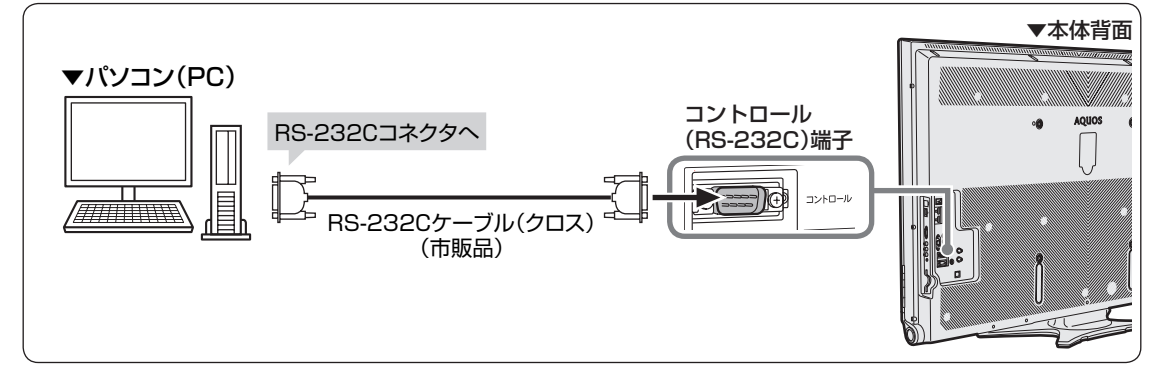

- パソコン側の RS-232C 通信仕様を、本機の通信仕様に合わせてください。
- 本機の仕様は、右のとおりです。

## 通信のしかた

- パソコンから RS-232C コネクタを通じ て、制御コマンドを送信します。本機は、 送られたコマンドに応じて動作し、レスポ ンスメッセージをパソコン側に送ります。
- 複数のコマンドを同時に送信しないでく ださい。正常時の戻り値(OK)を受け取っ てから、次のコマンドを送信するように してください。

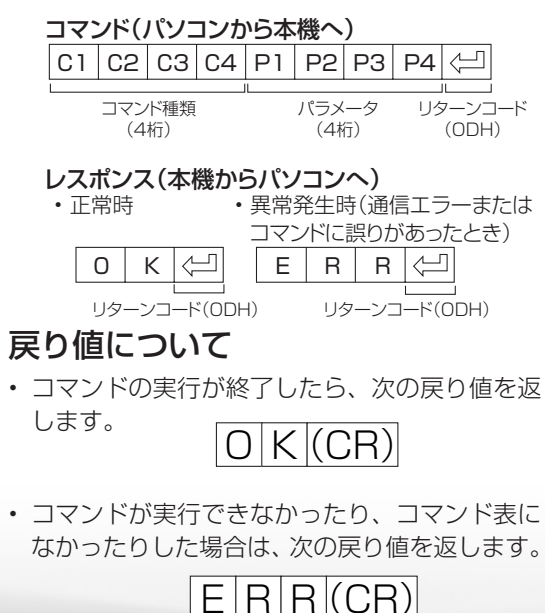

| ボーレート   | 9600bps |
|---------|---------|
| データ長    | 8ビット    |
| パリティ    | なし      |
| ストップビット | 1ビット    |
| フロー制御   | なし      |

コマンドと引数について

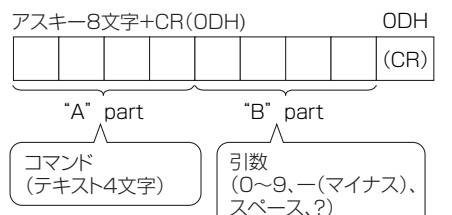

• "B" part は左詰めで入力し、残りはスペース で埋めます。(必ず 4 文字にしてください。)設 定可能範囲外の場合、「ERR」が返ります。

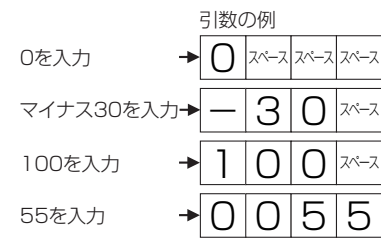

- 次ページのコマンド一覧で引数が「-」になっているものは、「0」~「9」、「-」(マイナス)、スペース、「?」であれば何を書いてもかまいません。
- いくつかのコマンドは、引数に「?」を与える ことにより、現在の設定値を返します。

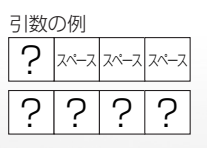

## RS-232C コマンド一覧

●下の表に掲載されている以外のコマンドについては動作保証範囲外です。

|          | 機能         | "A" part    | "B"part | Part動作説明                       | 備考                                      |                   |
|----------|------------|-------------|---------|--------------------------------|-----------------------------------------|-------------------|
| 電源       |            | POWR        | 0       |                                | スタンバイへ移行                                |                   |
| 入力切換     | トグル        | ITGD        | _%1     | (トグル)                          | トグルで入力切換(入力切換ボタンと同じ)                    | 〔                 |
|          | テレビ        | ITVD        | -       | (                              | テレビに入力切換(チャンネルはそのまま「ラストメモリー1)           | 備                 |
|          | 入力1~7      | IAVD        | 1~7*1   | (入力端子番号)                       | 入力1~入力7に入力切換                            |                   |
|          | 放送切換(デジタル) | IDEG        | -       | (トグル)                          | デジタル放送のネットワーク切換                         |                   |
| チャンネル    | 地上アナログ     | CAIR        | 1~20    | テレビのチャンネル番号                    | UV表示でなかったら入力切換含む(リモコン番号選択)              |                   |
| 切換       | CATV       | CATV        | 13~63   | CATVのチャンネル番号                   | CATV表示でなかったら入力切換含む                      | <u> </u>          |
| 22120    | BSデジタル3桁入力 | CBSD        | 0~999   | BSデジタルチャンネル番号                  | デジタル放送表示でなかったら入力切換含む                    | 普                 |
|          | CSデジタル3桁入力 | CCSD        | 0~999   | CSデジタルチャンネル番号                  | デジタル放送表示でなかったら入力切換会お                    | 加た                |
|          | 地上デジタル     | CTBD        | 0~999   | 地上デジタルチャンネル                    | 枝番入力が必要な場合にはラスト枝番 同一チャンネル               | 見                 |
|          |            |             | 0.000   | 番号                             | 選択時は順に枝番を選択                             | る                 |
|          |            | CHUP        | -       | テレビのチャンネル番号+1                  | リモコン選局順と同じ動作(入力切換含む)                    |                   |
|          |            | CHDW        | _       | テレビのチャンネル番号-1                  | リモコン選局逆と同じ動作(入力切換含む)                    | 绿                 |
| 入力選択     | 7.774      | INP4        | 0       | 白動                             | → 1<br>入力切換会お、入力4~6で有効                  | 画                 |
|          | 1 70       | INP5        | 1       |                                | 入力4.5のみ右効                               | 2                 |
|          | 1,76       |             | 3       | D <sub>圳</sub> 了<br>S端子        | 入力6のみ有効                                 |                   |
|          | 1010       |             | 1       | レデオ肺海岸ス                        | 10,000,000,000,000,000,000,000,000,000, | 王                 |
| <u> </u> | 1          |             | 4       |                                | 円左澤炉できるものの中でトグル動作                       | $\succ$           |
| ΑνΜΟΟΞ   | - <i>-</i> |             | 1       | (ドノル) 極進                       | が江塔バモさるひのの中とドノル町F                       |                   |
|          |            |             | 0       | 15:午                           |                                         | 頭目                |
|          |            |             | 2       |                                |                                         | <u></u><br>上<br>し |
|          |            |             | 3       |                                |                                         | 星え                |
|          |            |             | 4       |                                |                                         |                   |
|          |            |             | 5       | タイナミック(固定)                     |                                         | パク                |
|          |            |             | 6       | タイナミック                         |                                         | 21                |
|          |            |             | /       | PC                             | 人力   ~3・/選択時                            | シオ                |
|          |            |             | 10      | 映画(リビング)                       |                                         |                   |
|          |            |             | 11      | フォト                            |                                         | ×17               |
| 音量       |            | VOLM        | 0~60    | 音量値                            |                                         |                   |
| 位置調整·    | 水平位置       | HPOS        | *2      | 移動値                            |                                         | 「活法」              |
| 画面調整     | 垂直位置       | VPOS        | *2      | 移動値                            |                                         | 用間                |
|          | クロック周波数    | CLCK        | *2      | 移動値                            | 入力7にPC信号が入力されているときのみ有効                  | るさ                |
|          | クロック位相     | PHSE        | *2      | 移動値                            | 入力7にPC信号が入力されているときのみ有効                  |                   |
| 画面サイズ    |            | WIDE        | 0       | (トグル)                          |                                         |                   |
|          |            |             | 1       | ノーマル                           | (AV系/PC系)                               | 51                |
|          |            |             | 2       | スマートズーム                        | (AV系)                                   | - 楽ン              |
|          |            |             | 3       | ワイド                            | (AV系)                                   | しっむし              |
|          |            |             | 4       | シネマ                            | (AV系/PC系)                               | オ                 |
|          |            |             | 5       | フル                             | (AV系/PC系)                               | Ē                 |
|          |            |             | 6       | フル1                            | (AV系1080i)                              | $\succ$           |
|          |            |             | 7       | フル2                            | (AV系1080i)                              | で1                |
|          |            |             | 8       | アンダースキャン                       | (AV系720p)                               | 調え                |
|          |            |             | 9       | Dot by Dot                     | (AV系1080i、1080p/PC系)                    | を  <br>  楽さ       |
| 消音       |            | MUTE        | 0       | (トグル)                          | 消音オン、オフのトグル                             | U P               |
|          |            |             | 1       | 消音                             |                                         | ۲ ته              |
|          |            |             | 2       | 消音解除                           |                                         | 主日                |
| サラウンド    |            | ACSU        | 0       | (トグル)                          | トグル動作                                   | 泉道                |
|          |            |             | 1       | λ                              |                                         | 00                |
|          |            |             | 2       | 切                              |                                         | 再表                |
| 音声切換     |            | ACHA        | -       | *5<br>(トグル)                    |                                         | 生工                |
| オフタイマ    | _          | OFTM        | 0       | 解除                             |                                         | $\succ$           |
|          |            |             | 1       | オフタイマー30分                      |                                         | <b>寸</b> 故        |
|          |            |             | 2       | オフタイマー1時間                      |                                         | 四月 四月             |
|          |            |             | 3       | オフタイマー1 時間20分                  |                                         | なた                |
|          |            |             | 1       | オフタイマーの時間                      |                                         | ⊂仕                |
|          |            |             | 5       | カノノ1 × - 2时间<br>  オフタイマー0時間00ム |                                         | 13                |
|          |            | <u> </u>    | 10      | カノツ1 マー2时间30万                  |                                         |                   |
| ※1入力     | 6は、入力6峁    | <b>岩子設定</b> | Eが「入    | 力」に設定されてい                      | るときのみ有効。                                |                   |
| ※2入力     | 、信号、画面サ    | イズに。        | よって筆    | 範囲が変わります。                      |                                         | 10 m              |
|          |            |             | - 1     |                                |                                         | ດ ທ               |
| TT a     | +1 2       | . )         |         |                                |                                         | Ľ l               |

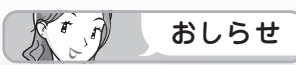

• "B" part欄の「-」は、「0」~「9」、「-」(マイナス)、スペース、「?」であれば何を入力してもかまいません。

はじめに

# 文字を 入力する (ソフトウェアキーボード)

- インターネットで検索するときや入力表示の編集、 LAN 設定をするときは、ソフトウェアキーボード で文字を入力します。
- ソフトウェアキーボードは、文字入力できる欄を 選んで決定ボタンを押すと、表示されます。

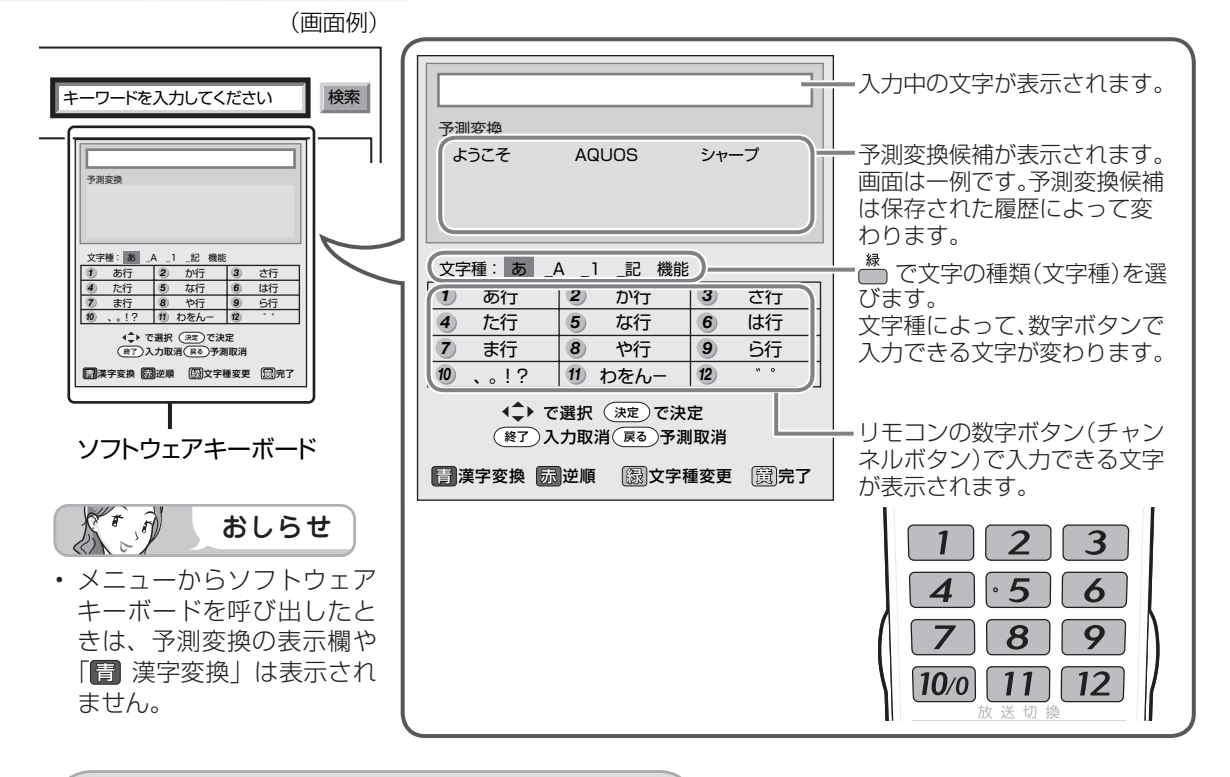

文字の入力に使うリモコンのボタン

・入力欄のカーソルを移動します。 番組表)(裏番約 ・予測変換しているときは変換候補を選びます。 ・漢字変換しているときは、左右で変換する範囲を指定し 上下で変換候補を選びます。 決定) 終了 戻る ・文字を消去します。 ・予測変換や漢字変換しているときは、変換を取り消します。 AQUOS ・青:ひらがなを漢字に変換します。(漢字を入力できる) 欄のみ) ・赤:予測変換や漢字変換の候補を逆順で選びます。 ・緑:文字の種類(文字種)を選びます。 SHARP ・黄:文字入力を完了します。ソフトウェアキーボードが 消えます。 現在の入力をすべて取り消します。ソフトウェアキー

ボードも消えます。

文字を入力する

● ここでは、例として「お早うございます」と入力する手順を説明します。

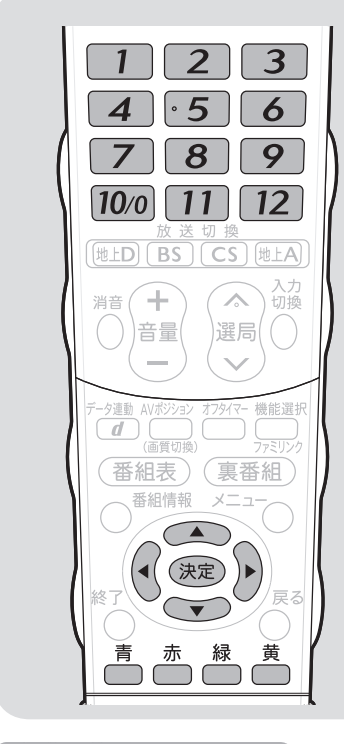

- おしらせ
- 予測変換候補に入力したい文字が表示されている場合は、次の手順で語を入力します。
   ①下ボタンを押す
  - ②上下左右ボタンで入力したい語を 選び、決定ボタンを押す
- 入力中に文字を消去する場合は、左 右カーソルボタンでカーソルを移動 し、戻るボタンを押します。

#### 文字入力の制限について

- ・「本体設定」メニューの「入力表示 選択」で「編集」を選んだときや「デ ジタル設定」メニューの「通信設定」 のLAN 設定の文字入力では、予測 変換されません。
- 1つの入力欄に入力できる文字数は 全角で128文字まで、半角で256 文字までです。
- 文字が入力されている欄を選んだときは、入力済みの文字が入力欄に表示されます。
   このとき、全角で128文字(半角)

このとき、全角で128文字(半角 の場合は256文字)を超える文字 は削除されます。

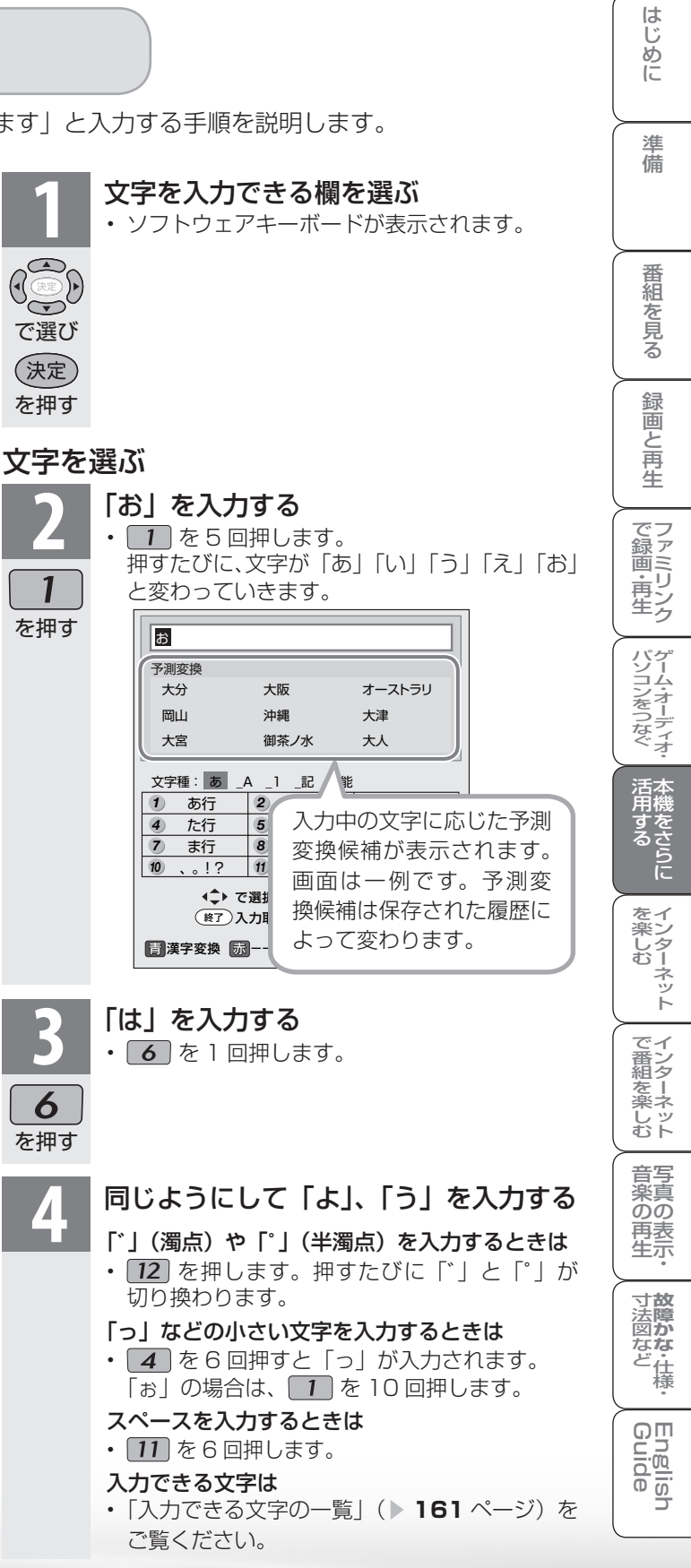

|次のページに続く ア

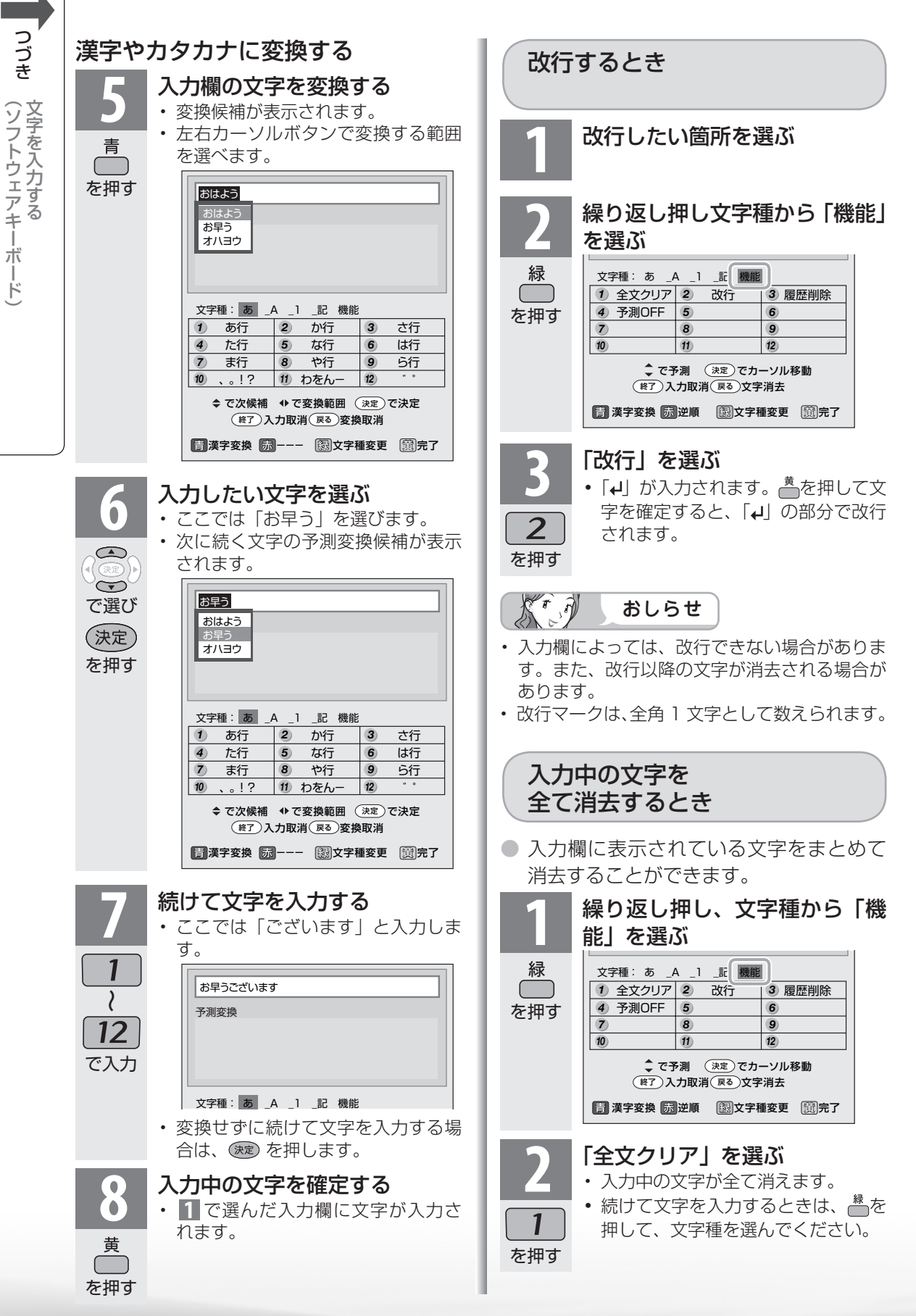

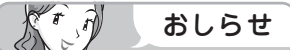

#### 予測変換候補を工場出荷時状態に 戻すには

- ・ 「緑ボタンを繰り返し押し、文字種から「機能」を選ぶ。
- ②数字ボタン(チャンネルボタン)の
  - 「3」を押して「履歴削除」を選ぶ ・予測変換候補が工場出荷時状態に 戻ります。

#### 予測変換機能を停止するには

- ①緑ボタンを繰り返し押し、文字種から「機能」を選ぶ
- ②数字ボタン(チャンネルボタン)の
   「4」を押して「予測 OFF」を選ぶ
  - 予測変換機能が停止し予測候補の 表示欄が消えます。予測変換機能 を使用するときは上記と同じ手順 で「予測 ON」を選んでください。

## 入力できる文字の一覧

● 文字種によって入力できる文字が変わります。

## ひらがな(全角)

| 1  | あいうえお<br>ぁぃぅぇぉ | 2 | かきくけこ           | 3  | さしすせそ |
|----|----------------|---|-----------------|----|-------|
| 4  | たちつてと<br>っ     | 5 | なにぬねの           | 6  | はひふへほ |
| 7  | まみむめも          | 8 | やゆよ<br>ゃゅょ      | 9  | らりるれろ |
| 10 | 、。!?<br>・「亅    | 1 | わをんーゎ<br>(スペース) | 12 | w 0   |

#### カタカナ (全角)・文字種から「カタカナ」は選べません。カタカ ナ専用の入力欄を選んだときに入力できます。

| 1  | アイウエオ<br>アイウエオ | 2 | カキクケコ           | 3  | サシスセソ |
|----|----------------|---|-----------------|----|-------|
| 4  | タチツテト<br>ッ     | 5 | ナニヌネノ           | 6  | ハヒフへホ |
| 7  | マミムメモ          | 8 | ヤユヨ<br>ヤユヨ      | 9  | ラリルレロ |
| 10 | 、。!?<br>?!     | 1 | ワヲンーヮ<br>(スペース) | 12 | w 0   |

## 半角英字/全角英字

| 1          | . / @ : - | 2 | abcABC | 3    | defDEF   |
|------------|-----------|---|--------|------|----------|
| (4)        | ghiGHI    | 5 | jklJKL | 6    | mnoMNO   |
| $\bigcirc$ | pqrsPQRS  | 8 | tuvTUV | 9    | wxyzWXYZ |
| 10         | ?!()_     | 1 | (スペース) | (12) | 全角/半角切換  |

#### 半角数字/全角数字

| 1   | 1 | 2 | 2 | 3  | З       |
|-----|---|---|---|----|---------|
| (4) | 4 | 5 | 5 | 6  | 6       |
| 7   | 7 | 8 | 8 | 9  | 9       |
| 10  | 0 |   |   | 12 | 全角/半角切換 |

#### 半角記号/全角記号

| 1   | . / @    | 2 | • •<br>9 • 9 | 3    | ¥       |  |
|-----|----------|---|--------------|------|---------|--|
| (4) | \$ % &   | 5 | # + *        | 6    | =   ~*  |  |
| 7   | 11 E A 3 | 8 | ( ) < >      | 9    | []{}    |  |
| 10  | ! ?      | 1 | (スペース)       | (12) | 全角/半角切換 |  |
|     |          |   |              |      |         |  |

※全角の場合は|一」になります。

16 進数 ・文字種から「16 進数」は選べません。16 進数専用の入力欄を選んだときに入力できます。

| 1  | 1 | 2 | 2   | 3  | 3     |
|----|---|---|-----|----|-------|
| 4  | 4 | 5 | 5   | 6  | 6     |
| 7  | 7 | 8 | 8   | 9  | 9     |
| 10 | 0 | 1 | abc | 12 | def : |

大手 おしらせ

入力欄によっては、英字、数字、記号の全角と半角の切り換えができない場合があります。

録画と再生

はじ

めに

準

備

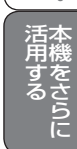

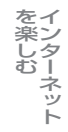

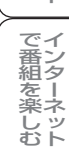

音写 楽真 のの

再表生示

寸**故** 法障

る な ど 仕 様

English Guide 双方向通信/インター ネット/ホームネット ワークの準備をする

双方向通信・インターネット・ホームネットワークをお楽しみになるには、次の環境が必要です。

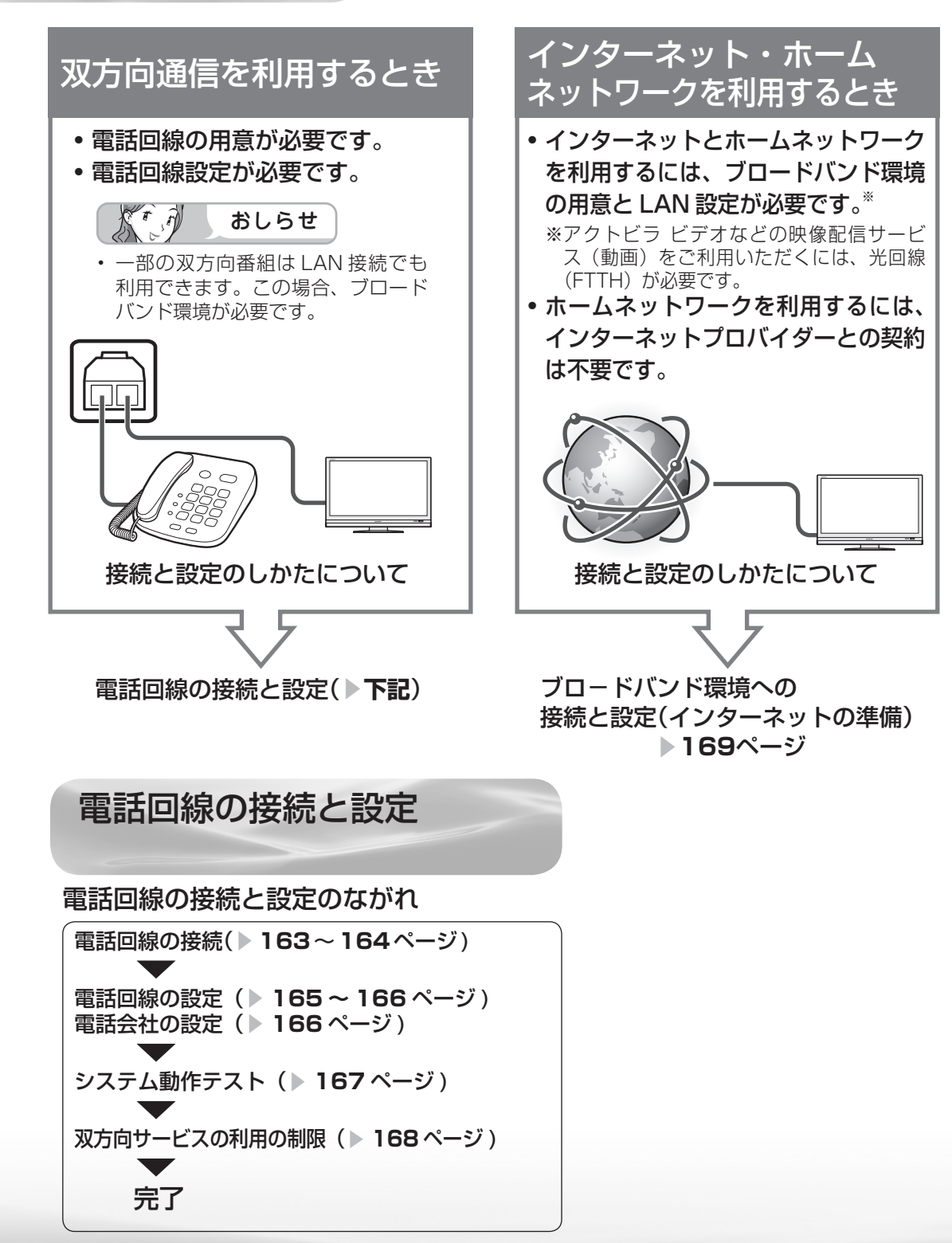

#### 電話回線の接続

#### 電話回線の状態を確認する

- 右の図で電話回線の状態を確認した後、接続してください。
- 詳細は NTT へお問い合わせください。

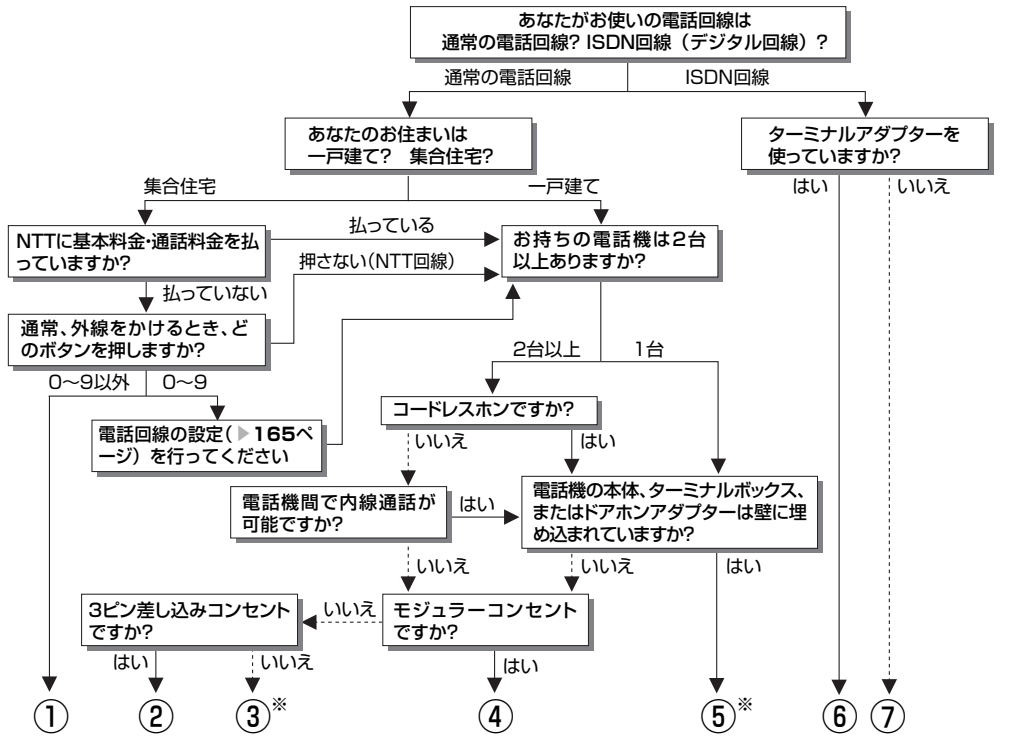

- マンション交換機(PBX)を使用している可 能性が大きいので、交換機を通さない電話回 線につないでください。
- 市販の3ピンプラグからモジュラージャック への変換アダプターをお求めください。
- ③ 専門業者によるモジュラーコンセントへの変換工事が必要です。
- ④ 市販の電話線とモジュラー分配器のみで接続 可能です。(▶164ページ)
- ⑤ 専門業者による分岐工事が必要です。

- 本機をターミナルアダプターに直接つないで ください。
- ターミナルアダプター(市販品)を使用し、 本機をターミナルアダプターに直接つないで ください。
   詳しくは、お使いのターミナルアダプターの 取扱説明書をご覧ください。
- ※ ③、⑤についての詳細は、お近くの NTT 営業 窓口、もしくは 116(局番なし)でご相談く ださい。

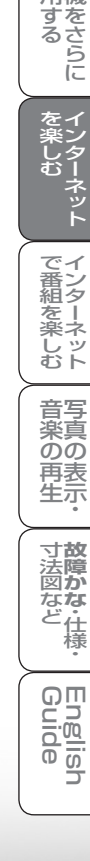

163

はじ

めに

準備

番組

心を見る

緑

画

国と再生

で録画・再生

パソコンをつなぐ

活本用機

## 電話回線に接続する

つづき

ホームネッ-

トワークの準備をする

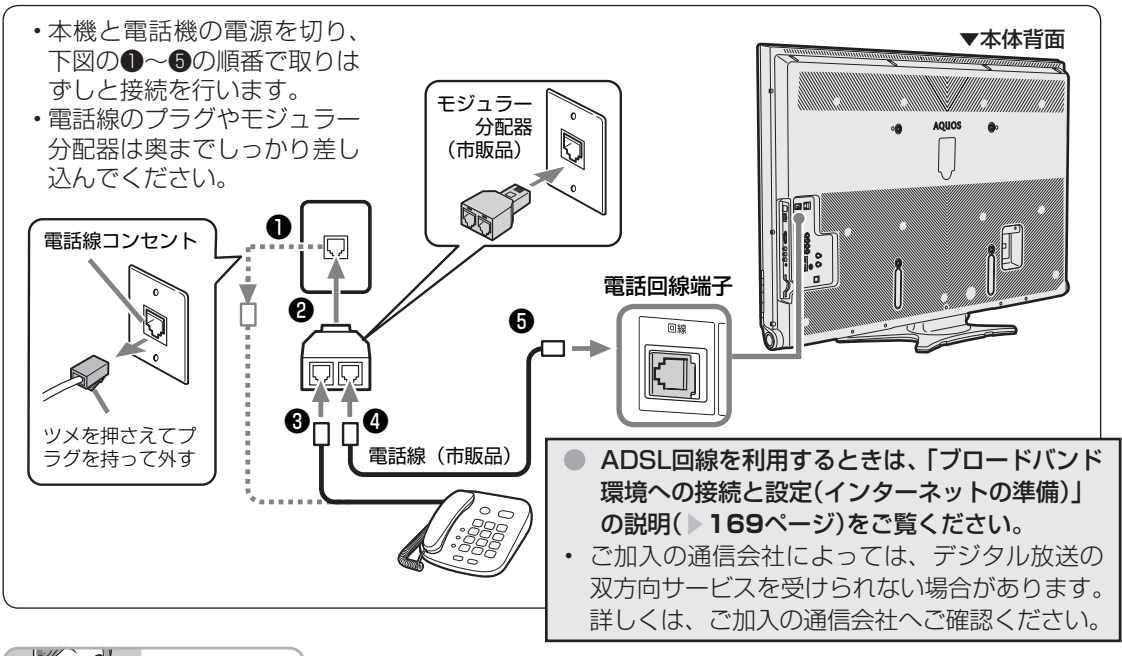

メキュ おしらせ

- ・ 電話回線接続時には電話料金がかかります。(クイズ番組の答えを送信するときなど)
- 本機が放送局と通信しているとき、接続している電話機や FAX が鳴る場合がありますが、異常ではありません。

#### 次の電話回線では注意が必要です。

## 光回線や ADSL を使用する、インターネットを介した IP 電話などの電話回線の場合

 ご加入の通信会社によっては、デジタル放送の 双方向サービスが受けられない場合があります。
 詳しくは、ご加入の通信会社へご確認ください。

#### 電話回線がモジュラージャックでない場合の 接続

 3ピンプラグの場合は、市販の3ピンプラグからモジュ ラージャックへの変換アダ プターをお求めください。

直結配線方式の場合は、簡単な工事が必要です。

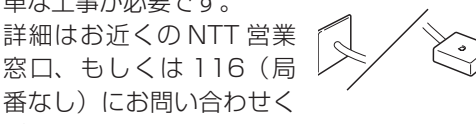

#### キャッチホンの場合

ださい。

 通信の途中でキャッチホンが入ると通信が切断 されます。これを防ぐため、キャッチホンⅡへ のご加入をおすすめします。

詳細はお近くの NTT 営業窓口、もしくは 116 (局番なし)にお問い合わせください。

#### FAX を使っている場合

FAXの「電話機へ」と書かれたモジュラージャック端子に接続している電話機の電話線をはずし、代わりにモジュラー分配器を差し込み、分配器の一方に電話機の電話線を、もう一方に市販の電話線を接続してください。分配器でFAXと本機に分配すると、FAXが誤動作する場合があります。

#### 本機が電話回線を使って通信している間は、 電話機を使用しないでください。

通信中に電話をかけると、通信が切断されることがあります。通信中はデータ通信音(ピーヒョロヒョロ....)が聞こえます。その間は電話をしないでください。

#### 構内電話(ビジネスホン/ホームテレホン)の場合

そのままでご利用になれないこともあります。
 その場合は単独の回線でのご利用をおすすめします。詳細は電話設置会社にご相談ください。

#### 直接デジタル回線に接続することはできません。

・会社やホテルなどでご使用になる場合は、電話
 回線が一般回線(アナログ)であることをご確
 認の上、ご利用ください。ISDN などのデジタル回線に接続する場合は、ターミナルアダプター
 (TA)等の端末器を介して接続してください。

## 電話回線の設定

● 接続した電話回線の設定をします。

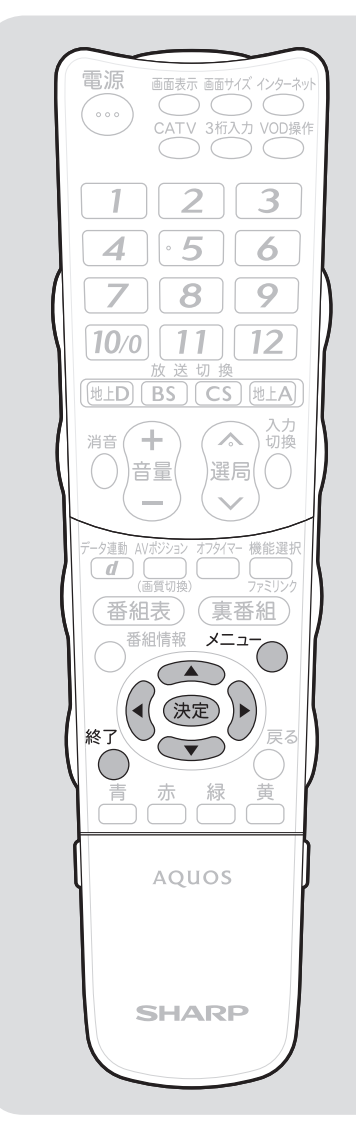

St. A おしらせ

- 電話回線のテスト実行には、回線接続 料がかかります。
- ・電話回線のテスト実行には、回線の 種類により最長7分程度かかる場合 があります。
- •「電話回線設定-手動」で設定した 内容を確認したい場合は、「電話回 線設定-自動」で「テスト実行」を 行ってください。

|                                                                                                    | はじめに             |
|----------------------------------------------------------------------------------------------------|------------------|
| ▲ メニューから「デジタル設定」−「通信設定」を選ぶ                                                                                                    | 準備               |
|                                                                                                    | 番組を見る            |
| で選び<br>決定<br>を押す                                                                                                    | 録画と再生            |
| ①「電話回線設定-自動」を選ぶ       ②「テスト実行」で決定する       LAN設定(IPv6)       電話回線改定-目動」を選ぶ       ●「テスト実行」で決定する       ●「新聞回線改正-F動」       ●「意回線の機能を確認します。       ●「意回線の機能を確認します。 | で録画・再生           |
| <ul> <li>で選び</li> <li>・「テスト実行中」→「テスト終了」と表示が変われば、電話回線の設定は完了です。</li> <li>・連続して電話回線の設定確認ができなかっ</li> </ul>                                                       | パソコンをつなぐ         |
| た場合は、自動的に外線発信番号の設定画<br>面に切り換わります。<br>◆外線発信番号の設定                                                                                                    | 「活機をさらに          |
| 3       「なし」または「あり」を選ぶ         ・外線交換機を使用しない場合は、「なし」       を選びます。(通常はこちらを選びます。)         ・電話交換機などをご使用の場合は、「あり」                                                 | インターネット<br>を楽しむ  |
| を選びます。数字ボタン(チャンネルボタ<br>で選び<br>ン)(1~100)で、外線発信番号(0~9)<br>を右のボックスに入力し、決定ボタンを押<br>します。                                                                          | で番組を楽しむ          |
| LA N設定(1Pv6)     お使いの電話回線設定してくたさい。       電話回線設定-手動     (外線発信番号)       電話会社設定     なし                                                                          | 音楽の再生・           |
| 4<br>・「テスト実行」で決定する<br>・「テスト実行中」→「テスト終了」と表示<br>が変われば、電話回線の設定は完了です。<br>・自動で電話回線の設定ができない場合は、<br>以降()次ページ)の手順を行います。                                              | <b>故障かな・</b> 仕様・ |
|                                                                                                    | English<br>Guide |

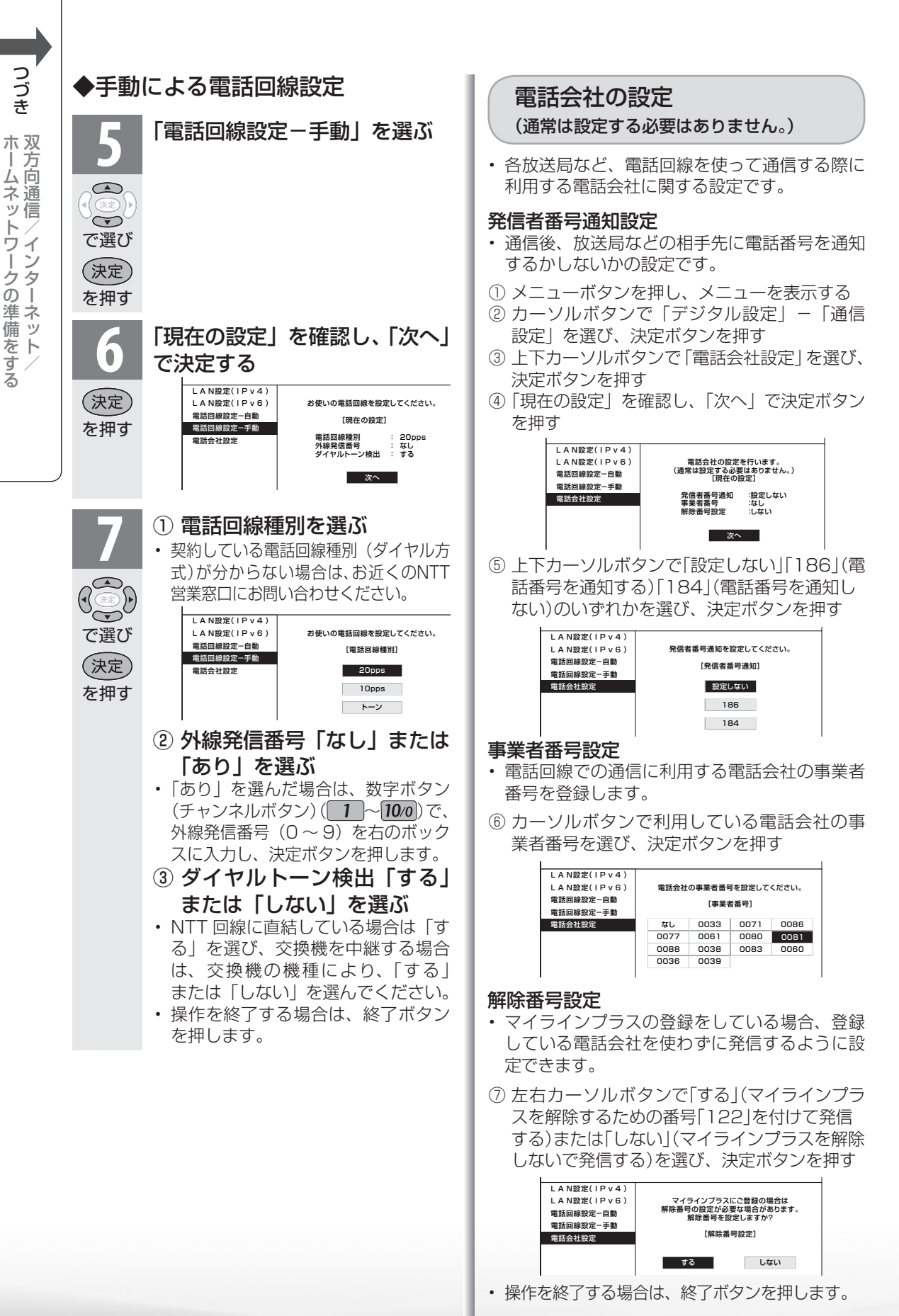

## システム動作テスト

● 本機は、電話回線の接続や B-CAS カードの挿入 が正しく行われているかなどをテストできます。

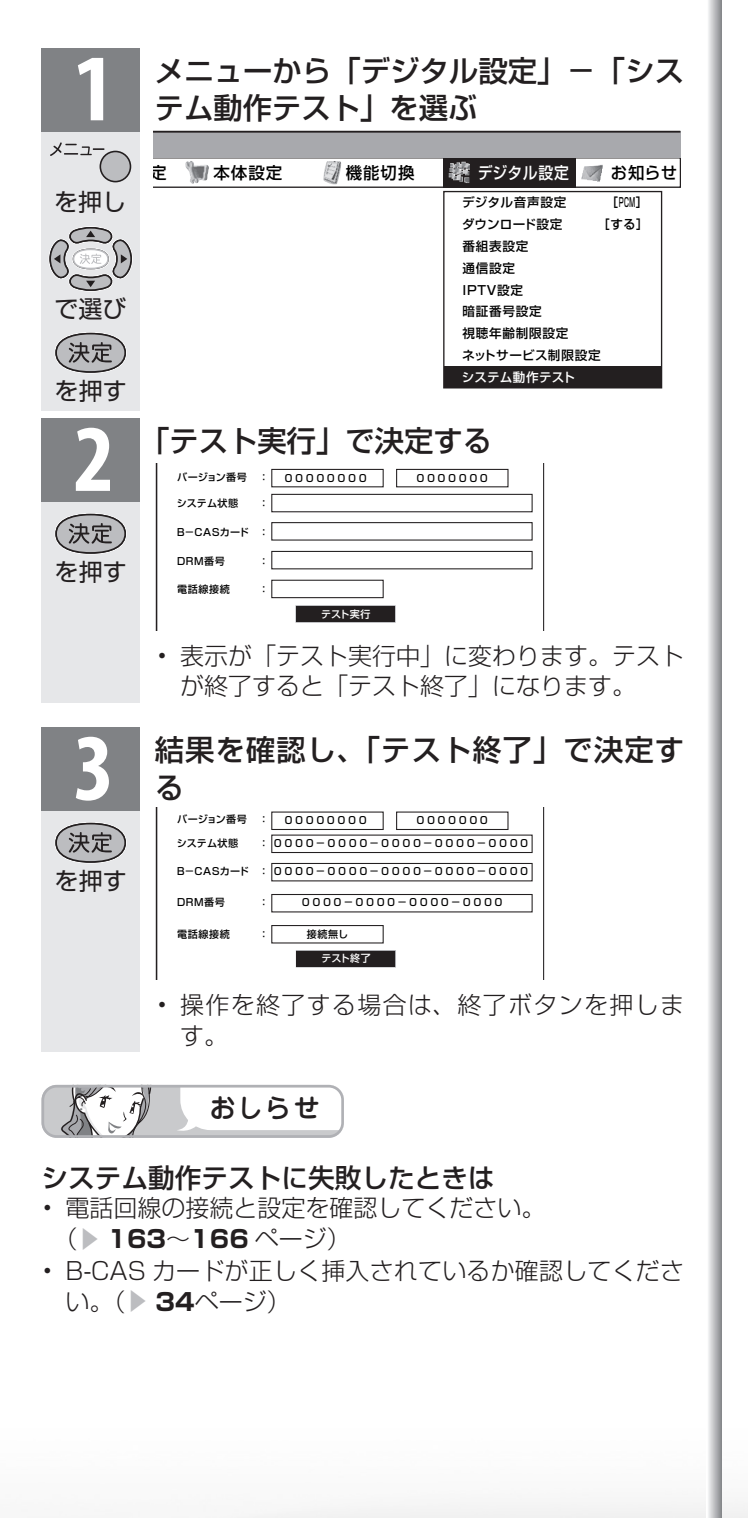

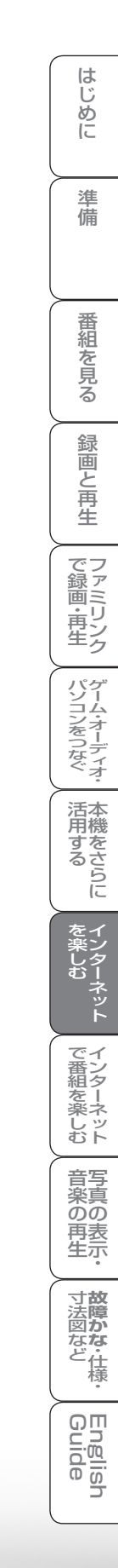

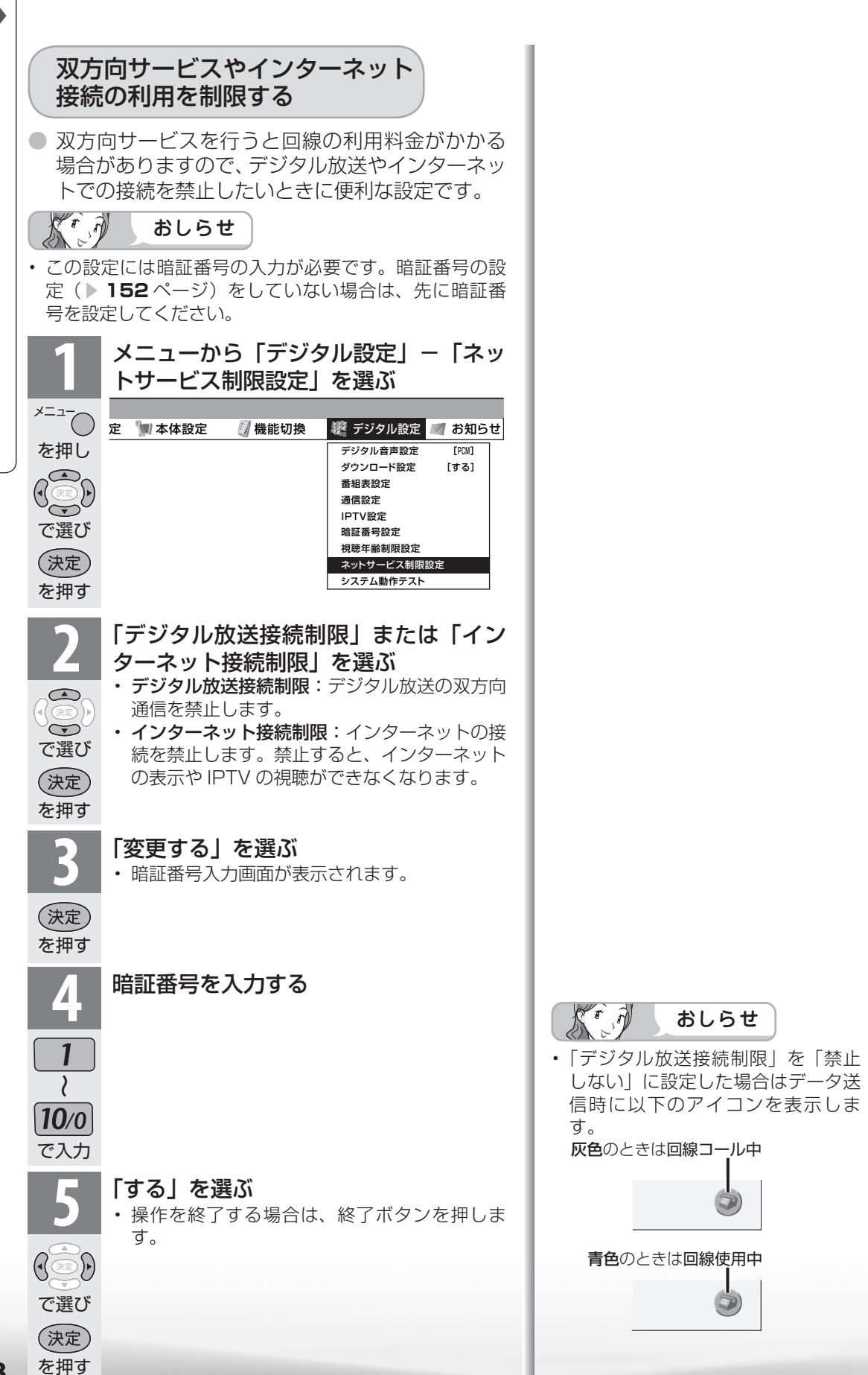

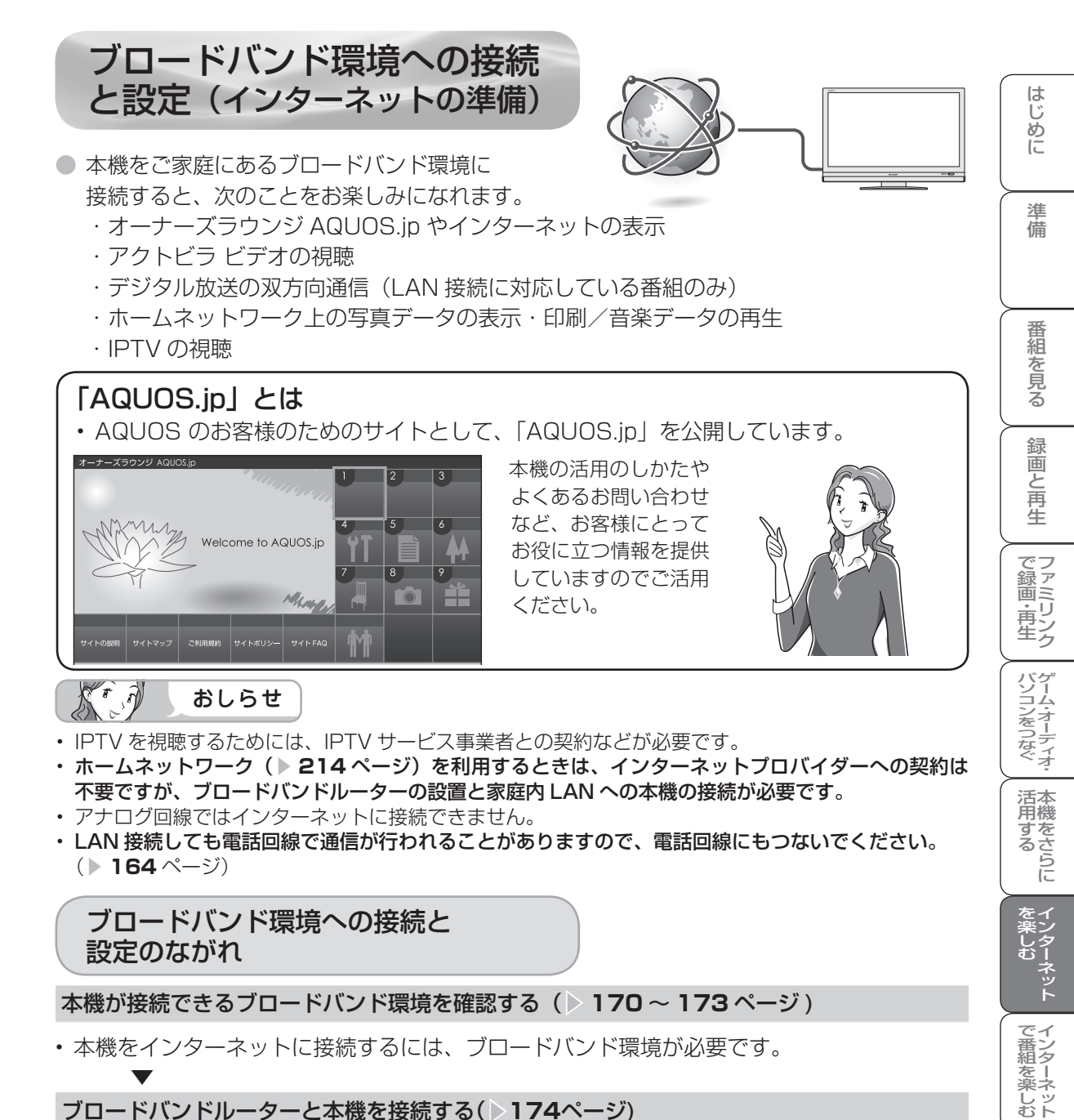

#### ブロードバンドルーターと本機を接続する()174ページ)

・LAN ケーブル(市販品)を使って、ブロードバンドルーター(市販品)と本機をつなぎます。

#### AQUOS.jpを表示してみる(▶175ページ)

・AQUOS.jp が表示されないときは、「インターネットに接続できない場合は」(▶ **176**ページ) をご覧ください。

インターネットへの接続を制限する(>168ページ)

・プロキシ形式のフィルタリングサービス(インターネットでの有害情報が含まれる特定ページへの アクセスを禁止する機能)を利用する場合や、プロバイダーなどから指定がある場合は、プロキシ サーバー設定で入力してください。(▶ 177 ページ)

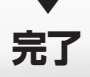

次のページに続く 🏳

音写 楽真

のの 再表

生示

寸
故
障
の なな

ど仕様

English Guide

## 本機が接続できるブロードバンド環境を 確認する

- 本機をインターネットに接続するためには、次の環境(ブロードバンド環境)が必要です。
- すでにブロードバンド環境がある場合は、本機をブロードバンドルーターに接続してください。(▶ 174 ページ)
- IPTV やアクトビラ ビデオなどの映像配信サービス(動画)をご利用いただくには、光回線(FTTH)が必要です。
- 映像配信サービス(動画)をご利用いただく場合、本機と回線終端装置は LAN ケーブル で接続してください。

LAN ケーブル接続以外では諸条件(ノイズなど)によって通信速度が一時的に低下し、画像の乱れや停止などが発生することがあります。

- ・ IPTV のご利用には、実効速度(常時)20Mbps 以上の光回線(FTTH)が必要です。
- アクトビラ ビデオ・フルのご利用では、実効速度(常時)12Mbps 以上の光回線(FTTH)が必要です。

## 本機をインターネットに接続するためのブロードバンド環境

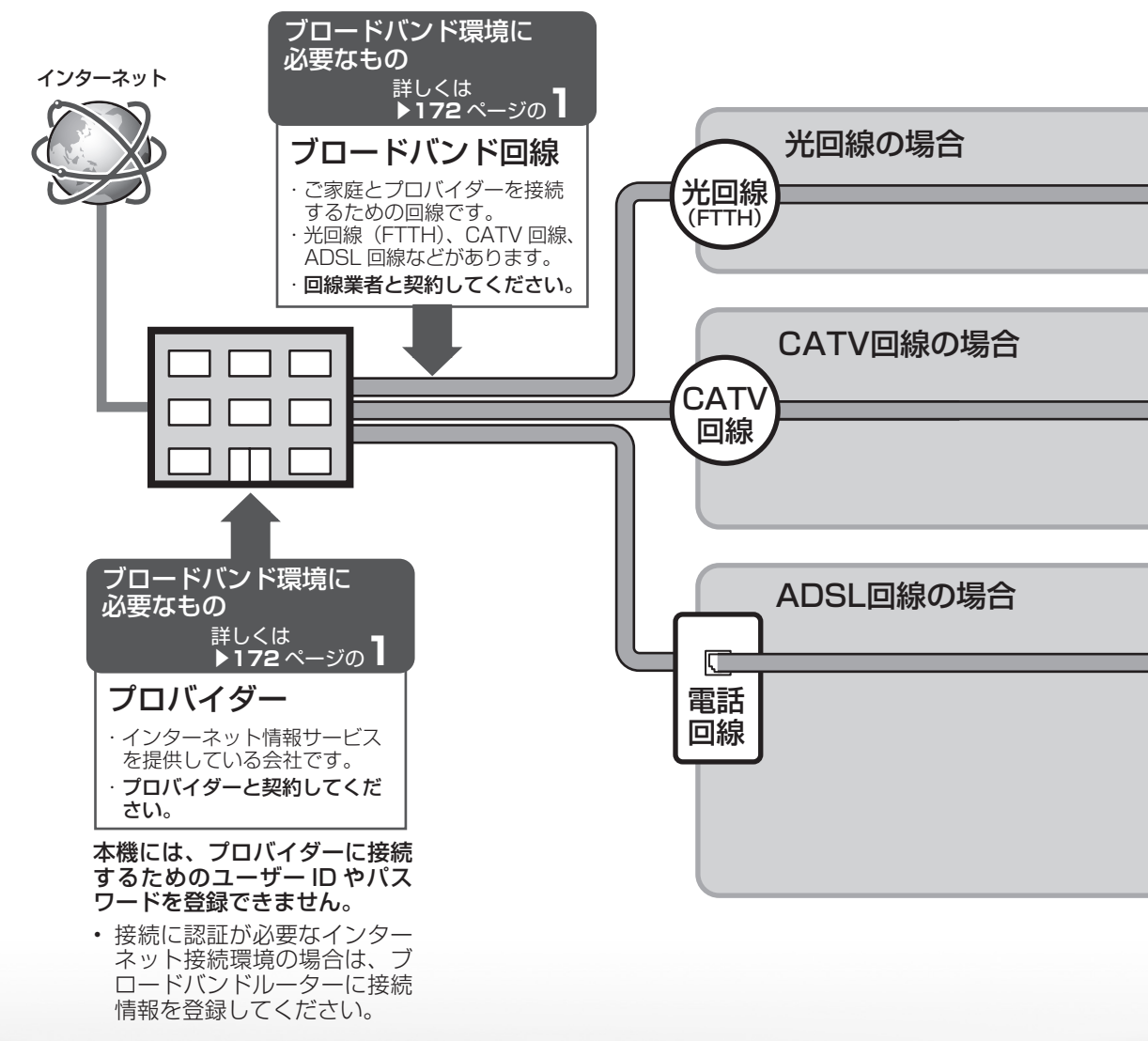

つづき

ホームネッ-

トワークの準備をする

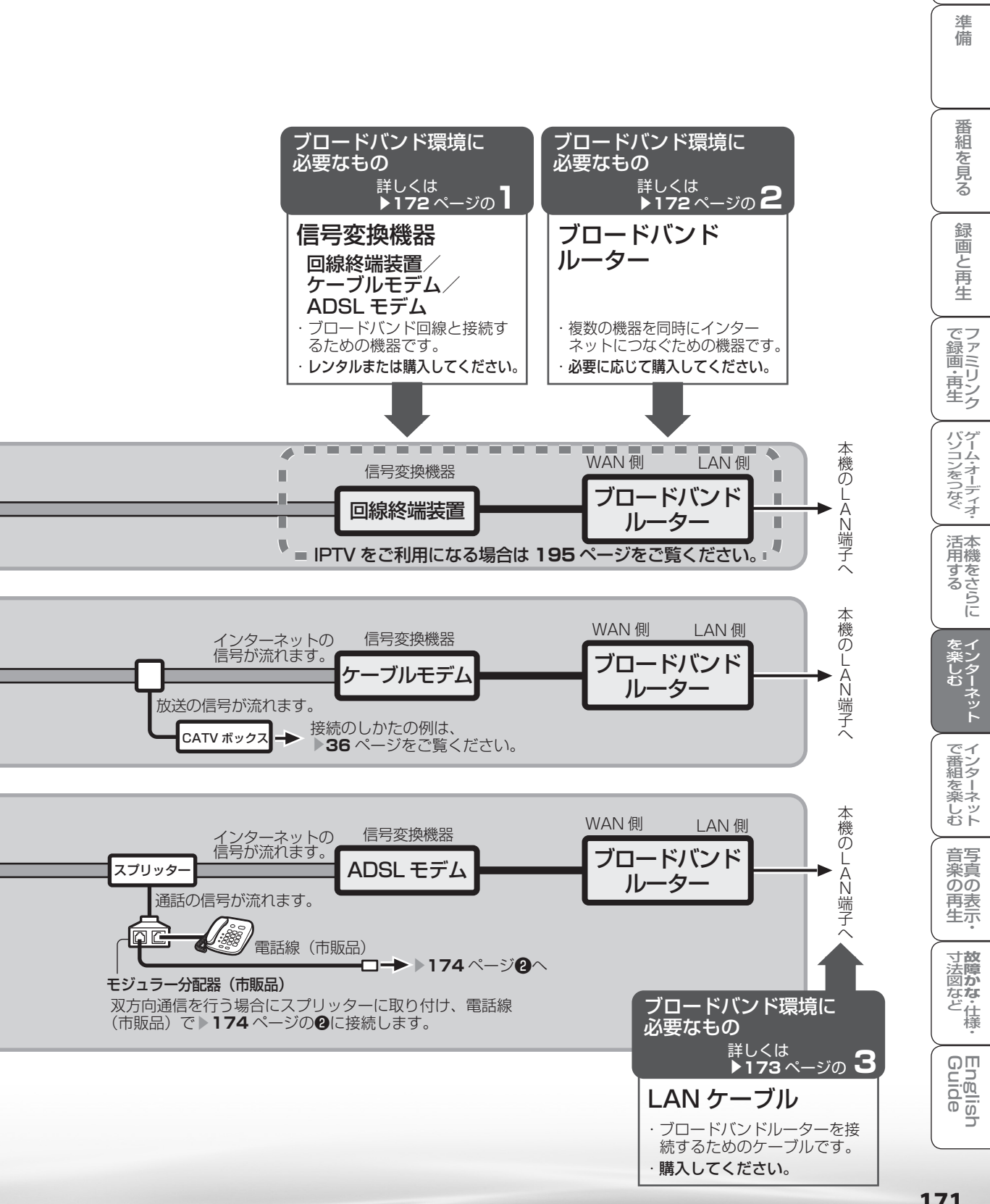

171

はじ ୬ Ē

## ブロードバンド環境がないときは

 インターネットの接続サービスを行っている「プロバイダー」や、光回線(FTTH)・CATV回線・ ADSL回線などを提供している「回線事業者」と契約する必要があります。詳しくはお買いあげの販売店やプロバイダー、回線事業者などにご相談ください。
 次のような手順が必要です。

#### サービスを提供するプロバイダーや回線事業者と契約する

- パソコン売り場などにあるパンフレットなどをご覧になり、申し込むプロバイ ダーや回線事業者を選びます。
- ・お申し込みになる前に、次の内容をプロバイダーや回線事業者に確認してください。
  - ・申し込むサービスがお住まいの地域で提供されているか。
  - ・ブロードバンドルーターの機種に指定や制限がないか。
  - インターネットに接続する機器の台数やサポートなどに指定や制限がないか。
  - ADSL モデムやケーブルモデムなどの信号変換機器を、お客様自身で購入する必要があるか。

購入する場合は、信号変換機器の種類も確認してください。

 申し込み手続きが完了すると、プロバイダーからインターネットの接続に必要な 設定情報が発行されます。

## メ おしらせ

- プロバイダーによっては、ブロードバンド回線とセットでサービスを提供している会社も あります。
- プロバイダーの料金や回線使用料金はさまざまです。また、同じプロバイダーであっても、 コースによって価格が異なります。
- 申し込みをされてから回線を使用できるようになるまでに、工事が必要になったり、手続きに時間がかかったりする場合があります。

#### 必要に応じてブロードバンドルーターを購入する

ブロードバンドルーターは、一般的にパソコン周辺機器売り場やパソコンショップで販売されています。

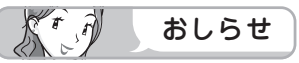

 信号変換機器には、ブロードバンドルーター機能が内蔵されているものもあります。この 場合、ブロードバンドルーターは必要ありません。ただし、LAN ケーブルを接続するため の端子が1つしかない場合、ハブ(市販品)が必要です。信号変換機器にブロードバンドルー ター機能が内蔵されているかどうかは、販売店やプロバイダー、回線事業者にご確認くだ さい。

## **3** LAN ケーブルを購入する

- ・LAN ケーブルは、一般的にパソコン周辺機器売り場やパソコンショップで販売されています。
- ・LAN ケーブルは、10BASE-T/100 BASE-TX タイプのものをご使用ください。
- LAN ケーブルには、ストレートケーブルとクロスケーブルの2種類があり、モデムやルーターなどの種類によって、使用するものが異なります。詳しくは、モデムやルーターの取扱説明書をご覧ください。
- LAN ケーブルをお買い求めになる前に、本機とブロードバンドルーターを設置する場所を決めて、必要なケーブルの長さを測っておいてください。

## **4** ブロードバンド回線と信号変換機器、信号変換機器とブロードバンドルー ターを接続する

170~171ページのように接続します。接続について詳しくは、お申し込みになったプロバイダーや回線事業者にご確認ください。接続の際は、それぞれの取扱説明書も併せてお読みください。

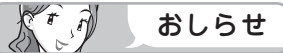

- ・ IPTV サービスが IPv6 サービスの場合には、IPv6 に対応したブロードバンドルーターが 必要になります。
- ADSL モデムやケーブルモデムにルーター機能がある場合は、ブロードバンドルーターは 不要です。モデムの取扱説明書に従ってルーター機能をオンにしてください。なお、ご自 身で別途ブロードバンドルーターを用意して接続する場合はモデムのルーター機能を無効 にしないと正しく通信できない場合があります。詳しくは、モデムやブロードバンドルー ターの取扱説明書をご覧ください。

## 5 ブロードバンドルーターの設定をする ・プロバイダーから提供された設定情報(接

- プロバイダーから提供された設定情報(接続のためのユーザー ID やパスワード、 IP アドレス、DNS など)をブロードバンドルーターに設定します。
- ・設定の操作については、ブロードバンドルーターの取扱説明書をご覧ください。
- ・設定にはパソコンが必要になる場合があります。パソコンをお持ちでない方は、 お買いあげの販売店や、お申し込みになったプロバイダーや回線事業者にご相談 ください。

はじめに

準備

番組

心を見る

録画と再生

で録画・再生

パソコンをつなぐ

活本 用機

ですることに

を イ ン ター

でイ番ン組タ

心を楽しむ

音写

楽真のの

再表

生示

ネット

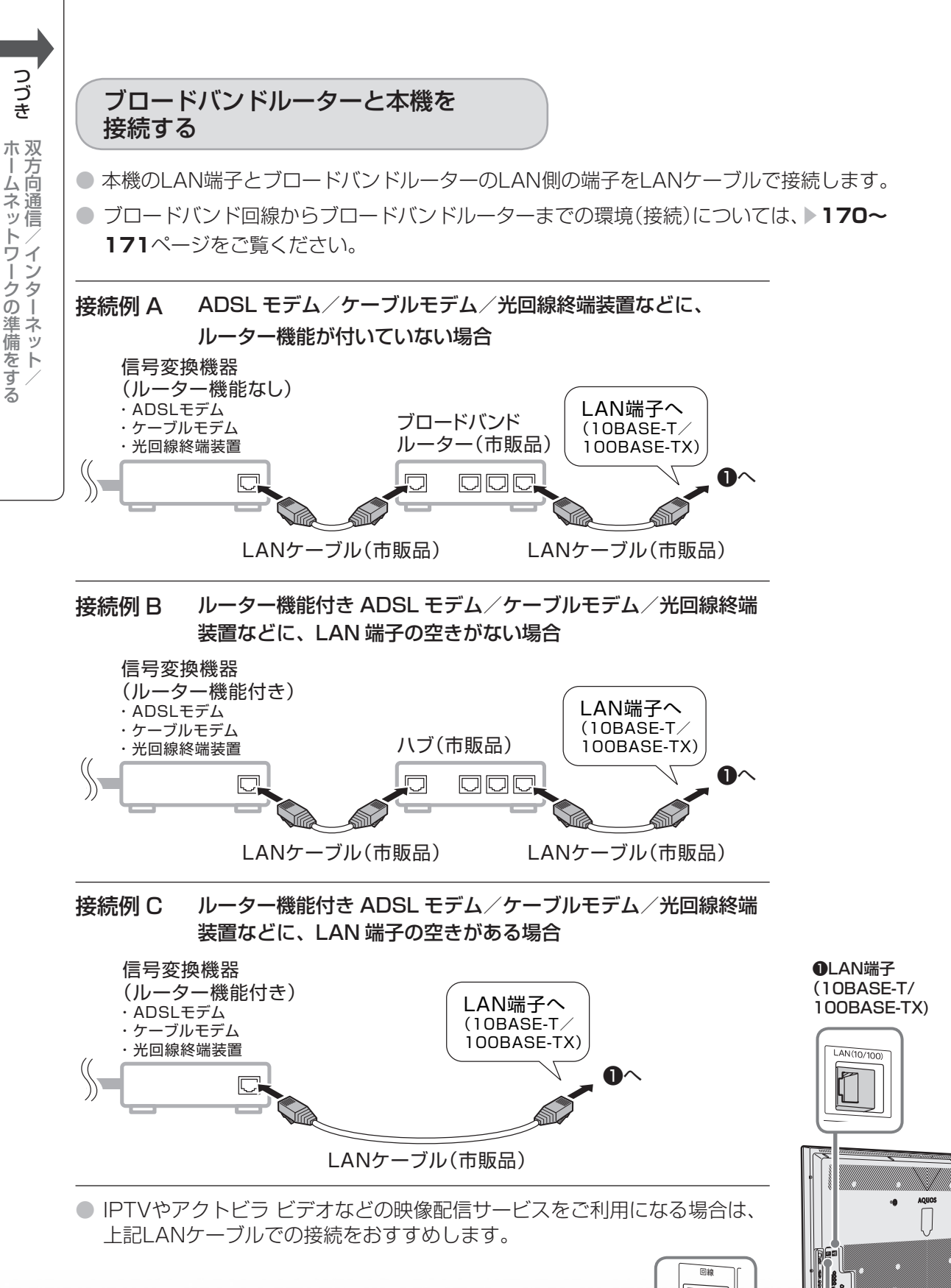

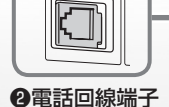

トワークの準備をする

## AQUOS.ip を表示してみる

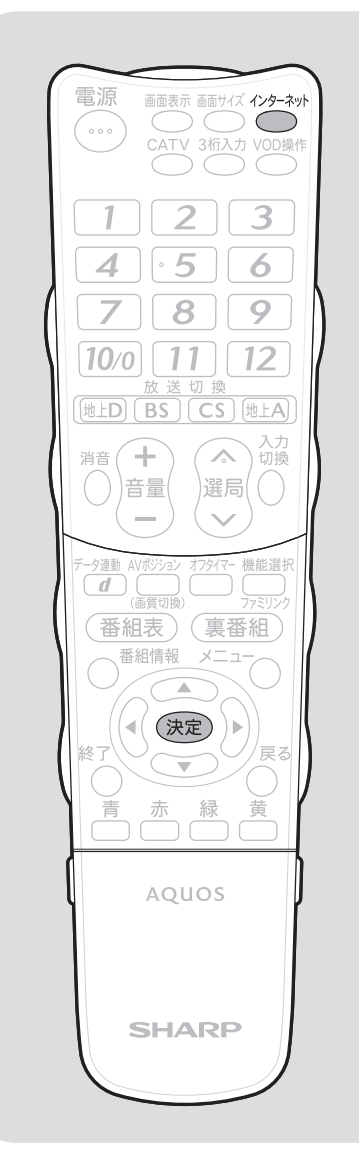

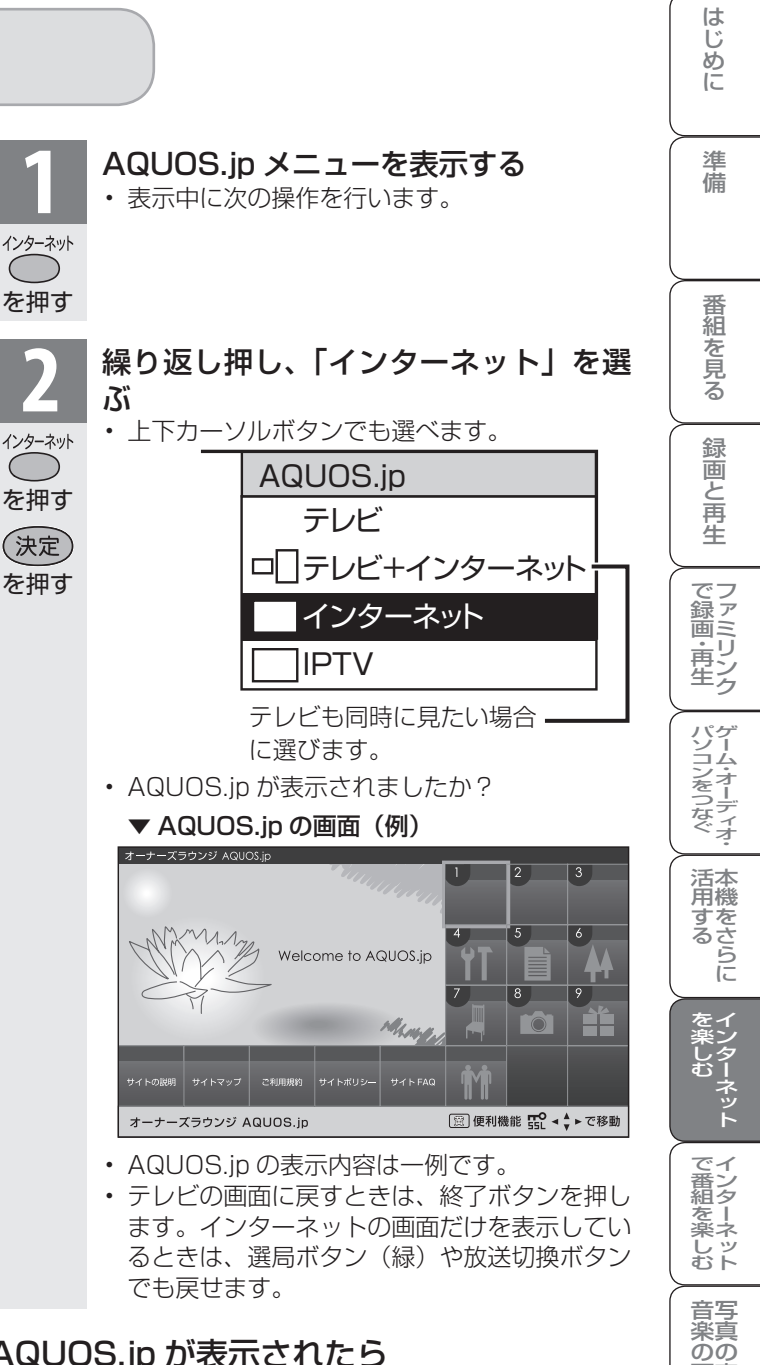

## AQUOS.ip が表示されたら

 インターネットへの接続は完了です。本機でインターネット トをお楽しみください。

インターネットについての操作は「インターネットを楽 しむ (AQUOS.jp)」 (▶ **180**ページ) をご覧ください。

## AQUOS.ip が表示されないときは

- ・「LAN 接続していません」または、エラーメッセージが 表示されます。終了ボタンを押して、テレビの画面に戻 してから「インターネットに接続できない場合は」(▶ 176ページ)をご覧になって、インターネットに接続し てください。
- 175

再表生示

寸**故** 法障 の

なな ど仕様

English Guide

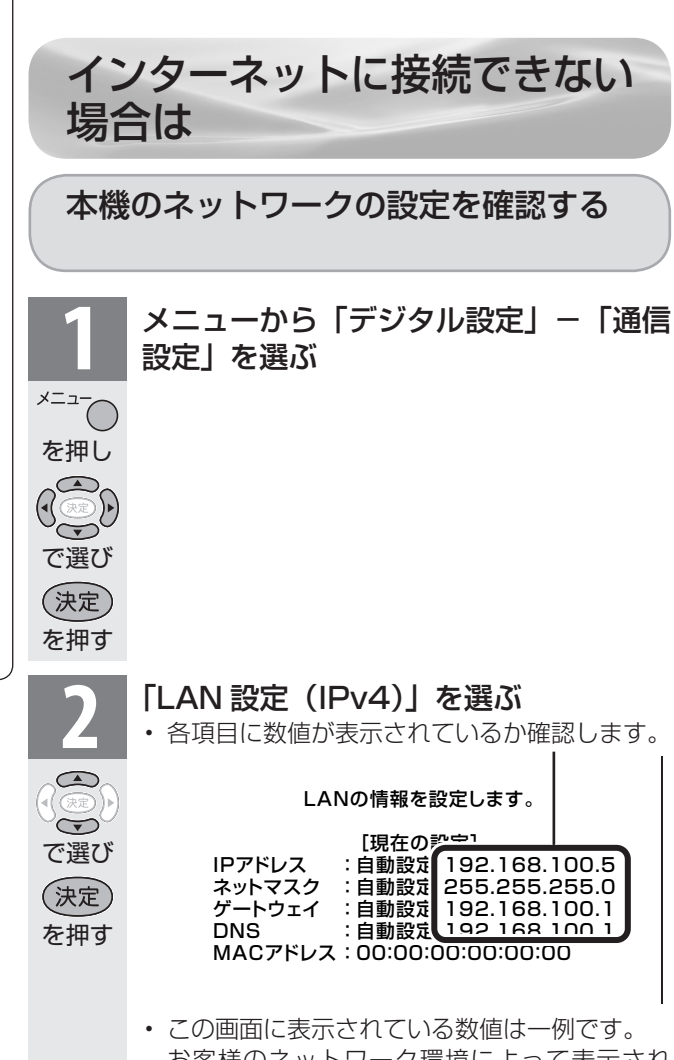

お客様のネットワーク環境によって表示され る数値は異なります。

## 各項目が空欄の場合

- 次のことを確認してください。
  - ブロードバンドルーターの電源が入っていますか。
     ブロードバンドルーターによっては、電源を入れてから使用できるようになるまで少し時間のかかるものもあります。
  - 本機のLAN端子とブロードバンドルーターのLAN 端子が、正しく接続されていますか。
  - ブロードバンドルーターの DHCP 機能(IP アドレス などを自動で割り当てる機能)が有効になっていま すか。

DHCP 機能を使用しない場合は、LAN 設定で IP アドレスなどを入力してください。( **178**ページ)

## 各項目に数値が表示されている場合

右記の「その他の原因について」をご覧ください。

その他の原因について

 LAN 設定を確認しても原因が 分からないときは、次のことを 確認してください。

- 接続する機器の電源は入っていますか。
- ブロードバンドルーターと、回線終端装置やケーブルモデム、
   ADSL モデムなどとが正しく接続されていますか。
- ブロードバンド回線と、回線 終端装置やケーブルモデム、 ADSLモデムなどとが正しく接 続されていますか。
- ブロードバンドルーターのイン ターネット接続に関する設定は 正しく設定されていますか。
- ブロードバンド環境を使ってイ ンターネットを活用しているか たは、パソコンなどがインター ネットに接続できるか確認して みてください。
- ・メニューの「デジタル設定」 「ネットサービス制限設定」 – 「インターネット接続制限」を 「禁止しない」に設定してくだ さい。
   (▶ 168 ページ)
- ここに記載している項目をすべて確認しても原因が分からないときは、プロバイダーや回線事業者にお問い合わせください。

つづき

ホームネッ-

トワークの準備をする

## プロキシ設定機能を利用する (プロキシサーバー設定)

 プロキシ形式のフィルタリングサービス (インターネットでの有害情報が含まれる 特定ページへのアクセスを禁止する機能) を利用する場合や、プロバイダーなどか ら指定がある場合は、プロキシサーバー 設定で入力してください。

## おしらせ

 ・この設定には暗証番号の入力が必要です。暗証 番号の設定(▶ 152ページ)をしていない場 合は、先に暗証番号を設定してください。

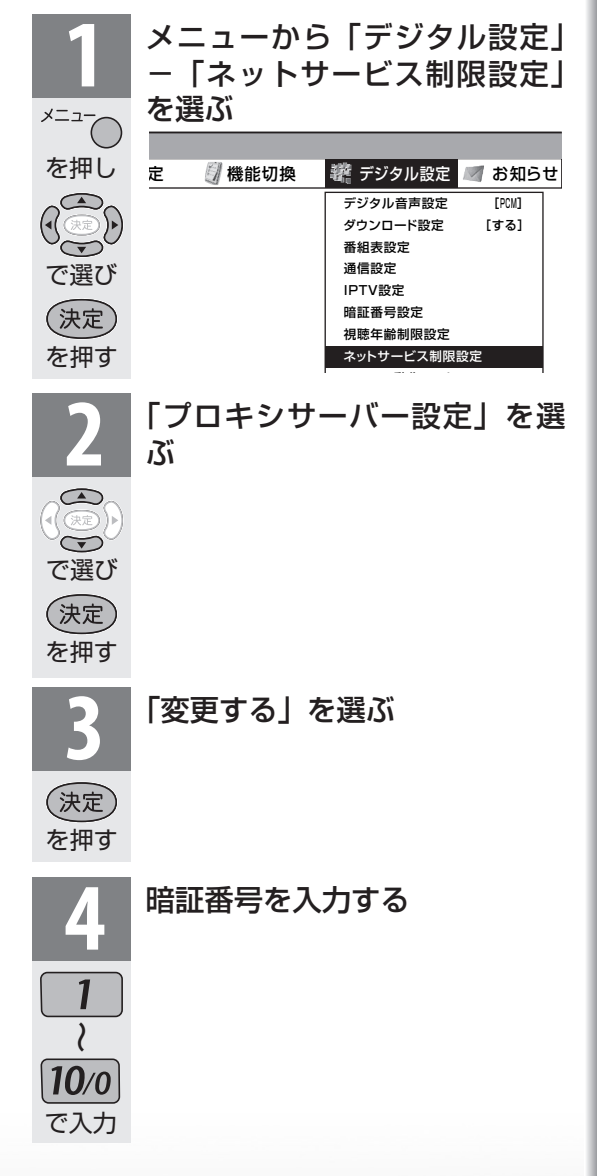

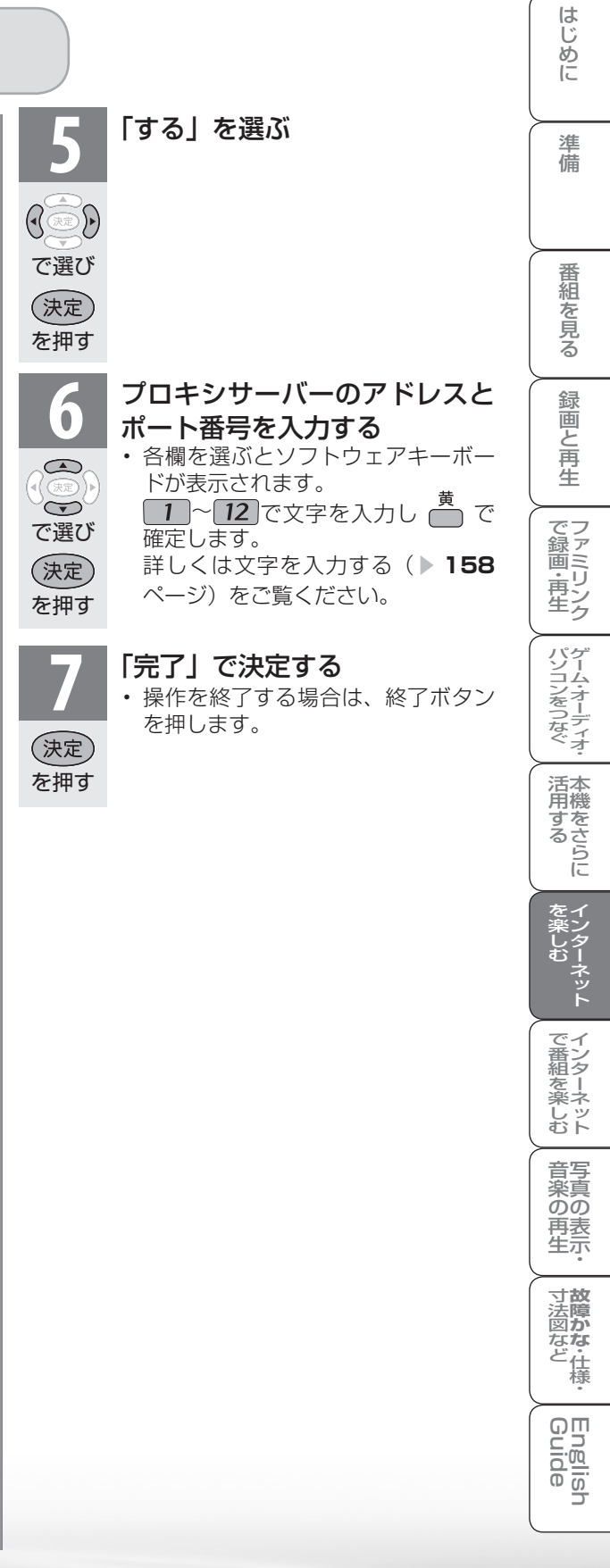

## 本機の LAN 設定を変更する

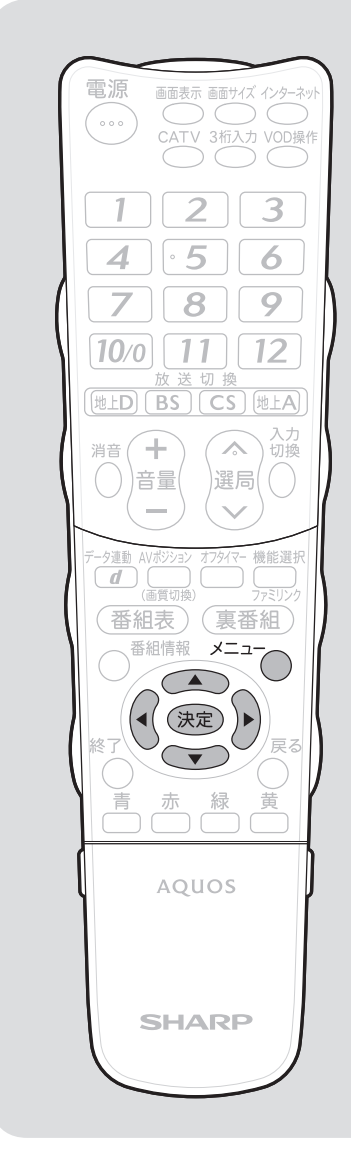

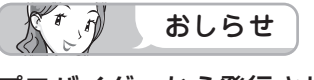

#### プロバイダーから発行された資料 で、DNS のアドレスが見つから ないとき

・ DNS は、ドメインネームサーバー やネームサーバーと記載される場合 もあります。 IP アドレスなどを手動で設定する場合は、LAN 設定を変更します。

メニューから「デジタル設定」–「通信 設定」を選ぶ

- 「LAN 設定(IPv4)」を選ぶ
   ・IPv6 を設定するときは「LAN 設定 (IPv6)」選びます。
- ② 「変更する」を選ぶ

x=\_-

を押し A ⑦ P

で選び

(決定)を押す

で選び

決定を押す

で選び

(決定)

を押す

で選び

(決定)

を押す

#### IP アドレスなどを入力する場合、「しな い」を選ぶ

- 「IPアドレスなどの入力のしかた」(▶ 179 ページ)をご覧になり、ブロードバンドルー ターの設定に合わせて、IPアドレス、ネット マスク、ゲートウェイを入力し、「次へ」で決 定ボタンを押します。
- 入力する必要がない場合
- 「する」を選び、決定ボタンを押したあと、「次
   へ」で決定ボタンを押します。
- DNS の IP アドレスなどを入力する場 合、「しない」を選ぶ
- 「IP アドレスなどの入力のしかた」(▶ 179 ページ)をご覧になり、プロバイダーから発行 された資料をもとに、DNSのIP アドレスを 入力し、「次へ」で決定ボタンを押します。
- セカンダリの指定がない場合は、空欄のまま入 力を完了してください。
- 入力する必要がない場合
- 「する」を選び、決定ボタンを押したあと「次へ」 で決定ボタンを押します。

## 「IPv6」を設定している場合

・このあと手順 6 へ進みます。

IP アドレスなどの入力のしかた

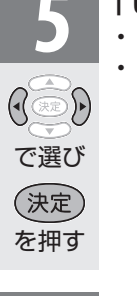

## 「しない」を選ぶ ・設定した内容が表示されます。 ・より詳細な設定では、LAN 接続ス ピードを設定できます。 通常は、工場出荷状態(自動検出) のままで使用できます。

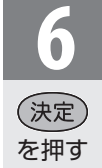

「完了」で決定する ・操作を終了する場合は、終了ボタン を押します。

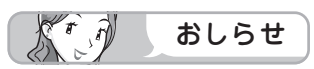

#### IP アドレスについて

TCP/IP ネットワークに接続されたネットワーク機器に個別に割り振られた識別番号です。

#### ネットマスクについて

• TCP/IP ネットワークを複数の小さなネット ワークに分割して識別管理する識別番号です。

#### ゲートウェイについて

• 異なるネットワークを相互に通信可能にする機器の識別番号です。

|                  |                                                                                       | めに         |
|------------------|---------------------------------------------------------------------------------------|------------|
| 1                | <b>入力欄を選ぶ</b><br>・ソフトウェアキーボードが表示され<br>ます。                                             | 準備         |
| で選び<br>決定<br>を押す |                                                                                       | 番組を見る      |
| 2                | <b>文字を入力する</b> <ul> <li>「0」を入力する場合は1000を押します。</li> <li>・IPv6の場合11で「ABC」、12</li> </ul> | 録画と再生      |
| ~<br>12<br>で入力   | C  DEF.] (ZAA)                                                                        | で録画・再生     |
| <b>3</b>         | <b>入力した文字を確定する</b><br>・ソフトウェアキーボード上の文字が<br>入力欄に入力されます。                                | ゲーム・オーディオ・ |
| を押す              |                                                                                       | 活用するこ      |

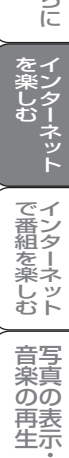

は

る な ど 仕 様

English Guide

インターネット を楽しむ (AQUOS.jp)

R

← 🕞

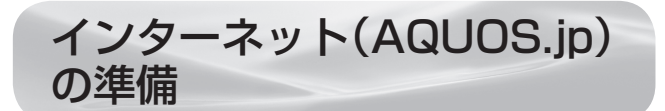

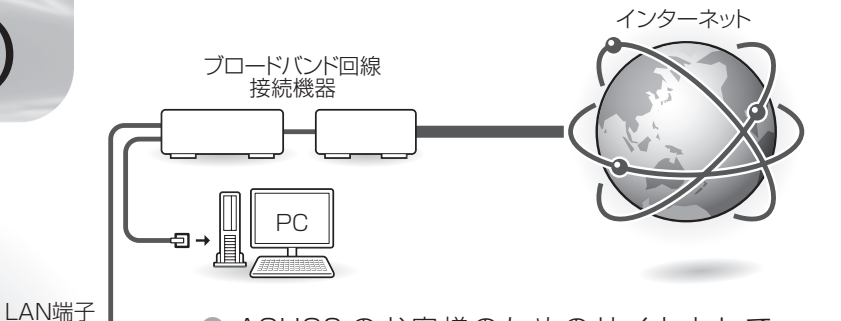

 AQUOSのお客様のためのサイトとして、 「AQUOS.jp」を公開しています。本機の活 用のしかたやよくあるお問い合わせなど、お 客様にとってお役に立つ情報を提供していま すのでご活用ください。

## 接続について

インターネットに接続するには、ブロードバンド環境が必要です。「ブロードバンド環境への接続と設定のながれ」(▶ 169 ページ)に従い、接続と設定を行ってください。

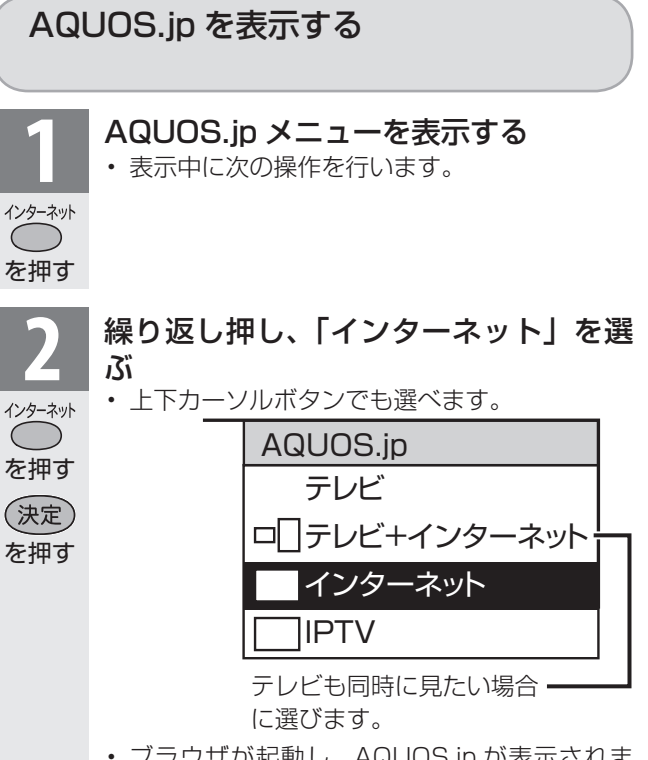

・ブラウザが起動し、AQUOS.jp が表示されます。

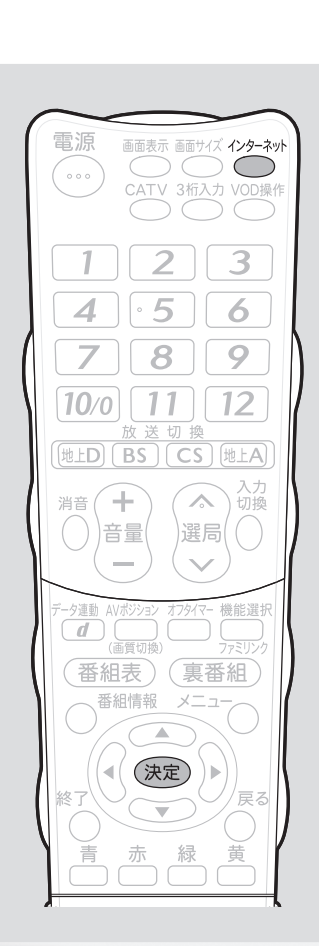
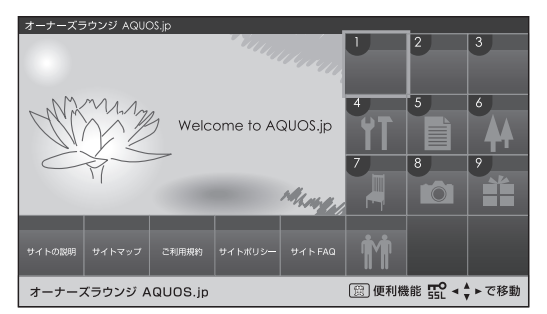

- AQUOS.jp の表示内容は一例です。
- テレビの画面に戻すときは、終了ボタンを押します。インターネットの画面だけを表示しているときは、選局ボタン(緑)や放送切換ボタンでも戻せます。

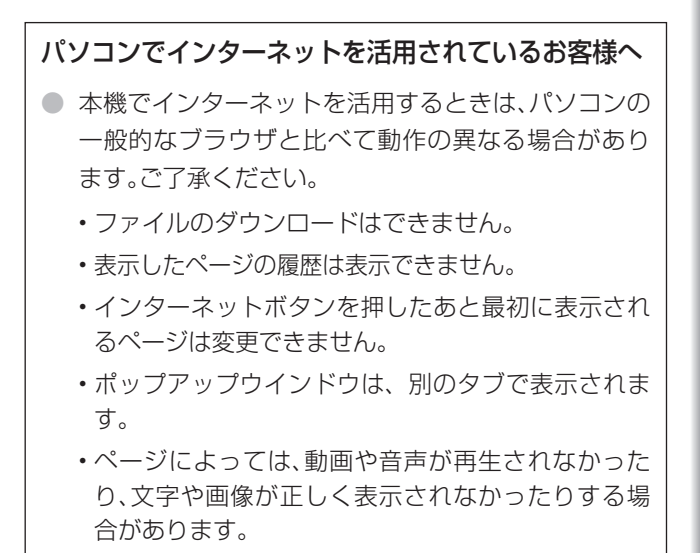

- ・PDF (電子文書)を読み込む機能はありません。
- ・メールの送受信機能はありません。

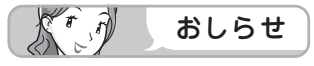

### AQUOS.jp が表示されないときは

- 「インターネットに接続できない場合は」(▶ 176ページ)をご覧ください。
- 録画予約実行中、デジタル固定中は、 インターネットを表示できません。

### テレビと同時に表示したときは

- テレビの音声が聞こえます。イン ターネットのページの音声は聞けま せん。
- テレビのチャンネルは選局ボタン(緑) で切り換えてください。数字ボタン (チャンネルボタン)では、選局でき ません。
- テレビとインターネットの画面の位置は変更できません。
- テレビとインターネットを同時に使用しているときは、ファミリンクでの外部接続の操作はできません。

### 視聴予約しているときは

・ 視聴予約した時間になると、予約した番組が1 画面で表示されます。

はじ

めに

淮

備

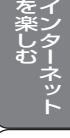

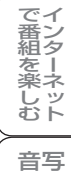

楽の再生・

寸**故** 法障

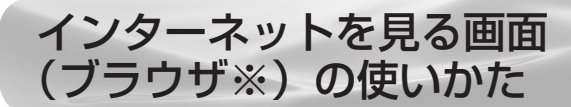

※インターネットのページを表示するためのソフトウェアのことです。

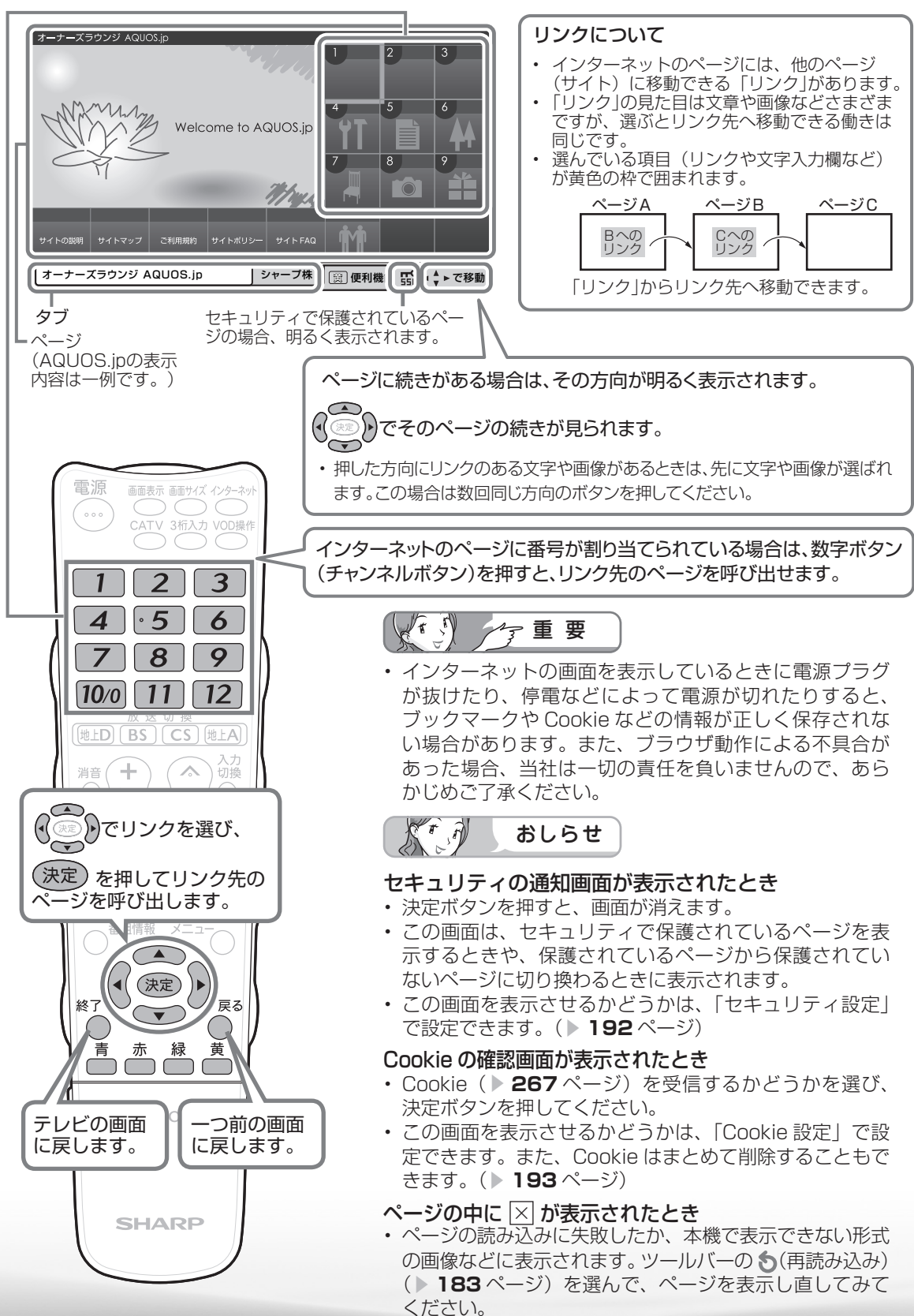

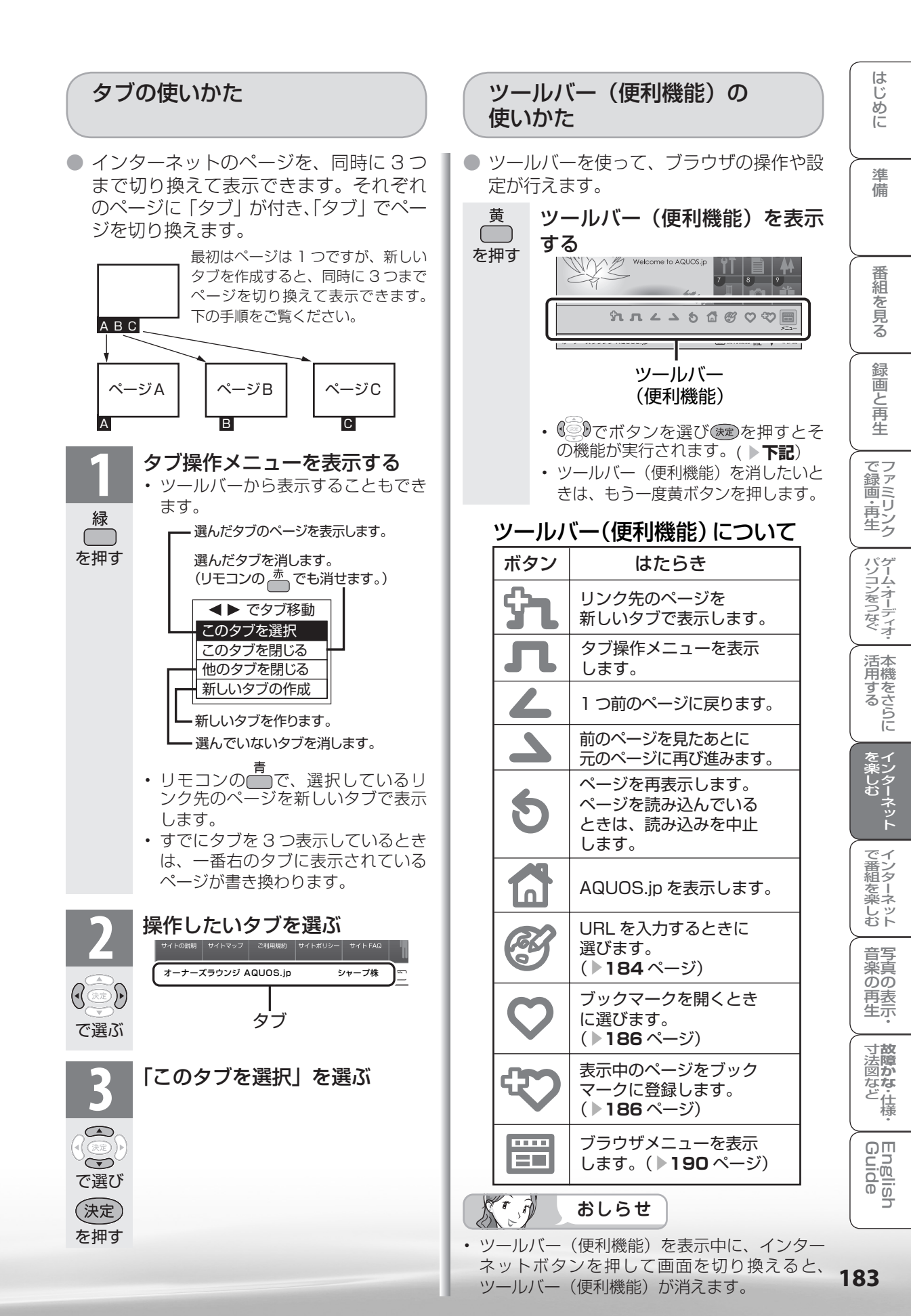

## URL(アドレス)を入力してページを 表示する

- URL(アドレス)は、インターネットの個々のページを家に例えたときの、住所(アドレス)のようなものです。雑誌や広告などでURLを知っているときは、URLを入力してページを表示できます。
- URL は、一般的に「http://」から始まります。

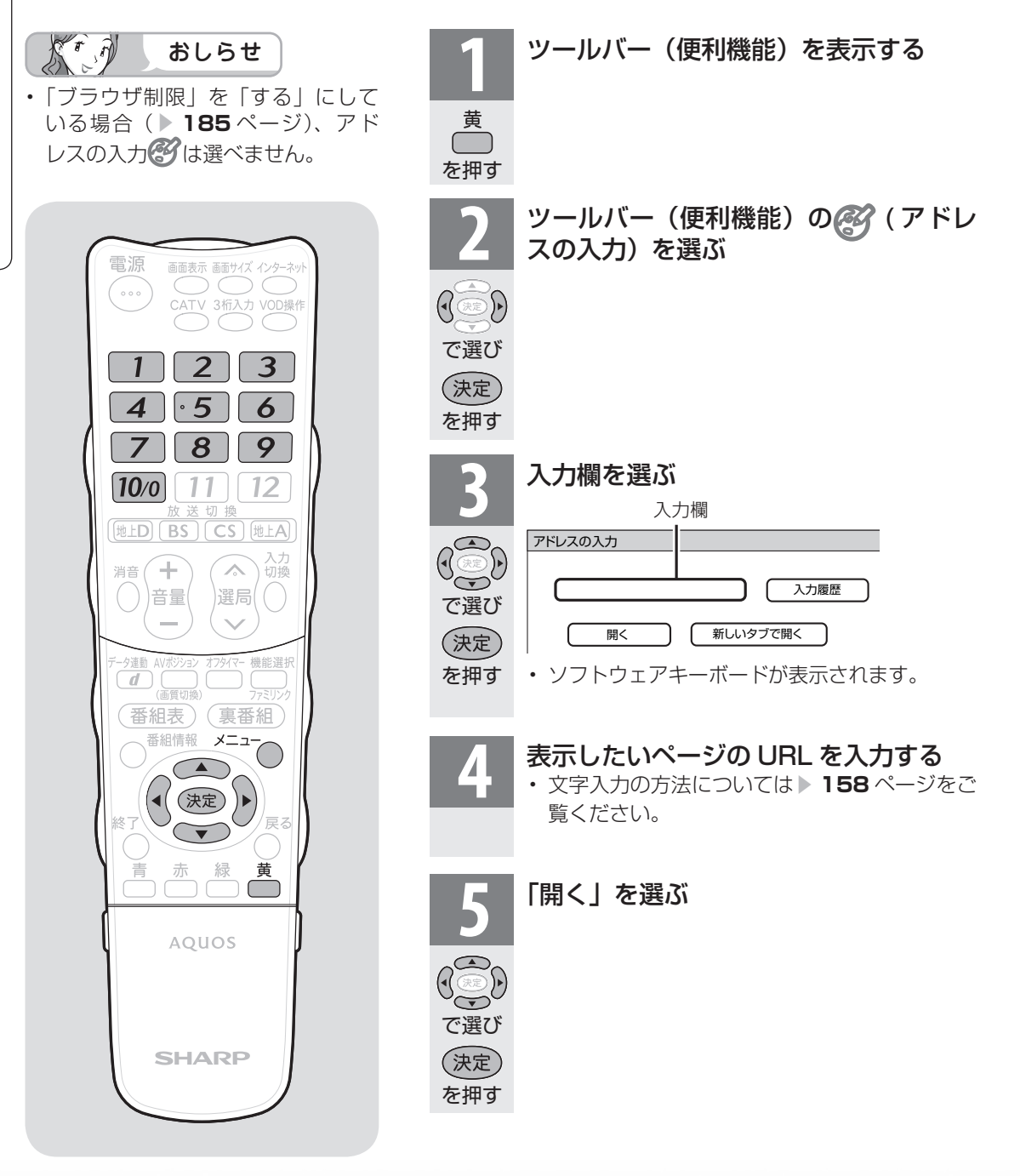

|                                                                                                    | アドレス入力機能を禁止する<br>(ブラウザ制限)                                                                                              | はじめに             |
|----------------------------------------------------------------------------------------------------|----------------------------------------------------------------------------------------------------|------------------|
| <ul> <li>◆ URL を入力して表示したページ</li> <li>を、入力履歴の一覧から選ぶ</li> <li>1 ッールバー(便利機能)を表示</li> <li>する</li> </ul>                                                                | <ul> <li>有害サイトへのアクセスを防ぐために、<br/>URLを入力してページを表示させる機能<br/>を禁止することができます。</li> <li>おしらせ</li> </ul>                         | 準備               |
| 黄<br>()<br>を押す                                                                                                    | <ul> <li>「ブラウザ制限」を「する」にすると、アドレ<br/>スの入力およびブックマークの編集は選べませ<br/>ん。</li> </ul>                                             | 番組を見る            |
| 2 ツールバー(便利機能)の<br>(アドレスの入力)を選ぶ                                                                                                    | 1 メニューから「デジタル設定」 – 「ネットサービス制限設定」を選ぶ<br><sup>メニュー</sup><br>定 ② 機能切換 靴 デジタル設定 ▲ お知らせ                                     | 録画と再生            |
| で選び<br>決定<br>を押す                                                                                                    | を押し     デジタル音声設定 [PON]       ダウンロード設定 [する]     番組表設定       通信設定     IPTV設定       で選び     暗証番号設定       視聴年齢制限設定     現設定 | で録画・再生           |
| 3     I人刀腹歴」を選ぶ       ・入力履歴の一覧が表示されます。                                                                                                    | を押す     「ブラウザ制限」を選ぶ       ・暗証番号の設定をしていない場合       は、先に暗証番号の設定をしてくだ                                                      | パソコンをつなぐ<br>汗    |
| 、<br>決定<br>を押す<br>URLを選ぶ                                                                                                    | で選び<br>(決定)                                                                                                    | 泊用する<br>・        |
|                                                                                                    | を押す       3                                                                                                    | を楽しむ<br>マンターネット  |
| 決定     入力欄には、選んだ URL が入力されています。                                                                                                    | 決定<br>を押す<br>・<br>時証番号を入力する                                                                                            | で番組を楽しむ          |
| <b>     おしらせ</b> おしらせ <b>     わ方履歴を削除するときは</b> ①入力履歴の一覧で、削除したい URL を選び、 <sup> </sup> <sup> </sup> <sup> </sup> <sup> </sup> <sup> </sup> <sup> </sup> <sup> </sup> | $\frac{4}{\frac{1}{2}}$                                                                                                | 音楽の再生・           |
| <ul> <li>・入力履歴メニューが表示されます。</li> <li>②上下カーソルボタンで「削除」を選び、決定<br/>ボタンを押す</li> <li>・入力履歴をすべて削除したいときは「すべて</li> </ul>                                                     | 10/0<br>で入力<br>て入力                                                                                                    | <b>故障かな</b> ・仕様・ |
| 削除」を選びます。<br>③左右カーソルボタンで「する」を選び、決定<br>ボタンを押す                                                                                                    |                                                                                                    | English<br>Guide |
|                                                                                                    | 決定           を押す                                                                                                    | 185              |

は

. .

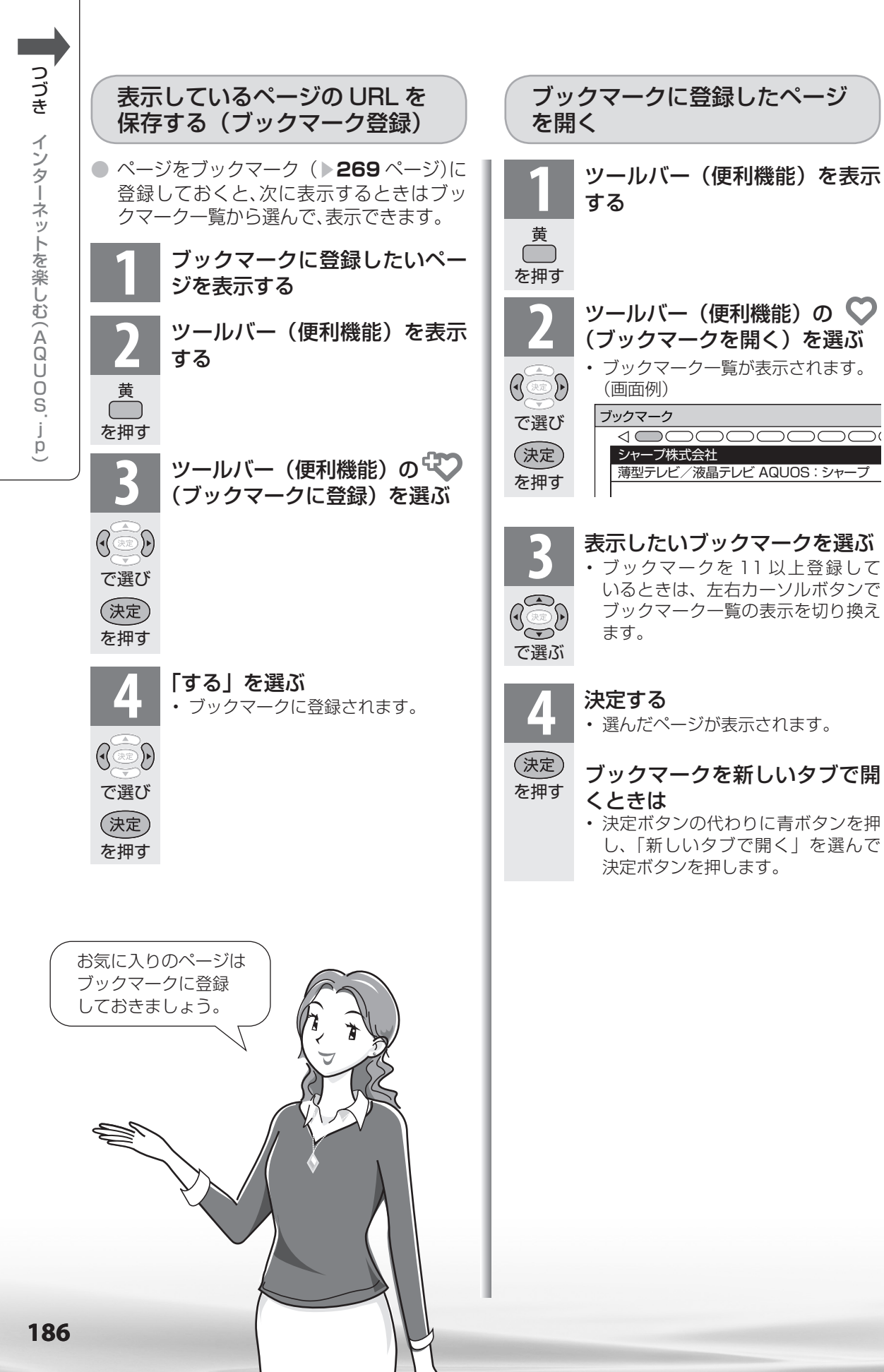

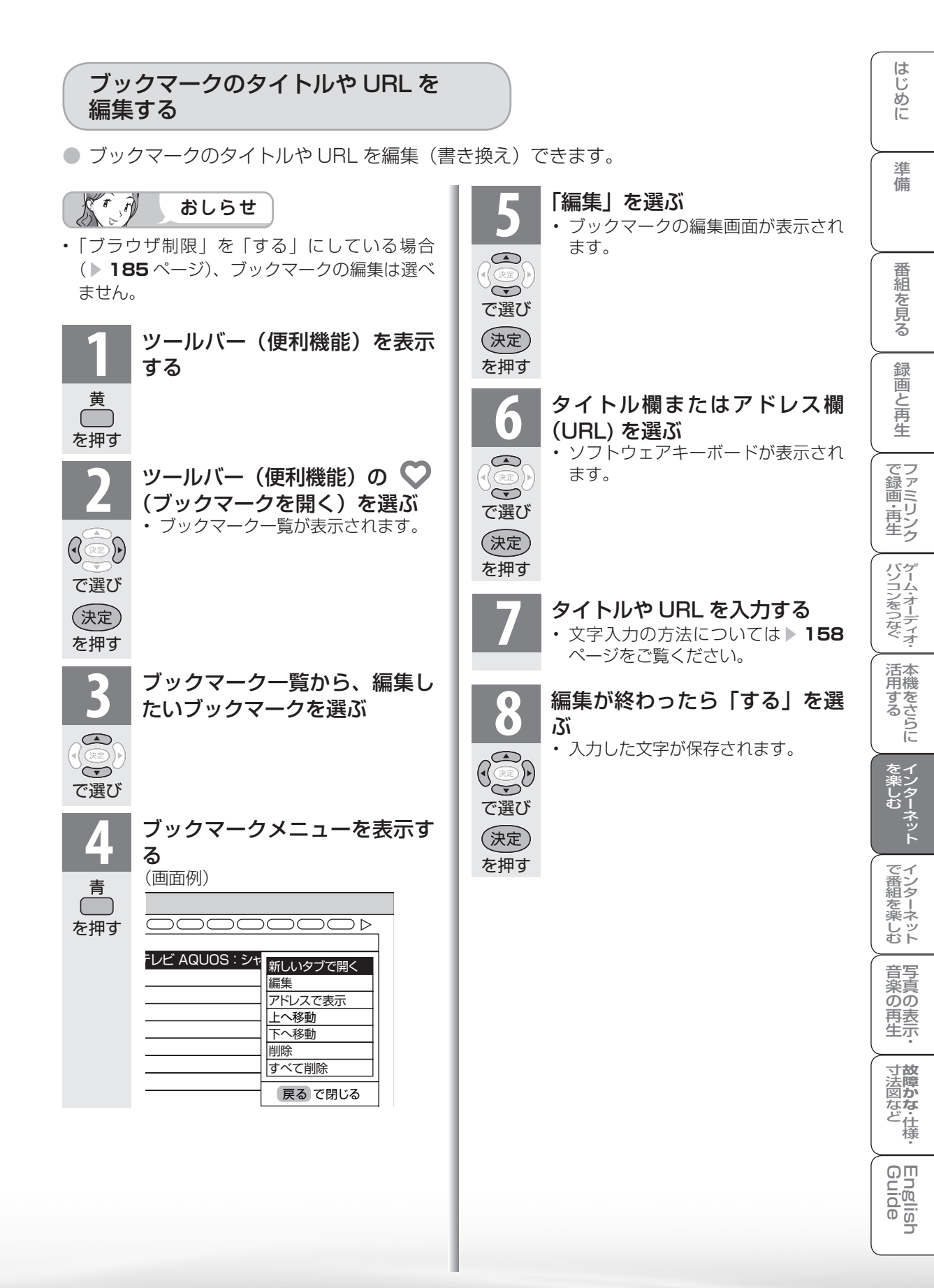

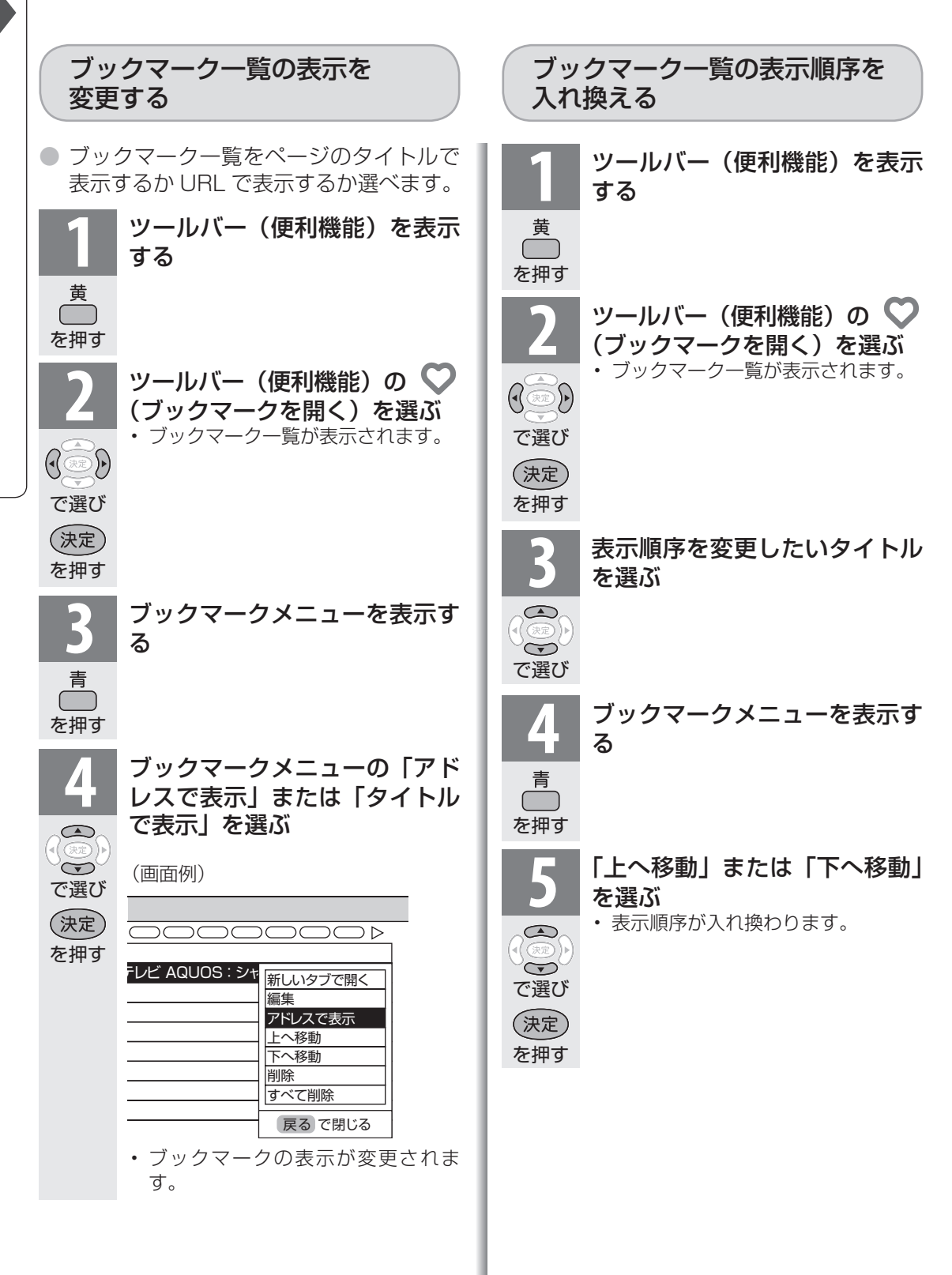

| ブックマークを削除する                                                                                                    | 携帯電話を使ってページを表示<br>する                                                                                                    | はじめに             |
|----------------------------------------------------------------------------------------------------|----------------------------------------------------------------------------------------------------|------------------|
| 1 ツールバー(便利機能)を表示 する                                                                                                    | <ul> <li>携帯電話から IrSS™ で URL (アドレス)<br/>を含むフォトリモ™ 画像を本機に送信す<br/>ることでインターネットのページを表示<br/>させることができます。</li> </ul>                     | 準備               |
| を押す<br>2<br>ツールバー(便利機能)の ♥<br>(ブックマークを開く)を選ぶ<br>・ブックマーク一覧が表示されます。                                                                                                    | <ul> <li>フォトリモ™画像を送信するにはフォ<br/>トリモ™機能対応の携帯電話が必要で<br/>す。フォトリモ™画像の入手にあたって<br/>はユーザ登録などの手続きが必要な場合<br/>があります。フォトリモ™機能対応の推</li> </ul> | 番組を見る            |
| <ul> <li>○</li> <li>○</li> <li>○<th>帯電話については AQUOS サポートス<br/>テーション「Q&amp;A 情報」をご覧くださ<br/>い。http://www.sharp.co.jp/support/<br/>aquos/index.html</th><th>録画と再生</th></li></ul> | 帯電話については AQUOS サポートス<br>テーション「Q&A 情報」をご覧くださ<br>い。http://www.sharp.co.jp/support/<br>aquos/index.html                             | 録画と再生            |
| を押9<br><b>3</b><br>削除したいタイトルを選ぶ                                                                                                    | 1 携帯電話を操作してフォトリモ™<br>画像の送信準備をする<br>・携帯電話の操作については携帯電話の取扱説明書をご覧ください。                                                               | で録画・再生           |
| で選び<br>ブックマークメニューを表示す                                                                                                    | 2<br>携帯電話から本機の IrSS <sup>™</sup> 受<br>光部に向かってフォトリモ <sup>™</sup><br>画像を送信する                                                       | ハソコンをつなぐ         |
| 4 る 高 売 を押す                                                                                                    | ▼本体前面<br>電源 ポンタイマー(例 明&getビンサー<br>○ ○ ○ ○                                                                                        | 活用するらに           |
| 5<br>「削除」を選ぶ<br>・ブックマークをすべて削除したいと<br>きは「すべて削除」を選びます。                                                                                                    | IrSS™受光部 <ul> <li>確認画面が表示された後、自動的に<br/>フォトリモ™画像で指定されたページに移動します。</li> </ul>                                                       | を楽しむ<br>ト        |
| で選び<br>決定<br>を拥す                                                                                                    | <ul> <li>・「ブラウザ制限」を「する」にしている場合</li> <li>・185ページ)、フォトリモ™機能は利用</li> </ul>                                                          | で番組を楽しむ          |
| 6<br>6<br>「する」を選ぶ                                                                                                    | できません。<br>・ホームネットワークモードやインターネット経<br>由のビデオ再生中など一部のモードではフォト<br>リモ™画像を受信することができません。こ                                                | 音楽の再生・           |
| で選び                                                                                                    | の場合は入力切換ボタンまたはインターネット<br>ボタンを押して「テレビ」を選んでから、再度<br>送信してください。<br>・移動先のサーバやインターネット回線に問題が<br>ある場合は確認画面が表示されたままになった                   | <b>故障かな・</b> 仕様・ |
|                                                                                                    | り、エラーが表示されたりすることがあります。<br>・フォトリモ™画像が壊れている場合はエラー<br>が表示されたり、確認画面で「移動」を選択す<br>る必要があったりすることがあります。                                   | English<br>Guide |
|                                                                                                    | ・フォトリモ <sup>・・・・</sup> <sup>(</sup> (成形は ラ県 <sup>1</sup> ) 絵に URL を理め込むための IrDA <sup>®</sup> 規格、EMAP 仕様に準拠しています。                 | 189              |

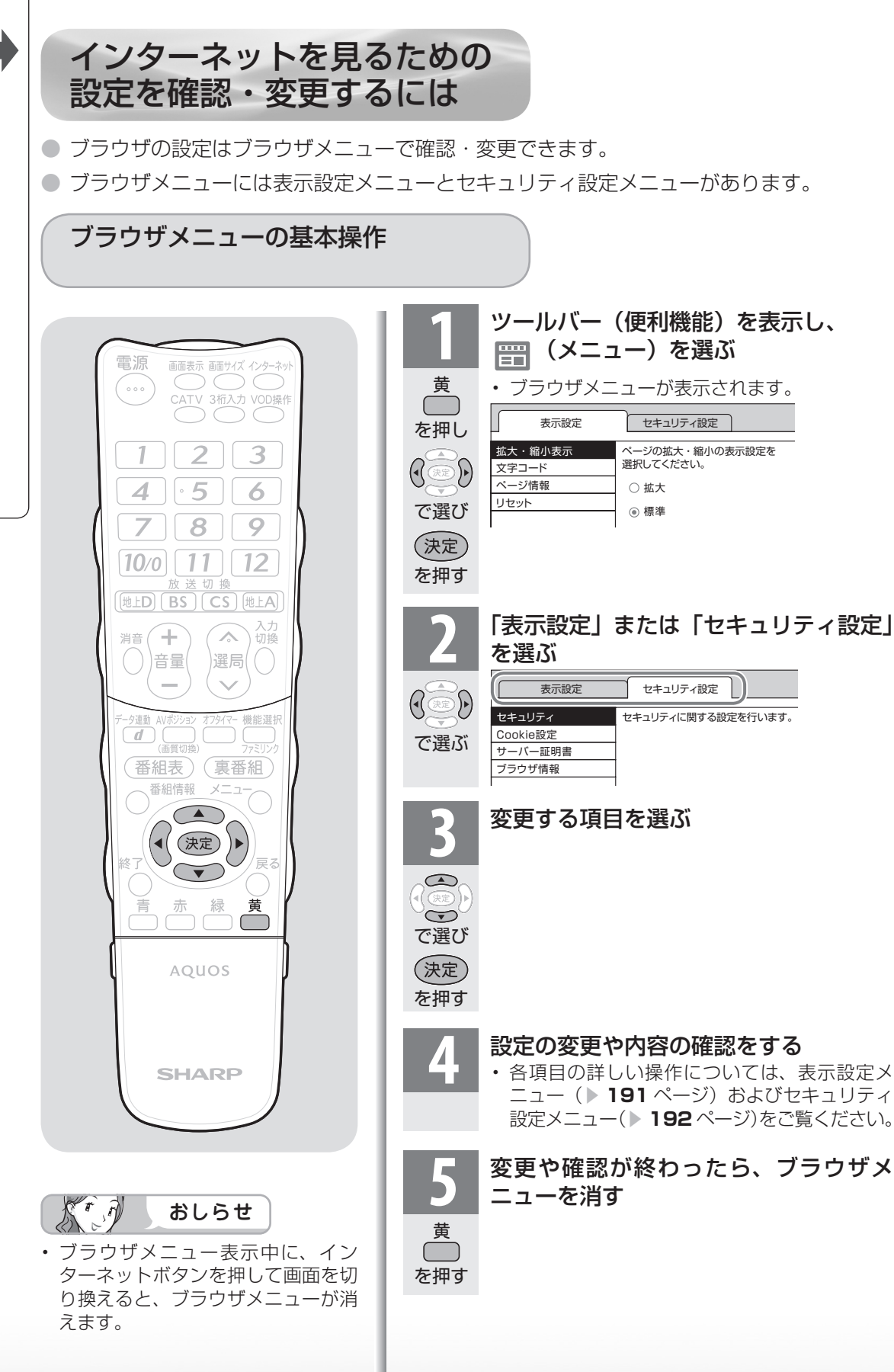

つづき インターネットを楽しむ(AQUOS. 」 p)

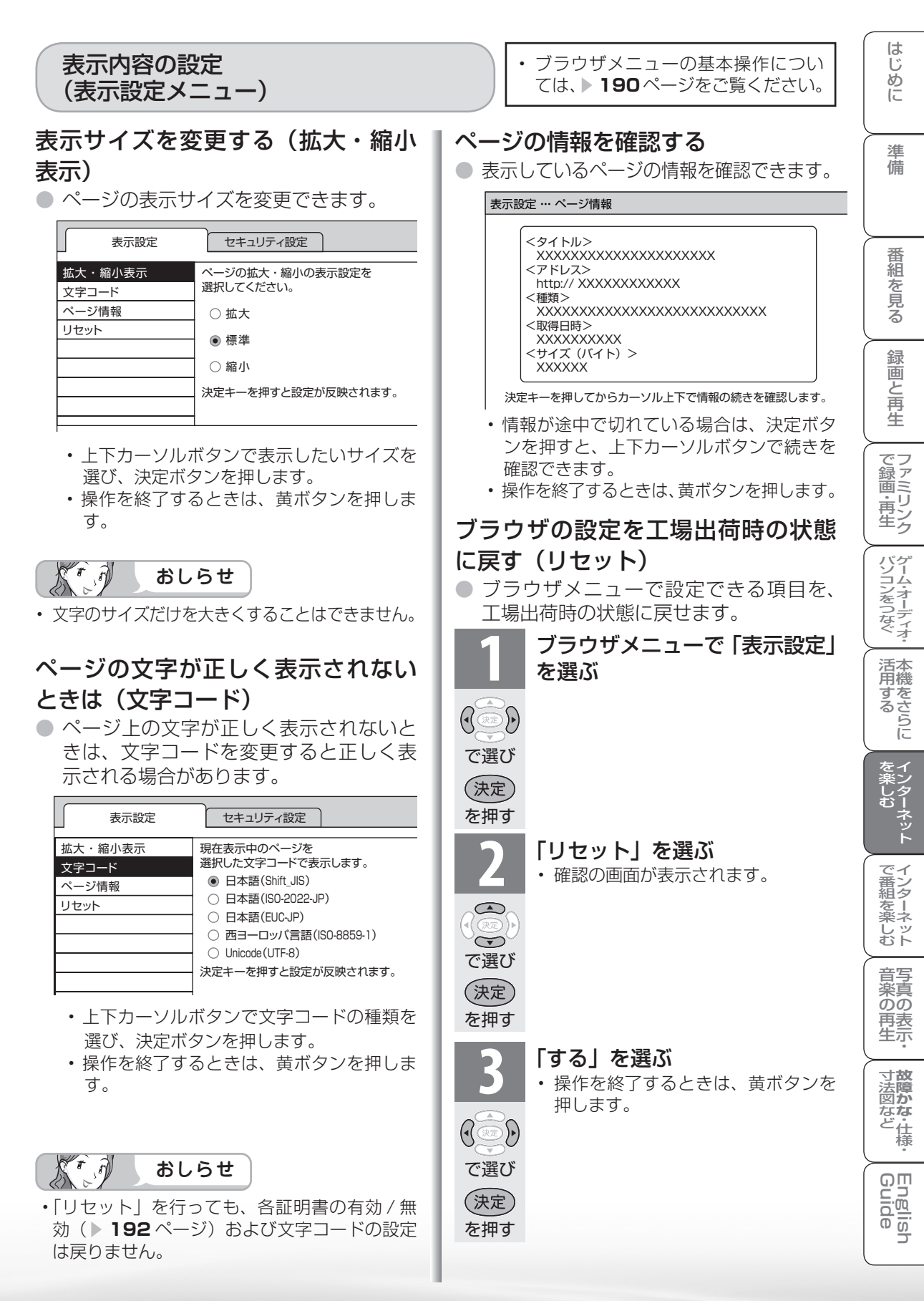

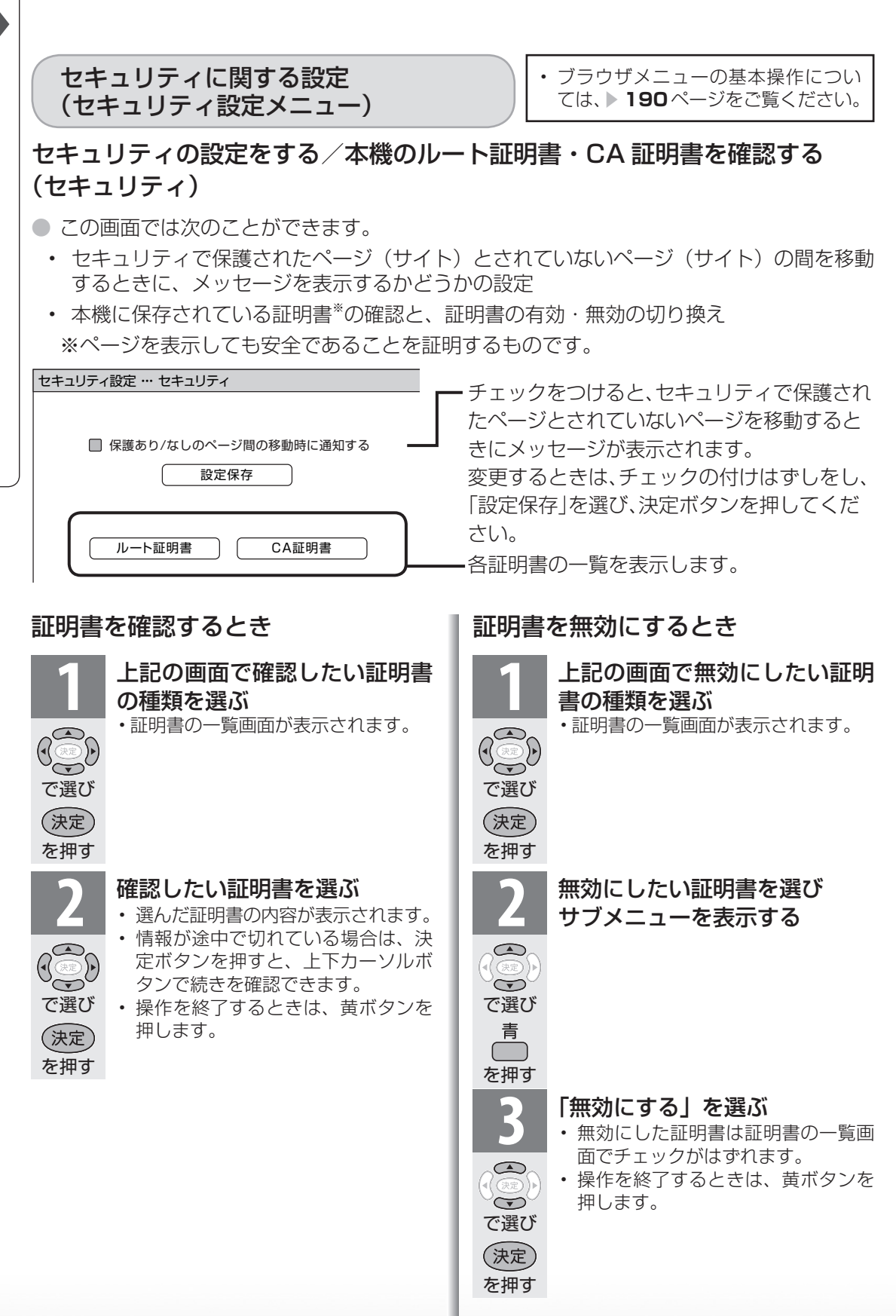

#### はじ Cookie(クッキー)の設定を変更する サーバー証明書を確認する めに Cookie ( > 267 ページ)の受信方法の セキュリティで保護されているページの 設定と、受信した Cookie の削除ができ サーバー証明書を確認できます。 ます。 セキュリティ設定 … サーバー証明書 進 セキュリティ設定 … Cookie設定 備 [発行元] Cookie受信設定 <一般名 (CN)> フォーカスを合わせて決定キーを押すと <組織単位名(OU)> 設定が反映されます <組織名(0)> 〇 受信する 番組 ○ 受信しない XXXXXX 心を見る <国名 (C)> 受信前に確認する US Cookie削除 決定キーを押してからカーソル上下で情報の続きを確認します。 Cookieをすべて削除 録画と再生 情報が途中で切れている場合は、決定ボタ 上下カーソルボタンで選びたい設定を選 ンを押すと、上下カーソルボタンで続きを び、決定ボタンを押します。 確認できます。 ●「受信前に確認する」にしておくと、 操作を終了するときは、黄ボタンを押します。 で録画・再生 Cookie を使用するページを表示すると きに確認のメッセージが表示されます。 F. ↗雺重要 Cookie を受信するかどうかを選び、決 ブラウザの閲覧制限機能について 定ボタンを押してください。 本機には、インターネットのページ閲覧を禁止、 パソコンをつなぐ ● 操作を終了するときは、黄ボタンを押しま もしくは、制限するための機能が複数組み込 す。 まれています。お子様などが本機を使ってイン ターネットをご覧になる場合には、この機能の 利用をお勧めします。 Cookie をすべて削除するときは 利用にあたって以下の機能を搭載しています。 活本用機 必要な機能を選び設定を行ってください。なお、 おしらせ ですることに 全ての設定に暗証番号の入力(パスワードロッ • Cookie を削除すると、入力した情報を再度入 ク機能)が必要です。 力する必要があります。 インターネット接続を禁止する 168 ページ アドレス入力機能を禁止する 上記の画面で「Cookie をすべ (ブラウザ制限) ▶ 185 ページ て削除」を選ぶ プロキシ設定機能を利用する ネット (プロキシサーバー設定) ▶ 177 ページ T でイ 本製品には、株式会社 ACCESS の 番ン組タ で選び NetFront Browser を搭載しています。 心を楽しむ (C) 2009 ACCESS CO., LTD. All (決定) rights reserved. を押す ACCESS、ACCESS □ゴ、NetFront は、 音写 「する」を選ぶ 楽真 日本国、米国、およびその他の国における株 のの ・ 操作を終了するときは、黄ボタンを 式会社 ACCESS の登録商標または商標です。 再表 生示 押します。 本製品の一部分に Independent JPEG (())) Group が開発したモジュールが含まれて 寸 故 障 の います。 で選び なな ど仕様 (決定) ACEESS を押す English Guide **NetFront**<sup>®</sup>

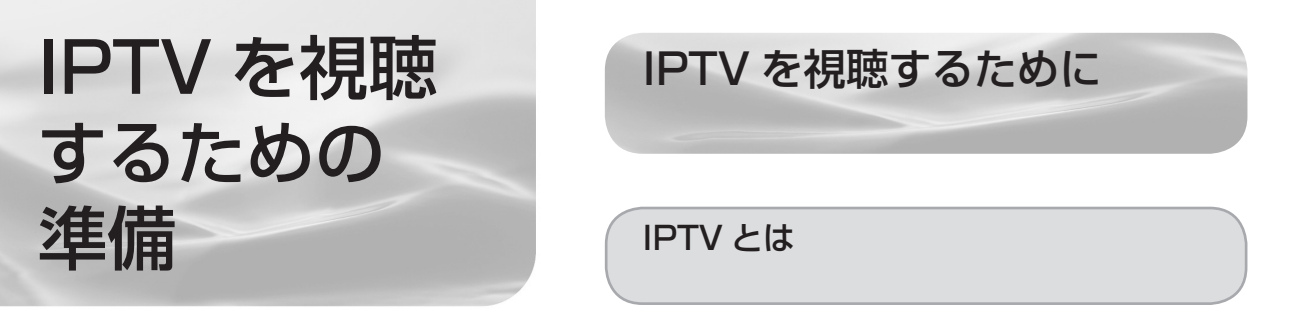

- IPTV とはブロードバンド回線を使って受信するテレビ放送などのサービスです。従来の テレビ放送は壁のアンテナ端子につないで受信しますが、IPTV はご家庭に設置している ブロードバンドルーターなどとつないで受信します。
- IPTV のサービスには、テレビ放送サービスやビデオオンデマンドサービスなどがあります。

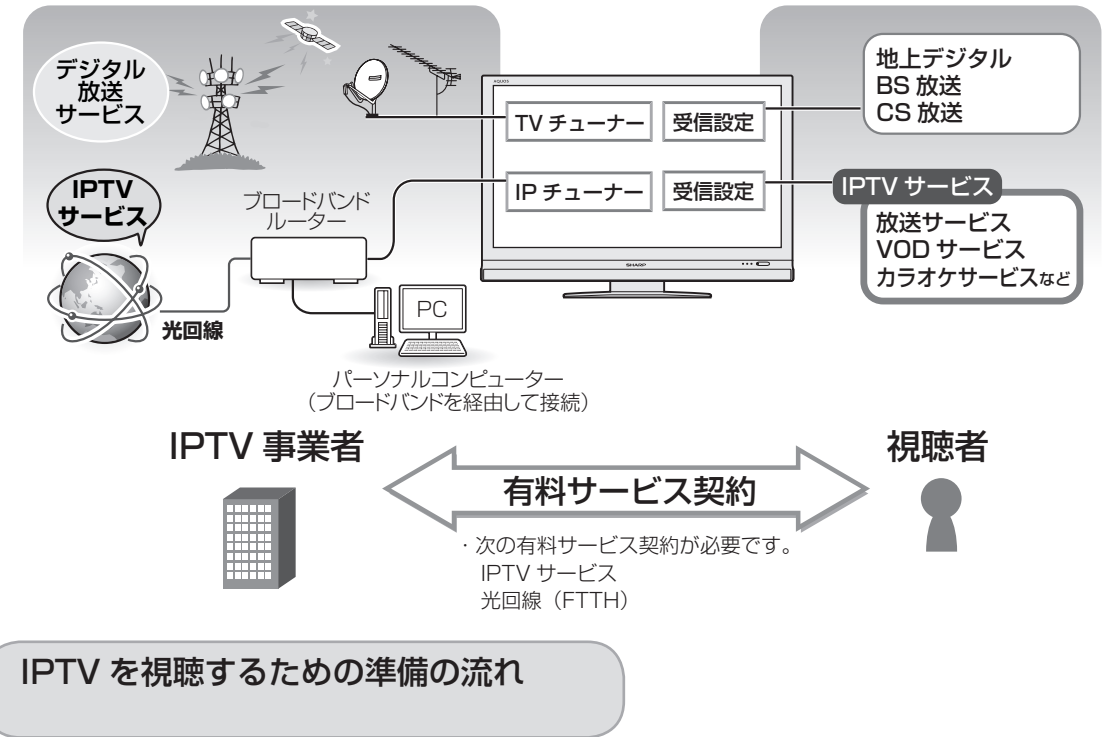

### IPTVサービスの契約をする

- ・IPTVサービス事業者のホームページやパンフレットなどをご覧ください。
- ・本機はIPTVのチューナーを内蔵しているため、IPTVを受信するためのセットトップ ボックス(STB)は不要です。

光回線(FTTH)に接続する▶195ページ

IPTVの基本登録をする ▶ 196ページ ・ IPTVサービスを利用するための登録をします。

### IPTVのチャンネルを設定する ・IPTVの放送サービスをご利用になる場合に必要 です。

メ おしらせ

- IPTV サービスによっては、IPTV を見るためのサービスとビデオを見 るためのサービスでコースが分かれ ているものもあります。
- IPTV のご利用には、実効速度(常時)20Mbps以上の光回線(FTTH) が必要です。
- 引っ越した場合、IPTV が視聴できなくなる場合があります。その場合は、かんたん初期設定を行った後、ポータルの案内に従って操作してください。

光回線(FTTH)に接続する

 ご契約の IPTV サービスによって必要になるブロードバンド環境が異なります。詳しくは IPTV サービス申込書や接続に関する案内などをご覧ください。ただし、本機は IPTV の チューナーを内蔵しているため、IPTV を受信するためのセットトップボックス(STB) は不要です。

IPv6 環境の接続のしかた 番組 心を見る IPTV サービスが、IPv6 方式の場合に必要な接続です。 FF F ~ 重 要 録画と再生 インターネット 本機の IPv6 接続は IPTV の受信にのみ使用します インターネットやホームネットワーク機能をお使いになるときは、 IPv4 環境も必要です。 で録画・再生 プロバイダー IPv6に対応した インターネット情報サービスを ブロードバンドルーターの場合 提供している会社です。 WAN 側 LAN 側 パソコンをつなぐ 本機の LAN 端子へ 光回線 IPv6 対応 信号変換機器 (FTTH) ブロードバンドルーター IPv6とは 活本用機 LAN(10/100) インターネットでの通信に関する規 ですることに 約のことです。インターネットに接 従来のブロードバンドルーター 続された機器は IP を利用して通信 (IPv6非対応)の場合 していて、機器ごとに IP アドレス を楽しむ (住所のようなもの)が割り振られ ています。近年インターネットの普 ハブ 本機の 及により、従来の IP (IPv4) では WAN 側 LAN 端子へ LAN 側 数が足りなくなってきたため、新し ブロードバンド く IPv6 方式が定められました。 ルーター 楽ネ しッ むト ※詳細なセキュリティの設定が必要 です。 通常は、 IPv6 対応のブロード バンドルーターと接続してください。 音写 「上京 のの 南表 生示 本体背面 寸**故** 法障 なな ど仕様 IPv4 環境の接続のしかた English Guide ● ブロードバンド環境への接続と設定(インターネットの準備)(▶ 169 ページ)をご覧に なり、ブロードバンドルーターと本機を接続してください。

はじめに

淮

備

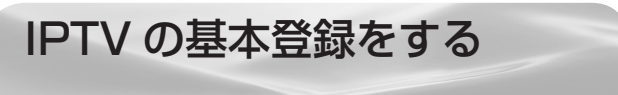

- IPTVを視聴するためには、ポータル画面で基本登録をする必要があります。
- 基本登録を完了してから放送を受信できる状態になるまで、しばらく時間がかかる場合があります。

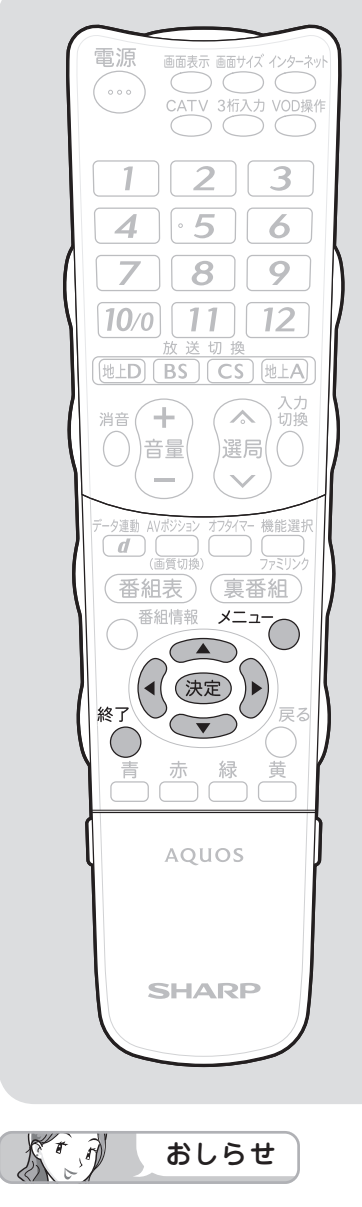

### 「IPTV 設定」-「サービス設定」 について

 かんたん初期設定の「IPTV 設定」 を「する」にした場合、IPTV のサービス設定は「する」に設定されていますので、改めて設定する必要はありません。新たに IPTV の契約をした場合は、IPTV のサービス設定を「する」に設定してください。

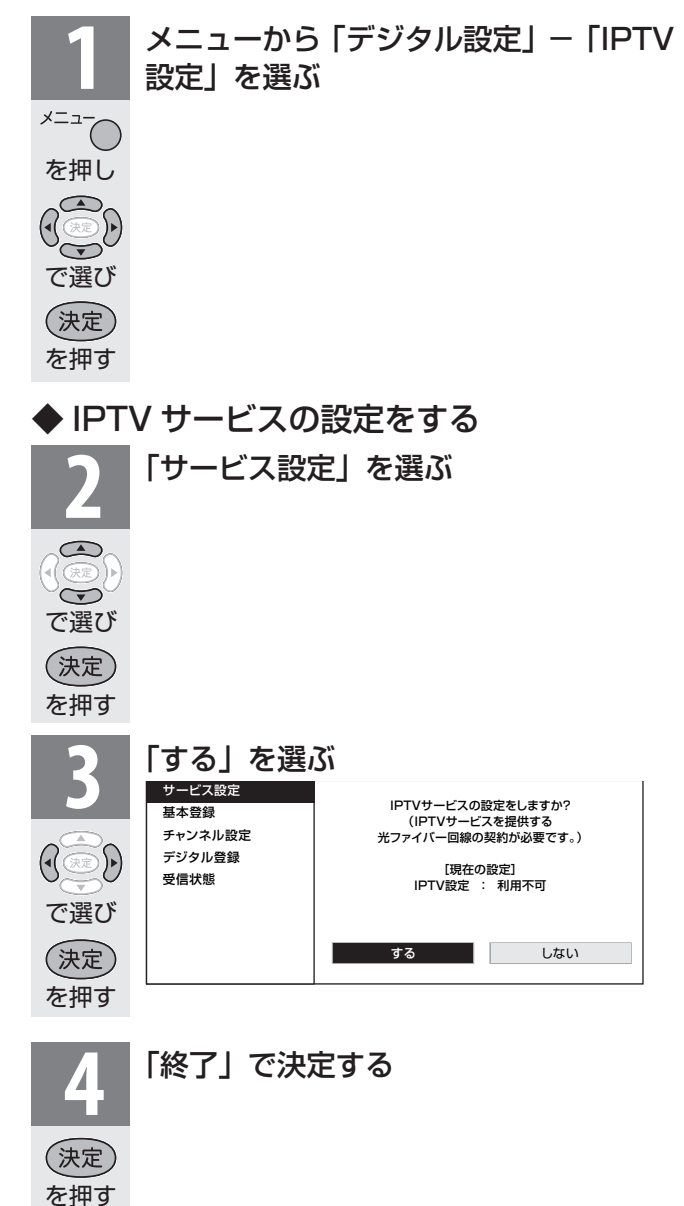

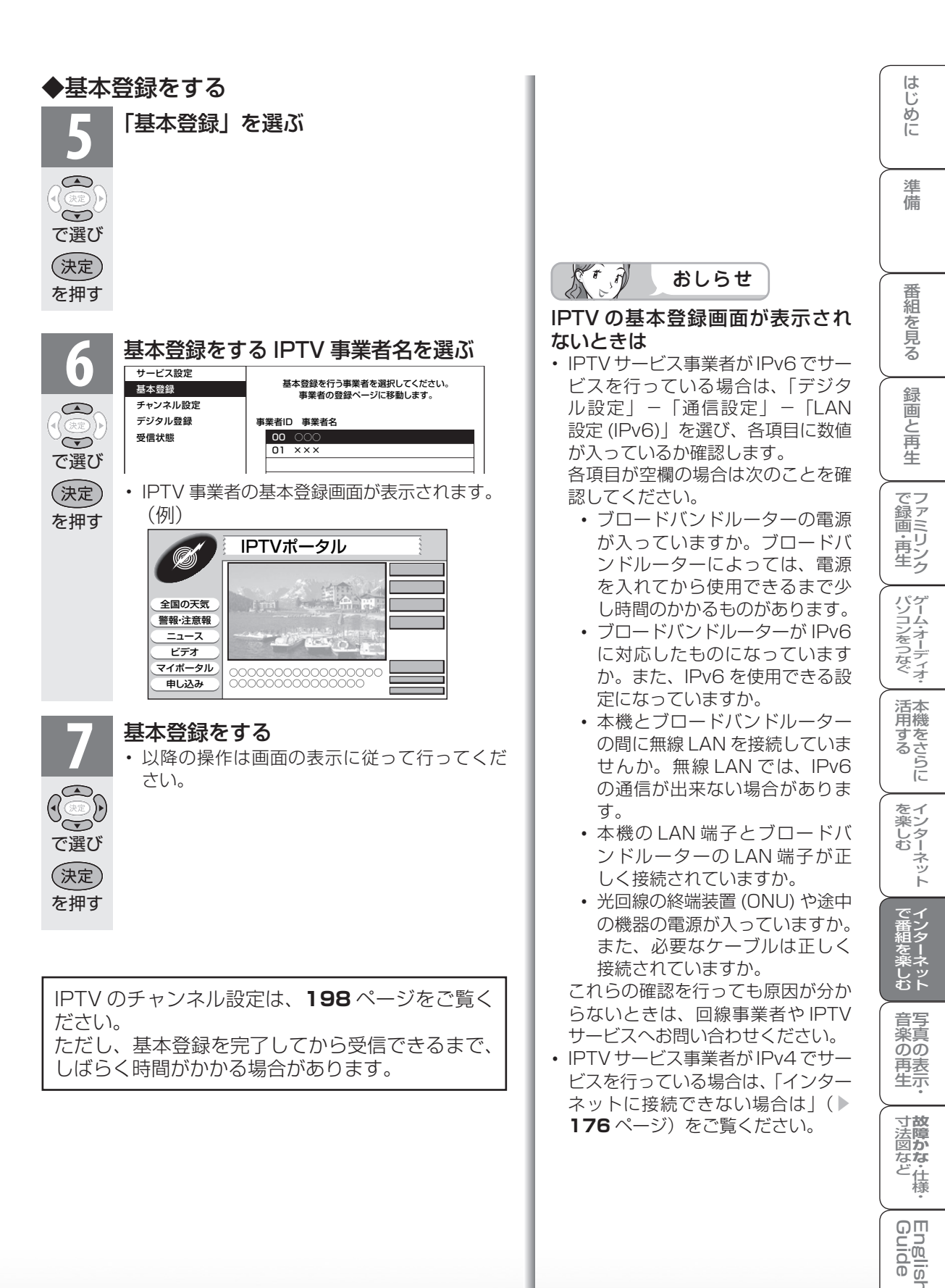

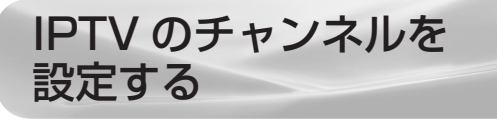

IPTV の放送サービスを受信するときはチャンネル設定が必要です。
 IPTV のチャンネル設定の前に、IPTV の基本登録が必要です。

デジタル お送を選ぶ

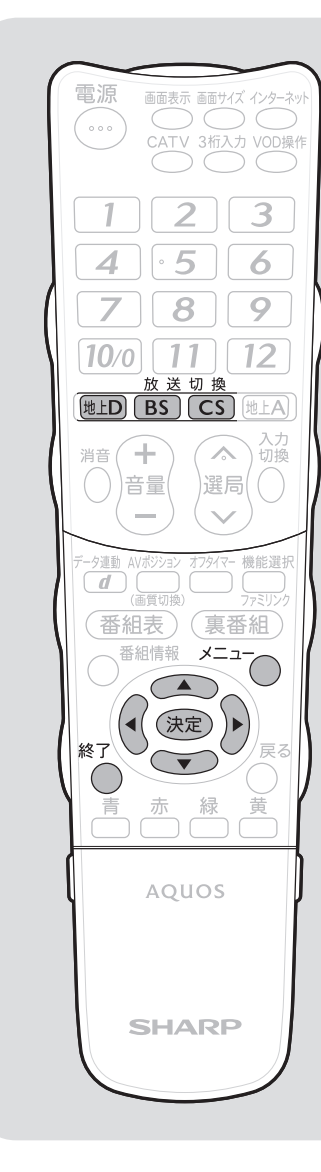

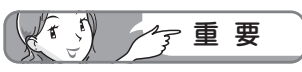

### チャンネルを追加するときは

 「IPTV ー自動」を行った後で、新しくサービスに加入するなど開始された放送チャンネルを追加する場合、 手順5で「IPTV ー追加」を選びます。すでに登録されているチャンネルはそのまま残り、新しく確認されたチャンネルが追加されます。追加が終わったら、「終了」で決定ボタンを押します。

|                                                                                                    | .jpj |
|----------------------------------------------------------------------------------------------------|------|
| メニューから「IPTV」を選んで設定するこ<br>地上D もできます。<br>BS CS の<br>いずれか<br>を押す                                                                 | 22   |
| 2<br>メニューを表示する<br>を押し                                                                                                    |      |
| 3<br>「デジタル設定」-「IPTV 設定」を<br>ぶ<br>で選び<br>決定<br>を押す                                                                             | 選    |
| 4<br>・<br>・<br>で選び<br>を押す<br>な<br>た<br>た<br>か<br>た<br>た<br>か<br>た<br>た<br>た<br>た<br>た<br>た<br>た<br>た<br>た<br>た<br>た<br>た<br>た |      |
| 5<br>「IPTV - 自動」を選ぶ<br>で選び<br>決定<br>を押す                                                                                       |      |

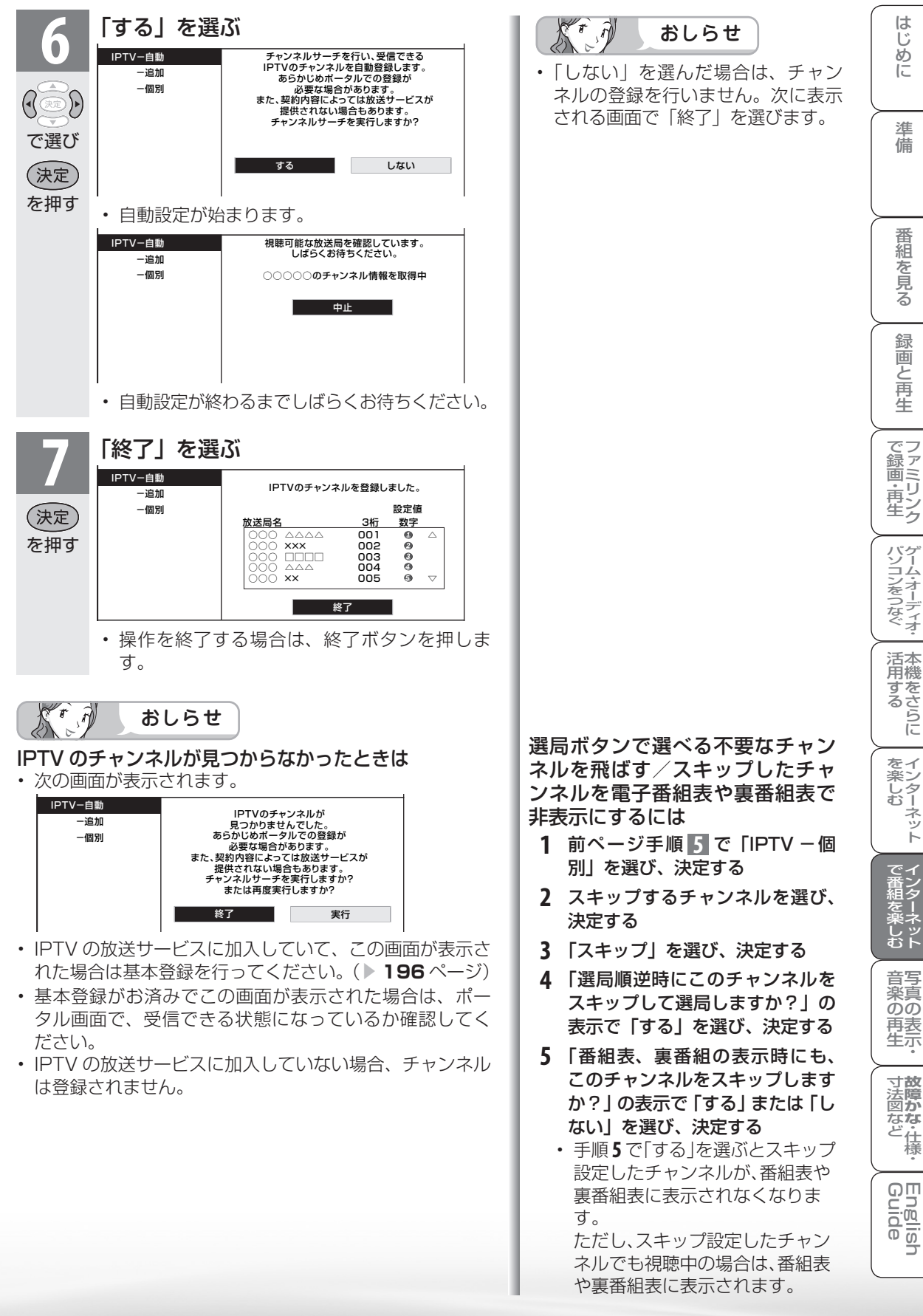

# IPTV を見る

IPTV のチャンネルを選ぶ

※ IPTV の放送サービスを視聴するための手順です。

 IPTV を見るための準備については、「IPTV を視聴 するための準備の流れ」(▶ 194 ページ)をご覧 ください。

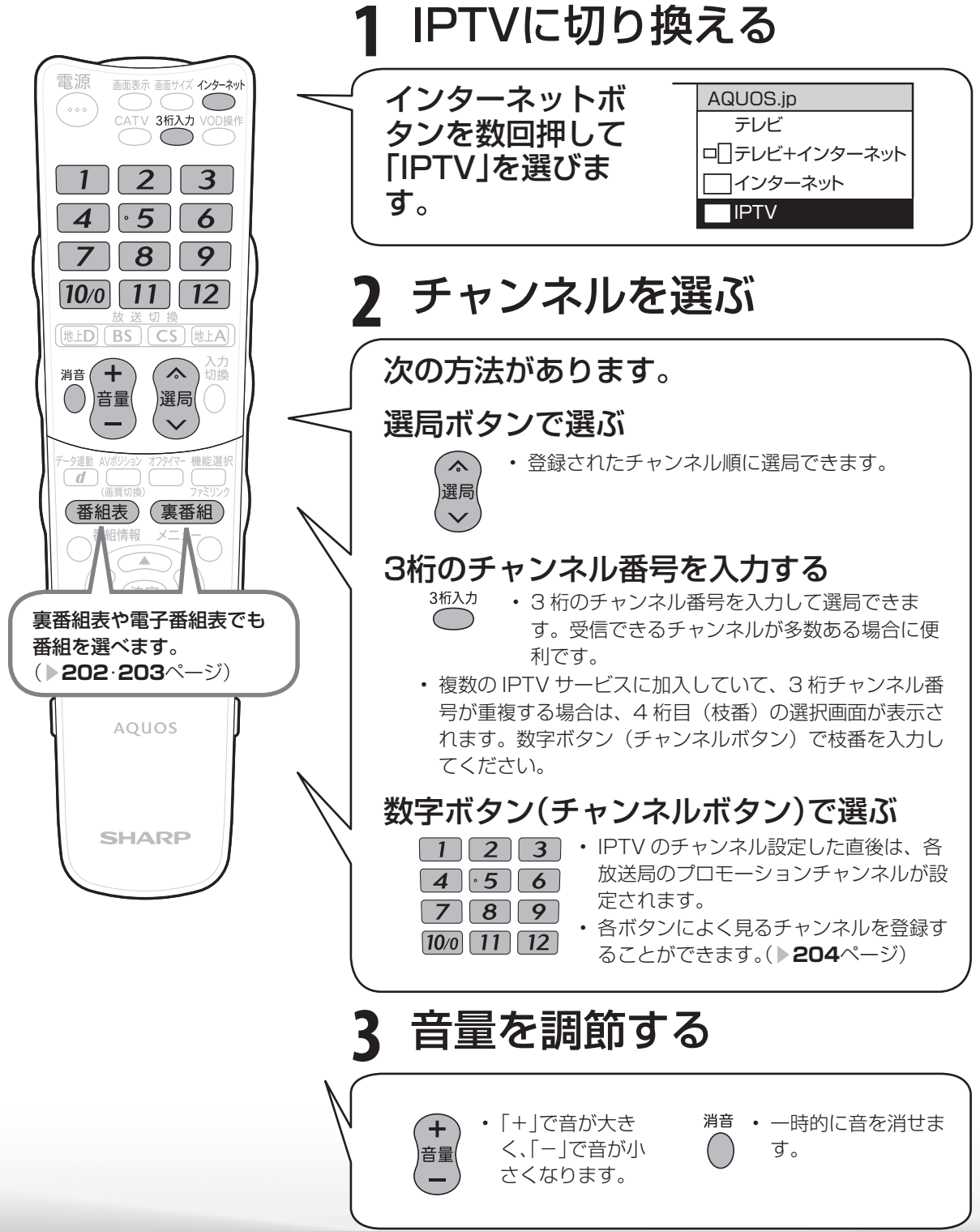

### 視聴中の操作について

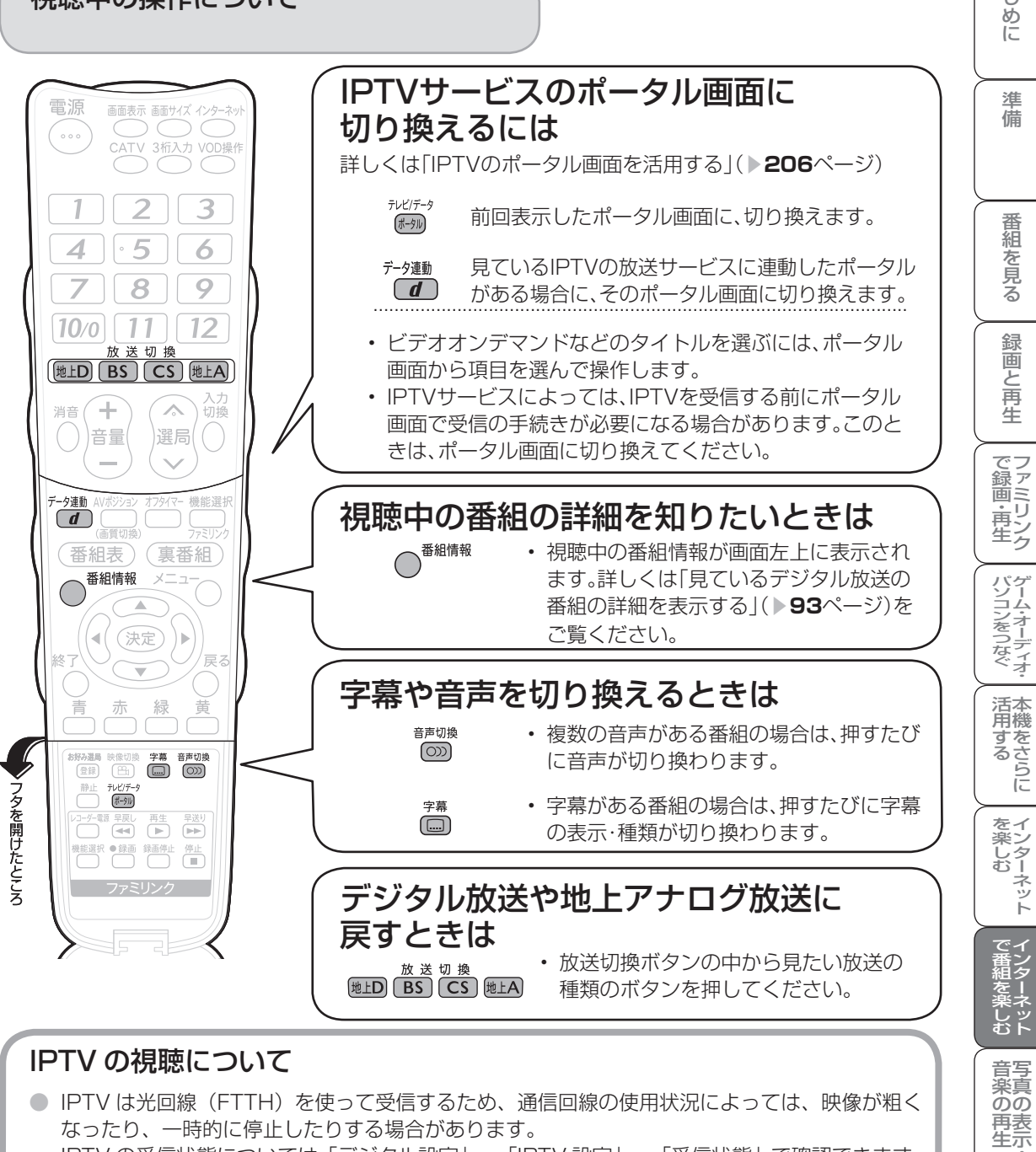

- なったり、一時的に停止したりする場合があります。 IPTV の受信状態については「デジタル設定」-「IPTV 設定」-「受信状態」で確認できます。
- 番組やコンテンツによっては標準画質のものもあります。この場合は、ハイビジョン放送に比 べ画質は粗くなります。
- 放送サービスやビデオオンデマンドサービスをご利用になる場合は、次のことにもご注意くだ さい。
  - ・映像コンテンツの中には、有料のものもあります。映像コンテンツを再生する前に画面上で よく確認してください。
  - ほとんどの有料コンテンツには、視聴期間が設定されています。視聴期間が切れると新たに 料金がかかります。
  - 有料コンテンツを購入後、ビデオが視聴できないなどの不具合があった場合、当社は一切そ の責任を負いませんので、あらかじめご了承ください。

寸**故** 法障

る な ど 仕 様

English Guide

はじ

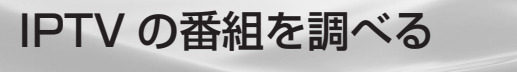

つづき

IPTVを見る

テレビ放送の視聴中と同じように、IPTVを視聴しているときも裏番組表や番組表を使って放送中の番組や今後の番組を調べることができます。

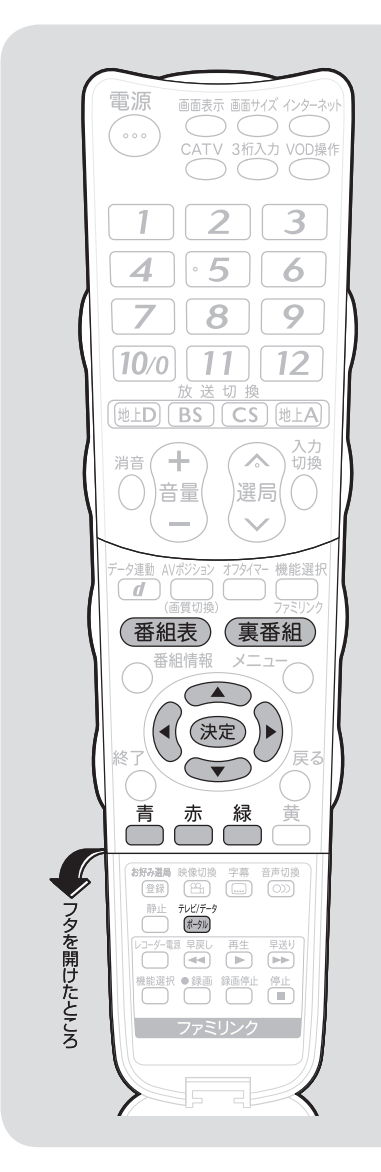

放送中の番組を調べる IPTV を視聴中に裏番組表を表示する 裏番組の一覧が表示されます。 **テレビ** 裏番組表 [IPTV … ○○○] 11/3 [火] 午前11:30 (裏番組) ①101 xxx AB1 午前11:25~午前11:55
 四 街角ステーション を押す 101 XXX AB1 **臀街角ステーション** 2)102 ▲●■▲ 閉純愛ドラマ総集編 3 103 XX X 湾ニッポン温泉巡り ミテレビでお買い物 ④ 141 ●●●● 5)151 xxxx 圏勇者の食卓 6 161 罰コレクション F 7)171 AAAA 罰J-ショップ ③ 181 ■▲■▲ 町らくらくショッピング 町シネマアイ 1 200 ▲▲●● ・ 複数のプラットホームを受信している場合は、 「テレビ / データ / ポータル」ボタンでプラッ トホームを切り換えられます。 見たい番組を選ぶ 
 ・ 選んだ番組に切り換わります。
 T で選び (決定) を押す

おしらせ

プラットホームとは、IPTV サービス事 業者がサービスを提供する際に使用し ている環境のことです。1種類のIPTV サービスに加入しているときでも、 IPTV サービスによっては複数のプラッ トホームを使用している場合がありま す。また、複数のIPTV サービスに加入 していても使用しているプラットホー ムは1つだけの場合もあります。

### 番組の放送予定を調べる

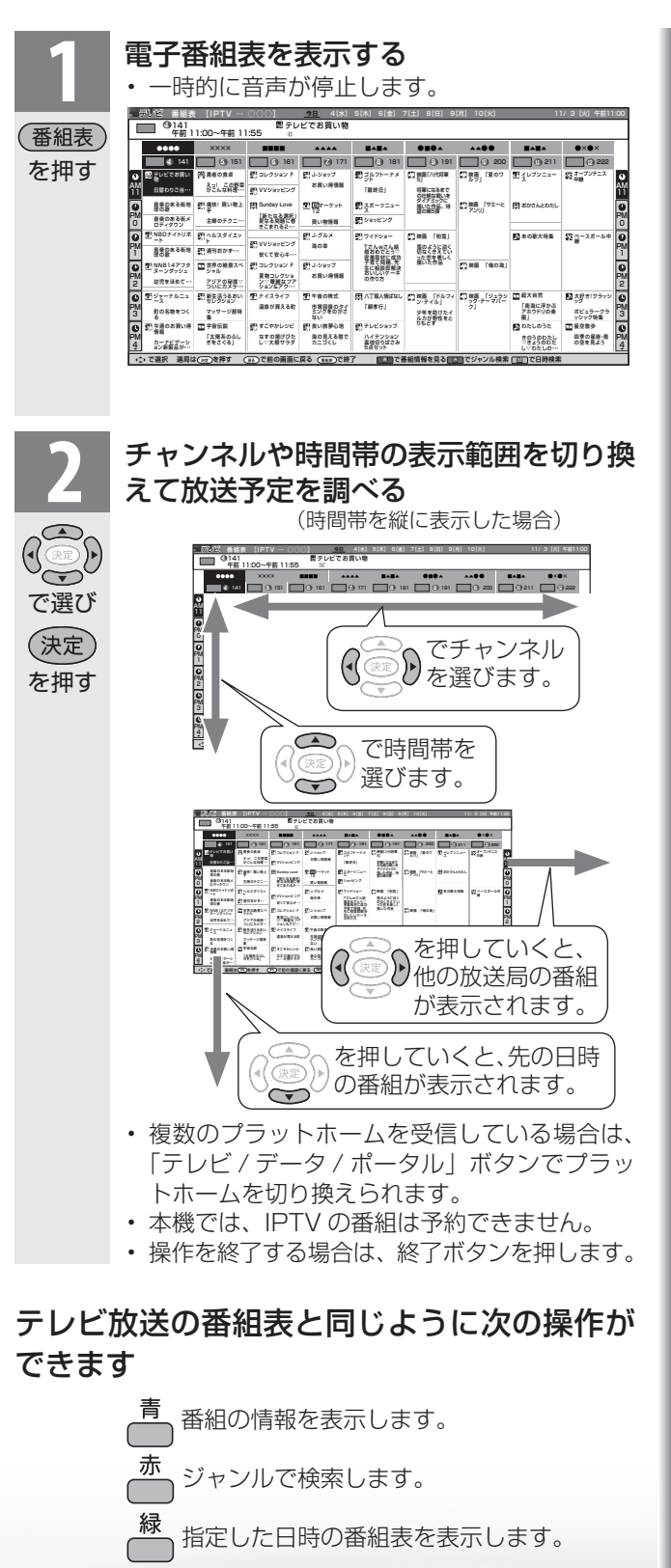

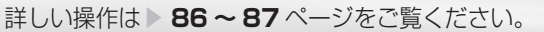

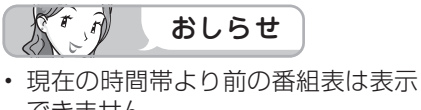

- できません。 ・ IPTV の番組表に表示される情報の
- 期間は最大8日分です。 ・電子番組表の表示方式を切り換える ことができます。(▶89ページ)
- 放送切換ボタンを押しても、他のデジタル放送の番組表には切り換わりません。
- IPTVの成人向けチャンネルやコン テンツを視聴するためには、視聴年 齢制限設定が必要です。視聴年齢制 限を「20歳」または「無制限」に設定 すると、電子番組表などに成人向け チャンネルが表示されます。

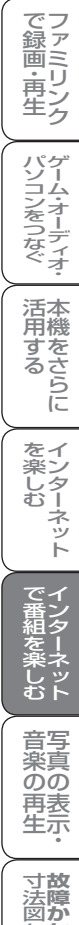

なな

ど 住 様

English Guide

はじめに

準備

番組

心を見る

録画と再生

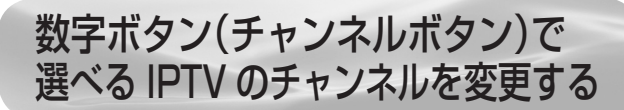

● よく見る IPTV のチャンネルは数字ボタン(チャンネルボタン)に登録しておくと便利です。

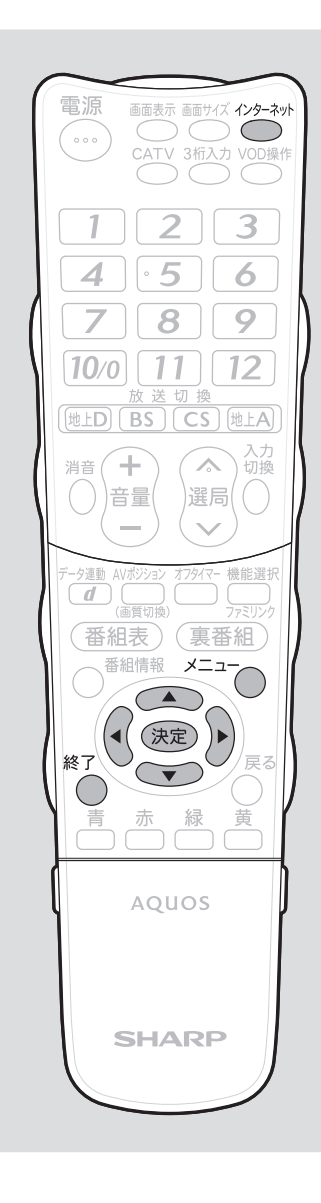

| 1                                                                               | AQUOS.jp メニューを表示する                                                           |
|---------------------------------------------------------------------------------|------------------------------------------------------------------------------|
| <sup>インターネット</sup><br>つ<br>を押す                                                  |                                                                              |
| 2                                                                               | <b>「IPTV」を選ぶ</b><br>・上下カーソルボタンでも選べます。                                        |
| <sup>(ンターネット</sup><br>を押す<br>決定<br>を押す                                          | AQUOS.jp         テレビ         □□ テレビ+インターネット         □ インターネット         □ IPTV |
| 3                                                                               | 登録したいチャンネルを選局する                                                              |
| <b>4</b><br><sup>メニュー</sup><br>を押し                                              | メニューを表示する                                                                    |
| 5<br>()<br>()<br>()<br>()<br>()<br>()<br>()<br>()<br>()<br>()<br>()<br>()<br>() | 「デジタル設定」ー「IPTV 設定」を選<br>ぶ                                                    |
|                                                                                 | 「デジタル登録」を選ぶ                                                                  |
| <ul><li>で選び</li><li>決定</li><li>を押す</li></ul>                                    |                                                                              |

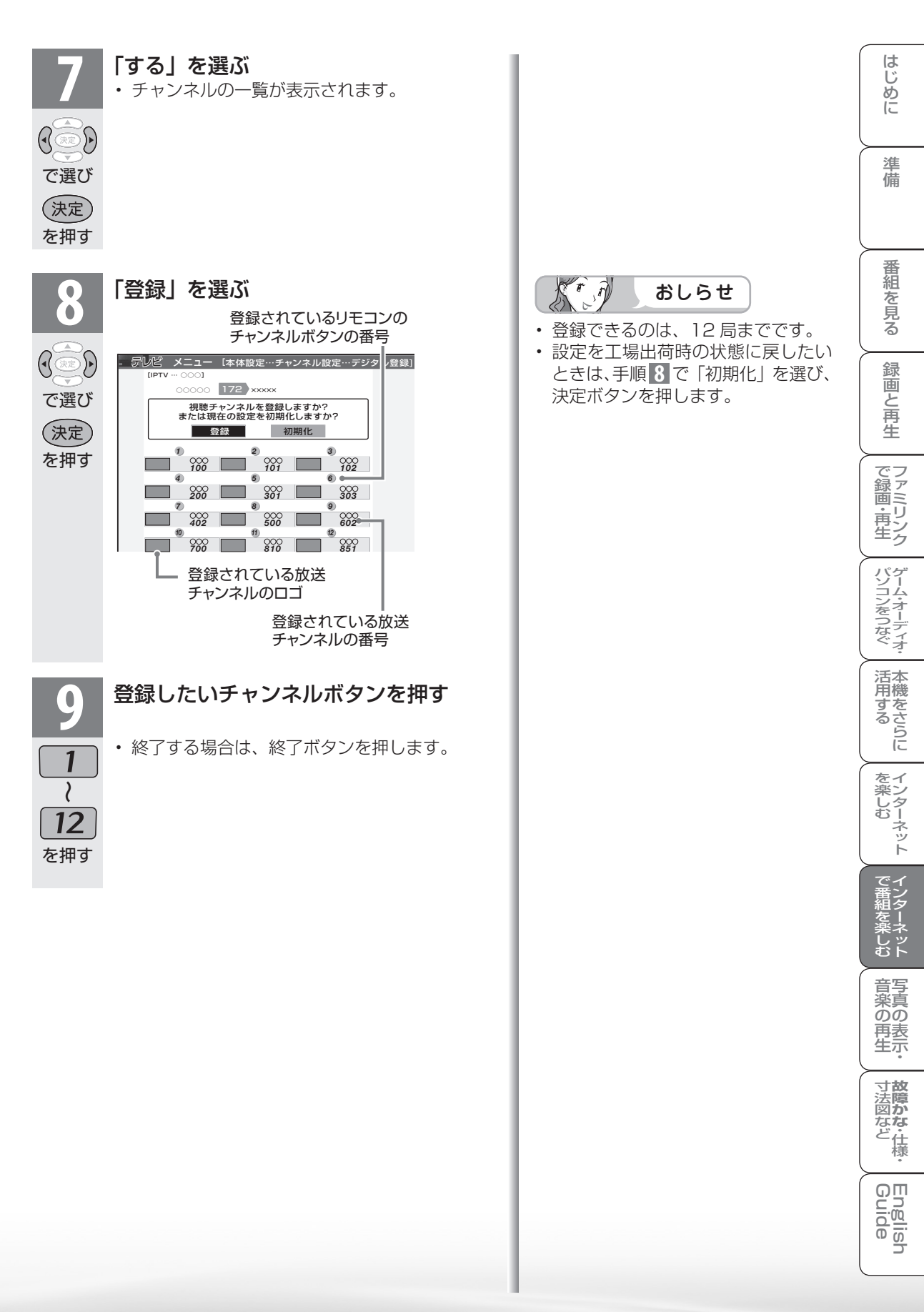

# IPTV のポータル画面を 活用する

- ポータル画面とは IPTV サービスの窓口となる画面のことです。
- ポータル画面では、次のようなことができます。
  - ・IPTV サービスの基本登録をする
  - ・ビデオオンデマンドサービスのタイトルを選ぶ
  - ・IPTV サービス事業者からのお知らせを確認する
  - ・IPTV サービスのサービスプランを変える

※できることは IPTV サービスによって異なります。詳しくは IPTV サービス事業者にお問い合わせ ください。

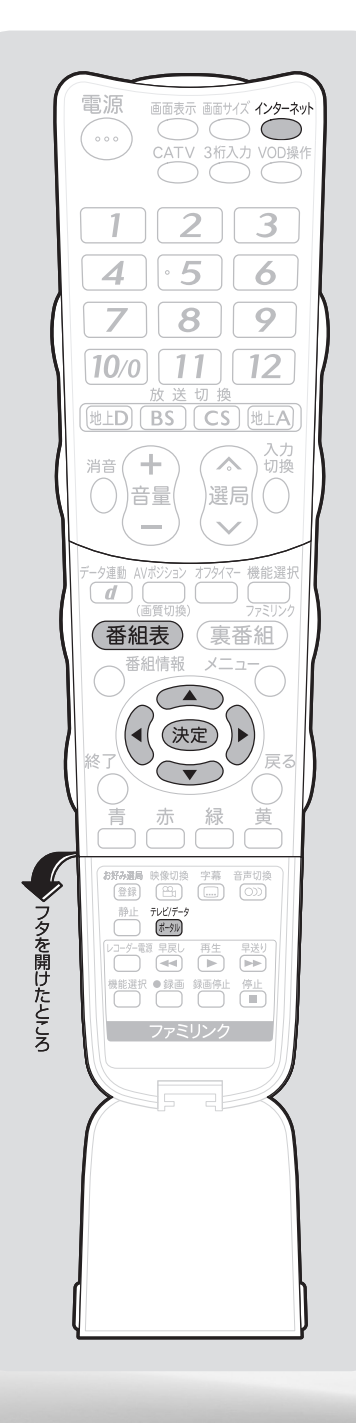

ポータル画面を操作する AQUOS.ip メニューを表示する インターネット  $\bigcap$ を押す 「IPTV」を選ぶ ・上下カーソルボタンでも選べます。 AQUOS.ip インターネット  $\bigcirc$ テレビ を押す ローテレビ+インターネット 「インターネット」 (決定) IPTV を押す ポータル画面に切り換える 5 前回表示したポータル画面が表示されます。 テレビ/データ ポータル ポータルリストを表示する テレビ ボータルリスト 00 xxxx1 (番組表) 00 0001 を押す 00 0001 た で選択 (ネボ)を押す

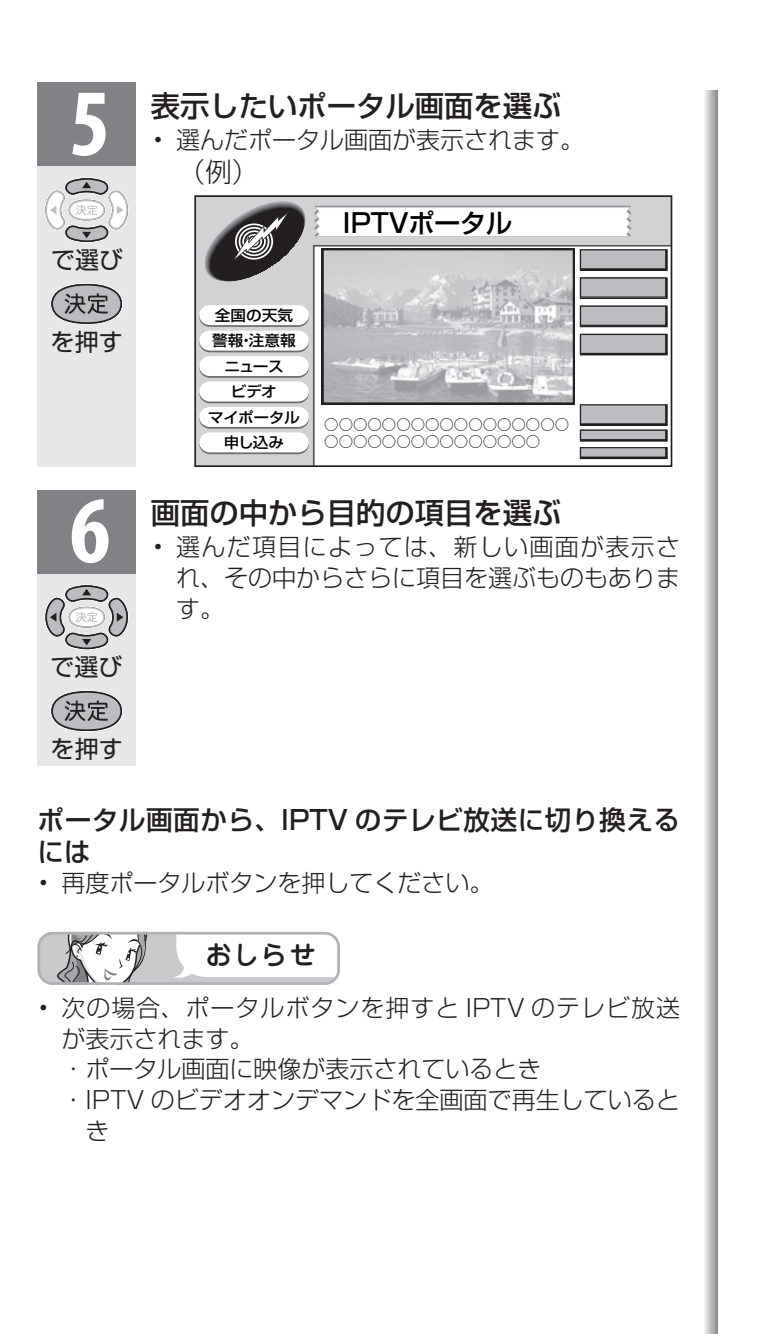

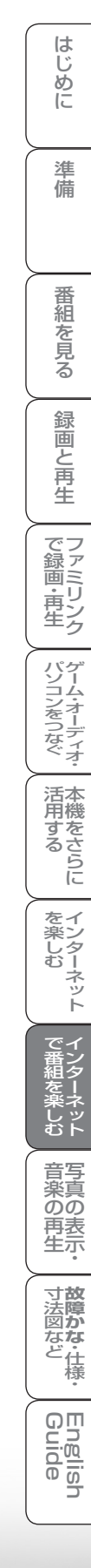

# IPTV のビデオオンデマンド (VOD) を楽しむ

● ビデオオンデマンドとは映画などのタイトルを見たいときに、見ることができるレンタル ビデオのようなサービスです。

※「VOD」とは、Video on Demand のことです。

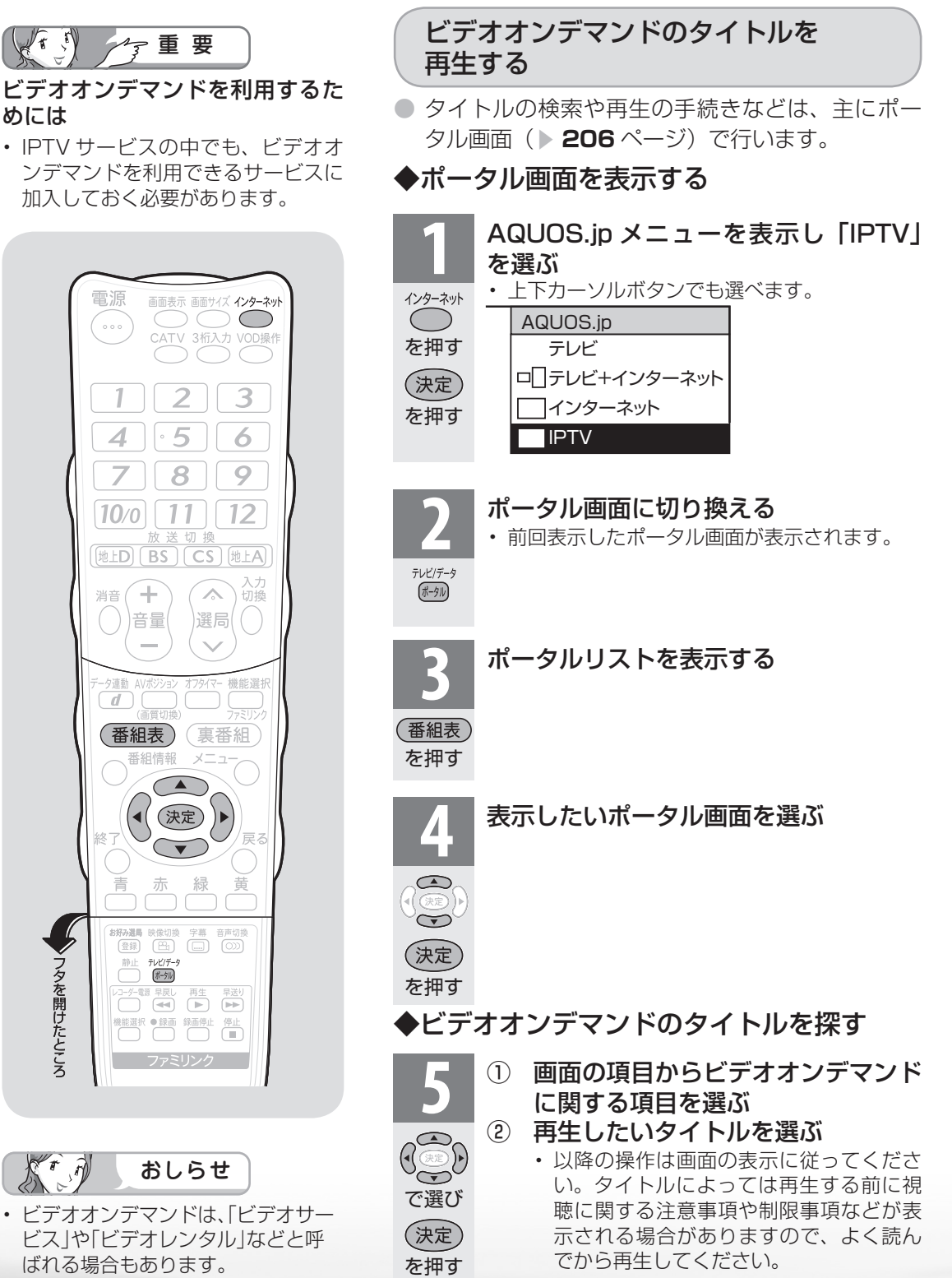

TT T

めには

電源

Δ

10/0

フタを開けたところ

St A

1

+ 消音

音量

静止 テレビ/データ

## 再生中の操作のしかた

● ビデオオンデマンドのタイトルを再生しているときは、VOD 操作パネルで、一時停止や 再生などの操作ができます。

(

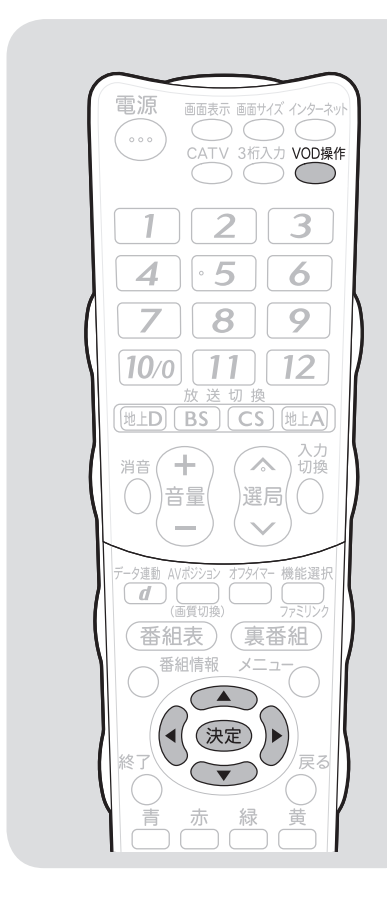

逆頭出しボタン(■■■)は再生位 置によってはたらきがかわります。

• 再生位置がチャプターから約5秒以 内の場合は、そのひとつ前のチャプ ターに(下図A)、5秒を超えている場 合は、直前のチャプター(下図)に 戻ります。

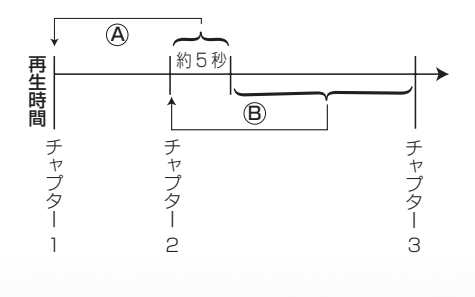

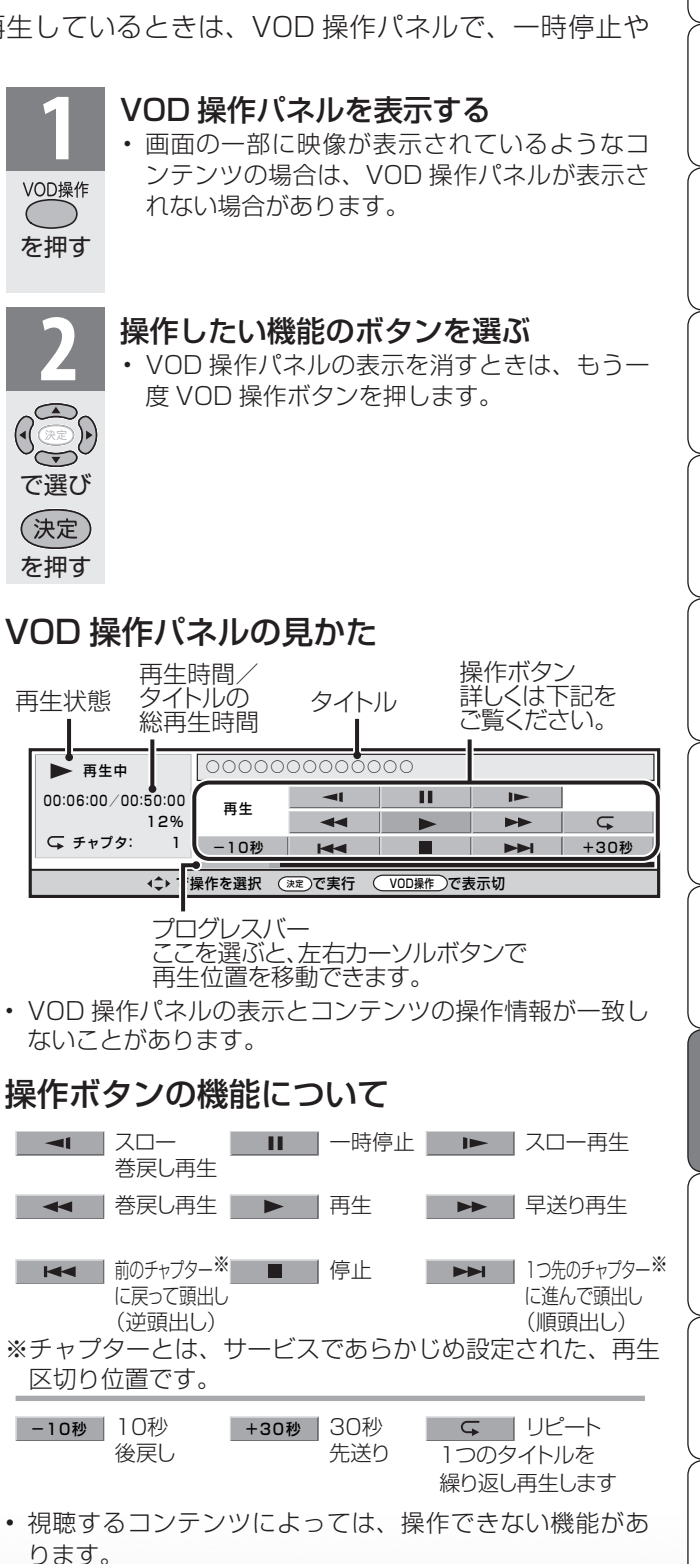

はじ

め Ē

淮

備

番組

心を見る

録画と再生

で録画・再生

パソコンをつなぐ

活本 用機

ですることに

インターネット

で番組を楽しむ

音写

「上京 のの 再表

生示

寸**故** 法障

なな ど仕様

English Guide

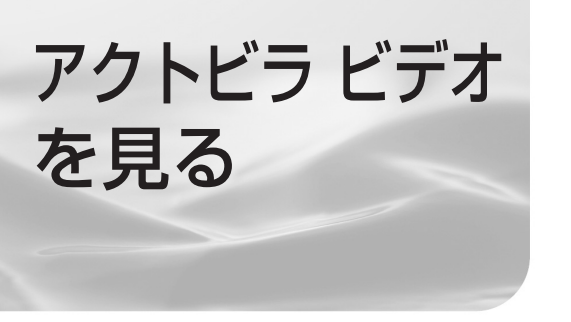

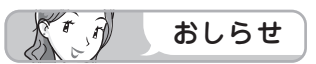

### アクトビラを利用するときは

- サービスへの入会などは不要です。ただし、アクトビラビデオのコンテンツによっては有料のものもあります。
- リモコンの基本操作は、「インター ネットを見る画面(ブラウザ)の使 いかた」(▶ 182ページ)と同様 です。

アクトビラ ビデオとは

テレビ向けインターネットサイト「アクトビラ」
 が提供している映像配信サービスです。

|                              | [Vila 4/1 (金 | ) 14:43                                                        | হিব^                      | ページ 】 ヘルプ                          | ご意見はこちら                        |                  |
|------------------------------|--------------|----------------------------------------------------------------|---------------------------|------------------------------------|--------------------------------|------------------|
| ビデオを                         | 新着作品<br>か5課す | ジャンル<br>から探す                                                   | 無料作品<br>か5課す              | 提供者一覧<br>か5課す                      | ランキング<br>から戻す                  |                  |
| 見る                           |              | (着】ファイヤーマン2<br>着かの放火により、 略く間)<br>D)毎に回まれる。そんな中<br>坊士たちが果敢に災に立ち | ことりんは<br>・ 勇敢な<br>Simbleう | (特集)東アジアサ<br>中国重度で行われ<br>選手権をアクトビラ | ッカー選手権<br>にる東アジアサッカー<br>が独占配信! | 27777777777      |
|                              | 東気           | 日本 価                                                           | ," 杂<br>地図交通              | <u>:</u> 囲。<br>タウン                 | 》<br>要<br>来天市場                 | 18<br>ビューティー     |
| 役立つ<br>情報を                   | TSUTAYA TV   | <u>222</u> 曲<br>求人                                             | L<br>上<br>い               |                                    | ♥<br>グラビア                      | 2010日<br>公式サイト一覧 |
| 見る                           | 芸能人プログ       | 番組情報                                                           | 写真ニュース                    | ゲーム                                | ファッション                         | フォト              |
|                              | 出前館          | 花粉予報                                                           | 家庭の医学                     | ラーメンニッポン!                          | 釣りビジョン                         | PR情報             |
| お知らせ 4/1 アクトビラ ビデオ トップリニューアル |              |                                                                |                           |                                    |                                |                  |
|                              | ******       |                                                                | ●旅行の-<br>03-345           | 予約(#<br>6984                       | ******                         | 0 77+25          |

・画面に表示される内容は変更になる場合があります。

● アクトビラ ビデオには「アクトビラ ビデオ」と「アクトビラ ビデオ・フル」があります。

### ・アクトビラ ビデオ

インターネットのページ上で再生する映像コンテンツです。文字や写真と同時に映像も 楽しめます。ページ上の項目や本機の VOD 操作パネルを使って操作します。

・アクトビラ ビデオ・フル

全画面で再生する映像コンテンツです。大画面で迫力ある映像を楽しめます。本機の VOD 操作パネルを使って操作します。

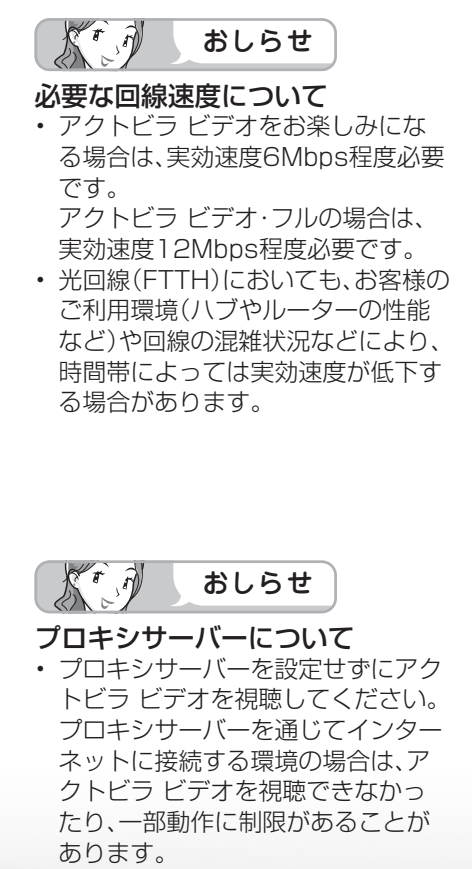

必要な準備について

 インターネットに接続するためのブロードバンド 環境のうち、光回線(FTTH)が必要です。本機 を光回線(FTTH)に接続してください。詳しく は「ブロードバンド環境への接続と設定(インター ネットの準備) | (▶ 169 ページ)をご覧ください。

# アクトビラ ビデオについて

- 映像コンテンツの中には、有料のものもあります。
   映像コンテンツを再生する前に画面上でよく確認してください。
- ほとんどの有料コンテンツには、視聴期間が設定されています。視聴期間が切れると新たに料金がかかります。
- 回線の使用状況によっては、映像が粗くなったり、
   一時的に停止したりする場合があります。
- コンテンツによっては標準画質のものもあります。
   この場合は、ハイビジョン放送に比べ映像が粗くなります。
- 有料コンテンツを購入後、ビデオが視聴できないなどの不具合があった場合、当社は一切その責任を負いませんので、あらかじめご了承ください。

アクトビラ ビデオを見る

● アクトビラ ビデオをお楽しみになるためには、回線の実効速度が6Mbps程度必要です。実 効速度は、お手持ちのパソコンを用いて、アクトビラのホームページ(http://actvila.ip)の 「スピードテスト」で確認することができます。(2009年4月現在)

はじ めに

進

備

心を見る

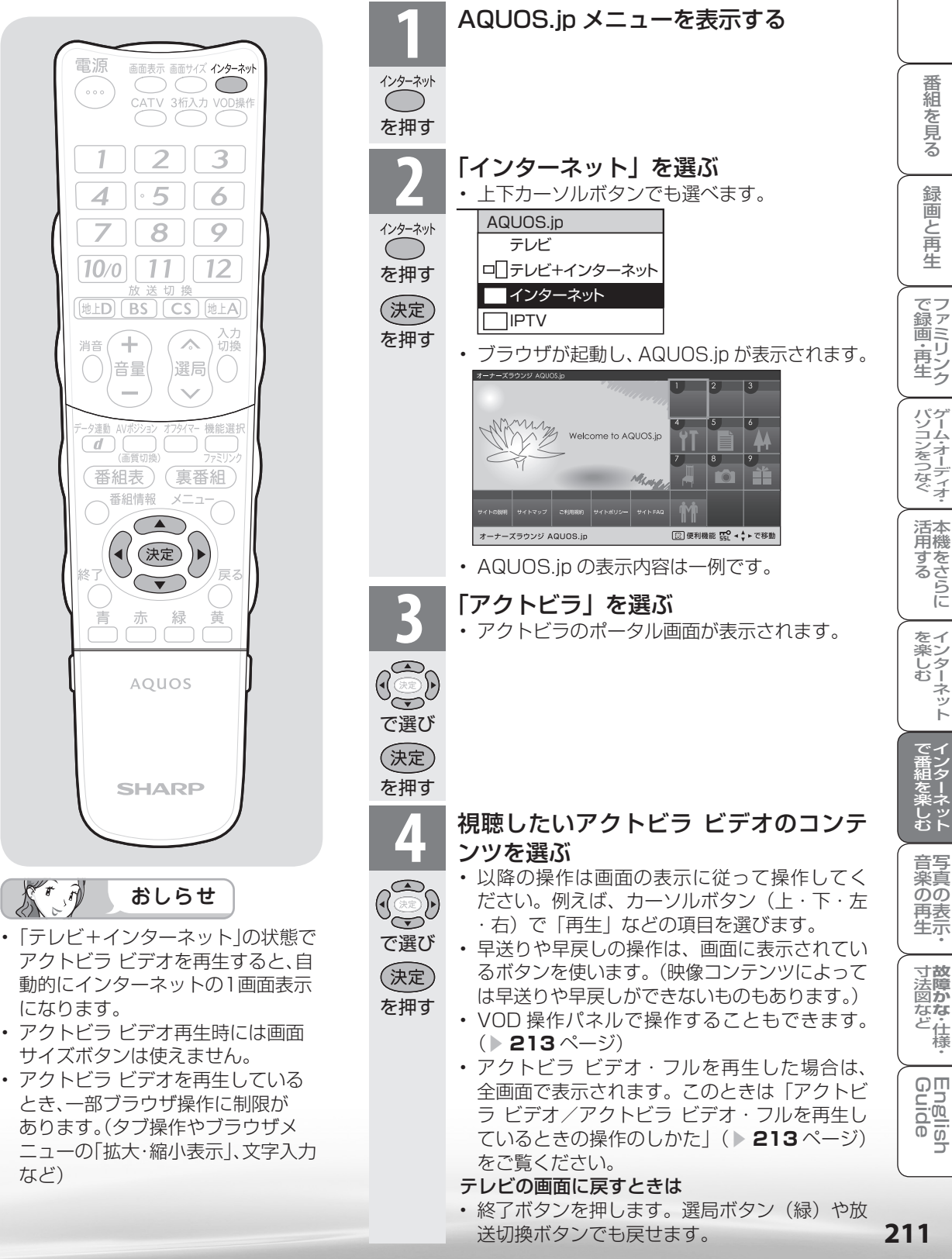

アクトビラ ビデオ・フル を見る

アクトビラ ビデオ・フルをお楽しみになるためには、回線の実効速度が12Mbps程度必要です。実効速度は、お手持ちのパソコンを用いて、アクトビラのホームページ(http://actvila.jp)の「スピードテスト」で確認することができます。(2009年4月現在)

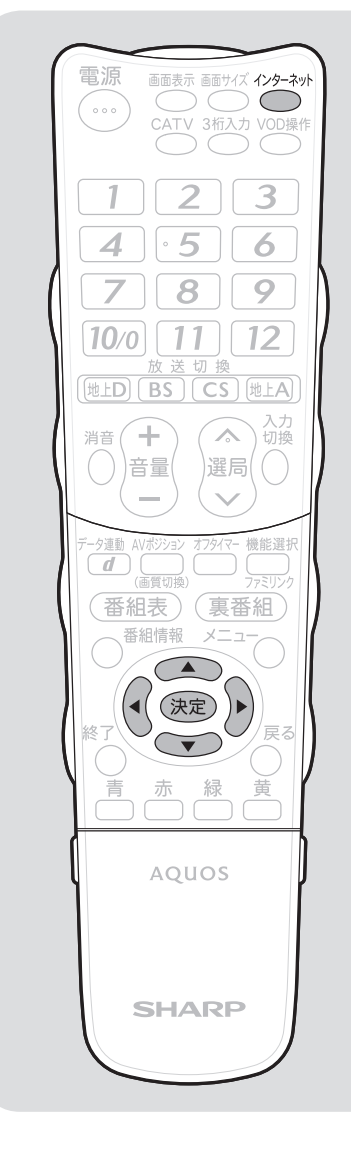

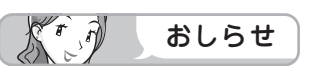

 「テレビ+インターネット」の状態で アクトビラ ビデオ・フルを再生する と、自動的に映像の1画面表示になり ます。

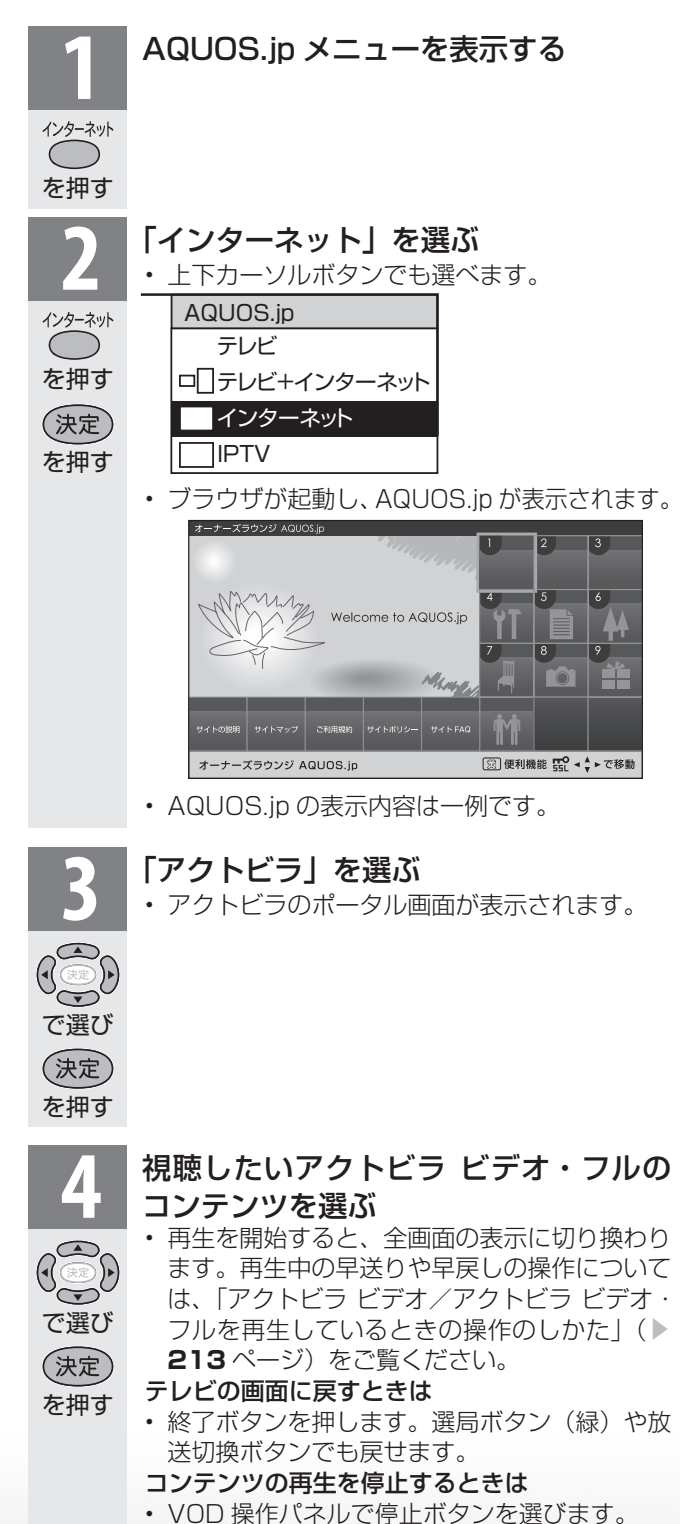

212

アクトビラ ビデオ/アクトビラ ビデオ・フル を再生しているときの操作のしかた

アクトビラビデオ/アクトビラビデオ・フルを再生しているときは、VOD操作パネルで、
 早送りや巻戻しの操作ができます。

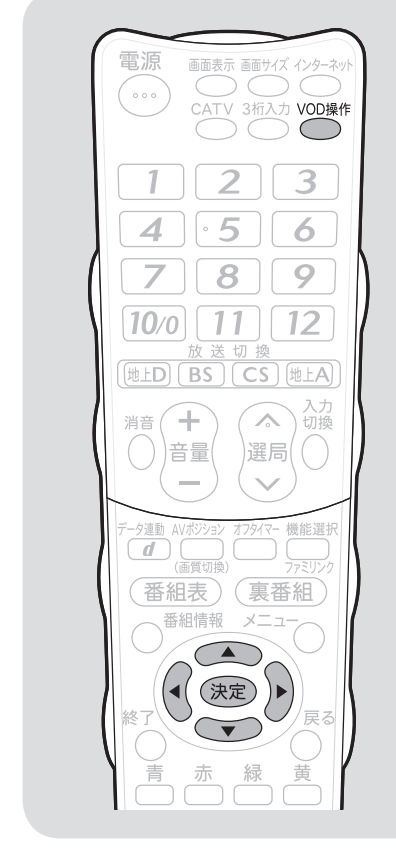

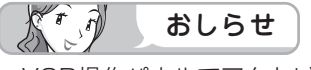

 VOD操作パネルでアクトビラ ビデ オを操作した場合、ブラウザからの VOD操作が正しく動作しないことが あります。

### 逆頭出しボタン(■■■)は再生位 置によってはたらきがかわります。

• 再生位置がチャプターから約5秒以 内の場合は、そのひとつ前のチャプ ターに(下図④)、5秒を超えている場 合は、直前のチャプター(下図®)に 戻ります。

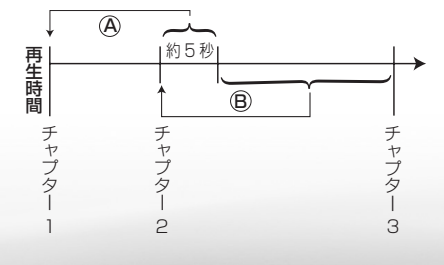

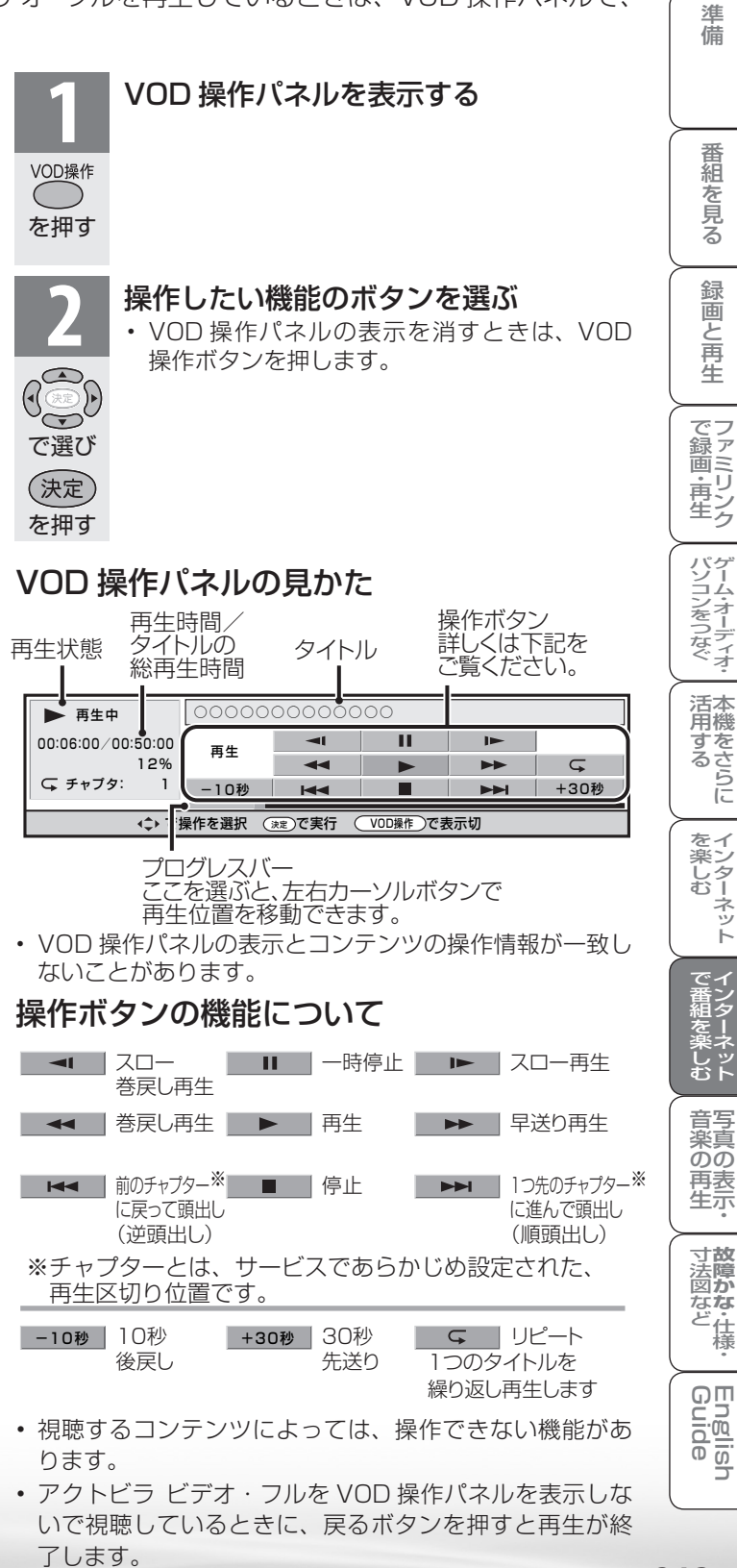

はじ

めに

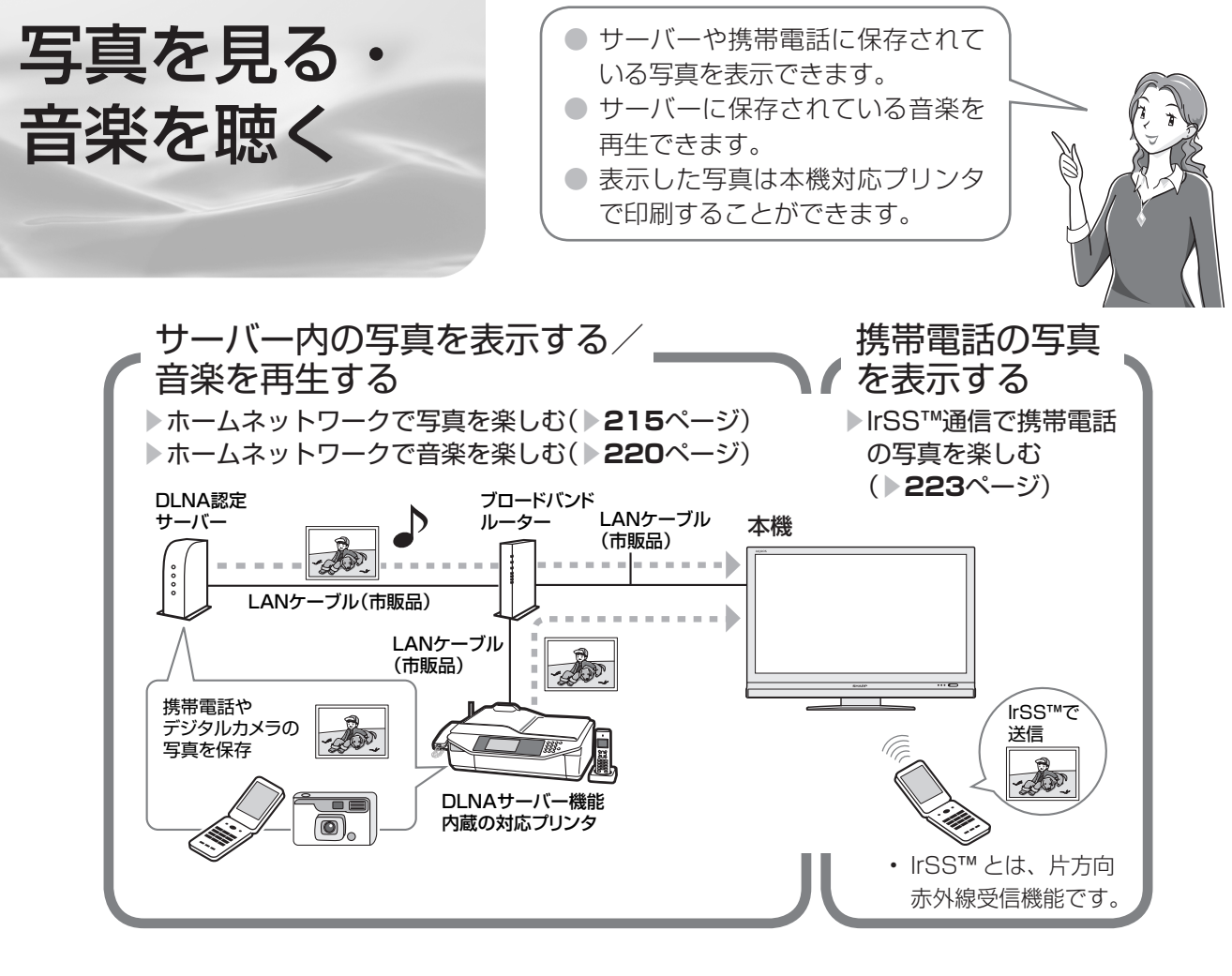

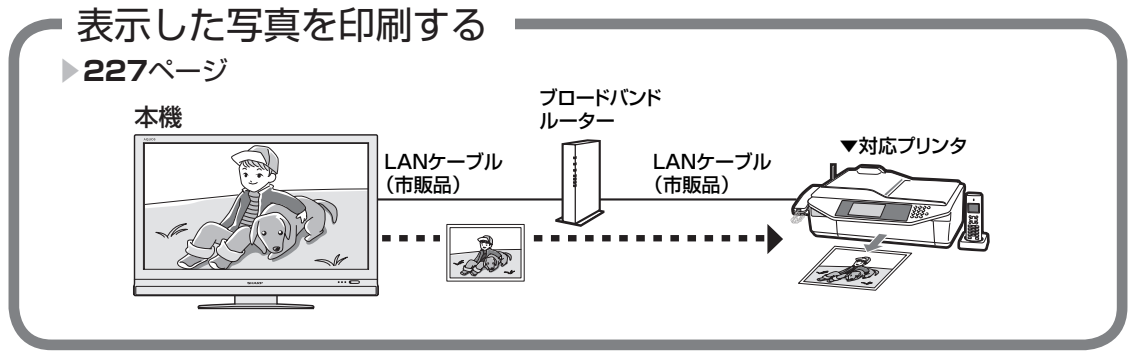

# 使用可能なサーバー/プリンター/携帯電話について

SHARP web ページ内の AQUOS サポートステーション「Q&A 情報」をご覧ください。 AQUOS サポートステーション http://www.sharp.co.jp/support/aquos/index.html

ホームネットワークで 写直を楽しむ

#### 本機で表示できる写真データの形式

- 対応データ形式:DCF2.0規格対応JPEG静止 画<sup>\*1\*2</sup>
- ・最大ファイルサイズ:6MB \*3
- ・最大解像度(画像サイズ):4096 x 4096 画 素<sup>\*3\*4</sup>
  - ※1 以下の形式に対応しています。
     色情報:YUV420、YUV422、ベースライン DCT
     JPEG ヘッダーの回転タグは4方向(上、下、右90度、左90度)に対応しています。
  - ※2 以下の形式は表示できません。 プログレッシブJPEG、ロスレス回転JPEG(パソコンで回転させた場合に多い)、グレースケールJPEG、 YUV444(パソコンで加工した画像に多い)形式のJPEGなどなお、サーバーによってはデータ形式変更やファイルサイズの縮小、画像サイズの変更を行うため、上記制限のあるファイルでも表示されることがあります。
  - ※3約1000万画素以上のデジタルカメ ラや携帯電話では解像度(画像サイズ)や画質設定により、この制限を超える ため本機で高品位に表示できないことがあります。デジタルカメラや携帯電話の解像度(画像サイズ)や画質設定 を小さめに変えて撮影するようにして ください。撮影後はデジタルカメラや 携帯電話のリサイズ機能でサイズを小 さくすることができる場合があります。 またプリンタの扱えるファイルサイズ 上限により印刷できないことがありま す。詳しくはプリンタの取扱説明書を ご覧ください。
  - ※4 上記制限を超える写真はサーバーにより160×120画素のサムネイル画像が全画面に表示されます。このため、 解像度が大幅に低下することがあります。

### 使用可能なサーバーやプリンタについて

- サーバーおよび本機対応プリンタの動作確認機 種の最新情報については、SHARP webページ 内の AQUOS サポートステーション「Q&A 情 報」をご覧ください。
  - AQUOS サポートステーション

http://www.sharp.co.jp/support/aquos/ index.html

 サーバーやプリンタの操作については、それぞれの取扱説明書またはサポートホームページを ご覧ください。

# おしらせ

- 本機は DLNA 認定フォトプレーヤー (DLNA CERTIFIED™ Photo Player)です。
- DLNA 認定機器とは DLNA ガイドラインに適合した、デジタルメディアプレーヤーまたはサーバーです。
- JPEG 静止画は DCF2.0 規格のデジタルカメ うまたはカメラ付携帯電話で撮影されたものが 対象です。
- サーバーや静止画によっては、再生できないことがあります。パソコンソフトで加工した静止画は表示できないことがあります。
- 本機には静止画を保存することはできません。
- 印刷中にチャンネル切換や入力切換を行うと印刷が正しく完了しないことがあります。またシャーブ製ファクシミリ複合機(DLNAサーバー機能、およびプリント機能内蔵)では印刷中のエラーはプリンタには表示されますが、本機の画面に表示されないことがあります。
- サーバー機器は10台まで選択できます。
- サーバー機器の設定についてはサーバー機器の取扱説明書またはサポートホームページなどをご覧ください。
- サーバーから取得したリストをそのまま表示する ため、写真の無いフォルダが表示される場合があ ります。
- 録画予約実行中、デジタル固定中は、ホームネットワーク機能を使用できません。

#### DLNA 認定サーバー内の写真の表示/印刷 について

- 本機の「ホームネットワーク」で表示できるのは、ホームネットワークに接続された DLNA認定サーバーの JPEG 静止画の写真だけです。
- 現在動作を確認しているサーバーおよび本機対応プリンタについては、左記の SHARP web ページ内の AQUOS サポートステーションを ご覧ください。
- SD カードスロットをもつサーバーではスロットに SD カードが入っているときだけサーバー機能が動作する場合があります。また、サーバーに JPEG ファイルを書き込んでから、サーバーのデータとしてホームネットワーク側に提供されるまで数分かかる、または更新設定をしないと反映されない場合があります。詳しくはサーバー機器の取扱説明書をご覧ください。
- JPEG 静止画のファイルサイズが大きいとスラ イドショーでの写真表示に時間がかかることが あります。
- DLNAとは、デジタル時代の相互接続性を実現させるために標準化活動を推進している団体です。
   DLNA<sup>®</sup>、DLNAロゴおよびDLNA CERTIFIED™は、Digital Living Network Allianceの商標です。

DLNA<sup>®</sup>, the DLNA Logo and DLNA CERTIFIED<sup>™</sup> are trademarks, service marks, or certification marks of the Digital Living Network Alliance.

次のページに続く 🖯 🙎

215

準備

番組

心を見る

録画と再生

で録画・再生

パソコンをつなぐ

活本用機

うまする うち うち う に

をイ 楽ン

栄しむ ネット

でイ番ン組タ

一を楽しむ

音写

あの

再表生示

寸**故** 法障

なな

ど仕様

QШ

uid lan

de

はじめに

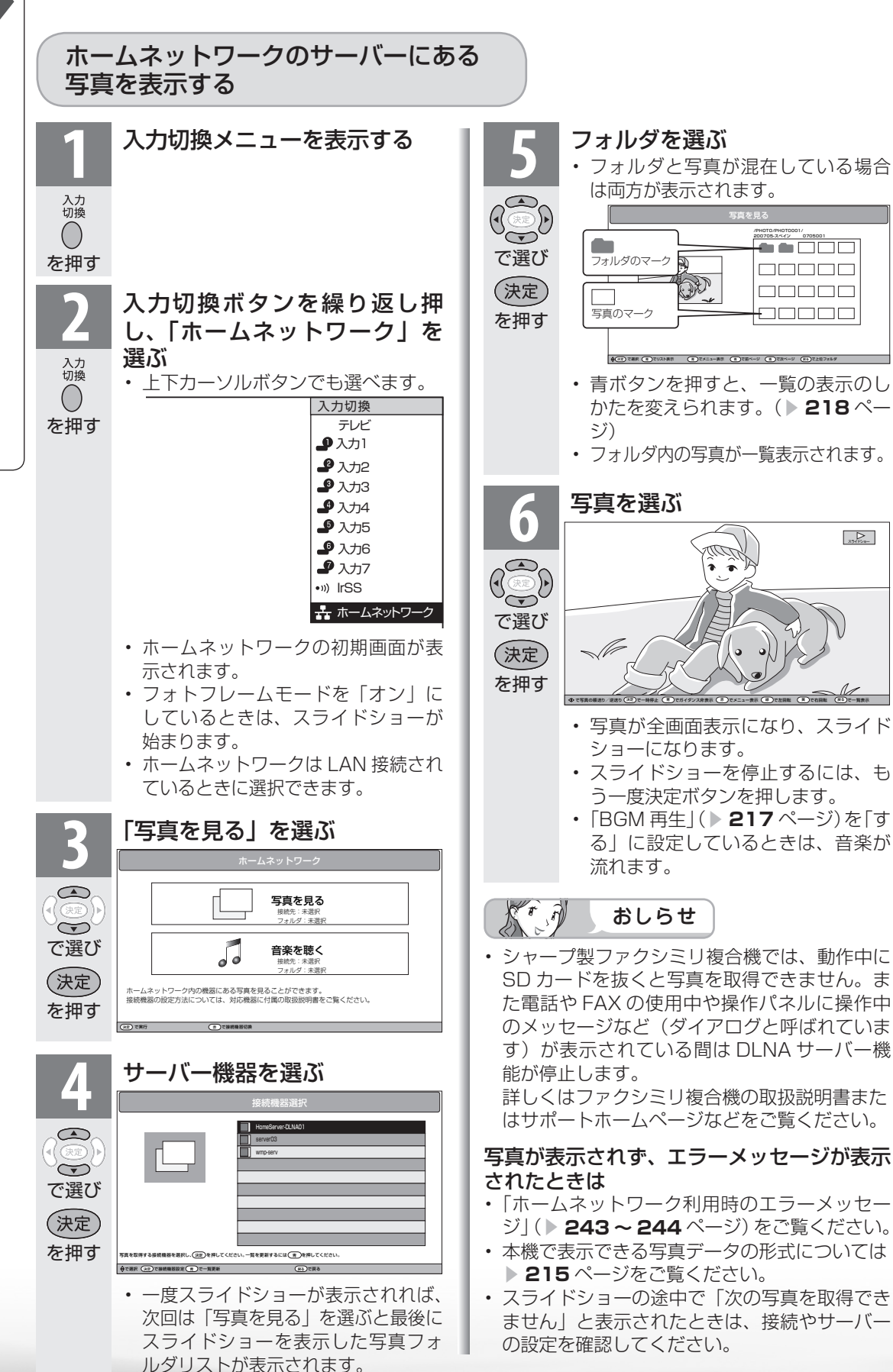
### 写真表示のしかたを変える

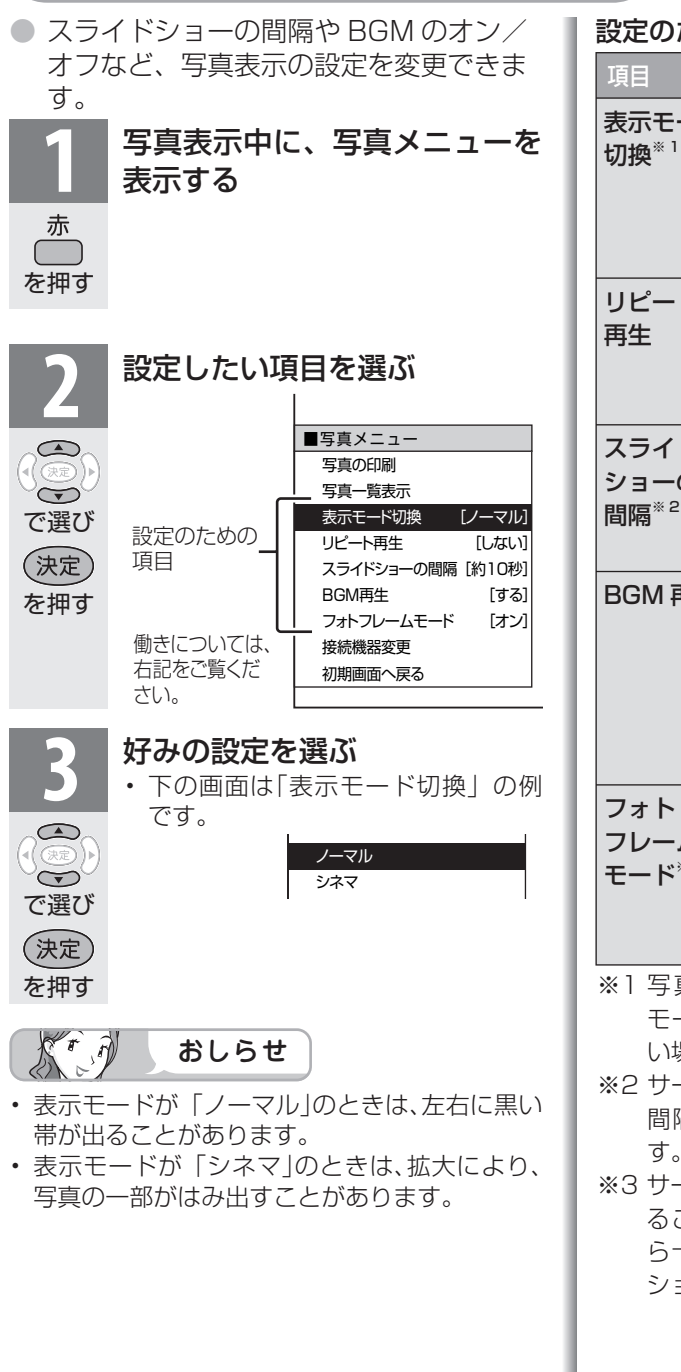

### 設定のための項目

| 項目                                                                                                    | 内容                                                                                                    |
|----------------------------------------------------------------------------------------------------|----------------------------------------------------------------------------------------------------|
| 表示モード<br>切換 <sup>** 1</sup>                                                                                     | 「ノーマル」(縦横比を変えずに画<br>面内に最大で収める)と「シネマ」<br>(縦横比を変えずに、黒帯をなくす<br>ように画面内に最大で収める)を<br>切り換えます。                                                                                     |
| リピート<br>再生                                                                                                    | 「する」と「しない」(スライドショー<br>で最後の写真のあとに最初の写真<br>に戻るか、一覧表示に戻るか)を<br>切り換えます。                                                                                                    |
| スライド<br>ショーの<br>間隔 <sup>** 2</sup>                                                                              | スライドショーで、次の写真に行<br>くまでの時間を設定します。「約 5<br>秒」「約 10 秒」「約 30 秒」「約<br>60 秒」から選びます。                                                                                               |
| BGM 再生                                                                                                    | 「する」にすると、サーバーの最<br>後に再生したフォルダの音楽が流<br>れます。サーバーに音楽がない<br>ときや再生できないときは、内蔵<br>BGM(弦楽セレナーデ・ホ短調)<br>が流れます。                                                                      |
| フォト<br>フレーム<br>モード <sup>**3</sup>                                                                               | <ul> <li>「オン」にすると次にホームネットワークを選んだとき、自動で<br/>スライドショーを開始します。<br/>スライドショーされるのは最後<br/>に表示したフォルダです。</li> </ul>                                                                   |
| <ul> <li>※1 写真の新<br/>モードはい場合かい場合が</li> <li>※2 サーバー<br/>間隔が話す。</li> <li>※3 サーバー<br/>ることから十分に<br/>ショーを</li> </ul> | 縦横比が16:9の横画像では、表示<br>団換しても、表示が見かけ上変わらな<br>「あります。<br>-や写真によってはスライドショーの<br>設定値通りにならない場合がありま<br>-によってはスライドショーを開始す<br>「できないものや、サーバーの起動か<br>こ時間が経過していないとスライド<br>:開始できない場合があります。 |
|                                                                                                    |                                                                                                    |

はじ

めに

準

備

番組を見る

録画と再生

で録画・再生

パソコンをつなぐ

活用するらに

を 楽しむ レンターネット

で番組を楽しむ

音楽の再生・

寸法図など は様・

English Guide

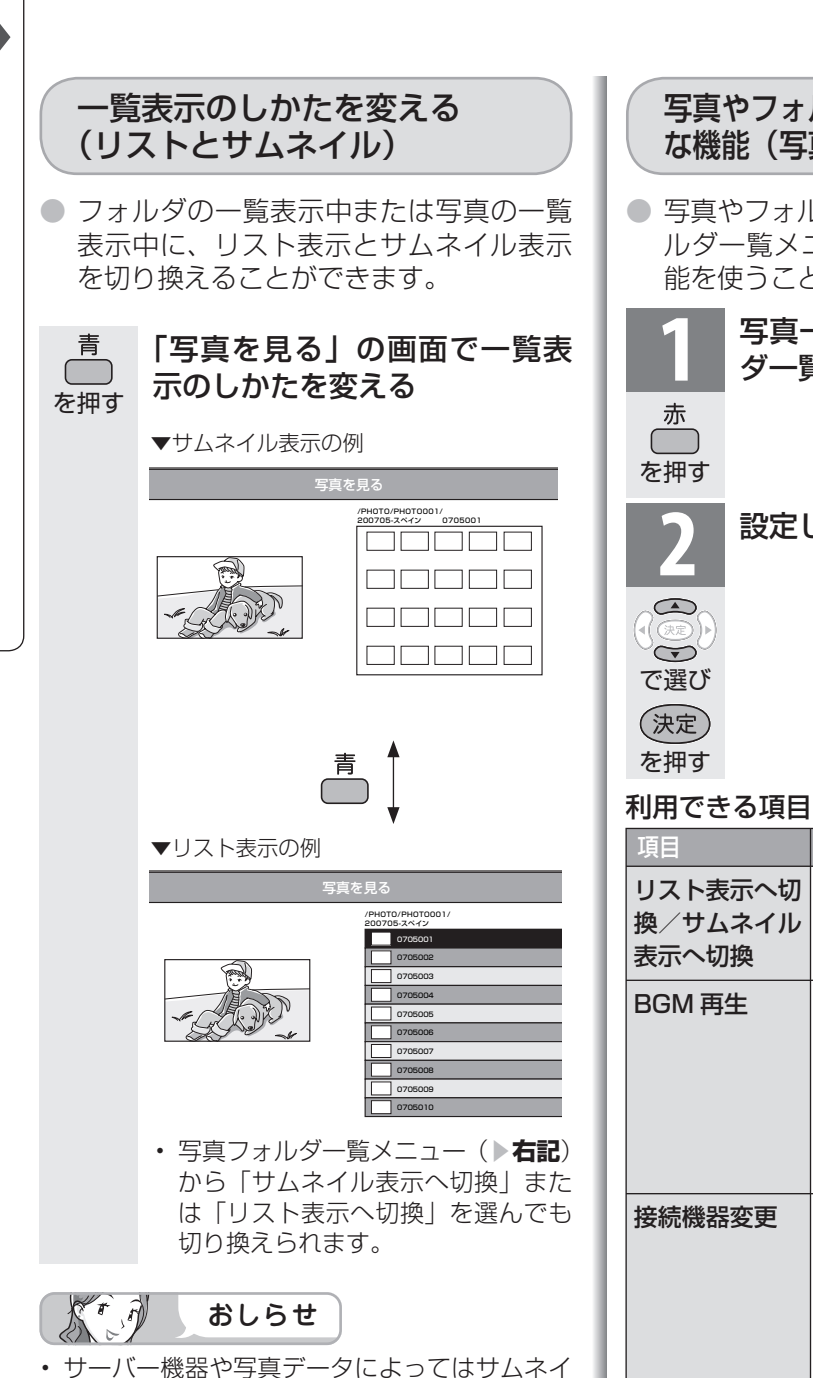

ルが表示されないことがあります。 縦位置で撮影した写真でもサムネイルは横位置 で表示されることがあります。(サーバーの仕 様により異なります。)

写真やフォルダの一覧表示中の便利 な機能(写真フォルダー覧メニュー)

写真やフォルダの一覧表示中に、写真フォ ルダー覧メニューを呼び出して便利な機 能を使うことができます。

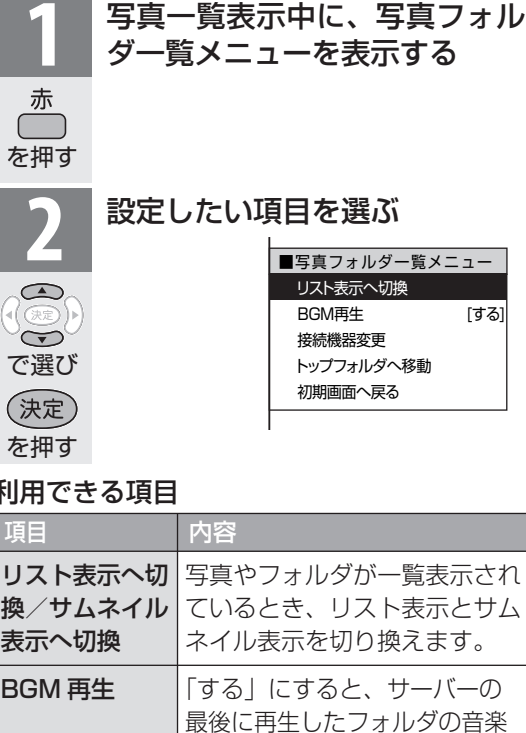

が流れます。サーバーに音楽が ないときや再生できないときは、

内蔵 BGM(弦楽セレナーデ・

ホームネットワークに複数の

サーバーを接続しているとき、

で選び(決定)を押す

ホ短調)が流れます。

|                | 写真を見るためのサーバーを変<br>更します。接続機器選択画面で<br>は、上下カーソルボタンでサー<br>バーを選び、決定ボタンを押し<br>ます。 |
|----------------|-----------------------------------------------------------------------------|
| トップフォルダ<br>へ移動 | 操作中のサーバーの一番上の<br>フォルダを表示します。                                                |
| 初期画面へ戻る        | 初期画面を表示します。                                                                 |
| ▼接続機器選択画       | 面                                                                           |
|                | 接続機器選択                                                                      |
|                | HoneServer:DLNAD1<br>server03<br>wmpserv                                    |

▼接続

つづき 写真を見る・音楽を聴く

### 写真表示中の操作について

- 写真表示中に、次の写真に切り換えたり写真を回転させたりすることができます。
- 画面の下部に、操作方法を示すガイダンス(操作案内)が表示されます。ガイダンスの表示に従って、ボタンを押して操作してください。

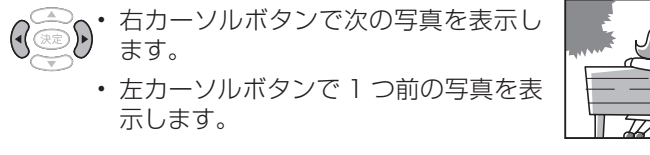

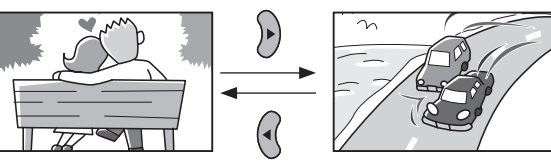

リピート再生時は、最後の写真で右カーソルボタンを押すと最初の画面に戻ります。リピートしない場合は、一覧表示(サムネイル表示またはリスト表示)に戻ります。

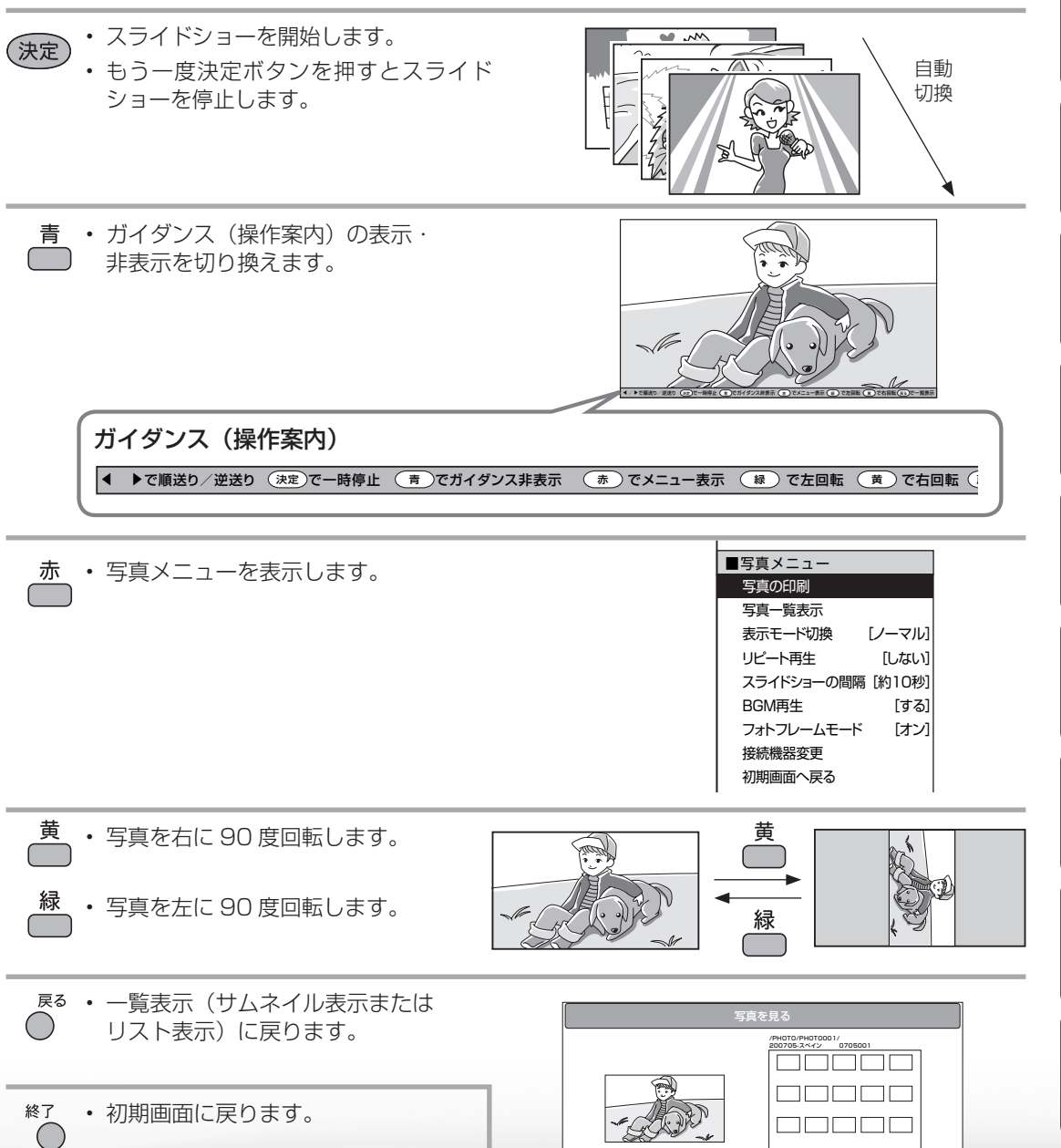

はじ

めに

進

備

番組

心を見る

録画と再生

で録画・再生

パソコンをつなぐ

活本 用機

ですることに

インターネット

でイン番組

心を楽しむ

**音写** 影音

の再生

寸**故** 法障

な ど 仕 様

English Guide

### ホームネットワークで 音楽を楽しむ

### 大 おしらせ

- 本機は DLNA 認定音楽プレーヤー (DLNA CERTIFIED Audio Player) です。
- DLNA 認定機器とは DLNA ガイド ラインに適合した、デジタルメディ アプレーヤーまたはサーバーです。
- サーバーや音楽ファイルによっては 再生できないことがあります。パソ コンでは再生できても、本機で再生 できない場合があります。
- サーバーから取得したリストをその まま表示するため、音楽の無いフォ ルダが表示される場合があります。
- 録画予約実行中、デジタル固定中は、 ホームネットワーク機能を使用でき ません。

### 本機で再生できる音楽データの形式

- LPCM :
- サンプリング周波数 44.1/48KHz、stereo/mono • MP3 形式で作成されたファイル:
- サンプリング周波数 32/44.1/48kHz 32kbps から 320kbps、stereo/mono

### 使用可能なサーバーについて

 サーバーの動作確認機種の最新情報については、SHARP webページ内の AQUOS サポートステーション「Q&A 情報」をご覧ください。

### AQUOS サポートステーション

http://www.sharp.co.jp/support/aquos/index.html

 サーバーの操作については、それぞれの取扱説明書また はサポートホームページをご覧ください。

### DLNA 認定サーバー内の音楽ファイルの再生について

- 本機の「ホームネットワーク」で再生できるのはホーム ネットワークに接続された DLNA 認定サーバーの対応 ファイル形式のものだけです。
- ・ 音楽ファイルをサーバーに書き込んでもサーバーのデー タとしてホームネットワークに反映されるのに非常にか かる、または更新設定をしないと反映されない場合があ ります。詳しくはサーバー機器の取扱説明書をご覧くだ さい。
- ・ DLNA とは、デジタル時代の相互接続性を実現させるために標準化活動を推進している団体です。

DLNA®、DLNAロゴおよびDLNA CERTIFIED™は、 Digital Living Network Allianceの商標です。 DLNA®, the DLNA Logo and DLNA CERTIFIED™ are trademarks, service marks, or certification marks

of the Digital Living Network Alliance.

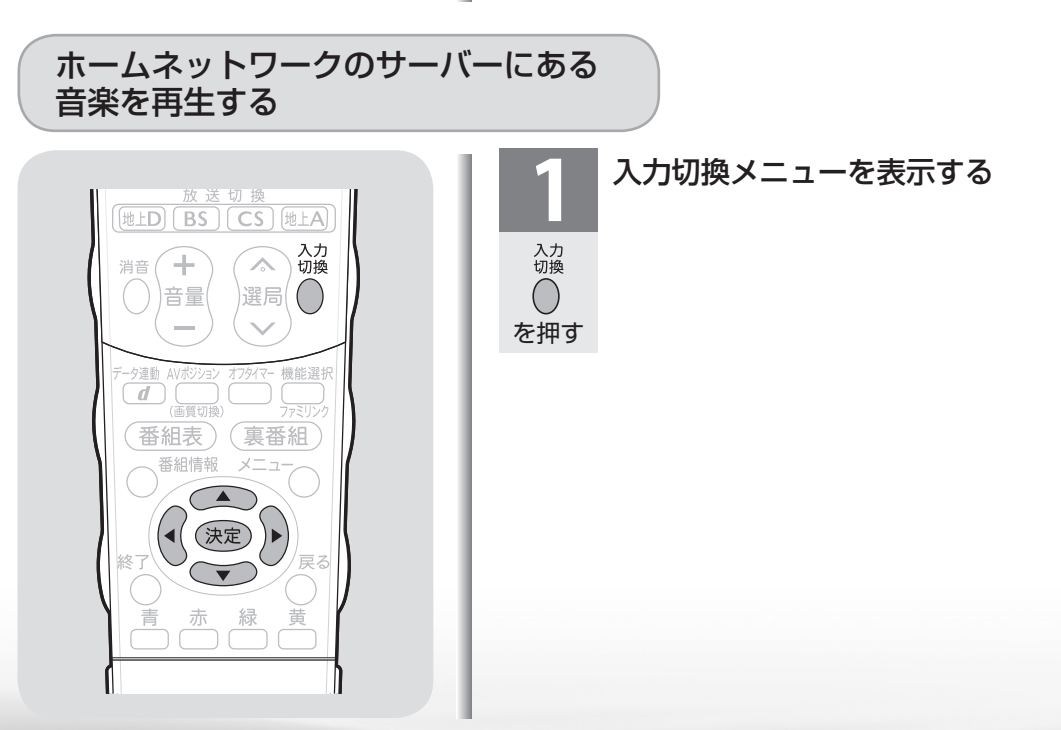

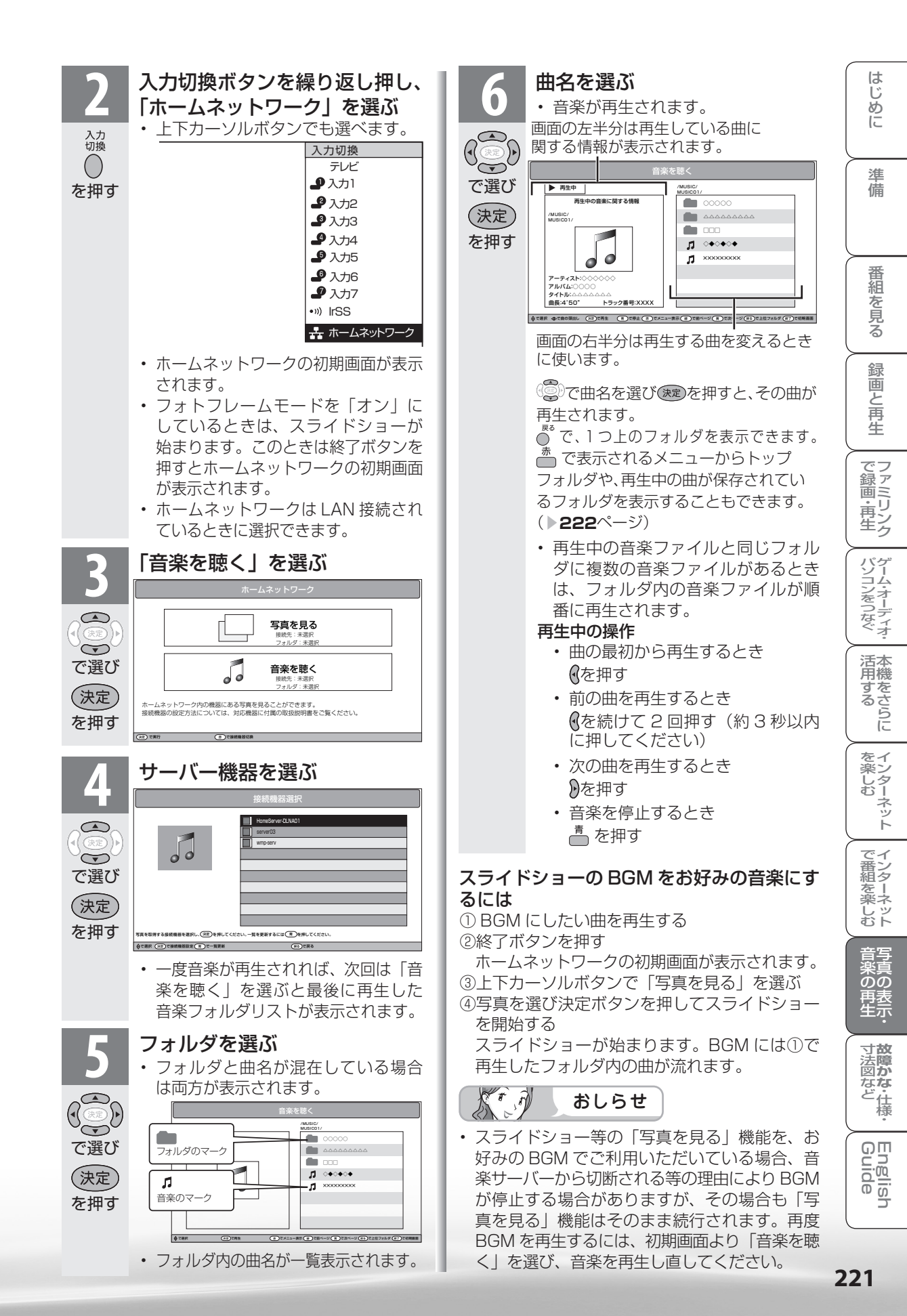

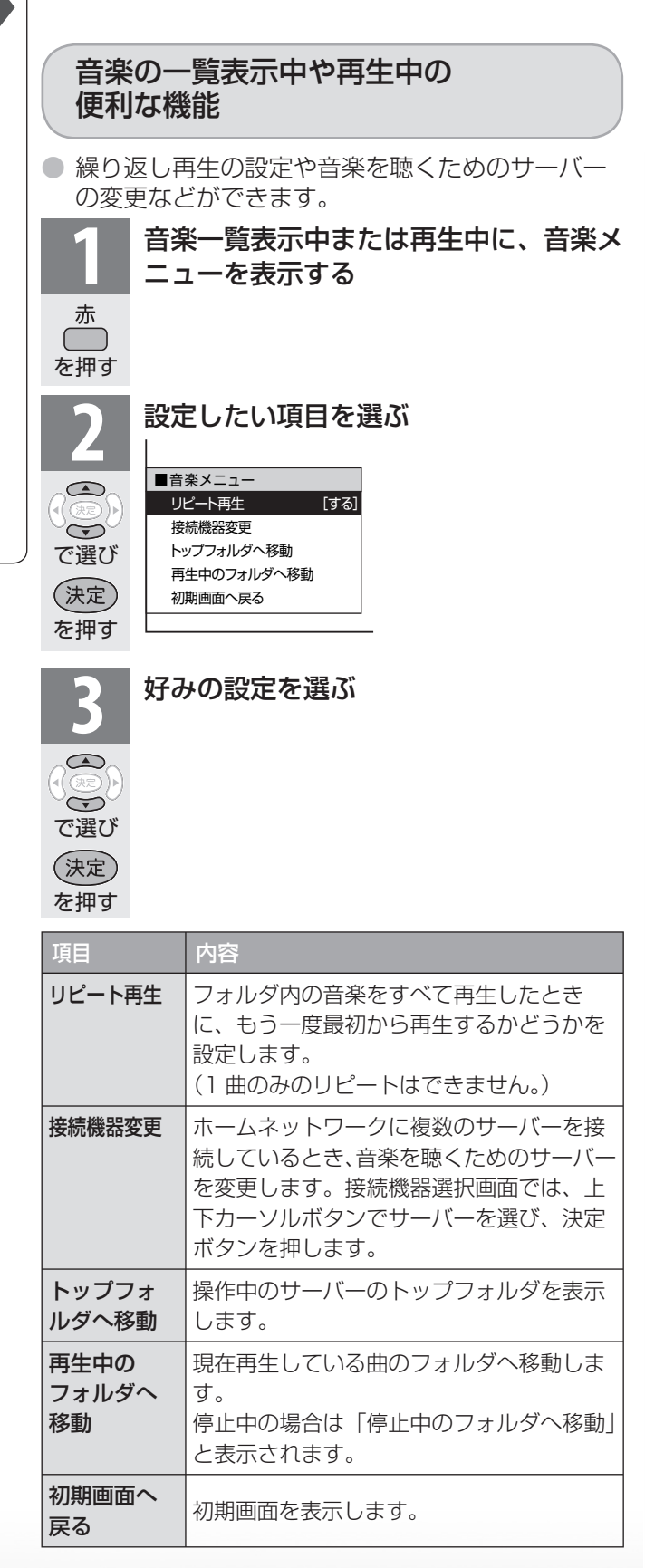

IrSS™通信で携帯電話の写真 を楽しむ

■ IrSS™ 対応の携帯電話に記録されている静止画を本機で受信し、表示できます。

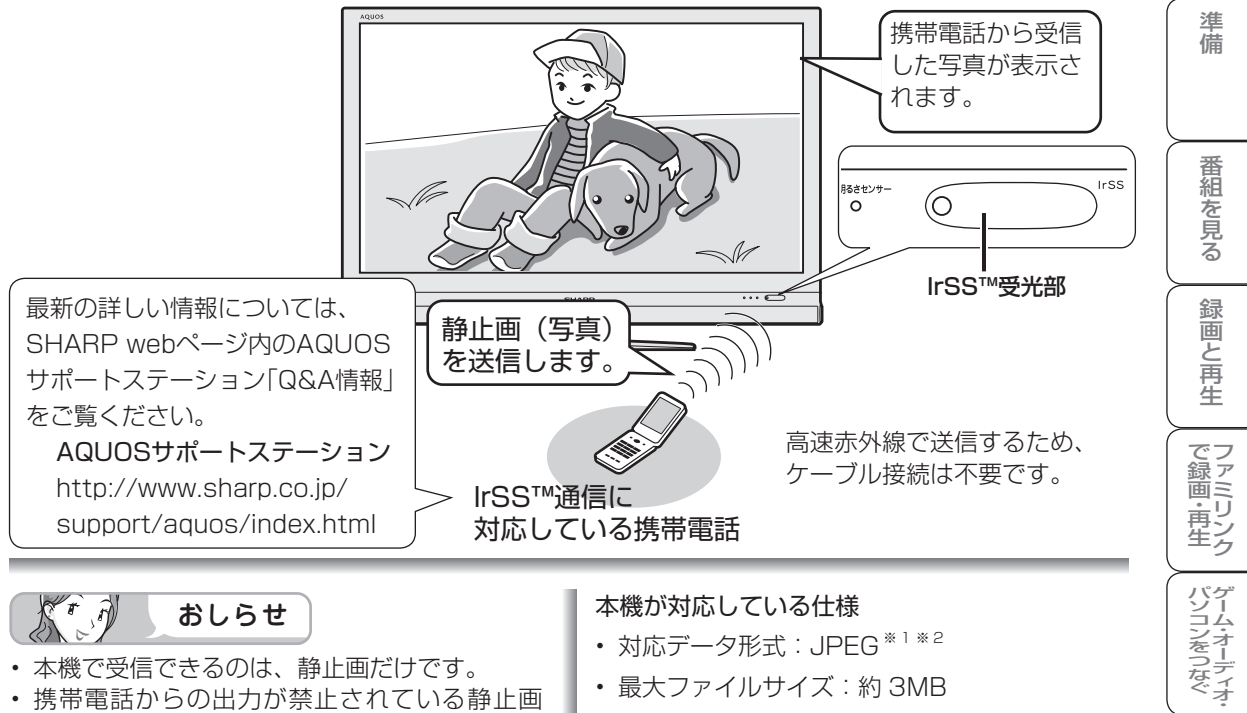

### St f おしらせ

- 本機で受信できるのは、静止画だけです。
- 携帯電話からの出力が禁止されている静止画 は、携帯電話から送信できません。
- IrSS™通信の送受信は片方向通信です。その ため、本機が受信できない場合でも、携帯電話 の送信は正常に終了します。
- 本機からは静止画を送信できません。
- 携帯電話の機種によっては、携帯電話本体に挿 入して使うメモリーカード (SD、mini SD、 micro SD カードなど)に記録された静止画を 送信できないことがあります。この場合は、携 帯電話の本体メモリーにいったんコピーまたは 移動してから送信してください。なお、画像の サイズ制限でコピーや移動ができなかったり、 携帯電話側でデータ管理情報の更新をしないと 携帯電話から送信できないことがあります。詳 しくは携帯電話に付属の取扱説明書をご覧くだ さい。
- IrSS™ 通信とは、IrSimple 通信 1.10 準拠の 片方向通信機能 Home Appliance Profile を 表します。
- ・ IrSS™または IrSimpleShot™は、Infrared Data Association® の商標です。
- 他の機器に対して IrSS™送信する場合、高速 赤外線の届く範囲に本機が設置されていると本 機の入力が IrSS™ モードに切り換わることが あります。IrSS™モードへの自動切換を禁止 したい場合には「機能切換」メニューの「IrSS 自動切換」を「しない」に設定してください。
- 本機には静止画を保存することはできません。 チャンネル切換や入力切換をしたり、新たな静 止画を表示すると、前に表示していた静止画の データは本機から消去されます。

### 本機が対応している仕様

- 対応データ形式: JPEG<sup>\*1\*2</sup>
- 最大ファイルサイズ:約3MB
- 最大解像度:4096×2160 画素
- ※1 以下の形式に対応しています。 色情報:YUV420、YUV422、ベースライ ンDCT (JPEGヘッダーの回転タグは4方向(上、

下、右90度、左90度)に対応しています。) ※2 以下の形式は表示できません。

- プログレッシブJPEG、ロスレス回転JPEG (パソコンで回転させた場合に多い)、グ レースケールJPEG、YUV444(パソコン で加工した画像に多い)形式のJPEGなど
- これらの制限がありますので、本機にIrSS™ 通信で静止画を送信する場合、IrSS™送信を サポートしている動作確認機種自体で撮影(作 成)された静止画を送信してください。

### ファミリンク設定時の静止画受信

 IrSS™対応の AQUOS レコーダーを本機と HDMIケーブルで接続している場合に、携 帯電話から送信したデータを IrSS™ 対応の AQUOS レコーダーが受信すると、その画像が ファミリンクを経由して本機で表示されます。

はじ

めに

活本用機

ですることに

を楽しむ

でイ 番ン 組タ

心を楽しむ

音写

赤戸のの

再表生示

寸**故** 法障

なな

ど仕様

English Guide

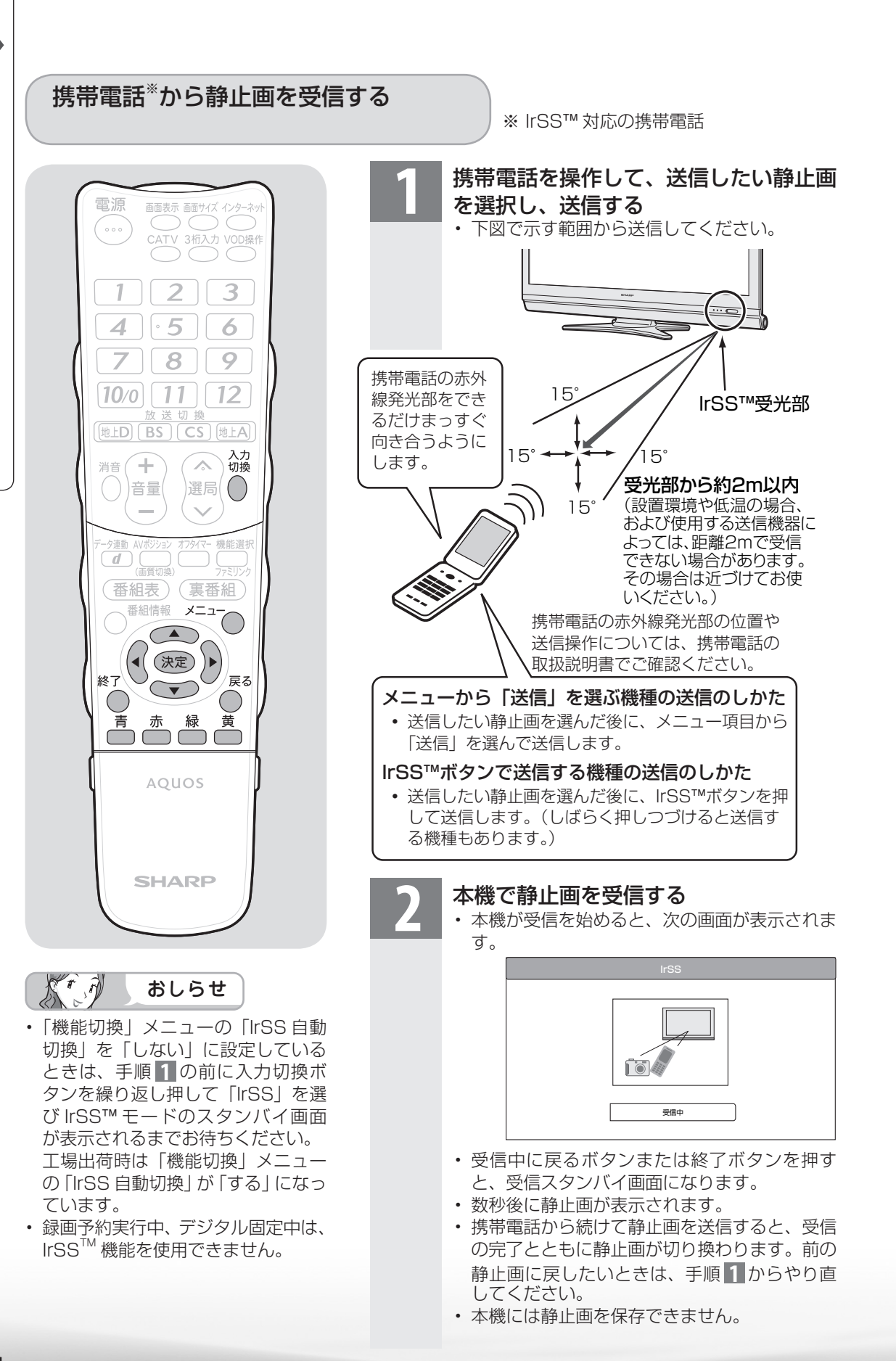

#### 受信に失敗したときは

- ・受信に失敗したときは、画面にエラーメッセージが表示されます。(IrSS™に関するエラーメッセージ▶ 242ページ)
- ・ 次のような場合は、赤外線受信に失敗します。
  - 通信規格が IrSS™ の規格以外の場合 (高速 赤外線あるいは IrSS™ と表記されていない 携帯電話や PC の赤外線通信など)
  - ・距離が遠すぎるなど、受信データをとりこ ぼした場合
  - ・受信が途切れた場合
  - 本機が対応している仕様以外のデータの場合
  - ・ 写真データが大きすぎる場合
  - 写真データが壊れている場合
  - 通信中に直射日光などの強い光が当たったり、リモコン操作による赤外線が当たったりした場合

(一部のノート PC やゲーム機などでは赤外線を利用するものがあります。本機の IrSS™ も赤外線を使用するため、その影響により 写真の受信に失敗する場合があります。そ のようなときは、ノート PC やゲーム機本 体や赤外線センサー部を本機と離して設置 するか、ノート PC やゲーム機の使用を終 えてから再度写真を送信してください。)

### lrSS™ モードに自動で切り換わらな いようにするには(lrSS 自動切換)

- 工場出荷時の設定では、他の機器に対して IrSS™送信する場合、高速赤外線の届く範囲に本機が設置されていると本機の入力が IrSS™ モードに切り換わることがことがあります。IrSS™ モードに自動で切り換わらないようにするには、次の手順で「IrSS 自動切換」を「しない」に設定してください。
  - IrSS™モードの場合は入力切換ボタン を押して「テレビ」を選ぶ
  - ②メニューボタンを押してメニューを表示する
  - ③カーソルボタンで「機能切換」-「IrSS 自動切換」を選び、決定ボタンを押す
  - ④左右カーソルボタンで「しない」を選び、
     決定ボタンを押す
  - ・操作を終了する場合は、終了ボタンを押 します。

上記の設定をしたあと IrSS™ モードに 切り換えるには、入力切換ボタンを繰り 返し押して「IrSS」を選んでください。

### 写真表示中の操作について

- 本機のリモコンで、受信した静止画を回転するなどの操作ができます。
- 画面の下部に、操作方法を示すガイダンス(操作案内)が表示されます。ガイダンスの表示に従って、ボタンを押して操作してください。
  - ・ガイダンス(操作案内)の表示・非 表示を切り換えます。
    - ガイダンスを非表示にした場合、続けて受信・表示される写真データにもガイダンスは表示されません。

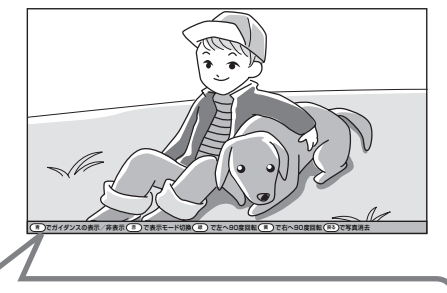

### ガイダンス(操作案内)

(決定)で写真の印刷 (青)でガイダンスの表示/非表示(赤)で表示モード切換(縁)で左へ90度回転(黄)で右へ90度回転(戻る)で写真消去

はじ

めに

淮

備

番組

心を見る

緑

でイ

-ンターネット

音楽の再生

寸**故** 法障

て な ど 仕 様

English Guide

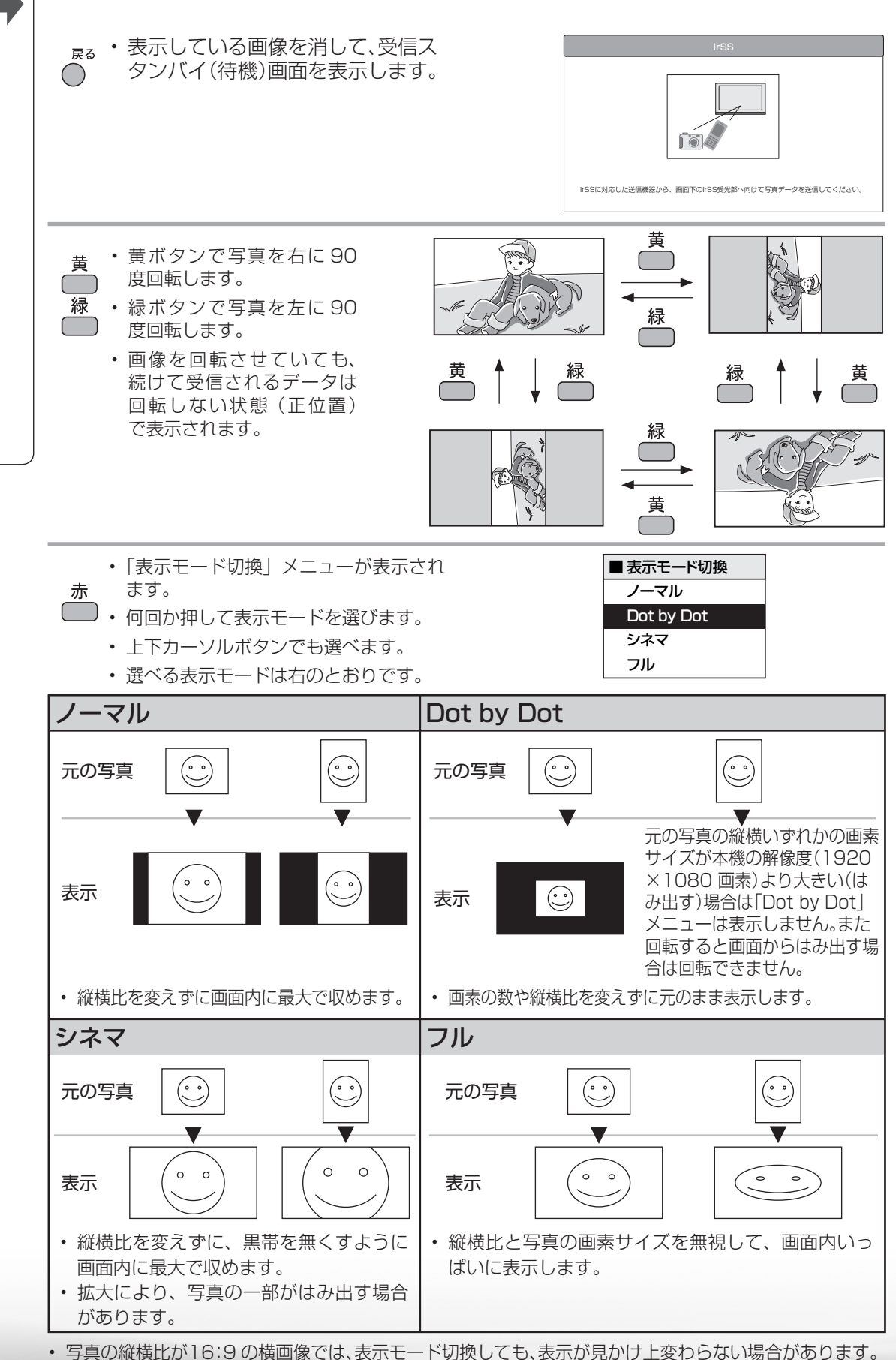

**つづき**写真を見る・音楽を聴く

表示した写真を印刷する

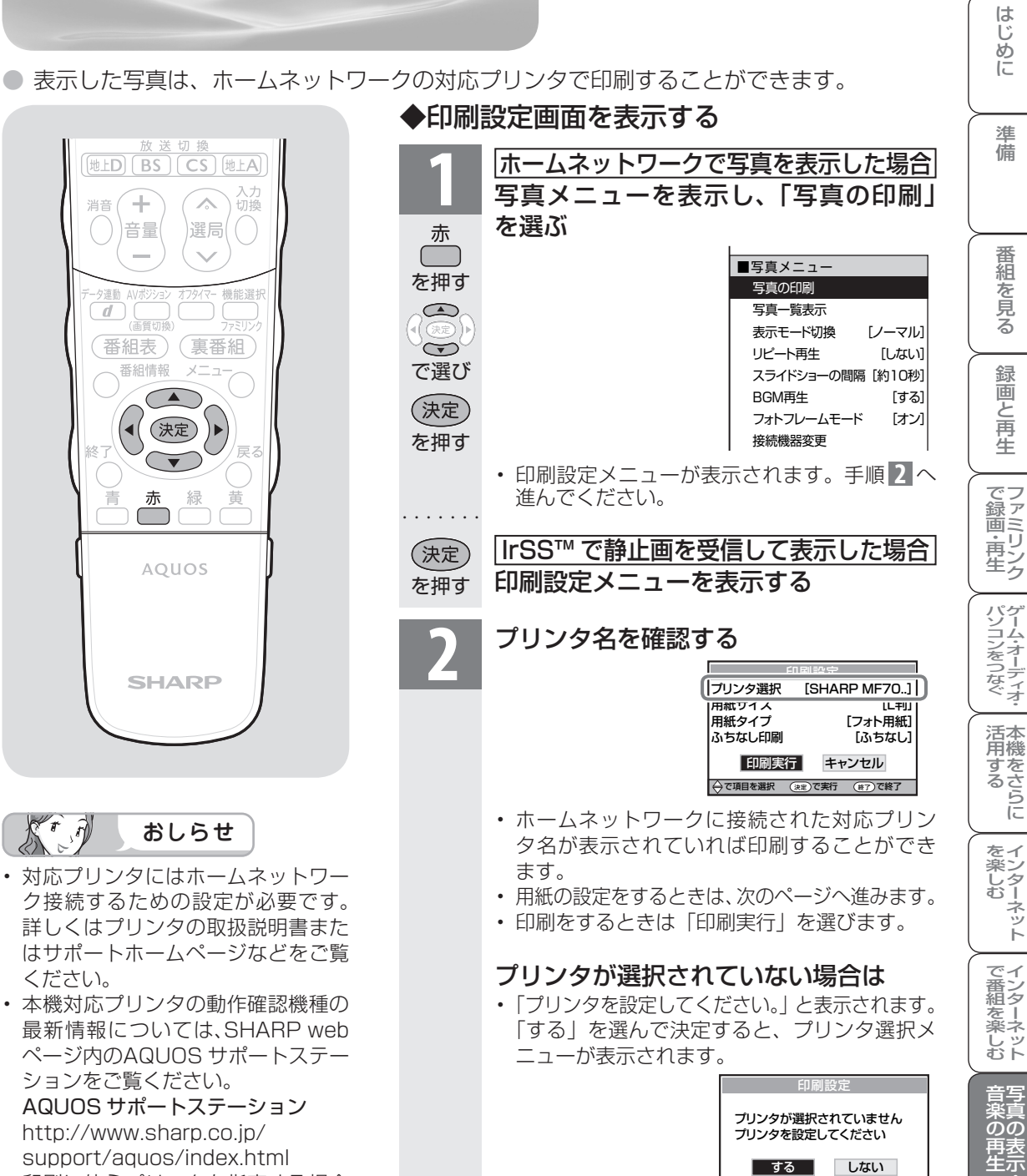

 印刷に使うプリンタを指定する場合 や印刷に使うプリンタを変更する場 合は、印刷設定画面で「プリンタ選 択」を選んで決定します。プリンタ 選択画面で、プリンタを選んで決定 します。

### 対応プリンタ名が表示されないと きは

 対応プリンタの電源が入っているか、 対応プリンタにIPアドレスが設定されているかを確認してください。

使用するプリンタを選んで決定すると、印刷設 定画面に戻ります。

◆で項目を選択 決定で実行 (終了)で終了

SHARP UX-MF70CL

SHARP UX-MF70CW

SHARP UX-MF80CL SHARP UX-MF80CW 寸**故** 法 図 か

なな

ど仕様

Engl Guid

de lls

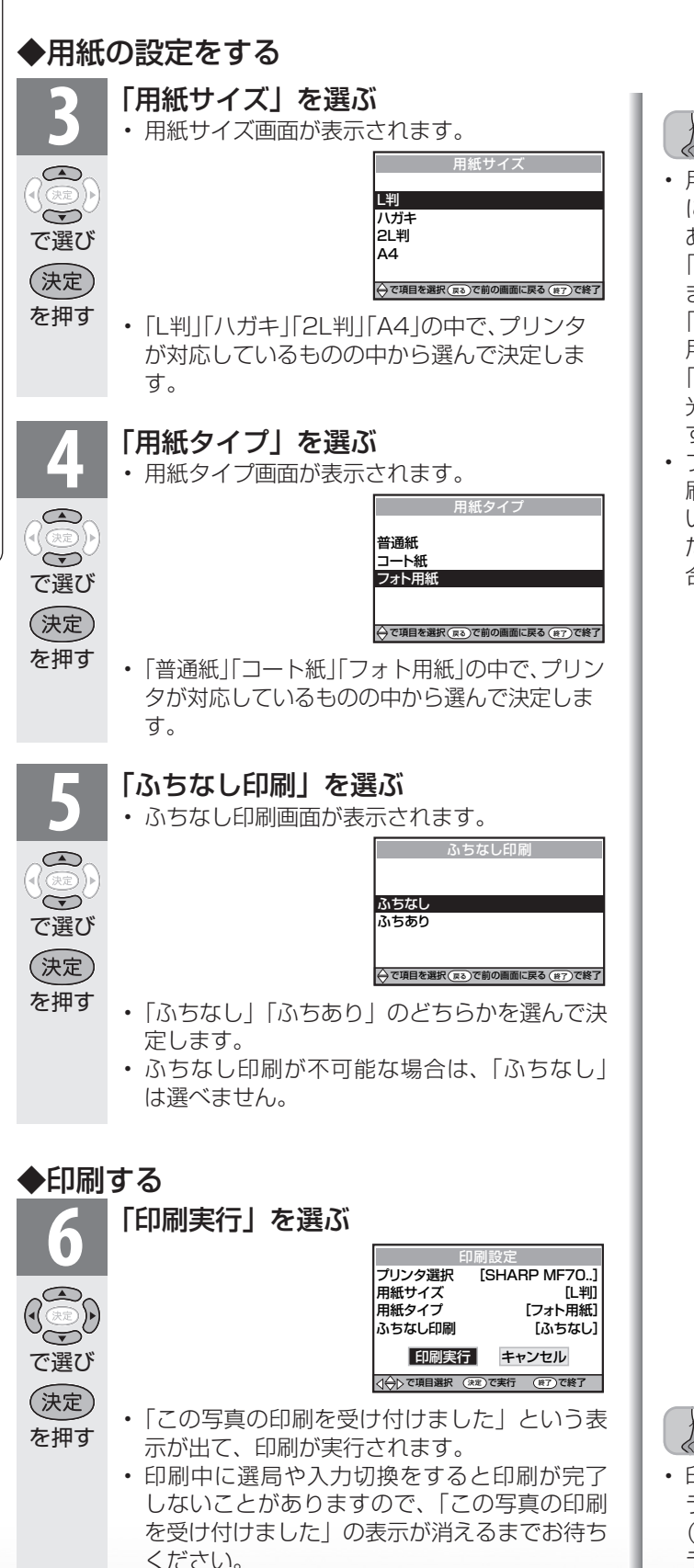

St.A おしらせ 用紙タイプ、用紙サイズはプリンタ により呼び方が本機と異なる場合が あります。 「普通紙 | はコピー用紙などに相当し ます。 「コート紙 はつや消しのある写真用 用紙に相当します。 「フォト用紙|は写真印画紙のような 光沢のある写真用用紙に相当しま す。 プリンタにセットされた用紙と、印 刷設定画面での用紙設定が一致して いないと用紙の一部にのみ印刷され たり、写真の一部のみ印刷される場 合があります。

- ましらせ おしらせ
- ・印刷に失敗したときは、画面にエラーメッセージが表示されます。
   (ホームネットワーク利用時のエラーメッセージ ▶ 243 ~ 244 ページ)

つづき 写真を見る・音楽を聴く

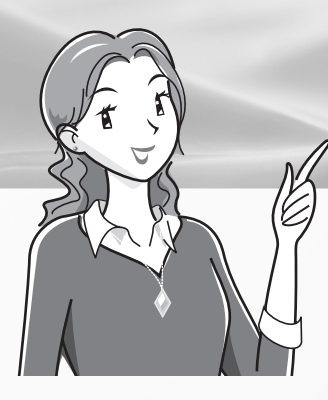

# 故障かな?と思ったら/ こんなときは

ページ 故障かな?と思ったら 故障かな?と思ったら/ エラーメッセージが出たら・・・ 230 映像も音声も出ない ····· 230 テレビの上部が熱い・・・・・231 リモコンや本体のボタンの操作が できない・・・・・・・・・・・・・・231 アンテナについて ・・・・・ 232 デジタル放送関係について ・・・・・ 232 デジタル放送が受信できない・・・233 インターネット関係について ・・・・ 234 インターネットに接続できない・234 アクトビラ関係について ・・・・・235 アクトビラの画質が悪い・・・・・235 IPTV関係について ·····236 ポータル情報が取得できない・・・236 IrSS™[こついて ······236 IrSS™通信に反応しない······236 B-CASカードや放送の受信・視聴 に関するエラーメッセージ ・・・・・237 アンテナ受信強度 に関するエラーメッセージ ・・・・・ 239 双方向通信に関するエラーメッヤージ・240 ファミリンク録画時のエラーメッセージ・241 IrSS™に関するエラーメッセージ・・・・・ 242 フォトリモ™に関するエラーメッセージ・242 ホームネットワーク利用時の エラーメッセージ ・・・・・・・・・243

### こんなときは

| お知らせを見る・・・・・                                    | 245        |
|-------------------------------------------------|------------|
| 本機のソフトウェアを更新すると                                 | きは         |
| (ダウンロード設定)・・・・・・・                               | 246        |
| 本機から個人情報をすべて消すに                                 | は          |
| (本機を廃棄するときなど)・・・                                | 247        |
| メニュー項目の一覧・・・・・                                  | 248        |
| おもな仕様について・・・・・                                  | 252        |
| 保証とアフターサービス・・・・・                                | 254        |
| 本機の操作ができなくなったとき                                 | は          |
| • • • • • • • • • • • • • • • • • • • •         | 255        |
| 本機で使用している特許など・・・・                               | 256        |
| 寸法図/壁掛け金具取り付け時の                                 |            |
| 寸法 ••••••                                       | 258        |
| 壁に掛けて設置する・・・・・                                  | 262        |
| スタンドをはずす<br>し、60056/10 52066/                   |            |
| LC-46DS6/LC-42DS6/                              |            |
| LC-40DS6の場合 ··········                          | · 262      |
| スタントをはず9 LU-32DS6の場合・<br>酵掛け設置のしかた(例)・・・・・・・・・・ | · 263      |
|                                                 | 266        |
|                                                 | 270        |
|                                                 | 270        |
| English Guide                                   | 2/2        |
| English(メニューなどの言語を英語に                           | (J<br>(する) |
|                                                 | . 075      |

う法図など **に障かな**・仕様・

ページ

故障かな?と思ったら/エラーメッセージが出たら

 次のような場合は故障でないことがありますので、修理を依頼される前にもう一度お調べください。 なお、アフターサービスについては「保証とアフターサービス」() 254 ページ)をご覧ください。

### 全般について 故障かな?と思ったら

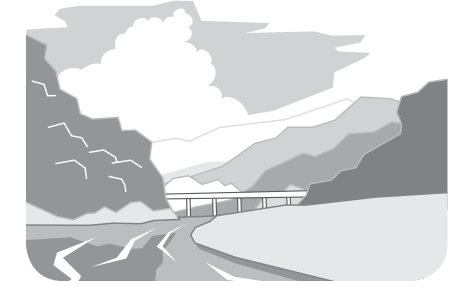

| こんなときに                                                             | ここをお確かめください                                                                                                    | ページ                           |
|--------------------------------------------------------------------|----------------------------------------------------------------------------------------------------|-------------------------------|
| 2 映像も音声も出ない                                                        | <ul> <li>・電源プラグがコンセントから抜けていませんか。</li> <li>・電源が切れていませんか。</li> <li>・テレビ(地上アナログ放送、CATV)やデジタル放送を見たいのに、ビデオ入力などに切り換えられていませんか。</li> <li>・接続ケーブルが抜けていないか確認してください。</li> </ul>                                                                                                    | 41<br>47<br>115<br>–          |
| リモコンが動作しない                                                         | <ul> <li>・乾電池の極性(⊕、⊖)が逆になっていませんか。</li> <li>・リモコンの乾電池が消耗していませんか。</li> <li>・リモコンはリモコン受光部に向けてお使いください。</li> <li>・リモコン番号が本体と一致しているか確認してください。画面左下に「リモコン番号の設定が異なります。」と表示されているときは、リモコン番号の設定が必要です。</li> <li>以下の場合は、リモコンで動作しにくくなります。</li> <li>・リモコンと本体のリモコン受光部との間に障害物があると、操作できないことがあります。</li> <li>・乾電池が消耗すると、操作できる距離が徐々に短くなりますので、早めに新しい乾電池に交換してください。</li> <li>・リモコン受光部に直接日光や強い照明が当たっていると、リモコンが動作しにくくなります。</li> <li>・蛍光灯などが近くにある場合には、動作しにくいことがあります。</li> <li>・受信設備の消耗減衰のために(映り等に影響する場合もあります。)</li> <li>・電池の端子が酸化(薄黒く)、消耗、室温低下で不活発になり、動作しにくいことがあります。</li> </ul> | 46<br>46<br>108~109<br>—      |
| で<br>で<br>で<br>で<br>で<br>で<br>で<br>で<br>で<br>で<br>で<br>で<br>で<br>で | <ul> <li>・音量調整が最小になっていませんか。</li> <li>・「消音」状態になっていませんか。</li> <li>・ヘッドホン端子にヘッドホンのプラグが差し込まれたまま<br/>になっていませんか。</li> <li>・入力6端子設定が「モニター出力(可変1)」に設定されていま<br/>せんか。</li> <li>・D映像・S映像端子は映像用です。これらを使用するときは、<br/>音声端子も接続してください。</li> <li>・入力2の場合「入力音声選択」が「HDMI+音声入力端子」に<br/>なっていませんか。</li> <li>・入力7の場合「入力音声選択」が「アナログRGBのみ」になっ<br/>ていませんか。</li> </ul>                                                                                                    | 77<br>20<br>144<br>112<br>150 |

| こんなときに                                                 | ここをお確かめください                                                                                                    | ページ                   | はじめ                              |
|--------------------------------------------------------|----------------------------------------------------------------------------------------------------|-----------------------|----------------------------------|
| ビデオが映らない、<br>ビデオが映らなくなった                               | <ul> <li>・ビデオ機器の電源プラグがコンセントから抜けていませんか。</li> <li>・ビデオ機器の電源は入っていますか。</li> <li>・ビデオ機器を接続している入力を選んでいますか。</li> <li>・ビデオ機器からアンテナケーブルがはずれていませんか。</li> </ul>                                                                                                    | -<br>-<br>115<br>-    | に準備                              |
| 音声は出る<br>が映像が出<br>ない                                   | <ul> <li>・映像オフが「する」になっていませんか。</li> <li>・映像ケーブルが抜けていませんか。</li> </ul>                                                                                                    | 107<br>112            | 番組                               |
| 色が薄い<br>色あいが<br>悪い                                     | ・「色の濃さ」、「色あい」は正しく調整されていますか。                                                                                                    | 100                   | を見る録面                            |
| 画面が暗い<br>黒色が潰れる                                        | ・「AVポジション」をご確認ください。「標準」でも暗いと感じ<br>る場合は、「AVメモリー」を試してください。                                                                                                    | 99                    | 四と月生                             |
| 特定のチャンネルだけ映<br>らない                                     | ・チャンネルの受信微調整がずれていませんか。                                                                                                    | 68                    | で録画・                             |
| 画面が大きくなったり、小<br>さくなったりする                               | <ul> <li>オートワイド機能が「する」になっていませんか。設定を「しない」に変更してください。</li> </ul>                                                                                                    | 98                    |                                  |
| テレビの上部が熱い                                              | <ul> <li>・内部の回路から発生する熱で温まった空気が自然な対流により、上部を通って抜ける構造になっているため、上部が温かくなります。本体の温度が異常に上昇したときは画面右下に「温度」または「モニター温度」の文字が点滅し、その後、自動的に電源が切れます。</li> </ul>                                                                                                    | -                     | ハソコンをつなぐ 活躍                      |
| 画面右下に「温度」または<br>「モニター温度」の文字が<br>点滅し、その後、自動的に<br>電源が切れる | <ul> <li>本機の温度が上昇したためです。温度が上昇した原因を取り除いてください。</li> <li>本機の設置状態や場所が、温度が上がりやすい状態にないかで確認ください。本機背面の通風孔がふさがらないように設置してください。</li> <li>本機の内部や通風孔にたまっているホコリで、外部から取り除けるものはこまめに取り除いてください。内部のホコリの除去については、お買いあげの販売店にご相談ください。</li> </ul>                                    | -<br>-<br>-           | 吊する を楽しむ で                       |
| リモコンや本体のボタン<br>の操作ができない                                | <ul> <li>・外部からの雑音や妨害ノイズが原因かもしれません。本体の<br/>電源スイッチで電源を切り、電源プラグをコンセントから抜<br/>いて約1分放置した後、再度差し込んで電源を入れてみてく<br/>ださい。</li> <li>・チャイルドロックが設定されていませんか。</li> <li>・本体とリモコンのリモコン番号を同じ番号に設定していま<br/>すか。画面左下に「リモコン番号の設定が異なります。」と表<br/>示されているときは、リモコン番号の設定が必要です。</li> </ul> | -<br>153<br>108~109   | 」番組を楽しむ 音楽の再生                    |
| ときどき「ピシッ」と音が<br>する                                     | <ul> <li>・温度の変化により、キャビネットがわずかに伸縮する音です。性能その他に影響はありません。</li> </ul>                                                                                                    | -                     | 「<br>」<br>法障<br>か<br>な<br>で<br>仕 |
| リモコンで電源を切った<br>後に、ときどき「カチ」と音<br>がする(数回鳴る場合があ<br>ります。)  | <ul> <li>・本機の電源が待機状態のときでも、次の場合は動作している<br/>音が鳴ることがあります。</li> <li>・デジタル放送の録画予約を実行している場合</li> <li>・ダウンロードをしている場合</li> <li>・有料放送の契約情報を取得している場合</li> <li>・地上デジタル放送の電子番組表の情報を取得している場合</li> </ul>                                                                   | 118<br>246<br>-<br>88 | 様<br>Guide                       |

次のページに続く 231

### アンテナについて

デジタル放送関係について

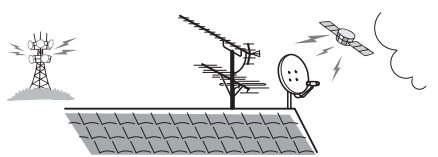

故障かな?と思ったら

| こんなる   | ときに                     | ここをお確かめください                                                                                                    | ページ                   |
|--------|-------------------------|----------------------------------------------------------------------------------------------------|-----------------------|
| 14     | 映像が出ず<br>雑音のみ<br>出る     | ・アンテナ線がはずれたり、ショートしたりしていませんか。<br>・アンテナ線は正しく接続されていますか。                                                                                                    | 36~39                 |
|        | 画像に<br>はん点が<br>出る       | <ul> <li>自動車、電車、ネオンなどからの雑音電波を受けていませんか。アンテナをできるだけ道路やネオンなどから離れた場所に立ててください。</li> </ul>                                                                             | 16                    |
|        | 映像が<br>二重になる<br>(ゴースト)  | <ul> <li>・近くに山や大きな建物・樹木がある場合、それらの反射電波の影響も考えられます。</li> <li>アンテナの向きや高さを変えてみてください。</li> </ul>                                                                      | _                     |
| a file | 色じま模様<br>が出る            | <ul> <li>・近所のテレビからの妨害電波を受けていませんか。アンテナの向きや高さを調整すれば、妨害をある程度少なくすることができます。</li> <li>・古いアンテナケーブルは使わないでください。</li> </ul>                                               | -<br>36~39            |
|        | 雪が降って<br>いるような<br>画面になる | <ul> <li>アンテナ線は正しく接続されていますか。</li> <li>屋外アンテナ線が切れたり、はずれたりしていませんか。</li> <li>アンテナの向きが変わったり、アンテナが壊れたりしていませんか。</li> <li>平行フィーダー線の場合、本機から線をできるだけ離してみてください。</li> </ul> | 36~39<br>_<br>_<br>36 |

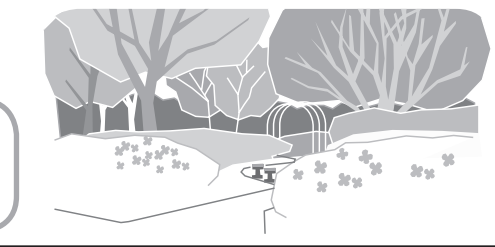

| こんなときに      | ここをお確かめください                                                                                                    | ページ |
|-------------|----------------------------------------------------------------------------------------------------|-----|
|             | ・個人でBS・110度CSデジタル放送用アンテナを設置しているのに、アンテナ電源が「切」になっていませんか。                                                                                                    | 54  |
| 2 映像も音声も出ない | <ul> <li>・個人でBS・110度CSデジタル放送用アンテナを設置し、そのアンテナに複数の機器を接続している場合で、本機以外の機器の中にも必要に応じてアンテナへ電源を供給する設定がある場合、電源供給のタイミングによってはどちらからも電源供給されない状態になり、映像も音声も出なくなる場合があります。このときは、本機のアンテナ電源を「入」にしてください。</li> </ul> | 54  |
|             | ・その局が放送していない時間帯ではありませんか。                                                                                                    | -   |
|             | ・ヒテオ人力などに切り換えられていませんか。<br>・B-CASカードは正しく挿入されていますか。                                                                                                    | 34  |

故障かな?と思ったら

っづき エラーメッセージが出たら

| こんなときに                                                               | ここをお確かめください                                                                                                    | ページ                               |                       |
|----------------------------------------------------------------------|----------------------------------------------------------------------------------------------------|-----------------------------------|-----------------------|
| <ul> <li>画面に四角</li> <li>のノイズ</li> <li>(モザイク)</li> <li>が出る</li> </ul> | <ul> <li>・アンテナの向きがずれていませんか。</li> <li>・受信強度を確認してください。</li> <li>・アンテナの前方に障害物はありませんか。</li> <li>・アンテナおよびアンテナケーブルは専用のものを使用していますか。</li> </ul>                                                                           | _<br>54~55<br>_<br>36~39          |                       |
| WOWOWやスターチャン<br>ネルなどの有料放送が視<br>聴できない                                 | ・B-CASカードは正しく挿入されていますか。<br>・有料放送を視聴するための契約はしていますか。                                                                                                    | 34<br>35                          |                       |
| 110度CSデジタル放送が<br>受信できない                                              | <ul> <li>アンテナおよびアンテナケーブルは専用のものを使用していますか。</li> <li>ブースターや分配器などをご使用になっている場合は、110度CS帯域(2150MHz)まで対応した機器に交換する必要があります。</li> </ul>                                                                                      | 37~39<br>37•39                    |                       |
| BSデジタル・110度CSデ<br>ジタル放送に雑音が出た<br>り、まったく受信できなく<br>なる                  | <ul> <li>・強い雨が降ったり、雪がアンテナに付着していませんか。<br/>これは気象条件によるもので、アンテナや本機の故障では<br/>ありません。</li> <li>・春分や秋分の前後20日程度は人工衛星が地球の陰(食)<br/>になるため、深夜一時的に電波が止まる場合があります。<br/>これは故障ではありません。</li> </ul>                                   | -                                 | で録画・再生い               |
| 地上デジタル放送が受信<br>できない                                                  | <ul> <li>・お住まいの地域で地上デジタル放送は開始されていますか。</li> <li>・地上デジタル放送の受信に必要なUHFアンテナが正しく設置されていますか。</li> <li>・アンテナ線は正しく接続されていますか。</li> <li>・お住まいの地域を地域選択で正しく設定していますか。</li> <li>・チャンネル設定は正しくされていますか。</li> </ul>                   | -<br>-<br>36~39<br>56~57<br>58~60 | ンニンをこなく、注用する          |
| 画面にノイズが出る                                                            | ・VHF/UHFのアンテナケーブルがBS・110度CSデジタルア<br>ンテナケーブルと接近していませんか。                                                                                                    | -                                 | -<br>-                |
| 特定のチャンネルだけ映<br>らない                                                   | <ul> <li>・契約していない有料放送ではありませんか。</li> <li>・受信強度を確認してください。</li> </ul>                                                                                                    | 35<br>54~55                       | 楽しむ                   |
| 電子番組表が表示されな<br>い<br>電子番組表に表示されな<br>い番組がある                            | <ul> <li>・地上デジタル放送の場合、視聴していないチャンネルは、電子<br/>番組表に情報が表示されません。番組表取得設定を「する」に<br/>設定すると、リモコンで電源を切った(待機状態)ときに各放<br/>送チャンネルの番組表情報を取得します。</li> <li>・電源を入れた後、最初に番組表を表示するときは、番組表デー<br/>タの受信に時間がかかります。しばらくお待ちください。</li> </ul> | 88                                | て番組を楽しむ               |
| 番組の予約をしても受信                                                          | <ul> <li>・スキップを「する」に設定していませんか。</li> <li>・契約していない有料放送、視聴年齢が制限されている番組な</li> </ul>                                                                                                    | 59~60<br>•199<br>_                | 源の再生                  |
| できない<br>デジタル放送が受信でき<br>ない                                            | どを予約していませんか。<br>・外部からの雑音や妨害ノイズが原因かもしれません。本体の<br>電源スイッチで電源を切って、電源プラグをコンセントから<br>抜いて約1分放置した後、再度差し込んで電源を入れてみて<br>ください。                                                                                               | _                                 | 「注図など」「日本のなど」「日本のない」」 |

### インターネット関係について

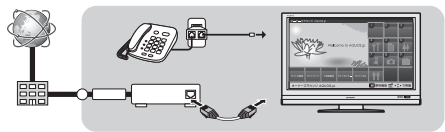

故障かな?と思ったら

| こんなときに                                      | ここをお確かめください                                                                                                    | ページ                |
|---------------------------------------------|----------------------------------------------------------------------------------------------------|--------------------|
| AQUOS.jpのページが表示<br>されなくなった                  | <ul> <li>・ブロードバンドルーターや信号変換機器の電源が切れていませんか。</li> <li>・LANケーブルがはずれていませんか。</li> <li>・「ネットサービス制限設定」-「インターネット接続制限」を「禁止しない」に設定してください。</li> <li>・ブロードバンド回線やプロバイダーのメンテナンスなどにより、接続できない期間ではありませんか。しばらく、時間をおいてからもう一度接続してください。</li> </ul>                                                                                                    | <br>174<br>168<br> |
| 文字が読めない文字になった                               | ・ブラウザメニューの文字コードを変更してください。                                                                                                    | 191                |
| カーソルボタンでページの<br>続きを表示できない                   | ・ページの読み込みが終わるまでお待ちください。                                                                                                    | -                  |
| インターネットに接続でき<br>ない                          | <ul> <li>「ブロードバンド環境への接続と設定」をご覧いただき、接続・設定状況をご確認ください。</li> <li>【パソコンをお持ちの場合】</li> <li>本機に差し込まれているLANケーブル(CAT5以上)をパソコンに差し込み、パソコンでインターネットに接続できるかどうか試してください。</li> <li>できる場合は、ブロードバンドルーターからLAN側(本機側)の接続・設定を確認してください。できない場合は、ブロードバンドルーターからWAN側(プロバイダー側)の接続・設定を確認してください。</li> <li>【停電などにより、モデムやケーブルモデム、ブロードバンドルーターの電源をいったん切った場合など】</li> <li>電源が再投入されてから数分程度インターネットが復旧するまで時間がかかる場合があります。</li> <li>外部からのノイズなどにより、通信機能に障害が発生した可能性があります。本体の電源ボタン(赤)で電源を切り、1分間放置した後、再度電源を入れてください。</li> </ul> | 169~<br>174<br>-   |
| 電話線をつないだのにイン<br>ターネットに接続できない                | ・電話回線ではインターネットを利用できません。<br>「ブロードバンド環境への接続と設定」をご覧いただき、LAN<br>回線に接続してください。                                                                                                    | 169~<br>174        |
| ホームページの音声が聞こ<br>えない<br>ホームページの動画が再生<br>できない | ・本機では、一部の形式の音声ファイル(WAVやAAC形式の一部)については再生可能ですが、一般のWebページで配信されている動画や音声はパソコン向けに作られており、特に本機の機種名が対応機種としてそのWebページに明記されていない限りは、基本的に再生できないとお考えください。                                                                                                    | _                  |
| パソコンのインターネット<br>機能でできることが、本機<br>ではできない      | <ul> <li>・本機でインターネットを活用するときは、パソコンの一般的<br/>なブラウザと比べて以下のような点などが異なりますので、<br/>ご了承ください。</li> <li>・ファイルのダウンロードはできません。</li> <li>・PDF(電子文書)を読み込む機能はついておりません。</li> <li>・メールの送受信機能はありません。</li> </ul>                                                                                                    | -                  |
| フォトリモ™通信に反応し<br>ない                          | <ul> <li>・携帯電話の赤外線発光部の位置を携帯電話の取扱説明書で<br/>再度ご確認ください。</li> <li>・携帯電話をIrSS™の受光部に近づけて再度送信してみてく<br/>ださい。</li> </ul>                                                                                                    | -<br>223           |

**っづき** エラーメッセージが出たら

### アクトビラ関係について

故障かな?と思ったら

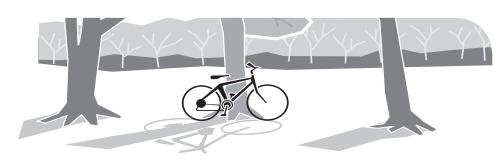

| こんなときに             | ここをお確かめください                                                                                                    | ページ |                                                                                                    |
|--------------------|----------------------------------------------------------------------------------------------------|-----|----------------------------------------------------------------------------------------------------|
| 映像や音声がときどき停止<br>する | <ul> <li>・お使いのブロードバンド回線は光回線(FTTH)ですか。アクトビラ ビデオやアクトビラ ビデオ・フルをお楽しみになる場合は、光回線(FTTH)が必要です。</li> <li>・ご家庭のブロードバンド環境に接続しているパソコンで、大空屋のフロードバンド環境に接続しているパソコンで、大空屋のフロードバンド環境に接続しているパソコンで、大空屋のフェイルをなった。</li> </ul>          | 170 |                                                                                                    |
|                    | 容重のファイルをタワクロートしたり、動画をストリーミク<br>グ再生したり、別のテレビでもアクトビラ ビデオの再生をし<br>たりしていませんか。回線の使用状況によっては、映像や音<br>声が停止します。他の機器の使用を中断したあと、もう一度<br>アクトビラ ビデオ・フルを再生してみてください。<br>・ 本機とブロードバンドルーターをLANケーブルで接続して                           | 174 |                                                                                                    |
|                    | 本限とフロートバフィル・フルセレハウーブル以外の通信機器を使用<br>している場合は、通信機器の性能により一時的に停止する場<br>合があります。本機とブロードバンドルーターをLANケーブ<br>ルで接続してください。                                                                                                    |     | 「いまし」「日本の」                                                                                                    |
|                    | <ul> <li>・ ノロートハントルーターなどの機器の性能によっては、通信<br/>速度が足りない場合があります。回線事業者やプロバイダー<br/>から機器をレンタルしている場合は、ご加入の回線事業者や<br/>プロバイダーに確認してみてください。</li> <li>・ 光回線(FTTH)をご利用の場合でも、ご加入のプランによっ<br/>てはアクトビラビデオを再生するために十分が通信速度で</li> </ul> | _   |                                                                                                    |
|                    | てはアクトビクビアオを再生するために「カな通信速度で<br>ない場合があります。ご加入の回線事業者やプロバイダーに<br>確認してみてください。                                                                                                    |     | in the second second se |
| アクトビラの両質が悪い        | <ul> <li>デジタル放送とは異なる方式で映像を配信しているため、デ<br/>ジタル放送のハイビジョン放送と画質が異なります。</li> </ul>                                                                                                    | - ] |                                                                                                    |
|                    | ・映像の圧縮率が高いコンテンツの場合は、低画質になりま<br>す。                                                                                                    | -   | を導し                                                                                                    |

はじめに

### IPTV 関係について

IrSS™ について

つづき

エラーメッセージが出たら 故障かな?と思ったら/ 故障かな?と思ったら

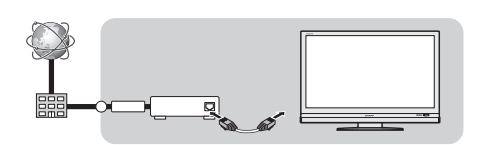

| こんなときに               | ここをお確かめください                                                                                                    | ページ |
|----------------------|----------------------------------------------------------------------------------------------------|-----|
| ポータル情報が取得できな<br>い    | <ul> <li>お使いのブロードバンドルーターはIPv6に対応していますか。</li> <li>本機とブロードバンドルーター間に、無線LANを使っていませんか。無線LANを使用していると、IPv6での接続が出来ない場合があります。LANケーブルで接続してください。</li> </ul> | -   |
| チャンネル登録で失敗する         | ・IPTVのマルチキャスト開通処理が完了していない可能性が<br>あります。ポータル画面で回線番号の登録をしてください。                                                                                     | -   |
| テレビ放送やVODの映像<br>が乱れる | ・使用している光回線をIPv4のインターネット接続と共用している場合は、家庭内の別の機器がインターネットに接続しているとテレビ放送やVODの映像が乱れることがあります。                                                             | -   |
| ライセンスが無いと表示される       | ・追加契約が必要なチャンネルです。契約状況についてポータ<br>ルで確認するか、サービス事業者にご確認ください。                                                                                         | _   |

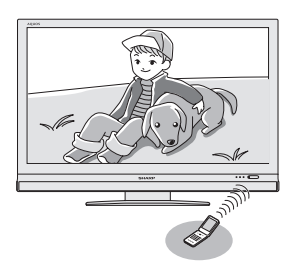

故障かな?と思ったら

| こんなときに        | ここをお確かめください                                                                                                    | ページ           |
|---------------|----------------------------------------------------------------------------------------------------|---------------|
| IrSS™通信に反応しない | <ul> <li>・送信機器の赤外線発光部の位置を取扱説明書で再確認して<br/>ください。</li> <li>・送信機器をIrSS™の受光部に近づけて再度送信してください。</li> <li>・送信機器の赤外線通信がIrSS™通信に対応しているかどう<br/>か確認してください。</li> </ul> | -<br>223<br>- |

#### よしらせ 停電時に設定が保持されている項目と設定が解除される項目

- テレビにおける設定内容(メニュー内設定項目、音量など)は保持されます。
- 番組予約(視聴予約/録画予約)が、予約動作開始時刻を経過しているときは消去されます。
- ・時刻設定は消去されます。時刻の自動設定がされないときは、メニューの「本体設定」−「時計設定」
   −「時刻設定」で設定してください。(時計を合わせる(時刻設定) ▶ 95 ページ)
- ・停電前が下記の状態のものは解除されます。
   ・静止画 ・オフタイマー ・消音(消音ボタンによる) ・デジタル固定 ・映像オフ

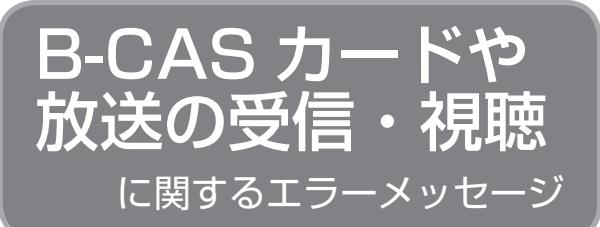

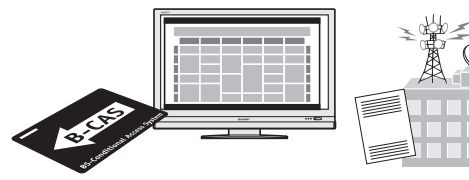

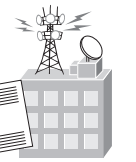

はじめに

|                                                                                      |         | astan L                                                                      |                | 準備                    |
|--------------------------------------------------------------------------------------|---------|------------------------------------------------------------------------------|----------------|-----------------------|
| 画面に表示されるエラーメッセージ例                                                                    | エラーコード  | 対処のしかた                                                                       | ページ            |                       |
| B-CASカードを正しく挿入してくだ<br>さい。<br>B-CASカードを挿入していてもこの<br>メッセージが表示される場合は、カー<br>ドを差し直してください。 | ***     | <ul> <li>B-CASカードを正しく挿入してくだ<br/>さい。挿入してある場合は、挿入し直し<br/>てください。</li> </ul>     | 34             | 番組を見る                 |
| このB-CASカードは使用できません。<br>ご覧のチャンネルのカスタマーセン<br>ターへご連絡ください。                               | * * * * | <ul> <li>B-CASカスタマーセンターおよびご<br/>覧のチャンネルのカスタマーセンター<br/>まで連絡してください。</li> </ul> | 35             | 録画と再生                 |
| このカードは使用できません。<br>正しいB-CASカードを装着してくだ<br>さい。                                          | * * * * | <ul> <li>本機に付属のB-CASカードを挿入してください。</li> </ul>                                 | 34             | で録画・声                 |
| <br>このチャンネルは契約されていませ<br>ん。<br>ご覧のチャンネルのカスタスーセン                                       | * * * * | <ul> <li>ご覧のチャンネルのカスタマーセン<br/>ターまで連絡してください。</li> </ul>                       | _              | 星ンク パイ                |
| と見めり ヤンネルのカスタマー ビン<br>ターへご連絡ください。                                                    |         |                                                                              |                | コンをつな                 |
| このB-CASカードには必要な情報が有<br>りません。                                                         | * * * * | <ul> <li>ご覧のチャンネルのカスタマーセン<br/>ターまで連絡してください。</li> </ul>                       | _              |                       |
| ご覧のチャンネルのカスタマーセン<br>ターへご連絡ください。                                                      |         |                                                                              |                | 用版をさら                 |
| 放送チャンネルではないため、視聴で<br>きません。                                                           | E200    | <ul> <li>このチャンネル(番組)は視聴できません。</li> </ul>                                     | _              | に<br>をイ<br>楽ン         |
| 受信状態が悪くなっています。<br>この番組は降雨対応画面に切り換える<br>ことができます。                                      | E201    | <ul> <li>降雨対応画面に切り換えて視聴していただくか、天気の回復をお待ちください。</li> </ul>                     | 29             | しターネット                |
| アンテナ信号レベルが強すぎて放送が<br>受信できません。信号レベルを調整し<br>てください。                                     | * * * * | <ul> <li>アンテナ信号が強すぎるため、受信障害が発生しています。ブースターの調整や減衰器の挿入が必要です。販売店</li> </ul>      | _              | で番組を楽しむ               |
|                                                                                      |         | などにご相談ください。                                                                  |                | 音写                    |
| 放送が受信できません。アンテナの接<br>続状況や調整をご確認ください。<br>雨や雪などの天候の影響で一時的に受                            | E202    | <ul> <li>アンテナ線を確認してください。</li> <li>アンテナの設定が合っているか確かめてください。</li> </ul>         | 36~39<br>54~55 | 衆のの表生                 |
| 信できない場合もあります。                                                                        |         | • 雨や雪などの天候の影響で一時的に受<br>信できない場合もあります。                                         | _              | 寸 <b>故</b><br>法障      |
| 現在放送されていません。番組表など<br>で放送時間を確認してください。                                                 | E203    | <ul> <li>番組表などで放送時間を確かめてくだ<br/>さい。</li> </ul>                                | _              | な <b>な</b><br>ど仕<br>様 |
| 雨や雪などの天候の影響で一時的に受<br>信できない場合もあります。                                                   |         | • 雨や雪などの天候の影響で一時的に受<br>信できない場合もあります。                                         | _              | Engl                  |
|                                                                                      |         |                                                                              |                | e ish                 |

| 画面に表示されるエラーメッセージ例                                                                                  | エラーコード  | 対処のしかた                                                                                                    | ページ                 |
|----------------------------------------------------------------------------------------------------|---------|----------------------------------------------------------------------------------------------------|---------------------|
| ○○○チャンネルが見つかりません。<br>番組表などでチャンネルを確認してく<br>ださい。                                                     | E204    | <ul> <li>番組表などでチャンネルを確かめてく<br/>ださい。</li> </ul>                                                                                    | _                   |
| アンテナ線の接続や設定に不具合があ<br>りますのでアンテナ電源を「切」にしま<br>した。<br>受信できない場合は、本体の電源を<br>切ってから、アンテナとの接続を確認<br>してください。 | * * * * | <ul> <li>・電源を入れ直してください。</li> <li>・BSデジタル放送や110度CSデジタ<br/>ル放送が受信できない場合は、本体の<br/>電源を切り、アンテナとの接続を確認<br/>してから電源を入れ直してください。</li> </ul> | -<br>37~39<br>54~55 |
| ○○○チャンネルのサービスは、この<br>受信機では受信できません。                                                                 | E210    | <ul> <li>・ 選局されたチャンネルとは別のチャン<br/>ネルを選局してください。</li> </ul>                                                                          | _                   |
| 契約期限が切れています。ご覧のチャ<br>ンネルのカスタマーセンターへご連絡<br>ください。                                                    | * * * * | <ul> <li>ご覧のチャンネルのカスタマーセン<br/>ターまで連絡してください。</li> </ul>                                                                            | _                   |
| このチャンネルは視聴条件により、ご<br>覧いただけません。ご覧のチャンネル<br>のカスタマーセンターへご連絡くださ<br>い。                                  | * * * * | <ul> <li>ご覧のチャンネルのカスタマーセン<br/>ターまで連絡してください。</li> </ul>                                                                            | _                   |
| 受け付け時間を過ぎていますので購入<br>できません。                                                                        | * * * * | • 番組の冒頭の限られた時間しか購入で<br>きない番組もあります。                                                                                                | _                   |
| 電話回線を接続の上、ご覧のチャンネ<br>ルのカスタマーセンターへご連絡くだ<br>さい。                                                      | * * * * | <ul> <li>電話回線の接続を確認の上、電源を切ってからB-CASカードを一度抜き、<br/>挿入し直してください。</li> <li>ご覧のチャンネルのカスタマーセン<br/>ターまで連絡してください。</li> </ul>               | 34•164<br>_         |
| データの通信に失敗しました。                                                                                     | E301    | <ul> <li>電話回線の接続を確認して、メニューの「通信設定」を正しく行ってください。</li> </ul>                                                                          | 164~<br>166         |
| データが受信できません。                                                                                       | E400    | <ul> <li>現在ご覧のチャンネルとは別のチャン<br/>ネルをいったん選局した後、エラーが<br/>起こったデータ放送チャンネルを再度<br/>選局してください。</li> </ul>                                   | _                   |
| 対象地域外のため、データを表示でき<br>ません。                                                                          | E401    | <ul> <li>現在ご覧のデータ放送チャンネルを終<br/>了し、別のチャンネルを選局してくだ<br/>さい。</li> </ul>                                                               | _                   |
| この受信機では、データを表示できま<br>せん。                                                                           | E401    | <ul> <li>現在ご覧のデータ放送チャンネルを終<br/>了し、別のチャンネルを選局してくだ<br/>さい。</li> </ul>                                                               | -                   |
| データの表示に失敗しました。                                                                                     | E402    | <ul> <li>現在ご覧のチャンネルとは別のチャン<br/>ネルをいったん選局した後、エラーが<br/>起こったデータ放送チャンネルを再度<br/>選局してください。</li> </ul>                                   | -                   |

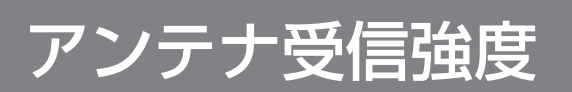

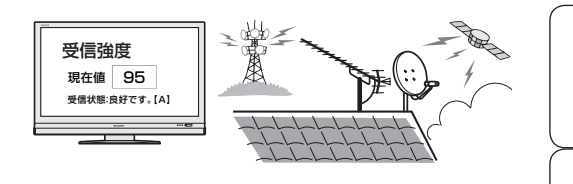

はじめに

準備

番組を見る

録画と再生

で録画・再生

パソコンをつなぐ

活用すること

インターネット

で番組を楽しむ

音楽の再生・

**故障かな**・仕様・

English Guide

に関するエラーメッセージ

| 画面に表示されるエラーメッセージ例  | 対処のしかた                                                                                                  | ページ                 |
|--------------------|----------------------------------------------------------------------------------------------------|---------------------|
| 受信強度が60以下です。【B】    | <ul> <li>・受信強度が60以上になるようにアンテナの向きや接続を調整してください。</li> </ul>                                                | 54~55               |
| アンテナ信号が強すぎます。【C】   | <ul> <li>アンテナ信号が強すぎるため、受信障害が発生しています。ブースターの調整や減衰器の取り付けが必要です。</li> <li>販売店などにご相談ください。</li> </ul>          | _                   |
| アンテナ信号が不足しています。【C】 | <ul> <li>ブースターの調整や取り付けが必要です。</li> <li>販売店などにご相談ください。</li> </ul>                                         | _                   |
| アンテナ信号が良くありません。【D】 | <ul> <li>アンテナ線を確認してください。</li> <li>アンテナの設定が合っているか確かめてください。</li> </ul>                                    | 36~39<br>54~55      |
| 受信できません。[E]        | <ul> <li>アンテナが正しく設置されているか確認してください。</li> <li>アンテナ線を確認してください。</li> <li>アンテナの設定が合っているか確かめてください。</li> </ul> | -<br>36~39<br>54~55 |

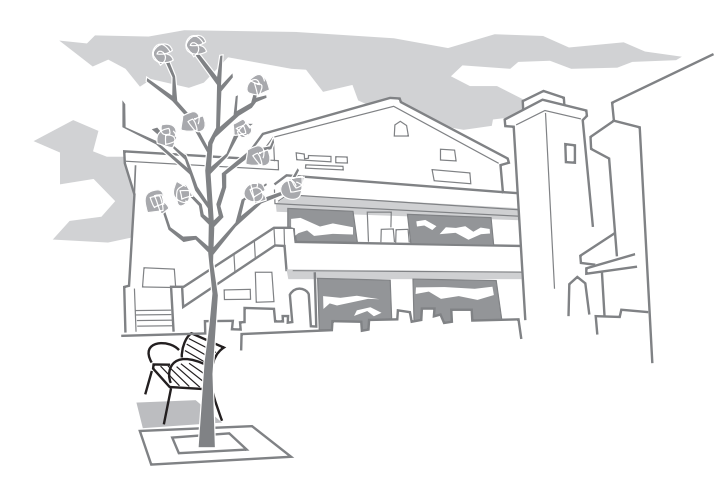

双方向通信

に関するエラーメッセージ

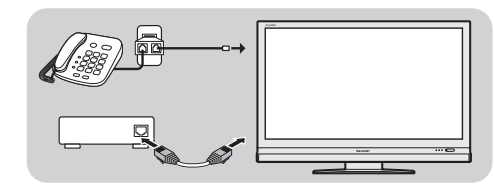

| 画面に表示されるエラーメッセージ例                                                                               | エラーコード  | 対処のしかた                                                                   | ページ         |
|-------------------------------------------------------------------------------------------------|---------|--------------------------------------------------------------------------|-------------|
| 番組で指定されたプロバイダへの接続<br>に失敗しました。[C104]                                                             | C104    | <ul> <li>電話回線の接続を確認の上、「電話回線<br/>設定」の内容をご確認ください。</li> </ul>               | 164~<br>166 |
| 番組で指定されたプロバイダへの接続<br>に失敗しました。[C105]                                                             | C105    | <ul> <li>電話回線の接続を確認の上、「電話回線<br/>設定」の内容をご確認ください。</li> </ul>               | 164~<br>166 |
| 番組で指定された情報センター <sup>※1</sup> への<br>接続に失敗しました。[C006]                                             | C006    | <ul> <li>電話回線の接続を確認の上、「電話回線<br/>設定」の内容をご確認ください。</li> </ul>               | 164~<br>166 |
| アクセスできませんでした。[C2O4]                                                                             | C204    | <ul> <li>ご覧のチャンネルのカスタマーセン</li> <li>ターまで連絡してください。</li> </ul>              | -           |
| サーバー証明書 <sup>※2</sup> が不正のため、アク<br>セスを中断します。[C208]                                              | C208    | <ul> <li>ご覧のチャンネルのカスタマーセン</li> <li>ターまで連絡してください。</li> </ul>              | -           |
| サーバー証明書 <sup>※2</sup> に問題があり、アク<br>セスを中断します。[C209]                                              | C209    | <ul> <li>ご覧のチャンネルのカスタマーセン</li> <li>ターまで連絡してください。</li> </ul>              | -           |
| 双方向サービスを利用するには、デジ<br>タル放送接続制限を「禁止しない」に設<br>定してください。                                             | * * * * | <ul> <li>「ネットサービス制限設定」-「デジタ<br/>ル放送接続制限」で「しない」を選択し<br/>てください。</li> </ul> | 168         |
| 登録してあるプロバイダへの接続に失<br>敗しました。電話回線設定を確認して<br>ください。                                                 | * * * * | • 電話回線設定を確認してください。                                                       | 165~<br>166 |
| まだルート証明書 <sup>*3</sup> を受信していません。<br>セキュリティの保障ができないため、ア<br>クセスしないことをお勧めします。アク<br>セスしますか?        | * * * * | <ul> <li>アクセスしないことをお勧めします。</li> </ul>                                    | -           |
| サーバー証明書 <sup>※2</sup> の信頼性が確認できません。<br>セキュリティの保障ができないため、ア<br>クセスしないことをお勧めします。アク<br>セスしますか?      | * * * * | <ul> <li>アクセスしないことをお勧めします。</li> </ul>                                    | -           |
| まだ新しいルート証明 <sup>**3</sup> を受信してい<br>ません。<br>セキュリティの保障ができないため、ア<br>クセスしないことをお勧めします。アク<br>セスしますか? | * * * * | <ul> <li>アクセスしないことをお勧めします。</li> </ul>                                    | -           |

※1 情報センター……双方向通信において、お客様からのデータを受け取るセンター。
※2 サーバー証明書… 暗号化通信に使われる暗号鍵。Webサーバーに保存される。
有効期限が記述されており、この期間を過ぎると使用できない。

※3 ルート証明書……暗号化通信に使われる復号鍵。放送波で伝送され、受信機に保存される。 有効期限が記述されており、この期間を過ぎると使用できない。 ファミリンク 録画時 のエラーメッセージ

|     | <u>***□</u> **<br>* *0()0* |
|-----|----------------------------|
|     |                            |
| III |                            |
|     |                            |

はじめに

準備

**故障かな**・仕様・

| 画面に表示されるエラーメッセージ例                                                    | エラーコード                   | 対処のしかた                                                                                              |                                                                                                    |
|----------------------------------------------------------------------|--------------------------|----------------------------------------------------------------------------------------------------|----------------------------------------------------------------------------------------------------|
| 録画に失敗しました。<br>この放送は録画することができません。                                     | S05                      | <ul> <li>録画ができないコンテンツ(放送や番組)、または録画ができない記録メディア(HDD・DVDなどの録画媒体)です。コンテンツまたは録画メディアを確認してください。</li> </ul> | 番組を見る                                                                                                    |
| 録画に失敗しました。<br>この放送は録画することができません。<br>録画に失敗しました。<br>この放送は録画することができません。 | S06<br>S07               | <ul> <li>このネットワークは録画することができません。</li> <li>ファミリンク録画機能を使用せず、録画機器の録画機能をご利用ください。</li> </ul>              | 録画と再生                                                                                                    |
| 録画に失敗しました。<br>録画に失敗しました。<br>録画に失敗しました。<br>録画に失敗しました。                 | SO9<br>S10<br>S11<br>S12 | <ul> <li>ファミリンク録画機能を使用せず、録画機器の<br/>録画機能をご利用ください。</li> </ul>                                         | で録画・再生                                                                                                    |
| 録画に失敗しました。<br>この放送は録画することができません。<br>録画に失敗しました。<br>この放送は録画することができません。 | S13<br>S14               | <ul> <li>・ このコンテンツ(放送や番組)は録画すること<br/>ができません。</li> <li>・ コンテンツを確認してください。</li> </ul>                  | パソコンをつなぐ<br>インコンをつなぐ                                                                                                    |
| 録画に失敗しました。<br>記録可能なメディアがありません。                                       | S16                      | ・ 録画メディアを確認してください。                                                                                  | 活本<br>用機<br>する                                                                                                    |
| 録画に失敗しました。<br>現在、再生中のため録画できません。                                      | S17                      | <ul> <li>再生を停止した後、再度録画を設定してください。</li> </ul>                                                         | 21012                                                                                                    |
| 録画に失敗しました。<br>別の録画を実行中のため、録画できません。                                   | S18                      | <ul> <li>現在録画中のため、新たに録画できません。</li> </ul>                                                            | をインターネック キャング キャング キャング キャング かんし おいちょう かんし おいちょう かんし おいちょう かんし おいちょう かんし おいちょう かんし おいちょう かんしょう かんしょ かんしょ かんしょう かんしょう かんしょう かんしょう かんしょう かんしょう かんしょう かんしょう かんしょう かんしょう かんしょう かんしょう かんしょう かんしょう かんしょう かんしょう かんしょう かんしょう かんしょう かんしょう かんしょう かんしょう かんしょう かんしょう かんしょう かんしょう かんしょう かんしょう かんしょう かんしょう かんしょう かんしょう かんしょう かんしょ かんしょう かんしょ かんしょ かんしょ かんしょ かんしょ かんしょ かんしょ かんしょ |
| 録画に失敗しました。<br>記録可能なメディアがありません。                                       | S19                      | <ul> <li>・録画メディアが書き込み禁止のため録画できません。</li> <li>・録画メディアを確認してください。</li> </ul>                            | ットで番組を                                                                                                    |
| 録画に失敗しました。<br>放送を受信できないため、録画できません。                                   | S20                      | <ul> <li>放送が受信できません。設定が正しく行われているか、確認してください。</li> </ul>                                              | · 楽ネ<br>しッ<br>むト                                                                                                    |
| 録画に失敗しました。<br>記録可能なメディアがありません。                                       | S21                      | <ul> <li>・録画メディアに録画できません。</li> <li>・録画メディアを確かめてください。</li> </ul>                                     | 百与真のの表目                                                                                                    |
| 録画に失敗しました。<br>記録可能な容量がありません。                                         | S22                      | <ul> <li>       ・録画メディアの容量を確認してください。     </li> </ul>                                                | 生小                                                                                                    |
| 録画に失敗しました。<br>視聴制限がかかっています。                                          | S23                      | <ul> <li>・ 視聴制限を解除して再度録画を設定してくだ<br/>さい。</li> </ul>                                                  | 図 <b>か</b><br>な <b>な</b> ・<br>ど仕<br>様・                                                                                                    |
| 録画に失敗しました。<br>レコーダーが録画できない状態になってい<br>ます。                             | S31                      | ・ 録画機器を確認してください。                                                                                    | English<br>Guide                                                                                                    |

IrSS™

に関するエラーメッセージ

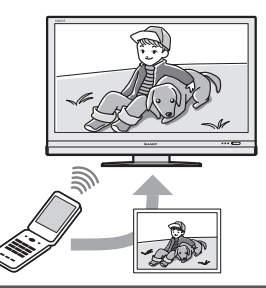

| 画面に表示されるエラーメッセージ例                                                          | 対処のしかた                                                                                                    |
|----------------------------------------------------------------------------|----------------------------------------------------------------------------------------------------|
| この形式の写真データは表示できません。                                                        | • 規格外の写真は表示できません。                                                                                                    |
| データの容量が大きすぎます。                                                             | ・データの容量が約3MB以下のデータを送信してください。                                                                                                    |
| 写真のサイズが大きすぎます。                                                             | ・ 画素サイズ4096×2160以下のデータを送信してください。                                                                                                    |
| このデータは表示できません。                                                             | <ul> <li>JPEG以外のデータや、壊れたデータは表示できません。<br/>なお、パソコンでは表示可能な場合があります。</li> </ul>                                                                                                    |
| 送信機器を本機の受光部に近づけて、<br>再度送信してください。(他の機器から<br>は離してご使用ください)                    | <ul> <li>・送信機器を本機右下のIrSS™受光部の正面から上下左右<br/>15度以内、2m以内に近づけて、再度送信してみてください。</li> <li>また、データ容量の大きな画像の送信には数秒かかる場合<br/>がありますので、送信が完了するまで送信機器をIrSS™受<br/>光部から離さないようにご注意ください。</li> </ul>                                                                                       |
| ホームネットワークモードのときは<br>IrSS受信できません。<br>IPTVのときはIrSS受信できません。<br>このデータは処理できません。 | <ul> <li>ホームネットワークモードやインターネット、IPTV視聴中はIrSS™自動切換機能が働きません。IrSS™モードに切り換えてからIrSS™送信してください。また、IrSS™モードが入力スキップ設定されている場合、録画予約実行中、デジタル固定中もIrSS™自動切換機能が働きません。これらを解除してからIrSS™送信してください。</li> <li>「機能切換」メニューの「IrSS自動切換」を「しない」に設定している場合は、IrSS™モードに切り換えてからIrSS™送信してください。</li> </ul> |
| lrSS受信準備中です。しばらく待って<br>から、再度lrSS送信してください                                   | <ul> <li>・電源を入れてすぐにIrSS™送信した場合に表示されます。</li> <li>数秒待ってから再度IrSS™送信してください。</li> </ul>                                                                                                    |

# フォトリモ ™

に関するエラーメッセージ

| 画面に表示されるエラーメッセージ例 | 対処のしかた                                                                                                    |
|-------------------|----------------------------------------------------------------------------------------------------|
| 期限切れのデータは処理できません。 | <ul> <li>フォトリモ™データが期限切れになっています。</li> <li>サービスが提供中にもかかわらずこのメッセージが表示される場合にはフォトリモ™データを再度入手していただくか、サービス事業者に確認してください。</li> </ul> |

| 画面に表示されるエラーメッセージ例                        | 対処のしかた                                                                                                    |
|------------------------------------------|----------------------------------------------------------------------------------------------------|
| 期限前のデータは処理できません。                         | <ul> <li>フォトリモ™データがまだ有効になっていません。</li> <li>サービスが提供中にもかかわらずこのメッセージが表示される場合には、サービス事業者に確認してください。</li> </ul>                |
| このデータは無効化されました。                          | <ul> <li>フォトリモ™データのセキュリティが保証できなくなったため、データが使えなくなりました。</li> <li>フォトリモ™データを再度入手していただくか、サービス事業者に確認してください。</li> </ul>       |
| このデータは処理できません。                           | <ul> <li>フォトリモ™データではない画像データは処理できません。</li> <li>フォトリモ™データが壊れている場合にもこのメッセージが表示されます。この場合にはフォトリモ™データを再度入手してください。</li> </ul> |
| lrSS受信できません。lrSS自動切換え<br>で[する]を設定してください。 | ・「機能切換」-「IrSS自動切換」で「する」を設定し、再度送信<br>してください。                                                                            |
| ーーーーーーーーーーーーーーーーーーーーーーーーーーーーーーーーーーーー     | <ul> <li>「デジタル設定」-「ネットサービス制限設定」-「ブラウザ<br/>制限」で「しない」を設定し、再度送信してください。</li> </ul>                                         |

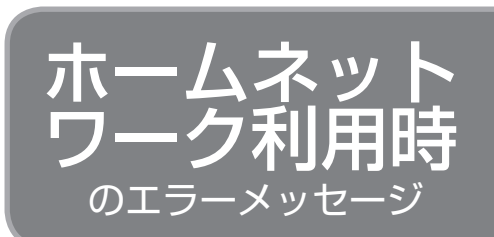

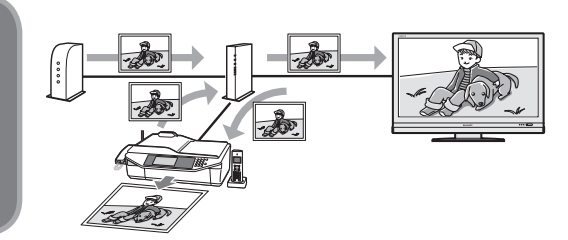

| 画面に表示されるエラーメッセージ例   | 対処のしかた                                                                                                    |
|---------------------|----------------------------------------------------------------------------------------------------|
| この形式の写真データは表示できません。 | <ul> <li>規格外の写真は表示できません。</li> <li>なお、パソコンで写真を編集すると、本機で表示できない規格のデータ形式に変更される場合があります。</li> </ul>                                                                                                    |
| データの容量が大きすぎます。      | <ul> <li>・データの容量が6MB以下のデータとしてください。</li> <li>・デジタルカメラや携帯電話の撮影時の設定で画素サイズを<br/>小さくすると、6MB以下のデータで撮影できる場合があり<br/>ます。</li> <li>例) 4300×3225 ⇒ 2048×1536<br/>また撮影済みのデータではデジタルカメラや携帯電話のリ<br/>サイズ機能を使うと変更できる場合があります。</li> </ul> |
| 写真のサイズが大きすぎます。      | <ul> <li>・ 画素サイズ4096×4096以下の写真にしてください。</li> <li>・ デジタルカメラや携帯電話の撮影時の設定で画素サイズは変更できる場合があります。</li> <li>例) 4300×3225 ⇒ 2048×1536</li> <li>また撮影済みの写真ではデジタルカメラや携帯電話のリサイズ機能を使うと変更できる場合があります。</li> </ul>                        |
| このデータは表示できません。      | <ul> <li>本機で表示可能な仕様のJPEG以外のデータや、壊れたデー<br/>タは表示できません。</li> </ul>                                                                                                    |

はじめに

準備

番組を見る

録画と再生

で録画・再生

パソコンをつなぐ

活用するらに

を 楽しむ お

で番組を楽しむ

音楽の再生・

次のページに続く

| 画面に表示されるエラーメッセージ例                                 | 対処のしかた                                                                                                    |
|---------------------------------------------------|----------------------------------------------------------------------------------------------------|
| 次の写真を取得できません。<br>接続機器の接続や設定を確認してくだ<br>さい。         | <ul> <li>写真取得時サーバー機器に接続できなくなっています。</li> <li>ホームネットワーク機器の接続設定を確認してください。</li> <li>またSDカードを持つサーバー機器ではSDカード挿入後</li> <li>ホームネットワークに公開するまで時間がかかる場合がありますので、しばらくお待ちください。</li> </ul>  |
| 接続できません。<br>接続機器の接続や設定を確認してくだ<br>さい。              | <ul> <li>サーバー機器の電源が入っているか、ホームネットワーク<br/>機器の接続設定を確認してください。</li> <li>またSDカードを持つサーバー機器ではSDカード挿入後</li> <li>SDカードの内容をホームネットワークに公開するまで時<br/>間がかかる場合がありますので、しばらくお待ちください。</li> </ul> |
| 印刷設定<br>機器が見つかりません。<br>対応プリンタの電源、接続を確認くだ<br>さい。   | <ul> <li>プリンタの電源が入っていないか、プリンタがホームネットワークに接続されていないか、ホームネットワーク接続設定が正しくされていない可能性があります。<br/>プリンタの電源、接続、設定を確認してください。</li> </ul>                                                    |
| 写真の印刷<br>印刷の準備をしています。                             | <ul> <li>プリンタに印刷指示を行っていますので、しばらくお待ち<br/>ください。</li> </ul>                                                                                                    |
| 写真の印刷<br>この写真の印刷を受け付けました。                         | <ul> <li>プリンタへの印刷指示を完了しました。</li> <li>写真を表示することができます。</li> </ul>                                                                                                    |
| 写真を表示できません。<br>フォルダが削除されたか、機器が再起<br>動された可能性があります。 | <ul> <li>サーバー機器によっては、サーバー起動直後やデータの追加削除を行うと本メッセージが表示される場合があります。故障ではありません。</li> </ul>                                                                                          |
| 印刷できません。<br>プリンタが使用中の可能性がありま<br>す。                | <ul> <li>プリンタが印刷実行中か使用中の場合にさらに印刷しよう<br/>とすると、このメッセージが表示される場合があります。</li> <li>印刷完了または使用できるようになるまでお待ちください。</li> </ul>                                                           |
| 「印刷を中断しました。<br>プリンタとの接続を確認してくださ<br>い。             | <ul> <li>プリンタが何らかの原因で印刷を中断しました。</li> <li>プリンタの状態または正常に接続できているか確認してください。</li> </ul>                                                                                           |
| 印刷できません。<br>プリンタを確認してください。                        | <ul> <li>プリンタが何らかの原因で印刷できなくなりました。</li> <li>プリンタのインクや用紙が無くなっていないか、用紙が詰まっていないか、カバーが開いていないか、などを確認してください。</li> </ul>                                                             |
| 機器に接続できません。<br>接続機器選択へ移動します。                      | <ul> <li>前回接続したサーバー機器の電源が入っているか、ホーム<br/>ネットワーク機器の接続設定を確認してください。</li> </ul>                                                                                                   |
| フォルダにアクセスできません。<br>トップフォルダへ移動します。                 | <ul> <li>サーバー機器によっては、サーバー起動直後やデータの追加削除を行うと本メッセージが表示される場合があります。故障ではありません。</li> </ul>                                                                                          |

っづき エラーメッセージが出たら

 受信契約した放送局から視聴者に向けて発信されるメッセージを見たり、B-CAS カード 番号などが確認できます。

お知らせを見る

| 項目               | 内容                                                                                                    |
|------------------|----------------------------------------------------------------------------------------------------|
| 受信メッセージ一覧        | 受信契約した放送局から発信されるメッセージを見ることができます。                                                                                                    |
| ボード              | 送られている、CS各ネットワークの掲示板(ボード情報)のタイトル一覧を表示して、ご覧になりたいタイトルを選び、メッセージを表示することができます。<br>ボード情報は、そのとき放送で送られているものを表示しますので、消去はできません。                           |
| 受信機レポート          | ※地上アプロク放送視聴中、録画ア利美行中は選べません。<br>予約の失敗や変更に関するレポートやB-CASカードに関する情報など、受信機に関係したレポートを表示します。                                                            |
| B-CASカード<br>番号表示 | 受信機レポートで報告された不具合に関して、放送事業者のカスタマーセンターに連<br>絡されるときに、お客様の契約確認のためB-CASカードの番号を表示するものです。<br>カード識別…メーカー識別用のアルファベット1文字と3桁の数字からなります。<br>カードIDカード固有の番号です。 |

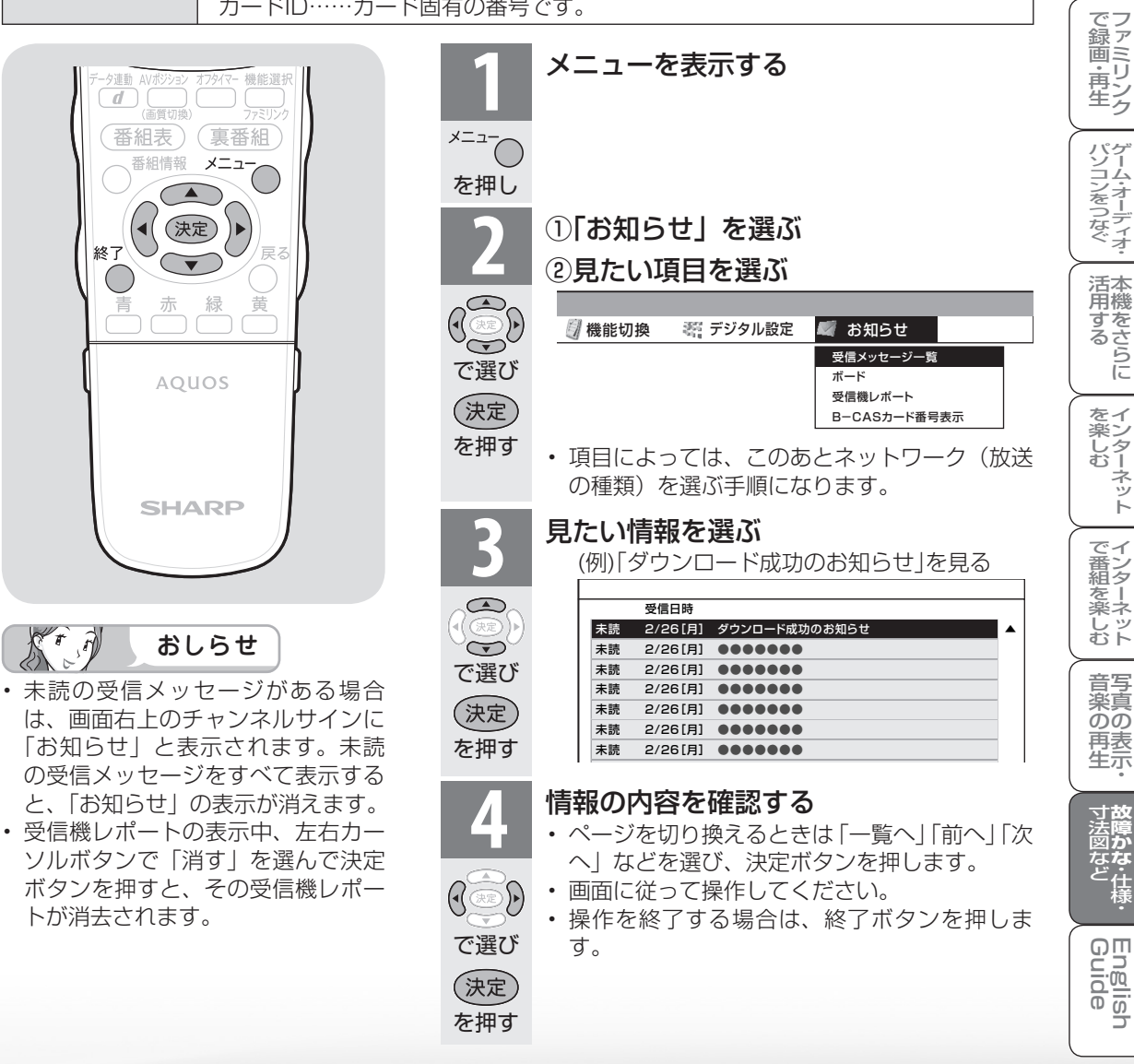

はじめに

準備

番組を見る

録画と再生

# 本機のソフトウェアを更新するときは(ダウンロード設定)

- ソフトウェアの更新とは、本機内のソフトウェアを書き換えて、機能アップや機能改善などを行うためのものです。
- 本機のソフトウェア更新はダウンロードで行います。自動的に行う方法とお客様が必要に応じ、手動で行う方法があります。お買いあげ時は利便性を考えて「する」(自動)に設定されています。

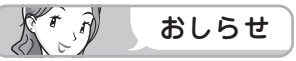

### ダウンロードの可能な環境について

ダウンロードはBSデジタル放送および地上デジタル放送で実施されます。ケーブルテレビのセットトップボックスを利用してデジタル放送を受信している場合など、デジタル放送を直接受信できない環境ではダウンロードできません。

#### ダウンロードについて

- ソフトウェアの受信(ダウンロード)には、数分 程度の時間がかかります。その間は、リセットの 操作、電源プラグの抜き差しを行わないでくださ い。ダウンロードが失敗する場合があります。
- ダウンロードによって、設定内容が工場出荷時の状態に戻ったり、予約設定がなくなる場合があります。その場合は、設定し直してください。
- ダウンロードは、本機の電源が待機状態(電源 ランプが赤色点灯)のときに実行されます。リ モコンの電源ボタン(赤)で、待機状態にして ください。

本体の電源スイッチで電源を切っている場合や 電源コードをコンセントから抜いている場合、 ダウンロードは実行されません。

### 自動ダウンロードを「しない」 に設定する

自動的にダウンロードを行いたくない場合は、
 「しない」に設定します。

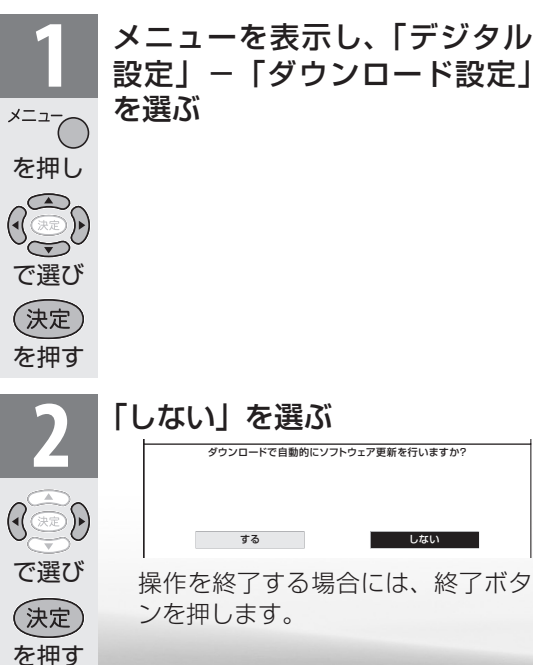

### 手動でダウンロードを行う

自動ダウンロードを「しない」に設定した場合、
 受信メッセージに「ダウンロードのお知らせ」
 が届いているときに、手動でダウンロードを
 行えます。

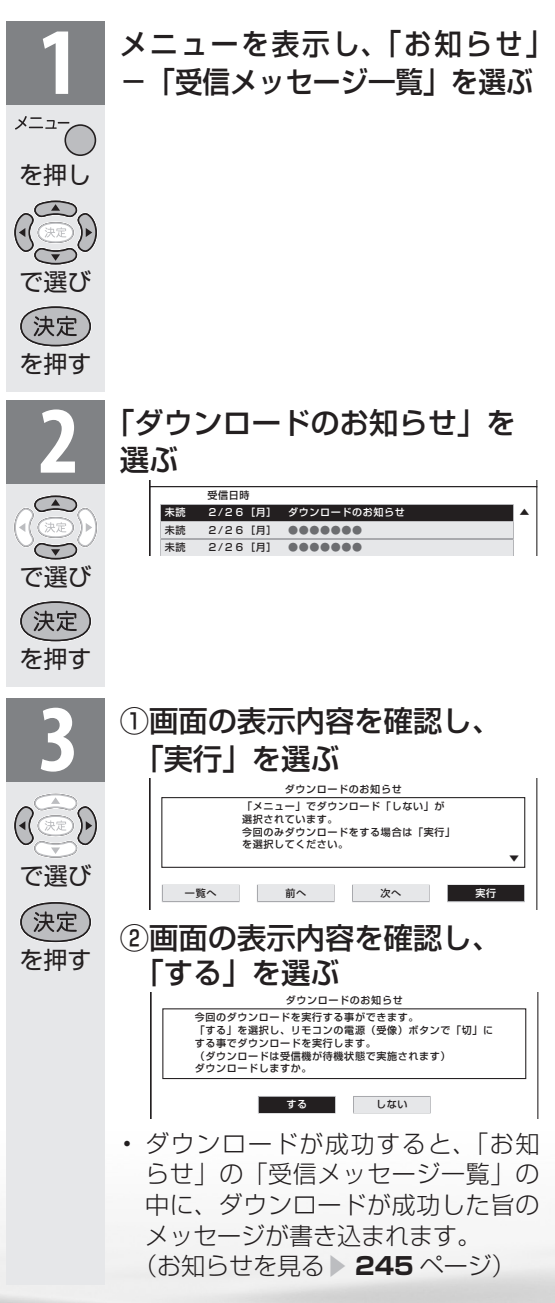

本機から個人情報をすべて消すには (本機を廃棄するときなど)

本機には、放送局とデータの送受 信を行うために入力した個人情報 と操作情報が記録されています。 本機を譲渡したり廃棄したりする 際には、個人情報の初期化を行い これらの情報を消去してください。

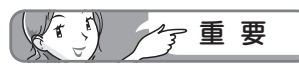

- お客様が設定した情報内容(チャンネル設定、予約、各調整値、LAN設定、暗証番号、IPTVの基本登録情報やアクトビラの購入情報、インターネット関連のデータなど)がすべて初期化されます。
- この操作は元に戻せません。必要の ない場合は、操作を行わないでくだ さい。

データ放送の双方向サービスなどで 本機に記憶されたお客様の登録情報 やポイント情報などの一部、または すべての情報が変化・消失した場合 の損害や不利益について、当社は一 切その責任を負いませんので、あら かじめご了承ください。

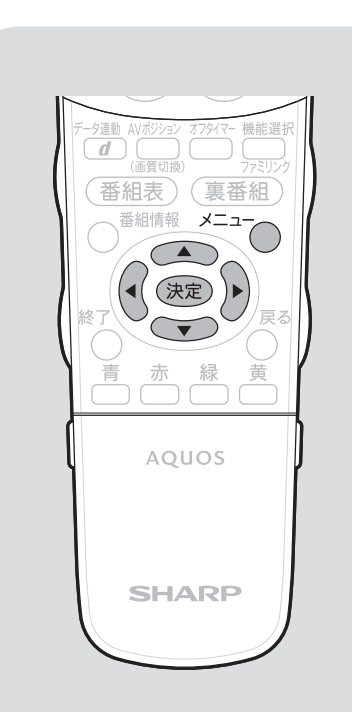

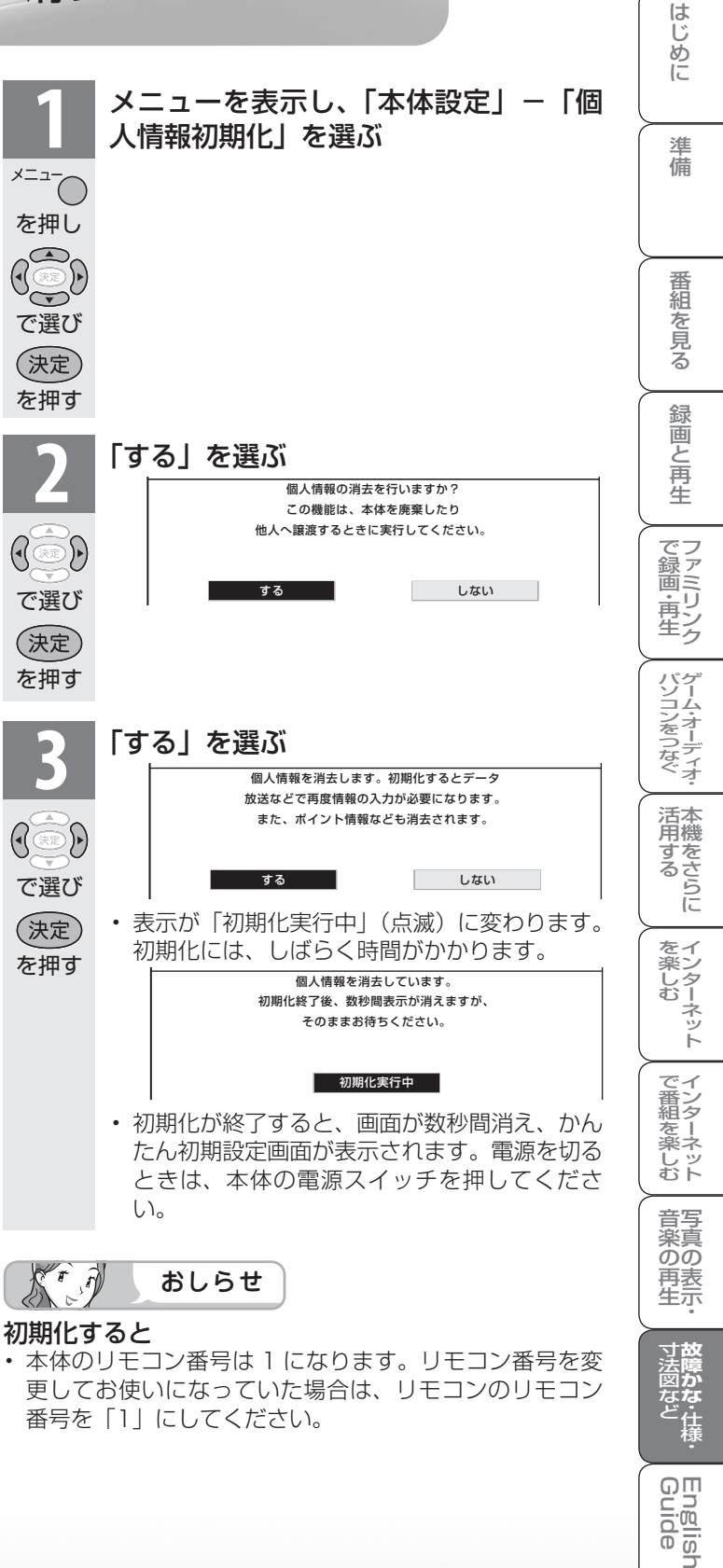

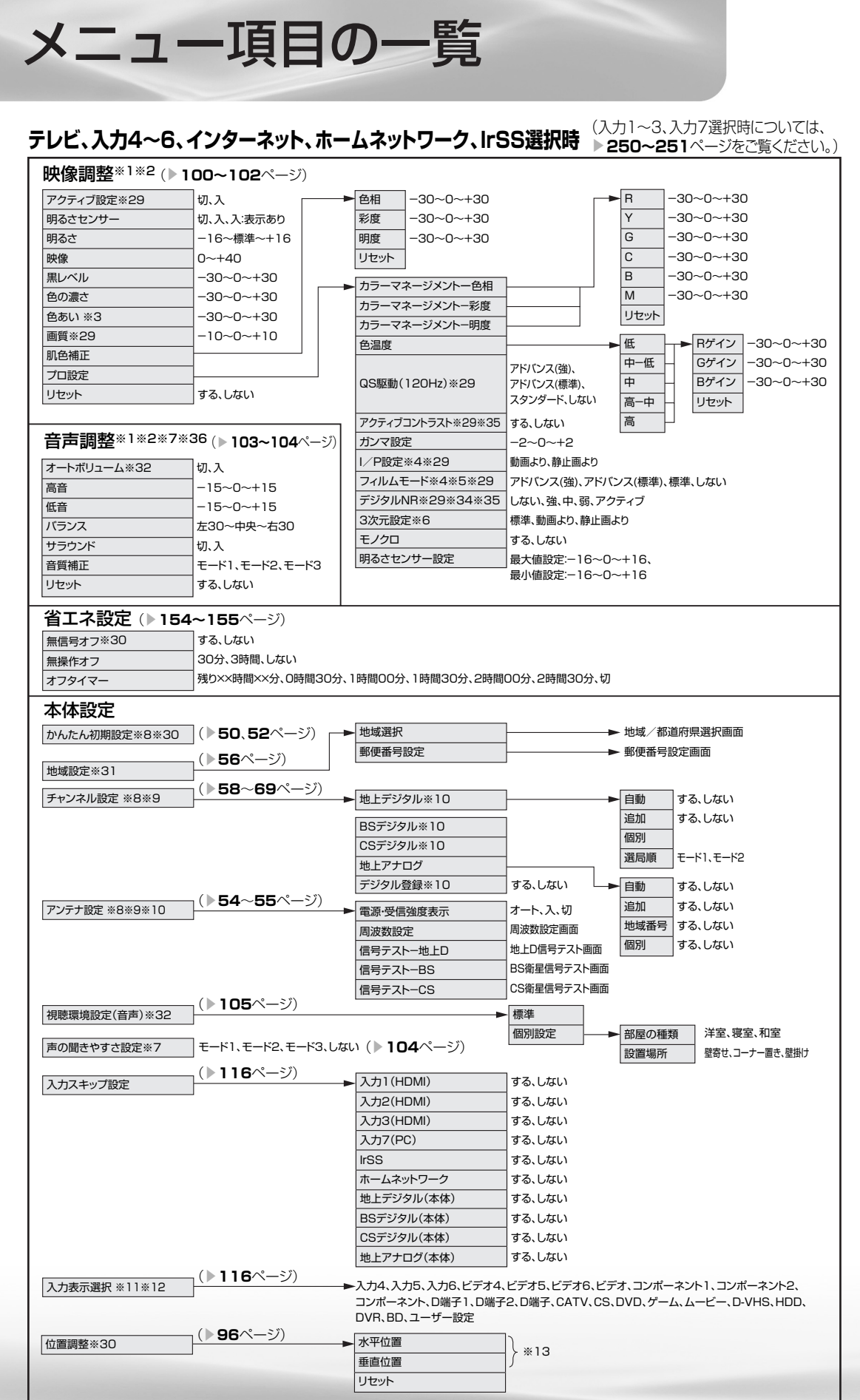

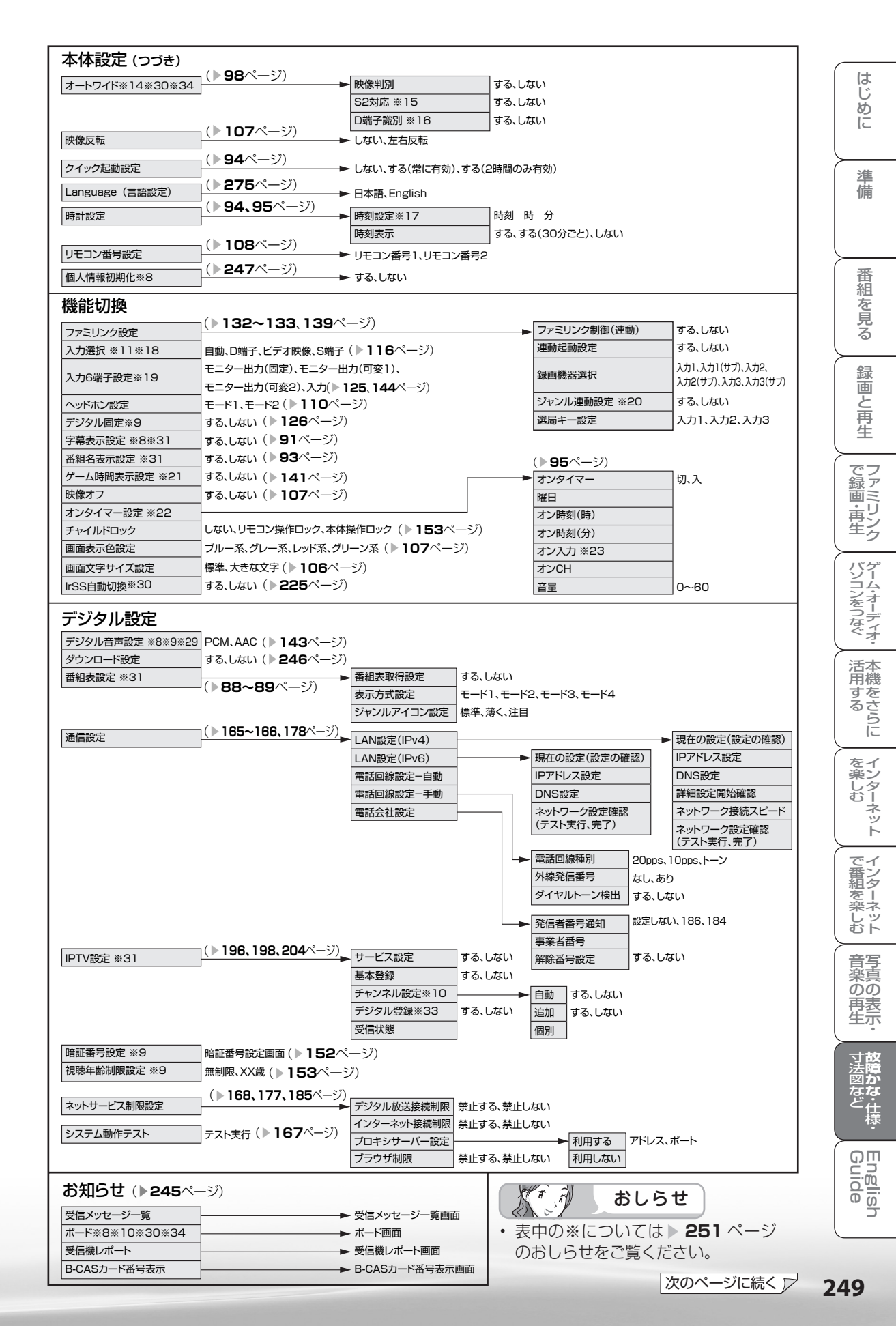

### 入力1~3、入力7選択時(記載以外の参照ページについては、▶248~249ページをご覧ください。)

# 映像調整\*1\*2

| 767                | - TL           |                        |                                               |  |  |  |  |
|--------------------|----------------|------------------------|-----------------------------------------------|--|--|--|--|
| アクティフ設定            |                | ▶ 色相 -30~0~+30         |                                               |  |  |  |  |
| 明るさセンサー            |                | 彩度 -30~0~+30           |                                               |  |  |  |  |
| 明るさ                | - 16~標準~+16    | 明度 -30~0~+30           | G -30~0~+30                                   |  |  |  |  |
| 映像                 | 0~+40          | リセット                   | C30~0~+30                                     |  |  |  |  |
| 黒レベル               | -30~0~+30      | → カラーマネージメントー色相        | B -30~0~+30                                   |  |  |  |  |
| 色の濃さ               | -30~0~+30      | カラーマネージメントー彩度          | M -30~0~+30                                   |  |  |  |  |
| 色あい ※3             | -30~0~+30      | カラーマネージメントー阳度          | リセット                                          |  |  |  |  |
| 画質                 | -10~0~+10      | カノーマネーノハノト・明反          |                                               |  |  |  |  |
| 肌色補正               |                | 巴温度                    | ■ Rゲイン -30~0~+3                               |  |  |  |  |
| プロ設定               |                |                        | アドバンス(強)、 中一低 Gゲイン -30~0~+30                  |  |  |  |  |
| リセット               | する、しない         | QS駆動(120Hz)            | PFバンス(標準)、<br>フロンパード L tri 、 中 Bゲイン -30~0~+30 |  |  |  |  |
|                    |                |                        |                                               |  |  |  |  |
|                    |                | アクティフコントラスト※35         |                                               |  |  |  |  |
|                    |                | ガンマ設定                  |                                               |  |  |  |  |
|                    |                | I/P設定 ※4※24            | 動画より、静止画より<br>アドバンス(強)、アドバンス(標準)、標準、しない       |  |  |  |  |
|                    |                | フィルムモード ※4※5           |                                               |  |  |  |  |
|                    |                | デジタルNR※35              | しない、強、中、弱、アクティブ                               |  |  |  |  |
|                    |                | モノクロ                   | する、しない                                        |  |  |  |  |
|                    |                | 明るさセンサー設定              | 最大値設定:−16~0~+16、                              |  |  |  |  |
|                    |                |                        | 最小値設定:16~0~+16                                |  |  |  |  |
| <b>音声調整</b> *1*2*1 | 7 ▶248ページと     | 同じ                     |                                               |  |  |  |  |
| 省エネ設定 ▶24          | 48ページと同じ       |                        |                                               |  |  |  |  |
| 本体設定               |                |                        |                                               |  |  |  |  |
| かんたん初期設定           |                |                        |                                               |  |  |  |  |
| 視聴環境設定(音声)         |                | ▲ ユーザー選択 標準、           | 個別設定                                          |  |  |  |  |
| 声の聞きやすさ設定 ※7       | <br>₹−ド1、₹−ド2、 | 部屋の種類 洋室、              | 寝室、和室                                         |  |  |  |  |
|                    | モード3、しない       | 設置場所 壁寄せ               | さ、コーナー置き、壁掛け                                  |  |  |  |  |
|                    |                |                        |                                               |  |  |  |  |
| 入力スキップ設定           |                | ► 入力1(HDMI)            | する、しない                                        |  |  |  |  |
|                    |                | 入力2(HDMI)              | する、しない                                        |  |  |  |  |
|                    |                | 入力3(HDMI)              | する、しない                                        |  |  |  |  |
|                    |                | 入力7(PC)                | する、しない                                        |  |  |  |  |
|                    |                | IrSS                   | する、しない                                        |  |  |  |  |
|                    |                | ホームネットワーク              | する、しない                                        |  |  |  |  |
|                    |                | 地上デジタル(本体)             | する、しない                                        |  |  |  |  |
|                    |                | BSデジタル(本体)             | する、しない                                        |  |  |  |  |
|                    |                | CSデジタル(本体)             | ー する、しない                                      |  |  |  |  |
|                    |                | 地上アナログ(本体)             | ー する、しない                                      |  |  |  |  |
| 1 十級慶府 ※05         |                |                        |                                               |  |  |  |  |
| 入力辨像侵 %20          |                | ► 目動、1024×768、1        | 360×768(▶15Uペーシ)                              |  |  |  |  |
| 自動同期調整 ※26         |                | する、しない ( 🕨 <b>14</b> 9 | 3ページ)                                         |  |  |  |  |
| 入力表示選択 ※11※12      |                | ───► (自動)入力1、(自動))     | 入力2、(自動)入力3、入力1、入力2、入力3、入力7、ビデオ1、ビデオ2、        |  |  |  |  |
|                    |                | ビデオ3、ビデオ7、ビラ           | デオ、HDMI、HDMI1、HDMI2、HDMI3、RGB、DVD、ゲーム、HDD、    |  |  |  |  |
|                    |                | DVR、BD、PC、ユーサ          | f一設定                                          |  |  |  |  |
| (た男調教 ※07          |                |                        |                                               |  |  |  |  |
| □□□詞堂 ☆こ/          |                | ▶ 水平位直                 | > *13                                         |  |  |  |  |
|                    |                | 垂直位置                   |                                               |  |  |  |  |
|                    |                | リセット                   |                                               |  |  |  |  |
| 画面調整 ※26           |                | ▶ 水平位置                 | *13                                           |  |  |  |  |
|                    |                | 垂直位置                   | *13                                           |  |  |  |  |
|                    |                | クロック周波数                | *13 (▶149ページ)                                 |  |  |  |  |
|                    |                | クロック位相                 | *13                                           |  |  |  |  |
|                    |                |                        |                                               |  |  |  |  |
|                    |                | 5 201                  |                                               |  |  |  |  |
| オートワイド ※27         |                | ▶ 映像判別                 | する、しない                                        |  |  |  |  |
|                    |                | HDMI識別                 | する、しない (▶ <b>98</b> ページ)                      |  |  |  |  |
| 咖梅豆志               |                |                        |                                               |  |  |  |  |
| 以家义哲               |                |                        |                                               |  |  |  |  |
| クィック起動設定           |                | ───► しない、する(常に有効       | )、する(2時間のみ有効)                                 |  |  |  |  |
| Language (言語設定)    |                | ► 日本語、English          |                                               |  |  |  |  |
| 時計設定               |                | ▶ 時刻設守 ※17             |                                               |  |  |  |  |
| MINKE              |                | - 时刻或起 ※17             |                                               |  |  |  |  |
|                    |                |                        | y a, y a (00) (2), 0/461                      |  |  |  |  |
| リモコン番号設定           |                | ▶ リモコン番号1、リモコ          | ン番号2                                          |  |  |  |  |
| 個人情報初期化            |                | → する、しない               |                                               |  |  |  |  |

### 機能切換

| 7100 - 21100  |                                                |              |                                         |  |
|---------------|------------------------------------------------|--------------|-----------------------------------------|--|
| ファミリンク設定      | ┣                                              | ファミリンク制御(連動) | する、しない                                  |  |
|               | -<br>  HDMIのみ、HDMI+音声入力端子、                     | 連動起動設定       | する、しない                                  |  |
| 入力音声選択※11※28  | アナログRGBのみ、<br>アナログRGB+音声入力端子( <b>▶150</b> ページ) | 録画機器選択       | 入力1、入力1(サブ)、入力2、入力2(サブ)、<br>入力3、入力3(サブ) |  |
| 入力6端子設定 ※19   | -<br>モニター出力(固定)、モニター出力(可変1)、                   | ジャンル連動設定 ※20 | する、しない                                  |  |
|               | モニター出力(可変2)、入力                                 | 選局キー設定       | 入力1、入力2、入力3                             |  |
| ヘッドホン設定       | €−ド1、モ−ド2                                      | オンタイマー       | 切、入                                     |  |
| ゲーム時間表示設定 ※21 | する、しない                                         | 曜日           |                                         |  |
| 映像オフ          | する、しない                                         | オン時刻(時)      |                                         |  |
| オンタイマー設定 ※22  |                                                | オン時刻(分)      |                                         |  |
| チャイルドロック      | しない、リモコン操作ロック、本体操作ロック                          | オン入力 ※23     |                                         |  |
| 画面表示色設定       | ブルー系、グレー系、レッド系、グリーン系                           | オンCH         |                                         |  |
| 画面文字サイズ設定     | 標準、大きな文字                                       | 音量           | 0~60                                    |  |
| IrSS自動切換      | する、しない                                         |              |                                         |  |
|               |                                                |              |                                         |  |

#### デジタル設定

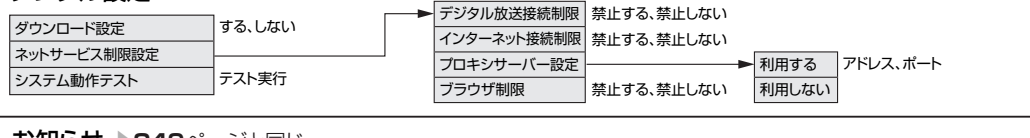

お知らせ ▶249ページと同じ

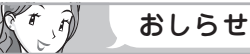

- ※1 AV ポジションごとに設定できます。また、AV ポジションごとに工場出荷時の 設定が異なります。
- ※2 AV ポジションが「ダイナミック(固定)」 になっているときは設定できません。
- ※3 「プロ設定」の「モノクロ」が「する」に 設定されているときは選択できません。
- ※4 プログレッシブ信号入力時には選択できません。また PC 信号入力時も選択できません。
- ※5 AV ポジションが「ゲーム」のときは選 択できません。
- ※6 アナログ放送視聴時またはビデオ映像端 子から入力された映像を表示していると きに選択できます。
- ※7「ヘッドホン設定」が「モード1」でヘッドホンが挿入されているとき、または「入力6端子設定」が「モニター出力(可変1)」に設定されているとき、または「AQUOSオーディオで聞く」に設定されているときは選択できません。
- ※8 録画予約実行中およびデジタル固定中は 選択できません。
- ※9 テレビ視聴時のみ表示されます。
- ※10 アナログ放送視聴時は選択できません。
- ※ 11 現在選択されている入力により、表示項 目が異なります。
- ※12入力1~7選択時のみ表示され、それ ぞれで設定できます。
- ※ 13 設定の範囲は、入力、信号、画面サイズ によって異なります。
- ※ 14 デジタル放送視聴時には選択できません。
- ※ 15 入力 6 選択時のみ表示されます。
- ※16入力4・5選択時のみ表示されます。
- ※17時刻が自動設定されている場合は選択で きません。

※18入力4~6選択時のみ表示されます。

はじめに

準備

番組を見る

録画と再生

で録画・再生

パソコンをつなぐ

活本 用機

席するらに

をイ楽ン

<sup>栄しむ</sup>

でイン番組

一を楽しむ

音写

楽真

のの

再表

生示

**故障かな**・仕様・

English Guide

- ※19 オンタイマーの「オン入力」が「入力 6」 に設定されているときは選択できません。
- ※ 20 ファミリンク対応の AQUOS オーディオが
- 接続されていないときは選択できません。
- ※21入力1~7のときのみ選択できます。
- ※ 22 時刻が設定されている必要があります。
- ※23「入力6端子設定」が「入力」以外のとき、 「入力6」はスキップされます。
- ※ 24 入力 7 選択時は選べません。
- ※ 25 入力 7 選択時で入力信号の解像度が 1024 × 768 または 1360 × 768 の ときに選択できます。
- ※26入力7選択時のみ表示されます。
- ※27入力1~3選択時のみ表示されます。
- ※28入力2または入力7選択時に表示されます。
- ※ 29 ホームネットワーク、IrSS 選択時は表示 されません。または選択できません。
- ※ 30 インターネット、ホームネットワーク、 IrSS 選択時は表示されません。または選 択できません。
- ※ 31 テレビ視聴時または IPTV 視聴時に表示 されます。
- ※ 32「声の聴きやすさ設定」が「しない」のと きのみ選択できます。
- ※ 33 IPTV 視聴時のみ選択できます。
- ※ 34 IPTV 視聴時は選択できません。
- ※ 35 アクティブ設定が「入」のときは選択で きません。
- ※ 36 IrSS 選択時は表示されません。または、 選択できません。
- 条件によりメニュー項目に◎マークがつき、灰 色で表示される場合がありますが、その項目は 選択することができません。
- ・テレビ、入力4~6選択時のメニュー項目一覧
   については、 248~249ページをご覧くだ 251
   さい。

# おもな仕様について

| 品名                  |                                                        | 液晶カラーテレ                                                                                                    | カラーテレビ                                                                                                    |                                                                                                    |                                                                                                    |                                                                                                    |                                                                                                    |  |  |  |
|---------------------|--------------------------------------------------------|----------------------------------------------------------------------------------------------------|----------------------------------------------------------------------------------------------------|----------------------------------------------------------------------------------------------------|----------------------------------------------------------------------------------------------------|----------------------------------------------------------------------------------------------------|----------------------------------------------------------------------------------------------------|--|--|--|
| 形名                  |                                                        | LC-60DS6                                                                                                    | LC-52DS6                                                                                                    | LC-46DS6                                                                                                    | LC-42DS6                                                                                                    | LC-40DS6                                                                                                    | LC-32DS6                                                                                                    |  |  |  |
| 液晶パネコ               | 画面サイズ                                                  | 60V型<br>(横1329mm<br>×縦748mm<br>/対角<br>1525mm)                                                                                                    | 52V型<br>(横1152mm<br>×縦648mm<br>⁄対角<br>1322mm)                                                                                 | 46V型<br>(横1018mm<br>×縦573mm<br>/対角<br>1168mm)                                                                                 | 42V型<br>(横930mm<br>×縦523mm<br>/対角<br>1067mm)                                                                                             | 40V型<br>(横886mm<br>×縦498mm<br>/対角<br>1016mm)                                                                                             | 32V型<br>(横698.4mm<br>×縦392.9mm<br>/対角<br>801.3mm)                                                                                        |  |  |  |
|                     | 駆動方式                                                   | TFT(薄膜トラ)                                                                                                    | ンジスタ)アクテ                                                                                                    | ィブマトリクス                                                                                                    | 駆動方式                                                                                                    |                                                                                                    |                                                                                                    |  |  |  |
|                     | <b>画素数</b> 1,920(水平)×1,080(垂直) 画素                      |                                                                                                    |                                                                                                    |                                                                                                    |                                                                                                    |                                                                                                    |                                                                                                    |  |  |  |
| アンラ                 | <b>ンテナ入力</b> VHF/UHF 750不平衡型(地上デジタル入力共用)、BS-IF 750不平衡型 |                                                                                                    |                                                                                                    |                                                                                                    |                                                                                                    |                                                                                                    |                                                                                                    |  |  |  |
| スピーカー               |                                                        | 6.5cm 丸型2個                                                                                                    |                                                                                                    |                                                                                                    |                                                                                                    |                                                                                                    |                                                                                                    |  |  |  |
| 音声到<br>(JEIT        | ≅用最大出力<br><sup>™</sup> A)                              | 20W (10W+10W)                                                                                                    |                                                                                                    |                                                                                                    |                                                                                                    |                                                                                                    |                                                                                                    |  |  |  |
| 使用電源 AC100V·50/60Hz |                                                        |                                                                                                    |                                                                                                    |                                                                                                    |                                                                                                    |                                                                                                    |                                                                                                    |  |  |  |
| 消費電                 | 团力                                                     | 390W (待機<br>時電力:0.1W、<br>クイック起動<br>「する」時電力:<br>25W)                                                                                                    | 275W (待機<br>時電力:0.1W、<br>クイック起動<br>「する」時電力:<br>20W)                                                                           | 246W (待機<br>時電力:0.1W、<br>クイック起動<br>「する」時電力:<br>20W)                                                                           | 224W (待機<br>時電力:0.1W、<br>クイック起動<br>「する」時電力:<br>20W)                                                                                      | 202W (待機<br>時電力:0.1W、<br>クイック起動<br>「する」時電力:<br>20W)                                                                                      | 149W (待機<br>時電力:0.1W、<br>クイック起動<br>「する」時電力:<br>20W)                                                                                      |  |  |  |
| 年間消費電力量             |                                                        | <ul> <li>・区分名: BII</li> <li>・受信機型</li> <li>サイズ:60V</li> <li>・年間消費</li> <li>電力量:</li> <li>292kWh/年</li> <li>[標準時*1]</li> </ul>                                                                                                    | <ul> <li>・区分名: BII</li> <li>・受信機型</li> <li>サイズ:52V</li> <li>・年間消費</li> <li>電力量:</li> <li>225kWh/年</li> <li>[標準時*1]</li> </ul> | <ul> <li>・区分名: BII</li> <li>・受信機型</li> <li>サイズ:46V</li> <li>・年間消費</li> <li>電力量:</li> <li>200kWh/年</li> <li>[標準時*1]</li> </ul> | <ul> <li>・区分名: BII</li> <li>・受信機型</li> <li>サイズ:42V</li> <li>・年間消費</li> <li>電力量:</li> <li>176kWh/年</li> <li>[標準時<sup>*1</sup>]</li> </ul> | <ul> <li>・区分名: BII</li> <li>・受信機型</li> <li>サイズ:40V</li> <li>・年間消費</li> <li>電力量:</li> <li>163kWh/年</li> <li>[標準時<sup>*1</sup>]</li> </ul> | <ul> <li>・区分名: BII</li> <li>・受信機型</li> <li>サイズ:32V</li> <li>・年間消費</li> <li>電力量:</li> <li>125kWh/年</li> <li>[標準時<sup>*1</sup>]</li> </ul> |  |  |  |
| 接続端子<br>受信チャンネル     |                                                        | HDMI入力3系統3端子、D5映像入力2系統2端子、S2映像入力1系統1端子、<br>ビデオ入力3系統3端子(入力6はモニター出力/録画出力兼用)、<br>モニター出力1系統1端子(入力6/録画出力兼用)、アナログRGB(PC入力)端子、<br>音声入力端子(入力2/入力7用)、デジタル音声出力(光)1系統1端子、<br>アンテナ入力地上デジタル/地上アナログ(VHF・UHF)端子、<br>アンテナ入力BS・110度CS端子、ヘッドホン接続端子、AC入力端子、<br>コントロール(RS-232C)端子、電話回線端子、LAN端子(10BASE-T/100BASE-TX)<br>地上アナログVHF1~12ch・UHF13~62ch、CATV13~63ch、<br>BSデジタル001~999ch、110度CSデジタル000~999ch |                                                                                                    |                                                                                                    |                                                                                                    |                                                                                                    |                                                                                                    |  |  |  |
|                     |                                                        | 地上デジタル(ワンセグを除く)011~528ch (CATVパススルー対応)                                                                                                    |                                                                                                    |                                                                                                    |                                                                                                    |                                                                                                    |                                                                                                    |  |  |  |
| DC                  | 変調                                                     | 時分割多重mP                                                                                                    | 時分割多重mPSK                                                                                                    |                                                                                                    |                                                                                                    |                                                                                                    |                                                                                                    |  |  |  |
| BS<br>110           | トランス ポート                                               | MPEG2 システム                                                                                                    |                                                                                                    |                                                                                                    |                                                                                                    |                                                                                                    |                                                                                                    |  |  |  |
| 度<br>  CS           | 映像                                                     | MPEG2 (MP@HL)                                                                                                    |                                                                                                    |                                                                                                    |                                                                                                    |                                                                                                    |                                                                                                    |  |  |  |
| 3チャンネル受信4           | 音声                                                     | MPEG2 AAC                                                                                                    | MPEG2 AAC                                                                                                    |                                                                                                    |                                                                                                    |                                                                                                    |                                                                                                    |  |  |  |
|                     | 限定受信<br>システム                                           | ARIB CASシステム                                                                                                    |                                                                                                    |                                                                                                    |                                                                                                    |                                                                                                    |                                                                                                    |  |  |  |
|                     | 受信周波数<br>帯域                                            | 11.71GHz~12.75GHz                                                                                                    |                                                                                                    |                                                                                                    |                                                                                                    |                                                                                                    |                                                                                                    |  |  |  |
| 様                   | IRD受信<br>周波数帯域                                         | 1032MHz~2071MHz                                                                                                    |                                                                                                    |                                                                                                    |                                                                                                    |                                                                                                    |                                                                                                    |  |  |  |
| 地上デジタルチャンネル受信仕様         | 変調              | 直交周波数分割多重(OFDM)                        |                                   |                                   |                                   |                                  |                                  |
|-------------------------|-----------------|----------------------------------------|-----------------------------------|-----------------------------------|-----------------------------------|----------------------------------|----------------------------------|
|                         | トランス<br>ポート     | MPEG2 システム                             |                                   |                                   |                                   |                                  |                                  |
|                         | 映像              | MPEG2 (MP@HL)                          |                                   |                                   |                                   |                                  |                                  |
|                         | 音声              | MPEG2 AAC                              |                                   |                                   |                                   |                                  |                                  |
|                         | 限定受信<br>システム    | ARIB CASシステム                           |                                   |                                   |                                   |                                  |                                  |
|                         | 受信周波数<br>帯域     | 93MHz~767MHz                           |                                   |                                   |                                   |                                  |                                  |
|                         | CATVパス<br>スルー対応 | UHF帯、ミッドバンド(MID)帯、スーパーハイバンド(SHB)帯、VHF帯 |                                   |                                   |                                   |                                  |                                  |
| 外形寸法<br>** <sup>2</sup> | ディスプレ<br>イ部のみ   | 幅1444×<br>奥行116×<br>高さ940<br>(mm)      | 幅1262×<br>奥行95×<br>高さ830<br>(mm)  | 幅1122×<br>奥行95×<br>高さ753<br>(mm)  | 幅1025×<br>奥行95×<br>高さ673<br>(mm)  | 幅992×<br>奥行95×<br>高さ646<br>(mm)  | 幅789×<br>奥行95×<br>高さ544<br>(mm)  |
|                         | スタンド<br>装着時     | 幅1444×<br>奥行328×<br>高さ992<br>(mm)      | 幅1262×<br>奥行328×<br>高さ883<br>(mm) | 幅1122×<br>奥行328×<br>高さ805<br>(mm) | 幅1025×<br>奥行293×<br>高さ714<br>(mm) | 幅992×<br>奥行293×<br>高さ685<br>(mm) | 幅789×<br>奥行246×<br>高さ580<br>(mm) |
| 本体質量                    | ディスプレ<br>イ部のみ   | 約41.0kg                                | 約25.0kg                           | 約21.5kg                           | 約18.0kg                           | 約17.0kg                          | 約11.5kg                          |
|                         | スタンド<br>装着時     | 約45.5kg                                | 約29.5kg                           | 約26.0kg                           | 約21.0kg                           | 約20.0kg                          | 約14.0kg                          |
| 使用温度                    |                 | 0°C~40°C                               |                                   |                                   |                                   |                                  |                                  |

■ 製品改良のため仕様の一部を予告なく変更することがあります。

■ 液晶パネルは非常に精密度の高い技術でつくられており、99.99%以上の有効画素があります。0.01%以下の画素欠けや常時点灯 するものがありますが故障ではありません。

■ JIS C 61000-3-2適合品 JISC 61000-3-2適合品とは、日本工業規格「電磁両立性-第3-2部:限度値 – 高調波電流発生限度値(1相当たりの入力電流が 20A以下の機器)」に基づき、商用電力系統の高調波環境目標レベルに適合して設計・製造した製品です。

■ 年間消費電力量とは:省エネ法に基づいて、型サイズや受信機の種類別の算定式により、一般家庭での平均視聴時間(4.5時間)を基準 に算出した、一年間に使用する電力量です。

■ 年間消費電力量の区分名とは、「エネルギーの使用の合理化に関する法律(省エネ法)」では、テレビに使用される表示素子、アスペク ト比、画素数、受信可能な放送形態及び付加機能の有無等に基づいた区分を行なっています。その区分名称を言います。

※1:一般的にご家庭で使用する際のメーカー推奨の映像モード。(本機では、AVポジション「標準」の場合です。) ※2:横幅は、突起部を含みます。突起部を含まない寸法は

60DS6:1435,52DS6:1253,46DS6:1113,42DS6:1016,40DS6:983,32DS6:780(mm)です。

活本 用機

するこうに

を イン ター!

ネッ

ĥ

で番組を楽しむ

音写 楽真 のの 再表 生示

**故障かな**・仕様・

English Guide

準 備

はじ め Ē

で録画・再生

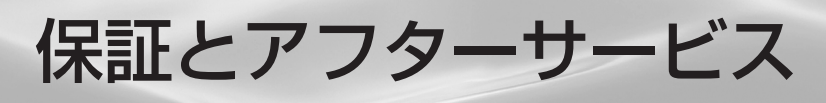

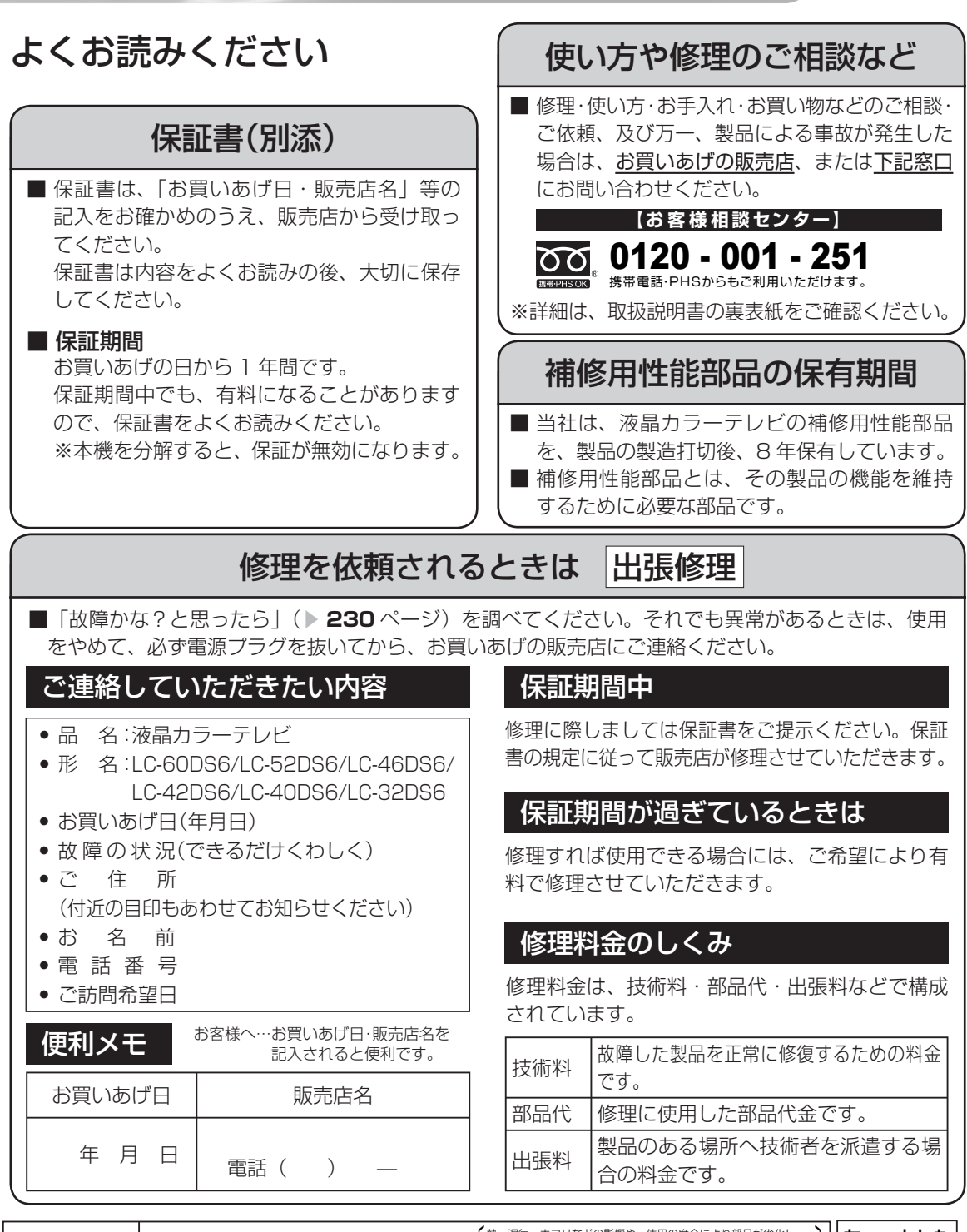

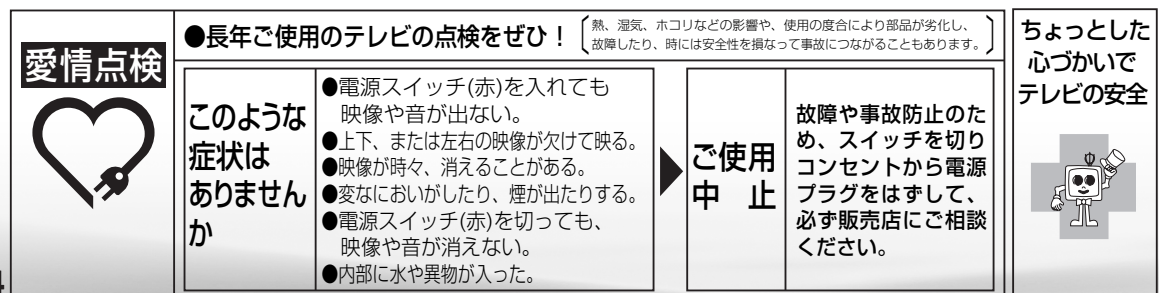

本機の操作ができなくなったときは

 強い外来ノイズ(過大な静電気、または落雷による電源電圧の異常など)を受けた場合や誤った操作 をした場合などに、本機が操作できないなどの異常が発生することがあります。

このときは、本体の電源スイッチを押して、一旦電源を切ったあと、再度電源を入れてから、操作を やり直してください。

電源が切れないときや電源を入れ直してもまだ操作できないときは、本体の電源スイッチを5秒以 上押し続けてください。本機の電源がいったん切れますので、本体の電源スイッチを押して電源を入 れたあと、再び操作をやり直してください。この操作をしてもチャンネル設定やメニューなどの設定 項目は保持されます。

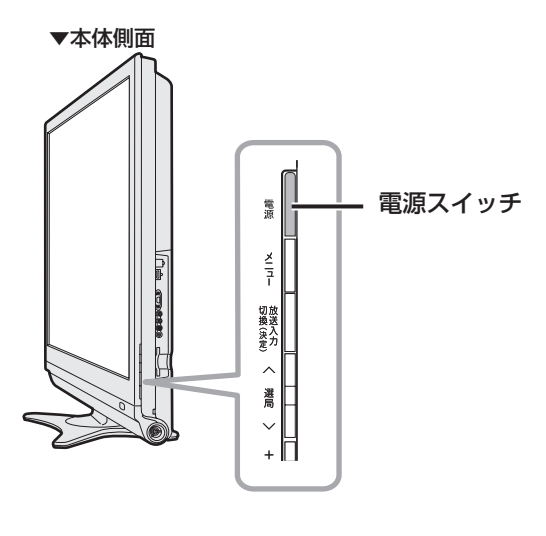

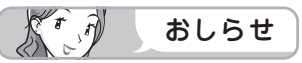

• 再度電源を入れた直後はデータ取り込みのため、画面表示には多少時間がかかります。

はじめに

進

備

番組を見る

録画と再生

で録画・再生

パソコンをつなぐ

活用する

を楽しむ

で番組を楽しむ

音楽の再生

**故障かな**・仕様・

English Guide

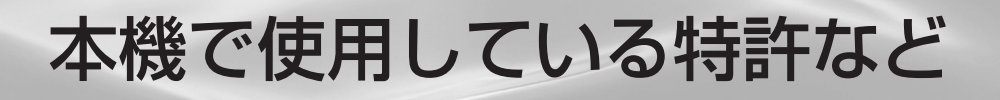

### 本機で使用しているソフトウェアのライセンス情報

ソフトウェア構成

本機に組み込まれているソフトウェアは、それぞれ当社または第三者の著作権が存在する、複数の独立したソフトウェアコンポーネントで構成されています。

#### 当社開発ソフトウェアとフリーソフトウェア

本機のソフトウェアコンポーネントのうち、当社が開発または作成したソフトウェアおよび付帯するド キュメント類には当社の著作権が存在し、著作権法、国際条約およびその他の関連する法律によって保護 されています。

また本機は、第三者が著作権を所有しフリーソフトウェアとして配布されているソフトウェアコンポーネ ントを使用しています。それらの一部には、GNU General Public License(以下、GPL)、GNU Lesser General Public License(以下、LGPL)またはその他のライセンス契約の適用を受けるソフトウェアコ ンポーネントが含まれています。

#### ソースコードの入手方法

フリーソフトウェアには、実行形式のソフトウェアコンポーネントを配布する条件として、そのコンポー ネントのソースコードの入手を可能にすることを求めるものがあります。GPLおよびLGPLも、同様の条 件を定めています。こうしたフリーソフトウェアのソースコードの入手方法ならびにGPL、LGPLおよび その他のライセンス契約の確認方法については、以下のWEBサイトをご覧ください。 http://www.sharp.co.jp/support/aquos/source/download/index.html(シャープGPL情報公開サ イト)

、 なお、フリーソフトウェアのソースコードの内容に関するお問合わせはご遠慮ください。

Simple IPv4 Link-Local address

また当社が所有権を持つソフトウェアコンポーネントについては、ソースコードの提供対象ではありません。

#### 謝辞

本機には以下のフリーソフトウェアコンポーネントが組み込まれています。

- linux kernel
- module-init-tools
- dlmalloc
  util-linux
- glibc
- DirectFBOpenSSL
- Opens
- zlib
- AGG(ver.2.4)NTP
- XMLRPC-EPI
- Expat
- DHCPv6

### 本機で使用しているソフトウェアのライセンス表示

#### ライセンス表示の義務

本機に組み込まれているソフトウェアコンポーネントには、その著作権者がライセンス表示を義務付けているものがあります。そうしたソフトウェアコンポーネントのライセンス表示を、以下に掲示します。

#### **BSD** License

This product includes software developed by the University of California, Berkeley and its contributors. この製品にはカリフォルニア大学バークレイ校と、その寄与者によって開発されたソフトウェアが含まれています。

#### OpenSSL License

This product includes software developed by the OpenSSL Project for use in the OpenSSL Toolkit. (http://www.openssl.org/) この製品には OpenSSL Toolkitにおける使用のために OpenSSL プロジェクトによって開発されたソフトウェ

この製品には OpenSSL Toolkitにおける使用のために OpenSSL フロシェクトによって開発されたソフトウェ アが含まれています。

#### SSLeay License

This product includes cryptographic software written by Eric Young (eay@cryptsoft.com). この製品にはEric Youngによって作成された暗号化ソフトウェアが含まれています。

#### XMLRPC-EPI

Copyright: (C) 2000 Epinions, Inc.

#### Expat

Copyright (c) 1998, 1999, 2000 Thai Open Source Software Center Ltd and Clark Cooper Copyright (c) 2001, 2002, 2003 Expat maintainers.

#### NTP

Copyright (c) David L. Mills 1992-2009

Permission to use, copy, modify, and distribute this software and its documentation for any purpose with or without fee is hereby granted, provided that the above copyright notice appears in all copies and that both the copyright notice and this permission notice appear in supporting documentation, and that the name University of Delaware not be used in advertising or publicity pertaining to distribution of the software without specific, written prior permission. The University of Delaware makes no representations about the suitability this software for any purpose. It is provided "as is" without express or implied warranty.

This software is based in part on the work of the Independent JPEG Group. この製品に搭載のソフトウェアは、Independent JPEG Groupのソフトウェアを一部利用しております。

MP3はFraunhofer IISおよびThomsonからライセンスされたMPEG Layer-3音声コーディング 技術です。

Portions Copyright© 2004 Intel Corporation この製品にはIntel Corporationのソフトウェアを一部利用しております。

本機は、MPEG2 AACに関する下記番号の特許を使用しています。

#### 特許番号

5,848,391 5,291,557 5,357,594 5,752,225 5.633.981 5,297,236 5,579,430 08/678,666 5,227,788 98/03036 5.781.888 08/039.478 08/894,844 5,299,238 5.490.170 5,264,846 5.548.574 5.717.821

5,451,954 5,400,433 5,394,473 5,583,962 4.914.701 5.235.671 98/03037 97/02875 5,285,498 5,481,614 08/211.547 5.703.999 5,299,239 5,299,240 5.268.685 5,375,189

5,222,189 5,274,740 07/640,550 97/02874 5,592,584 08/557,046 5,197,087 5,581,654

この製品は、著作権保護技術を採用しており、米国と日本の特許技術と知的財産権によって保護されています。この著作権保護技術の使用には、マクロヴィジョン社の許可が必要です。また、その使用は、マクロヴィジョン社の特別な許可がない限り、家庭での使用とその他一部のペイパービューでの使用に制限されています。この製品を分解したり、改造することは禁じられています。

この製品では、シャープ株式会社が表示画面で見やすく、読みやすくなるように設計したLCフォント (複製禁止)が搭載されております。LCフォント、LCFONT、エルシーフォント及びLCロゴマークは シャープ株式会社の登録商標です。なお、一部LCフォントでないものも使用しています。

IrSS™またはIrSimpleShot™は、Infrared Data Association®の商標です。

はじ

めに

準備

番組

心を見る

録画と再生

で録画・再生

パソコンをつなぐ

活本 用機

ですることに

をイ 楽ン

-ネット

でイ

<sub>岳ン</sub> 組タ

心を楽しむ

音写楽のの

再表生示

寸**故障かな**び

English Guide

しタむー

# 寸法図/壁掛け金具取り付け時の寸法

LC-60DS6

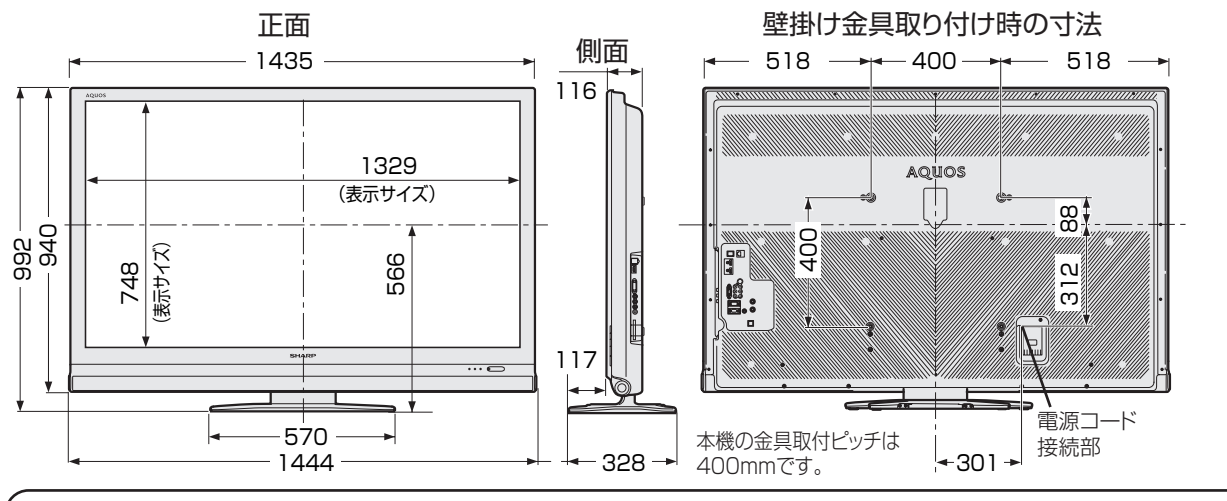

LC-52DS6

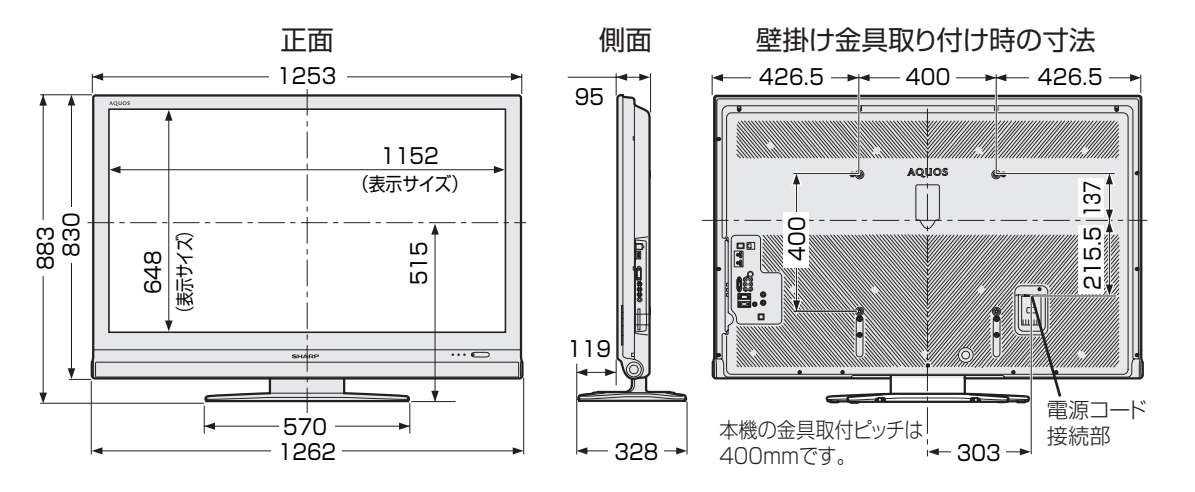

(LC-46DS6

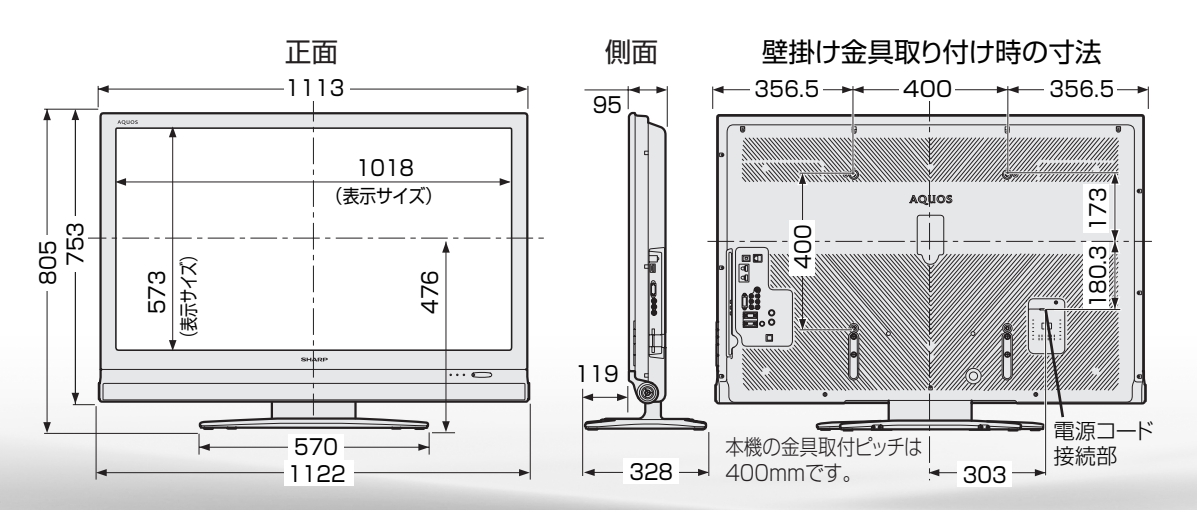

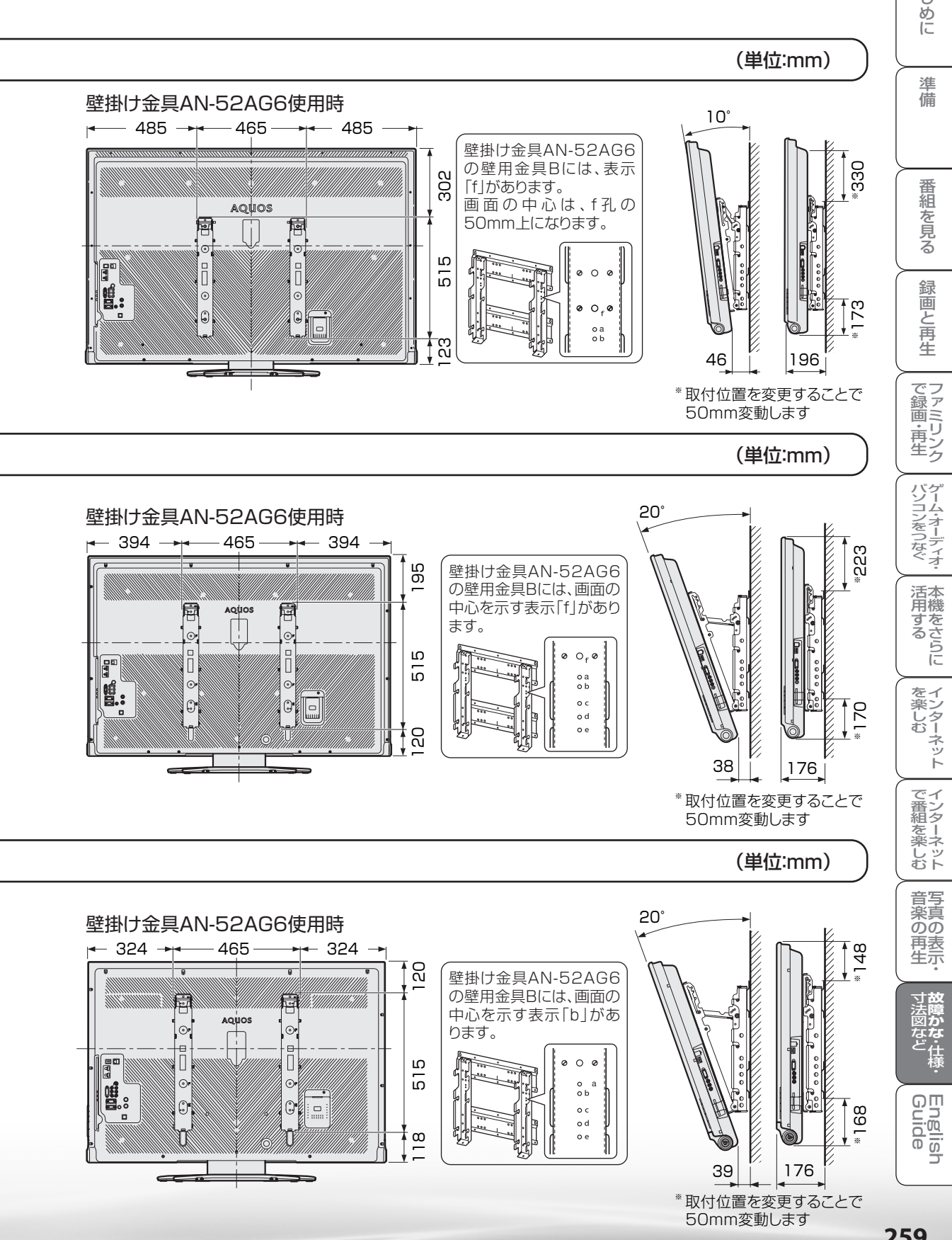

259

はじ

## LC-42DS6

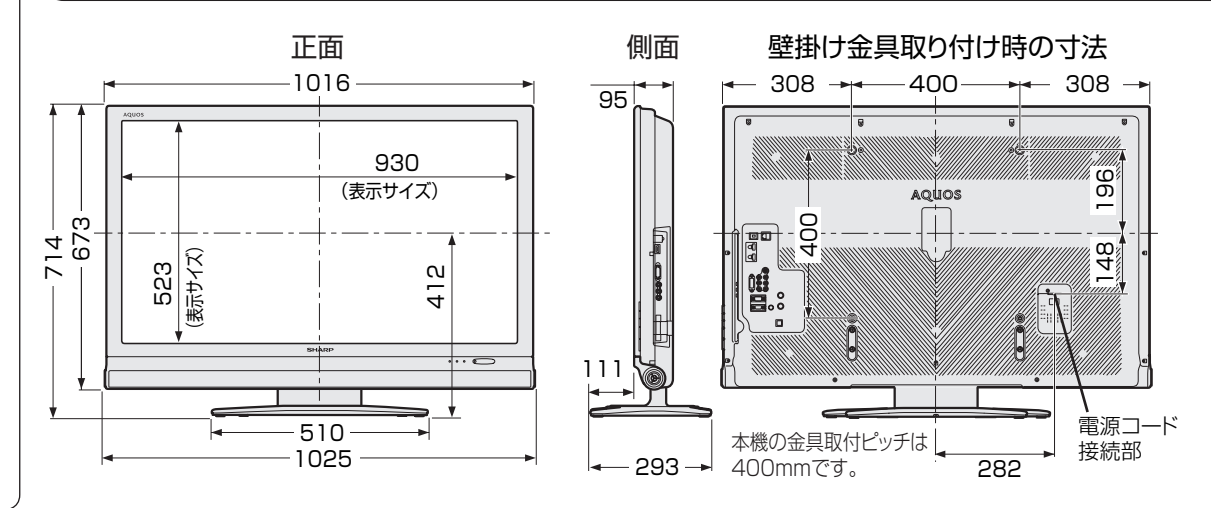

LC-40DS6

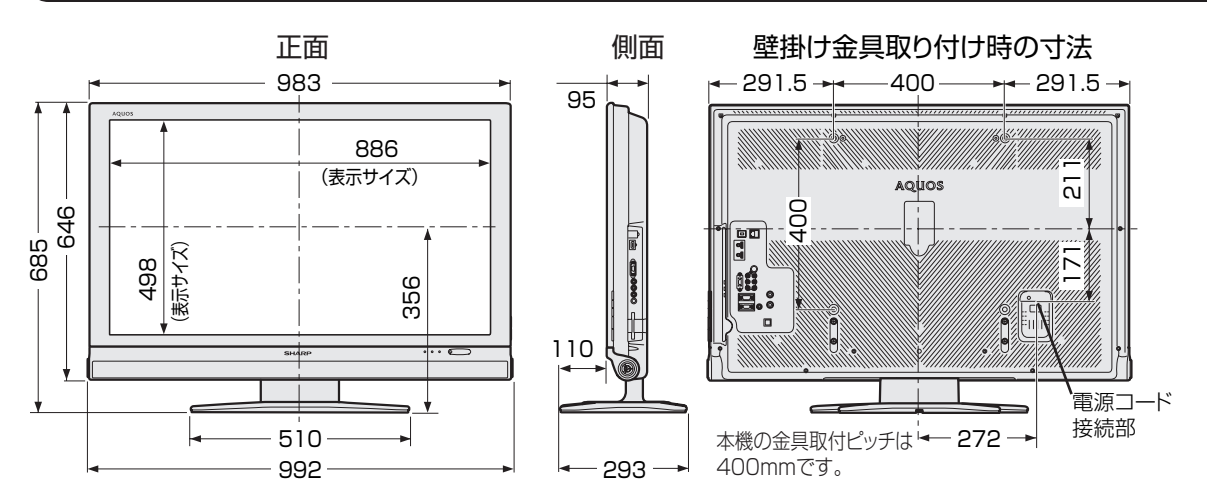

LC-32DS6

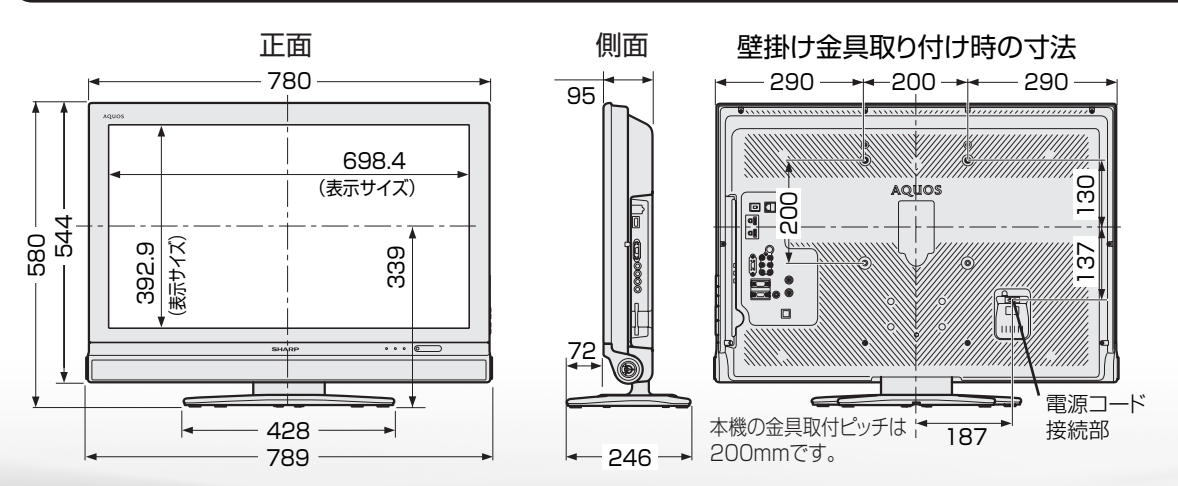

**つづき** 寸法図/壁掛け金具取り付け時の寸法

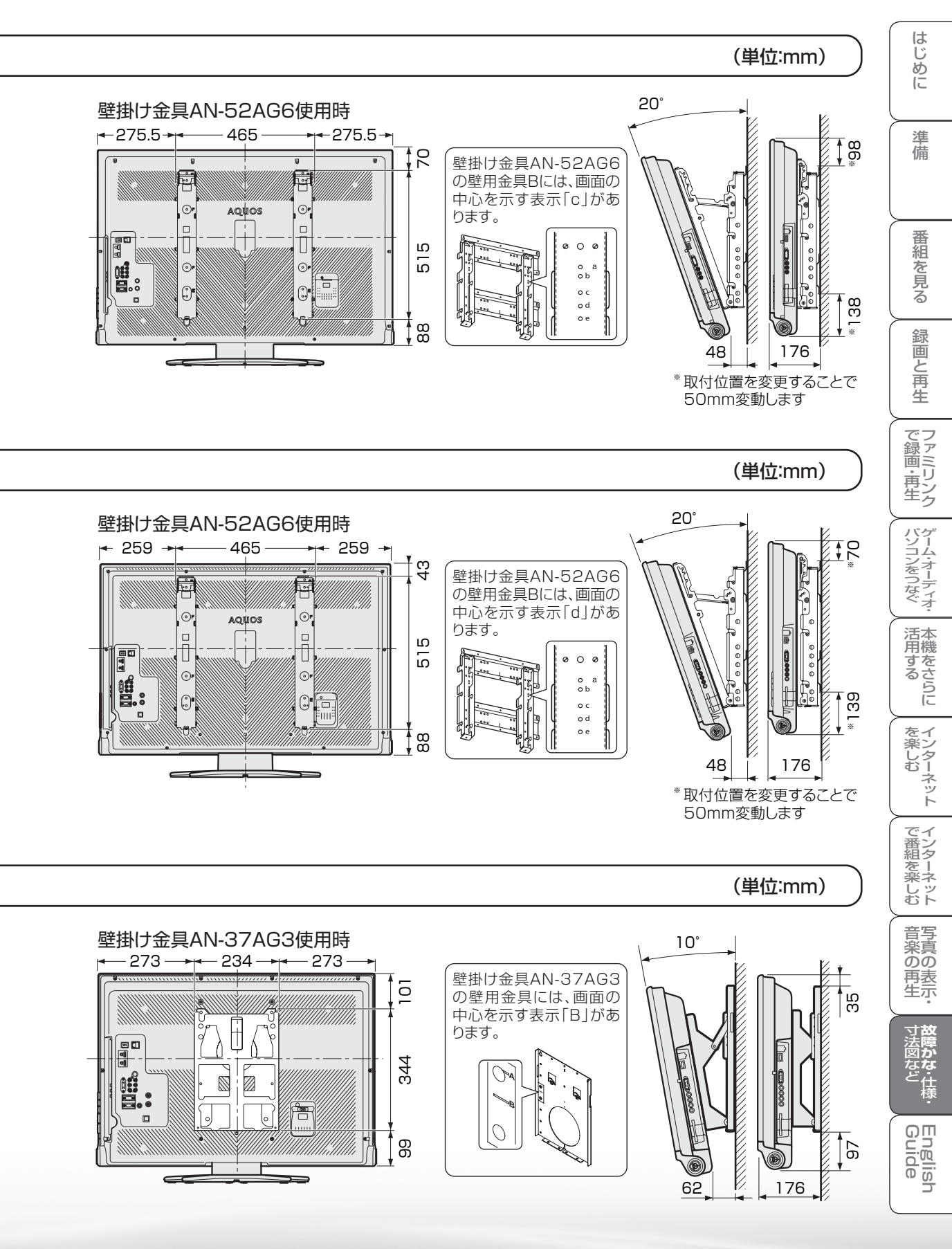

# 壁に掛けて設置する

#### スタンドをはずす (LC-60DS6/LC-52DS6/LC-46DS6/LC-42DS6/LC-40DS6の場合)

 別売の壁掛け金具(AN-52AG6)で壁 掛け設置する場合などは、付属のスタン ドをはずして使用します。スタンドをは ずす前に、壁掛け設置に必要な準備を行っ てください。(壁掛け設置のしかた(例)
 264 ページ)

- 取付方法など詳しくは、壁掛け金具に付属の 取扱説明書をご覧ください。
- 液晶カラーテレビの設置には、特別な技術 が必要ですので、必ず専門の取付工事業者 にご依頼ください。お客さまご自身による 工事は一切行わないでください。配線工事 についても、壁の厚さや強度を事前に確認 ください。

当社製の専用壁掛け金具以外をご使用され た場合や、取付不備、取扱い不備による事故、 損傷については、当社は責任を負いません。

- はずしたスタンドは本機以外に使用しないでく ださい。
- ・必ず2人以上で作業してください。

#### 取り付け角度について

- ・0度、5度、10度、15度、20度です。
- ・ LC-60DS6 は、10 度までになります。

#### 準備する

- 本機に接続するケーブルやコードは、確実に取り付けてください。
- 電源プラグは、コンセントから抜いておいてく ださい。また、録画機器などと接続するための ケーブルは、録画機器側をはずしておいてくだ さい。
   これらのコードやケーブルは、壁に掛けたあと につなぎます。
- 本体背面のキャップ(4箇所)を取りはずして おきます。(機種によっては、キャップがつい ていない場合もあります。)

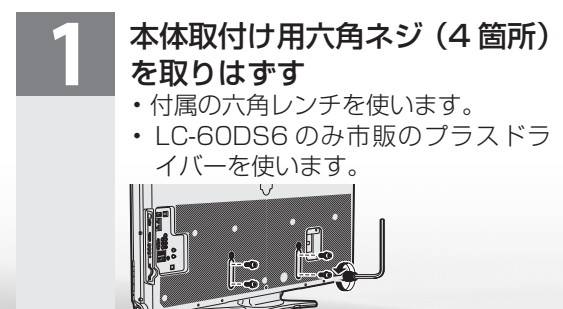

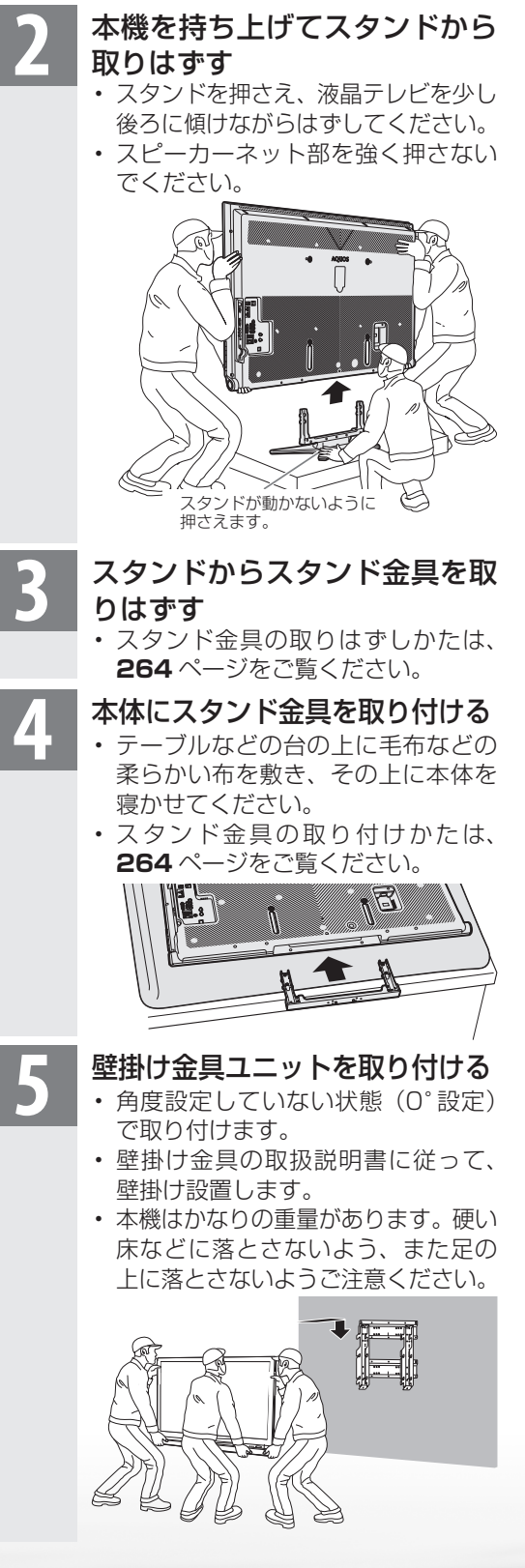

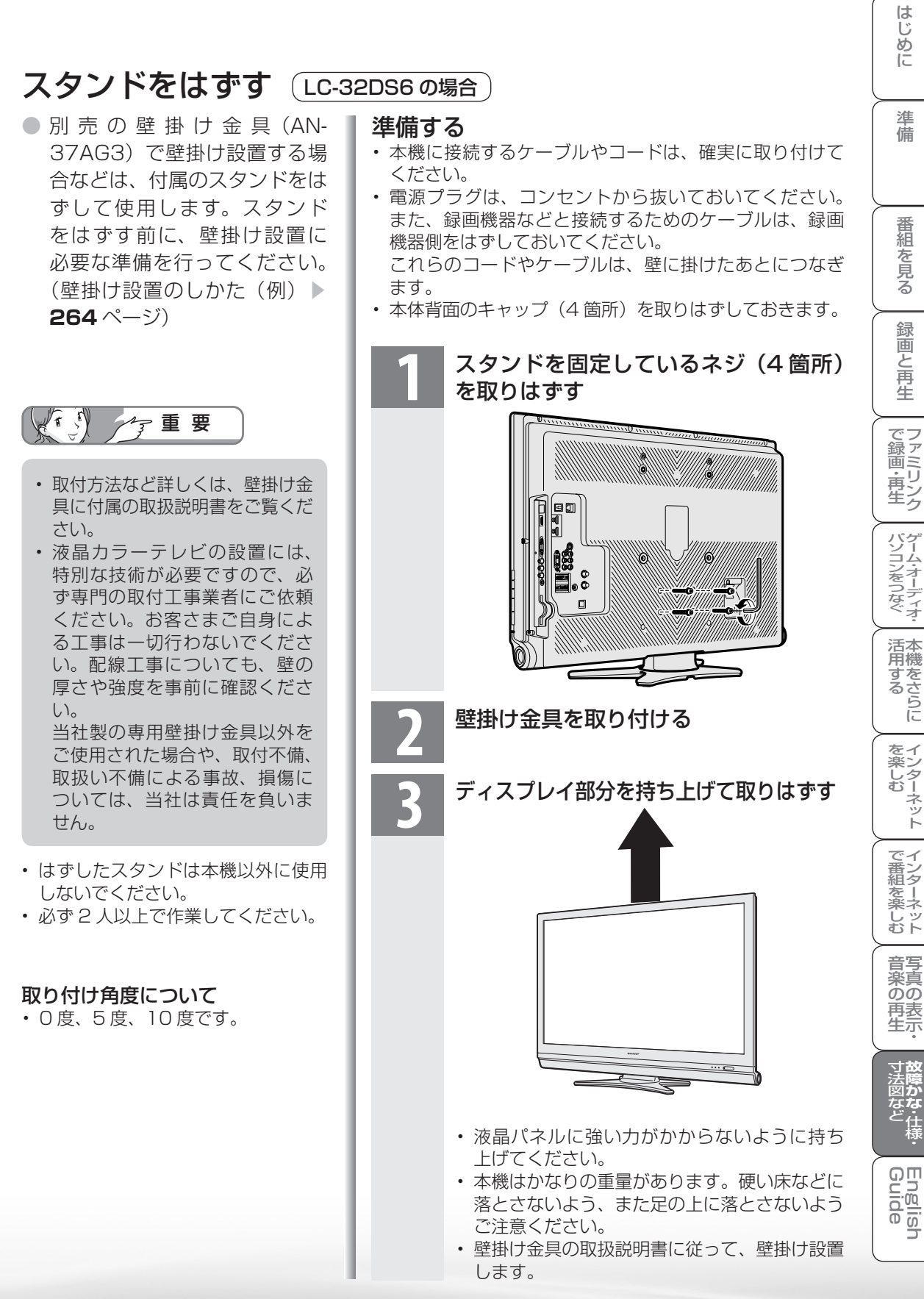

## 壁掛け設置のしかた(例)

 本機を別売の壁掛け金具を使って壁掛け 設置して使用することができます。スタンドを取り付けている場合は、必ず付属のスタンドをはずしてください。(スタンドをはずしてください。)

> 液晶テレビを設置する壁面のテ レビの四隅となる位置にテープ などを貼り、テレビの外形寸法 の目印をつける

- ・水平・垂直の角度や寸法は正確に 測ってください。
- テープ類は跡が残らないものをご使 用ください。
- 4 箇所の目印から対角線を引き、その交点(テレビの中心となる位置)に目印を付ける
  - 糸を対角線に張り、交点に目印を付けるなど跡が残らないようにします。
- 3 この目印と壁用金具のディスプ レイ中心を示す刻印を合わせ、 壁用金具を壁に取り付ける
  - 下記および右記の寸法の数値は目安 です。作業状態などにより異なって きます。
  - ①スタンドをはずす(▶ 262
     ~ 263 ページ)
     ②壁掛け金具ユニットを液晶テ
    - ②壁掛け金具ユーットを液晶テ レビに取り付ける
    - ③壁掛け金具の角度調整する
    - ④壁に掛ける
    - ・壁面の寸法の目印(テレビの四隅) を目安にして取り付けます。
    - 取付け角度を変更するときは、必ず 液晶テレビを壁から取り外してくだ さい。

目印のテープ類を取り除く

- おしらせ
- ・ 壁掛け金具 AN-52AG6 を取り付ける場合 は、AN-52AG6 に付属のテレビ取付用ねじ<sup>®</sup> (M6、長さ12mm)をご使用ください。
   壁用金具を壁に取り付ける場合は、市販のねじ (径 6mm)をご使用ください。
- ・壁掛け金具 AN-37AG3 を取り付ける場合 は、AN-37AG3 に付属のテレビ取付用ねじ<sup>®</sup> (M6、長さ 12mm)をご使用ください。
   壁用金具を壁に取り付ける場合は、市販のねじ (径 6mm)をご使用ください。

スタンド金具の取り付けかた

LC-60DS6/LC-52DS6/LC-46DS6/ LC-42DS6/LC-40DS6

 壁掛け設置をするときは、スタンド金具 を本体に取り付けてください。

## 本体を寝かせる

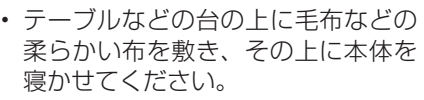

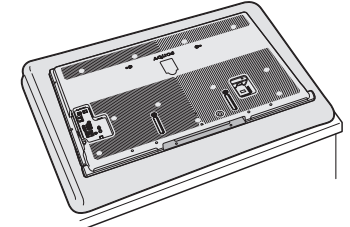

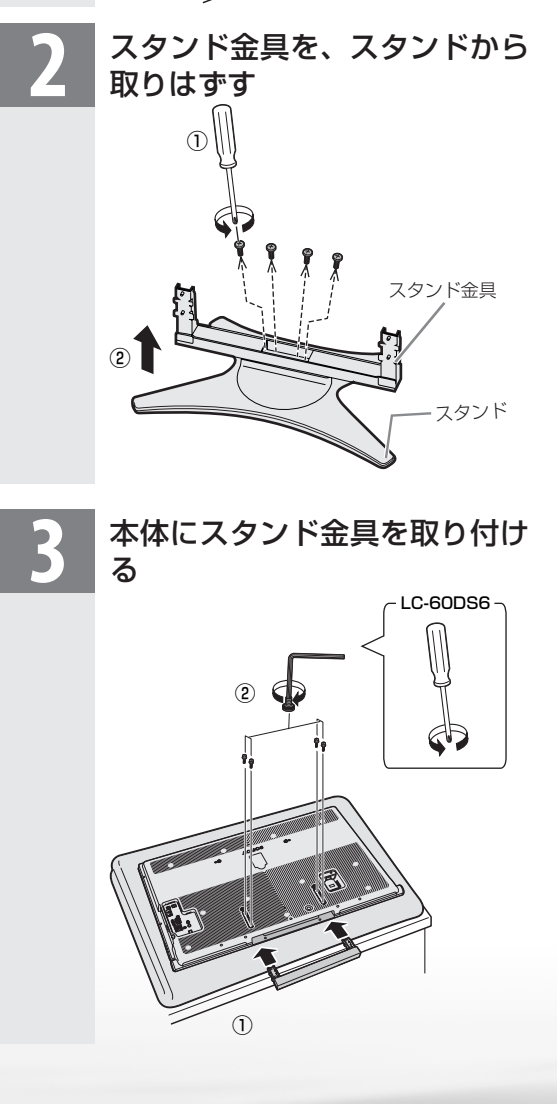

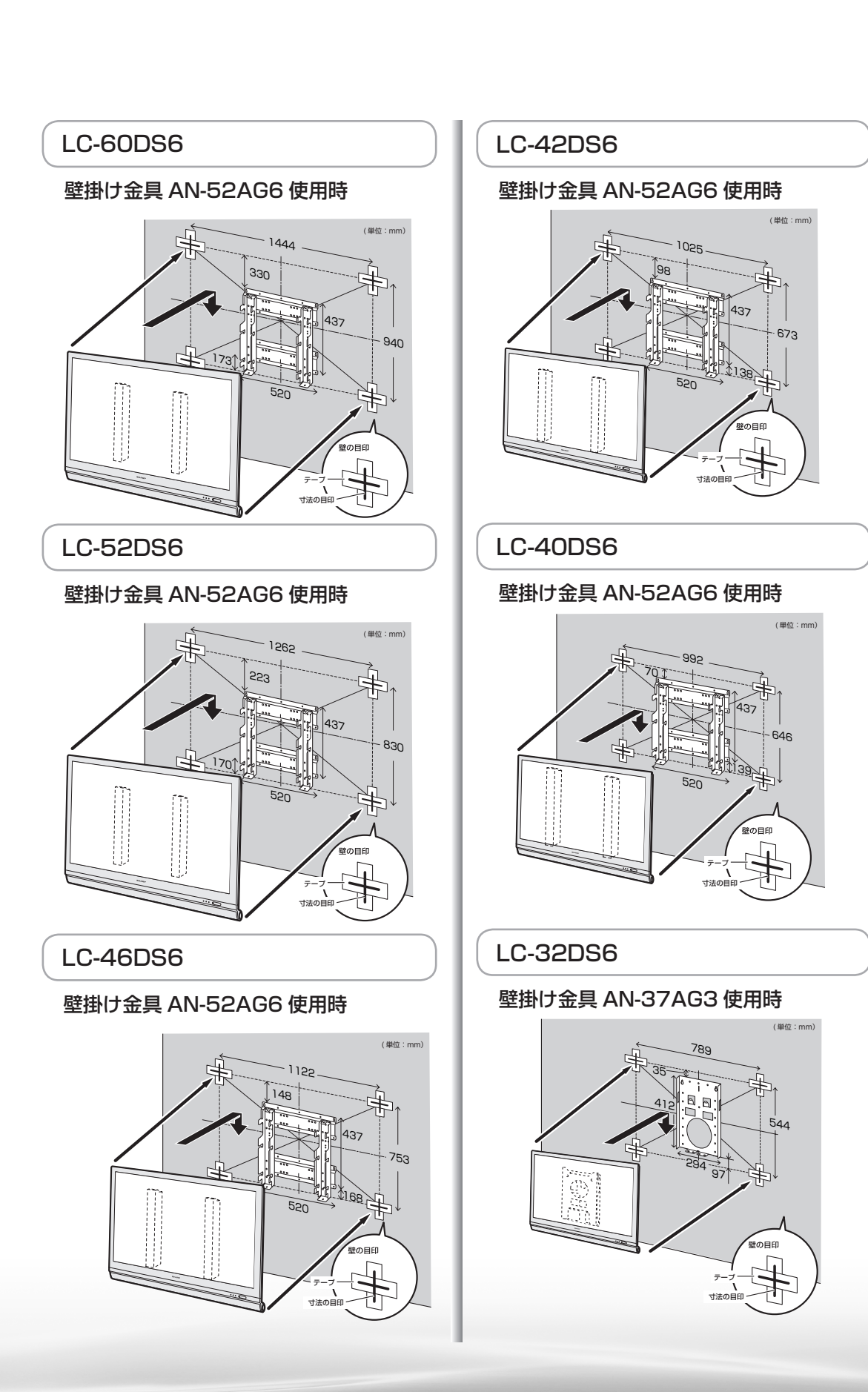

はじめに

準備

番組を見る

録画と再生

で録画・再生

パソコンをつなぐ

活用する

インターネット

で番組を楽しむ

音写真の

再表生示

English Guide

# 用語の解説

#### 110度CSデジタル放送

BSデジタル放送の放送衛星(BS)と同じ東経110 度に打ち上げられた通信衛星(CS)を利用したデジ タル放送です。細かいジャンルに特化した多数の専 門チャンネルの中から見たいチャンネルを購入し て視聴するしくみになっています。一部、無料放送 もあります。

#### 1080p,720p,1080i,480p,480i

| 映像の<br>種類 | 画質(放送の種類)                                                                         |
|-----------|-----------------------------------------------------------------------------------|
| 1080p     | 走査線 1125 本(有効走査線 1080<br>本)、プログレッシブ方式。<br>デジタルハイビジョンの高画質です。                       |
| 720p      | 走査線 750 本(有効走査線 720 本)、<br>プログレッシブ方式。<br>デジタルハイビジョンの高画質です。                        |
| 1080i     | 走査線 1125 本(有効走査線 1080<br>本)、インターレース方式。<br>デジタルハイビジョンの高画質です。                       |
| 480p      | 走査線 525 本(有効走査線 480 本)、<br>プログレッシブ方式。<br>デジタルハイビジョンに近い画質です。                       |
| 480i      | 走査線 525 本(有効走査線 480 本)、<br>インターレース方式。<br>地上アナログ放送(VHF/UHF)や<br>BS アナログ放送と同等の画質です。 |

#### 1080p(24Hz)

映像信号の方式の1つであり、フィルム映画などは、 この方式により毎秒24コマ(24p信号)で撮影さ れています。

#### •16:9

デジタルハイビジョン放送の画面縦横比です。従来の4:3映像に比べ、視界の広い臨場感のある映像が 楽しめます。

#### AAC(Advanced Audio Coding)

デジタル放送は、限られた電波を有効利用するため、映像や音声などを圧縮してから送信されます。 AACはデジタル放送で利用されている音声圧縮 方式で、圧縮率が高いにもかかわらず、高音質で多 チャンネル音声(5.1 チャンネルサラウンドなど)に も対応できる方式です。

#### ● ADSL回線

ブロードバンド回線のひとつで、アナログ固定電話 回線の音声通話に使用しない帯域を使った回線で す。

#### AQUOS.jp

AQUOSのお客様のためのメンバーズサイトです。 AQUOSに関する情報を公開しています。

#### AV

Audio Visual (またはAudio Video)の略で、音響 と映像に関する技術や製品の総称です。 テレビやレコーダー、オーディオプレイヤーなどを AV機器と呼びます。

#### ●AV-HDDレコーダー

テレビ放送を内蔵のAV-HDD(エーブイ-ハード ディスクドライブ)に録画する機器です。 テレビ放送を放送画質のまま、長時間(数十時間)録 画することができます。

#### ●B-CASカード(ビーキャスカード)

各ユーザー独自の番号などが記載されている、BS /110度CS/地上デジタル放送視聴用ICカード のことです。B-CASカードを受信機に挿入すると、 接続されたデジタル放送の視聴が可能となります。 また、有料放送の視聴を希望される場合は、放送局 への申し込みが必要です。詳しくは、それぞれの有 料放送を行なう放送局のカスタマーセンターにお 問い合わせください。(B-CASカードを挿入しない と、すべてのデジタル放送が映りません。)

#### ●BSデジタル放送

2000年12月から本格サービスが開始された衛星 放送で、BS (アナログ)放送に比べ、より高画質で 多チャンネルの放送を楽しむことができます。さら に、BSデジタル放送では、ニュース・スポーツ・番組 案内などの情報提供、オンラインショッピングやク イズ番組への参加が可能なデータ放送など、多彩な サービスを行います。

#### ●CATV(ケーブルテレビ)

ケーブル(有線)テレビ放送のことです。放送サービ スが実施されている地域で、ケーブルテレビ局と契 約することによって、放送を受信できます。それぞ れの地域に密着した情報を発信しているのが特徴 です。最近では多数のチャンネルや自主放送を行う 都市型のケーブルテレビ局も増えています。本機は 「パススルー方式」のCATVに対応しています。

#### ●CATV回線

ブロードバンド回線のひとつで、ケーブルテレビ網を使った回線です。

#### Cookie

Webサイトから、ブラウザに対して一時的に書き込まれる情報です。

例えば、買い物ができるWebサイトでは、購入したい商品を選んだときに情報が書き込まれ、選んだ商品を確認するときや、商品の代金を計算するときに利用されます。

#### DLNA(Digital Living Network Alliance)

デジタル機器の相互接続を実現させるための標準 化活動を推進している団体です。

デジタルAV機器やPCなどがホームネットワーク 内で画像や音楽などのデータをやり取りするため のガイドラインを定めています。

#### DVI(Digital Visual Interface)

コンピュータとディスプレイを接続するための規格のひとつです。デジタル信号で映像データをやりとりするため、画質の劣化が少なく、高画質な表示ができます。DVI-Iは、デジタル信号に加え、アナログ信号での映像データのやりとりもできます。

#### ●D端子

高画質映像信号用コネクタの通称です。従来、輝度 信号(Y)と色差信号(Cb/Pb、Cr/Pr)を3本のケー ブルで接続(コンポーネント接続)していたのを1本 のケーブルで接続できるようにしたのがD端子ケー ブルです。輝度・色差信号のほかにも、映像フォー マットを識別する制御信号を送ることができます。 走査線数と走査方式によってD1~D5の規格があ り(本機はD5に対応)、数字が大きいほど、より高画 質な映像に対応できます。

#### EPG(Electronic Program Guide)

デジタル放送で送られてくる番組情報のデータを 使って画面で見られるようにした電子番組表のこ とです。

本機では、電子番組表から番組を選んで選局や録画 予約をすることができます。

#### HDMI(High Definition Multimedia Interface)

ハイビジョン映像信号、マルチチャンネルオーディ オ信号、双方向伝送対応のコントロール信号を1本 のケーブルで接続できるAVインターフェースで す。

高精細な映像入力に対応しています。

#### HTML

インターネットのページを作るための記述ルー ルです。この記述ルールをブラウザが読み取って、 ページが表示されます。

#### IP(Internet Protocol)

インターネットでの通信に関する規約のことです。 ネットワークに接続された機器はIPを利用して通 信していて、機器ごとにIPアドレス(住所のような もの)が割り振られています。

#### LAN

Local Area Network (ローカル・エリア・ネット ワーク)の略で、コンピューター・ネットワークの形 式のひとつです。一般家庭や企業のオフィスなど、 小さな規模で用いられています。

#### MPEG(Moving Picture Experts Group)

デジタル放送の信号は大容量のため、圧縮技術が 必要です。MPEGは、デジタル動画圧縮技術の符号 化方式の1つです。一般に「エムペグ」と読みます。 MPEG2は、「動き補償」「予測符号化」などの技術を 使って画像データを圧縮するもので、圧縮レートは 画像の内容により可変ですが、だいたい40分の1 に圧縮することができます。

#### NTSC(National Television System Committee)

日本でも採用している現行のカラーテレビ放送方 式の標準規格のことです。現在、日本、アメリカのほ か、韓国、カナダ、メキシコなどで採用しています。 この規格は、毎秒30フレーム(フィールド周波数 60Hz)、有効走査線数480本のインターレース方 式です。

#### PCM(Pulse Code Modulation)

音楽CDやDVDビデオなどは、音声がデジタルデー タで記録されています。音楽CDで利用されている PCMは、音声などを数値に変換してデジタルデー タにする方式のひとつです。圧縮を行わないので、 原音に近い高品質な音を再現できます。本機とオー ディオ機器をデジタル音声(光)端子で接続すると、 音声をPCMとAACのどちらで出力するか設定で きます。

#### ●S1/S2映像

セパレート(S)映像信号に、画面比率4:3で上下 に黒帯のあるワイド映像(レターボックス)や、も と16:9の映像を横方向に圧縮して4:3にした映 像(スクイーズ)を自動判別する信号を加えた映像 信号のことです。映画サイズの番組やビデオソフト を見るときは、自動的にレターボックスは「シネマ」 に、スクイーズは「フル」になります。

セパレート(S)映像信号は、輝度信号と色信号を分離して伝送することで映像の劣化を抑えています。

準備

番組

心を見る

録画と再生

で録画・再生

パソコンをつなぐ

活本 用機

。 する らに

ターネット

でイ 番ン 組タ

心を楽しむ

音写楽真のの

再表生示

English Guide

#### WAN

Wide Area Network (ワイド・エリア・ネットワーク)の略で、コンピューター・ネットワークの形式のひとつです。広域通信網とも呼ばれ、大きな規模で用いられています。

#### ●Webサイト

サーバーに保存されている、関連したページの集まりのことです。AQUOS.jpもひとつのWebサイトです。

#### インターネット

世界中にある小さなコンピューター・ネットワーク がお互いにつながりを持つようになってできた、世 界規模のネットワークです。

#### インターネットサービスプロバイダー

ご家庭のパソコンなどをインターネットに接続す るためのサービスを提供している事業者のことで す。プロバイダーと呼ばれたり、ISPと表記されるこ ともあります。

#### ●インターレース(飛び越し走査)

NTSC 方式のテレビやビデオの画像表示では、480 本の有効走査線のうち、まず奇数番めの有効走査線 (240本)を1/60秒で描きます(この1画面を1 フィールドといいます)。次に偶数番めの有効走査 線(240本)を1/60秒で描きます。これで、合わせ て有効走査線480本の1枚の完全な画像(フレー ム)を作っていく方式です。「480i」「1080i」の「i」 はインターレース(interlaced)を表します。

#### ●液晶パネル

液晶を封入したパネルの電極間に電気を流すと、映 像として見えるように開発された表示素子です。環 境に配慮した低消費電力で動作する利点がありま す。

#### ●お知らせ

BS / 110度CS / 地上デジタル放送局から視聴 者へメッセージを送るサービスです。

#### キャッシュ

ブラウザが、表示したページのデータを一時的に保 管しておくところです。

ページのデータは、インターネットを通じて取り込まれています。いつもインターネットからデータを 取り込んで表示させると、常にデータを取り込むための時間がかかってしまいます。このため、保管したデータを再利用し、データを取り込むための時間を節約しています。

#### ●コンポーネント接続

映像信号を輝度信号(Y)と色差信号(CB/PB、CR/ PR)の3つのコンポーネント(構成部分)に分離して 伝送する接続方法です。コンポーネント映像端子は 3つの端子に分かれているので、接続には3つのプ ラグに分かれた専用コード(コンポーネントケーブ ル)を用います。通常の映像端子による接続に比べ、 色のキレが良く、チラツキのない画質が得られま す。

#### ●コンポジット接続

通常の映像端子(ビデオ端子)を使って映像信号を 伝送する接続方法です。映像端子は1つのみで、ふつ う黄色で表示されており、形状は音声端子と同じで す。コンポジット接続による映像・音声端子の接続 では、黄・白・赤の3色に分かれたAVケーブルを使 うのが一般的です。

#### ●サーバー

コンピューター・ネットワークでサービスや情報を 提供するコンピューターのことです。

インターネットの世界では、Webページのデータを 保存しているWWWサーバー、指定したURLがどこ にあるかを探すDNSサーバー、企業などの内部ネッ トワークとインターネットの間で効率よくWeb ページを表示したり、内部ネットワークを保護した りするプロキシサーバーなど、いろいろなサーバー が無数にあります。

#### ●スプリッター

ADSL回線でインターネットに接続する際に、イン ターネット用のデータ信号と電話用の音声信号を 分離する機器です。

#### ●地上デジタル放送

2003年12月から東京・大阪・名古屋の3大都市圏 の一部地域で開始され、2006年12月に全国の都 道府県庁所在地で開始されている放送です。ゴース トのない高品質映像、デジタルハイビジョン放送、 データ放送や双方向サービス、多チャンネルといっ た、これまでの地上アナログ放送にはなかった特長 をもっています。

#### ●ハイビジョン放送

デジタルハイビジョンの高画質放送のことです。従 来の地上アナログテレビ放送が480本の有効走査 線で表示しているのに対し、デジタルハイビジョン 放送は720本や1080本の有効走査線を使用して いるため、より緻密で高画質な映像を楽しめます。 BSデジタル放送では、番組によって「デジタルハイ ビジョン映像」と「デジタル標準映像」という異なる 画質で放送されています。

つづき 用語の解説

#### ●ハブ

LANなどのネットワークのケーブルを分けたり、中 継したりする機器です。

#### ●光回線

ブロードバンド回線のひとつで、光ファイバー網を 使った回線です。

ADSL回線やCATV回線に比べてデータの転送ス ピードの速さが特長です。

#### ●ブックマーク

ページのURLを記憶する機能です。 ブックマークに登録することで、URLを入力した り、何度もリンクをたどったりする必要がなくなり ます。

「お気に入り」と呼ばれることもあります。

#### ●ブラウザ

インターネットのページを見るためのソフトウェ アです。Webブラウザ、インターネットブラウザな どと呼ばれることもあります。

#### ●フルデジタル1ビットアンプ

シャープ独自の1ビットアンプは音声信号を直接1 ビットのデジタル信号に変換し、そのまま高品質の 電力増幅を行うアンプです。

これをフルデジタル化することによりさらに高効 率・高性能アンプとして進化させました。

この[フルデジタル]ビットアンプは、デジタル放 送などの音声信号を、アナログ処理することなく直 接1ビット変換することにより、効率の良い増幅を 行います。

1秒間に12,288,000回(12.288MH z…CDの 約278倍)という超高速サンプリングから得られ る高い分解能によって、「音の立ち上がりの速さ」や 「音のつながりの滑らかさ」に卓越した再現能力を もつと同時に、「伝送経路においてノイズの影響を 受けない というフルデジタル化の特長と融合して 高精細で原音に忠実な音の再生を実現しています。

#### ブロードバンド回線

一度に大量のデータをやりとりすることができる インターネットに接続するための回線のことです。 光回線、CATV回線、ADSL回線などがあります。

#### プログレッシブ(順次走査)

飛び越し走査(「インターレース」の項を参照)をし ないで、すべての走査線を順番どおりに描く方法で す。480pの場合、480本の有効走査線を順番どお りに描きます。インターレース方式に比べ、チラツ キのないことが特徴で、文字や静止画を表示すると きなどに適しています。「480p|「720p|の「p|はプ ログレッシブ(progressive)を表します。

#### ● 文字コード

コンピューターの内部は、すべて0と1の組み合わ せで成り立っています。画面に表示される文字も0 と1の組み合わせになります。この0と1の組み合 わせをどの文字にするかを取り決めたものが文字 コードです。

世界中にはさまざまな文字があり、その文字に合 わせて各地域で標準となっている文字コードがあ ります。このため、インターネットのページを作成 するために使われた文字コードとブラウザの文字 コードが異なる場合もあり、この場合、文字が正し く表示されなくなることがあります。

#### ●リンク

インターネットのページ上にあって、他のページな どを表示するための入り口のことです。

一般的には、青い文字や青い枠で表示されたり、下 線がついていたりします。

淮

備

心を見る

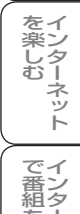

楽真 のの

再表 生示

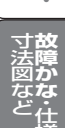

English Guide

索引

本体およびリモコンの「各部のなまえ」については、 ▶ 19 ~ 22 ページをご覧ください。

## ●英数字·記号

| 110度CSデジタル放送                                       |      |
|----------------------------------------------------|------|
| 20.52                                              | 266  |
|                                                    | 200  |
| 「10度05ナンダル放送の                                      |      |
| チャンネル一覧                                            | 77   |
| 3桁入力                                               | 80   |
| 3次元設定                                              | 102  |
| AAC 143.                                           | 266  |
|                                                    | 100  |
| AQUUS.Jp                                           | 180  |
| AQUOSオーティオ130・                                     | 138  |
| AQUOSオーディオで聞く                                      | 138  |
| AQUOSレコーダーに                                        |      |
| 録画予約する                                             | 135  |
| $\Delta V $                                        | qq   |
|                                                    | 00   |
|                                                    | 99   |
| B-CASカード34・                                        | 266  |
| B-CASカード番号表示                                       | 245  |
| BS・CSアンテナ電源                                        | 54   |
| BSデジタル放送 29・                                       | 266  |
| BSデジタル放送の                                          | 200  |
|                                                    | 70   |
| ナヤンイル一覧                                            | /6   |
| CATV(ケーブルテレビ)                                      |      |
|                                                    | 9.81 |
| Cookie(クッキー)193・                                   | 267  |
| DI NA 214.215.                                     | 267  |
| Det by Det $(k' \times k \cdot l' \land k' \times$ | LO,  |
|                                                    | 1)   |
|                                                    | 148  |
| DVI端子                                              | 146  |
| D-コンポーネント変換ケーン                                     | ブル   |
|                                                    | 112  |
| D端子 40・112・                                        | 267  |
|                                                    | 00   |
|                                                    |      |
| EPG(電子番組表)84・                                      | 267  |
| HDMI                                               | 267  |
| HDMI機器選択                                           | 137  |
| HDMI識別                                             | 98   |
| 日内川端子 40・112・114・                                  | 131  |
|                                                    | 101  |
| 1/ P設走                                             | 101  |
| IPTV194·                                           | 200  |
| IPアドレス 176・                                        | 178  |
| IPTV設定196・                                         | 198  |
| IrSS™(片方向赤外線受信機)                                   | 能)   |
|                                                    | 202  |
|                                                    | 000  |
| IISS日動列探                                           | 225  |
| Language(言語設定)                                     | 275  |
| LAN設定                                              | 178  |
| LAN端子                                              | 174  |
| On-screen display language                         | 275  |
| su soloon alopius langaago                         |      |
| PCM 142.                                           | 267  |

| QS駆動(クイックシュ- | ート)101  |
|--------------|---------|
| S1/S2映像      | 267     |
| S2対応         | 98      |
| S端子          | 112     |
| VHSテープ予約     | 127     |
| VOD操作パネル     | 209•213 |

### ●あ行

| アイコン一覧(番組表)  | 85   |
|--------------|------|
| 明るさ          | 100  |
| 明るさセンサー100・  | 101  |
| アクティブコントラスト  | 101  |
| アクティブ設定      | 100  |
| アクトビラ210~    | 213  |
| 暗証番号設定       | 152  |
| アンダースキャン     | 97   |
| アンテナ設定       | 54   |
| アンテナの接続36    | ~39  |
| 位置調整         | 96   |
| 色あい          | 100  |
| 色温度          | 101  |
| 色の濃さ         | 100  |
| 裏番組          | 85   |
| 映像オフ         | 107  |
| 映像・音声端子      | 112  |
| 映像切換         | 91   |
| 映像調整         | 100  |
| 映像反転         | 107  |
| 映像判別         | 98   |
| 枝番59・60      | ).80 |
| オートボリューム     | 104  |
| オートワイド       | 98   |
| お好み選局/登録     | 81   |
| お知らせ         | 245  |
| お手入れのしかた     | 16   |
| オフタイマー       | 154  |
| 音質補正         | 103  |
| 音声切換         | ).91 |
| 音声調整         | 103  |
| オンタイマー       | 95   |
| オンタイマー/予約ランプ |      |
|              | 135  |
| [温度 の文字点滅表示] | 231  |
|              |      |

## ●か行

| 0  |
|----|
| 65 |
| 8  |
| 9  |
|    |

| 画面表示色設定107       |
|------------------|
| 画面表示(チャンネルサイン)78 |
| 画面表示の言語275       |
| 画面文字サイズ設定106     |
| カラーマネージメント       |
| (色相·彩度·明度)101    |
| かんたん初期設定50~52    |
| 乾電池の入れかた46       |
| ガンマ設定101         |
| クイック起動設定94       |
| クロック位相149        |
| クロック周波数149       |
| 黒レベル100          |
| ケーブルテレビ(CATV)    |
|                  |
| ゲーム時間表示設定141     |
| 降雨対応放送           |
| 高音103            |
| 声の聞きやすさ設定104     |
| 個人情報初期化247       |

#### 」 ● さ行

| サーバー証明書193    |
|---------------|
| サウンドモード切換139  |
| サラウンド103      |
| 時刻設定          |
| 時刻表示          |
| システム動作テスト167  |
| 視聴環境設定(音声)105 |
| 視聴年齡制限設定153   |
| 視聴予約121       |
| 自動同期調整149     |
| シネマ97・148     |
| 字幕表示設定        |
| ジャンルアイコン設定88  |
| ジャンル検索87      |
| ジャンル連動設定139   |
| 終了            |
| 受信強度55        |
| 受信機レポート245    |
| 受信チャンネル68     |
| 受信微調整68       |
| 受信メッセージー覧245  |
| 仕様252~253     |
| 省工ネ設定154      |
| 消音77          |
| 使用温度17.253    |
| 垂直位置96・149    |
| 水平位置96.149    |

| スキップ      | 59.68.69 |
|-----------|----------|
| スクイーズ     | 98       |
| スタートメニュー  | 136      |
| スタンド      | 32~33    |
| スマートズーム   | 97       |
| 寸法図       | 258~261  |
| 静止        | 92       |
| セキュリティ    | 192      |
| 選局76~77.8 | 0~81.200 |
| 双方向通信     | 162      |
| ソフトウェアキーボ | ード158    |
|           |          |

## ●た行

| ダイナミック(固定)S                                                                                                   | 9                                                                                      |
|----------------------------------------------------------------------------------------------------|----------------------------------------------------------------------------------------|
|                                                                                                    | 9                                                                                      |
| ダウンロード設定24                                                                                                    | .6                                                                                     |
| タブ18                                                                                                    | 3                                                                                      |
| 地域設定56~5                                                                                                    | 7                                                                                      |
| 地域番号一覧表64~6                                                                                                   | 7                                                                                      |
| 地域番号早見表62~6                                                                                                   | 3                                                                                      |
| 地上デジタル放送28・26                                                                                                 | 8                                                                                      |
| 地上デジタル放送の                                                                                                    |                                                                                        |
| チャンネル一覧7                                                                                                    | 7                                                                                      |
| チャイルドロック15                                                                                                    | 3                                                                                      |
| チャンネルサイン7                                                                                                    | 8                                                                                      |
| チャンネル設定58~60                                                                                                  | ).                                                                                     |
| 61~69.198~19                                                                                                  | 9                                                                                      |
| チャンネル番号(3桁)80・20                                                                                              | 0                                                                                      |
| チャンネル表示6                                                                                                    | 8                                                                                      |
| 通信設定                                                                                                    |                                                                                        |
|                                                                                                    | 8                                                                                      |
| ツールバー18                                                                                                    | 3                                                                                      |
| 低音1C                                                                                                    | З                                                                                      |
| データ放送                                                                                                    | 3                                                                                      |
| デジタルNR1C                                                                                                    | 2                                                                                      |
| デジタル音声出力(光)端子                                                                                                 |                                                                                        |
|                                                                                                    | .2                                                                                     |
| デジタル音声設定14                                                                                                    | .3                                                                                     |
| デジタル固定12                                                                                                    | 6                                                                                      |
| デジタル登録82・20                                                                                                   | 4                                                                                      |
| デジタル放送24~2                                                                                                    | 9                                                                                      |
| テレビ/データ76・8                                                                                                   | 3                                                                                      |
| 電源スイッチ4                                                                                                    | .7                                                                                     |
|                                                                                                    | -                                                                                      |
| 電源ランプ4                                                                                                    | • /                                                                                    |
| 電源ランプ4<br>電源コードをつなぐ4                                                                                          | · /<br>. 1                                                                             |
| 電源ランプ4<br>電源コードをつなぐ4<br>電源の入/切4                                                                               | .1<br>.7                                                                               |
| 電源ランプ4<br>電源コードをつなぐ4<br>電源の入/切4<br>電子番組表(EPG)8                                                                | .1<br>.7<br>.4                                                                         |
| 電源ランプ4<br>電源コードをつなぐ4<br>電源の入/切4<br>電子番組表(EPG)8<br>転倒防止用部品42~4                                                 | .1.7.4.5                                                                               |
| 電源ランプ4<br>電源コードをつなぐ4<br>電源の入/切4<br>電子番組表(EPG)8<br>転倒防止用部品42~4<br>電話会社設定16                                     | .1<br>.7<br>.4<br>.5<br>6                                                              |
| 電源ランプ4<br>電源コードをつなぐ4<br>電源の入/切4<br>電子番組表(EPG)8<br>転倒防止用部品42~4<br>電話会社設定165~16<br>電話回線設定                       | .1<br>.7<br>.4<br>.5<br>.6                                                             |
| 電源ランプ4<br>電源コードをつなぐ4<br>電源の入/切4<br>電子番組表(EPG)8<br>転倒防止用部品42~4<br>電話会社設定165~16<br>電話回線設定165~16<br>電話回線端子164・17 | -7<br>-1<br>-7<br>-7<br>-7<br>-7<br>-7<br>-7<br>-7<br>-7<br>-7<br>-7<br>-7<br>-7<br>-7 |

## ●な行

| 二重音声90.91               |
|-------------------------|
| 日時検索87                  |
| 入力113.140               |
| 入力1・2・3(HDMI)           |
| .40.113.114.131.140.146 |
| 入力2/入力7音声入力端子           |
| 146~147                 |
| 入力4.5113.140            |
| 入力6113.124.140          |
| 入力6端子設定125・144          |
| 入力7147                  |
| 入力音声選択150               |
| 入力解像度150                |
| 入力切換115                 |
| 入力スキップ設定116             |
| 入力選択116                 |
| 入力表示選択116               |
| 入力できる文字の一覧161           |
| ネットサービス制限設定             |
|                         |
| ネットワーク(放送の種類)76         |
| ノーマル97・148              |
|                         |

### ●は行

- -

| ハイビジョン放送                    | 268        |
|-----------------------------|------------|
| パソコン                        | 146        |
| 肌色補正                        | 100        |
| バランス                        | 103        |
| 番組情報86                      | 3·93       |
| 番組表取得設定                     | 88         |
| 番組名表示設定                     | 93         |
| ビデオデッキ 113・                 | 124        |
| 表示サイズ                       | 191        |
| 表示方式設定                      | 89         |
| ファミリンク                      | 130        |
| ファミリンク設定                    |            |
| 132~133.                    | 139        |
| ファミリンク対応レコーダー               | -          |
|                             | 130        |
| ファミリンク録画予約                  | 135        |
| フィルムモード                     | 102        |
| フォト                         | 99         |
| 付属品                         | 10         |
| ブックマーク 29・186・              | 269        |
| プラットホーム(運営会社)               | 35         |
| フル97・                       | 148        |
| フル(フル1・フル2)                 | 97         |
|                             |            |
| プロ設定100・101・                | 102        |
| フロ設定100・101・<br>ブロードバンドルーター | 102<br>174 |

#### 

## ●ま行

| マルチ音声番組         | 91   |
|-----------------|------|
| マルチビューサービス      | 28   |
| 無信号オフ           | 155  |
| 無操作オフ           | 155  |
| メディア(テレビ/データ)   | 76   |
| メディア切換          | 134  |
| メニュー48          | 3.49 |
| メニュー項目一覧        |      |
|                 | 251  |
| 文字コード191・       | 269  |
| 文字入力のしかた        | 158  |
| 戻る              | 48   |
| 「モニター温度」の文字点滅表示 | 231  |
| モニター出力(可変1)     | 144  |
| モニター出力(可変2)     | 144  |
| モニター出力(固定)      | 125  |
| モノクロ            | 102  |
| モノラル            | 90   |
|                 |      |

## ●や行

| 有料放送の視聴契約     | 35  |
|---------------|-----|
| 予約の確認・取り消し・変更 | 122 |
| 予約リスト         | 122 |

## ●ら行

| リモコン       | .22.46.47 |
|------------|-----------|
| リモコン番号     | .108~109  |
| リンク        | 182.269   |
| 臨時放送(臨時編成さ | ナービス).28  |
| 連動起動設定     | 132       |
| 連動データ放送    | 92        |
| 録画機器選択     | 132       |
| 録画予約119    | 9.128.135 |
| 録画リスト      | 137       |
|            |           |

## ●わ行

ワイド......97 ワンタッチプレー(ファミリンク) .....136 ワンタッチ録画(ファミリンク) .....134 はじめに

準備

番組を見る

# Part Names - Main Unit English Guide

The number shown in each is the page number where the part's function and/or use are explained in Japanese.

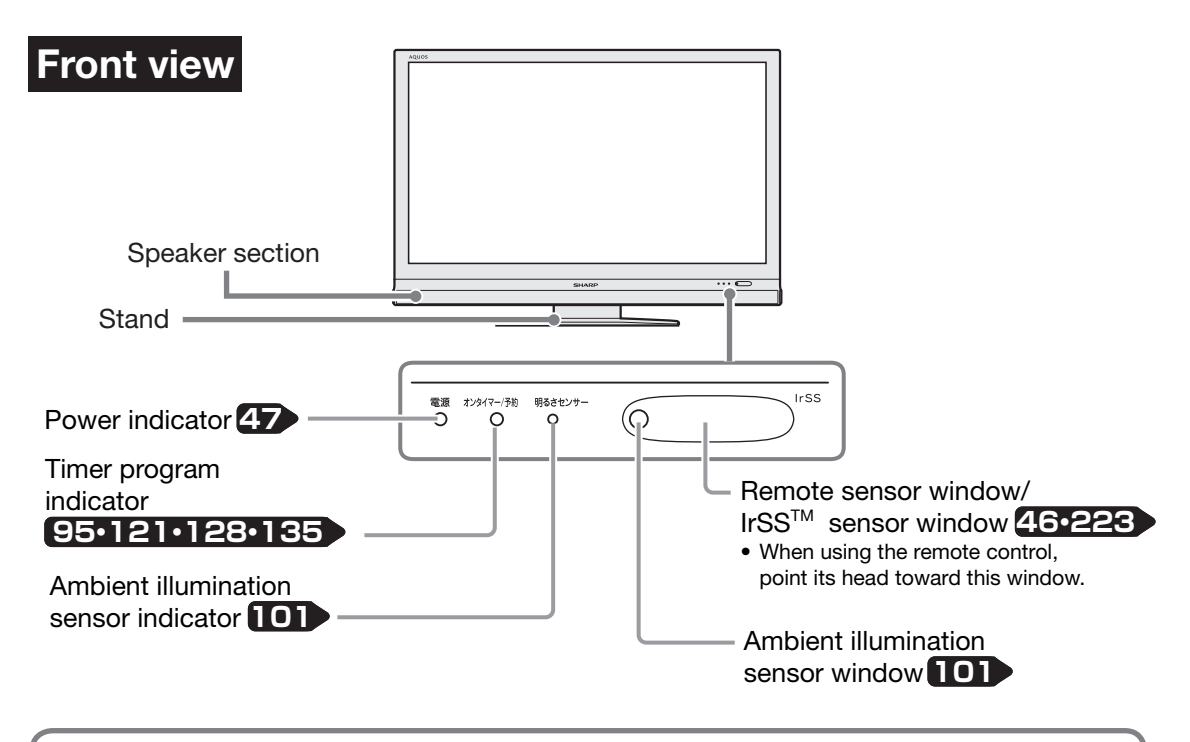

#### Adjusting the LCD panel angle

- The LCD panel can be rotated horizontally up to 20° clockwise and counter-clockwise.
- Hold the stand firmly when you adjust the monitor's angle.

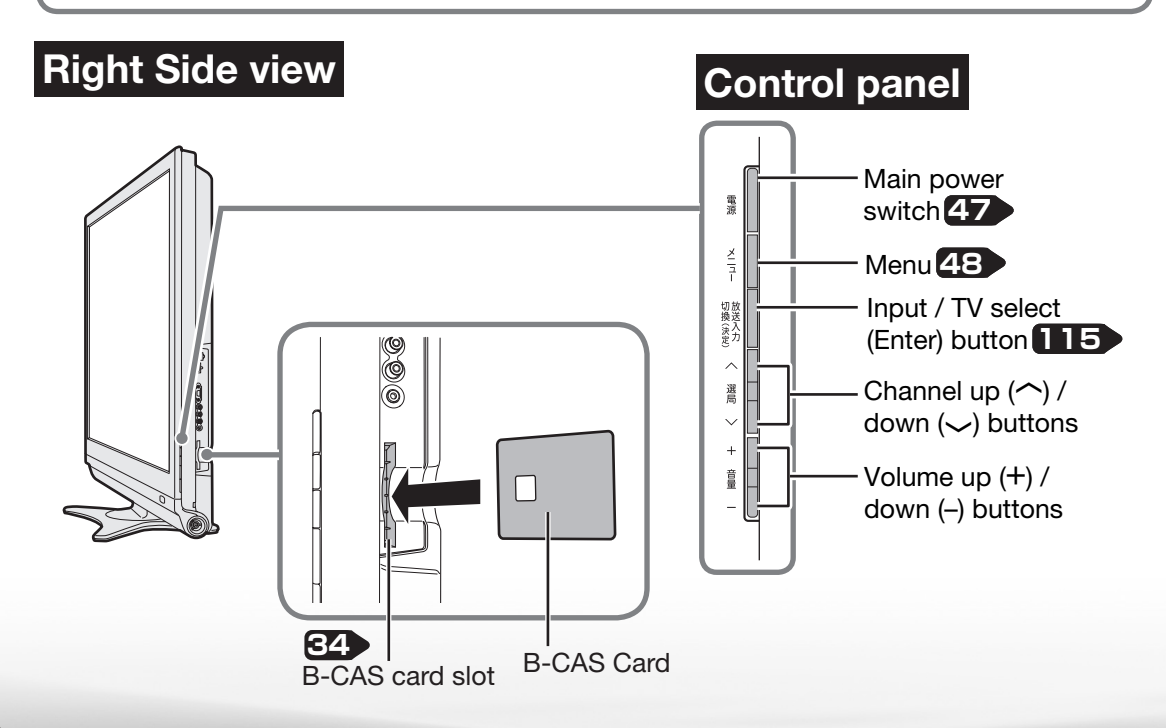

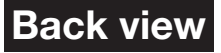

The illustrations below are those of LC-52DS6. LC-60DS6/LC-46DS6/LC-42DS6/LC-40DS6/LC-32DS6 has the same layout of jacks and terminals as.

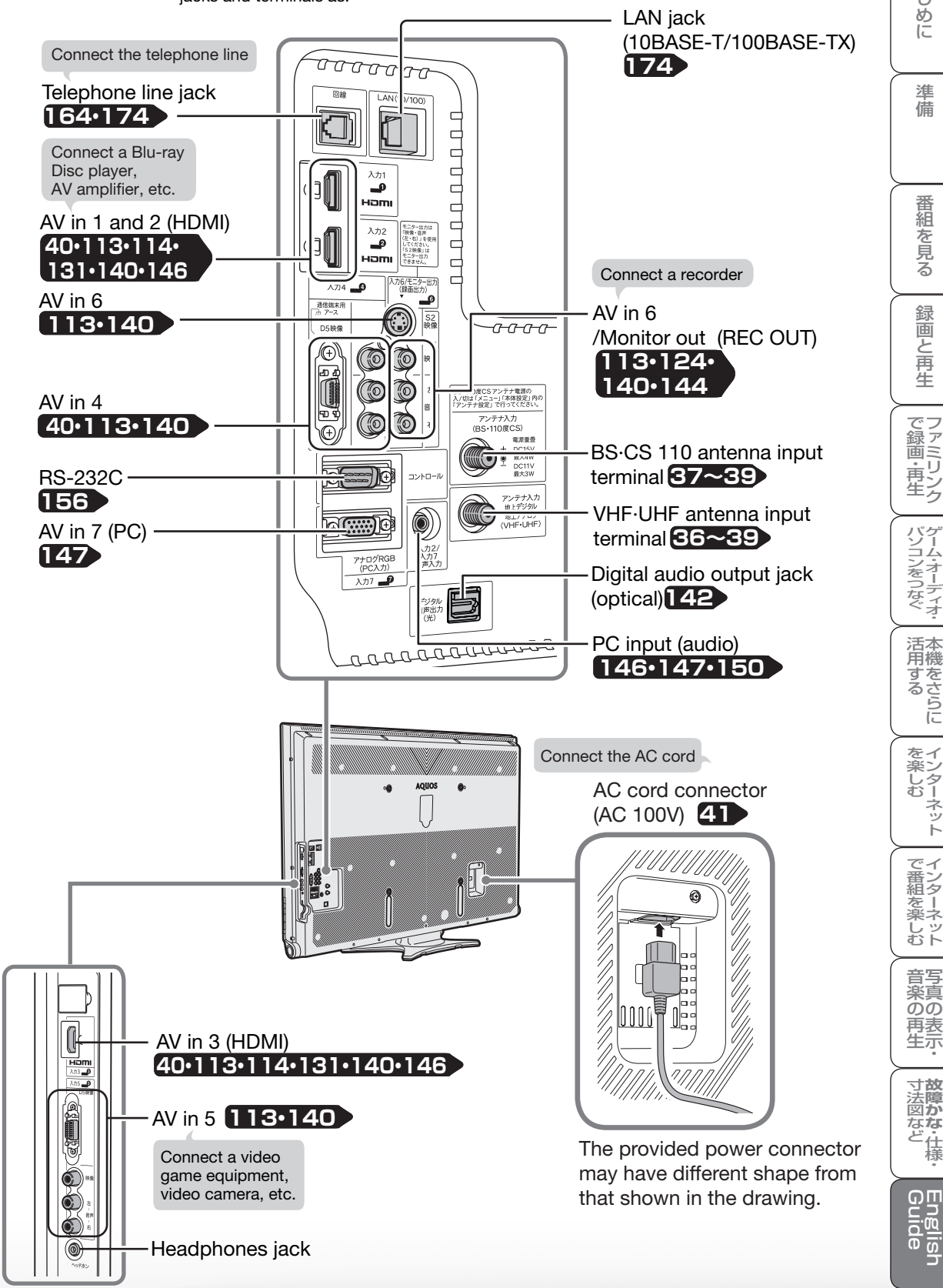

はじ

めに

準

備

番組を見る

録画と再生

パソコンをつなぐ

活本 用機

市するらに

を楽

ターネット

でイン番組

袒を楽しむ

音写 楽真 のの

南表 生示

寸**故** 法障 の

なな

Engl

لر ・仕様

## Part Names - Remote Control Unit

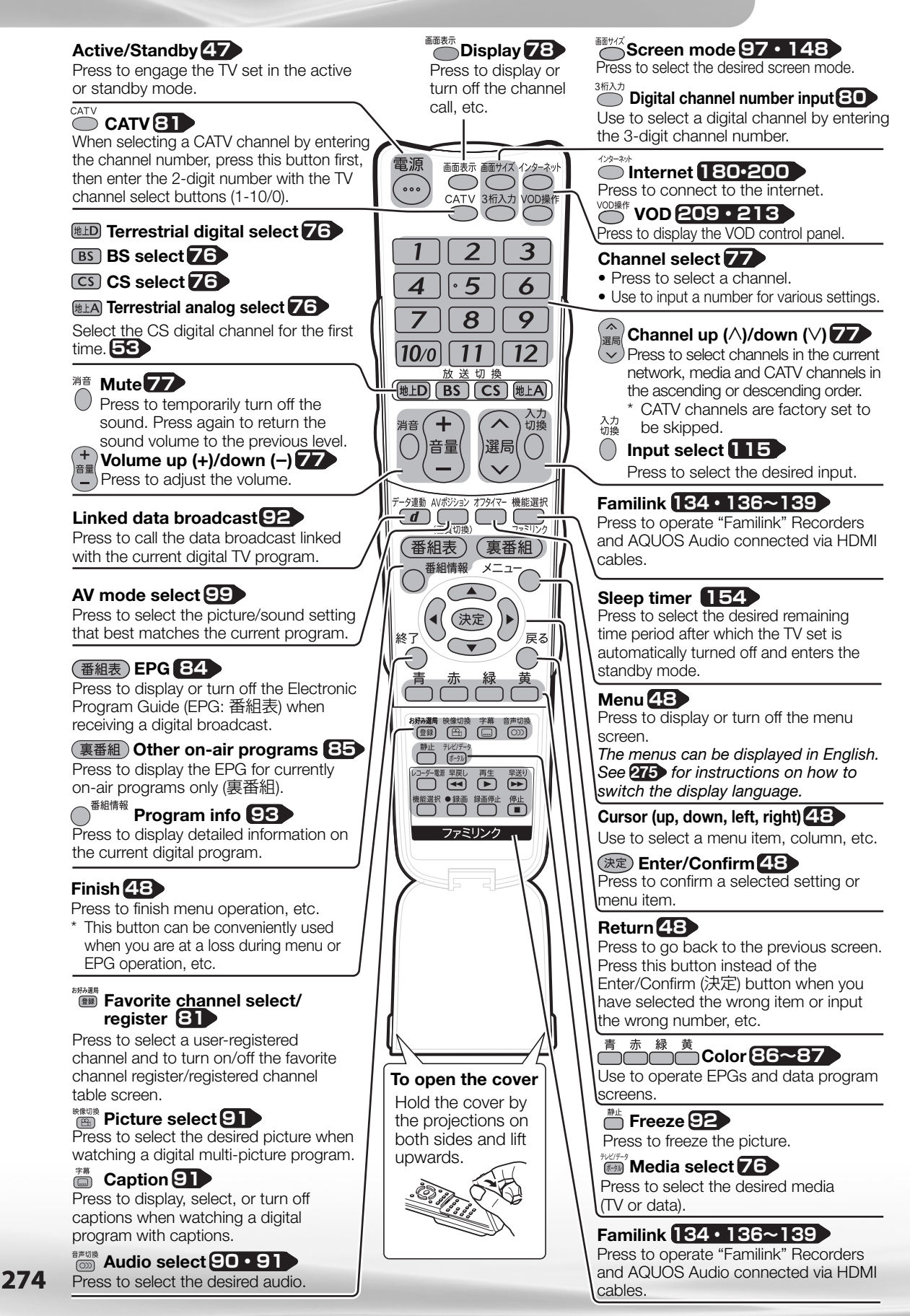

## Switching the Display Language to English メニューなどの言語を英語にする

Using the menu screen, you can switch the on-screen display language to English.

メニューなどの画面表示を英語にすることができます。

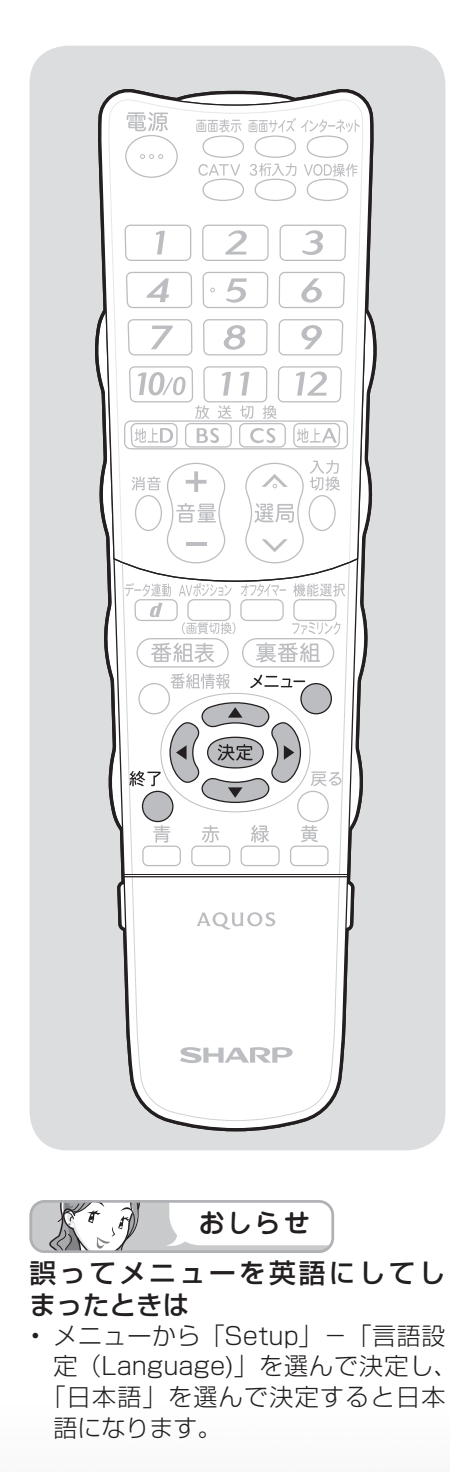

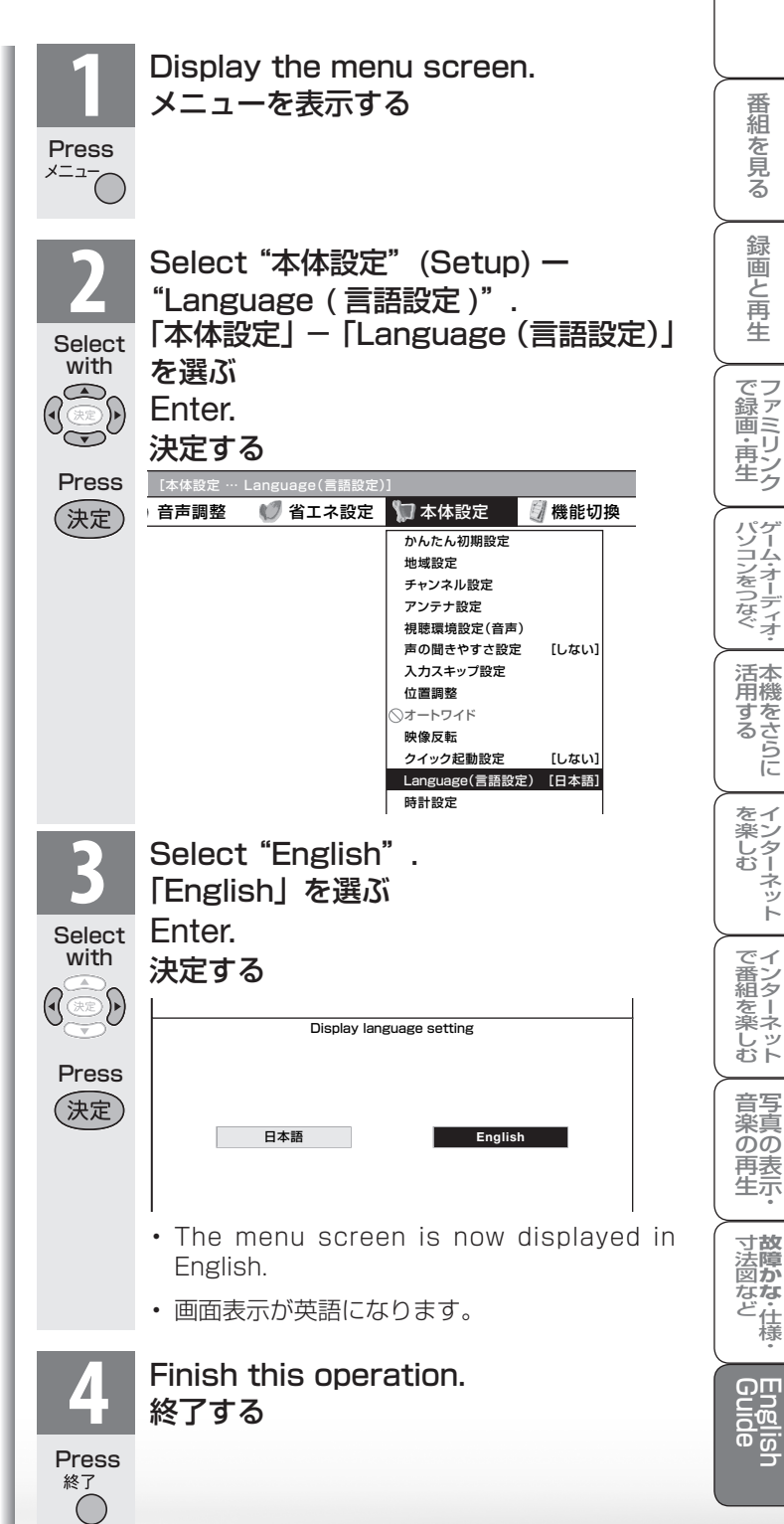

はじ めに

進 備

番組を見る

録画と再生

シー -ネット

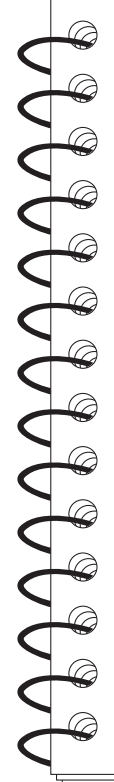

## エコロジークラスでいきましょう。シャープ。

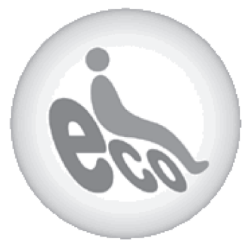

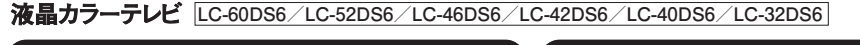

#### 

#### ■ 廃棄時のご注意

家電リサイクル法では、お客様がご使用済みのテレビ(ブラウン管式、液晶式、プラズマ式)を廃棄される場合は、収集・運搬料金、 再商品化等料金(リサイクル料金)をお支払いいただき、対象品を販売店や市町村に適正に引き渡すことが求められています。

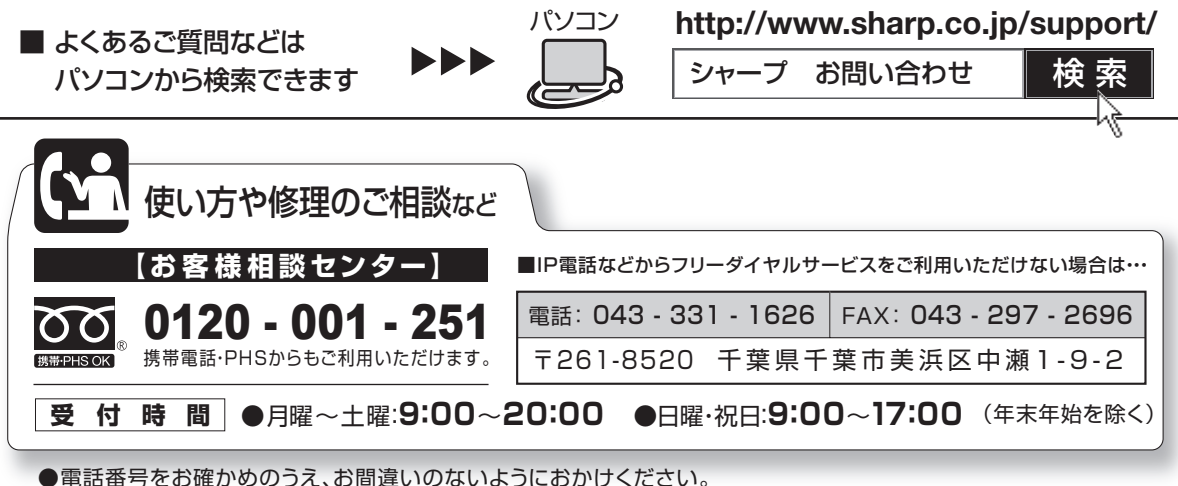

●电品笛与をの唯かめのうえ、の间違いのないようにのかけください。

●電話番号・受付時間などについては、変更になることがあります。(2009.4)

シャープ株式会社

本 社 AVシステム事業本部 〒545-8522〒329-2193

大阪市阿倍野区長池町22番22号 栃木県矢板市早川町174番地

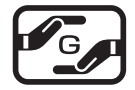

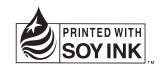

アメリカ大豆協会認定の大豆油インキを使用しています。 この取扱説明書は再生紙を使用しています。 TINS-E442WJZZ 09P05-JA-KS